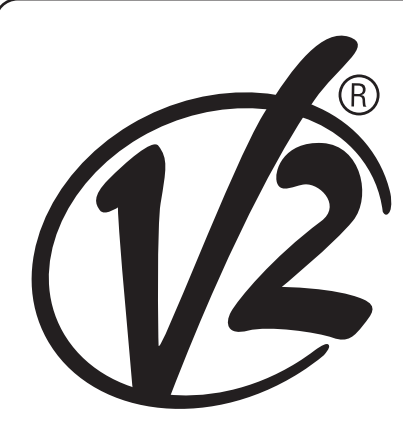

**CE** ZIS644 IL 424 EDIZ. 01/12/2020

# CITY1-EVO

CENTRALE DI COMANDO DIGITALE PER CANCELLI AD ANTA E SCORREVOLI

### GB

DIGITAL CONTROL UNIT FOR LEAF SWING AND SLIDING GATES

## F

ARMOIRE DE COMMANDE NUMÉRIQUE POUR PORTAILS À VANTAILS ET COULISSANTS

## E

CUADRO DE MANIOBRAS DIGITAL PARA CANCELAS BATIENTES Y PUERTAS CORREDERAS

## Р

QUADROS ELÉTRICOS DIGITAL PARA PORTÕES DE BATENTE E DE CORRER

### D

DIGITALE STEUERUNG FÜR FLÜGEL- UND SCHIEBETORE

## NL

DIGITALE STUURCENTRALE VOOR HEKKEN MET HEKVLEUGEL EN SCHUIFHEKKEN

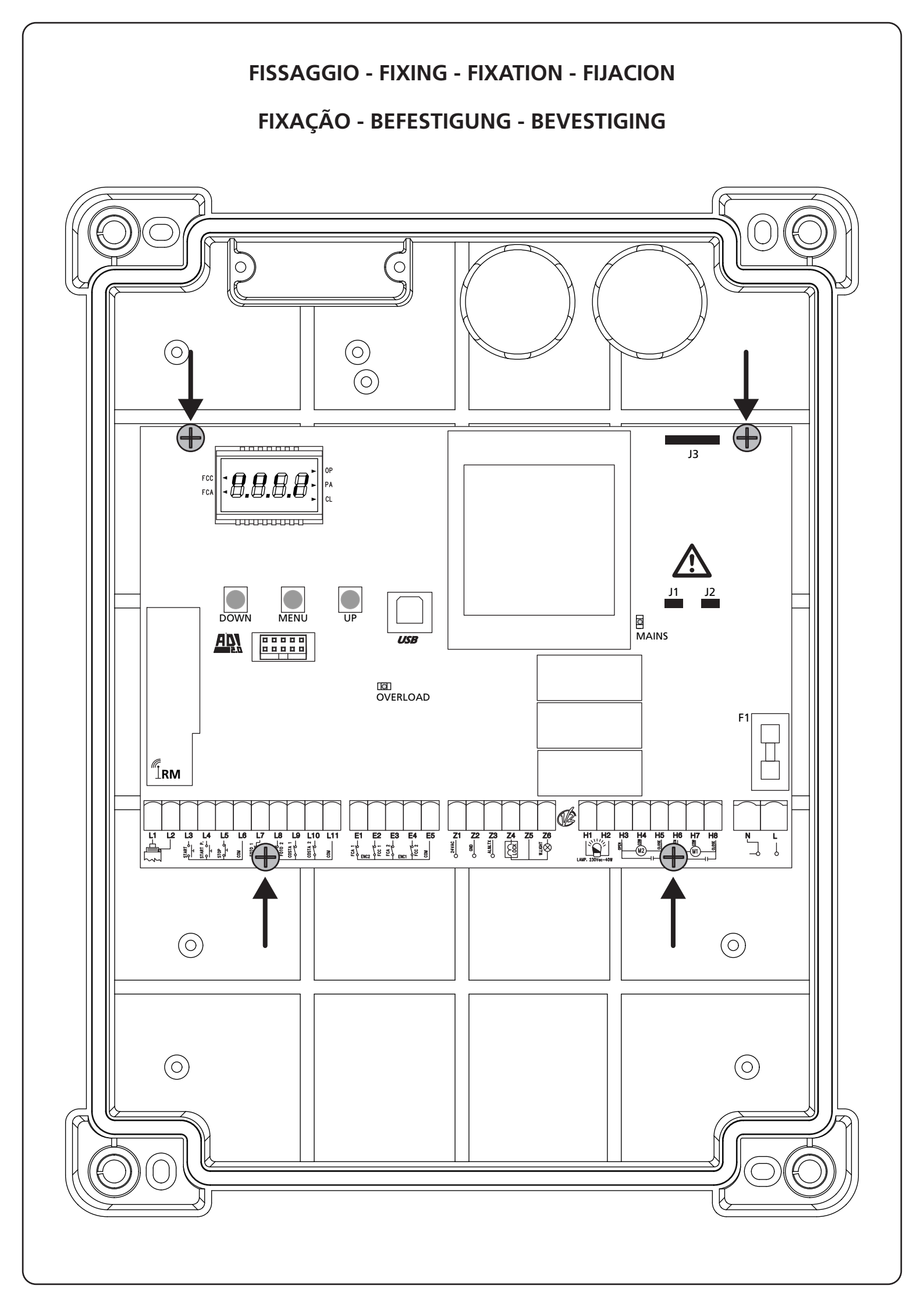

#### INDICE

| 1 - AVVERTENZE IMPORTANTI                                |     |  |
|----------------------------------------------------------|-----|--|
| 2 - SMALTIMENTO                                          | 2   |  |
| 3 - DICHIARAZIONE UE DI CONFORMITÀ                       | 2   |  |
| 4 - CARATTERISTICHE TECNICHE                             |     |  |
| 5 - DESCRIZIONE DELLA CENTRALE                           |     |  |
| 5.1 - COLLEGAMENTI ELETTRICI                             |     |  |
| 5.2 - MOTORI                                             | 6   |  |
| 5.3 - STOP                                               | 6   |  |
| 5.4 - INGRESSI DI ATTIVAZIONE                            |     |  |
| 5.5 - FOTOCELLULE                                        |     |  |
| 5.6 - COSTE SENSIBILI                                    |     |  |
| 5.7 - FINE CORSA                                         |     |  |
| 5.8 - ENCODER                                            |     |  |
| 5.9 - LAMPEGGIANTE                                       |     |  |
| 5.10 - LUCI IN BASSA TENSIONE                            |     |  |
| 5.11 - SERRATURA                                         |     |  |
| 5.12 - ANTENNA                                           |     |  |
| 5.13 - ALIMENTAZIONE                                     |     |  |
| 6 - RICEVITORE AD INNESTO                                |     |  |
| 7 - CONNETTORE USB                                       |     |  |
| 8 - INTERFACCIA ADI                                      |     |  |
| 9 - PANNELLO DI CONTROLLO                                |     |  |
| 9.1 - USO DEI TASTI DOWN MENU E UP PER LA PROGRAMMAZIONE |     |  |
|                                                          |     |  |
| 10 - CONFIGURAZIONE VELOCE                               |     |  |
|                                                          | 1.4 |  |
|                                                          |     |  |
| 12 - AUTOAPPRENDIMENTO DEI TEMPI DI LAVORO               |     |  |
|                                                          | 1 ~ |  |
|                                                          |     |  |
| 13.1 - SEGNALAZIONE DELLA NECESSITÀ DI MIANUTENZIONE     |     |  |
| 14 - DIAGNOSTICA (LETTURA DEGLI EVENTI)                  |     |  |
| 15 - FUNZIONAMENTO A UOMO PRESENTE D'EMERGENZA           |     |  |
| 16 - PROGRAMMAZIONE DELLA CENTRALE DI COMANDO            |     |  |
| 17 - ANOMALIE DI FUNZIONAMENTO                           |     |  |
|                                                          |     |  |

#### 1 - AVVERTENZE IMPORTANTI

Per chiarimenti tecnici o problemi di installazione contatta il Servizio Clienti V2 al Numero 0172 812411 attivo dal lunedì al venerdì dalle 8:30 alle 12:30 e dalle 14:00 alle 18:00.

V2 si riserva il diritto di apportare eventuali modifiche al prodotto senza preavviso; inoltre declina ogni responsabilità per danni a persone o cose dovuti ad un uso improprio o ad un'errata installazione.

Leggere attentamente il seguente manuale di istruzioni prima di procedere con l'installazione e la programmazione della centrale di comando.

- Il presente manuale di istruzioni è destinato solamente a personale tecnico qualificato nel campo delle installazioni di automazioni.
- Nessuna delle informazioni contenute all'interno del manuale può essere interessante o utile per l'utilizzatore finale.
- Qualsiasi operazione di manutenzione o di programmazione deve essere eseguita esclusiavamente da personale qualificato.

#### L'AUTOMAZIONE DEVE ESSERE REALIZZATA IN CONFORMITÀ VIGENTI NORMATIVE EUROPEE:

| EN 60204-1 | (Sicurezza del macchinario, equipaggiamento<br>elettrico delle macchine, parte 1: regole generali). |
|------------|----------------------------------------------------------------------------------------------------|
| EN 12445   | (Sicurezza nell'uso di chiusure automatizzate,<br>metodi di prova).                                 |
| EN 12453   | (Sicurezza nell'uso di chiusure automatizzate, requisiti)                                           |

- L'installatore deve provvedere all'installazione di un dispositivo (es. interruttore magnetotermico) che assicuri il sezionamento onnipolare del sistema dalla rete di alimentazione. La normativa richiede una separazione dei contatti di almeno 3 mm in ciascun polo (EN 60335-1).
- Una volta effettuati i collegamenti sulla morsettiera, è necessario mettere delle fascette rispettivamente sui conduttori a tensione di rete in prossimità della morsettiera e sui conduttori per i collegamenti delle parti esterne (accessori). In tal modo, nel caso di un distacco accidentale di un conduttore, si evita che le parti a tensione di rete possano andare in contatto con parti a bassissima tensione di sicurezza.
- Per la connessione di tubi rigidi e flessibili o passacavi utilizzare raccordi conformi al grado di protezione IP55 o superiore.
- L'installazione richiede competenze in campo elettrico e meccanico; deve essere eseguita solamente da personale qualificato in grado di rilasciare la dichiarazione di conformità di tipo A sull'installazione completa (Direttiva macchine 89/392 CEE, allegato IIA).
- E' obbligo attenersi alle seguenti norme per chiusure veicolari automatizzate: EN 12453, EN 12445, EN 12978 ed alle eventuali prescrizioni nazionali.
- Anche l'impianto elettrico a monte dell'automazione deve rispondere alle vigenti normative ed essere eseguito a regola d'arte.
- La regolazione della forza di spinta dell'anta deve essere misurata con apposito strumento e regolata in accordo ai valori massimi ammessi dalla normativa EN 12453.
- Consigliamo di utilizzare un pulsante di emergenza da installare nei pressi dell'automazione (collegato all'ingresso STOP della scheda di comando) in modo che sia possibile l'arresto immediato del cancello in caso di pericolo.
- Collegare il conduttore di terra dei motori all'impianto di messa a terra della rete di alimentazione.

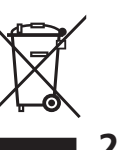

#### 2 - SMALTIMENTO

Come per le operazioni d'installazione, anche al termine della vita di questo prodotto, le operazioni di smantellamento devono essere eseguite da personale qualificato.

Questo prodotto è costituito da vari tipi di materiali: alcuni possono essere riciclati, altri devono essere smaltiti.

Informatevi sui sistemi di riciclaggio o smaltimento previsti dai regolamenti vigenti nel vostro territorio, per questa categoria di prodotto.

**ATTENZIONE!** Alcune parti del prodotto possono contenere sostanze inquinanti o pericolose che, se disperse nell'ambiente, potrebbero provocare effetti dannosi sull'ambiente stesso e sulla salute umana.

Come indicato dal simbolo a lato, è vietato gettare questo prodotto nei rifiuti domestici. Eseguire quindi la "raccolta separata" per lo smaltimento, secondo i metodi previsti dai regolamenti vigenti sul vostro territorio, oppure riconsegnare il prodotto al venditore nel momento dell'acquisto di un nuovo prodotto equivalente.

**ATTENZIONE!** I regolamenti vigenti a livello locale possono prevedere pesanti sanzioni in caso di smaltimento abusivo di questo prodotto.

#### 3 - DICHIARAZIONE UE DI CONFORMITÀ

V2 S.p.A. dichiara che i prodotti CITY1-EVO sono conformi ai requisiti essenziali fissati dalle seguenti direttive:

- 2014/30/EU (Direttiva EMC)
- 2014/35/EU (Direttiva Bassa Tensione)
- Direttiva RoHS-3 2015/863/EU

Racconigi, lì 01/06/2020 Il rappresentante legale della V2 S.p.A. **Sergio Biancheri** 

Seyus Gwel

#### **4 - CARATTERISTICHE TECNICHE**

|                                                           | CITY1-EVO          |
|-----------------------------------------------------------|--------------------|
| Alimentazione                                             | 230V / 50Hz        |
| Carico max motori                                         | 2 x 700W           |
| Ciclo di lavoro                                           | 40%                |
| Consumo in stand-by<br>(con modulo LOW ENERGY installato) | 0,45 W             |
| Carico max accessori 24V                                  | 10W                |
| Fusibile di protezione                                    | 5A                 |
| Peso                                                      | 1600 g             |
| Dimensioni                                                | 295 x 230 x 100 mm |
| Temperatura di lavoro                                     | -20 ÷ +60°C        |
| Protezione                                                | IP55               |

|                                                           | CITY1-EVO-120V     |
|-----------------------------------------------------------|--------------------|
| Alimentazione                                             | 120V / 60Hz        |
| Carico max motori                                         | 2 x 500W           |
| Ciclo di lavoro                                           | 30%                |
| Consumo in stand-by<br>(con modulo LOW ENERGY installato) | 0,45 W             |
| Carico max accessori 24V                                  | 10W                |
| Fusibile di protezione                                    | 8A                 |
| Peso                                                      | 1600 g             |
| Dimensioni                                                | 295 x 230 x 100 mm |
| Temperatura di lavoro                                     | -20 ÷ +60°C        |
| Protezione                                                | IP55               |

#### 5 - DESCRIZIONE DELLA CENTRALE

La centrale digitale CITY1-EVO è un innovativo prodotto V2, che garantisce sicurezza ed affidabilità per l'automazione di cancelli ad una o due ante.

La CITY1-EVO è dotata di un display il quale permette, oltre che una facile programmazione, il costante monitoraggio dello stato degli ingressi; inoltre la struttura a menù permette una semplice impostazione dei tempi di lavoro e delle logiche di funzionamento.

Nel rispetto delle normative europee in materia di sicurezza elettrica e compatibilità elettromagnetica (EN 60335-1, EN 50081-1 e EN 50082-1) è caratterizzata dal completo isolamento elettrico tra la parte di circuito digitale e quella di potenza.

Altre caratteristiche:

- Controllo automatico per la commutazione dei relè a correnti nulle
- Permette il controllo di motori a 230V equipaggiati con ENCODER
- Regolazione della potenza con parzializzazione d'onda indipendente sui due motori
- Rilevamento degli ostacoli mediante monitoraggio della tensione nei condensatori di spunto
- Apprendimento automatico dei tempi di lavoro
- Possibilità di funzionamento con finecorsa meccanici collegati alla centrale o in serie al motore
- Test dei dispositivi di sicurezza (fotocellule, coste e triac) prima di ogni apertura (come richiesto dalle normative di riferimento)
- Disattivazione degli ingressi di sicurezza tramite menu di configurazione: non occorre ponticellare i morsetti relativi alla sicurezza non installata, è sufficiente disabilitare la funzione dal relativo menu
- Possibilità di bloccare la programmazione della centrale tramite la chiave opzionale CL1+
- Connettore ADI 2.0 per la gestione avanzata dei dispositivi ADI
- Connettore USB per collegare la centrale di comando ad un PC e gestire tramite software la programmazione della centrale, gli aggiornamenti firmware e le diagnostiche di funzionamento
- Connettore per il modulo LOW ENERGY che permette di risparmiare energia elettrica: quando il cancello è fermo il modulo LOW ENERGY disattiva il display, <u>le fotocellule e tutti i</u> <u>dispositivi alimentati da morsettiera</u>.
   Per attivare il funzionamento del modulo è necessario attivare la funzione ENERGY SAVING (parametro EnSR = 51)

ATTENZIONE: L'installazione della centrale, dei dispositivi di sicurezza e degli accessori deve essere eseguita con l'alimentazione scollegata

PRIMA DI PROCEDERE CON I COLLEGAMENTI ELETTRICI LEGGERE ATTENTAMENTE I CAPITOLI DEDICATI AI SINGOLI DISPOSITIVI DISPONIBILI NELLE PAGINE CHE SEGUONO.

| L1  | Centrale antenna                                                                                             |
|-----|----------------------------------------------------------------------------------------------------|
| L2  | Schermatura antenna                                                                                          |
| L3  | START - Comando di apertura per il collegamento di dispositivi tradizionali con contatto N.A.                |
| L4  | START P Comando di apertura pedonale per il<br>collegamento di dispositivi tradizionali con contatto<br>N.A. |
| L5  | STOP - Comando di STOP. Contatto N.C.                                                                        |
| L6  | Comune (-)                                                                                                   |
| L7  | FOT1 - Fotocellula di tipo 1. Contatto N.C.                                                                  |
| L8  | FOT2 - Fotocellula di tipo 2. Contatto N.C.                                                                  |
| L9  | COS1 - Coste di tipo 1 (fisse)                                                                               |
| L10 | COS2 - Coste di tipo 2 (mobili)                                                                              |
| L11 | Comune (-)                                                                                                   |

| E1 | FCA1 - Finecorsa di apertura<br>motore M1 | Encoder   |
|----|-------------------------------------------|-----------|
| E2 | FCC1 - Finecorsa di chiusura<br>motore M1 | motore M2 |
| E3 | FCA2 - Finecorsa di apertura<br>motore M2 | Encoder   |
| E4 | FCC2 - Finecorsa di chiusura<br>motore M2 | motore M1 |
| E5 | Comune (-)                                | <u>.</u>  |

| Z1      | Alimentazione +24Vac per fotocellule ed altri<br>accessori     |  |
|---------|----------------------------------------------------------------|--|
| Z2      | Comune alimentazione accessori (-)                             |  |
| Z3      | Alimentazione TX fotocellule/coste ottiche per Test funzionale |  |
| Z4 - Z5 | Elettroserratura 12V                                           |  |
| Z5 - Z6 | Luci in bassa tensione (12Vdc - 3W)                            |  |

| H1 - H2 | Lampeggiante 230 / 120 Vac - 40W |  |
|---------|----------------------------------|--|
| Н3      | Motore M2 (APERTURA)             |  |
| H4      | Motore M2 (COMUNE)               |  |
| H5      | Motore M2 (CHIUSURA)             |  |
| H6      | Motore M1 (APERTURA)             |  |
| H7      | Motore M1 (COMUNE)               |  |
| H8      | Motore M1 (CHIUSURA)             |  |

| L                                  | Fase alimentazione 230V / 120V |
|------------------------------------|--------------------------------|
| N Neutro alimentazione 230V / 120V |                                |

| RM           | Ricevitore ad innesto                                         |  |
|--------------|---------------------------------------------------------------|--|
| ADI 2.0      | Interfaccia ADI 2.0                                           |  |
| USB          | Connettore USB                                                |  |
| OVERLOAD     | Segnala un sovraccarico sull'alimentazione degli<br>accessori |  |
| MAINS        | Segnala che la centrale è alimentata                          |  |
| F1           | 5 A (versione 230V)<br>8 A (versione 120V)                    |  |
| J1 - J2 - J3 | Connettori per il modulo LOW ENERGY                           |  |

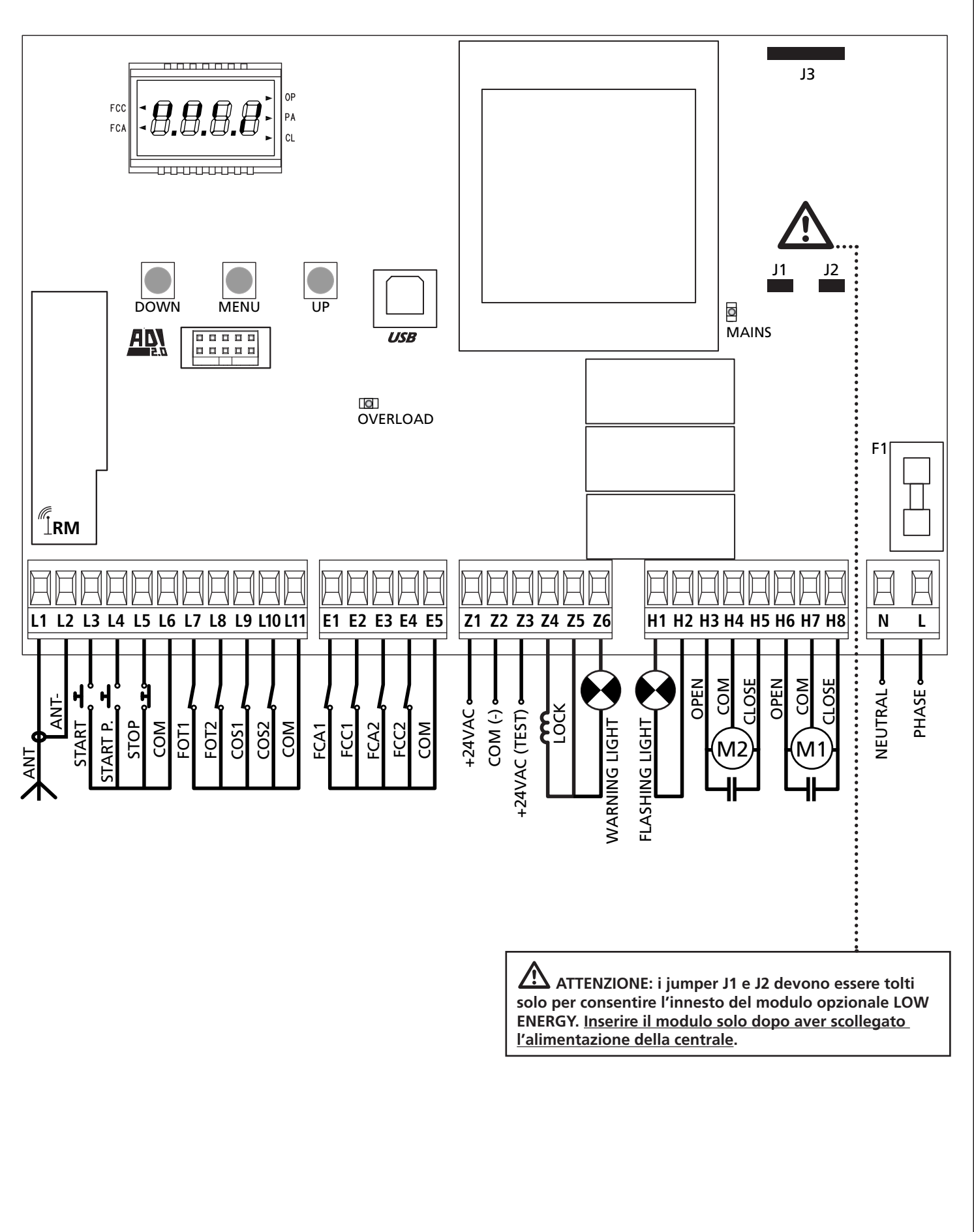

#### 5.2 - MOTORI

CITY1-EVO può pilotare uno o due motori asincroni in corrente alternata.

In fase di apertura il motore M1 viene attivato per primo, il motore M2 si attiva dopo il tempo impostato per il parametro r.RP (ritardo in apertura).

In fase di chiusura il motore M2 viene attivato per primo, il motore M1 si attiva dopo il tempo impostato per il parametro r.Ch (ritardo in chiusura).

I tempi impostati per i parametri **r**.**RP** e **r**.**Ch** servono per evitare che le ante entrino in collisione. Se necessario modificare i valori di default accedendo al menù di programmazione.

**NOTA:** Se la centrale deve comandare un solo motore, questo deve essere collegato ai morsetti relativi al motore M1.

Se la centrale deve comandare due motori, collegare il motore che deve aprire per primo

1. Collegare i cavi del motore M1 come segue:

- Cavo per l'apertura al morsetto H6
- Cavo per la chiusura al morsetto **H8**
- Cavo comune di ritorno al morsetto H7

2. Collegare i cavi del motore M2 (se presente) come segue:

- Cavo per l'apertura al morsetto H3
- Cavo per la chiusura al morsetto H5
- Cavo comune di ritorno al morsetto H4

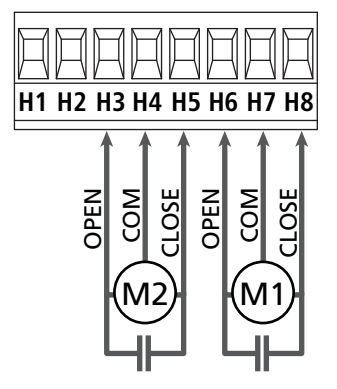

### ATTENZIONE:

- Se non è già presente all'interno del motore, occorre installare un condensatore di spunto per ciascun motore; collegare il condensatore di spunto per il motore M1 tra i morsetti H6 e H8 e il condensatore di spunto per il motore M2 (se presente) tra i morsetti H3 e H5.
- Se il motore M2 non è collegato impostare a zero il menu E.RP2.

#### CONTROLLO DEL CORRETTO ORDINE DI CHIUSURA DELLE ANTE

Se la centrale rileva una sovrapposizione delle ante (l'anta 1 arriva in chiusura prima dell'anta 2), il cancello viene leggermente riaperto per permettere la chiusura nell'ordine corretto. Se le ante del cancello non si sovrappongono (per esempio in un cancello scorrevole doppio) impostare a zero il ritardo in apertura per disabilitare il controllo del corretto ordine di chiusura.

#### **MOTORI IDRAULICI**

Se si utilizzano dei motori idraulici è necessario che alcuni parametri di programmazione della centrale siano configurati come segue:

- Potenza motori impostata al 100%
   PoEI = 100
   PoE2 = 100
- Rallentamenti disabilitati (sono già disabilitati di default)
  - r 8.Ch = no
- Sensore di ostacoli disabilitato
   SEnS = no

#### 5.3 - STOP

Per una maggiore sicurezza è possibile installare un interruttore che quando azionato provoca il blocco immediato del cancello. L'interruttore deve avere un contatto normalmente chiuso, che si apre in caso di azionamento.

- Collegare i cavi dell'interruttore di stop tra i morsetti L5 (STOP) e L6 (COM) della centrale.
  - Per attivare la funzione modificare le impostazioni del parametro SEoP

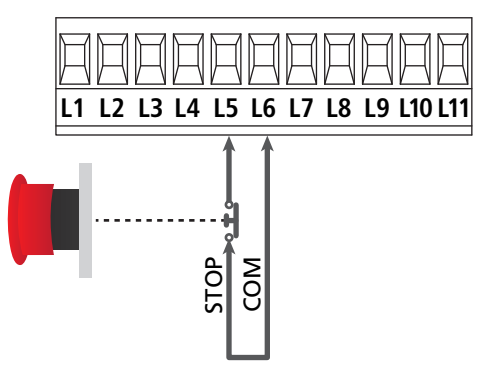

**NOTA:** se l'interruttore di STOP viene azionato mentre il cancello è aperto viene sempre disabilitata la funzione di richiusura automatica; per richiudere il cancello occorre dare un comando di start (se la funzione di start in pausa è disabilitata, viene temporaneamente riabilitata per consentire lo sblocco del cancello).

La funzione dell'interruttore di STOP può essere anche attivata mediante un telecomando memorizzato sul canale 3 (vedere le istruzioni del ricevitore MR).

#### 5.4 - INGRESSI DI ATTIVAZIONE

La centrale CITY1-EVO dispone di due ingressi di attivazione (START e START P.), la cui funzione dipende dalla modalità di funzionamento programmata nel menù SErE

#### Modalità standard (DEFAULT)

START = START (comanda l'apertura totale del cancello) START P. = START PEDONALE (comanda l'apertura parziale del cancello)

#### Modalità Apri/Chiudi

START = APERTURA (comanda l'apertura del cancello) START P. = CHIUSURA (comanda la chiusura del cancello)

#### Modalità Uomo Presente

START = APERTURA (comanda l'apertura del cancello) START P. = CHIUSURA (comanda la chiusura del cancello)

Il cancello viene aperto o chiuso fino a quando il contatto sull'ingresso START o START P. rimane chiuso; il cancello si arresta immediatamente quando il contatto viene aperto.

#### Modalità Orologio

Questa funzione permette di programmare nell'arco della giornata le fasce orarie di apertura del cancello, utilizzando un timer esterno.

START = START (comanda l'apertura totale del cancello) START P. = START PEDONALE (comanda l'apertura parziale del cancello)

Il cancello rimane aperto per il tempo in cui il contatto sull'ingresso START o START P. rimane chiuso; quando il contatto viene aperto inizia il conteggio del tempo di pausa, scaduto il quale il cancello viene richiuso.

## ATTENZIONE: è indispensabile abilitare la richiusura automatica (parametro Ch.RU).

NOTA: se il parametro Ł.RPP = 0 il timer collegato su START P. non provoca l'apertura, ma permette di inibire la chiusura automatica negli orari stabiliti.

## NOTA: gli ingressi devono essere collegati a dispositivi con contatto normalmente aperto.

Collegare i cavi del dispositivo che comanda il primo ingresso tra i morsetti **L3 (START)** e **L6 (COM)** della centrale. Collegare i cavi del dispositivo che comanda il secondo ingresso tra i morsetti **L4 (START P.)** e **L6 (COM)** della centrale.

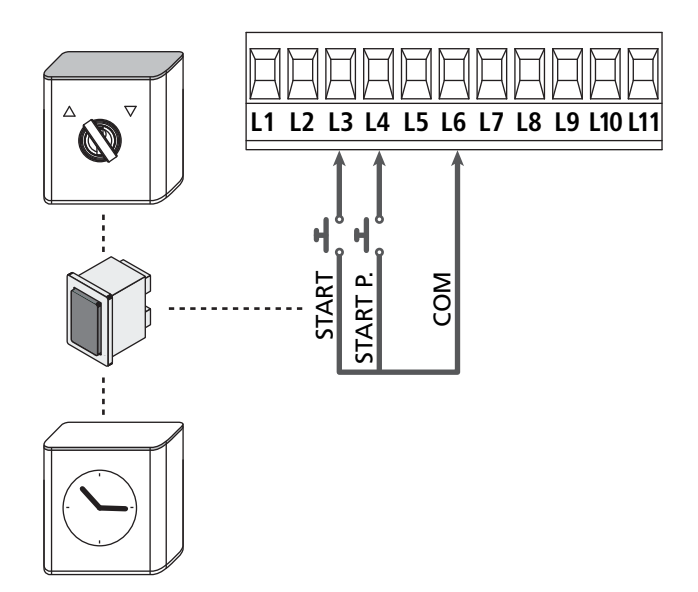

La funzione START può essere attivata anche premendo il tasto UP al di fuori del menu di programmazione, o mediante un telecomando memorizzato sul canale 1 (vedere le istruzioni del ricevitore MR).

La funzione START P. può può essere attivata anche premendo il tasto DOWN al di fuori del menu di programmazione, o mediante un telecomando memorizzato sul canale 2.

#### 5.5 - FOTOCELLULE

A seconda del morsetto a cui vengono collegate, la centrale suddivide le fotocellule in due categorie:

#### Fotocellule di tipo 1

Sono installate sul lato interno del cancello e sono attive sia durante l'apertura sia durante la chiusura. In caso di intervento delle fotocellule di tipo 1, la centrale ferma il cancello: quando il fascio viene liberato la centrale apre completamente il cancello.

## ATTENZIONE: le fotocellule di tipo 1 devono essere installate in modo da coprire completamente l'area di apertura del cancello.

#### Fotocellule di tipo 2

Sono installate sul lato esterno del cancello e sono attive solo durante la chiusura. In caso di intervento delle fotocellule di tipo 2, la centrale riapre immediatamente il cancello, senza attendere il disimpegno.

La centrale CITY1-EVO fornisce un'alimentazione a 24Vac per le fotocellule e può eseguire un test del loro funzionamento prima di iniziare l'apertura del cancello.

**NOTA:** I morsetti di alimentazione per le fotocellule sono protetti da un fusibile elettronico che interrompe la corrente in caso di sovraccarico.

## ATTENZIONE: per il passaggio dei cavi di collegamento delle fotocellule NON utilizzare la canalina dove passano i cavi dei motori.

- Collegare i cavi di alimentazione dei trasmettitori delle fotocellule tra i morsetti **Z3** e **Z2** della centrale.
- Collegare i cavi di alimentazione dei ricevitori delle fotocellule tra i morsetti **Z1** e **Z2** della centrale.
- Collegare l'uscita N.C. dei ricevitori delle fotocellule di tipo 1 tra i morsetti **L7** e **L11** 
  - Per attivare la funzione modificare le impostazioni del parametro **FoEl**
- Collegare l'uscita N.C. dei ricevitori delle fotocellule di tipo 2 tra i morsetti **L8** e **L11** 
  - Funzione attiva in chiusura e con cancello fermo (chiuso). Per modificare il funzionamento impostare il parametro Fot2 nel menù di programmazione.

#### ATTENZIONE:

- Se vengono installate più coppie di fotocellule dello stesso tipo, le loro uscite devono essere collegate in serie.
- Se vengono installate delle fotocellule a riflessione, l'alimentazione deve essere collegata ai morsetti **Z3** e **Z2** della centrale per effettuare il test di funzionamento.

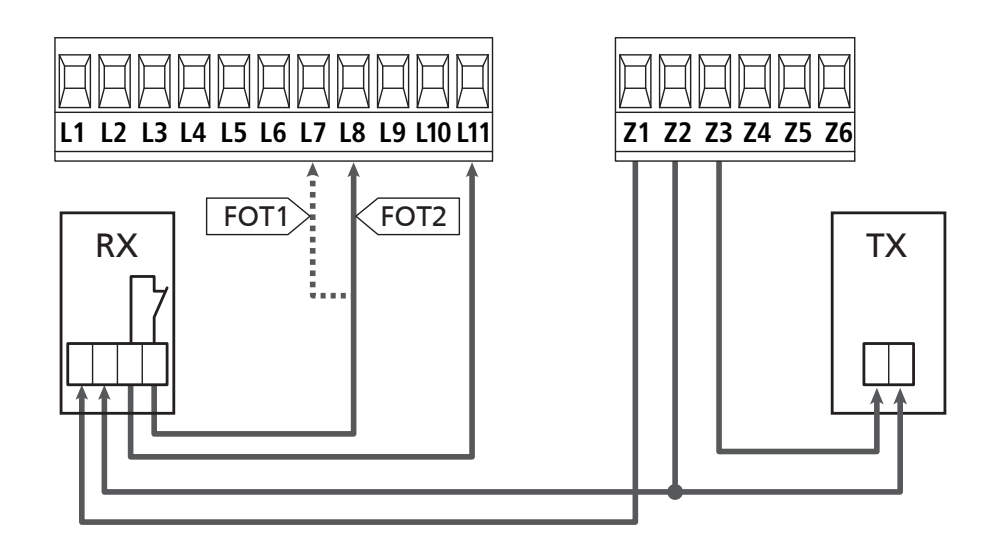

#### 5.6 - COSTE SENSIBILI

A seconda del morsetto a cui vengono collegate, la centrale suddivide le coste sensibili in due categorie:

#### Coste di tipo 1 (fisse)

Sono installate su muri o altri ostacoli fissi a cui il cancello si avvicina durante l'apertura.

In caso di intervento delle coste di tipo 1 durante l'apertura del cancello, la centrale fa richiudere per 3 secondi, quindi va in blocco; in caso di intervento delle coste di tipo 1 durante la chiusura del cancello, la centrale va immediatamente in blocco. La direzione di azionamento del cancello al successivo comando di START o START PEDONALE dipende dal parametro STOP (inverte o prosegue il moto). Se l'ingresso di STOP è disabilitato, il comando fa riprendere il moto nella stessa direzione che aveva prima dell'intervento della costa.

#### Coste di tipo 2 (mobili)

Sono installate alle estremità del cancello.

In caso di intervento delle coste di tipo 2 durante l'apertura del cancello, la centrale va immediatamente in blocco; in caso di intervento delle coste di tipo 2 durante la chiusura del cancello, la centrale fa riaprire per 3 secondi, quindi va in blocco. La direzione di azionamento del cancello al successivo comando di START o START PEDONALE dipende dal parametro STOP (inverte o prosegue il moto).

Se l'ingresso di STOP è disabilitato (DEFAULT), il comando fa riprendere il moto nella stessa direzione che aveva prima dell'intervento della costa.

Entrambi gli ingressi sono in grado di gestire sia la costa classica con contatto normalmente chiuso sia la costa a gomma conduttiva con resistenza nominale 8,2 kohm.

Modificare il valore dei parametri **CoSI** e **CoS2** in funzione del tipo di costa installata.

 $\bigtriangleup$  ATTENZIONE: se le coste sono di tipo resistivo è obbligatorio attivare il test delle coste di sicurezza: impostare il parametro  $\Box \circ . E \equiv \Box E \Box$ 

- Collegare i cavi delle coste di tipo 1 tra i morsetti L9 e L11
   Per attivare la funzione modificare le impostazioni del parametro CoSI
- Collegare i cavi delle coste di tipo 2 tra i morsetti L10 e L11
   Per attivare la funzione modificare le impostazioni del parametro CoS2

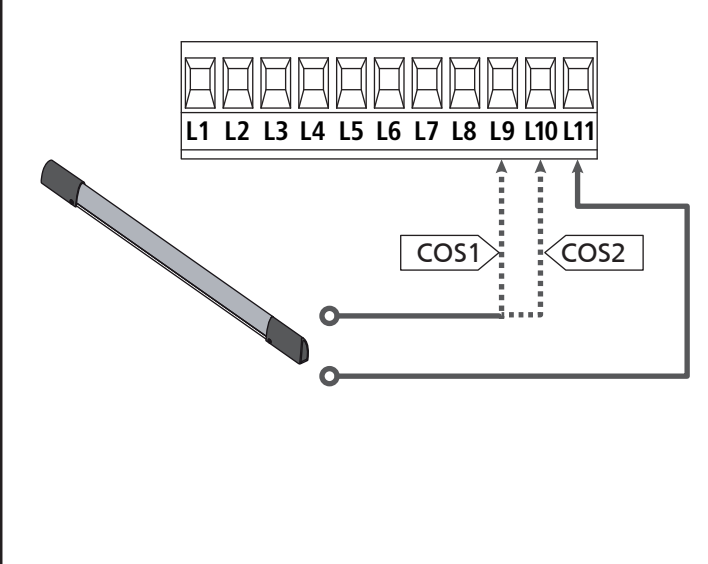

Per soddisfare i requisiti della normativa EN12978 è necessario installare coste sensibili a gomma conduttiva; le coste sensibili con contatto normalmente chiuso devono essere dotate di una centralina che ne verifichi costantemente la corretta funzionalità. Se si utilizzano centraline che hanno la possibilità di eseguire il test mediante interruzione dell'alimentazione, collegare i cavi di alimentazione della centralina tra i morsetti Z3 e Z2. In caso contrario collegarli tra i morsetti Z1 e Z2.

#### ATTENZIONE:

- Se si utilizzano più coste con contatto normalmente chiuso, le uscite devono essere collegate in serie.
- Se si utilizzano più coste a gomma conduttiva, le uscite devono essere collegate in cascata e solo l'ultima deve essere terminata sulla resistenza nominale.

#### 5.7 - FINE CORSA

La centrale CITY1-EVO può controllare la corsa del cancello tramite dei finecorsa con interruttore.

I finecorsa possono essere utilizzati per indicare i limiti della corsa o per indicare il punto di inizio rallentamento.

Per attivare la funzione e selezionare il tipo di funzionamento (limiti della corsa / inizio rallentamento) modificare le impostazioni del parametro FC.En

Collegare i fine corsa alla morsettiera della centrale come segue:

- Fine corsa in apertura dell'anta 1 tra i morsetti E1 e E5
- Fine corsa in chiusura dell'anta 1 tra i morsetti E2 e E5

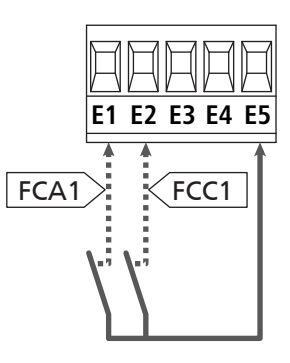

- Fine corsa in apertura dell'anta 2 tra i morsetti E3 e E5
- Fine corsa in chiusura dell'anta 2 tra i morsetti E4 e E5

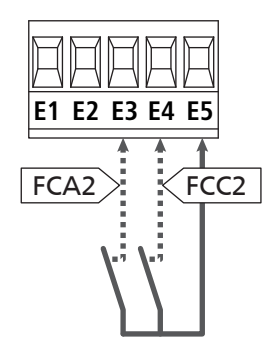

#### 5.8 - ENCODER

Con CITY1-EVO è possibile utilizzare motori dotati di encoder per il controllo esatto della posizione delle ante. Inoltre gli encoder permettono di rilevare se il cancello si blocca in una posizione anomala a causa di un ostacolo.

#### Per il funzionamento degli encoder è indispensabile che entrambe le ante in posizione di chiusura si appoggino a un fermo meccanico.

Ad ogni accensione della centrale, il primo comando di START fa chiudere il cancello per riallineare gli encoder (se la chiusura automatica è attiva questa operazione avviene automaticamente)

ATTENZIONE: Per collegare gli encoder si usano i morsetti degli ingressi di finecorsa. Non è quindi possibile collegare contemporaneamente 2 motori con finecorsa ed encoder.

ATTENZIONE: per il passaggio dei cavi dei sensori NON utilizzare la canalina dove passano i cavi dei motori.

ATTENZIONE: gli encoder devono essere collegati secondo le indicazioni riportate di seguito. Un collegamento errato del cavo nero può danneggiare il dispositivo.

#### COLLEGAMENTO DI DUE MOTORI CON ENCODER

- Collegare il negativo dell'alimentazione (cavo NERO) di entrambi gli encoder sul morsetto **E5**
- Collegare il positivo dell'alimentazione (cavo ROSSO) di entrambi gli encoder sul morsetto **Z5**
- Collegare i cavi di segnale dell'encoder (BLU / BIANCO) del motore 1 sui morsetti E3 e E4
- Collegare i cavi di segnale dell'encoder (BLU / BIANCO) del motore 2 sui morsetti **E1** e **E2**
- Per attivare la funzione modificare le impostazioni del parametro EnCo

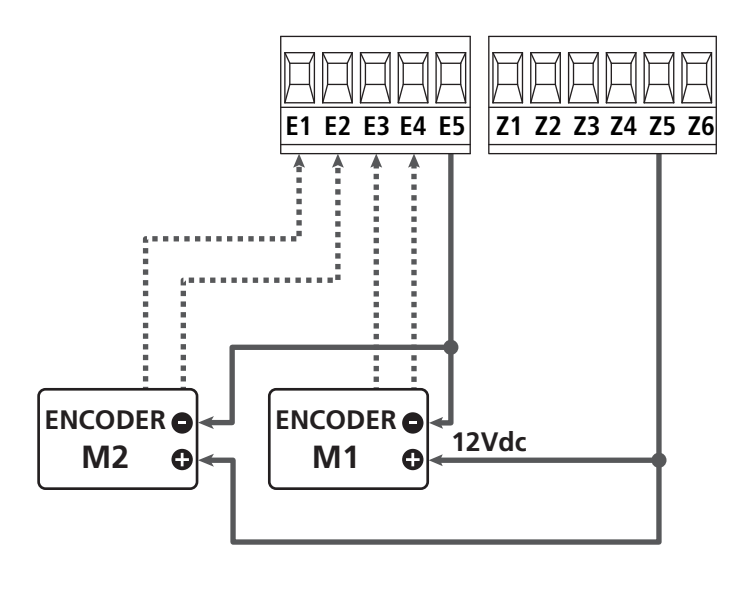

## COLLEGAMENTO DI UN MOTORE CON ENCODER E FINECORSA

Installazione dell'encoder

- Collegare il negativo dell'alimentazione (cavo NERO) sul morsetto **E5**
- Collegare il positivo dell'alimentazione (cavo ROSSO) sul morsetto **Z5**
- Collegare i cavi di segnale dell'encoder (BLU / BIANCO) sui morsetti **E3** e **E4**
- Per attivare la funzione modificare le impostazioni del parametro EnCo

#### Installazione dei finecorsa

- Collegare il finecorsa di apertura tra i morsetti E1 e E5
- Collegare il finecorsa di chiusura tra i morsetti E2 e E5
- Per attivare la funzione modificare le impostazioni del parametro FC.En

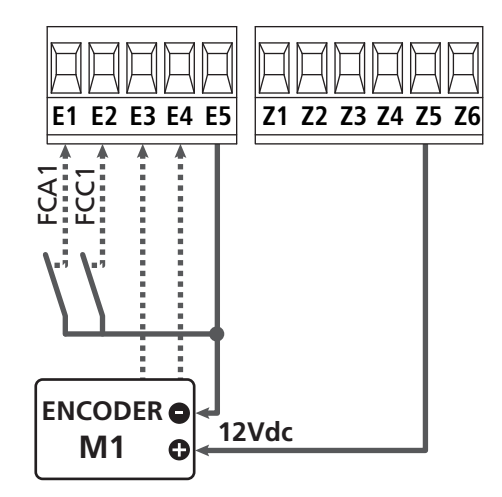

#### 5.9 - LAMPEGGIANTE

CITY1-EVO prevede l'utilizzo di un lampeggiatore a 230V - 40W (120V - 40W per il modello 120V) con intermittenza interna.

Collegare i cavi del lampeggiante ai morsetti **H1** e **H2** della centrale.

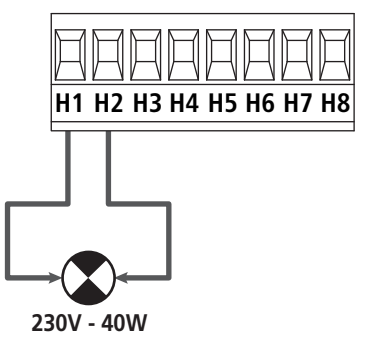

#### 5.10 - LUCI IN BASSA TENSIONE

La centrale dispone di un uscita a 12Vdc che permette il collegamento di un carico fino a 3W. Questa uscita può essere usata per il collegamento di una lampada spia, che indica lo stato del cancello, o per un lampeggiante in bassa tensione.

Collegare i cavi della lampada spia o del lampeggiante in bassa tensione ai morsetti **Z5 (+)** e **Z6 (-)**.

Per attivare la funzione modificare le impostazioni del parametro SPiR

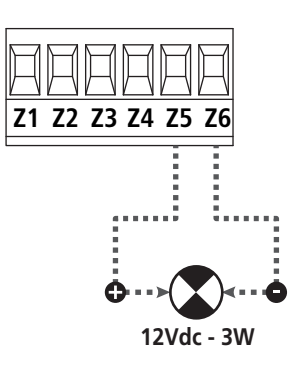

ATTENZIONE: rispettare la polarità se il dispositivo collegato lo richiede.

#### 5.11 - SERRATURA

E' possibile montare sul cancello una elettroserratura per assicurare una buona chiusura delle ante. Utilizzare una serratura a 12V.

Collegare i cavi della serratura ai morsetti Z4 e Z5 della centrale.

- Per variare i tempi di intervento della serratura modificare le impostazioni dei seguenti parametri:
  - **E.SEr** tempo serratura
  - **L.RSE** tempo anticipo serratura

Se l'elettroserratura presenta delle difficoltà nelle fasi di sgancio o aggancio, sono disponibili delle funzioni per facilitare queste operazioni:

**1. Tempo colpo d'ariete**: prima di iniziare un'apertura i motori vengono pilotati in chiusura per facilitare lo sgancio della serratura.

Per attivare questa funzione impostare il tempo del colpo d'ariete tramite il parametro Ł..nu

- 2. Tempo chiusura veloce dopo rallentamento: terminata la fase di rallentamento, la centrale comanda la chiusura a velocità normale (senza rallentamento) per facilitare l'aggancio della serratura.
  - Per attivare questa funzione impostare il tempo della chisura veloce tramite il parametro Ł.CuE

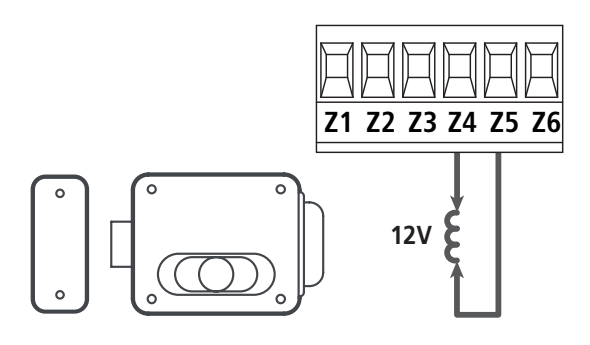

#### 5.12 - ANTENNA

Si consiglia di utilizzare l'antenna esterna modello ANS433 per garantire la massima portata radio.

Collegare il polo caldo dell'antenna al morsetto **L1** della centrale e la calza al morsetto **L2** 

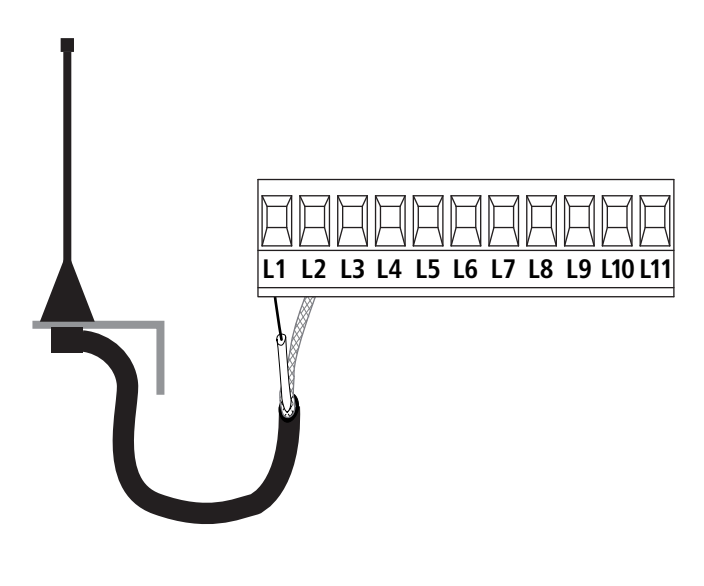

#### 5.13 - ALIMENTAZIONE

La centrale deve essere alimentata da una linea elettrica a 230V - 50Hz (120V - 50/60Hz per il modello 120V), protetta con interruttore magnetotermico differenziale conforme alle normative di legge.

Collegare fase e neutro ai morsetti L e N.

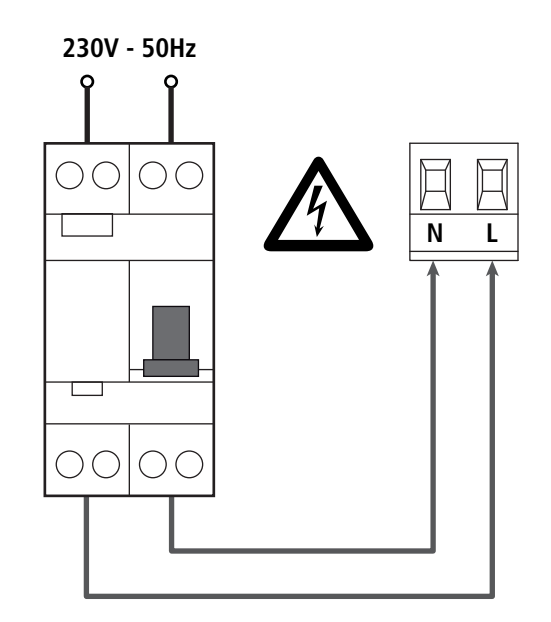

#### 6 - RICEVITORE AD INNESTO

La centrale CITY1-EVO è predisposta per l'innesto di un ricevitore della serie MR.

## ATTENZIONE: Porre la massima attenzione al verso di innesto dei moduli estraibili.

Il modulo ricevitore MR ha a disposizione 4 canali ad ognuno dei quali è associato un comando della centrale CITY1-EVO:

- CANALE 1  $\rightarrow$  START
- CANALE 2  $\rightarrow$  START PEDONALE
- CANALE 3 → STOP
- CANALE 4 → LUCI DI CORTESIA

I codici dei trasmettitori possono essere memorizzati in 2 modi:

- **1.** Tramite il pulsante P1 presente sul ricevitore MR (leggere le istruzioni allegate al ricevitore)
- Tramite software WINPPCL: per eseguire la programmazione è necessario collegare un PC alla centrale di comando. Il collegamento può essere eseguito tramite USB utilizzando un normale cavo USB.

#### 7 - CONNETTORE USB

La centrale CITY1-EVO è dotata di un connettore USB per il collegamento con un PC.

Utilizzando il software V2+ (versione 2.0 o superiore) è possibile eseguire le seguenti operazioni:

- 1. Aggiornamento firmware della centrale
- 2. Modifica parametri di programmazione
- 3. Lettura informazioni di diagnostica

Se la centrale non è alimentata, collegando il cavo USB alla centrale e al PC il display si accende e viene visualizzata la scritta -USb : in questa fase si possono eseguire solo le operazioni di programmazione tramite PC.

Se la centrale è alimentata, collegando il cavo USB alla centrale e al PC il display continua a visualizzare il pannello di controllo: in questa fase si possono eseguire le operazioni di programmazione tramite PC o comandare il cancello.

**NOTA: per eseguire l'aggiornamento firmware è necessario scollegare l'alimentazione di rete della centrale** (durante l'aggiornamento il display viene spento).

Tutte le altre operazioni possono essere eseguite con la centrale alimentata.

#### 8 - INTERFACCIA ADI

La centrale CITY1-EVO è dotata di interfaccia avanzata ADI 2.0, che permette il collegamento con una serie di moduli opzionali.

Fare riferimento al catalogo V2 per vedere quali moduli opzionali sono disponibili per questa centrale.

#### ATTENZIONE: Per l'installazione dei moduli opzionali, leggere attentamente le istruzioni allegate ai singoli moduli.

Per alcuni dispositivi è possibile configurare il modo con cui si interfacciano con la centrale, inoltre è necessario abilitare l'interfaccia per fare in modo che la centrale tenga conto delle segnalazioni che arrivano dal dispositivo ADI.

Far riferimento al menù di programmazione **1.Rd1** per abilitare l'interfaccia e accedere al menù di configurazione del dispositivo.

Il dispositivo collegato sull'interfaccia ADI è in grado di segnalare alla centrale tre tipi di allarme, che vengono visualizzati sul display della centrale nel modo seguente:

- Allarme tipo fotocellula il "punto" indicato in fugura lampeggia: il cancello si ferma, quando l'allarme cessa riparte in apertura.
- Allarme tipo costa il "punto" indicato in fugura lampeggia: in cancello inverte il movimento per 3 secondi.
- Allarme tipo stop il "punto" indicato in fugura lampeggia: il cancello si ferma e non può ripartire finchè non cessa l'allarme.

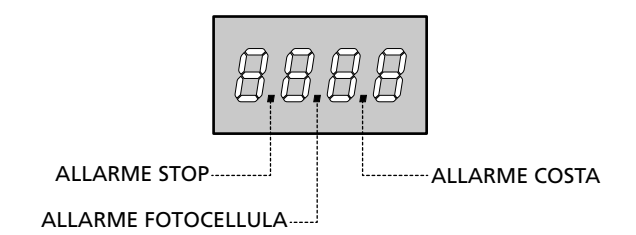

L'interfaccia ADI 2.0 permette il funzionamento in modalità avanzata, che si attiva automaticamente se viene collegato un dispositivo ADI 2.0 sul connettore dedicato.

In questa modalità si possono collegare contemporaneamente fino a 8 dispositivi che devono essere riconosciuti dalla centrale tramite la procedura di apprendimento SCRn disponibile nel menù ...Rd.

## NOTA: Ogni volta che viene aggiunto o rimosso un dispositivo ADI è necessario ripetere la procedura di scansione per aggiornare la centrale.

#### 9 - PANNELLO DI CONTROLLO

Quando viene attivata l'alimentazione, la centrale verifica il corretto funzionamento del display accendendo tutti i segmenti per 1 secondo **8.8.8.8**.

In seguito viene visualizzato l'identificativo della centrale di comando (Euol) e la versione del firmware (Pr 1.0).

Al termine di questo test viene visualizzato il pannello di controllo:

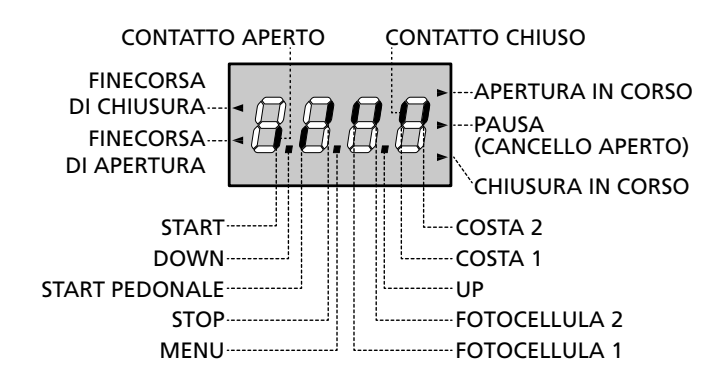

Il pannello di controllo (in stand-by) indica lo stato fisico dei contatti alla morsettiera e dei tasti di programmazione: se è acceso il segmento verticale in alto, il contatto è chiuso; se è acceso il segmento verticale in basso, il contatto è aperto (il disegno sopra illustra il caso in cui gli ingressi: FINECORSA, FOTOCELLULA 1, FOTOCELLULA 2, COSTA 1, COSTA 2 e STOP sono stati tutti collegati correttamente).

**I punti tra le cifre del display** indicano lo stato lo stato dei pulsanti di programmazione: quando si preme un tasto il relativo punto si accende.

NOTA: i punti tra le cifre servono anche per segnalare lo stato dei dispositivi di sicurezza remoti controllati tramite il modulo ADI.

**Le frecce a sinistra del display** indicano lo stato dei finecorsa. Nel caso di cancello con una sola anta le frecce si accendono quando il relativo finecorsa indica che il cancello è completamente chiuso o aperto.

Nel caso di cancello a due ante le frecce si accendono quando entrambi i finecorsa indicano la completa chiusura o apertura delle ante; se una sola anta ha raggiunto il finecorsa la freccia lampeggia.

### ATTENZIONE: queste funzioni non sono attive nel caso di finecorsa in serie al motore.

Le frecce a destra del display indicano lo stato del cancello:

- La freccia più in alto si accende quando il cancello è in fase di apertura. Se lampeggia indica che l'apertura è stata causata dall'intervento di un dispositivo di sicurezza (costa o rilevatore di ostacoli).
- La freccia centrale indica che il cancello è in pausa. Se lampeggia significa che è attivo il conteggio del tempo per la chiusura automatica.
- La freccia più in basso si accende quando il cancello è in fase di chiusura. Se lampeggia indica che la chiusura è stata causata dall'intervento di un dispositivo di sicurezza (costa o rilevatore di ostacoli).

#### 9.1 - USO DEI TASTI DOWN MENU E UP PER LA PROGRAMMAZIONE

La programmazione delle funzioni e dei tempi della centrale viene eseguita tramite un apposito menù di configurazione, accessibile ed esplorabile tramite i 3 tasti DOWN, MENU e UP posti al di sotto del display.

#### ATTENZIONE: AI di fuori del menu di configurazione, premendo il tasto UP si attiva un comando di START, premendo il tasto DOWN si attiva un comando di START PEDONALE.

Mantenendo premuto il tasto MENU si scorrono i 5 menù principali:

- Pr. 5 PROGRAMMAZIONE BASE (menù SHORT) : vengono visualizzati solo i parametri utili per una programmazione base
- Pr.F PROGRAMMAZIONE AVANZATA (menù FULL): vengono visualizzati tutti i parametri del menù di programmazione
- -Cnt CONTATORI
- RPP AUTOAPPRENDIMENTO DEI TEMPI DI LAVORO
- dEF CARICAMENTO DEI PARAMETRI DI DEFAULT

Per entrare in uno dei 5 menù principali è sufficiente rilasciare il tasto MENU quando il menù interessato viene visualizzato sul display.

Per muoversi all'interno dei 5 menù principali premere il tasto UP o DOWN per scorrere le varie voci; premendo il tasto MENU si visualizza il valore attuale della voce selezionata e si può eventualmente modificarlo.

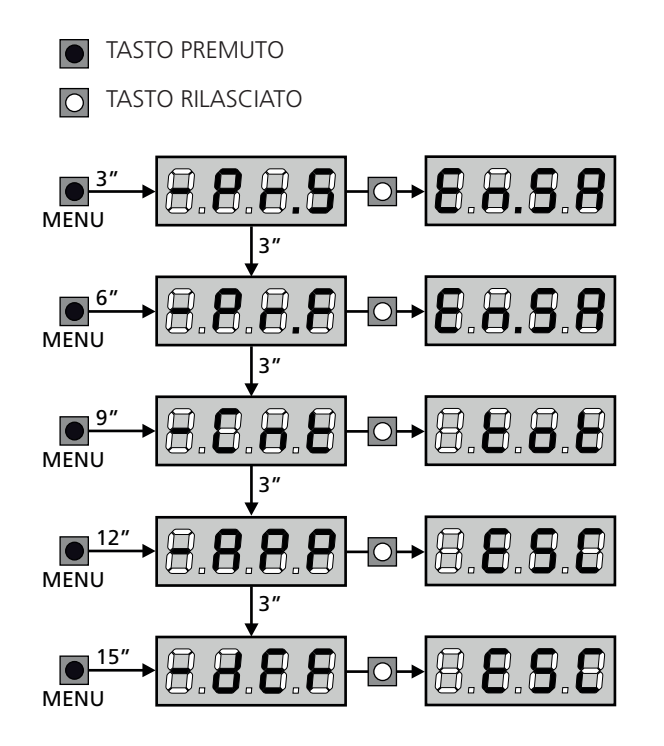

#### **10 - CONFIGURAZIONE VELOCE**

In questo paragrafo viene illustrata una procedura veloce per configurare la centrale e metterla immediatamente in opera. Si consiglia di seguire inizialmente queste istruzioni per verificare velocemente il corretto funzionamento della centrale, del motore e degli accessori.

 Richiamare la configurazione di default (capitolo 11). NOTA: La configurazione di DEFAULT prevede una fotocellula collegata sull'ingresso FOT2

## ATTENZIONE: se viene caricato il DEFAULT Robe e l'installazione prevede una sola anta, impostare a zero il tempo di apertura ב.הארב.

- 2. Impostare i parametri SŁoP, FoŁI, FoŁ2, CoSI, CoS2 in base alle sicurezze installate sul cancello
- 3. Verificare che il collegamento dei motori sia corretto:
  - Alimentare la centrale e attivare l'automazione con un comando di START: i motori devono muoversi in apertura nell'ordine corretto
  - **b.** Se la direzione di movimento è sbagliata invertire i cavi di apertura / chiusura del motore che si muove al contrario
  - **c.** Se l'ordine di apertura delle ante non è corretto, invertire i collegamenti dei due motori
- 4. Avviare il ciclo di autoapprendimento (capitolo 12)
- 5. Verificare il corretto funzionamento dell'automazione e se necessario modificare la configurazione dei parametri desiderati.

#### 11 - CARICAMENTO DEI PARAMETRI DI DEFAULT

In caso di necessità, è possibile riportare tutti i parametri al loro valore standard o di default (vedere la tabella riassuntiva finale).

## ATTENZIONE: Questa procedura comporta la perdita di tutti i parametri personalizzati.

- Mantenere premuto il tasto MENU fino a quando il display visualizza -dEF
- Rilasciare il tasto MENU: il display visualizza ESC (premere il tasto MENU solo se si desidera uscire da questo menù)
- Se la centrale comanda un cancello ad ante premere il tasto UP: il display visualizza Rn E
  - Se la centrale comanda un altro tipo di automazione premere il tasto DOWN: il display visualizza **SCor**
- 4. Premere il tasto MENU: il display visualizza no
- 5. Premere il tasto DOWN: il display visualizza  $S_1$
- **6.** Premere il tasto MENU: tutti i parametri vengono riscritti con il loro valore di default (capitolo 16) e il display visualizza il pannello di controllo.

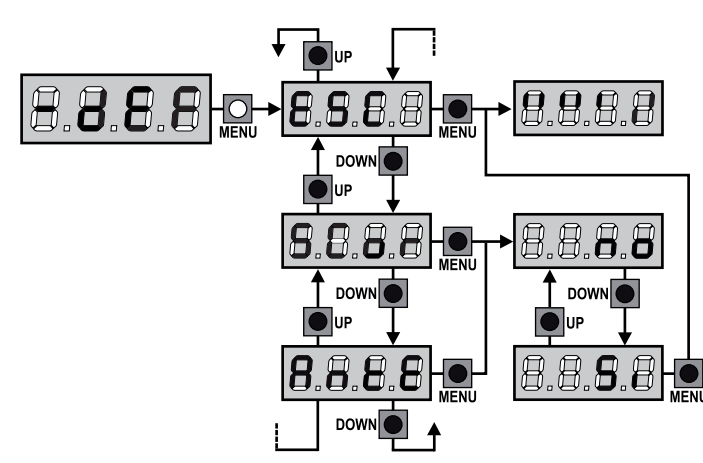

#### 12 - AUTOAPPRENDIMENTO DEI TEMPI DI LAVORO

Questo menù permette di apprendere in modo automatico i tempi necessari per aprire e chiudere il cancello. Inoltre vengono memorizzate le posizioni degli encoder, se abilitati.

## ATTENZIONE: prima di avviare la procedura è necessario verificare i punti che seguono:

- <u>Finecorsa ed encoder</u>: questi dispositivi, se installati, devono essere abilitati tramite gli appositi menù (FC.En, Enco).
- Interfaccia ADI disabilitata (DEFAULT): l'interfaccia ADI deve essere disabilitata tramite il menù 1.8d1 .
- Modalità di funzionamento STANDARD (DEFAULT): il parametro SErE deve essere impostato su SERn

ATTENZIONE: se la funzione ZONA D'OMBRA DELLA FOTOCELLULA 2 è attiva, un eventuale intervento della fotocellula durante l'autoapprendimento non fa riaprire la porta; la centrale imposta automaticamente i parametri della zona d'ombra in modo da disabilitare la fotocellula quando la porta transita nella posizione dove questa è intervenuta.

Posizionare le ante o l'anta a metà corsa e procedere con i punti che seguono:

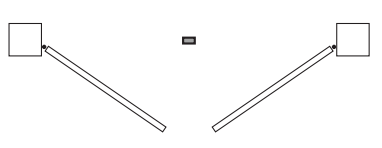

**NOTA**: se il cancello ha una sola anta il tempo di apertura del motore 2 deve essere impostato a 0 (L.**RP2** = **0**)

- 1. Mantenere premuto il tasto MENU fino a quando il display visualizza RPP
- 2. Rilasciare il tasto MENU: il display visualizza ESC (premere il tasto MENU solo se si desidera uscire da questo menù)
- 3. Premere il tasto DOWN: il display visualizza Ł.ŁRu
- **4.** Premere il tasto MENU per avviare il ciclo di autoapprendimento dei tempi di lavoro.
  - **ATTENZIONE**: la procedura varia secondo il numero di ante e dei dispositivi di controllo della corsa installati (far riferimento alle tabelle riportate nella pagina che segue).

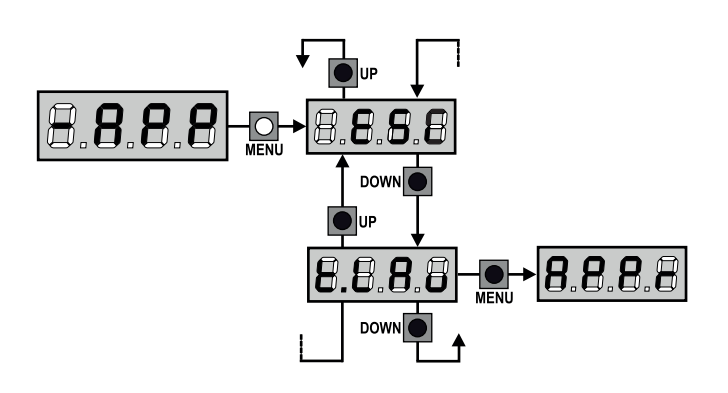

| 2 MOTORI<br>(FINECORSA O SENSORE OSTAC                                                                                                    | OLI ABILITATO)            |
|----------------------------------------------------------------------------------------------------|---------------------------|
| <ol> <li>L'anta 1 viene aperta per<br/>qualche secondo</li> </ol>                                                                                                    |                           |
| <ol> <li>L'anta 2 viene chiusa fino a<br/>quando interviene il finecorsa o<br/>il sensore di ostacoli rileva che<br/>l'anta è bloccata</li> </ol>                                                             |                           |
| <ol> <li>L'anta 1 viene chiusa fino a<br/>quando interviene il finecorsa o<br/>il sensore di ostacoli rileva che<br/>l'anta è bloccata</li> </ol>                                                             |                           |
| <ol> <li>Viene effettuata una manovra<br/>di apertura per ciascuna anta,<br/>l'operazione termina quando<br/>interviene il finecorsa o il<br/>sensore di ostacoli rileva che<br/>l'anta è bloccata</li> </ol> |                           |
| <ol> <li>Viene effettuata una manovra<br/>di chiusura per ciascuna anta,<br/>l'operazione termina quando<br/>interviene il finecorsa o il<br/>sensore di ostacoli rileva che<br/>l'anta è bloccata</li> </ol> |                           |
| 6. I parametri rilevati vengono mer<br>pronta per l'uso                                                                                                    | norizzati e la centrale è |

| 1 I<br>(FI | 1 MOTORE<br>(FINECORSA O SENSORE OSTACOLI ABILITATO)                                                                                                    |                          |  |
|------------|----------------------------------------------------------------------------------------------------|--------------------------|--|
| 1.         | L'anta viene chiusa fino a<br>quando interviene il finecorsa o<br>il sensore di ostacoli rileva che<br>l'anta è bloccata                                        |                          |  |
| 2.         | Viene effettuata una manovra<br>di apertura, l'operazione<br>termina quando interviene il<br>finecorsa o il sensore di ostacoli<br>rileva che l'anta è bloccata |                          |  |
| 3.         | Viene effettuata una manovra<br>di chiusura, l'operazione<br>termina quando interviene il<br>finecorsa o il sensore di ostacoli<br>rileva che l'anta è bloccata |                          |  |
| 4.         | I parametri rilevati vengono mem<br>pronta per l'uso                                                                                                    | orizzati e la centrale è |  |

| 2 MOTORI<br>(NESSUN FINECORSA E SENSORE OSTACOLI DISABILITATO)                                                                                                    |                                                                                                    |  |  |  |  |  |  |
|----------------------------------------------------------------------------------------------------|----------------------------------------------------------------------------------------------------|--|--|--|--|--|--|
| ATTENZIONE: in questo caso i limit segnalati con un comando di START                                                                                                    | <b>ATTENZIONE</b> : in questo caso i limiti della corsa devono essere segnalati con un comando di START |  |  |  |  |  |  |
| <ol> <li>L'anta 1 viene aperta per<br/>qualche secondo</li> </ol>                                                                                                    |                                                                                                    |  |  |  |  |  |  |
| <ol> <li>L'anta 2 viene chiusa fino a<br/>quando la centrale non riceve<br/>un comando di START</li> </ol>                                                                                                    |                                                                                                    |  |  |  |  |  |  |
| <ol> <li>L'anta 1 viene chiusa fino a<br/>quando la centrale non riceve<br/>un comando di START</li> </ol>                                                                                                    |                                                                                                    |  |  |  |  |  |  |
| <ol> <li>Viene effettuata una manovra<br/>di apertura per ciascuna anta,<br/>l'operazione termina quando<br/>la centrale riceve un comando<br/>di START (il primo START ferma<br/>l'anta 1, il secondo START<br/>ferma l'anta 2)</li> </ol> |                                                                                                    |  |  |  |  |  |  |
| <ol> <li>Viene effettuata una manovra<br/>di chiusura per ciascuna anta,<br/>l'operazione termina quando<br/>la centrale riceve un comando<br/>di START (il primo START ferma<br/>l'anta 2, il secondo START<br/>ferma l'anta 1)</li> </ol> |                                                                                                    |  |  |  |  |  |  |
| 6. I parametri rilevati vengono mem<br>pronta per l'uso                                                                                                    | norizzati e la centrale è                                                                               |  |  |  |  |  |  |

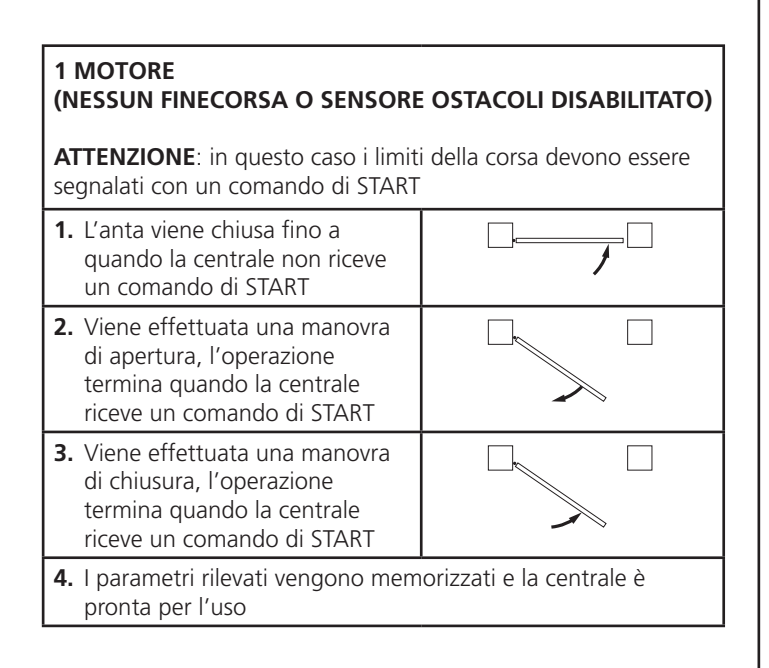

#### 13 - LETTURA DEL CONTATORE DI CICLI

La centrale CITY1-EVO tiene il conto dei cicli di apertura del cancello completati e, se richiesto, segnala la necessità di manutenzione dopo un numero prefissato di manovre.

Sono disponibili 3 contatori:

- Totalizzatore non azzerabile dei cicli di apertura completati (opzione LoL della voce - CnL)
- Contatore a scalare dei cicli che mancano al prossimo intervento di manutenzione (opzione SEru della voce - EnE). Questo secondo contatore può essere programmato con il valore desiderato.
- Contatore degli eventi (opzione EuEn , vedi capitolo 14)

Per accedere al menù seguire le seguenti indicazioni:

- 1. Mantenere premuto il tasto MENU fino a quando il display visualizza CnŁ
- 2. Rilasciare il tasto MENU: il display visualizza ŁoŁ

Lo schema che segue illustra la procedura per leggere il totalizzatore, leggere il numero di cicli mancanti al prossimo intervento di manutenzione e programmare il numero di cicli mancanti al prossimo intervento di manutenzione (nell'esempio la centrale ha completato 12451 cicli e mancano 1300 cicli al prossimo intervento.

**L'area 1** rappresenta la lettura del conteggio totale di cicli completati: con i tasti UP e DOWN è possibile alternare la visualizzazione delle migliaia o delle unità.

**L'area 2** rappresenta la lettura del numero di cicli mancanti al prossimo intervento di manutenzione: il valore è arrotondato alle centinaia.

**L'area 3** rappresenta l'impostazione di quest'ultimo contatore: alla prima pressione del tasto UP o DOWN il valore attuale del contatore viene arrotondato alle migliaia, ogni pressione successiva fa aumentare l'impostazione di 1000 unità o diminuire di 100. Il conteggio precedentemente visualizzato viene perduto.

#### 13.1 - SEGNALAZIONE DELLA NECESSITÀ DI MANUTENZIONE

Quando il contatore dei cicli mancanti al prossimo intervento di manutenzione arriva a zero, la centrale segnala la richiesta di manutenzione mediante un prelampeggio supplementare di 5 secondi.

La segnalazione viene ripetuta all'inizio di ogni ciclo di apertura, finchè l'installatore non accede al menu di lettura e impostazione del contatore, programmando eventualmente il numero di cicli dopo il quale sarà nuovamente richiesta la manutenzione.

Se non viene impostato un nuovo valore (cioè il contatore viene lasciato a zero), la funzione di segnalazione della richiesta di manutenzione è disabilitata e la segnalazione non viene più ripetuta.

ATTENZIONE: le operazioni di manutenzione devono essere eseguite esclusivamente da personale qualificato.

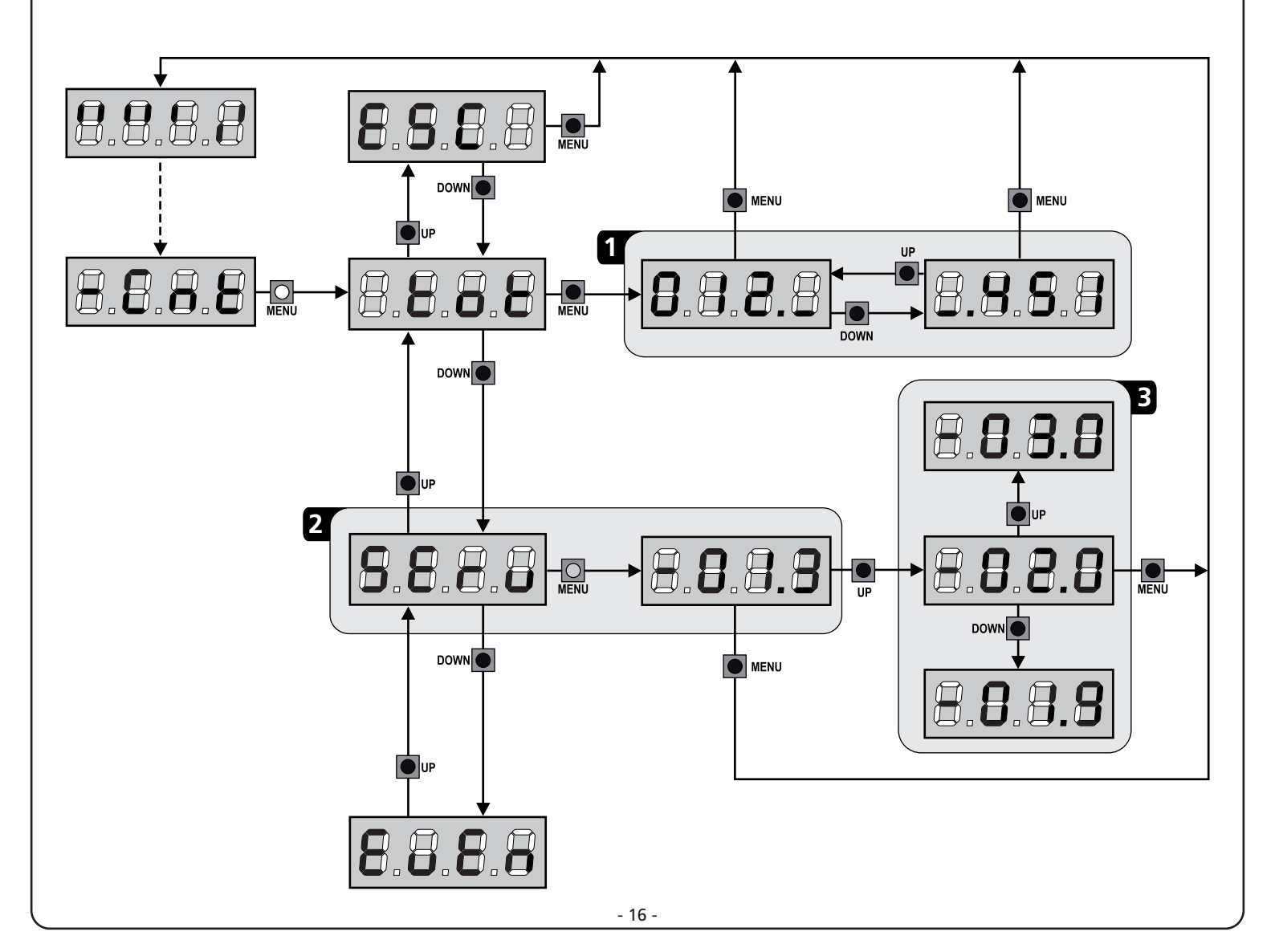

#### 14 - DIAGNOSTICA (LETTURA DEGLI EVENTI)

Per eseguire una diagnostica sul funzionamento dell'installazione, la centrale CITY1-EVO memorizza gli eventi che interferiscono con il normale funzionamento dell'automazione.

Gli eventi vengono memorizzati secondo il livello di importanza che viene impostato per il parametro Eu.M

Utilizzando il software V2+ (collegamento tramite USB) è possibile visualizzare gli ultimi 127 eventi.

Utilizzando il display della centrale di comando è possibile visualizzare gli ultimi 32 eventi.

Per accedere al menù seguire le seguenti indicazioni:

- 1. Mantenere premuto il tasto MENU fino a quando il display visualizza CnŁ
- 2. Rilasciare il tasto MENU: il display visualizza ŁoŁ
- 3. Premere 2 volte il tasto DOWN: il display visualizza EuEn
- 4. Premere il tasto MENU per visualizzare l'elenco degli eventi

Gli eventi vengono numerati in ordine crescente dal n - 01 al n - 32 (n - 01 è il più recente, n - 32 il più vecchio); selezionando l'evento e premendo il tasto MENU è possibile visualizzare le seguenti informazioni:

#### A - CODICE EVENTO

**C** -

D -

Il codice visualizzato serve definire il tipo di evento che si è verificato (vedere la tabella dedicata nella pagina seguente)

Questo contatore visualizza quanti cicli sono stati completati

**C-DD** vuol dire che l'evento si è verificato nel ciclo in corso

**C-99** vuol dire che sono stati completati 99 o più cicli dopo

Questo contatore indica quante volte si è ripetuto l'evento

- B STATO AUTOMAZIONE S=FE cancello fermo
  - **5-RP** cancello in fase di apertura
  - **5=PR** cancello in pausa
  - **5-Ch** cancello in fase di chiusura
  - **5**=... centrale in fase di inizializzazione
  - **S=M** centrale in fase di programmazione
  - **S=Sb** centrale in stand by

dopo che si è verificato l'evento.

CICLI DOPO L'EVENTO

che è stato interrotto

l'evento

RIPETIZIONI

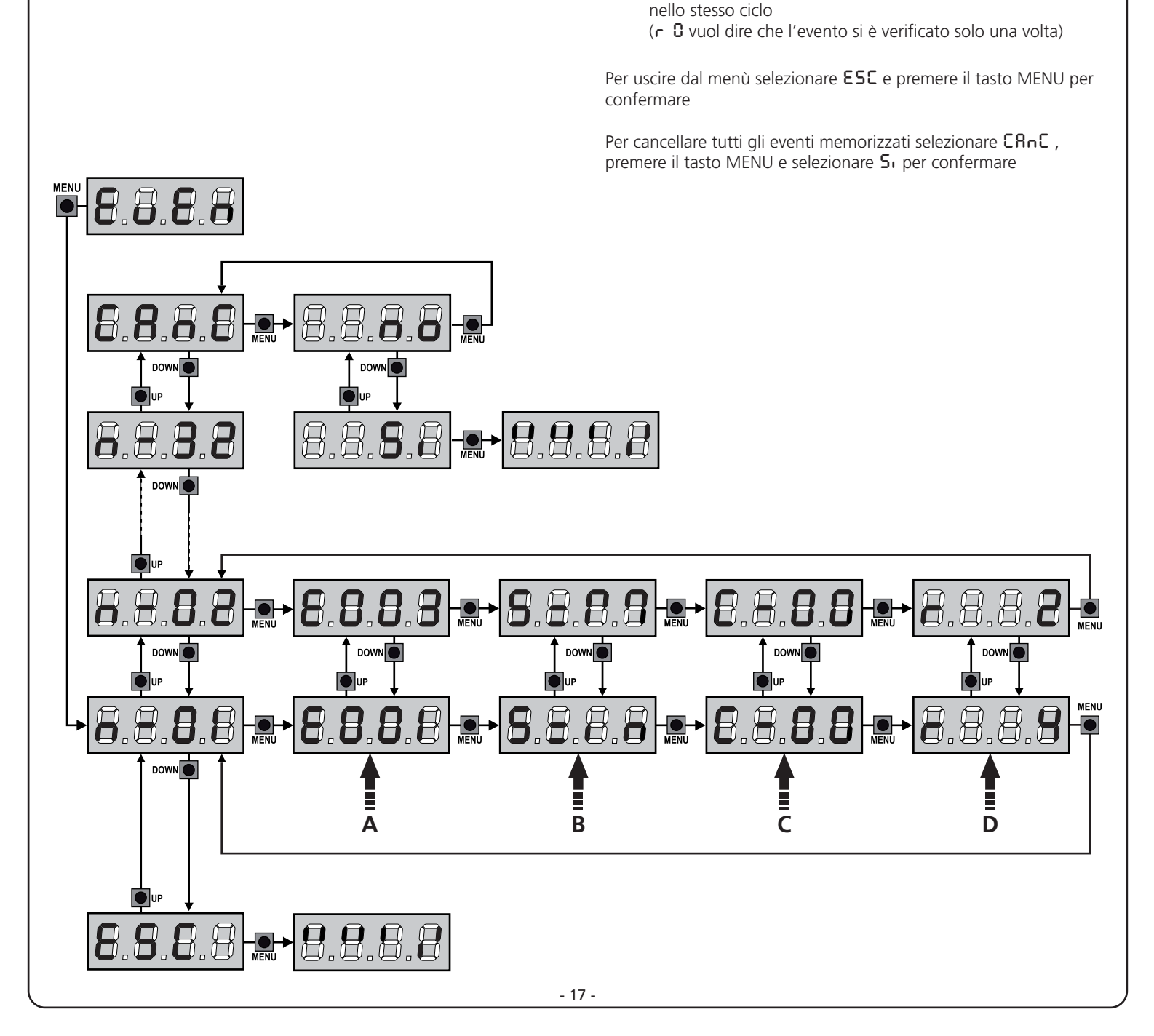

| CODICE EVENTO | DESCRIZIONE                                                                                  | LIVELLO | DISPLAY     |
|---------------|----------------------------------------------------------------------------------------------|---------|-------------|
| E00I          | Il microprocessore si è resettato                                                            | 0       |             |
| 5003          | Accesso al menù di programmazione della centrale                                             | 0       |             |
| E003          | Caricamento parametri di DEFAULT                                                             | 0       |             |
| E004          | Autoapprendimento dei tempi di lavoro                                                        | 0       |             |
| EOIS          | Attivazione dello STOP                                                                       | 2,3,4   | SŁoP        |
| E019          | Attivazione dello STOP virtuale (comando proveniente da un dispositivo ADI)                  | 3       | ı.8dı       |
| 6050          | Errore test del TRIAC                                                                        | 1       | 5rr3        |
| E03I          | Errore test delle fotocellule rilevato sull'ingresso FOT1                                    | 1       | Err3        |
| 5035          | Errore test delle fotocellule rilevato sull'ingresso FOT2                                    | 1       | Err3        |
| E036          | Attivazione fotocellula FOT1                                                                 | 2,3,4   | Foti        |
| E031          | Attivazione fotocellula FOT2                                                                 | 2,3,4   | FoF5        |
| 8039          | Attivazione fotocellula virtuale (comando proveniente da un dispositivo ADI)                 | 2,3,4   | ı.8dı       |
| E04I          | Errore finecorsa in apertura                                                                 | 1       | Erry        |
| 6042          | Errore finecorsa in chiusura                                                                 | 1       | Erry        |
| E045          | Il motore M1 arriva in chiusura prima del motore M2                                          | 2       | inuE        |
| 6046          | Comando rifiutato perchè già a finecorsa                                                     | 3       | RPEr / ChiU |
| EOSI          | Errore test delle coste rilevato sull'ingresso COS1                                          | 1       | ErrS        |
| 8052          | Errore test delle coste rilevato sull'ingresso COS2                                          | 1       | ErrS        |
| E056          | Attivazione costa di sicurezza COS1                                                          | 2,3,4   | CoSI        |
| E051          | Attivazione costa di sicurezza COS2                                                          | 2,3,4   | Co25        |
| 8059          | Attivazione costa di sicurezza virtuale (comando proveniente da un dispositivo ADI)          | 2,3,4   | ı.Rdı       |
| E066          | Intervento dell'amperometrica in apertura                                                    | 2       | SEnS        |
| E061          | Intervento dell'amperometrica in chiusura                                                    | 2       | SEnS        |
| E068          | Tre ostacoli rilevati in chiusura                                                            | 2       | SEnS        |
| 2003          | Errore di direzione dell'encoder                                                             | 1       | צררח        |
| E080          | Errore durante la procedura di autoapprendimento                                             | 1       | Err8        |
| 8090          | Tentativo di accesso al menù di programmazione bloccato tramite CL1+                         | 1       | Err 9       |
| E100          | Errore rilevato sui dispositivi di sicurezza controllati tramite interfaccia ADI             | 1       | Er10        |
| E130          | Guasto del relè di accensione motori                                                         | 1       | Er13        |
| E13I          | Guasto del circuito di test del sensore triac                                                | 1       | Er13        |
| E140          | Errore di checksum o ridondanza parametri                                                    | 1       | Erly        |
| 0053          | Inversione di movimento causata da un comando                                                | 2       | Տերե        |
| 1053          | Comando di START da morsettiera                                                              | 4       |             |
| 2023          | Comando di START PEDONALE da morsettiera                                                     | 4       |             |
| E203          | Comando di START da dispositivo ADI                                                          | 4       |             |
| 8053          | Trasmettitore canale 1                                                                       | 4       | LELI        |
| 0153          | Trasmettitore canale 2                                                                       | 4       | FEF5        |
| 1153          | Trasmettitore canale 3                                                                       | 4       | ££L3        |
| 2123          | Trasmettitore canale 4                                                                       | 4       | LELY        |
| 0423          | Chiusura del cancello per superamento del tempo di inattività impostato nel parametro L.Infl | 5       |             |
| 241           | La chiusura per inattività è stata ritardata                                                 | 5       |             |
| E242          | Attivazione della funzione ENERGY SAVING                                                     | 5       |             |

#### 15 - FUNZIONAMENTO A UOMO PRESENTE D'EMERGENZA

Questo modo di funzionamento può essere usato per muovere il cancello in modo Uomo Presente in casi particolari come la fase di installazione/manutenzione o un eventuale malfunzionamento di fotocellule, coste, finecorsa o encoder.

Per attivare la funzione è necessario inviare un comando di START per 3 volte (i comandi devono durare almeno 1 secondo; la pausa tra i comandi deve durare almeno 1 secondo).

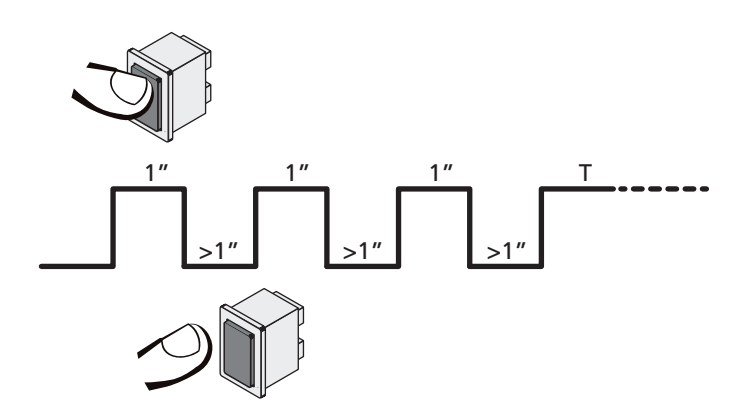

Il quarto comando di START attiva il cancello in modalità UOMO PRESENTE; per muovere il cancello mantenere attivo il comando di START per tutta la durata della manovra (tempo T). La funzione si disattiva automaticamente dopo 10 secondi di inattività del cancello.

**NOTA**: se il parametro SErE è impostato come SERn, il comando Start (da morsettiera o da telecomando) fa muovere il cancello alternativamente in apertura e in chiusura (diversamente dal normale modo a Uomo Presente).

#### 16 - PROGRAMMAZIONE DELLA CENTRALE DI COMANDO

La programmazione delle funzioni e dei tempi della centrale viene fatta in un apposito menu di configurazione a cui si accede e in cui ci si muove per mezzo dei tasti DOWN, MENU e UP posti al di sotto del display.

Il menu di programmazione consiste in una lista di voci configurabili; la sigla che compare sul display indica la voce attualmente selezionata.

- Premendo il tasto DOWN si passa alla voce successiva
- Premendo il tasto UP si ritorna alla voce precedente
- Premendo il tasto MENU si visualizza il valore attuale della voce selezionata e si può eventualmente modificarlo.

In base alle esigenze dell'installazione è possibile attivare il menù di programmazione SHORT o FULL.

Il menù SHORT è composto solo dai parametri utili per una programmazione base, mentre il menù FULL è composto da tutti i parametri del menù di programmazione (i parametri presenti solo nel menù FULL sono evidenziati nella tabella).

Per attivare il menù di programmazione SHORT tenere premuto il tasto MENU fino a quando il display visualizza - Pr.S; rilasciando il tasto la centrale visualizza il primo parametro del menù EnSR

<u>Per attivare il menù di programmazione FULL</u> tenere premuto il tasto MENU fino a quando il display visualizza - Pr.F; rilasciando il tasto la centrale visualizza il primo parametro del menù EnSR

L'ultima voce di menu (**FinE**) permette di memorizzare le modifiche effettuate e tornare al funzionamento normale della centrale. <u>Per non perdere la propria configurazione è obbligatorio</u> <u>uscire dalla modalità di programmazione attraverso questa voce</u> <u>del menu</u>.

ATTENZIONE: se non si effettua alcuna operazione per più di un minuto la centrale esce dalla modalità di programmazione senza salvare le impostazioni e le modifiche effettuate vengono perse.

**NOTA:** Tenendo premuto il tasto UP i parametri del menù di programmazione scorrono velocemente indietro finchè non viene visualizzata la voce  $E_n SR$ . Tenendo premuto il tasto DOWN i parametri del menù di programmazione scorrono velocemente avanti finchè non viene visualizzata la voce  $F_{in}E$ .

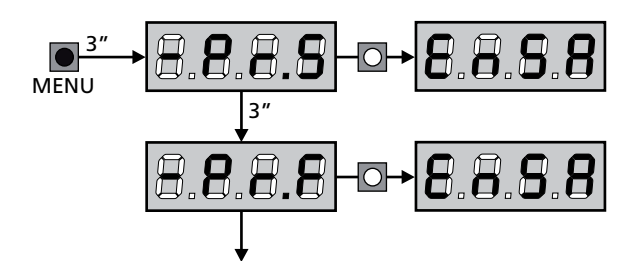

| PARAMETRO | VALORE      | DESCRIZIONE                                                                                                    | ჩიხნ  | SCor  | мемо |
|-----------|-------------|----------------------------------------------------------------------------------------------------|-------|-------|------|
| En.SR     |             | Funzione ENERGY SAVING<br>Quando la funzione è attiva e il modulo LOW ENERGY è installato, la<br>centrale disattiva il display, <u>le fotocellule e tutti i dispositivi alimentati da</u><br><u>morsettiera</u> durante lo stand-by.                                                                                                    | no    | no    |      |
|           |             | <b>NOTA</b> : <u>se il modulo LOW ENERGY non è installato la centrale disattiva</u><br><u>solamente il display</u> .                                                                                                    |       |       |      |
|           |             | <ul> <li>La centrale attiva la modalità ENERGY SAVING nelle seguenti condizioni:</li> <li>5 sec. dopo la fine di un ciclo di lavoro</li> <li>5 sec. dopo un'apertura (se la chiusura automatica non è abilitata)</li> <li>30 sec. dopo l'uscita dal menù di programmazione</li> </ul>                                                                                                    |       |       |      |
|           |             | La centrale esce dalla modalità ENERGY SAVING in questi casi:<br>• Se viene attivato un ciclo di lavoro<br>• Se si preme uno dei tasti della centrale                                                                                                    |       |       |      |
|           | no          | Funzione disabilitata                                                                                                    |       |       |      |
|           | Si          | Funzione abilitata                                                                                                    |       |       |      |
| £.8PI     |             | Tempo di apertura anta 1                                                                                                    | 20.0" | "2.5S |      |
|           | 0.0"-5'00   | Tempo regolabile da 0 secondi a 5 minuti                                                                                                    |       |       |      |
| £.882     |             | Tempo di apertura anta 2                                                                                                    | 20.0" | 0.0"  |      |
|           | 0.0"-5'00   | Tempo regolabile da 0 secondi a 5 minuti                                                                                                    |       |       |      |
|           |             | ATTENZIONE: Se non viene collegato il motore M2, questo tempo deve essere impostato a zero                                                                                                    |       |       |      |
| ٤.Chl     |             | Tempo di chiusura anta 1                                                                                                    | 21.0" | 23.5" |      |
|           | 0.0"-5'00   | Tempo regolabile da 0 secondi a 5 minuti<br><b>NOTA</b> : Per evitare che l'anta non si chiuda completamente, è<br>consigliabile impostare un tempo più lungo di quello di apertura Ł. <b>RPI</b>                                                                                                    |       |       |      |
| £.ርክ2     |             | Tempo di chiusura anta 2                                                                                                    | 21.0" | 0.0"  |      |
|           | 0.0"-5'00   | Tempo regolabile da 0 secondi a 5 minuti<br><b>NOTA</b> : Per evitare che l'anta non si chiuda completamente, è<br>consigliabile impostare un tempo più lungo di quello di apertura Ł.RP2                                                                                                    |       |       |      |
| <u> </u>  |             | Tempo di apertura parziale (accesso pedonale)                                                                                                    | 6.0"  | 6.0"  |      |
|           | 0.0" - 2'00 | Se viene ricevuto un comando di Start Pedonale, la centrale apre solo<br>l'anta 1 per un tempo regolabile da 0 secondi a 2 minuti.<br>Il massimo tempo impostabile è Ł.用Pl                                                                                                    |       |       |      |
| է.ՇհԹ     |             | Tempo di chiusura parziale (accesso pedonale)                                                                                                    | ባ.0"  | ባ.0"  |      |
|           | 0.0" - 2'00 | In caso di apertura parziale, la centrale usa questo tempo per la<br>chiusura. Il massimo tempo impostabile è Ł.Chl<br>NOTA: Per evitare che l'anta non si chiuda completamente, è<br>consigliabile impostare un tempo più lungo di quello di apertura Ł.RPP                                                                                                    |       |       |      |
| F1055     |             | Tempo di chiusura anta 2 durante il ciclo pedonale                                                                                                    | "0.5  | no    |      |
|           | 0.5" - 1'00 | Durante il ciclo di apertura parziale (accesso pedonale) l'anta 2<br>potrebbe muoversi leggermente a causa del vento o del proprio peso;<br>in questo caso al momento della chiusura l'anta 1 potrebbe urtare<br>l'anta 2 e il cancello rimanere non perfettamente chiuso.<br>Per evitare questo negli ultimi secondi del ciclo viene applicata una<br>leggera forza di chiusura anche all'anta 2. |       |       |      |
|           | no          | Funzione disabilitata                                                                                                    |       |       |      |
| r.8P      |             | Ritardo d'anta in apertura                                                                                                    | 1.0"  | 0.0"  |      |
|           | 0.0" - 1'00 | In apertura, l'anta 1 deve iniziare a muoversi prima dell'anta 2, per<br>evitare che le ante entrino in collisione.<br>L'apertura dell'anta 2 viene ritardata del tempo impostato.<br><b>NOTA</b> : se viene impostato il valore <b>G</b> , la centrale non esegue il controllo<br>del corretto ordine di chiusura delle ante                                                                      |       |       |      |

| PARAMETRO     | VALORE      | DESCRIZIONE                                                                                                    | ჩიხნ | SCor | мемо |
|---------------|-------------|----------------------------------------------------------------------------------------------------|------|------|------|
| r.Ch          |             | Ritardo d'anta in chiusura                                                                                                    | 3.0" | 0.0" |      |
|               | 0.0" - 1'00 | In chiusura, l'anta 1 deve iniziare a muoversi dopo l'anta 2, per evitare<br>che le ante entrino in collisione.<br>La chiusura dell'anta 1 viene ritardata del tempo impostato.                                                                                                    |      |      |      |
| C2r8          |             | Chiusura anta 2 durante ritardo in apertura<br>Su alcuni cancelli la seconda anta viene tenuta chiusa da un paletto<br>che potrebbe bloccarsi se l'anta viene lasciata libera mentre si apre la<br>sola anta 1.<br>Questo parametro permette di esercitare una lieve pressione in<br>chiusura sull'anta 2 durante il ritardo di apertura, in modo che il<br>paletto rimanga libero.  | no   | no   |      |
|               | no          | Funzione disabilitata                                                                                                    |      |      |      |
|               | Si          | Funzione abilitata                                                                                                    |      |      |      |
| ٤.SEr         |             | Tempo serratura                                                                                                    | 2.0" | no   |      |
|               | 0.5"- 1'00  | Prima che inizi l'apertura, la centrale eccita l'elettroserratura per<br>sganciarla e permettere il movimento del cancello.<br>Il tempo L.SEr determina la durata dell'eccitazione.<br>ATTENZIONE: Se il cancello non è dotato di<br>elettroserratura impostare il valore no                                                                                                    |      |      |      |
|               | no          | Funzione disabilitata                                                                                                    |      |      |      |
| SEr.S         |             | Modalità serratura silenziosa                                                                                                    | Si   | S,   |      |
|               | Si          | Funzione abilitata (140 Hz)                                                                                                    |      |      |      |
|               | no          | Funzione disabilitata (50 Hz)                                                                                                    |      |      |      |
| Ł.RSE         |             | Tempo anticipo serratura                                                                                                    | 1.0" | 0.0" |      |
|               | 0.0"- 1'00  | Mentre l'elettroserratura viene eccitata, il cancello rimane fermo per il tempo $\pounds$ .RSE, in modo da facilitare lo sgancio.<br>Se il tempo $\pounds$ .RSE è inferiore a $\pounds$ .SEr, l'eccitazione della serratura continua mentre le ante cominciano a muoversi.<br><b>ATTENZIONE: Se il cancello non è dotato di</b><br><b>elettroserratura impostare il valore 0.0</b> " |      |      |      |
| £.inu         |             | Tempo colpo d'ariete                                                                                                    | no   | no   |      |
|               | no          | Funzione disabilitata                                                                                                    |      |      |      |
|               | 0.S" - I'00 | Per facilitare lo sgancio dell'elettroserratura può essere utile<br>comandare per un breve tempo in chiusura i motori prima di iniziare<br>l'apertura.<br>La centrale comanda i motori in chiusura per il tempo impostato                                                                                                    |      |      |      |
| <b>Է.</b> ՔրՅ |             | Tempo prelampeggio                                                                                                    | 1.0" | 1.0" |      |
|               | 0.5" - 1'00 | Prima di ogni movimento del cancello, il lampeggiatore viene attivato per il tempo Ł.PrE, per segnalare l'imminente manovra                                                                                                    |      |      |      |
|               | no          | Funzione disabilitata                                                                                                    |      |      |      |
| Ł.PCh         |             | Tempo prelampeggio differente per la chiusura                                                                                                    | no   | no   |      |
|               | no          | Prelampeggio in chiusura uguale a Ł.PrE                                                                                                    |      |      |      |
|               | 0.5" - 1'00 | Se si assegna un valore a questo parametro, la centrale attiverà il<br>prelampeggio prima della fase di chiusura per il tempo impostato in<br>questo menù                                                                                                    |      |      |      |

| PARAMETRO | VALORE      | DESCRIZIONE                                                                                                    | <b>ჩი</b> Łᢄ | SCor | мемо |
|-----------|-------------|----------------------------------------------------------------------------------------------------|--------------|------|------|
| Potl      | İ           | Potenza motore M1                                                                                                    | 60           | 60   |      |
|           | 30 - 100    | Il valore visualizzato rappresenta la percentuale rispetto alla massima<br>potenza del motore.<br>ATTENZIONE: Se si utilizza un motore idraulico impostare<br>il valore 100                                                                                                    |              |      |      |
| P0F5      |             | Potenza motore M2                                                                                                    | 60           | 60   |      |
|           | 30 - 100    | Il valore visualizzato rappresenta la percentuale rispetto alla massima<br>potenza del motore.<br>ATTENZIONE: Se si utilizza un motore idraulico impostare<br>il valore 100                                                                                                    |              |      |      |
| SPUn      |             | Spunto<br>Quando il cancello è fermo e si appresta ad entrare in movimento,<br>viene contrastato dall'inerzia iniziale, di conseguenza se il cancello è<br>molto pesante c'è il rischio che le ante non si muovano.<br>Se viene attivata la funzione SPUn, per i primi 2 secondi di<br>movimento di ciascuna anta la centrale ignora i valori PoEI e PoE2<br>e comanda i motori alla massima potenza per vincere l'inerzia del<br>cancello                          | Sı           | Sı   |      |
|           | Si          | Funzione abilitata                                                                                                    |              |      |      |
|           | no          | Funzione disabilitata                                                                                                    |              |      |      |
| r 8M      |             | Rampa di avviamento                                                                                                    | Ч            | Ч    |      |
|           | 0 - 6       | Per non sollecitare eccessivamente il motore, a inizio movimento<br>la potenza viene incrementata gradualmente, fino a raggiungere il<br>valore impostato o il 100% se lo spunto è abilitato. Maggiore è il<br>valore impostato, più lunga è la durata della rampa, cioè più tempo è<br>necessario per raggiungere il valore di potenza nominale                                                                                                    |              |      |      |
| r 8.8P    |             | Rallentamento in apertura                                                                                                    | 25           | 15   |      |
|           | no          | Funzione disabilitata                                                                                                    |              |      |      |
|           | 1 - 50      | Questo menù permette di regolare la percentuale della corsa che viene eseguita a velocità ridotta durante l'ultimo tratto di apertura                                                                                                    |              |      |      |
| r8.Ch     |             | Rallentamento in chiusura                                                                                                    | 25           | IS   |      |
|           | no          | Funzione disabilitata                                                                                                    |              |      |      |
|           | 1 - 50      | Questo menù permette di regolare la percentuale della corsa che viene eseguita a velocità ridotta durante l'ultimo tratto di chiusura                                                                                                    |              |      |      |
| ٤.٥٥٤     |             | Tempo di chiusura veloce dopo il rallentamento                                                                                                    | 0.0"         | 0.0" |      |
|           | 0.0" - 5.0" | Se viene impostato un tempo di rallentamento, è possibile che la velocità del cancello non sia sufficiente a far scattare la serratura durante la chiusura.<br>Se questa funzione è abilitata, terminata la fase di rallentamento, la centrale comanda la chiusura a velocità normale (senza rallentamento) per il tempo impostato.<br>ATTENZIONE: Se il cancello non è dotato di elettroserratura o il rallentamento è disabilitato impostare il valore <b>0</b> . |              |      |      |
| £E.M      |             | <ul> <li>Abilitazione del test motore         <ul> <li>La centrale esegue un test di funzionamento sul motore prima avviare             l'automazione.</li> </ul> </li> <li>ATTENZIONE: disabilitare questa funzione solo se è necessario     </li> </ul>                                                                                                    | Si           | Si   |      |
|           | C           | eseguire delle manovre di emergenza                                                                                                    |              |      |      |
|           | 10          |                                                                                                    |              |      |      |
|           | 100         | ו עווצוטוופ עוגמטווונמנמ                                                                                                    |              |      |      |

| PARAMETRO | VALORE       | DESCRIZIONE                                                                                                    | ჩიხნ    | SCor                  | мемо |
|-----------|--------------|----------------------------------------------------------------------------------------------------|---------|-----------------------|------|
| 5Ł.8P     |              | <b>Start in apertura</b><br>Questo menù permette di stabilire il comportamento della centrale se<br>viene ricevuto un comando di Start durante la fase di apertura                                                                                                    | PRUS    | PRUS                  |      |
|           | PRUS         | Il cancello si ferma ed entra in pausa                                                                                                    |         |                       |      |
|           | ChiU         | Il cancello inizia immediatamente a richiudersi                                                                                                    |         |                       |      |
|           | no           | Il cancello continua ad aprirsi (il comando viene ignorato)                                                                                                    |         |                       |      |
| Տե.Շհ     |              | <b>Start in chiusura</b><br>Questo menù permette di stabilire il comportamento della centrale se<br>viene ricevuto un comando di Start durante la fase di chiusura                                                                                                    | <u></u> | <u></u> <u> </u> StoP |      |
|           | <u> </u>     | Il cancello si ferma e il ciclo viene considerato concluso                                                                                                    |         |                       |      |
|           | 8PEr         | Il cancello si riapre                                                                                                    |         |                       |      |
| 52.28     |              | <b>Start in pausa</b><br>Questo menù permette di stabilire il comportamento della centrale<br>quando viene ricevuto un comando di Start mentre il cancello è<br>aperto in pausa                                                                                                    | ՇհւՍ    | նեւՍ                  |      |
|           | เป           | Il cancello inizia a richiudersi                                                                                                    |         |                       |      |
|           | no           | Il comando viene ignorato                                                                                                    |         |                       |      |
|           | PRUS         | Viene ricaricato il tempo di pausa                                                                                                    |         |                       |      |
| SPRP      |              | Start pedonale in apertura parziale<br>Questo menù permette di stabilire il comportamento della centrale<br>se viene ricevuto un comando di Start Pedonale durante la fase di<br>apertura parziale.                                                                                                    | PRUS    | PRUS                  |      |
|           |              | ATTENZIONE: Un comando di Start ricevuto in qualunque<br>fase dell'apertura parziale provoca un'apertura totale; il<br>comando di Start Pedonale viene sempre ignorato durante<br>un'apertura totale                                                                                                    |         |                       |      |
|           | PRUS         | Il cancello si ferma ed entra in pausa                                                                                                    |         |                       |      |
|           | նեւն         | Il cancello inizia immediatamente a richiudersi                                                                                                    |         |                       |      |
|           | no           | Il cancello continua ad aprirsi (il comando viene ignorato)                                                                                                    |         |                       |      |
| ะห.80     |              | Chiusura automatica                                                                                                    | no      | no                    |      |
|           | no           | Funzione disabilitata                                                                                                    |         |                       |      |
|           | 0.5" - 20.0' | Il cancello richiude dopo il tempo impostato                                                                                                    |         |                       |      |
| նհ.եր     |              | <b>Chiusura dopo il transito</b><br>Questa funzione permette di avere una rapida chiusura dopo il<br>transito attraverso il cancello, per cui solitamente si utilizza un tempo<br>inferiore a <b>Ch.RU</b> .                                                                                                    | no      | no                    |      |
|           | no           | Funzione disabilitata. Il cancello richiude dopo il tempo impostato per la funzione Ch.RU                                                                                                    |         |                       |      |
|           | 0.5" - 20.0' | Il cancello richiude dopo il tempo impostato                                                                                                    |         |                       |      |
| PR.Er     |              | Pausa dopo il transito<br>Per rendere minimo il tempo in cui il cancello rimane aperto, è<br>possibile fare in modo che il cancello si fermi non appena viene<br>rilevato il passaggio davanti alle fotocellule.<br>Se abilitato il funzionamento automatico, come tempo di pausa viene<br>caricato il valore Ch.Lr | no      | no                    |      |
|           | no           | Funzione disabilitata                                                                                                    |         |                       |      |
|           | 6            |                                                                                                    |         |                       | 1    |

| PARAMETRO | VALORE | DESCRIZIONE                                                                                                    | ჩიხნ | SCor | МЕМО |
|-----------|--------|----------------------------------------------------------------------------------------------------|------|------|------|
| 5P.8      |        | Luci in bassa tensione<br>Questo menù permette di impostare il funzionamento dell'uscita luci<br>in bassa tensione                                                                                                    | no   | no   |      |
|           | no     | Funzione disabilitata                                                                                                    |      |      |      |
|           | 'W'.L. | <ul> <li>Funzione lampada spia: indica in tempo reale lo stato del cancello, il tipo di lampeggio indica le quattro condizioni possibili:</li> <li>CANCELLO FERMO luce spenta</li> <li>CANCELLO IN PAUSA la luce è sempre accesa</li> <li>CANCELLO IN APERTURA la luce lampeggia lentamente (2Hz)</li> <li>CANCELLO IN CHIUSURA la luce lampeggia velocemente (4Hz)</li> </ul> |      |      |      |
|           | FLSh   | Funzione lampeggiante (frequenza fissa)                                                                                                    |      |      |      |
| LP.P8     |        | Lampeggiatore in pausa                                                                                                    | no   | no   |      |
|           | no     | Funzione disabilitata                                                                                                    |      |      |      |
|           | Si     | Il lampeggiatore funziona anche durante il tempo di pausa (cancello aperto con chiusura automatica attiva).                                                                                                    |      |      |      |
| Strt      |        | <b>Funzione degli ingressi di attivazione START e START P.</b><br>Questo menù permette di scegliere la modalità di funzionamento<br>degli ingressi START e START P. (capitolo 5.4)                                                                                                    | Տեጸո | Տեጸո |      |
|           | Տեጸո   | Modalità standard                                                                                                    |      |      |      |
|           | no     | Gli ingressi di Start da morsettiera sono disabilitati.<br>Gli ingressi radio funzionano secondo la modalità SERn                                                                                                    |      |      |      |
|           | 8026   | Modalità Apri/Chiudi                                                                                                    |      |      |      |
|           | PrES   | Modalità Uomo Presente                                                                                                    |      |      |      |
|           | orol   | Modalità Orologio                                                                                                    |      |      |      |
| <u> </u>  |        | Ingresso Stop                                                                                                    | no   | no   |      |
|           | no     | L' ingresso STOP è disabilitato                                                                                                    |      |      |      |
|           | ProS   | Il comando di STOP ferma il cancello: al successivo comando di START<br>il cancello riprende il moto nella direzione precedente                                                                                                    |      |      |      |
|           | יחט3   | Il comando di STOP ferma il cancello: al successivo comando di START<br>il cancello riprende il moto nella direzione opposta alla precedente                                                                                                    |      |      |      |
| Fotl      |        | <b>Ingresso fotocellule 1</b><br>Questo menù permette di abilitare l'ingresso per le fotocellule di tipo<br>1, cioè attive in apertura e in chiusura                                                                                                    | no   | no   |      |
|           | no     | Ingresso disabilitato (la centrale lo ignora)                                                                                                    |      |      |      |
|           | 8067   | Ingresso abilitato                                                                                                    |      |      |      |
| FoES      |        | <b>Ingresso fotocellule 2</b><br>Questo menù permette di abilitare l'ingresso per le fotocellule di tipo<br>2, cioè non attive in apertura                                                                                                    | CFCh | СРСҺ |      |
|           | ՇԲՇհ   | Fotocellula attiva in chiusura e con cancello fermo                                                                                                    |      |      |      |
|           | նհ     | Fotocellula attiva solo in chiusura                                                                                                    |      |      |      |
|           |        | ATTENZIONE: se la fotocellula è danneggiata il cancello<br>viene aperto comunque. Prima della chiusura il test delle<br>fotocellule (se abilitato) rileverà l'anomalia e impedirà la<br>chiusura del cancello.                                                                                                    |      |      |      |
|           | no     | Ingresso disabilitato. Non è necessario ponticellare con il comune                                                                                                    |      |      |      |

| PARAMETRO | VALORE           | DESCRIZIONE                                                                                                    | ჩიხნ | SCor | мемо |
|-----------|------------------|----------------------------------------------------------------------------------------------------|------|------|------|
| FŁ.ŁE     |                  | <b>Test delle fotocellule</b><br>Per garantire una maggior sicurezza per l'utente, la centrale<br>opera, prima che inizi ogni ciclo di operazione normale, un test di<br>funzionamento sulle fotocellule. Se non ci sono anomalie funzionali<br>il cancello entra in movimento. In caso contrario resta fermo e il<br>lampeggiante si accende per 5 secondi                                                                                                    | no   | no   |      |
|           | no               | Funzione disabilitata                                                                                                    |      |      |      |
|           | Si               | Funzione abilitata                                                                                                    |      |      |      |
| ShRd      |                  | <ul> <li>Zona d'ombra della fotocellula 2</li> <li>In alcune installazioni per garage può succedere che la porta passi<br/>davanti alle fotocellule, interrompendone il raggio. In questo caso la<br/>porta non potrebbe completare il ciclo di chiusura.</li> <li>Con questa funzione è possibile disabilitare temporaneamente le<br/>fotocellule 2 durante la fase di chiusura, in modo da permettere il<br/>passaggio della porta.</li> <li>Le fotocellule vengono disattivate quando la porta supera la<br/>percentuale di corsa impostata per il limite F.ShR (fine zona d'ombra)<br/>e vengono riattivate quando la porta supera la percentuale di corsa</li> </ul> | no   | no   |      |
|           |                  | impostata per il limite                                                                                                    |      |      |      |
|           |                  | vengono rispettate le seguenti condizioni:                                                                                                    |      |      |      |
|           |                  | • la centrale deve pilotare un solo motore (parametro Ł.RP2 = 0).                                                                                                    |      |      |      |
|           |                  | <ul> <li>rencoder o'l infecorsa devono essere abilitati</li> <li>se sono abilitati i finecorsa, la funzione START IN APERTURA deve<br/>essere disabilitata (parametro 5Ł.RP = no)</li> </ul>                                                                                                    |      |      |      |
|           |                  | ATTENZIONE: Un uso incauto di questa funzione può pregiudicare la sicurezza d'uso dell'automazione. V2 consiglia:                                                                                                    |      |      |      |
|           |                  | <ul> <li>Utilizzare questa funzione solo nei casi in cui sia veramente<br/>inevitabile il passaggio della porta davanti alle fotocellule.</li> <li>Impostare i limiti della zona d'ombra più stretti possibile</li> </ul>                                                                                                    |      |      |      |
|           | no               | Funzione disabilitata                                                                                                    |      |      |      |
|           | F.ShR<br>0 - 100 | Fine zona d'ombra: le fotocellule vengono disattivate quando la porta<br>supera la percentuale di corsa impostata<br>( <b>D</b> = porta chiusa / <b>IDD</b> = porta aperta)                                                                                                    |      |      |      |
|           | ı.ShA<br>0 - 100 | Inizio zona d'ombra: le fotocellule vengono riattivate quando la porta<br>supera la percentuale di corsa impostata<br>( <b>0</b> = porta chiusa / <b>100</b> = porta aperta)                                                                                                    |      |      |      |
| CoSI      |                  | Ingresso Costa Sensibile 1<br>Questo menù permette di abilitare l'ingresso per le coste sensibili di<br>tipo 1, cioè fisse                                                                                                    | no   | no   |      |
|           | no               | Ingresso disabilitato (la centrale lo ignora)                                                                                                    |      |      |      |
|           | 8PCh             | Ingresso abilitato in apertura e chiusura                                                                                                    |      |      |      |
|           | 82               | Ingresso abilitato durante l'apertura e disabilitato durante la chiusura                                                                                                    |      |      |      |
| Co25      |                  | Ingresso Costa Sensibile 2<br>Questo menù permette di abilitare l'ingresso per le coste sensibili di<br>tipo 2, cioè mobili                                                                                                    | no   | no   |      |
|           | no               | Ingresso disabilitato (la centrale lo ignora)                                                                                                    |      |      |      |
|           | 8PCh             | Ingresso abilitato in apertura e chiusura                                                                                                    |      |      |      |
|           | նհ               | Ingresso abilitato durante la chiusura e disabilitato durante l'apertura                                                                                                    |      |      |      |

- 25 -

| PARAMETRO | VALORE   | DESCRIZIONE                                                                                                    | 8იŁნ | SCor | мемо |
|-----------|----------|----------------------------------------------------------------------------------------------------|------|------|------|
| Co.ŁE     |          | <b>Test di funzionamento delle coste di sicurezza</b><br>Questo menù permette di impostare il metodo di verifica del funzionamento<br>delle coste di sicurezza                                                                                                    | no   | no   |      |
|           |          | ATTENZIONE: se le coste sono di tipo resistivo è obbligatorio attivare il test                                                                                                    |      |      |      |
|           | no       | Test disabilitato                                                                                                    |      |      |      |
|           | ٢٤٥      | Test abilitato per coste a gomma resistiva                                                                                                    |      |      |      |
|           | Foto     | Test abilitato per coste ottiche                                                                                                    |      |      |      |
| FC.En     |          | Ingressi finecorsa                                                                                                    | no   | Stop |      |
|           | no       | Ingressi finecorsa disabilitati                                                                                                    |      |      |      |
|           | r ALL    | Ingressi abilitati: il cancello inizia la fase di rallentamento in corrispondenza dei finecorsa                                                                                                    |      |      |      |
|           | <u> </u> | Ingressi abilitati: il cancello si ferma in corrispondenza dei finecorsa                                                                                                    |      |      |      |
| EnCo      |          | Abilitazione encoder e regolazione sensibilità                                                                                                    | no   | no   |      |
|           |          | NOTA: i morsetti dedicati all'encoder sono gli stessi dei finecorsa; se sono<br>abilitati gli ingressi finecorsa di due motori (parametro FC.En = 5LoP /<br>r RLL) l'encoder è sempre disabilitato.                                                                                                    |      |      |      |
|           | no       | Ingresso disabilitato                                                                                                    |      |      |      |
|           | 1 - 4    | Questo valore indica la sensibilità con cui la centrale interpreta un<br>rallentamento del motore in presenza di un ostacolo<br>(1 = meno sensibile / 4 = più sensibile)                                                                                                    |      |      |      |
| ı.Rdı     |          | Abilitazione dispositivo ADI<br>Tramite questo menù è possibile abilitare il funzionamento dei dispositivi<br>innestati sul connettore ADI 2.0                                                                                                    | no   | no   |      |
|           |          | Se viene collegato un dispositivo ADI normale (CL1+, WES-ADI, LUX2+),<br>selezionare il valore <b>5</b> , per abilitare l'interfaccia e procedere con la<br>programmazione del dispositivo.                                                                                                    |      |      |      |
|           |          | Se vengono collegati uno o più dispositivi ADI 2.0 è necessario selezionare il valore <b>SERn</b> per fare in modo che la centrale rilevi i dispositivi.                                                                                                    |      |      |      |
|           |          | Durante la scansione il display visualizza il numero dei dispositivi rilevati.<br>Terminata la scansione il display visualizza ESC:                                                                                                    |      |      |      |
|           |          | <ul> <li>selezionare ESC per uscire dal menù senza programmare i dispositivi</li> <li>premere il tasto UP o DOWN per visualizzare l'elenco dei dispositivi, quindi selezionare il dispositivo da programmare e premere MENU per entrare nel menù di programmazione del dispositivo selezionato.</li> </ul> |      |      |      |
|           |          | <b>NOTA</b> : Il menù di programmazione dei dispositivi ADI è diverso per ogni dispositivo. Fare riferimento al manuale del dispositivo.                                                                                                    |      |      |      |
|           |          | <b>ATTENZIONE</b> : La scansione deve essere eseguita solo quando vengono collegati dei nuovi dispositivi ADI 2.0. Per ripetere la programmazione di un dispositivo o per programmarne un altro è sufficiente selezionare il valore <b>5</b> , per accedere all'elenco dei dispositivi.                    |      |      |      |
|           |          | Quando si esce dal menù di configurazione del dispositivo ADI, si torna alla voce 1. <b>Rd</b> 1.                                                                                                    |      |      |      |
|           | no       | Interfaccia disabilitata                                                                                                    |      |      |      |
|           | Si       | Interfaccia abilitata: accesso al menù di programmazione del dispositivo ADI o<br>all'elenco dei dispositivi ADI 2.0 collegati                                                                                                    |      |      |      |
|           |          | <b>NOTA</b> : Se si seleziona la voce <b>5</b> , ma nessun dispositivo è innestato , il display visualizza una serie di trattini ( ).                                                                                                    |      |      |      |
|           | SCRn     | Apprendimento dei dispositivi ADI 2.0 collegati                                                                                                    |      |      |      |
|           |          | <b>NOTA</b> : questa opzione è disponibile solo se sul connettore ADI viene inserito<br>un modulo ADI 2.0                                                                                                    |      |      |      |
|           |          | <b>NOTA</b> : Ogni volta che viene aggiunto o rimosso un dispositivo ADI è necessario ripetere la procedura di scansione per aggiornare la centrale.                                                                                                    |      |      |      |

| PARAMETRO | VALORE      | DESCRIZIONE                                                                                                    | ჩიხნ | SCor | мемо |
|-----------|-------------|----------------------------------------------------------------------------------------------------|------|------|------|
| ril 8     |             | Rilascio del motore su fermo meccanico<br>Quando l'anta si arresta sul fermo meccanico il motore viene<br>comandato per una frazione di secondo in direzione opposta<br>allentando la tensione degli ingranaggi del motore                                                                                                    | no   | no   |      |
|           | no          | Funzione disabilitata                                                                                                    |      |      |      |
|           | Si          | Funzione abilitata                                                                                                    |      |      |      |
| ٤.in8     |             | <b>Tempo massimo di inattività del cancello</b><br>Alcuni tipi di attuatori (soprattutto quelli idraulici), dopo alcune ore<br>di inattività tendono ad allentarsi, compromettendo l'efficacia della<br>chiusura meccanica del cancello.<br>Questo menù permette la regolazione del tempo massimo di inattività<br>del cancello (in ore).                                                                                                    | no   | no   |      |
|           | no          | Funzione disabilitata                                                                                                    |      |      |      |
|           | 1 - 8       | Se il cancello rimane inattivo (chiuso) per un tempo superiore a quello<br>impostato, la centrale provvederà a richiudere il cancello per 10<br>secondi, ripristinando una chiusura efficace                                                                                                    |      |      |      |
| 85M       |             | Antislittamento<br>Quando una manovra di apertura o chiusura viene interrotta con<br>un comando o per intervento della fotocellula, il tempo impostato<br>per la manovra opposta sarebbe eccessivo, e perciò la centrale<br>aziona i motori solo per il tempo necessario a recuperare lo spazio<br>effettivamente percorso. Questo potrebbe non essere sufficiente, in<br>particolare con cancelli molto pesanti, perché a causa dell'inerzia al<br>momento dell'inversione il cancello percorre ancora un tragitto nella<br>direzione iniziale di cui la centrale non è in grado di tenere conto.<br>Se dopo un'inversione il cancello non ritorna esattamente al punto di<br>partenza, è possibile impostare un tempo di antislittamento che viene<br>aggiunto al tempo calcolato dalla centrale per recuperare l'inerzia | 1.0" | 1.0" |      |
|           | 0.5" - 1'00 | Tempo di antislittamento                                                                                                    |      |      |      |
|           | no          | Funzione disabilitata                                                                                                    |      |      |      |
| SEnS      |             | Abilitazione del Sensore di Ostacoli<br>Questo menù permette la regolazione della sensibilità del sensore di<br>ostacoli su 10 livelli                                                                                                    | S    | S    |      |
|           | 1 - 10      | Maggiore è il valore impostato, più tempestivo è l'intervento della<br>centrale in caso di ostacolo.<br>ATTENZIONE: qualunque sia la sensibilità impostata, il sistema<br>rileva l'ostacolo solo se l'anta viene fermata; non vengono<br>rilevati ostacoli che frenano l'anta senza riuscire a fermarla.                                                                                                    |      |      |      |
|           |             | il rilevamento viene effettuato solo se l'anta che incontra l'ostacolo<br>si sta muovendo a velocità normale. Entrambe le ante si fermano<br>e vengono mosse in direzione opposta per 3 secondi per liberare<br>l'ostacolo.<br>Il successivo comando di Start fa riprendere il movimento nella<br>direzione precedente (se il parametro $5 \pm oP = inu \pm$ il movimento<br>riprende nella direzione opposta).<br>Se è già iniziato il rallentamento l'ostacolo non viene rilevato; questa<br>situazione non è pericolosa in quanto nel movimento rallentato il<br>motore spinge sull'ostacolo con potenza molto ridotta.                                                                                                    |      |      |      |
|           | luo         |                                                                                                    |      |      |      |

|           | 1      |                                                                                                    |      |      |      |
|-----------|--------|----------------------------------------------------------------------------------------------------|------|------|------|
| PARAMETRO | VALORE | DESCRIZIONE                                                                                                    | ჩიხნ | SCor | ΜΕΜΟ |
| Ευ.σι     |        | Visualizzazione degli eventi<br>Se questa funzione è abilitata, ogni volta che un evento modifica il<br>normale funzionamento del cancello (intervento di una sicurezza,<br>comando da utente, ecc.), sul display viene visualizzato un messaggio<br>che ne indica la causa.                                                                                                    | Si   | Si   |      |
|           | Si     | Funzione abilitata                                                                                                    |      |      |      |
|           | no     | Funzione disabilitata                                                                                                    |      |      |      |
| Eu.M      |        | Livello di memorizzazione degli eventi                                                                                                    | 3    | 3    |      |
|           | 0 - 5  | <ul> <li>Gli eventi vengono memorizzati nella lista eventi per la diagnostica secondo il valore impostato in questo menù:</li> <li>Solo il reset e le operazioni di programmazione</li> <li>Anche gli errori rilevati dai vari test (Err2, Err3, ecc.)</li> <li>Anche gli eventi che modificano il normale funzionamento del cancello (intervento di una sicurezza, comando da utente, ecc.)</li> <li>Anche le sicurezze che hanno impedito l'attivazione del ciclo di funzionamento (stop, ecc.)</li> <li>Anche i comandi che hanno attivato un ciclo di funzionamento (start, ecc.)</li> <li>Anche le azioni automatiche della centrale (En.SR e L.inR)</li> </ul> |      |      |      |
| FinE      |        | <b>Fine programmazione</b><br>Questo menù permette di terminare la programmazione (sia<br>predefinita che personalizzata) salvando in memoria i dati modificati.<br><u>Per non perdere la propria configurazione è obbligatorio uscire dalla</u><br><u>modalità di programmazione attraverso questa voce del menu.</u>                                                                                                    | no   | no   |      |
|           | no     | Non esce dal menu di programmazione                                                                                                    |      |      |      |
|           | S,     | Esce dal menu di programmazione memorizzando i parametri impostati                                                                                                    |      |      |      |

#### **17 - ANOMALIE DI FUNZIONAMENTO**

In questo paragrafo vengono elencate alcune anomalie di funzionamento che si possono presentare, ne viene indicata la causa e la procedura per porvi rimedio.

Alcune anomalie vengono segnalate tramite un messaggio sul display, altre con delle segnalazioni tramite il lampeggiante o i led montati sulla centrale.

NOTA: in seguito ad un'anomalia il messaggio di errore visualizzato sul display rimane attivo fino a quando la centrale riceve un comando di START o viene premuto il tasto MENU.

| VISUALIZZAZIONE                 | DESCRIZIONE                                                                                                    | SOLUZIONE                                                                                                    |
|---------------------------------|----------------------------------------------------------------------------------------------------|----------------------------------------------------------------------------------------------------|
| ll led MAINS non si accende     | Significa che manca tensione sulla scheda<br>della centrale.                                                                                                 | <ol> <li>Assicurarsi che non vi sia un'interruzione di tensione a<br/>monte della centrale.</li> <li>Prima di agire sulla centrale, togliere corrente tramite<br/>il sezionatore installato sulla linea di alimentazione e<br/>rimuovere il morsetto di alimentazione.</li> <li>Controllare se il fusibile F1 è bruciato. In questo caso,<br/>costituido con uno di pari valore.</li> </ol>                                  |
| Il led OVERLOAD è acceso        | Significa che è presente un sovraccarico<br>sull'alimentazione degli accessori.                                                                              | <ol> <li>Rimuovere la parte estraibile contenente i morsetti<br/>E1 - E5 e Z1 - Z6. Il led OVERLOAD si spegne.</li> <li>Eliminare la causa del sovraccarico.</li> <li>Reinnestare la parte estraibile della morsettiera e<br/>verificare che il led non si accenda nuovamente.</li> </ol>                                                                                                    |
| Prelampeggio prolungato         | Quando viene dato un comando di start il<br>lampeggiatore si accende immediatamente,<br>ma il cancello tarda ad aprirsi.                                     | Significa che è scaduto il conteggio di cicli impostato e la<br>centrale richiede un intervento di manutenzione (capitolo<br>13.1)                                                                                                    |
| Il diplay visualizza Fotl       | Quando viene dato un comando di start il<br>cancello non si apre.<br>Significa che l'intervento della fotocellula<br>FOT1 impedisce la manovra del cancello. | <ol> <li>Verificare che non ci siano ostacoli tra le fotocellule<br/>FOT1.</li> <li>Assicurarsi che le fotocellule siano alimentate e<br/>funzionanti: interrompere il raggio e verificare che sul<br/>display il segmento della fotocellula cambi posizione</li> </ol>                                                                                                    |
| Il diplay visualizza Foと2       | Quando viene dato un comando di start il<br>cancello non si apre.<br>Significa che l'intervento della fotocellula<br>FOT2 impedisce la manovra del cancello. | <ol> <li>Verificare che non ci siano ostacoli tra le fotocellule<br/>FOT2.</li> <li>Assicurarsi che le fotocellule siano alimentate e<br/>funzionanti: interrompere il raggio e verificare che sul<br/>display il segmento della fotocellula cambi posizione</li> </ol>                                                                                                    |
| Il diplay visualizza CoSI       | Quando viene dato un comando di start il<br>cancello non si apre.<br>Significa che l'intervento della costa COS1<br>impedisce la manovra del cancello.       | <ol> <li>Verificare che la costa COS1 non sia premuta o<br/>danneggiata.</li> <li>Assicurarsi che la costa COS1 sia collegata<br/>correttamente: attivare la costa e verificare che sul<br/>display il segmento della costa cambi posizione.</li> </ol>                                                                                                    |
| Il diplay visualizza CoS2       | Quando viene dato un comando di start il<br>cancello non si apre.<br>Significa che l'intervento della costa COS2<br>impedisce la manovra del cancello.       | <ol> <li>Verificare che la costa COS2 non sia premuta o<br/>danneggiata.</li> <li>Assicurarsi che la costa COS2 sia collegata<br/>correttamente: attivare la costa e verificare che sul<br/>display il segmento della costa cambi posizione.</li> </ol>                                                                                                    |
| Il diplay visualizza SŁoP       | Quando viene dato un comando di start il<br>cancello non si apre.<br>Significa che l'ingresso di STOP impedisce la<br>manovra del cancello.                  | <ol> <li>Verificare che il pulsante di STOP non sia premuto.</li> <li>Assicurarsi che il pulsante funzioni correttamente.</li> </ol>                                                                                                    |
| ll diplay visualizza <b>Rdı</b> | Quando viene dato un comando di start il<br>cancello non si apre.<br>Significa che è intervenuta una delle<br>sicurezze gestite tramite interfaccia ADI.     | <ol> <li>Verificare che le sicurezze gestite tramite l'interfaccia<br/>ADI funzionino correttamente.</li> <li>Assicurarsi che il modulo ADI funzioni correttamente.</li> </ol>                                                                                                    |
| Il diplay visualizza Err2       | Quando viene dato un comando di start il<br>cancello non si apre.<br>Significa che è fallito il test del TRIAC.                                              | <ol> <li>Verificare che i motori siano collegati correttamente.</li> <li>Verificare che non sia intervenuta la protezione<br/>termica del motore.</li> <li>Se il motore M2 non è collegato, assicurarsi che la<br/>voce di menu £.RP2 sia impostata su 0.0".</li> <li>Se non vengono rilevati problemi sui motori contattare<br/>il servizio di assistenza tecnica V2 per inviare la<br/>centrale in riparazione.</li> </ol> |

| VISUALIZZAZIONE           | DESCRIZIONE                                                                                                    | SOLUZIONE                                                                                                    |
|---------------------------|----------------------------------------------------------------------------------------------------|----------------------------------------------------------------------------------------------------|
| Il diplay visualizza Eרר3 | Quando viene dato un comando di start il<br>cancello non si apre.<br>Significa che è fallito il test delle fotocellule.                                                                                    | <ol> <li>Assicurarsi che nessun ostacolo abbia interrotto il<br/>fascio delle fotocellule nel momento in cui è stato<br/>dato il comando di start.</li> <li>Assicurarsi che le fotocellule che sono state abilitate<br/>da menu siano effettivamente installate.</li> <li>Se vengono usate fotocellule di tipo 2, assicurarsi che<br/>la voce di menu Fot2 sia impostata su CF.Ch.</li> <li>Assicurarsi che le fotocellule siano alimentate e<br/>funzionanti: interrompere il raggio e verificare che sul<br/>display il segmento della fotocellula cambi posizione.</li> <li>Controllare che le fotocellule siano correttamente<br/>collegate come indicato nel capitolo 5.5</li> </ol> |
| ll diplay visualizza ЕггЧ | Quando viene dato un comando di start<br>il cancello non si apre (o si apre solo<br>parzialmente).<br>Significa che il finecorsa non è stato<br>rilasciato o che entrambi i finecorsa<br>risultano attivi. | Assicurarsi che i finecorsa siano collegati correttamente e<br>che il cancello aprendosi permetta al finecorsa di aprirsi.<br>Se i finecorsa non vengono utilizzati impostare il<br>parametro FE.En = no                                                                                                    |
| ll diplay visualizza ErrS | Quando viene dato un comando di start il<br>cancello non si apre.<br>Significa che è fallito il test delle coste<br>sensibili.                                                                             | <ol> <li>Assicurarsi che il menù relativo al test delle coste<br/>(Co.ŁE) sia configurato correttamente.</li> <li>Assicurarsi che le coste abilitate da menù siano<br/>effettivamente installate.</li> <li>Controllare che le coste siano correttamente collegate<br/>come indicato nel capitolo 5.6</li> </ol>                                                                                                    |
| ll diplay visualizza Eרר  | Errore encoder                                                                                                    | Verificare il collegamento dell'encoder                                                                                                    |
| ll diplay visualizza ЕггВ | Quando si cerca di eseguire una funzione<br>di autoapprendimento il comando viene<br>rifiutato.<br>Significa che l'impostazione della centrale<br>non è compatibile con la funzione richiesta.             | <ol> <li>Verificare che gli ingressi di Start siano abilitati in<br/>modalità standard (menù SErE impostato su SERn)</li> <li>Verificare che l'interfaccia ADI sia disabilitata (menù<br/>I.RdI impostato su no).</li> </ol>                                                                                                    |
| ll diplay visualizza Егг9 | Significa che la programmazione è<br>stata bloccata con la chiave di blocco<br>programmazione CL1+ (codice 161213).                                                                                        | Per procedere con la modifica delle impostazioni è<br>necessario inserire nel connettore interfaccia ADI 2.0 la<br>stessa chiave usata per attivare il blocco programmazione<br>e sbloccarla.                                                                                                    |
| Il diplay visualizza Er10 | Quando viene dato un comando di start il<br>cancello non si apre.<br>Significa che è fallito il test di<br>funzionamento dei moduli ADI.                                                                   | <ol> <li>Verificare che il modulo ADI sia inserito correttamente</li> <li>Verificare che il modulo ADI non sia danneggiato e<br/>funzioni correttamente</li> </ol>                                                                                                    |
| Il diplay visualizza ErI3 | Il circuito di autodiagnosi ha rilevato<br>un malfunzionamento che impedisce il<br>funzionamento sicuro dell'automazione                                                                                   | Contattare il servizio di assistenza tecnica V2 per inviare<br>la centrale in riparazione                                                                                                    |
| Il diplay visualizza ErIY | Il circuito di autodiagnosi ha rilevato<br>un errore nella tabella dei parametri di<br>configurazione                                                                                                    | Entrare nel menù di configurazione, verificare<br>attentamente tutti i parametri e correggere gli eventuali<br>errori. Se l'errore persiste contattare il servizio di<br>assistenza tecnica V2 per inviare la centrale in riparazione                                                                                                    |

#### INDEX

| 1 - IMPORTANT REMARKS                              |    |
|----------------------------------------------------|----|
| 2 - DISPOSAL                                       |    |
| 3 - EU DECLARATION OF CONFORMITY                   |    |
| 4 - TECHNICAL SPECIFICATIONS                       |    |
| 5 - DESCRIPTION OF THE CONTROL UNIT                |    |
| 5.1 - ELECTRIC CONNECTIONS                         |    |
| 5.2 - MOTORS                                       |    |
| 5.3 - STOP                                         |    |
| 5.4 - ACTIVATION INPUTS                            |    |
| 5.5 - PHOTOCELLS                                   |    |
| 5.6 - SAFETY EDGES                                 |    |
| 5.7 - LIMIT SWITCHES                               |    |
| 5.8 - ENCODER                                      |    |
| 5.9 - FLASHING LIGHT                               |    |
| 5.10 - LOW VOLTAGE LIGHT                           |    |
| 5.11 - LOCK                                        |    |
| 5.12 - EXTERNAL AERIAL                             |    |
| 5.13 - POWER SUPPLY                                |    |
| 6 - PLUG IN RECEIVER                               |    |
| 7 - USB CONNECTOR                                  |    |
| 8 - ADI INTERFACE                                  |    |
| 9 - CONTROL PANEL                                  |    |
| 9.1 - USE OF DOWN MENU AND UP KEYS FOR PROGRAMMING |    |
| 10 - QUICK CONFIGURATION                           |    |
| 11 - LOADING DEFAULT PARAMETERS                    |    |
| 12 - SELF-LEARNING OF WORKING TIMES                |    |
|                                                    | 10 |
|                                                    |    |
| 13.1 - SIGNAL OF SERVICE REQUIRED                  |    |
| 14 - DIAGNOSTICS (READING OF EVENT)                |    |
| 15 - EMERGENCY DEAD MAN OPERATION                  |    |
| 16 - PROGRAMMING THE CONTROL UNIT                  |    |
| 17 - OPERATION DEFECTS                             |    |
|                                                    |    |

#### 1 - IMPORTANT REMARKS

For any installation problem please contact our Customer Service at the number +39-0172.812411 operating Monday to Friday from 8:30 to 12:30 and from 14:00 to 18:00.

V2 has the right to modify the product without previous notice; it also declines any responsibility to damage or injury to people or things caused by improper use or wrong installation.

Please read this instruction manual very carefully before installing and programming your control unit.

- This instruction manual is only for qualified technicians, who specialize in installations and automations.
- The contents of this instruction manual do not concern the end user.
- Every programming and/or every maintenance service should be done only by qualified technicians.

### AUTOMATION MUST BE IMPLEMENTED IN COMPLIANCE WITH THE EUROPEAN REGULATIONS IN FORCE:

| EN 60204-1 | (Machinery safety. electrical equipment of |  |
|------------|--------------------------------------------|--|
|            | machines, part 1: general rules)           |  |
| EN 12445   | (Safe use of automated locking devices,    |  |
|            | test methods)                              |  |
| EN 12453   | (Safe use of automated locking devices,    |  |
|            | requirements)                              |  |

- The installer must provide for a device (es. magnetotermical switch) ensuring the omnipolar sectioning of the equipment from the power supply. The standards require a separation of the contacts of at least 3 mm in each pole (EN 60335-1).
- After making connections on the terminal board, use one hose clamp to fix dangerous voltage wires near the terminal board and another hose clamp to fix safety low voltage wires used for accessories connection; this way, in case of accidental detachment of a conducting wire, dangerous voltage parts will not come into contact with safety low voltage ones.
- The plastic case has an IP55 insulation; to connect flexible or rigid pipes, use pipefittings having the same insulation level.
- Installation requires mechanical and electrical skills, therefore it shall be carried out by qualified personnel only, who can issue the Compliance Certificate concerning the whole installation (EEC Machine Directive 89/392, Annex IIA).
- The automated vehicular gates shall comply with the following rules: EN 12453, EN 12445, EN 12978 as well as any local rule in force.
- Also the automation upstream electric system shall comply with the laws and rules in force and be carried out workmanlike.
- The door thrust force adjustment shall be measured by means of a proper tool and adjusted according to the max. limits, which EN 12453 allows.
- We recommend to make use of an emergency button, to be installed by the automation (connected to the control unit STOP input) so that the gate may be immediately stopped in case of danger.
- Always remember to connect the earth according to current standards (EN 60335-1, EN 60204-1).

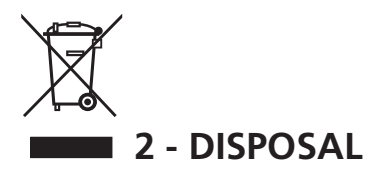

As for the installation operations, even at the end of this product's life span, the dismantling operations must be carried out by qualified experts.

This product is made up of various types of materials: some can be recycled while others need to be disposed of.

Find out about the recycling or disposal systems envisaged by your local regulations for this product category.

**Important!** – Parts of the product could contain pollutants or hazardous substances which, if released into the environment, could cause harmful effects to the environment itself as well as to human health.

As indicated by the symbol opposite, throwing away this product as domestic waste is strictly forbidden. So dispose of it as differentiated waste, in accordance with your local regulations, or return the product to the retailer when you purchase a new equivalent product.

**Important!** – the local applicable regulations may envisage heavy sanctions in the event of illegal disposal of this product.

#### 3 - EU DECLARATION OF CONFORMITY

V2 S.p.A. hereby declare that CITY1-EVO products conform to the essential requirements established in the following directives:

- 2014/30/UE (EMC Directive)
- 2014/35/UE (Low Voltage Directive)
- RoHS-3 2015/863/EU

Racconigi, 01/06/2020 V2 S.p.A. legal representative. *Sergio Biancheri* 

Segue Broel

#### **4 - TECHNICAL SPECIFICATIONS**

|                                                               | CITY1-EVO          |
|---------------------------------------------------------------|--------------------|
| Power supply                                                  | 230V / 50Hz        |
| Max motors load                                               | 2 x 700W           |
| Duty clcle                                                    | 40%                |
| Consumption in stand-by<br>(with LOW ENERGY module installed) | 0,45 W             |
| Max accessories load 24V                                      | 10W                |
| Protection fuse                                               | 5A                 |
| Weight                                                        | 1600 g             |
| Dimensions                                                    | 295 x 230 x 100 mm |
| Working temperature                                           | -20 ÷ +60°C        |
| Protection                                                    | IP55               |

|                                                               | CITY1-EVO-120V     |
|---------------------------------------------------------------|--------------------|
| Power supply                                                  | 120V / 60Hz        |
| Max motors load                                               | 2 x 500W           |
| Duty clcle                                                    | 30%                |
| Consumption in stand-by<br>(with LOW ENERGY module installed) | 0,45 W             |
| Max accessories load 24V                                      | 10W                |
| Protection fuse                                               | 8A                 |
| Weight                                                        | 1600 g             |
| Dimensions                                                    | 295 x 230 x 100 mm |
| Working temperature                                           | -20 ÷ +60°C        |
| Protection                                                    | IP55               |

#### 5 - DESCRIPTION OF THE CONTROL UNIT

The digital control unit CITY1-EVO is an innovative V2 product that guarantees a safe and reliable automation of leaf swing or sliding gates.

CITY1-EVO is provided with a display that, not only makes programming simple, but also allows a continuous monitoring of the input statuses; in addition, thanks to a menu structure, the working schedule and the operation logic can be set easily.

In compliance with the European standards concerning electrical safety and electromagnetic compatibility (EN 60335-1, EN 50081-1 and EN 50082-1) it has been equipped with the low voltage circuit total electric insulation (motors included) from the network voltage.

Other characteristics:

- Automatic control for the null current relay switch
- Allows to control ENCODER-equipped 230V motors
- Power adjustment with independent wave shutting on both the two motors
- Obstacle detection by means of monitoring start condenser voltage
- Automatic learning of the operation time
- Operation by means of mechanical ends of stroke connected to the gearcase or connected in series to the motor
- Tests for safety devices (photocells, safety edges and triacs) before each opening (as required by the referred regulations)
- Deactivation of safety inputs through the configuration menu: no jumper is required for terminals concerning safety devices that have not been installed, yet. You will only need to disable this function from its relevant menu
- Control unit programming can be locked through the optional CL1+ key
- ADI 2.0 connector for the advanced management of the ADI devices.
- USB connector to connect the control unit to a PC and manage through software the programming of the unit, the firmware updates and the operation diagnostics.
- Connector for the LOW ENERGY module that allows saving electrical energy: when the gate is standing the LOW ENERGY module deactivates the display, the photocells and all the devices power supplied by a terminal box. To activate the operation of the module, it is necessary to

activate the ENERGY SAVING function (parameter  $E_nSR = S_i$ ).

#### **5.1 - ELECTRIC CONNECTIONS**

WARNING: The installation of the unit, safety devices and accessories must be carried out when the power supply is disconnected

BEFORE PROCEEDING WITH THE ELECTRICAL CONNECTIONS, READ CAREFULLY THE CHAPTERS DEDICATED TO THE INDIVIDUAL DEVICES AVAILABLE IN THE PAGES THAT FOLLOW.

| L1  | Antenna                                                                                                |
|-----|----------------------------------------------------------------------------------------------------|
| L2  | Antenna shielding                                                                                      |
| L3  | START - Opening control for the connection of control devices with N.O. contact                        |
| L4  | START P Opening controls for pedestrian access for the connection of control devices with N.O. contact |
| L5  | STOP - Stop command. N.C. contact                                                                      |
| L6  | Common (-)                                                                                             |
| L7  | FOT1 - Photocells type 1. N.C. contact                                                                 |
| L8  | FOT2 - Photocells type 2. N.C. contact                                                                 |
| L9  | COS1 - Safety edges type 1. N.C. contact                                                               |
| L10 | COS2 - Safety edges type 2. N.C. contact                                                               |
| L11 | Common (-)                                                                                             |

| E1 | FCA1 - Open limit switch<br>motor M1  | Encoder  |
|----|---------------------------------------|----------|
| E2 | FCC1 - Close limit switch<br>motor M1 | motor M2 |
| E3 | FCA2 - Open limit switch<br>motor M2  | Encoder  |
| E4 | FCC2 - Close limit switch<br>motor M2 | motor M1 |
| E5 | Common (-)                            | -        |

| Z1      | Power output 24 Vac for photocells and other accessories      |
|---------|---------------------------------------------------------------|
| Z2      | Common for accessories power supply                           |
| Z3      | Photocell/optical edge TX power supply for<br>functional test |
| Z4 - Z5 | Lock 12V                                                      |
| Z5 - Z6 | Low voltage light (12Vdc - 3W)                                |

| H1 - H2 | Flashing light 230 / 120 Vac - 40W |
|---------|------------------------------------|
| Н3      | Motor M2 (OPENING)                 |
| H4      | Motor M2 (COMMON)                  |
| H5      | Motor M2 (CLOSING)                 |
| H6      | Motor M1 (OPENING)                 |
| H7      | Motor M1 (COMMON)                  |
| H8      | Motor M1 (CLOSING)                 |

| L | Power phase 230V / 120V |
|---|-------------------------|
| N | Neutral 230V / 120V     |

| RM           | MR receiving modules                                           |
|--------------|----------------------------------------------------------------|
| ADI 2.0      | ADI 2.0 interface                                              |
| USB          | USB connector                                                  |
| OVERLOAD     | It shows that there is an overload on accessories power supply |
| MAINS        | It shows that the control unit is power supplied               |
| F1           | 5 A (230V versions)<br>8 A (120V versions)                     |
| J1 - J2 - J3 | Connectors for the LOW ENERGY module                           |
J3 FCC PA FCA J2 UP DOWN MENU MAINS AD USB IOI OVERLOAD F1 •••••• Д L1 L2 L3 L4 L5 L6 L7 L8 L9 L10 L11 E1 E2 E3 E4 E5 Z1 Z2 Z3 Z4 Z5 Z6 H1 H2 H3 H4 H5 H6 H7 H8 Ν L NEUTRAL PHASE 🗕 OPEN ΩOM OPEN CLOSE COM OSE . . . . . . . +24VAC 🛥 COM (-) ANT +24VAC (TEST) 🛥 STOP START P. COS2 START COM FOT2 COM FCA2 FCC2 COM FLASHING LIGHT FOT1 COS1 FCA1 FCC1 WARNING LIGHT ATTENTION: jumpers J1 and J2 must be removed only to allow connection of the LOW ENERGY optional module. Insert the module only after having disconnected the power supply unit.

### 5.2 - MOTORS

CITY1-EVO control unit can control one or two alternate current asynchronous motors.

During the opening phase, motor M1 is started first, motor M2 starts after the time set for the parameter r.RP (opening delay). During the closure phase, motor M2 is started first, motor M1 starts after the time set for the parameter r.Ch (closure delay).

The times set for the parameters **r**.**RP** and **r**.**Ch** are used to avoid the doors colliding. If necessary, change the default values by accessing the programming menu:

**NOTE:** If the control unit needs to control one motor only, the latter must be connected to terminals of motor M1.

1. Connect motor M1 cables as follows:

- opening cable to terminal H6
- closing cable to terminal H8
- common return cable to terminal H7
- 2. Connect motor M2 (if any) cables as follows:
  - opening cable to terminal H3
  - closing cable to terminal H5
  - common return cable to terminal H4

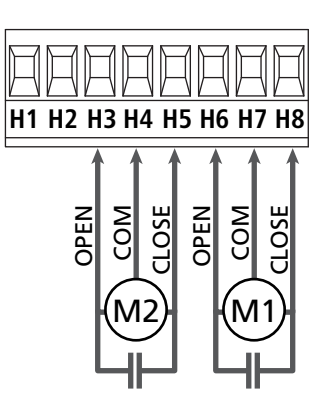

#### 

- In case it has not yet fitted, a start capacitor for each motor is required; connect the start capacitor for motor M1 between terminals H6 and H8 and start capacitor for motor M2 (if any) between terminals H3 and H5.
- In case motor M2 is not connected, set menu **E.RP2** to zero.

## CONTROL OF THE CORRECT ORDER OF CLOSING LEAVES

If the control unit detects a wrong overlap order (leaf 1 gets to the closing position before leaf 2), the gate is opened a little again so that it can close correctly.

If the leaves do not overlap (e.g. in a double swing gate) set to zero the opening door delay parameter in order to disable the control of the right closing order.

#### HYDRAULIC MOTORS

If hydraulic motors are used, it is necessary that some unit programming parameters are set out as follows:

- Motor power set at 100% РоЕ! = 100 РоЕ2 = 100
- Slowdowns are disabled (they are already disabled by default)
   R.RP = no
  - r 8.Ch = no
- Obstacles sensor disabled
   SEnS = no

#### 5.3 - STOP

For added safety, you can install a STOP switch that, when pressed, immediately stops the automation. The switch must have a normally closed contact, which opens in case of activation.

- Connect the cables of the STOP switch between terminals **L5 (STOP)** and **L6 (COM)** of the unit.
  - To activate the function, change the settings of parameter SEoP

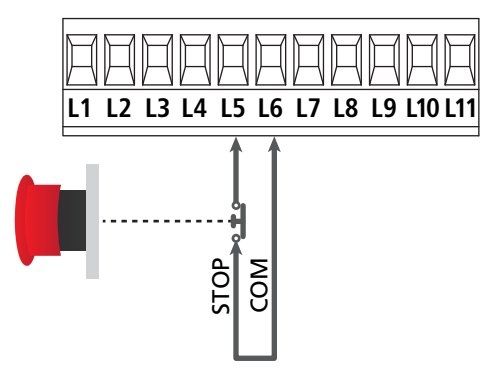

**NOTE:** in case the stop switch is operated while the gate is open, the automatic closing function will always be disabled. To close the gate again, you will need a start command (if the start function in pause is disabled, it will be temporarily enabled to allow the gate release).

The stop switch function can be activated by means of a remote control stored on channel 3 (see relevant instructions of MR receiver).

## 5.4 - ACTIVATION INPUTS

CITY1-EVO is equipped with two activation inputs (START and START P.), whose operation depends on the programmed operation modes (see **Strt** parameter of programming menu)

#### Standard mode (DEFAULT)

START = START (it controls the total opening of the gate) START P. = START PEDONALE (it controls the partial opening of the gate)

#### **Open/Close command**

START = APERTURA (it controls the opening of the gate) START P. = CHIUSURA (it controls the closing of the gate)

#### Dead man operation

START = APERTURA (it controls the opening of the gate) START P. = CHIUSURA (it controls the closing of the gate)

The gate is opened or closed until the contact of the START or START P. entrance remains closed; the gate stops immediately when the contact is opened.

#### Timer mode

This function allows programming the gate opening time during the day, by making use of an external timer.

START = START (it controls the total opening of the gate) START P. = START PEDONALE (it controls the partial opening of the gate)

The gate remains open for the time in which the contact on the START or START P. entrance remains closed; as soon as the contact is open the pause time count down will start, after which the gate will be closed again.

## ATTENTION: Automatic closing must be enabled (parameter Ch.유민).

NOTE: If the parameter L.RPP = 0 the timer connected to START P. does not cause the opening, but can inhibit the automatic closing at preset times.

## NOTE: in all modes, inputs must be connected to devices having normally open contacts.

Connect cables of device controlling the first input between terminals L3 (START) and L6 (COM) of the control unit. Connect cables of device controlling the second input between terminals L4 (START P.) and L6 (COM) of the control unit.

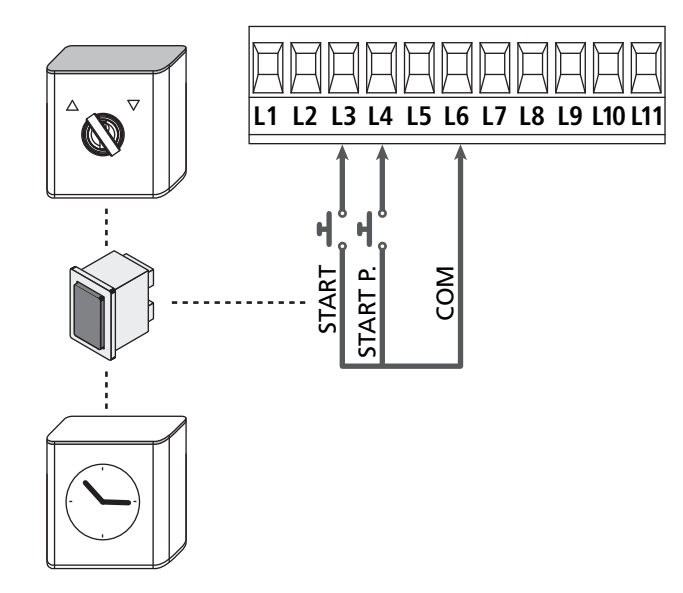

The START function can also be activated by pressing UP key outside the programming menu or by means of a remote control stored on channel 1 (see relevant instructions of MR receiver).

The START P. function can also be activated by pressing DOWN key outside the programming menu or by means of a remote control stored on channel 2.

## 5.5 - PHOTOCELLS

The control unit considers two kinds of photocells, depending on the terminal to which they are connected:

#### Photocell 1

Photocells installed on the gate inner side, which are active both during the opening and the closing phase.

When photocells 1 operate, the control unit stops the gate; as soon as the photocell beam is free, the control unit will open the gate completely.

#### WARNING: Type 1 photocells must be installed so that they completely cover the opening area of the gate.

#### Photocell 2

Photocells installed on the external gate side and which are active during the closing phase only.

When photocells 2 operate, the control unit opens the gate immediately, without waiting for release.

The control unit supplies a 24Vac power supply to photocells and it can perform a photocell operation test before starting the gate opening phase.

NOTE: Photocell power terminals are protected by an electronic fuse that stops current in case of overload.

#### WARNING: the sensor cables must not be run in the same conduit as the motor cables.

- Connect power supply cables of photocells transmitter between terminals **Z3** and **Z2** of the control unit.
- Connect power supply cables of photocells receiver between terminals **Z1** and **Z2** of the control unit.
- Connect the N.C. exit of the photocell receivers of the 1 type between terminal boxes L7 and L11

To activate the functions, change the **FoL!** parameter settings

• Connect the N.C. exit of the photocell receivers of the 2 type between terminal boxes L8 and L11

Grant Function is active in closing and with gate standing (closed). To change the operation, set parameter FoL2 in the programming menu.

## 

- if several couples of same kind photocells are mounted, their outputs must be connected in series.
- In case of reflection photocells, power supply must be connected to terminals **Z3** and **Z2** of the control unit to carry out the operation test.

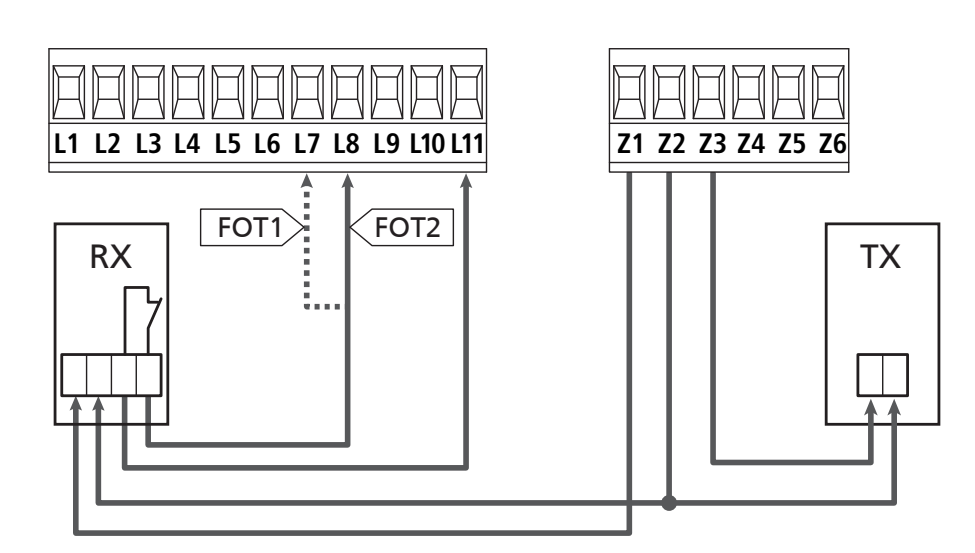

## 5.6 - SAFETY EDGES

The control unit considers two kinds of safety edges, depending on the terminal to which they are connected:

#### Type 1 (fixed)

They are mounted on walls or on other fixed obstacles that are approached by the gate doors during the opening phase. When type 1 safety edges operate during the gate opening phase, the control unit will close the doors for 3 seconds, then it stands still; when type 1 safety edges operate during the gate closing phase, the control unit will stand still immediately. The direction of the gate at next command of START or

PEDESTRIAN START depends upon the parameter STOP (it inverts or continues the motion).

If the input STOP is disabled, the command makes the motion continue in the same direction. If the STOP input is disabled, the control restarts motion in the same direction it was travelling prior to the intervention of the edge.

#### Type 2 (mobile)

They are mounted to the door ends.

When type 2 safety edges operate during the gate opening phase, the control unit will stand still immediately; when type 2 safety edges operate during the gate closing, the control unit will open the doors for 3 seconds, then it will stand still. The direction of the gate at next command of START or PEDESTRIAN START depends upon the parameter STOP (it inverts or continues the motion). If the input STOP is disabled, the command makes the motion continue in the same direction. If the STOP input is disabled, the control restarts motion in the same direction it was travelling prior to the intervention of the edge.

Both the input can manage the classic safety edge with N.C. contact and the conductive rubber safety edge with 8,2 kohm nominal resistance.

C Change the value of parameters **CoSI** and **CoS2** depending on the type of installed facet for cables.

#### **WARNING:** if the edges are resistive, it is mandatory to activate the safety edge test: set the parameter $\Box_0.\xi \xi = c \xi \xi_1$

- Connect type 1 safety edges cables between terminals L9 and L11
- To activate the function, change the settings of parameter CoSI
- Connect type 2 safety edges cables between terminals **L10** and **L11** 
  - To activate the function, change the settings of parameter CoS2

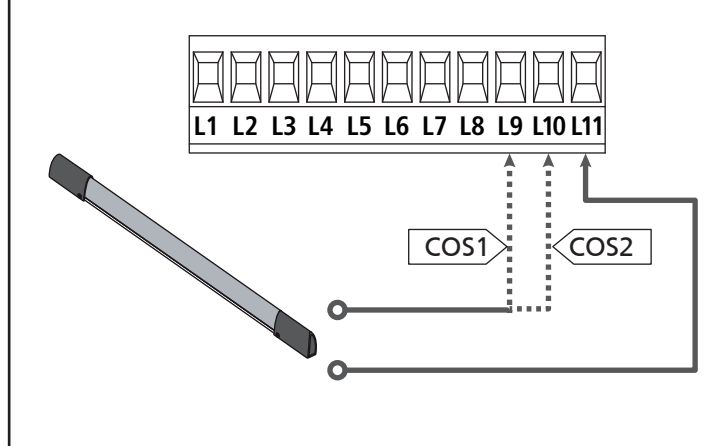

In order to meet the requirements of the EN12978 rules, it is necessary to install safety edges controlled by a control unit continuously checking the proper working. If using control units suited to the test by power outage, connect the power supply cables of the control unit between terminals Z3 and Z2 of the control unit.

Otherwise, connect them between terminals Z1 and Z2.

## 

- Make use of safety edges having outputs with normally close contact.
- Outputs of same kind safety edges must be connected in series.

### 5.7 - LIMIT SWITCHES

The CITY1-EVO unit can control the gate run through a limit switches.

The limit swiches can be used for indicating the limits of the run or to indicate the start of the slowdown point.

To activate the function and select the type of operation (limits of run/start of slowdown) change the settings of the FC.En parameter.

Connect the limit switch to the unit terminal box as follows:

- opening limit switch in door 1 between terminal  ${\bf E1}$  and  ${\bf E5}$
- closing limit switch in door 1 between terminal **E2** and **E5**

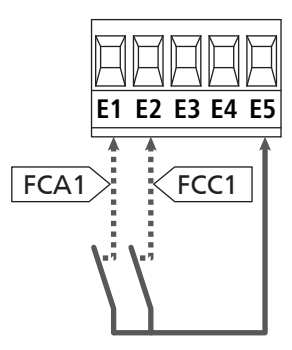

- opening limit switch in door 2 between terminal E3 and E5
- closing limit switch in door 2 between terminal E4 and E5

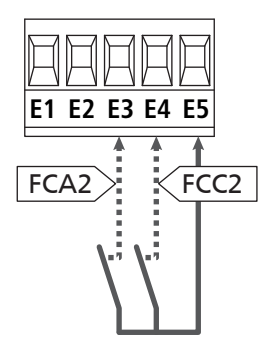

## 5.8 - ENCODER

With CITY1-EVO, you can use encoder-equipped motors to control the exact position of the gates. Furthermore, the encoders allow you to detect if the gate panels jam in an improper position due to obstacles.

# **C** For correct operation of the encoders, it is essential that both gate leaves rest against a mechanical stop when in the closed position.

Upon every switching on of the control unit, the first START control closes the gate to realign the encoders (if automatic closing is active this operation occurs automatically).

ATTENTION: Limit switches entry terminals are used to connect the encoders. Therefore, it is not possible to connect simultaneously 2 motors with limit switches and encoder.

**WARNING:** the sensor cables must not be run in the same conduit as the motor cables.

WARNING: the encoders must be connected as indicated below. Improper connection of the black cable may damage the device.

#### CONNECTION OF TWO MOTORS WITH ENCODERS

- Connect the negative feeds (BLACK cable) for both encoders to terminal **E5**
- Connect the positive feeds (RED cable) for both encoders to terminal **Z5**
- Connect the motor 1 encoder signal cables (BLUE / WHITE) to terminals **E3** and **E4**
- Connect the motor 2 encoder signal cables (BLUE / WHITE) to terminals **E1** and **E2**
- To activate the function, change the settings of parameter EnCo

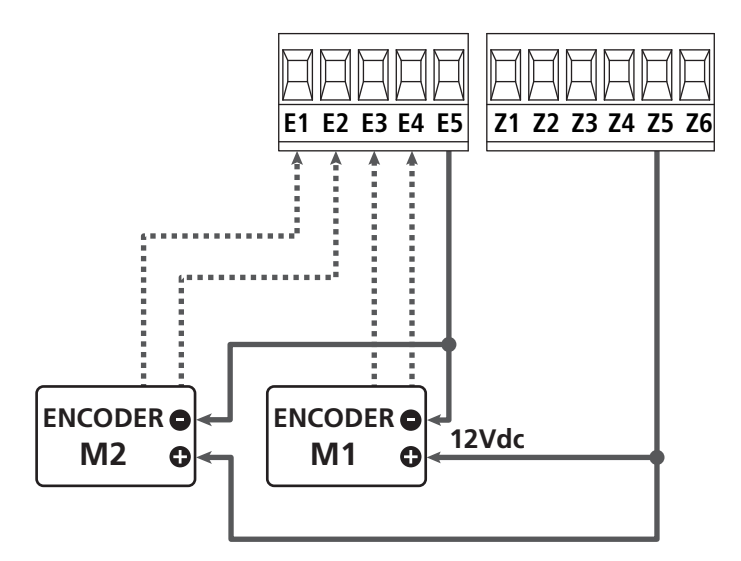

## CONNECTION OF ONE MOTOR WITH ENCODER AND LIMIT SWITHCES

Installation of encoder

- Connect the negative feeds (BLACK cable) to terminal **E5**
- Connect the positive feeds (RED cable) to terminal **Z5**
- Connect the encoder output (BLUE / WHITE) to terminals E3 and E4
- To activate the function, change the settings of parameter EnCo

Installation of limit switch

- Connect the open limit switch to terminals **E1** and **E5**
- Connect the close limit switch to terminals **E2** and **E5**
- To activate the function, change the settings of parameter FC.En

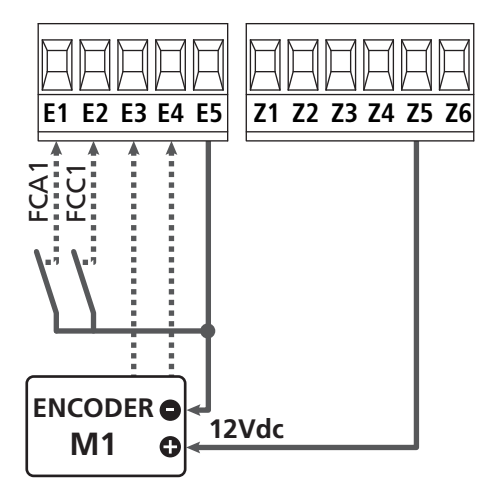

## 5.9 - FLASHING LIGHT

CITY1-EVO provides for a 230V - 40W (120V – 40W for 120V model) flashing light equipped with intermittence inside.

Connect flashing light cables to terminals **H1** and **H2** of the control unit.

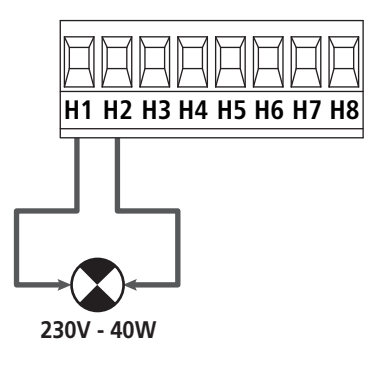

### 5.10 - LOW VOLTAGE LIGHT

The control unit has a 12Vdc output that allows connections to a load up to 3W.

This output can be used to connect a signal light that indicates that status of the gate, or for a low voltage flashing light.

Connect the low voltage signal light or flashing light wires to terminals **Z5 (+)** and **Z6 (-)**.

To activate the function, change the settings of parameter **5P<sub>1</sub>R** 

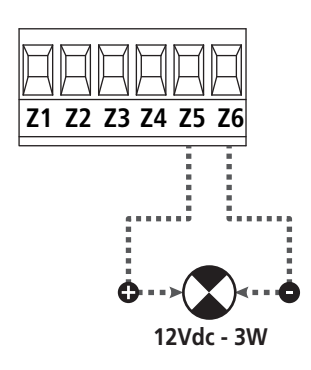

CAUTION: Pay attention to the polarity of the connected device if necessary

### 5.11 - LOCK

An electric lock can be assembled on the gate, to ensure a good closing of doors. Make use of a 12V lock.

Connect lock cables to terminals **Z4** and **Z5** of the control unit.

- To modify the times of action of the lock, check the settings of the following parameters:
  - Ł.SEr lock time
  - **E.RSE** advanced lock time

If the electric lock has difficulties in the early stages of release or engagement, there are functions to facilitate these operations:

- Backlash time: before starting an opening the motors are driven into closing to facilitate the release of the lock.
   To activate this function set the ram hammering time through the Linu parameter
- 2. Fast closing time after slowdown: once completed the slowdown stage, the unit orders closing at normal speed (without slowdown) to facilitate engagement of the lock.
   To activate this function, set the fast closing time through the Ł.CuE parameter

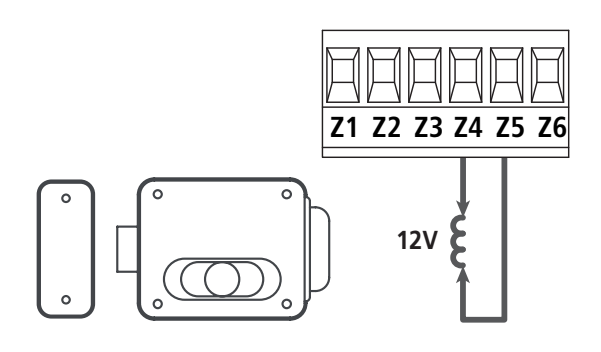

#### 5.12 - EXTERNAL AERIAL

We suggest to use the external aerial (model: ANS433) in order to guarantee the maximal range.

Connect the antenna hot pole to terminal **L1** of the control unit and the braiding to terminal **L2**.

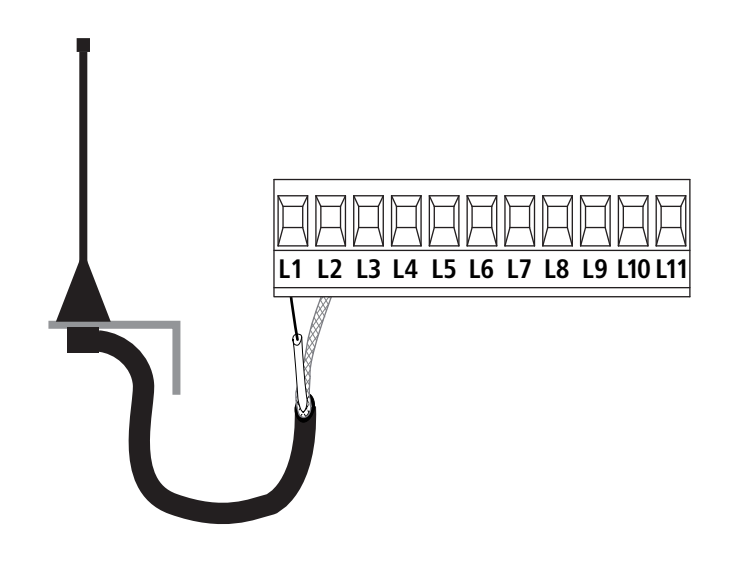

### 5.13 - POWER SUPPLY

The control unit must be fed by a 230V - 50Hz (120V - 50/60Hz for 120V model) electric line, protected by a differential magnetothermal switch complying with the law provisions in force.

Connect power supply cables to terminals  ${\bf L}$  and  ${\bf N}.$ 

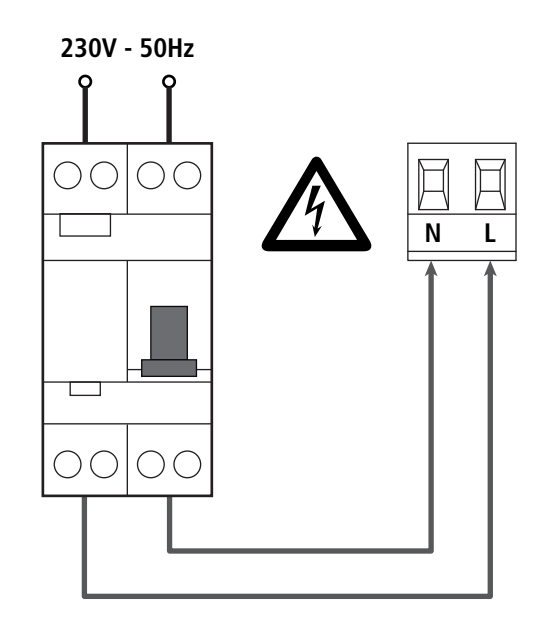

## 6 - PLUG IN RECEIVER

CITY1-EVO is suitable for plugging in a Personal Pass MR receiver.

## **WARNING:** Pay attention to the way you connect the removable modules.

MR1 module receiver is provided with 4 channels and each of them is suitable for a command of CITY1-EVO control unit::

- CHANNEL 1  $\rightarrow$  START
- CHANNEL 2  $\rightarrow$  PEDESTRIAN START
- CHANNEL 3 → STOP
- CHANNEL 4  $\rightarrow$  COURTESY LIGHT

The transmitter codes can be stored in two ways:

- **1.** By pressing the P1 button on the MR receiver (read the instructions supplied with the receiver)
- **2.** Using WINPPCL software: to run the program you need to connect a PC to the control unit. The connection can be made via USB using a standard USB cable.

## 7 - USB CONNECTOR

The CITY1-EVO unit is equipped with an USB connector for connection with a PC.

By using software V2+ (version 2.0 or higher), it is possible to carry out the following operations:

- 1. Firmware update of the unit.
- 2. Change of programming parameters.
- 3. Reading information of diagnostics.

If the unit is not fed, by connecting the USB cable to the unit and the PC, the display switches on and caption **-USb** is displayed: in this stage only the programming operations through the PC can be carried out.

If the unit is fed, by connecting the USB cable to the unit and the PC, the display continues to display the control panel: in this stage the programming operations through the PC, can be carried out, or control the gate.

**NOTE: to carry out the firmware updating, it is necessary to disconnect the unit network power supply** (during updating the display is switched off).

All other operations can be carried out while the unit is power supplied.

## 8 - ADI INTERFACE

The CITY1-EVO unit is equipped of ADI 2.0 advanced interface, which allows connection with a series of optional modules.

Refer to catalogue V2 to see which optional modules are available for this unit.

## **WARNING**: Please read the instructions of each single module to install the optional modules.

For some devices, it is possible to configure the mode for interfacing with the control unit; in addition, it is necessary to enable the interface so that the control unit can process the signals arriving from the ADI device.

Please refer to the **..Rd**, programming menu to enable the ADI interface and access the device configuration menu.

The device connected to the Adi interface is able to signal to the control unit three alarm signals, which are displayed on the control unit display as follows:

- **Photocell alarms** the "point" indicated in the Figure flashes: the gate stops moving, when the alarm stops opening restarts.
- **Edge alarm** the "point" indicated in the Figure flashes: inverts motion of the gate for 3 seconds.
- **Stop alarm** the "point" indicated in the Figure flashes: the gate stops and cannot restart until the alarm stops.

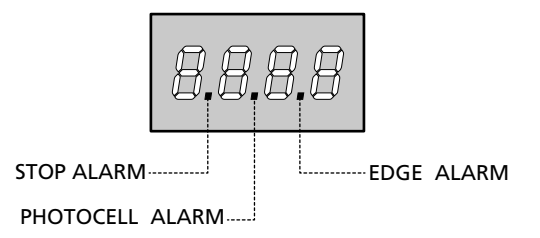

The ADI 2.0 interface allows operation in advanced mode, which is activated automatically if an ADI 2.0 device is connected on the dedicated connector.

Up to 8 devices can be connected simultaneously in this mode, which must be recognised by the unit through the SCRn procedure of learning, available in the I.RdI menu.

NOTE: Every time that an ADI device is added or removed, it is necessary to repeat the scanning procedure in order to update the unit.

## 9 - CONTROL PANEL

When power is on, the control unit checks that display correctly operates by switching on all segments for 1.5 sec. **8.8.8.8**. Then you can see the ID of the control unit (**Euol**) and the version of the firmware ( $\Pr$  1.0).

Panel will be viewed upon completion of this test.

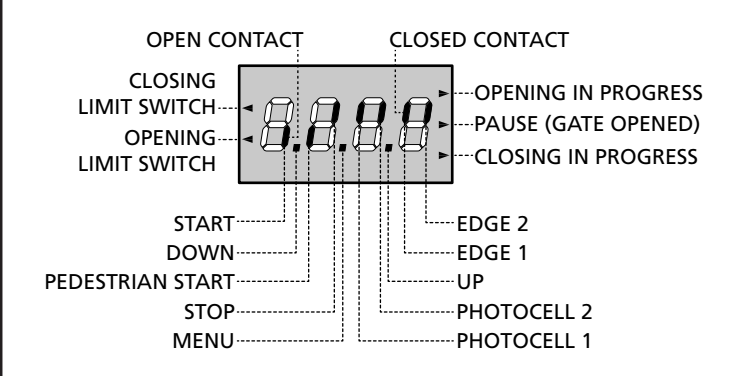

The control panel represents the physical status of the terminal board contacts and of the program mode keys: if the upper vertical segment is on, the contact is closed; if the lower vertical segment is on, the contact is open (the above picture shows an instance where the inputs START, START P, FOTO 1, FOTO 2, COSTA 1, COSTA 2 and STOP have all been correctly connected).

**Points being among display digits** show the status of programming push-buttons: as soon as a push-button is pressed, its relevant point turns on.

**NOTE**: the "points" among the numbers, are used also to signal the state of the remote safety devices controlled through the ADI module.

The arrows on the display left side show the status of the ends of stroke. As for a one door-gate, arrows turn on when its end of stroke shows that the gate is completely closed or completely open.

As for a two-door gate, arrows turn on when both the ends of stroke show that both the doors are completely closed or completely open; the arrow will blink in case only one door reaches its end of stroke.

#### WARNING: these functions have not been activated in case of ends of stroke being connected in series to the motor.

The arrows on the display right side show the gate status:

- The highest arrow turns on when the gate is into its opening phase. If it blinks, it means that the opening has been caused by a safety device (border or obstacle detector).
- The central arrow shows that the gate is on pause. If it blinks, it means that the time countdown for the automatic closing has been activated.
- The lowest arrow blinks when the gate is into its closing phase. If it blinks, it means that the closing has been caused by a safety device (border or obstacle detector).

## 9.1 - USE OF DOWN MENU AND UP KEYS FOR PROGRAMMING

Control unit time and function programming is made within a special configuration menu, to which you can access and where you can shift through DOWN, MENU and UP keys placed under the display.

#### CAUTION: Except in the configuration menu, pressing the UP key activates a START command and pressing the DOWN key activates a START PEDESTRIAN command.

Hold down the MENU key to scroll through the 5 main menus:

- Pr. 5 BASE PROGRAMMING (SHORT MENU): only the useful parameters for a base programming are displayed.
- Pr.F ADVANCED PROGRAMMING (FULL MENU): all parameters of the programming menu are displayed.
- -Cnt COUNTERS
- **RPP** SELF-LEARNING OF WORKING TIMES
- **dEF** LOAD DEFAULT PARAMETERS

To enter one of the 5 main menus, just release the MENU key when the menu you want appears on the display.

To move through the 5 main menus, press the UP and DOWN keys to scroll through the various items. Press the MENU key to display the current value of the selected item and change it if needed.

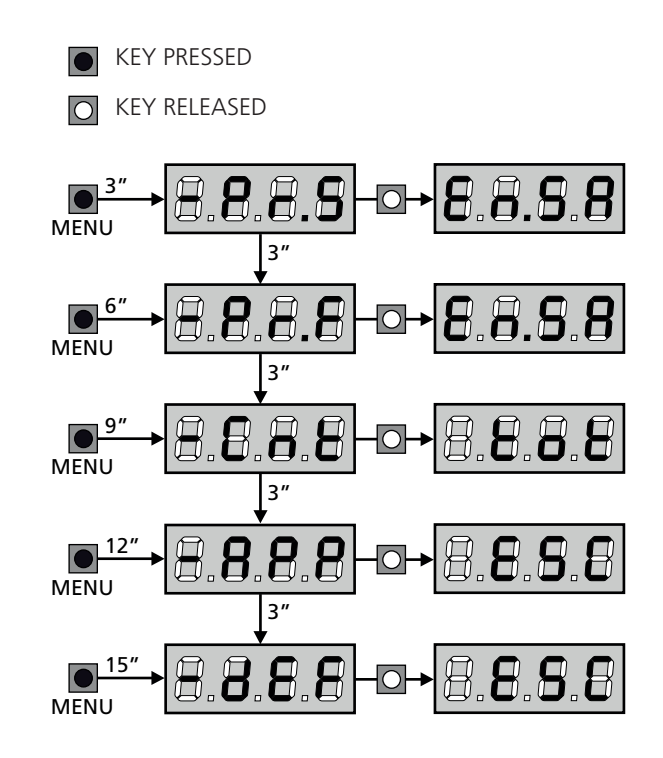

## **10 - QUICK CONFIGURATION**

This paragraph concerns a quick procedure to set the control unit and set it at work immediately.

We recommend following these instructions, in order to check quickly the correct operation of control unit, motor and accessories, and then changing the configuration in case of any non-satisfactory parameter.

 Call up the default configuration (chapter 11). NOTE: The DEFAULT configuration includes a photocell connected to the FOT2 input.

# WARNING: If you load the אחב DEFAULT and the installation only requires one door, set the opening time ב.אאס to zero.

- 2. Set parameters SEoP, FoEI, FoE2, CoSI, CoS2 according to the safety devices installed on the gate
- 3. Check that the connection of the motors is correct:
  - **a.** Feed the unit and activate the automation with a START order: the motors must move in opening in the correct order
  - **b.** If the direction of the movement is wrong, invert the opening/closing motor cables that move in reverse
  - **c.** If the opening order of the doors is not correct, invert the connections of the two motors
- 4. Start the self-learning cycle (chapter 12)
- **5.** Check that the automation work properly and if necessary modify the configuration of the desired parameters

## 11 - LOADING OF DEFAULT PARAMETERS

If necessary, it is possible to restore all the parameters to their standard or default value (see table at the end)

## **WARNING:** This procedure causes the loss of all the customized parameters.

- Press and hold down the MENU key until the -dEF appears on the display
- Release the MENU key: the display will show ESC (press the MENU key only if you want to leave this menu)
- 3. If the unit controls a door, press the UP key: the display shows RnEE
  - If the unit controls another type of automation press the DOWN key: the display shows **SCor**
- 4. Press the MENU key: no will appear on the display.
- 5. Press the DOWN key:  $5_1$  will appear on the display.
- **6.** Press the MENU key: All of the parameters are returned to their default values (chapter 16) and the display shows the control panel

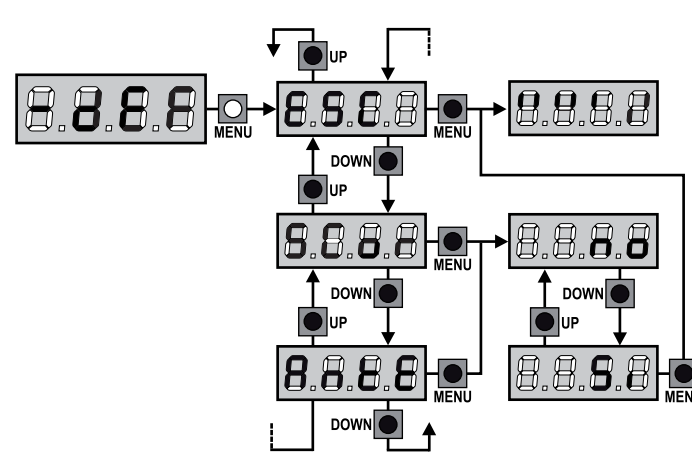

## 12 - SELF-LEARNING OF WORKING TIMES

This menu allows the automatic learning of the times necessary to open and close the gate. The encoder positions are also saved, if enabled.

## ATTENTION: before starting the procedure, it is necessary to check the following points:

- Limit switches and encoder: these devices, if installed, must be enabled through the special menu (FC.En, Enco).
- ADI Interface disabled (DEFAULT): the ADI interface must be disabled through the **..Rd**. menu.
- STANDARD (DEFAULT) operation mode: the Strt parameter must be set on StRn

WARNING: if the function PHOTOCELL SHADOW ZONE is active, the intervention of the photocell during the self-learning does not open the gate; the control unit automatically sets the parametersof the shadow zone in order to disable the photocell when the gate passes in the position of its intervention.

Place the doors, or door, at half run and proceed with the following points:

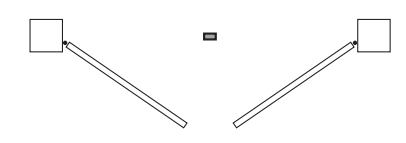

**NOTE:** if the gate has only one door, the opening time of motor 2 must be set at 0 (L.**RP2** = **0**)

- 1. Press and hold down the MENU key until the  **RPP** appears on the display
- Release the MENU key: the display will show ESC (press the MENU key only if you want to leave this menu)
- 3. Press the DOWN key: Ł.LRu will appear on the display
- **4.** Press the MENU key to start the self-learning cycle for the work cycle times.

**CAUTION**: This procedure varies based on the number of gate panels and travel control devices installed (refer to the tables outlined on the following pages).

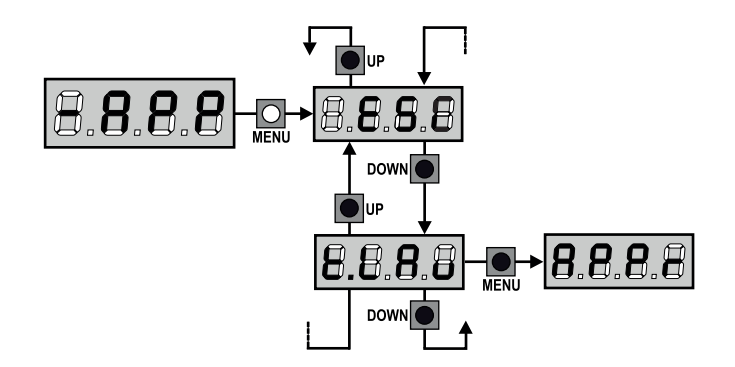

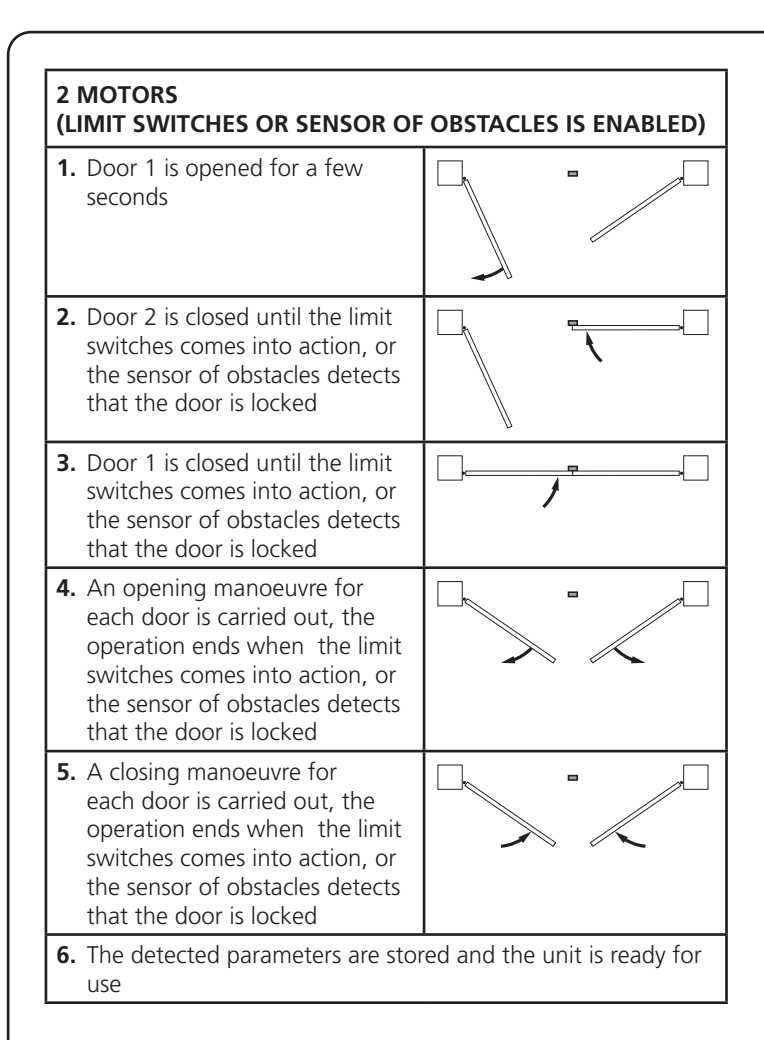

#### 2 MOTORS (NO LIMIT SWITCHES AND SENSOR OF OBSTACLES IS DISABLED)

**ATTENTION:** in this case the limits of the run must be signalled with a START order

| 1. | Door 1 is opened for a few seconds                                                                                                    |                              |
|----|----------------------------------------------------------------------------------------------------|------------------------------|
| 2. | Door 2 is closed until the unit receives a START order                                                                                                    |                              |
| 3. | Door 1 is closed until the unit receives a START order                                                                                                    |                              |
| 4. | An opening manoeuvre is<br>carried out for each door, the<br>operation ends when the unit<br>receives a START order (the first<br>START stops door 1, the second<br>START stops door 2) |                              |
| 5. | A closing manoeuvre is<br>carried out for each door, the<br>operation ends when the unit<br>receives a START order (the first<br>START stops door 2, the second<br>START stops door 1)  |                              |
| 6. | The detected parameters are stor<br>use                                                                                                    | ed and the unit is ready for |

| 1 MOTO<br>(LIMIT S                                           | 1 MOTOR<br>(LIMIT SWITCHES OR SENSOR OF OBSTACLES IS ENABLED)                                                                                |                               |  |  |  |  |  |
|--------------------------------------------------------------|----------------------------------------------------------------------------------------------------|-------------------------------|--|--|--|--|--|
| 1. The d<br>switch<br>the se<br>that t                       | oor is closed until the limit<br>hes comes into action, or<br>ensor of obstacles detects<br>he door is locked                                |                               |  |  |  |  |  |
| 2. An op<br>carrie<br>when<br>into a<br>obsta<br>is locl     | being manoeuvre is<br>d out, the operation ends<br>the limit switches comes<br>action, or the sensor of<br>cles detects that the door<br>ked |                               |  |  |  |  |  |
| 3. A clos<br>out, t<br>the lin<br>into a<br>obsta<br>is locl | sing manoeuvre is carried<br>he operation ends when<br>mit switches comes<br>iction, or the sensor of<br>cles detects that the door<br>ked   |                               |  |  |  |  |  |
| 4. The duse                                                  | etected parameters are sto                                                                                                    | red and the unit is ready for |  |  |  |  |  |

#### 1 MOTOR (NO LIMIT SWITCHES AND SENSOR OF OBSTACLES IS DISABLED)

**ATTENTION:** in this case the limits of the run must be signalled with a START order

| 1. The door is closed until the unit receives a START order                                              |                              |
|----------------------------------------------------------------------------------------------------|------------------------------|
| 2. An opening manoeuvre is<br>carried out, the operation ends<br>when the unit receives a START<br>order |                              |
| <b>3.</b> A closing manoeuvre is carried out, the operation ends when the unit receives a START order    |                              |
| 4. The detected parameters are stor use                                                                  | ed and the unit is ready for |

## 13 - READING OF CYCLE COUNTER

CITY1-EVO control unit counts the completed opening cycles of the gate and, if requested, it shows that service is required after a fixed number of cycles.

There are 3 counters available:

- A totalizing counter for completed opening cycles that cannot be zeroed (option LoL of item - CnL)
- A downward counter for the number of cycles before the next request for service (option SEru of item - CnE). This counter can be programmed according to the desired value.
- Event counter (EuEn option, see chapter 14)

To access the menu follow these instructions:

- 1. Press and hold down the MENU key until the -CnE appears on the display
- 2. Release the MENU key: the display will show Lot

The scheme hereafter shows how to read the totalizing counter, how to read the number of cycles before the next service is required as well as how to program the number of cycles before the next request for service (as for the example shown, the control unit completed no. 12451 cycles and there are no. 1300 cycles before the next service request.

**Area 1** is the reading of the total number of completed cycles; through Up and Down keys, you can alternate the display of thousands or units.

**Area 2** is the reading of the number of cycles before the next request for service: its value is rounded down to the hundreds.

**Area 3** is the setup of this latter counter; on first pressing the Up or Down key the current value of the counter is rounded to the thousand, each press after this increases the setting by 1000 units or decreases by 100.

The previous displayed count will get lost.

#### **13.1 - SIGNAL OF SERVICE REQUIRED**

As soon as the counter of cycles before the next request for service is zero, the control unit shows the request for service through an additional 5-second pre-blinking.

This signal will be repeated at each opening cycle, until the installer enters into the counter reading and setup menu, and possibly programs the number of cycles after which the next service will be requested.

In case no new value is setup (that is to say that the counter value is left at zero), the signalling function for the service request will be disabled and no signal will be repeated anymore.

## WARNING: service operations shall be carried out by qualified staff only.

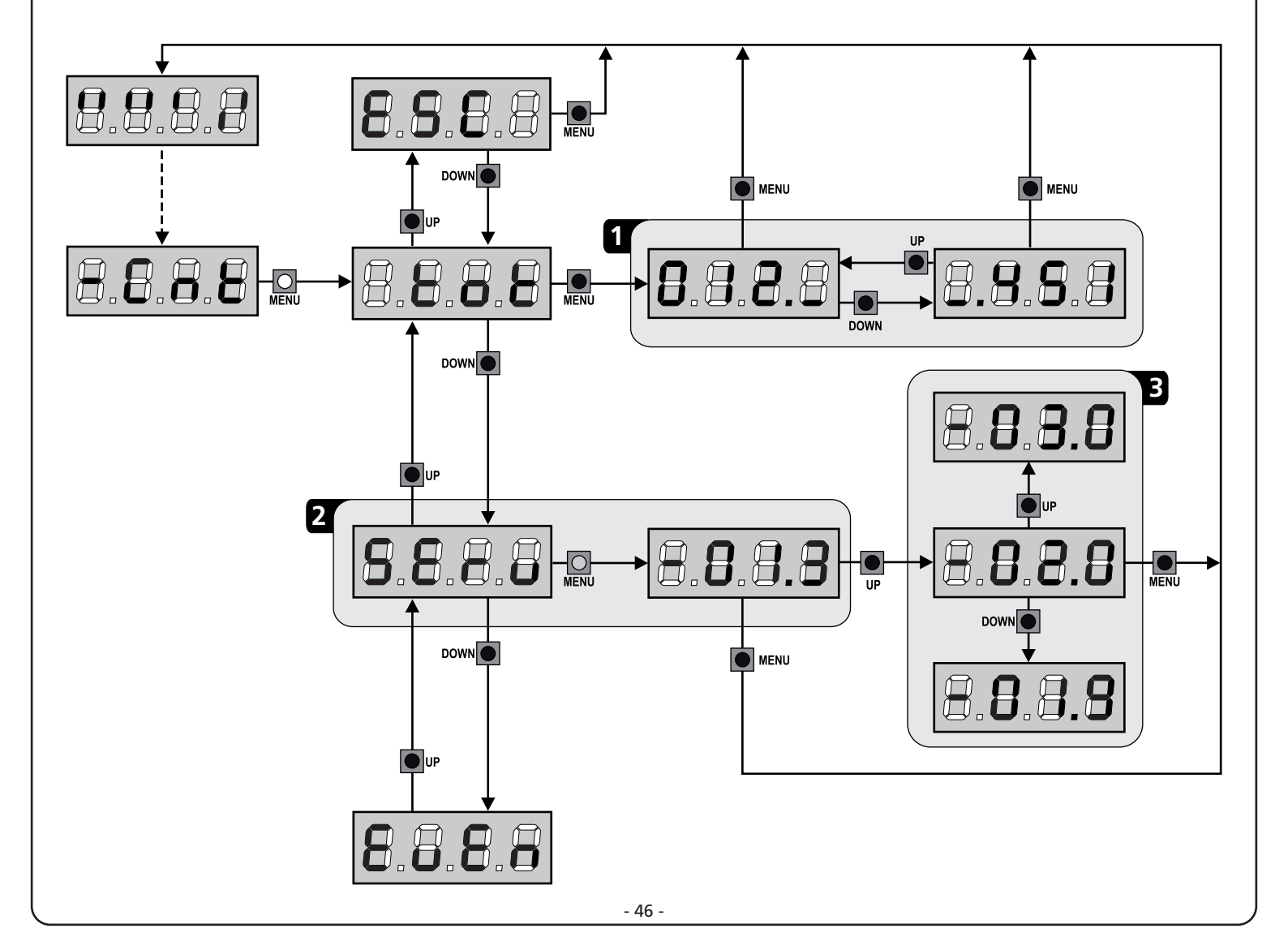

## 14 - DIAGNOSTICS (READING OF EVENT)

To perform a diagnostic on the operation of the installation, the CITY1-EVO control unit stores events that interfere with the normal operation of the automation.

The events are stored according to the level of importance that is set for the Eu.M parameter.

Using the V2+ software (connection via USB), it is possible to display the last 127 events.

Using the display of the control unit, it is possible to display the last 32 events.

To access the menu follow these instructions:

- 1. Press and hold down the MENU key until the -CnE appears on the display
- 2. Release the MENU key: the display will show ŁoŁ
- 3. Press the DOWN key twice: the display will show EuEn
- 4. Press the MENU key to display the list of events

The events are numbered in ascending order from n - 01 to n - 32 (n - 01 is the most recent, n - 32 the oldest); select the event and press the MENU key to display the following information:

#### A - EVENT CODE

The code displayed is used to define the type of event that has occurred (see the dedicated table on the next page)

- **B** STATE OF AUTOMATION
  - S=FE gate stopped
  - **S=RP** gate opening
  - **S=PR** gate paused
  - S=Ch gate closing
  - **S=in** control unit initializing
  - **5-M** control unit in programming phase **5-5b** control unit on stand-by
- C CYCLES AFTER THE EVENT This counter displays how many cycles have been completed after the event has occurred. C - DD means that the event has occurred in the current cycle which has been stopped C - 99 means 99 or more cycles were completed after the event
- **D** REPETITIONS

This counter shows how many times the event has repeated in the same cycle ( $r \ 0$  means that the event occurred only once)

To exit the menu, select **ESC** and press the MENU key to confirm

To delete all stored events, select  $\mbox{CRnC}$  , press the MENU key and select  $\mbox{S}_1$  to confirm

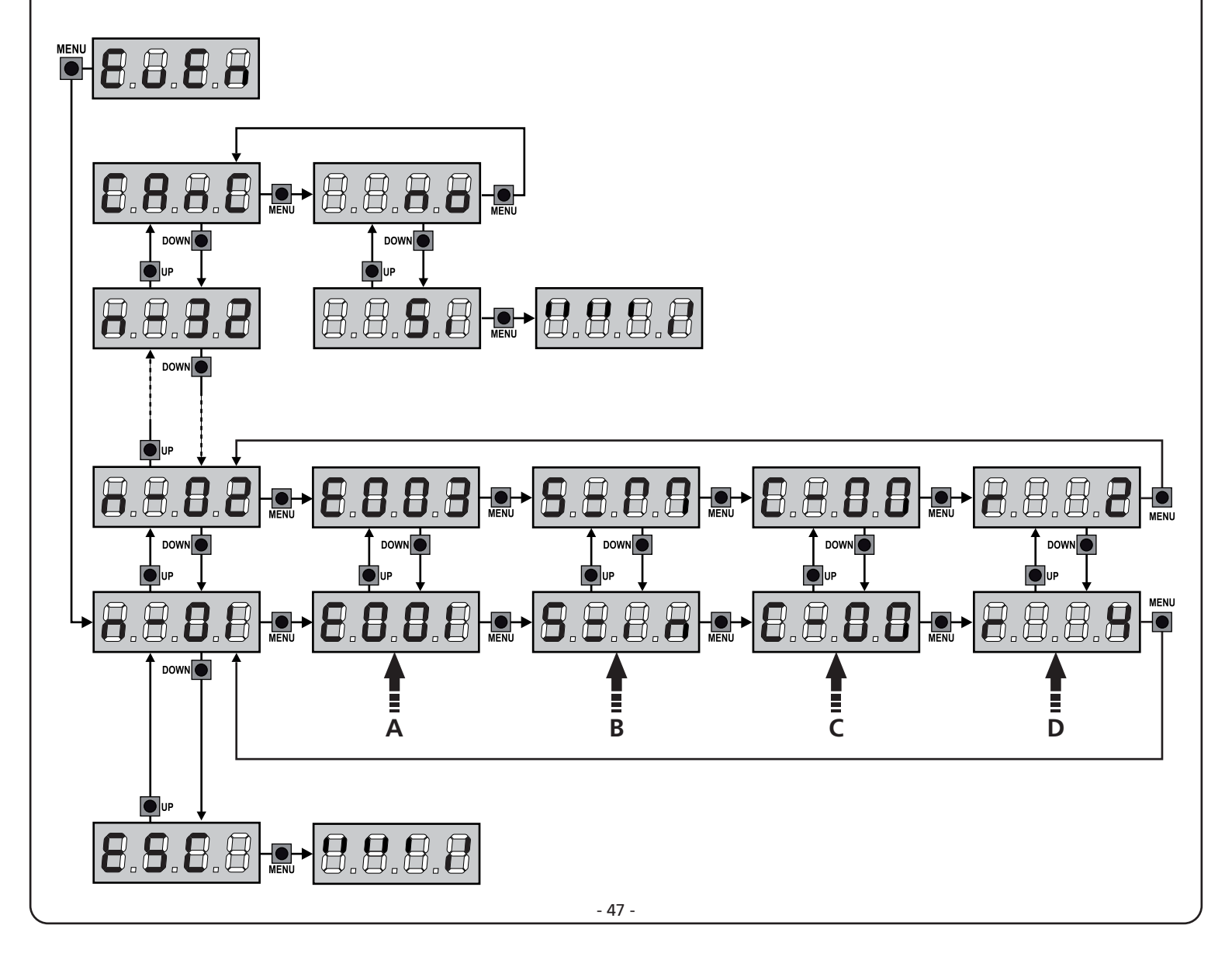

| EVENT CODE | DESCRIPTION                                                               | LEVEL | DISPLAY      |
|------------|---------------------------------------------------------------------------|-------|--------------|
| E00I       | The microprocessor has been reset                                         | 0     |              |
| E005       | Access to the programming menu of the control unit                        | 0     |              |
| E003       | Loading the DEFAULT parameters                                            | 0     |              |
| E004       | Self-learning of the working times                                        | 0     |              |
| EOIS       | Activating STOP                                                           | 2,3,4 | SŁoP         |
| E019       | Activating the virtual STOP (control from an ADI device)                  | 3     | ı.8dı        |
| 6050       | TRIAC test error                                                          | 1     | Err2         |
| E03I       | Photocell test error detected on the FOT1 input                           | 1     | Err3         |
| 2503       | Photocell test error detected on the FOT2 input                           | 1     | Err3         |
| E036       | FOT1 Photocell activation                                                 | 2,3,4 | Foti         |
| E031       | FOT2 Photocell activation                                                 | 2,3,4 | FoF5         |
| E039       | Activating the virtual photocell (control from an ADI device)             | 2,3,4 | ı.8dı        |
| E04I       | Limit switch error on opening                                             | 1     | Erry         |
| 6042       | Limit switch error on closing                                             | 1     | Erry         |
| E045       | The M1 motor closes before the M2 motor                                   | 2     | וחט3         |
| E046       | Command rejected because it was already at the limit switch               | 3     | RPEr / Chill |
| E05I       | Strip test error detected on the COS1 input                               | 1     | ErrS         |
| 5052       | Strip test error detected on the COS2 input                               | 1     | ErrS         |
| 8056       | Activation of the COS1 safety strip                                       | 2,3,4 | CoSI         |
| 8051       | Activation of the COS2 safety strip                                       | 2,3,4 | CoS2         |
| 8059       | Activation of the virtual safety strip (control from an ADI device)       | 2,3,4 | ı.8dı        |
| E066       | Intervention of the amperometric protection on opening                    | 2     | SEnS         |
| E061       | Intervention of the amperometric protection on closing                    | 2     | SEnS         |
| E068       | Three obstacles detected on closing                                       | 2     | SEnS         |
| E015       | Encoder direction error                                                   | 1     | Errn         |
| E080       | Error during the self-learning procedure                                  | 1     | Err8         |
| E090       | Attempt to access the programming menu blocked by CL1+                    | 1     | Err9         |
| E100       | Error detected on a safety device controlled by the ADI interface         | 1     | Er10         |
| E130       | Motor ignition relay failure                                              | 1     | Er13         |
| E13I       | Triac sensor test circuit failure                                         | 1     | Er13         |
| E140       | Checksum error or parameter redundancy                                    | 1     | Erly         |
| 6200       | Inversion of movement caused by a command                                 | 2     | Strt         |
| 1053       | START command from the terminal board                                     | 4     |              |
| 5053       | PEDESTRIAN START command from the terminal board                          | 4     |              |
| E203       | START command from the ADI device                                         | 4     |              |
| 8053       | Transmitter channel 1                                                     | 4     | LELI         |
| 0153       | Transmitter channel 2                                                     | 4     | FEFS         |
| 1153       | Transmitter channel 3                                                     | 4     | £813         |
| 5153       | Transmitter channel 4                                                     | 4     | LELY         |
| 0753       | Closing the gate as the idle time set in L.nR parameter has been exceeded | 5     |              |
| 1423       | Closing due to the inactivity being delayed                               | 5     |              |
| 5242       | Activating the ENERGY SAVING function                                     | 5     |              |

## 15 - EMERGENCY DEAD MAN OPERATION

This operational mode can be used to move the gate in DEAD MAN mode in particular cases, such as installation/maintenance or in the case of malfunctioning of photocell, edge, limit switches or encoder.

To activate the function the START command must be pressed 3 times (presses must last at least 1 second; the pause between commands must last at least 1 second).

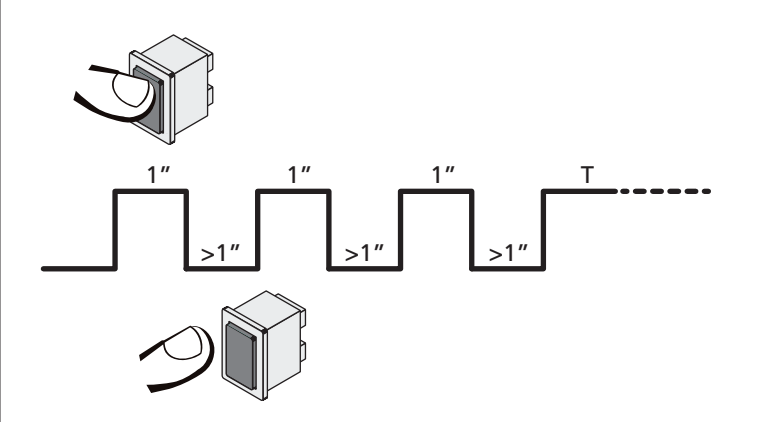

The fourth START command activates the gate in MAN PRESENT mode. To move the gate keep the START command pressed for the duration of the operation (time T). The function will automatically turn off after 10 seconds of inactivity of the gate.

**NOTE:** if the Strt parameter is set as StRn, the Start command (from the terminal block or remote control) moves the gate in the open and closed directions alternatively (unlike the normal DEAD MAN mode).

## 16 - CONTROL UNIT CONFIGURATION

Control unit time and function programming is made within a special configuration menu, to which you can access and where you can shift through DOWN, MENU and UP keys placed under the display.

The configuration menu consists in a list of configurable items; the display shows the selected item.

- By pressing DOWN, you will pass to the next item
- By pressing UP, you will return to the previous item
- By pressing MENU, you can view the current value of selected item and possibly change it.

Based on the requirements of the installation, it is possible to activate the SHORT or FULL programming menu. The SHORT menu consists only of parameters useful for a programming base, while the FULL menu consists of all the parameters of the programming menu (the parameters present only in the FULL menu are shown in the table).

To activate the SHORT programming menu hold the MENU key until the display shows - Pr.S; by releasing the key, the unit displays the first parameter of the En.SR menu.

To activate the FULL programming menu hold the MENU key until the display shows -Pr.F; by releasing the key, the unit displays the first parameter of the En.SR menu.

The last menu item (FinE) allows storing the carried out changes and going back to the control unit normal operation. You must exit from programming mode through this menu item if you do not want to lose your configuration.

#### WARNING: in case no operation is carried out for more than one minute, the control unit exits from the programming mode without saving any of your setups and changes, which will get lost.

**NOTE:** By holding pressed the UP key the programming menu parameters scroll fast backwards until item  $E_{n.SR}$  is displayed. By pressing key DOWN the programming menu parameters scroll fast forward until item  $F_{inE}$  is displayed.

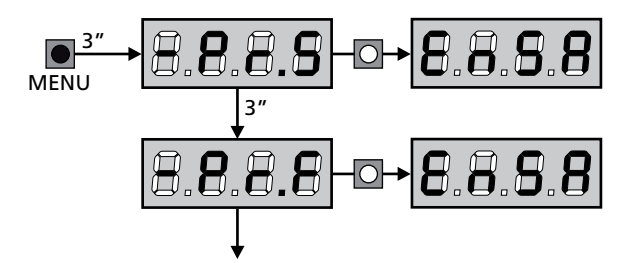

| PARAMETER     | VALUE       | DESCRIPTION                                                                                                    | ჩიხნ                                                                                                    | SCor                                                                                                    | мемо |
|---------------|-------------|----------------------------------------------------------------------------------------------------|----------------------------------------------------------------------------------------------------|----------------------------------------------------------------------------------------------------|------|
| En.SR         |             | <b>ENERGY SAVING function</b><br>When the function is active and the LOW ENERGY module is installed,<br>the control unit deactivates the display, the photocells, and all the<br>devices powered by a terminal box under determined conditions.                                                                                     | no                                                                                                    | no                                                                                                    |      |
|               |             | <b>NOTE</b> : If the LOW ENERGY module is not installed, the control unit deactivates only the display.                                                                                                    |                                                                                                    | SCor<br>no<br>22.5"<br>23.5"<br>23.5"<br>0.0"<br>23.5"<br>1000<br>0.0"<br>1000<br>0.0"<br>1000<br>1000<br>100 |      |
|               |             | <ul> <li>The control unit activates the ENERGY SAVING mode under the following conditions:</li> <li>30 seconds after completion of an operational cycle</li> <li>30 seconds after an opening (if automatic closure is not enabled)</li> <li>30 seconds after exiting the programming menu</li> </ul>                                | RntE       SCor         no       no         no       no |                                                                                                    |      |
|               |             | <ul><li>The control unit exits from the ENERGY SAVING mode in these cases:</li><li>If an operational cycle is activated</li><li>If one of the keys on the control unit are pressed</li></ul>                                                                                                    |                                                                                                    |                                                                                                    |      |
|               | no          | Function deactivated                                                                                                    |                                                                                                    |                                                                                                    |      |
|               | Si          | Function activated                                                                                                    |                                                                                                    |                                                                                                    |      |
| <u></u>       |             | Leaf 1 opening time                                                                                                    | 20.0"                                                                                                    | 22.S"                                                                                                    |      |
|               | 0.0"-5'00   | Adjustable time from 0 seconds to 5 minutes                                                                                                    |                                                                                                    |                                                                                                    |      |
| ٤.892         |             | Leaf 2 opening time                                                                                                    | 20.0"                                                                                                    | 0.0"                                                                                                    |      |
|               | 0.0"-5'00   | Adjustable time from 0 seconds to 5 minutes.<br>WARNING: if motor M2 is not connected, this time must be set to<br>zero                                                                                                    |                                                                                                    |                                                                                                    |      |
| է.Ըհ!         |             | Leaf 1 closing time                                                                                                    | 21.0"                                                                                                    | 23.5"                                                                                                    |      |
|               | 0.0"-5'00   | Adjustable time from 0 seconds to 5 minutes.<br><b>NOTE</b> : To avoid that the door does not close completely, we recommend to setup a longer time than <b>Ł.RP!</b> opening time.                                                                                                    |                                                                                                    |                                                                                                    |      |
| Ł.Ch2         |             | Leaf 2 closing time                                                                                                    | 2I.0"                                                                                                    | 0.0"                                                                                                    |      |
|               | 0.0"-5'00   | Adjustable time from 0 seconds to 2 minutes<br><b>NOTE:</b> To avoid that the door does not close completely, we<br>recommend to setup a longer time than <b>L.RP2</b> opening time                                                                                                    |                                                                                                    |                                                                                                    |      |
| <u> </u> ይ.   |             | Partial opening time (pedestrian access)                                                                                                    | 6.0"                                                                                                    |                                                                                                    |      |
|               | 0.0" - 2'00 | When the control unit receives a Start Pedestrian command, it will open leaf 1 only, for a shorter time.<br>Max allowed time to be setup is <b>Ł.ጸP!</b>                                                                                                    |                                                                                                    |                                                                                                    |      |
| <b>Ł.</b> ԸႹዖ | Ì           | Partial closing time (pedestrian access)                                                                                                    | ባ.0"                                                                                                    | ח.0"                                                                                                    |      |
|               | 0.0" - 2'00 | When the control unit receives a Start Pedestrian command, it will use<br>this time to close the gate. Max allowed time to be setup is <b>L.Chl</b> .<br><b>NOTE:</b> To avoid that the door does not close completely, we<br>recommend to setup a longer time than <b>L.RPP</b> opening time                                       |                                                                                                    |                                                                                                    |      |
| £.02P         |             | Leaf 2 closing time during pedestrian cycle                                                                                                    | "0.5                                                                                                    | .0" 22.5"<br>.0" 0.0"<br>.0" 23.5"<br>.0" 23.5"<br>.0" 0.0"<br>.0" 0.0"<br>.0" 0.0"<br>.0" 0.0"<br>.0" 0.0"                                                                                                    |      |
|               | 0.5" - 1'00 | During a partial opening cycle (pedestrian access) leaf 2 may move<br>slightly because of the wind or its own weight; in this case at closing<br>time leaf 1 could hit leaf 2 and the gate would remain not perfectly<br>closed. To avoid this, in the last seconds of the cycle a light closing<br>force is applied to leaf 2 too. |                                                                                                    |                                                                                                    |      |
|               | no          | Function deactivated                                                                                                    |                                                                                                    |                                                                                                    |      |
| r.88          |             | Opening door delay                                                                                                    | 1.0"                                                                                                    | 0.0"                                                                                                    |      |
|               | 0.0" - 1'00 | During the opening phase, leaf 1 must start moving before leaf 2, to<br>avoid that both doors may collide.<br>Leaf 2 opening will be delayed for the setup time.<br><b>NOTE</b> : If you set the opening door delay to zero, the control board<br>does not execute the control of the correct leaves closing order                  |                                                                                                    |                                                                                                    |      |

| PARAMETER     | VALUE       | DESCRIPTION                                                                                                    | 8იხნ | SCor                                                                                                    | мемо |
|---------------|-------------|----------------------------------------------------------------------------------------------------|------|----------------------------------------------------------------------------------------------------|------|
| r.Ch          |             | Closing door delay                                                                                                    | 3.0" | 0.0"                                                                                                    |      |
|               | 0.0" - 1'00 | During the closing phase, leaf 1 must start moving after leaf 2, to<br>avoid that both doors may collide.<br>Leaf 1 closing will be delayed for the setup time                                                                                                    |      |                                                                                                    |      |
| C2r8          |             | <b>Closing leaf 2 during delayed opening</b><br>With some gates, the second leaf is held closed by a pole, which<br>might become blocked if the leaf is left free while leaf 1 only is<br>opened.<br>This parameter makes it possible to exercise slight closing pressure on<br>leaf 2 during delayed opening, so that the pole remains free. | no   | b       SC or         .0"       0.0"         .0       0.0"         .0       .0         .0       .0         .0       .0         .0       .0         .0       .0         .0       .0         .0       .0         .0       .0         .0       .0         .0       .0         .0       .0         .0       .0         .0       .0         .0       .0         .0       .0         .0       .0         .0       .0         .0       .0         .0       .0         .0       .0         .0       .0         .0       .0         .0       .0         .0       .0         .0       .0         .0       .0         .0       .0         .0       .0         .0       .0         .0       .0         .0       .0         .0       .0         .0       .0         .0       .0 |      |
|               | no          | Function deactivated                                                                                                    |      |                                                                                                    |      |
|               | Si          | Function activated                                                                                                    |      |                                                                                                    |      |
| Ł.SEr         |             | Lock time                                                                                                    | "0.S | no                                                                                                    |      |
|               | 0.S"- I'00  | Before the opening phase begins, the control unit will energize the electric lock in order to release it and enable the gate motion.<br>E.SEr time will fix the energizing time.<br>WARNING: in case the gate has no electric lock, set the value no                                                                                          |      |                                                                                                    |      |
|               | no          | Function deactivated                                                                                                    |      |                                                                                                    |      |
| SEr.S         |             | Silent Locking Mode                                                                                                    | Si   | Si                                                                                                    |      |
|               | Si          | Function activated (140 Hz)                                                                                                    |      |                                                                                                    |      |
|               | no          | Function deactivated (50 Hz)                                                                                                    |      |                                                                                                    |      |
| £.85E         |             | Lock advance time                                                                                                    | 1.0" | 0.0"                                                                                                    |      |
|               | 0.0"- 1'00  | While the electric lock is energized, the gate will stay standstill for $\pounds$ .RSE time, to make its release easier.<br>In case $\pounds$ .RSE is lower than $\pounds$ .SEr, the lock energizing will go on while the doors will start moving.<br>$\bigwedge$ WARNING: in case the gate has no electric lock, set the value 0.0"          |      |                                                                                                    |      |
| ξιου          |             | Backlash time                                                                                                    | no   | no                                                                                                    |      |
|               | no          | Function deactivated                                                                                                    |      |                                                                                                    |      |
|               | 0.5" - 1'00 | To facilitate uncoupling of the electrical lock, it may be useful to<br>control the motors before starting opening for a short time.<br>The control unit controls the motors in reduced power in closing<br>direction for the setup time                                                                                                    |      |                                                                                                    |      |
| <b>Է.</b> ՔոՅ |             | Pre-blinking time                                                                                                    | 1.0" | 1.0"                                                                                                    |      |
|               | 0.5" - 1'00 | Before any gate movement, blinker will be activated for <b>L.PrE</b> time, to warn about the incoming motion                                                                                                    |      |                                                                                                    |      |
|               | no          | Function deactivated                                                                                                    |      |                                                                                                    |      |
| E.PCh         |             | Different closing pre-flashing time                                                                                                    | no   | no                                                                                                    |      |
|               | no          | The closing pre-flashing time corresponds to <b>E.PrE</b>                                                                                                    |      |                                                                                                    |      |
|               | 0.5" - 1'00 | If this parameter has a value assigned to it, the control unit will<br>activate pre-flashing prior to closure for the length of time set in this<br>menu                                                                                                    |      |                                                                                                    |      |

| PARAMETER | VALUE       | DESCRIPTION                                                                                                    | ჩიხნ | SCor | мемо |
|-----------|-------------|----------------------------------------------------------------------------------------------------|------|------|------|
| Poti      |             | Motor M1 power                                                                                                    | 60   | 60   |      |
|           | 30 - 100    | The displayed value is the percentage of max. motor power.                                                                                                    |      |      |      |
|           |             | WARNING: In case an hydraulic motor is used, set value 100                                                                                                    |      |      |      |
| ٥٩٢5 ك٥٩  |             | Motor M2 power                                                                                                    | 60   | 60   |      |
|           | 30 - 100    | The displayed value is the percentage of max. motor power.                                                                                                    |      |      |      |
|           |             | WARNING: In case an hydraulic motor is used, set value 100                                                                                                    |      |      |      |
| SPUn      |             | Start off<br>When the gate is standstill and it begins moving, the initial inertia<br>must be faced, therefore, if your gate is quite heavy, its doors could<br>not move.<br>In case the SPUn (pickup) function is activated, for the first 2 seconds<br>of motion of each door, the control unit will ignore both PoLI and<br>PoL2 values and it will give motors the maximum power command<br>in order to overcome the gate inertia.                                                                                                    | Si   | Si   |      |
|           | Si          | Function activated                                                                                                    |      |      |      |
|           | no          | Function deactivated                                                                                                    |      |      |      |
| r 8M      |             | Starting ramp                                                                                                    | Ч    | Ч    |      |
|           | 0 - 6       | In order not to stress too much the motor, when the motion starts the<br>power is gradually increased, until reached the set value or 100% if<br>the take-off is enabled.<br>Higher is the set value, longer the length of time of the ramp, that is<br>the time necessary to reach the value of nominal power.                                                                                                    |      |      |      |
| r 8.8P    |             | Slow down in opening                                                                                                    | 25   | IS   |      |
|           | no          | Function deactivated                                                                                                    |      |      |      |
|           | I - SO      | This menu allows regulating the percentage of the ride/drive that is carried out at reduced speed during the last opening stretch                                                                                                    |      |      |      |
| r8.Ch     |             | Slow down in closing                                                                                                    | 25   | IS   |      |
|           | no          | Function deactivated                                                                                                    |      |      |      |
|           | I - SO      | This menu allows regulating the percentage of the ride/drive that is carried out at reduced speed during the last closing stretch                                                                                                    |      |      |      |
| Έ.Ουξ     |             | Fast closing time after slowing down                                                                                                    | 0.0" | 0.0" |      |
|           | 0.0" - 5.0" | If a slowing time other than 0 is set up, it could be likely that the gate speed is not enough for the lock to fasten during the closing phase. In case this function is enabled, once the slowing down phase is finished, the control unit will give a normal speed command (that is to say, with no slowing down) for the set up time, and then it will open the gate for a second fraction, to avoid leaving the motor under stress.<br>$ \underbrace{\mathbf{M}}_{\text{lock}} \mathbf{PLEASE NOTE:} \text{ Set to } 0 \text{ if the gate is not fitted with electrolocks or if slowing is disabled.} $ |      |      |      |
| EE.M      |             | <b>Enabling the test motor</b><br>The unit performs an operation test on the motor before starting the automation.                                                                                                    | S,   | Si   |      |
|           |             | emergency manoeuvres.                                                                                                    |      |      |      |
|           | Si          | Function activated                                                                                                    |      |      |      |
|           | no          | Function deactivated                                                                                                    |      |      |      |

| PARAMETER                                                               | VALUE        | DESCRIPTION                                                                                                    | 8იŁნ                           | SCor                  | мемо |
|-------------------------------------------------------------------------|--------------|----------------------------------------------------------------------------------------------------|--------------------------------|-----------------------|------|
| SE.8P                                                                   |              | E       DESCRIPTION       RnEE       SEor         Start command during the opening phase<br>This menu allows fixing the control unit conduct in case it receives a<br>Start command during the opening phase       PRUS       PRUS         5       The gate stops and goes to pause       Image: command during the opening phase       Image: command during the opening phase       Image: command during the opening phase       Image: command during the opening phase         5       The gate go on with the opening phase (command is ignored)       Image: command during the closing phase       Image: command during the closing phase       Image: command during the closing phase         6       The gate stops and its cycle is considered as finished       Image: command during the control unit conduct in case it receives a<br>Start command during the control unit conduct in case it receives a<br>Start command when the gate is open during its pause phase       Image: command during the pause<br>This menu allows fixing the control unit conduct in case it receives a<br>Start command when the gate is open during its pause phase       Image: command during the pause<br>This menu allows fixing the control unit conduct in case it receives a<br>Pedestrian Start during the partial opening phase       Image: command during the partial opening phase         7       The gate stops fixing the control unit conduct in case it receives a<br>Pedestrian Start command during the partial opening phase       Image: command during the partial opening phase       Image: command during the partial opening phase         7       The gate stops and goes to p |                                |                       |      |
| PARAMETER         VALU           SE.RP                                  | PRUS         | The gate stops and goes to pause                                                                                                    |                                |                       |      |
|                                                                         | նեւն         | The gate immediately starts closing                                                                                                    |                                |                       |      |
|                                                                         | no           | The gate go on with the opening phase (command is ignored)                                                                                                    |                                |                       |      |
| SE.Ch       SE.Ch       SE.PR       ChiU       no       PRUS       SPRP |              | <b>Start command during the closing phase</b><br>This menu allows fixing the control unit conduct in case it receives a<br>Start command during the closing phase                                                                                                    | <u></u> <u> </u> <u> </u> StoP | <u></u> <u> </u> Stop |      |
|                                                                         | <u> </u>     | The gate stops and its cycle is considered as finished                                                                                                    |                                |                       |      |
|                                                                         | 8PEr         | The gate opens again                                                                                                    |                                |                       |      |
| SŁ.PR                                                                   |              | <b>Start command during the pause</b><br>This menu allows fixing the control unit conduct in case it receives a<br>Start command when the gate is open during its pause phase                                                                                                    | նեւն                           | նեւն                  |      |
|                                                                         | ՇհւՍ         | The gate starts closing                                                                                                    |                                |                       |      |
|                                                                         | no           | Command is ignored                                                                                                    |                                |                       |      |
|                                                                         | PRUS         | The pause time is reset (Ch.RU)                                                                                                    |                                |                       |      |
| SPRP                                                                    |              | <b>Pedestrian Start during the partial opening phase</b><br>This menu allows fixing the control unit conduct in case it receives a<br>Pedestrian Start command during the partial opening phase.                                                                                                    | PRUS                           | PRUS                  |      |
|                                                                         |              | <b>WARNING</b> : a Start command in any phase of partial opening will cause the total opening; the Start Pedestrian command is always ignored during a total opening.                                                                                                    |                                |                       |      |
|                                                                         | PRUS         | The gate stops and goes to pause                                                                                                    |                                |                       |      |
|                                                                         | նեւն         | The gate immediately starts closing                                                                                                    |                                |                       |      |
|                                                                         | no           | The gate goes on with the opening phase (command is ignored)                                                                                                    |                                |                       |      |
| Ch.8U                                                                   |              | Automatic closing                                                                                                    | no                             | no                    |      |
|                                                                         | no           | Function deactivated                                                                                                    |                                |                       |      |
|                                                                         | 0.5" - 20.0' | The gate closes after the setup time                                                                                                    |                                |                       |      |
| Ch.tr                                                                   |              | <b>Closing after transit</b><br>This function allows having a fast closing as soon as transit through<br>the gate is completed, therefore, a time shorter than <b>Ch.RU</b> is<br>generally used                                                                                                    | no                             | no                    |      |
|                                                                         | no           | Function deactivated. The gate closes after the time set for the function <b>Ch.RU</b>                                                                                                    |                                |                       |      |
|                                                                         | 0.5" - 20.0' | The gate closes after the setup time                                                                                                    |                                |                       |      |
| PR.Er                                                                   |              | Pause after transit<br>In order to let the gate open for the shortest possible time, it is<br>possible to stop the gate once the passage before the photocells is<br>detected.<br>If the automatic working is enabled, the time of the pause is Ch.Lr.                                                                                                    | no                             | no                    |      |
|                                                                         | no           | Function deactivated                                                                                                    |                                |                       |      |
|                                                                         | Si           | Function activated                                                                                                    |                                |                       |      |

| PARAMETER                                                                                                    | VALUE | DESCRIPTION                                                                                                    | 8იŁᢄ                                                                                                    | SCor | мемо |
|----------------------------------------------------------------------------------------------------|-------|----------------------------------------------------------------------------------------------------|----------------------------------------------------------------------------------------------------|------|------|
| 5P:8                                                                                                    |       | <b>Low voltage lights</b><br>This menu allows setting the operation of the low voltage lights<br>output                                                                                                    | AnteStorlightsnonoireal-time.iireal-time.iinonoinonoinonoinonoinonoinonoinonoinonoinoiinoiinoiinoiinoiinonoinonoinonoinonoinonoinonoinonoinonoinonoinoiinoiinoiinoiinoiinoiinoiinoiinoiinoiinoiinoiinoiinoiinoiinoiinoiinoiinoiinoiinoiinoiinoiinoii <tr< td=""><td></td></tr<> |      |      |
| PARAMETER         SP.R         SP.R         I         I         I         SErE         SErE         SErE         SErE         SErE         SERE         SERE         FoEI | no    | Function deactivated                                                                                                    |                                                                                                    |      |      |
|                                                                                                    | W.L.  | <ul> <li>Indicator light operation: Indicates the status of the gate in real-time.</li> <li>The type of blinking indicates the four possible conditions:</li> <li>GATE STOPPED: Light off</li> <li>GATE IN PAUSE: the light is on, fixed</li> <li>GATE OPENING: the light blinks slowly (2 Hz)</li> <li>GATE CLOSING: the light blinks quickly (4 Hz)</li> </ul> |                                                                                                    |      |      |
|                                                                                                    | ԲԼՏհ  | Flashing light operation (fixed frequency)                                                                                                    |                                                                                                    |      |      |
| LP.P8                                                                                                    |       | Flashing light during pause time                                                                                                    | no                                                                                                    | no   |      |
|                                                                                                    | no    | Function deactivated                                                                                                    |                                                                                                    |      |      |
|                                                                                                    | Si Si | Flashing light will be on during the pause time too                                                                                                    |                                                                                                    |      |      |
| Strt                                                                                                    |       | Activation inputs (START and START P.)<br>This menu allows selecting input operation modes (see chapter 5.4)                                                                                                    | Տեጸո                                                                                                    | Տեጸո |      |
|                                                                                                    | Տեጸո  | Standard mode                                                                                                    |                                                                                                    |      |      |
|                                                                                                    | no    | Start inputs from terminal board are disabled.<br>Radio inputs operate in standard mode SERn                                                                                                    |                                                                                                    |      |      |
|                                                                                                    | 8062  | Open/Close command                                                                                                    |                                                                                                    |      |      |
|                                                                                                    | PrES  | Dead man operation                                                                                                    |                                                                                                    |      |      |
|                                                                                                    | orol  | Timer mode                                                                                                    |                                                                                                    |      |      |
| <u> </u>                                                                                                    |       | Stop Input                                                                                                    | no                                                                                                    | no   |      |
|                                                                                                    | no    | The input STOP is not available                                                                                                    |                                                                                                    |      |      |
|                                                                                                    | ProS  | The input STOP stops the gate: pressing the command START the gate continues the motion                                                                                                    |                                                                                                    |      |      |
|                                                                                                    | inuE  | The command STOP stops the gate: at the next START the gate starts moving in the opposite direction                                                                                                    |                                                                                                    |      |      |
| Fotl                                                                                                    |       | <b>Photocell 1 input</b><br>This menu allows enabling the input for type 1 photocells, that is to<br>say, photocells active both during the opening and closing phase                                                                                                    | 00                                                                                                    | 00   |      |
|                                                                                                    | no    | Input disabled                                                                                                    |                                                                                                    |      |      |
|                                                                                                    | 8PCh  | Input enabled                                                                                                    |                                                                                                    |      |      |
| Fof5                                                                                                    |       | <b>Photocell 2 input</b><br>This menu allows enabling the input for type 2 photocells, that is to<br>say, photocells non active during the opening phase                                                                                                    | CFCh                                                                                                    | CFCh |      |
|                                                                                                    | ՇԲՇհ  | Input enabled even at standstill gate too                                                                                                    |                                                                                                    |      |      |
|                                                                                                    | նհ    | Input enabled for the closing phase only                                                                                                    |                                                                                                    |      |      |
|                                                                                                    |       | WARNING: If the photocell is damaged the gate is opened<br>anyway.<br>Before closing the test of the photocell (if enabled) will detect<br>the fault and prevent the gate from closing.                                                                                                    |                                                                                                    |      |      |
|                                                                                                    | no    | Input disabled                                                                                                    |                                                                                                    |      |      |

| PARAMETER | VALUE            | DESCRIPTION                                                                                                    | RnEE | SCor | мемо |
|-----------|------------------|----------------------------------------------------------------------------------------------------|------|------|------|
| FŁ.ŁE     |                  | <b>Test of the photocells</b><br>In order to achieve a safer operation for the user, the unit performs a photocells operational test, before a normal working cycle.<br>If no operational faults are found, the gate starts moving.<br>Otherwise, it will stand still and the flashing light will stay onfor 5 sec.<br>The whole test cycle lasts less than one second                                                                                                    | no   | no   |      |
|           | no               | Function deactivated                                                                                                    |      |      |      |
|           | Si               | Function activated                                                                                                    |      |      |      |
| ShRd      |                  | Shaded area of the photocell 2In some installations due to the garage, it is possible that the doorgets in front of the photocells, interrupting the beam. If this is thecase, the door cannot complete the closing cycle.With this function, it is possible to temporarily disable photocells 2during the closing phase, so as to allow clear passage of the door.The photocells are deactivated when the door exceeds the strokepercentage set for the F.ShR limit (end of shaded area) and arere-activated when the door exceeds the stroke percentage set for the f.ShR limit (end of shaded area) and arere-activated when the door exceeds the stroke percentage set for the f.ShR limit (start of shaded zone).The limits of the shaded area are set automatically during the self-learning cycle (Chapter 12), as the function has been previouslyenabled by setting any value for the .ShR and F.ShR limits(including 0). $M$ NOTE: this function can only be activated if the followingconditions are met:• the control unit must only drive a motor (E.RP2 parameter = 0).• encoders or limit switches must be enabled• if the limit switch is enabled, the START ON OPENING must bedisabled (SE.RP parameter = no)MMARNING: Improper use of this function can affect thesafety of using the automation. V2 recommends:• Use this function only when the passage of the door in front of thephotocell really is inevitable. |      |      |      |
|           | 00               | Function deactivated                                                                                                    |      |      |      |
|           | F.ShR<br>0 - 100 | End of the shaded area: the photocells are deactivated when the door exceeds the stroke percentage set ( $0 = \text{door closed} / 100 = \text{door open}$ )                                                                                                    |      |      |      |
|           | Sh8<br>0 - 100   | Start of the shaded area: the photocells are re-activated when the door exceeds the stroke percentage set ( $0 = \text{door closed} / 100 = \text{door open}$ )                                                                                                    |      |      |      |
| CoSI      |                  | <b>Safety edge 1 input</b><br>This menu allows enabling the input for type 1 safety edge, that is to say, fixed edges                                                                                                    | no   | no   |      |
|           | no               | Input disabled                                                                                                    |      |      |      |
|           | 8PCh             | Input enabled in opening and closure                                                                                                    |      |      |      |
|           | 82               | Input enabled during the opening and disabled during the closure                                                                                                    |      |      |      |
| Co25      |                  | <b>Safety edge 2 input</b><br>This menu allows enabling the input for type 2 safety edge, that is to<br>say mobile edges                                                                                                    | no   | no   |      |
|           | no               | Input disabled                                                                                                    |      |      |      |
|           | 8PCh             | Input enabled in opening and closure                                                                                                    |      |      |      |
|           | նհ               | Input enabled during the closing and disabled during the opening                                                                                                    |      |      |      |

| PARAMETER | VALUE | DESCRIPTION                                                                                                    | ჩიხნ                                                                                                    | SCor | мемо |
|-----------|-------|----------------------------------------------------------------------------------------------------|----------------------------------------------------------------------------------------------------|------|------|
| Co.ŁE     |       | Test of the safety edges<br>This menu allows setting the method of control of the safety edges working                                                                                                    | no                                                                                                    | no   |      |
|           |       | ATTENTION: if the edges are resistive, it is mandatory to activate the test                                                                                                    |                                                                                                    |      |      |
|           | no    | Test disabled                                                                                                    | Number of the safety edges working       NO       NO         N1: if the edges are resistive, it is mandatory to activate       NO       NO       NO         Incolumn of the edges are resistive, it is mandatory to activate       Incolumn of the edges are resistive, it is mandatory to activate       Incolumn of the edges are resistive, it is mandatory to activate         Incolumn of the edges are resistive, it is mandatory to activate       Incolumn of the edges are resistive, it is mandatory to activate       Incolumn of the edges are resistive, it is mandatory to activate         Incolumn of the edges affect and the edges affect and the edges affect and the edges affect and the edges affect and the edges affect and the edges affect and the edges are resistive;       Incolumn of the edges are resistive;         Inter and adjustment of sensitivity       Incolumn of the edges are enabled       Incolumn of the edges are enabled         Inter and adjustment of sensitivity       Incolumn of the edges are enabled       Incolumn of the edges are enabled         Inter and adjustment of sensitivity       Incolumn of the edges are enabled       Incolumn of the edges are connected to nector.         Inter and the presence of an obstacle       Incolumn of the edges are connected, it is necessary to select SCRn a unit detects the devices.       Incolumn of the edges are on programming of the device; or DDVN key to display the list of device; there are else and proceed with programming the device; or DDVN key to display the list of devices.       Incolumn ensure utrus to the +.Rd+ option         Int |      |      |
|           | r ESi | Test enabled for conductive rubber safety edges                                                                                                    |                                                                                                    |      |      |
|           | Γοέο  | Test enabled for optical safety edges                                                                                                    |                                                                                                    |      |      |
| FC.En     |       | Limit switch inputs                                                                                                    | no                                                                                                    | StoP |      |
|           | no    | Limit switch inputs are disabled                                                                                                    |                                                                                                    |      |      |
|           | rALL  | Inputs enabled: the gate starts the slowdown phase near the limit switches                                                                                                    |                                                                                                    |      |      |
|           | Stop  | Inputs enabled: the gate stops near the limit switches                                                                                                    |                                                                                                    |      |      |
| EnCo      |       | Enabling encoder and adjustment of sensitivity                                                                                                    | no                                                                                                    | no   |      |
|           |       | <b>NOTE:</b> The terminals dedicated to the encoder are the same of the limit switches; if the inputs of the two motors limit switches are enabled (parameter $FE.En = SEoP / nRLL$ ) the encoder is always disabled.                                                 |                                                                                                    |      |      |
|           | no    | Input disabled                                                                                                    |                                                                                                    |      |      |
|           | -4    | This value indicates the sensitivity with which the unit interprets a slowdown of the motor in the presence of an obstacle $(1 = less sensitive / 4 = more sensitive).$                                                                                               |                                                                                                    |      |      |
| ı.8dı     |       | <b>Enabling the ADI device</b><br>This menu makes it possible to enable operation of the device connected to the ADI 2.0 connector.                                                                                                    | no                                                                                                    | no   |      |
|           |       | If an ADI normal (CL1+, WES-ADI, LUX2+) device is connected, select the <b>5</b> , value to enable the interface and proceed with programming of the device.                                                                                                    |                                                                                                    |      |      |
|           |       | If one or more ADI 2.0 devices are connected, it is necessary to select <b>SCR</b> n value so that the unit detects the devices.                                                                                                    |                                                                                                    |      |      |
|           |       | During scanning, the display shows the number of detected devices.<br>Once scanning is completed, the display shows ESC:                                                                                                    |                                                                                                    |      |      |
|           |       | <ul> <li>select ESC to exit from the menu without programming the devices;</li> <li>press the UP or DOWN key to display the list of devices; hence select the device to be programmed and press MENU to enter the programming menu of the selected device.</li> </ul> |                                                                                                    |      |      |
|           |       | <b>NOTE</b> : The ADI devices programming menu is different for each device. Refer to the manual of the device.                                                                                                    |                                                                                                    |      |      |
|           |       | <b>ATTENTION</b> : Scanning must be performed only when new ADI 2.0 devices are connected. To repeat programming of a device or to program another, simply select value $S_1$ to access the list of devices.                                                          |                                                                                                    |      |      |
|           |       | Exiting the ADI device configuration menu returns to the <b>Rd</b> , option                                                                                                    |                                                                                                    |      |      |
|           | no    | Interface disabled                                                                                                    |                                                                                                    |      |      |
|           | Si    | Interface enabled: access to the programming menu of the ADI device, or to the connected ADI 2.0 list of devices.                                                                                                    |                                                                                                    |      |      |
|           |       | <b>NOTE</b> : If the $S_1$ option is selected, but no device is connected, the display will show a series of dotted lines $()$ .                                                                                                    |                                                                                                    |      |      |
|           | SCRn  | Learning about the connected ADI 2.0 devices                                                                                                    |                                                                                                    |      |      |
|           |       | <b>NOTE:</b> This option is available only if on the ADI connector is inserted an ADI 2.0 module.                                                                                                    |                                                                                                    |      |      |
|           |       | <b>NOTE:</b> Every time that an ADI device is added or removed, it is necessary to repeat the scanning procedure to update the unit.                                                                                                    |                                                                                                    |      |      |

| PARAMETER | VALUE       | DESCRIPTION                                                                                                    | ჩიხნ | SCor                                                                                                    | мемо |
|-----------|-------------|----------------------------------------------------------------------------------------------------|------|----------------------------------------------------------------------------------------------------|------|
| ril8      |             | Motor Release on Mechanical Stop<br>When the gate halts against the mechanical stop, the motor is<br>controlled for a fraction of a second in the opposite direction,<br>decreasing the motor gear tension                                                                                                    | no   | no                                                                                                    |      |
|           | no          | Function deactivated                                                                                                    |      |                                                                                                    |      |
|           | Si          | Function activated                                                                                                    |      |                                                                                                    |      |
| Ł.in8     |             | Maximum gate quiescent time<br>Some types of actuators (hydraulic actuators, mainly) tend to be<br>loosened after some hours of quiescent time, jeopardizing the gate<br>mechanical closing.<br>Such menu allows setting the max. gate quiescent time from 1 to 8<br>hours.                                                                                                    | no   | E SCor<br>no<br>no<br>no<br>i ino<br>i ino<br>i<br>i<br>i<br>i<br>i<br>i<br>i<br>i<br>i<br>i<br>i<br>i<br>i<br>i<br>i<br>i<br>i<br>i |      |
|           | no          | Function deactivated                                                                                                    |      |                                                                                                    |      |
|           | 1 - 8       | In case the gate stays quiescent (closed) for a time longer than the set<br>time, the control unit will close the gate for 10 seconds, so restoring<br>an effective closing                                                                                                    |      |                                                                                                    |      |
| RSM       |             | Anti-skid<br>When an opening or closing operation is interrupted by a command<br>or for the intervention of the photocell, the set-up time for the<br>opposite movement would be excessive, so the control unit operates<br>the motors only for the time necessary to recover the actually covered<br>journey. This could be not sufficient, particularly in the case of very<br>heavy gates, as because of the inertia at the inversion moment the<br>gate runs an extra space in the previous direction that the control unit<br>is not able to take into account.<br>If after an inversion the gate does not return exactly to the starting<br>position, it is possible to set an anti-skid time that is added to the time<br>calculated by the control unit in order to recover the inertia.<br>WARNING: If function ASM is disabled, the gate goes<br>backward until it comes to the end stops. In this phase the<br>control unit does not activate the slow down function before<br>the end stops are reached and any obstacle that comes across<br>after the inversion is considered as an end of stroke | 1.0" | 1.0"                                                                                                    |      |
|           | 0.5" - 1'00 | Anti-skid time                                                                                                    |      |                                                                                                    |      |
|           | no          | Function deactivated                                                                                                    |      |                                                                                                    |      |
| SEnS      |             | Obstacle Sensor<br>This menu allows the sensitivity adjustment of the obstacle sensor<br>over 10 levels                                                                                                    | S    | 5                                                                                                    |      |
|           | I - IΟ<br>  | The higher is the setup value, the prompter will be the control unit<br>intervention if there is any obstacle.<br>WARNING: apart from any setup sensitivity value, this system<br>will detect an obstacle only if the door is stopped; therefore,<br>no obstacle braking the door without stopping it will be<br>detected.<br>Obstacle detection will be performed only if the door moves at<br>a normal speed. Both doors will stop and they will be given the<br>command to go backwards for 3 seconds, to take out the obstacle<br>detected.<br>The following Start command will let the former door motion start<br>again (if the parameter $S \ge oP = inu \ge$ movement starts again in<br>the opposite direction). In case the slowing down phase has already<br>begun, no obstacle will be detected and this kind of situation cannot<br>be considered as dangerous since the motor, when working according<br>to its slowing down function, will push the obstacle with a very low<br>pressure<br>Function deactivated                                                                                 |      |                                                                                                    |      |

| PARAMETER | VALUE | DESCRIPTION                                                                                                    | ჩიとნ | SCor | мемо |
|-----------|-------|----------------------------------------------------------------------------------------------------|------|------|------|
| Eu.di     |       | <b>Display of the events</b><br>If this function is enabled, every time that an event changes the<br>normal operation of the gate (coming into action of a safety, control<br>by user, etc.) the display shows a message indicating the cause.                                                                                                    | S,   | S,   |      |
|           | Si    | Function activated                                                                                                    |      |      |      |
|           | no    | Function deactivated                                                                                                    |      |      |      |
| Eu.M      |       | Storage level of the events                                                                                                    | 3    | З    |      |
|           | 0 - S | <ul> <li>The events are stored in the list of events for diagnosis according to the set value in this menu:</li> <li>Only the reset and the programming operations</li> <li>Even the errors detected by the various tests (Err2, Err3, etc.).</li> <li>Even the events that change the normal operation of the gate (coming into action of a safety, control by user, etc.).</li> <li>Even the safeties that have prevented the activation operation cycle (stop, etc.).</li> <li>Even the controls that have activated an operation cycle (start, etc.).</li> <li>Even the automatic actions of the unit (En.SR and E.InR)</li> </ul> |      |      |      |
| FinE      |       | <b>End of Programming</b><br>This menu allows to finish the programming (both default and personalized) saving the modified data into memory.<br>You must exit from programming mode through this menu item if you do not want to lose your configuration.                                                                                                    | no   | no   |      |
|           | no    | It does not exit from the program menu                                                                                                    |      |      |      |
|           | Si    | It exits from the program menu by storing the setup parameters                                                                                                    |      |      |      |

## **17 - OPERATION DEFECTS**

This paragraph shows some possible operation defects, along with their cause and applicable remedy.

Some anomalies are signalled using a message on the display, others with flashing signs or the leds assembled on the control unit.

NOTE: following an anomaly, the error message displayed on the display stays active until the control unit receives a START command or the MENU key is pressed.

| DISPLAYING                       | DESCRIPTION                                                                                                    | SOLUTION                                                                                                    |
|----------------------------------|----------------------------------------------------------------------------------------------------|----------------------------------------------------------------------------------------------------|
| MAINS led does not switch<br>on  | It means that there is no voltage on control<br>unit card.                                                                                  | <ol> <li>Before acting on the control unit, disconnect through<br/>the disconnecting switch on the power line and<br/>remove the power supply terminal.</li> <li>Be sure that there is no voltage break upstream the<br/>control unit.</li> <li>Check whether the fuse is burnt-out, if so replace it<br/>with same value.</li> </ol>                   |
| OVERLOAD led is on               | It means that there is an overload on accessory power supply.                                                                               | <ol> <li>Remove the extractable part containing terminals E1 -<br/>E5 and Z1 - Z6 . OVERLOAD led will switch off.</li> <li>Remove the overload cause.</li> <li>Reinsert the terminal board extractable part and check<br/>that this led is not on again.</li> </ol>                                                                                     |
| Too long pre-blinking            | When a Start command is given and the<br>blinker switches on immediately but the<br>gate is late in opening                                 | It means that the setup cycle count down expired and the control unit shows that service is required (chapter 13.1)                                                                                                    |
| The display shows Fot!           | When a start command is given the gate<br>won't open.<br>It means that intervention of photocell FOT1<br>prevents gate movement.            | <ol> <li>Check there are no obstacles between the photocells<br/>and FOT1.</li> <li>Ensure the photocells are powered and working:<br/>interrupt the ray and check that the photocell segment<br/>on the display changes position.</li> </ol>                                                                                                    |
| The display shows Fot2           | When a start command is given the gate<br>won't open.<br>It means that intervention of photocell FOT2<br>prevents gate movement.            | <ol> <li>Check there are no obstacles between the photocells<br/>and FOT2.</li> <li>Ensure the photocells are powered and working:<br/>interrupt the ray and check that the photocell segment<br/>on the display changes position</li> </ol>                                                                                                    |
| The display shows <b>CoSl</b>    | When a start command is given the gate<br>won't open.<br>It means that intervention of safety edge<br>COS1 prevents gate movement.          | <ol> <li>Check the safety edge COS1 is not pressed or<br/>damaged.</li> <li>Ensure safety edge COS1 is connected correctly:<br/>activate the safety edge and check the safety edge<br/>section on the display changes position.</li> </ol>                                                                                                    |
| The display shows CoS2           | When a start command is given the gate<br>won't open.<br>It means that intervention of safety edge<br>COS2 prevents gate movement.          | <ol> <li>Check the safety edge COS2 is not pressed or<br/>damaged.</li> <li>Ensure safety edge COS2 is connected correctly:<br/>activate the safety edge and check the safety edge<br/>section on the display changes position.</li> </ol>                                                                                                    |
| The display shows <b>SŁoP</b>    | When a start command is given the gate<br>won't open.<br>It means that STOP input prevents gate<br>movement.                                | <ol> <li>Check the STOP button is not pressed.</li> <li>Ensure the button is working correctly.</li> </ol>                                                                                                    |
| The display shows <b>เ.หิ</b> dเ | When a start command is given the gate<br>won't open.<br>It means one of the safety devices has<br>activated managed via the ADI interface. | <ol> <li>Check the safety switches managed by the ADI interface are working correctly.</li> <li>Ensure the ADI mode works correctly.</li> </ol>                                                                                                    |
| The display shows Eרר2           | When a start command is given the gate<br>won't open.<br>It means that TRIAC test failed.                                                   | <ol> <li>Check the motors are correctly connected.</li> <li>Check the thermal protection on the motor has not activated.</li> <li>If motor M2 is not connected, ensure the menu item Ł.RP2 is set to 0.0".</li> <li>If no problems are detected on the motors, contact the V2 technical support service to send the control unit for repair.</li> </ol> |

| DISPLAYING              | DESCRIPTION                                                                                                    | SOLUTION                                                                                                    |  |
|-------------------------|----------------------------------------------------------------------------------------------------|----------------------------------------------------------------------------------------------------|--|
| The display shows Err3  | When a start command is given the gate<br>won't open.<br>It means that the photocell test failed.                                                                                                  | <ol> <li>Be sure that no obstacle interrupted the photocell<br/>beam when the Start command was given.</li> <li>Be sure that photocells, as enabled by their relevant<br/>menus, have been installed actually.</li> <li>If you have photocells 2, be sure that FoE2 menu<br/>item is on CF.Ch.</li> <li>Be sure that photocells are powered and working:<br/>interrupt the ray and check that the photocell segment<br/>on the display changes position.</li> <li>Ensure the photocells are connected correctly, as<br/>shown in the chapter 5.5</li> </ol> |  |
| The display shows 온ㄷㄷㅂ  | When a Start command is given and the<br>gate does not open (or does a partial<br>opening).<br>It means that the limit switche has not been<br>released or that both limit switches are<br>active. | Make sure that the limit switches are correctly connected<br>and the gate, opening, let the limit switch open.<br>If the limit switches are not used set the parameter<br>FE.En = no                                                                                                    |  |
| The display shows ErrS  | When a start command is given the gate<br>won't open.<br>It means that the test of the safety edges<br>failed.                                                                                     | <ol> <li>Make sure that the menu relative to the test of the facets for cables (Co.LE) is configured correctly.</li> <li>Make sure that the safety edges enabled by menu are actually installed.</li> <li>Check the safety edges are correctly connected as indicated in chapter 5.6.</li> </ol>                                                                                                    |  |
| The display shows ᢄ൳൳ ግ | Encoder error                                                                                                    | Check the connection of the encoder                                                                                                    |  |
| The display shows Err8  | When executing a self-learning function the control is refused.<br>It means that the setting of the control unit is not compatible with the requested function.                                    | <ol> <li>Check the Start inputs are enabled in standard mode<br/>(SErE menu set on SERn).</li> <li>Check the ADI interface is disabled<br/>(I.RdI menu set to no).</li> </ol>                                                                                                    |  |
| The display shows Err9  | It means that programming was locked by<br>means of the programming lock key CL1+<br>(code 161213).                                                                                                | To change the settings it is necessary to insert in the connector of the ADI interface the same key used to activate the programming lock, and unlock the device.                                                                                                    |  |
| The display shows Er10  | When a start command is given the gate<br>won't open.<br>This means that the ADI module function<br>test failed.                                                                                   | <ol> <li>Check the ADI module is correctly inserted</li> <li>Check the ADI module is not damaged and working properly</li> </ol>                                                                                                    |  |
| The display shows Erl3  | The self-diagnosis circuit has detected<br>a malfunction that prevents the safe<br>operation of the automation                                                                                     | Contact the V2 technical assistance service to send the control unit for repair                                                                                                    |  |
| The display shows ErIY  | The self-diagnosis circuit has detected an error in the configuration parameter table                                                                                                    | Enter the configuration menu, carefully check all the parameters and correct any errors. If the error persists, contact the V2 technical assistance service to send the control unit for repair                                                                                                    |  |

## INDEX

| 1 - CONSEILS IMPORTANTS                                  |    |
|----------------------------------------------------------|----|
| 2 - ÉLIMINATION DU PRODUIT                               |    |
| 3 - DÉCLARATION UE DE CONFORMITÉ                         |    |
| 4 - CARACTÉRISTIQUES TECHNIQUES                          | 63 |
| 5 - DESCRIPTION DE L'ARMOIRE DE COMMANDE                 | 63 |
| 5.1 - BRANCHEMENTS ELECTRIQUES                           |    |
| 5.2 - MOTEURS                                            |    |
| 5.3 - STOP                                               |    |
| 5.4 - ENTREES DE COMMANDE                                |    |
| 5.5 - PHOTOCELLULE                                       |    |
| 5.6 - BARRES PALPEUSES                                   |    |
| 5.7 - FIN COURSE                                         |    |
| 5.8 - ENCODEUR                                           |    |
| 5.9 - CLIGNOTANT                                         |    |
| 5.10 - LUMIERE EN BASSE TENSION                          |    |
|                                                          |    |
|                                                          |    |
| 5.13 - ALIMENTATION                                      |    |
| 6 - RECEPTEUR EMBROCHABLE                                | 72 |
| 7 - CONNECTEUR USB                                       | 72 |
| 8 - INTERFACE ADI                                        | 72 |
| 9 - PANNEAU DE CONTROLE                                  |    |
| 9.1 - EMPLI DES TOUCHES DOWN ET UP POUR LA PROGRAMMATION | 73 |
| 10 - CONFIGURATION RAPIDE                                | 74 |
| 11 - CHARGEMENT DES PARAMÈTRES PAR DÉFAUT                | 74 |
| 12 - AUTO-APPRENTISSAGE DES TEMPS DE TRAVAIL             | 74 |
|                                                          | 76 |
|                                                          |    |
| 13.1 - SIGNALISATION DE LA NECESSITE D'ENTRETIEN         |    |
| 14 - DIAGNOSTIC (LECTURE DES ÉVÈNEMENTS)                 | 77 |
| 15 - FONCTIONNEMENT HOMME MORT D'URGENCE                 |    |
| 16 - CONFIGURATION DE L'ARMOIRE DE COMMANDE              | 79 |
| 17 - ANOMALIE DE FONCTIONNEMENT                          |    |

## 1 - CONSEILS IMPORTANTS

Pour tout précision technique ou problème d'installation V2 dispose d'un Service Clients à Votre disposition du lundi au vendredi de 8:30 à 12:30 et de 14:00 heures à 18:00 heures. au numéro +39-0172.812411

V2 se réserve le droit d'apporter d'éventuelles modifications au produit sans préavis; elle décline en outre toute responsabilité pour tous types de dommages aux personnes ou aux choses dus à une utilisation imporopre ou à une mauvaise installation.

## Avant de proceder avec l'installation et la progarmmation, lire attentivement les notices.

- Ce manuel d'instruction est destiné à des techniciens qualifiés dans le domain des automatismes.
- Aucune des informations contenues dans ce livret pourra être utile pour le particulier.
- Tous operations de maintenance ou programation doivent être faites à travers de techniciens qualifiés.

#### L'AUTOMATION DOIT ÊTRE RÉALISÉE CONFORMÉMENT AUX DISPOSITIFS NORMATIFS EUROPÉENS EN VIGUEUR:

| (Sécutité de la machinerie. Équipement               |
|------------------------------------------------------|
| électriquedes machines, partie 1: régles générales). |
| (Sécutité dans liutilisation de fermetures           |
| automatisées, méthodes d'essai).                     |
| (Sécurité dans l'utilisation de fermetures           |
| automatisées, conditions requises).                  |
|                                                      |

- L'installateur doit pourvoir à l'installation d'un dispositif (ex. interrupteur magnétothermique) qui assure la coupure omnipolaire de l'équipement du réseau d'alimentation. La norme requiert une séparation des contacts d'au moins 3 mm pour chaque pôle (EN 60335-1).
- Quand on a effectué les branchements à la borniere, il faut mettre des bandes sur les conducteurs à tension qui se trouvent en proximité de la borniere et sur les conducteurs pour le branchement des parties externes (accessoires). De cette maniere, en cas de détachement d'un conducteur, on évite que les partie en tension puissent aller en contact avec les parties à faible tension de sécurité.
- Pour la connexion de tubes rigides ou flexibles utiliser des raccordements possédant le IP55 niveau de protection.
- L'installation requiert des compétences en matière d'électricité et mécaniques; doit être faite exclusivement par techniciens qualifiés en mesure de délivrer l'attestation de conformité pour l'installation (Directive 89/392 CEE, - IIA).
- Il est obligatoire se conformer aux normes suivantes pour fermetures véhiculaires automatisées: EN 12453, EN 12445, EN 12978 et à toutes éventuelles prescriptions nationales.
- Même l'installation électrique ou on branche l'automatisme doit répondre aux normesen vigueur et être fait à règles de l'art.
- La régulation de la force de poussée du vantail doit être mesurée avec outil spécial et réglée selon les valeurs maxi admis par la norme EN 12453.
- Nous conseillons d'utiliser un poussoir d'urgence à installer près de l'automatisme (branché à l'entrée STOP de l'armoire de commande de façon qui soit possible l'arrêt immédiat du portail en cas de danger.
- Brancher imperativement le câble de terre selon les Normes en vigueur (EN 60335-1, EN 60204-1).

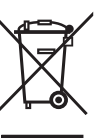

## 2 - ÉLIMINATION DU PRODUIT

Comme pour les opérations d'installation, même à la fin de la vie de ce produit, les opérations de démantèlement doivent être effectuées par un personnel qualifié.

Ce produit est composé de différents types de matériaux: certains peuvent être recyclés, d'autres doivent être éliminés.

S'informer sur les systèmes de recycla ge ou de mise au rebut prévus par les règlements en vigueur sur le territoire, pour cette catégorie de produit.

**Attention !** – Certaines parties du produit peuvent contenir des substances polluantes ou dangereuses qui, si dispersées dans l'environnement, pourraient provoquer des effets nocifs sur l'environnement et sur la santé humaine.

Comme indiqué par le symbole ci-contre, il est interdit de jeter ce produit dans les déchets domestiques.

Effectuer une "collecte séparée" pour la mise au rebut, selon les méthodes prévues par les règlements en vigueur sur le territoire, ou amener le produit au vendeur au moment de l'achat d'un nouveau produit équivalent.

**Attention !** – les règlements en vigueur au niveau local peuvent prévoir de lourdes sanctions en cas de mise au rebut abusif de ce produit.

## **3 - DÉCLARATION UE DE CONFORMITÉ**

V2 S.p.A. déclare que les produits CITY1-EVO sont conforment aux qualités requises essentielles fixées par les directives suivantes:

- 2014/30/EU (Directive EMC)
- 2014/35/EU (Directive Basse tension)
- Directive RoHS-3 2015/863/EU

Racconigi, le 01/06/2020 Le représentant dûment habilité V2 S.p.A. *Sergio Biancheri* 

Segue Groel

## **4 - CARACTÉRISTIQUES TECHNIQUES**

|                                                                | CITY1-EVO             |
|----------------------------------------------------------------|-----------------------|
| Alimentation                                                   | 230V / 50Hz           |
| Charge max moteur                                              | 2 x 700W              |
| Cycle de travail                                               | 40%                   |
| Consommation en veille<br>(avec le module LOW ENERGY installé) | 0,45 W                |
| Charge max accessoires 24V                                     | 10W                   |
| Fusible de protection                                          | 5A                    |
| Poids                                                          | 1600 g                |
| Dimensions                                                     | 295 x 230 x 100<br>mm |
| Température de travail                                         | -20 ÷ +60°C           |
| Protection                                                     | IP55                  |

|                                                                | CITY1-EVO-120V     |
|----------------------------------------------------------------|--------------------|
| Alimentation                                                   | 120V / 60Hz        |
| Charge max moteur                                              | 2 x 500W           |
| Cycle de travail                                               | 30%                |
| Consommation en veille<br>(avec le module LOW ENERGY installé) | 0,45 W             |
| Charge max accessoires 24V                                     | 10W                |
| Fusible de protection                                          | 8A                 |
| Poids                                                          | 1600 g             |
| Dimensions                                                     | 295 x 230 x 100 mm |
| Température de travail                                         | -20 ÷ +60°C        |
| Protection                                                     | IP55               |

## 5 - DESCRIPTION DE L'ARMOIRE DE COMMANDE

La centrale numérique CITY1-EVO est un produit innovant V2, qui garantit sécurité et fiabilité pour l'automation de portails à un ou à deux volets.

La CITY1-EVO est dotée d'un affichage qui permet, en plus d'une programmation aisée, le monitoring constant de l'état des entrées; de surcroît la structure à menus permet de poser de manière simple les temps de travail et les logiques de fonctionnement.

Dans le respect des lois européennes concernant la sécurité électrique et compatibilité électromagnétique (EN 60335-1, EN 50081-1 et EN 50082-1) elle est caractérisée par le total isolement électrique du circuit à basse tension (y compris les moteurs) par la tension de réseau.

Autres caractéristiques:

- Contrôle automatique pour la commutation des relais à courants nuls
- Permet le contrôle de moteurs à 230V équipés avec ENCODEUR
- Réglage de la puissance avec découpage d'onde indépendante sur les deux moteurs
- Relèvement des obstacles par monitorage de la tension dans les condensateurs de démarrage
- Apprentissage automatique des temps de travail
- Possibilité de fonctionnement avec des dispositifs de fin de course mécanique raccordés à la centrale ou en série au moteur
- Tests des dispositifs de sécurité (photocellules, barres palpeuses et triac) avant de chaque ouverture (comme ceci est exigé par les réglementations de référence)
- Desactivation des entrée de securité à travers le menu de configuration: n'est pas necessaire pointer les bornes relatives à la securité pas installé, ça suffit dés-habiliter la fonction du menu relatif
- Possibilité de bloquer la programmation de l'armoire à travers de la clè optionelle CL1+
- Connecteur ADI 2.0 pour la gestion avancée des dispositifs ADI
- Connecteur USB pourconnecter la centrale de commande à un PC et gérer par un logiciel la programmation de la centrale, les mises à jour du micrologiciel et les diagnostiques de fonctionnement
- Connecteur pour le module LOW ENERGY qui permet d'économiser l'énergie électrique : lorsque le portail est arrêté, le module LOWENERGY désactive l'écran, les photocellules et tous les dispositifs alimentés par la boîte de connexions. Pour activer le fonctionnement du module il faut activer la fonction ENERGY SAVING (paramètre En.SR = 5I)

ATTENTION: L'installation de l'armoire des dispositifs de sécurité et des accessoires doit être faite avec l'alimentation débranchée

AVANT DE PROCEDER AUX RACCORDEMENTS ELECTRIQUES, LIRE ATTENTIVEMENT LES CHAPITRES CONSACRES A CHACUN DES DISPOSITIFS DISPONIBLES DANS LES PAGES SUIVANTES.

FRANÇAIS

| L1  | Centrale antenne                                                                                          |  |
|-----|----------------------------------------------------------------------------------------------------|--|
| L2  | Blindage antenne                                                                                          |  |
| L3  | START - Commande d'ouverture pour le<br>branchement de commande traditionnels avec<br>contact N.O.        |  |
| L4  | START P Commande d'ouverture piéton pour<br>le branchement de commande traditionnels avec<br>contact N.O. |  |
| L5  | STOP - Commande d'arrêt. Contact N.F.                                                                     |  |
| L6  | Commun (-)                                                                                                |  |
| L7  | FOT1 - Photocellules type 1. Contact N.F.                                                                 |  |
| L8  | FOT2 - Photocellules type 2. Contact N.F.                                                                 |  |
| L9  | COS1 - Barres palpeuse type 1 (fixe). Contact N.F.                                                        |  |
| L10 | COS2 - Barres palpeuse type 2 (mouvant).<br>Contact N.F.                                                  |  |
| L11 | Commun (-)                                                                                                |  |

| E1 | FCA1 - Fin course en ouverture du moteur M1 | Encoder<br>moteur M2 |  |
|----|---------------------------------------------|----------------------|--|
| E2 | FCC1 - Fin course en fermeture du moteur M1 |                      |  |
| E3 | FCA2 - Fin course en ouverture du moteur M2 | Encoder              |  |
| E4 | FCC2 - Fin course en fermeture du moteur M2 | moteur M1            |  |
| E5 | Commun (-)                                  |                      |  |

| Z1      | Sortie alimentation 24 VAC pour photocellules et autres acces                                 |  |
|---------|-----------------------------------------------------------------------------------------------|--|
| Z2      | Commun alimentation accessoires (-)                                                           |  |
| Z3      | Z3Alimentation TX photocellules / barres palpeuses<br>optiques (24 Vca) pour Test fonctionnel |  |
| Z4 - Z5 | Electro-blockage 12V                                                                          |  |
| Z5 - Z6 | Lumière en basse tension (12Vdc - 3W)                                                         |  |

| H1 - H2 | Clignotant 230 / 120 Vac - 40W |
|---------|--------------------------------|
| Н3      | Moteur M2 (OUVERTURE)          |
| H4      | Moteur M2 (COMMUN)             |
| H5      | Moteur M2 (FERMETURE)          |
| H6      | Moteur M1 (OUVERTURE)          |
| H7      | Moteur M1 (COMMUN)             |
| H8      | Moteur M1 (FERMETURE)          |

| L | Phase alimentation 230V / 120V  |
|---|---------------------------------|
| N | Neutre alimentation 230V / 120V |

| RM           | Récepteur                                            |
|--------------|------------------------------------------------------|
| ADI 2.0      | Interface ADI 2.0                                    |
| USB          | Connecteur USB                                       |
| OVERLOAD     | Signale surcharge sur l'alimentation des accessoires |
| MAINS        | Signale que la centrale est alimentée                |
| F1           | 5 A (version 230V)<br>8 A (version 120V)             |
| J1 - J2 - J3 | Connecteurs pour le module LOW ENERGY                |

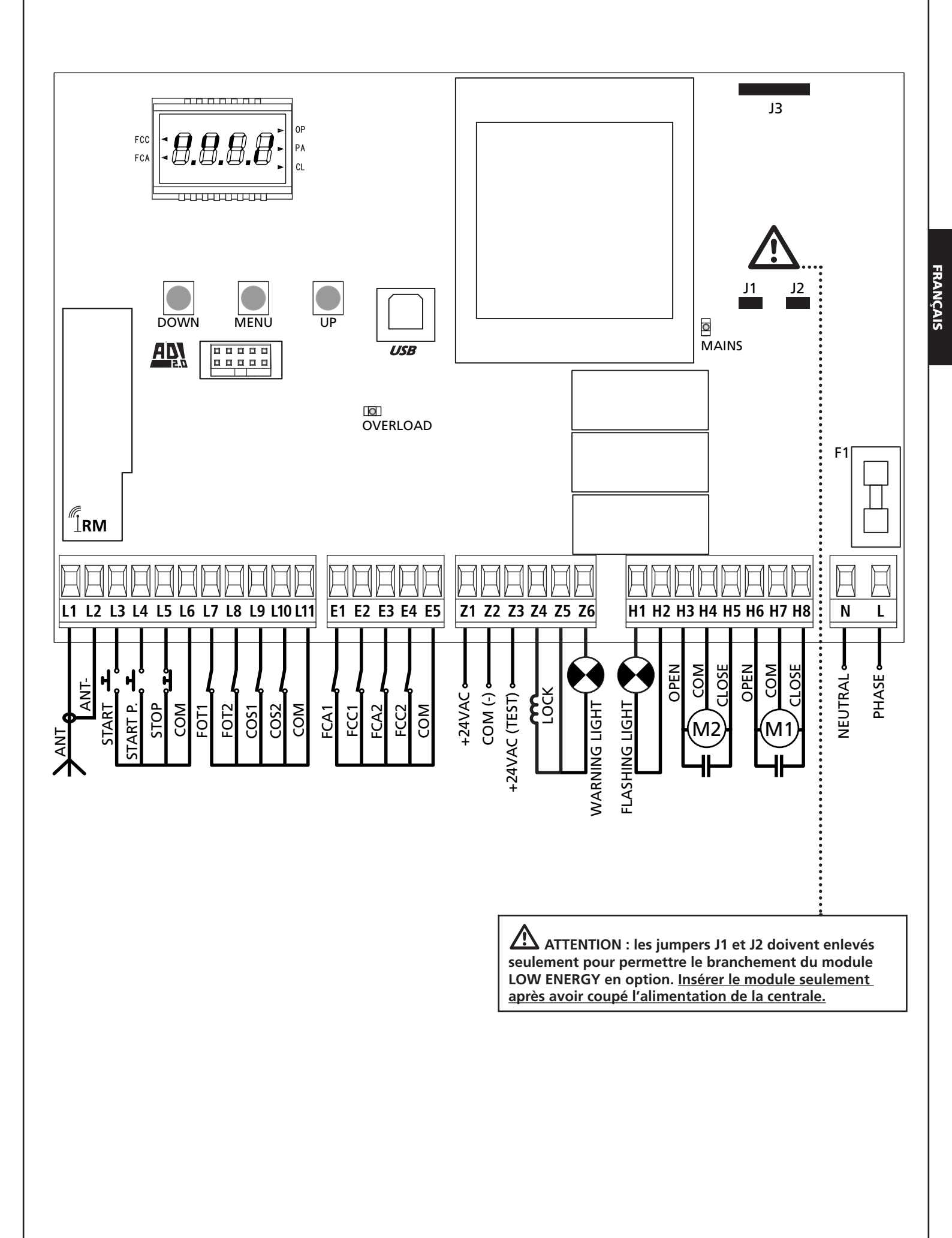

## 5.2 - MOTEURS

L'armoire CITY1-EVO peut piloter un ou deux moteurs asynchrone en courant alternée.

En phase d'ouverture, le moteur M1 est activé en premier, le moteur M2 s'active après le temps établi par le paramètre **r**.**RP** (retard en ouverture).

En phase de fermeture, le moteur M2 est activé en premier, le moteur M1 s'active après le temps établi par le paramètre r.Ch (retard en fermeture).

Les temps établis pour les paramètres **r**.**RP** et **r**.**Ch** ont le but d'éviter que les battants n'entrent en collision. Si nécessaire, modifier les valeurs de défault en accédant au menu de programmation.

**REMARQUE:** Si l'armoire doit commander un seul moteur, il faut le brancher aux bornieres concernano le moteur M1.

- 1. Brancher les câbles du moteur M1 de façon suivante:
  - Câble pour l'ouverture au borne H6
  - Câble pour la fermeture au borne H8
  - Câble commun de retour au borne H7
- 2. Brancher les câbles du moteur M2 (s'il existe) de façon suivante:
  - Câble pour l'ouverture au borne **H3**
  - Câble pour la fermeture au borne H5
  - Câble commun de retour au borne H4

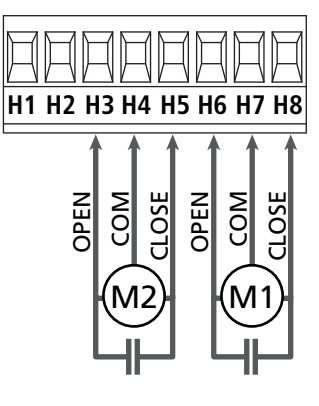

## ATTENTION:

- S'il n'est déjà pas présent à l'intérieur du moteur, il faut installer un condensateur de démarrage pour chaque moteur; brancher le condensateur pour le moteur M1 entre les bornes H6 et H8 et le condensateur pour le moteur M2 (s'il est présente) entre le bornes H3 et H5.
- Si le moteur M2 n'est pas branché, mettre à zéro le paramètre **E.RP2**.

#### CONTROLE DU DECALAGE DES VANTAUX

Si la centrale détecte que le moteur 1 est arrivé en premier en position fermeture, le portail se ré ouvre légèrement de manière à ce que la fermeture suivante se fasse dans l'ordre correct. Si les vantaux ne se chevauchent pas (par exemple dans un portail coulissant double) a ramené à zéro le retard dans l'ouverture (r.RP) pour désactiver le contrôle du decalage des vantaux.

#### **MOTEURS HYDRAULIQUES**

Si vous utilisez des moteurs hydrauliques, il faut que certains paramètres de programmation de la centrale soient configurés comme suit :

- Puissance des moteursréglée à 100%
   PoE1 = 100
   PoE2 = 100
- Ralentissements désactivés (ils sont déjà désactivés par défaut)
   R.RP = no
  - r 8.Ch = no
- Capteur d'obstacles désactivé
   SEnS = no

### 5.3 - STOP

Pour une plus grande sécurité il est possible installer un interrupteur que s'on l'actionne va provoquer le bloque immédiat du portail. L'interrupteur doit avoir un contact normalement fermé, que s'ouvre en cas d'actionnement.

• Brancher les câbles de l'interrupteur de stop entre les bornes L5 (STOP) et L6 (COM).

Pour activer la fonction, modifier les réglages du paramètre SŁoP

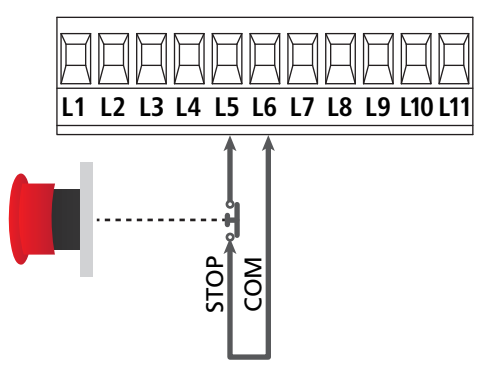

**REMARQUE:** Si l'interrupteur d'arrête est actionné quand le portail est ouvert, la fonction de re-fermeture automatique viens toujours des-habilitée; pour refermer le portail il faut donner un commande de start (si la fonction de start en pause est des-habilitée, viens provisoirement re-habilitée pour permettre le déblocage du portail).

La fonction de l'interrupteur de stop peut être activée à travers un émetteur mémorisé sur le canal 3 (voir les notices du récepteur MR).

### 5.4 - ENTREES DE COMMANDE

L'armoire CITY1-EVO est dotée de deux entrées de commande (START et START P.), dont la fonction dépend de la modalité de fonctionnement programmée pour le paramètre Strt

#### Mode standard (DEFAULT)

START = START (commande l'ouverture totale du portail) START P. = START PIETONNE (commande l'ouverture partielle du portail)

#### Mode Ouvre/Ferme

START = OUVERTURE (commande l'ouverture du portail) START P. = FERMETURE (commande la fermeture du portail)

#### Mode Homme mort

START = OUVERTURE (commande l'ouverture du portail) START P. = FERMETURE (commande la fermeture du portail)

Le portail est ouvert ou fermé tant que le contact sur l'entrée START ou START P. reste fermé ; le portail s'arrête immédiatement lorsque le contact est ouvert.

#### Mode Horloge

Cette fonction permet, en utilisant une horloge, de maintenir le portail ouvert à certaine heure de la journée.

START = START (commande l'ouverture totale du portail) START P. = START PIETONNE (commande l'ouverture partielle du portail)

Le portail reste ouvert durant le temps où le contact sur l'entrée START ou START P. reste fermé; quand le contact s'ouvre à nouveau, le décomptage du temps de pause commence, puis le portail se referme.

# ATTENTION: Dans ce cas, il est également nécessaire d'activer la refermeture automatique du portail (paramètre Ch.RU).

NOTE : si le paramètre E.RPP = 0 le timer branché sur la entrée START P. ne provoque pas l'ouverture, mais permet d'empêcher la fermeture automatique dans les horaires établis

## **REMARQUE:** les entrées doivent entre branchées à dispositifs avec contact normalement ouvert

Brancher les câbles du dispositif que gère la première entrée entre les bornes L3 (START) et L6 (COM) de l'armoire. Brancher les câbles du dispositif que gère la deuxième entrée entre les bornes L4 (START P.) et L6 (COM) de l'armoire.

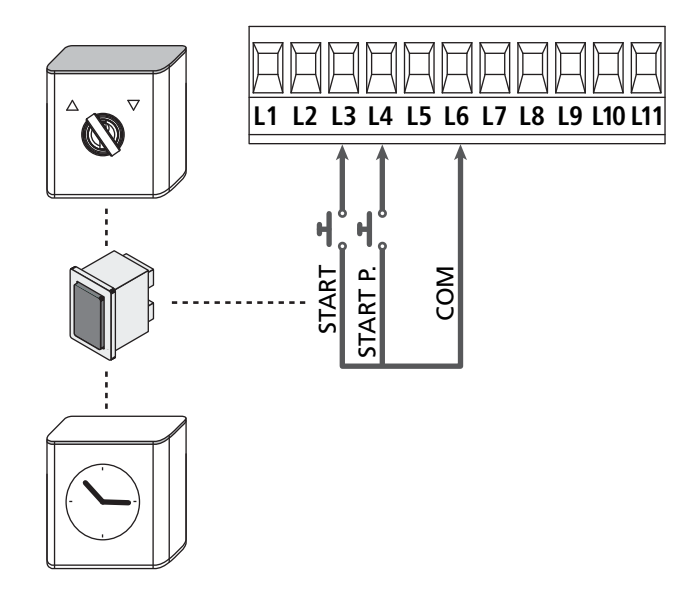

Il est possible activer la fonction START en appuyant la touche UP au dehors du menu de programmation, ou à travers d'un émetteur mémorisé sur le canal 1 (voir les notices du récepteur MR).

Il est possible activer la fonction START P. en appuyant la touche DOWN au dehors du menu de programmation, ou à travers d'un émetteur mémorisé sur le canal 2.

## 5.5 - PHOTOCELLULE

Selon les bornes ou on branche les cellules, l'armoire le repartit en deux catégories:

#### Photocellules type 1

Sont installées sur la coté interne du portail et sont actives soit pendant l'ouverture que la fermeture. En cas d'intervention des cellules type 1, l'armoire arrête les vantaux : quand le jet est dégagé, l'armoire ouvre complètement le portail.

ATTENTION: les photocellules type 1 doivent être installées de façon à couvrir entièrement l'aire de mouvement du portail.

#### Photocellules type 2

Sont installées sue la coté externe du portail et sont actives seulement pendant la fermeture. En cas d'intervention de la cellule de type 2, l'armoire re-ouvre immédiatement le portail, sans attendre le débrouillage.

L'armoire de commande fournit une alimentation à 24VAC pour les cellules et peut exécuter un test du fonctionnement avant de commencer l'ouverture du portail .

**REMARQUE:** Les bornes d'alimentation pour les photocellules sont protégés par un fusible électronique que coupe la courant en cas de surcharge.

#### ATTENTION: pour le passage des câbles de branchement des photocellules NE PAS utiliser le caniveau de passage des câbles des moteurs

- Brancher les câbles d'alimentation des cellules émettrice entre les bornes **Z3** et **Z2** de la centrale
- Brancher les câbles d'alimentation des cellules réceptrices entre les bornes **Z1** et **Z2** de la centrale
- Raccorder la sortieN.C. des récepteurs des photocellules de type 1 entre les bornes L7 et L11

Pour activer la fonction, modifier les réglages du paramètre FoEl

- Raccorder la sortieN.C. des récepteurs des photocellules de type 2 entre les bornes **L8** et **L11** 
  - Fonction active en fermeture et avec le portail à l'arrêt (fermé). Pour modifier le fonctionnement, régler le paramètre **Fot2** dans le menu de programmation.

## ATTENTION:

- Si on installe plusieurs couples de cellules du même type, ses sorties doivent etre branchées en serie.
- Si on installe des cellules à reflex, l'alimentation doit être branchée aux bornes **Z3** et **Z2** de la centrale pour effectuer le test de fonctionnement

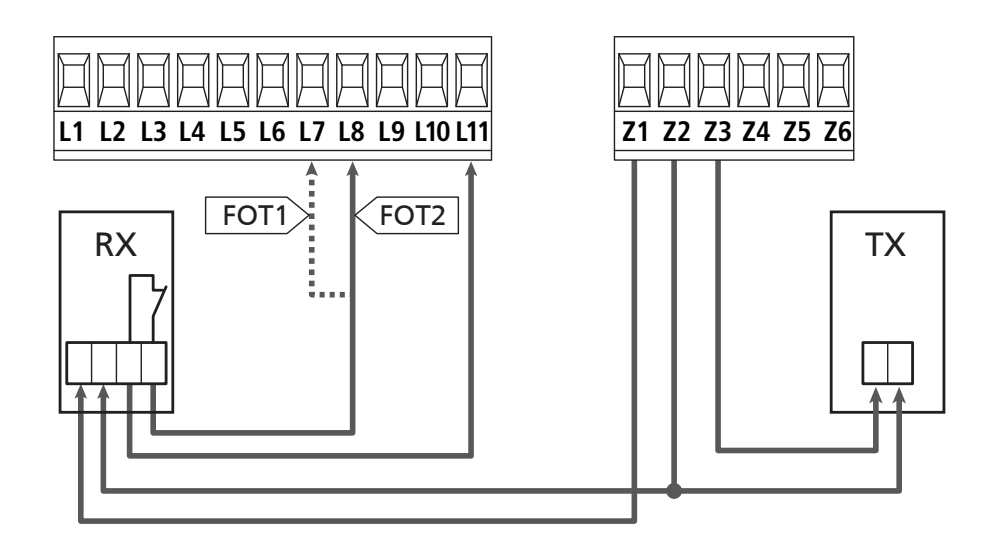

### 5.6 - BARRES PALPEUSES

Selon le borne ou on les branches, l'armoire repartit les barres palpeuses en deux catégories:

#### Barre palpeuse type 1 (fixe)

Sont installées sur murs ou obstacles fixes ou les vantaux du portail se rapprochent pendant la phase d'ouverture. En cas d'intervention des barres de type 1 pendant l'ouverture du portail, l'armoire referme les vantaux pour 3 seconds, et puis se bloque; en cas d'intervention des barres du type 1, pendant la fermeture du portail , l'armoire va se bloquer immediatement. La commande suivant un arrêt provoqué par une détection d'obstacle ou par la barre palpeuse, provoque le départ du portail dans le sens initial ou dans le sens inverse suivant le paramètre programmé dans la fonction STOP. Si la fonction STOP est déshabilitée en programmation, la commande provoque le départ dans le sens initial.

#### Barre palpeuse type 2 (mouvant)

Sont installées à l'extrémité des vantaux.

En cas d'intervention des barres type 2 pendant l'ouverture du portail, l'armoire se bloque immédiatement ; en cas d'intervention des barres type 2 pendant la fermeture du portail, l'armoire reouvre les vantaux pour 3 seconds, et après se bloque. La commande suivant un arrêt provoqué par une détection d'obstacle ou par la barre palpeuse, provoque le départ du portail dans le sens initial ou dans le sens inverse suivant le paramètre programmé dans la fonction STOP.

Si la fonction STOP est déshabilitée en programmation (DEFAULT), la commande provoque le départ dans le sens initial.

Les deux entrées sont en mesure de gérer soit la barre palpeuse classique avec contact normalement fermé soit la barre palpeuse en caoutchouc conducteur avec résistance nominale 8,2 kohm.

Modifier la valeur des paramètres CoSI e CoS2 en fonction du type de côte installée.

2 ATTENTION: si les barres palpeuses sont résistives, il est obligatoire d'activer le test des barres palpeuses de sécurité: régler le paramètre Co. $E = CE_1$ 

- Brancher les câbles des barres de type 1 entre les bornes
   L9 et L11
  - Pour activer la fonction, modifier les réglages du paramètre CoSI
- Brancher les câbles des barres de type 2 entre les bornes L10 e L11
  - Pour activer la fonction, modifier les réglages du paramètre **Co52**

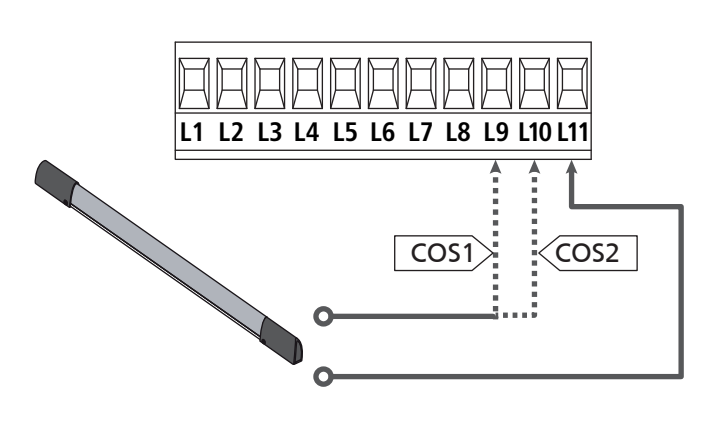

Pour répondre aux prescription de la norme EN12978, il est nécessaire d'utiliser des barres palpeuses équipées d'une centrale qui vérifie en permanence le bon fonctionnement du système. Si on utilise des centrales permettant le test par coupure de l'alimentation, relier les câbles d'alimentation de la centrale sur les bornes Z3 et Z2. Si non, les relier entre les bornes Z1 et Z2.

## ATTENTION :

- Si l'on utilise plusieurs barres palpeuses avec contact normalement fermé, les contacts doivent être reliées en série.
- Si l'on utilise plusieurs barres palpeuses à caoutchouc conducteur, les sorties doivent être reliées en chute et seulement la dernière doit être terminée sur la résistance nominale.

### 5.7 - FIN COURSE

La centrale CITY1-EVO peut contrôler la course du portail grâce aux fins de course avec interrupteur.

Les fins de course peuvent être utilisés pour indiquer les limites de la course ou pour indiquer le point de départ du ralentissement.

Pour activer la fonction et sélectionner le type de fonctionnement (limites de la course / début du ralentissement), modifier les réglages du paramètre FC.En

Raccorder les fins de course à la boîte de connexions de la centrale comme suit :

- Fin course en ouverture du vantail 1 entre les bornes E1 et E5
- Fin course en fermeture du vantail 1 entre les bornes **E2** et **E5**

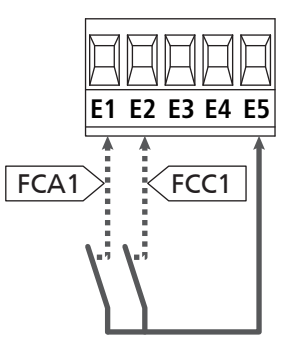

- Fin course en ouverture du vantail 2 entre les bornes E3 et E5
- Fin course en fermeture du vantail 2 entre les bornes E4 et E5

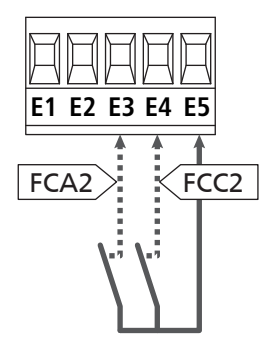

### 5.8 - ENCODEUR

Avec l'armoire CITY1-EVO il est possible d'utiliser des moteurs équipés d'encodeur pour le contrôle exact de la position des vantaux. En outre les encodeurs permettent de relever si le portail se bloque dans une position anomale à cause d'un obstacle.

Pour le fonctionnement des encodeurs, il est indispensable qu'en position de fermeture chaque vantail soit en appui sur une butée mécanique. À chaque fois que la centrale s'allume, la première commande de START fait fermer le portail pour réaligner les encodeurs (si la fermeture automatique est active, cette opération se produit automatiquement).

FRANÇAIS

ATTENTION : Pour raccorder les encodeurs, l'on utilise les bornes des entrées de fin de course. Il n'est par conséquent pas possible de raccorder simultanément 2 moteurs avec un fin de course et un encodeur.

ATTENTION: pour le passage des câbles des encodeurs NE PAS utiliser le caniveau de passage des câbles des moteurs

ATTENTION : les encodeurs doivent être branchés en suivant les indications reportées ci-après. Un branchement incorrect du câble noir peut endommager le dispositif.

#### RACCORDEMENT DE DEUX MOTEURS AVEC ENCODEUR

- Brancher le pôle négatif de l'alimentation (câble NOIR) des deux encodeurs sur la borne **E5**
- Brancher le pôle positif de l'alimentation (câble ROUGE) des deux encodeurs sur la borne **Z5**
- Brancher les câbles de signalisation de l'encodeur du moteur 1 (BLEU / BLANC) aux bornes E3 et E4
- Brancher les câbles de signalisation de l'encodeur du moteur 2 (BLEU / BLANC) aux bornes E1 et E2

Pour activer la fonction, modifier les réglages du paramètre EnCo

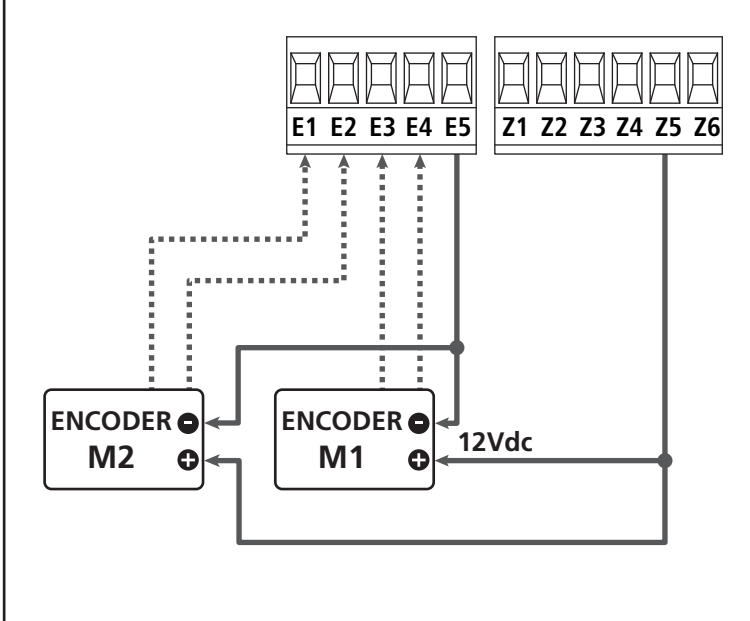

## RACCORDEMENT D'UN MOTEUR AVEC ENCODEUR ET FIN DE COURSE

Installation de l'encodeur

- Brancher le pôle négatif de l'alimentation (câble NOIR) sur la borne E5
- Brancher le pôle positif de l'alimentation (câble ROUGE) sur la borne Z5
- Brancher les sorties de l'encodeur (BLEU / BLANC) entre les bornes **E3** et **E4**.
- Pour activer la fonction, modifier les réglages du paramètre EnCo

#### Installation de fin de course

- Relier le fin de course d'ouverture entre les bornes **E1** et **E5**
- Relier le fin de course de fermeture entre les bornes E2 et E5
- Pour activer la fonction, modifier les réglages du paramètre **FC.En**

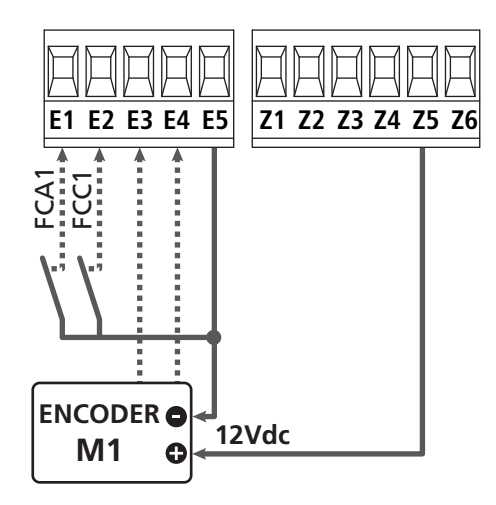

### 5.9 - CLIGNOTANT

CITY1-EVO prévoit l'emploi d'un clignotant à 230V - 40W (120V - 40W pour le model 120V) avec intermittence interne.

Brancher les câbles du clignotant aux bornes **H1** et **H2** de l'armoire.

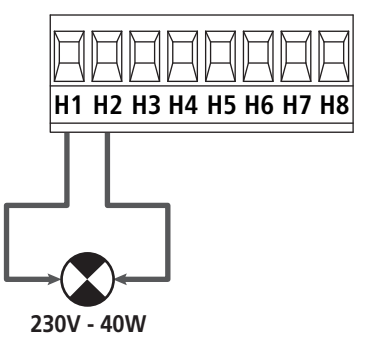
### 5.10 - LUMIÈRE EN BASSE TENSION

L'armoire de commande dispose d'une sortie à 12Vdc qui permet le branchement d'une charge jusqu'à 3W.

Cette sortie peut être utilisée pour le branchement d'une lampe témoin, qui indique l'état du portail, ou pour un clignotant en basse tension.

Relier les câbles de la lampe témoin ou du clignotant en basse tension aux bornes **Z5 (+)** et **Z6 (-)**.

Pour activer la fonction, modifier les réglages du paramètre 5P<sub>1</sub>R

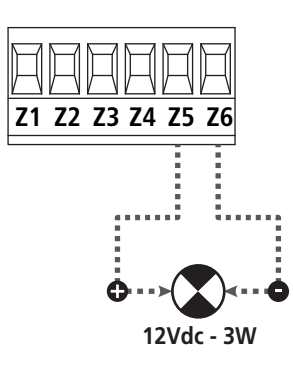

ATTENTION: respecter la polarité si le dispositif relié le demande.

### 5.11 - SERRURE ÉLECTRIQUE

Il est possible monter sur le portail une serrure électrique pour assurer une bonne fermeture des vantaux. Utiliser une serrure à 12V.

Brancher les câbles de la serrure aux bornes Z4 et Z5 de l'armoire.

- Pour modifier les temps d'intervention de la serrure, modifier les réglages des paramètres suivants :
  - L.SEr temps serrure
  - **E.RSE** temps anticipation serrure

Si le serrure électrique présente des difficultés dans les phases de déclenchement ou d'enclenchement, des fonctions pour faciliter ces opérations sont disponibles :

- 1. Temps coup de bélier : avant de commencer une ouverture, les moteurs sont pilotés en fermeture pour faciliter le déclenchement de la serrure .
  - Pour activer cette fonction, régler le temps coup de bélier par le biais du paramètre Ł..nu
- **2. Temps de fermeture rapide après ralentissement** : une fois la phase de ralentissement terminée, l'armoire commande la fermeture à vitesse normale (sans ralentissement) pour faciliter l'enclenchement de la serrure.
  - Pour activer cette fonction, régler le temps de la fermeture rapide par le biais du paramètre Ł.CuE

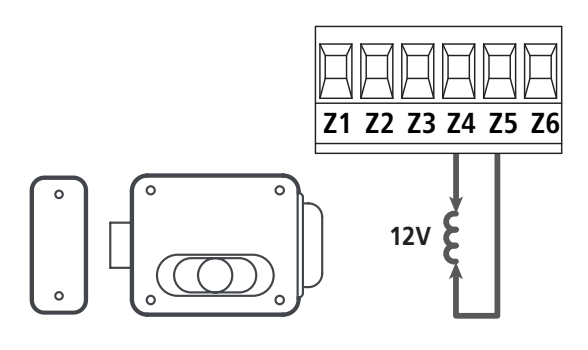

#### 5.12 - ANTENNE EXTERNE

On conseille d'utiliser l'antenne externe model ANS433 pour pouvoir garantir la portée maximal.

Brancher le pôle centrale de l'antenne au borne **L1** de l'armoire et le blindage au borne **L2** 

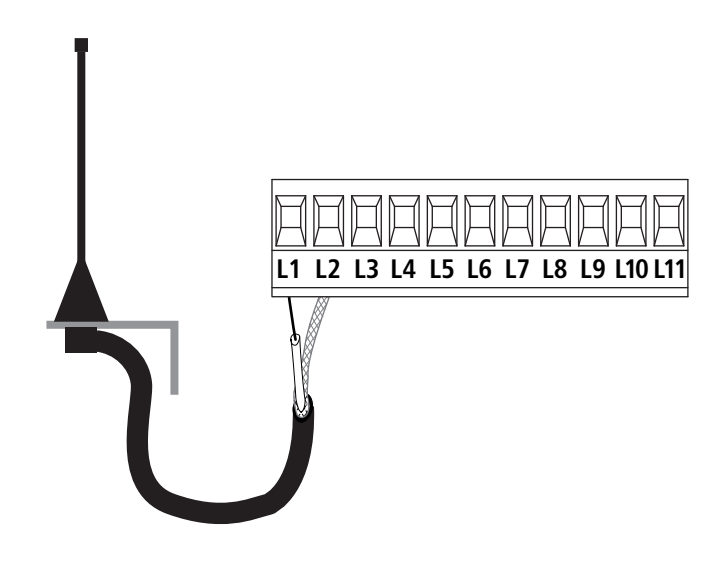

### 5.13 - ALIMENTATION

L'armoire doit être alimenté en 230V 50 Hz (120V - 50/60Hz pour le model CITY1-120V), protégé avec interrupteur magnéto-thermique différentiel conforme aux normes de loi en vigueur.

Brancher les câbles d'alimentation aux bornieres L et N.

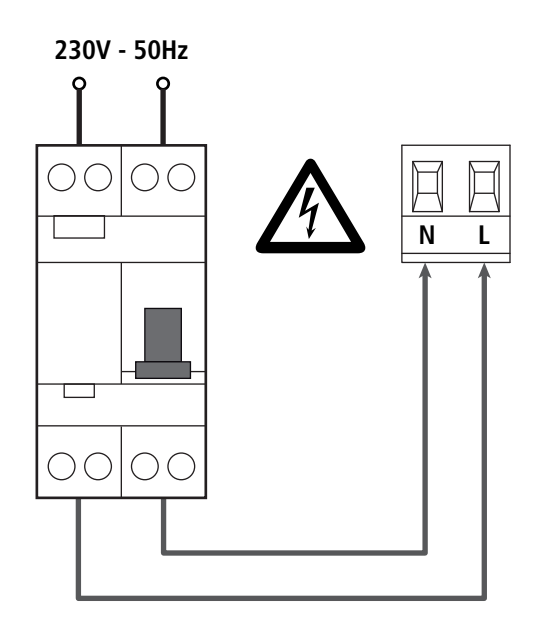

## 6 - RECEPTEUR EMBROCHABLE

CITY1-EVO est préparé pour le branchement d'un récepteur de la série MR.

# ATTENTION: Faire bien attention au vers de branchement des modules extraibles.

Le module récepteur MR est doué de 4 canaux. A chacun on a associé un commande de l'armoire CITY1-EVO:

- CANAL 1  $\rightarrow$  START
- CANAL 2 → START PIÉTON
- CANAL 3  $\rightarrow$  STOP
- CANAL 4 → LUMIERES DE COURTOISIE

Les codes des émetteurs peuvent être mémorisés de deux façons :

- **1.** Par la touche P1 présente sur le récepteur MR (veuillez lire les instructions fournies avec le récepteur)
- Par le logiciel WINPPCL : pour exécuter la programmation, il faut connecter un PC à la centrale de commande. La connexion peut être exécutée via USB à l'aide d'un câble USB standard.

# 7 - CONNECTEUR USB

La centrale CITY1-EVO est équipée d'un connecteur USB pour le raccordement à un PC.

En utilisant le logiciel V2+ (version 2.0 ou supérieure) il est possible d'effectuer les opérations suivantes :

- 1. Mise à jour du micrologiciel de la centrale
- 2. Modification des paramètres de programmation
- 3. Lecture des informations de diagnostique

Si la centrale n'est pas alimentée, en connectant le câble USB à la centrale et au PC l'écran d'affichage s'allume et l'inscription -USb s'affiche : dans cette phase seules les opérations de programmation par le biais du PC peuvent être effectuées.

Si la centrale est alimentée, en connectant le câble USB à la centrale et au PC l'écran d'affichage continue à afficher le tableau de commande : dans cette phase les opérations de programmation par le biais du PC peuvent être effectuées ou bien le portail peut être commandé.

#### **REMARQUE : pour effectuer la mise à jour du micrologiciel, il faut couper l'alimentation de réseau de la centrale** (durant la mise à jour l'écran d'affichage est éteint).

Toutes les autres opérations peuvent être effectuées avec la centrale alimentée.

# 8 - INTERFACE ADI

La centrale CITY1-EVO est équipée d'une interface avancée ADI 2.0, qui permet le raccordement avec une série de modules optionnels.

Se référer au catalogue V2 pour voir quels modules optionnels sont disponibles pour cette centrale.

# ATTENTION: Pour l'installation des modules optionnels, lire attentivement les notices que vous trouvez avec.

Pour quelques dispositifs il est possible de configurer le mode avec lequel ils s'interfacent avec l'armoire de commande, en outre il est nécessaire d'activer l'interface pour faire en sorte que l'armoire de commande tienne compte des signalisations qui arrivent du dispositif ADI.

Se référer au menu de programmation **1.8d1** pour activer l'interface ADI et accéder au menu de configuration du dispositif.

Le dispositif ADI peut signaler des alarmes de type photocellule, barre palpeuse ou stop:

- Alarme type photocellule le "point" indiqué dans le dessin clignote : le portail s'arrête, quand l'alarme cesse il repart en ouverture.
- Alarme type barre palpeuse le "point" indiqué dans le dessin clignote : dans le portail il inverse le mouvement pendant 3 secondes.
- Alarme type stop le "point" indiqué dans le dessin clignote : le portail s'arrête et il ne peut pas repartir tant que l'alarme ne cesse de sonner.

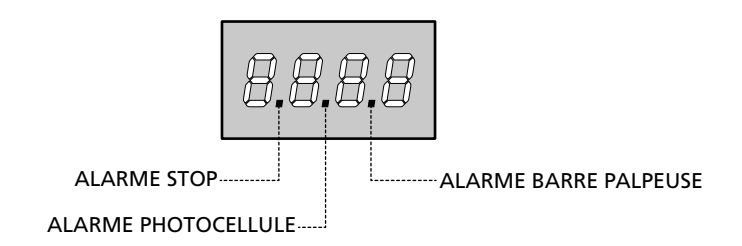

L'interface ADI 2.0 permet le fonctionnement en modalité avancée, qui s'active automatiquement si un dispositif ADI 2.0 est raccordé sur le connecteur dédié.

Dans cette modalité, l'on peut raccorder jusqu'à 8 dispositifs de manière simultanée qui doivent être reconnus par la centrale par le biais de la procédure d'apprentissage **SCRn** disponible dans le menu **...Rd**.

REMARQUE : Chaque fois qu'un dispositif ADI est ajouté ou enlevé, il faut répéter la procédure de détection pour mettre la centrale à jour.

## 9 - PANNEAU DE CONTROLE

Quand on active l'alimentation, l'armoire vérifie le correct fonctionnement de l'écran, en allumant tous les segments pour 1 sec. **8.8.8.8**.

Par la suite, il est possible de visualiser l'identification de la centrale de commande (Euol) et la version du micro-logiciel ( $Pr \ 1.0$ ).

A la fine de ce test vient visualisé le panneau de contrôle.

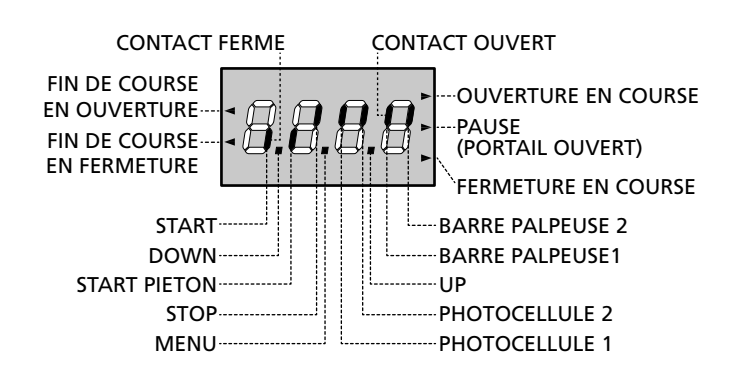

Le panneau de contrôle signale l'état physique des contacts à la plaque à bornes et des touches de programmation: si le segment vertical en haut est allumé, le contact est fermé; si le segment vertical en bas est allumé, le contact est ouvert (le dessin indiqué ci dessus illustre le cas où les entrées: FIN DE COURSE, PHOTOCELLULE1, PHOTOCELLULE2, BARRE PALPEUSE 1, BARRE PALPEUSE 2 et STOP ont été toutes raccordées correctement).

**Les points entre les chiffres de l'afficheur** indiquent l'état des boutons de programmation: quand on presse une touche, le point relatif s'allume.

REMARQUE : les "points" entre les chiffres servent également à signaler l'état des dispositifs de sécurité à distance contrôlés par le module ADI.

**Les flèches à gauche de l'afficheur** indiquent l'état des butées de fin de course. Dans le cas de portail avec un seul battant les flèches s'allument quand la butée de fin de course relative indique que le portail est complètement fermé ou ouvert.

Dans le cas de portail à deux battants les flèches s'allument quand les deux butées de fin de course indiquent la complète fermeture ou ouverture des battants; si un seul battant a atteint la butée de fin de course la flèche clignote.

# ATTENTION: ces fonctions ne sont pas actives dans le cas de fin de course en série au moteur.

Les flèches à droite de l'afficheur indiquent l'état du portail:

- La flèche plus en haut s'allume quand le portail est en phase d'ouverture. Si elle clignote elle indique que l'ouverture a été causée par l'intervention d'un dispositif de sûreté (barre palpeuse ou détecteur d'obstacles).
- La flèche centrale indique que le portail est en état de repos. Si elle clignote cela signifie que le comptage du temps pour la fermeture automatique est actif.
- La flèche plus en bas s'allume quand le portail est en phase de fermeture. Si elle clignote cela indique que la fermeture a été causée par l'intervention d'un dispositif de sûreté (barre palpeuse ou détecteur d'obstacles).

#### 9.1 - EMPLI DES TOUCHES DOWN ET UP POUR LA PROGRAMMATION

La programmation des fonctions et des temps de l'armoire est faite dans un menu propre de configuration au quel on peut accéder et dans le quel on peut se bouger à travers les touches DOWN, MENU et UP en bas de l'écran.

# ATTENTION: En dehors du menu de configuration, en pressant la touche UP on active une commande de START, en pressant la touche DOWN on active une commande de START PIÉTON.

En maintenant pressée la touche MENU les 5 menus principaux suivants défilent à l'écran:

- -Pr.5 PROGRAMMATIONDE BASE (menu SHORT) : seuls les paramètres utiles pour une programmation de base sont affichés
- Pr.F PROGRAMMATIONAVANCEE (menu FULL): tous les paramètres du menu de programmation sont affichés
- -Cnt COMPTEURS
- **RPP** AUTO-APPRENTISSAGE TEMPS DE TRAVAIL
- dEF CHARGEMENT DES PARAMÈTRES DE DÉFAUT

Pour entrer dans un des 5 menus principaux il suffit de relâcher la touche MENU quand le menu concerné est visualisé à l'écran.

Pour se déplacer à l'intérieur des 5 menus principaux presser la touche UP ou DOWN pour le défilement des diverses options de menu; En pressant la touche MENU on visualise la valeur actuelle de l'option sélectionnée et on peut éventuellement la modifier.

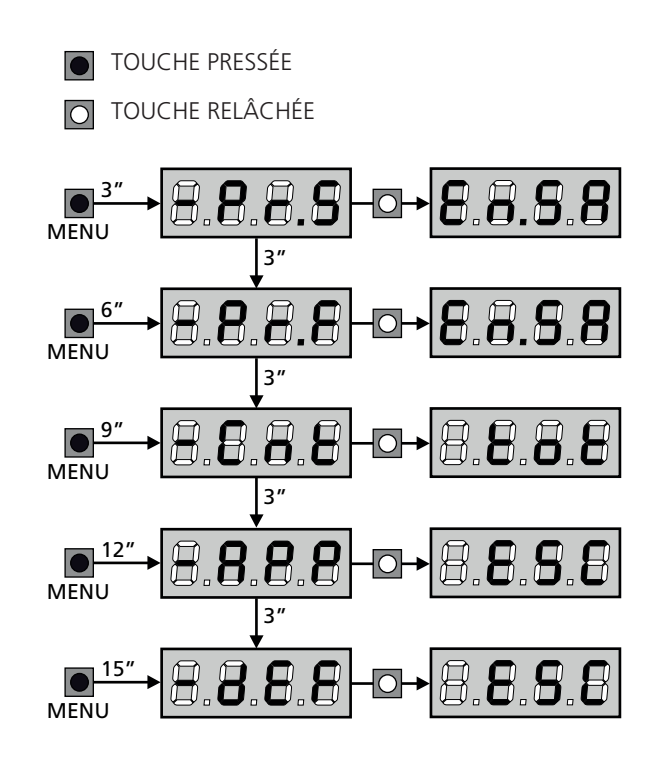

# **10 - CONFIGURATION RAPIDE**

Ce paragraphe illustre une procédure rapide pour configurer l'armoire de commande et la mettre immédiatement en oeuvre. On conseille de suivre du début ces notices, pour vérifier rapidement le correct fonctionnement de l'armoire, du moteur et des accessoires.

 Rappeler la configuration de défaut (chapitre 11).
 REMARQUE : La configuration par défaut prévoit une photocellule branchée sur l'entrée FOT2

#### 스 ATTENTION : si le DÉFAUT 유규논은 (vantails) est chargé et si l'installation ne prévoit qu'un vantail, remettez à zéro le temps d'ouverture 노.유우근.

- 2. Configurer les paramètres SEoP, FoEI, FoE2, CoSI, CoS2 en fonction des sécurités installées sur le portail
- 3. Vérifier que le raccordement des moteurs soit correct :
  - a. Alimenter la centrale et activer l'automatisme avec une commande de START : les moteurs doivent bouger en ouverture s'ils fonctionnement correctement
  - **b.** Si la direction de mouvement n'est pas la bonne, inverser les câbles d'ouverture / de fermeture du moteur qui bouge dans le sens contraire
  - **c.** Si l'ordre d'ouverture des portes n'est pas correct, inverser les raccordements des deux moteurs
- 4. Démarrer le cycle d'auto-apprentissage (chapitre 12)
- **5.** Vérifier le fonctionnement correct de l'automation et si nécessaire modifier la configuration des paramètres désirés.

# 11 - CHARGEMENT DES PARAMÈTRES PAR DÉFAUT

En cas de besoin, il est possible de réinitialiser tous les paramètres à leur valeur par défaut (voir le tableau récapitulatif final).

# **ATTENTION:** Cette procédure entraîne la perte de tous les paramètres personnalisés.

- Maintenir enfoncée la touche MENU jusqu'à quand l'afficheur visualise - dEF
- 2. Relâcher la touche MENU: l'afficheur visualise ESC (presser la touche MENU uniquement si l'on désire sortir de ce menu)
- Si la centrale commande un portail à vantail, appuyez sur la touche UP : l'écran affiche Rn LE
  - Si la centrale commande un autre type d'automatisation, appuyez sur la touche DOWN : l'écran affiche **SCor**
- 4. Presser la touche MENU: L'afficheur visualise no
- 5. Presser la touche DOWN: L'afficheur visualise  $S_1$
- Presser la touche MENU: tous les paramètres sont réécrits avec leur valeur de défaut (chapitre 16) et l'afficheur visualise le panneau de contrôle

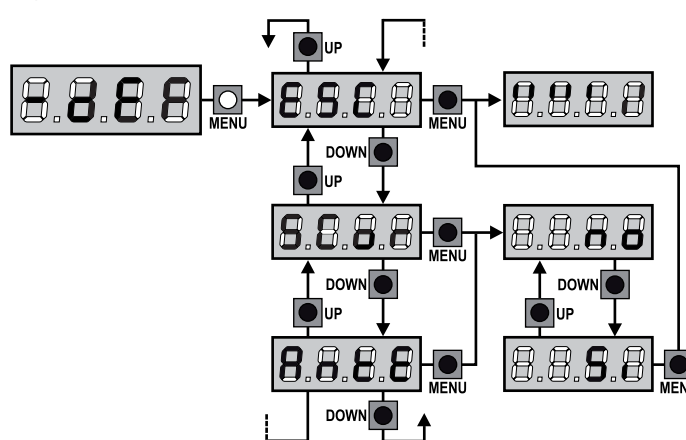

# 12 - AUTO-APPRENTISSAGE DES TEMPS DE TRAVAIL

Ce menu permet de mémoriser automatiquement les temps pour ouvrir et fermer le portail. En outre, les positions des encodeurs sont mémorisées, si activés.

# ATTENTION : avant de démarrer la procédure il faut vérifier les points suivants :

- <u>Fin de course et encodeur</u> : ces dispositifs, s'ils sont installés, doivent être activés par le biais des menus prévus à cet effet (FC.En, Enco).
- <u>Interface ADI désactivée (PAR DÉFAUT)</u> : l'interface ADI doit être désactivée par le biais du menu **..Rdı** .
- Modalité de fonctionnement STANDARD (PAR DÉFAUT) : le paramètre Strt doit être réglé sur StRn

ATTENTION: Si la fonction ZONE D'OMBRE DE LA PHOTOCELLULE est active, une intervention éventuelle ne re-ouvre pas le portail; la centrale règle automatiquement les paramètres de la zone d'ombre de sorte que la photocellule soit désactivée au passage du portail dans la zone de son intervention.

Placer les portes ou la porte à mi-course et poursuivre avec les points suivants :

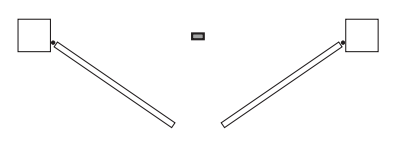

**REMARQUE :** si le portail a une seule porte, le temps d'ouverture du moteur 2 doit être réglé sur 0 (E.RP2 = 0)

- 1. Maintenir enfoncée la touche MENU jusqu'à quand l'afficheur visualise RPP
- 2. Relâcher la touche MENU: l'afficheur visualise ESC (presser la touche MENU uniquement si l'on désire sortir de ce menu)
- 3. Presser la touche DOWN: l'afficheur visualise Ł.LRu
- **4.** Presser la touche MENU pour démarrer le cycle d'auto-aprentissage des temps de travail.

**ATTENTION:** la procédure varie selon le nombre de vantaux et des dispositifs de contrôle de la course installés (se référer aux tableaux indiqués dans la page suivante).

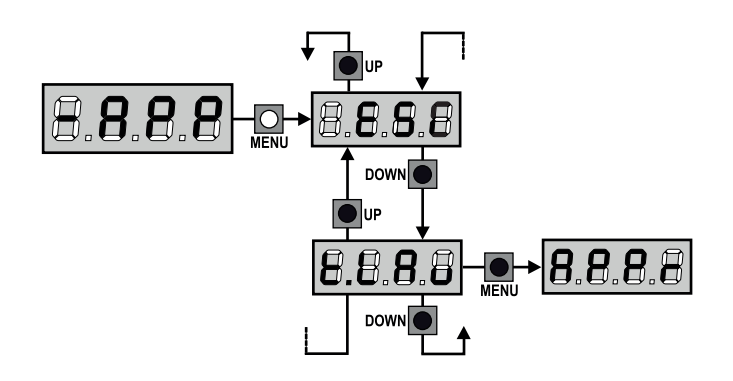

| 2 MOTEURS<br>(FIN DE COURSE OU CAPTEUR OBSTACLES ACTIVÉ) |                                                                                                    |                            |  |  |  |
|----------------------------------------------------------|----------------------------------------------------------------------------------------------------|----------------------------|--|--|--|
| <b>1.</b> La<br>qu                                       | a porte 1 est ouverte durant<br>uelques secondes                                                                                                    |                            |  |  |  |
| <b>2.</b> La<br>ce<br>cc<br>d'<br>es                     | a porte 2 est fermée jusqu'à<br>e qu'intervienne le fin de<br>ourse ou que le capteur<br>'obstacles détecte que la porte<br>st bloquée                                             |                            |  |  |  |
| <b>3.</b> La<br>ce<br>cc<br>d'<br>es                     | a porte 1 est fermée jusqu'à<br>e qu'intervienne le fin de<br>ourse ou que le capteur<br>'obstacles détecte que la porte<br>st bloquée                                             |                            |  |  |  |
| <b>4.</b> Ut<br>es<br>lo<br>cc<br>de<br>bl               | ne manœuvre d'ouverture<br>st effectuée pour chaque<br>orte, l'opération se termine<br>orsqu'intervient le fin de<br>ourse ou que le capteur<br>étecte que la porte est<br>loquée  |                            |  |  |  |
| 5. Ul<br>es<br>lo<br>cc<br>de<br>bl                      | ne manœuvre de fermeture<br>st effectuée pour chaque<br>orte, l'opération se termine<br>orsqu'intervient le fin de<br>ourse ou que le capteur<br>étecte que la porte est<br>loquée |                            |  |  |  |
| <b>6.</b> Le                                             | es paramètres détectés sont mé<br>rête à être utilisée                                                                                                    | morisés et la centrale est |  |  |  |

| 1 MOTEUR<br>(FIN DE COURSE OU CAPTEUR OBSTACLES ACTIVÉ)                                                                                                    |                            |  |  |  |  |
|----------------------------------------------------------------------------------------------------|----------------------------|--|--|--|--|
| <ol> <li>La porte est fermée jusqu'à ce<br/>qu'intervienne le fin de course<br/>ou que le capteur d'obstacles<br/>détecte que la porte est<br/>bloquée</li> </ol>                            |                            |  |  |  |  |
| <ol> <li>Une manœuvre d'ouverture<br/>est effectuée, l'opération se<br/>termine lorsqu'intervient le fin<br/>de course ou que le capteur<br/>détecte que la porte est<br/>bloquée</li> </ol> |                            |  |  |  |  |
| 3. Une manœuvre de fermeture<br>est effectuée, l'opération se<br>termine lorsqu'intervient le fin<br>de course ou que le capteur<br>détecte que la porte est<br>bloquée                      |                            |  |  |  |  |
| <ol> <li>Les paramètres détectés sont mé<br/>prête à être utilisée</li> </ol>                                                                                                    | morisés et la centrale est |  |  |  |  |

#### 2 MOTEURS (AUCUN FIN DE COUSE ET CAPTEUR OBSTACLES DÉSACTIVÉ)

**ATTENTION :** dans ce cas, les limites de la course doivent être signalées avec une commande de START

| 4  | Le mente 1 est survente dunant                                                                                                    |                            |
|----|----------------------------------------------------------------------------------------------------|----------------------------|
| 1. | La porte 1 est ouverte durant<br>quelques secondes                                                                                                    |                            |
| 2. | La porte 2 est fermée jusqu'à<br>ce que la centrale reçoive une<br>commande de START                                                                                                    |                            |
| 3. | La porte 1 est fermée jusqu'à<br>ce que la centrale reçoive une<br>commande de START                                                                                                    |                            |
| 4. | Une manœuvre d'ouverture est<br>effectuée pour chaque porte,<br>l'opération se termine lorsque<br>la centrale reçoit la commande<br>de START (le premier START<br>arrête la porte 1, le second<br>START arrête la porte 2)     |                            |
| 5. | Une manœuvre de fermeture<br>est effectuée pour chaque<br>porte, l'opération se termine<br>lorsque la centrale reçoit<br>la commande de START (le<br>premier START arrête la porte<br>1, le second START arrête la<br>porte 2) |                            |
| 6. | Les paramètres détectés sont mén<br>prête à être utilisée                                                                                                    | morisés et la centrale est |

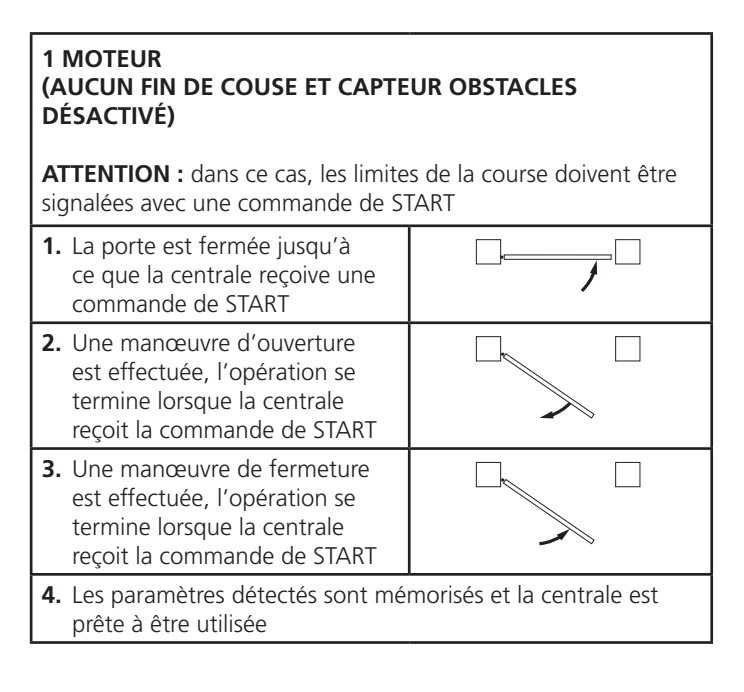

# 13 - LECTURE DU COMPTEURS DE CYCLES

L'armoire CITY1-EVO tiens le compte des cycles d'ouverture du portails complétés et si souhaité, signale la nécessite d'entretien après un nombre fixé de manoeuvres.

Il y a a disposition 3 compteurs:

- Totalisateur des cycles d'ouverture complétés qu'on peut pas le mettre a zéro (option LoL de la voix - LoL)
- Compteur dégressif des cycles que manquent à la prochaine entretien (option SEru de la voix - EnE).
   Ce deuxième compteur peut être programmé avec le valeur souhaité.
- Compteur des évènements (option EuEn, voir le chapitre 14)

Pour accéder au menu, suivre les indications suivantes:

- 1. Maintenir enfoncée la touche MENU jusqu'à quand l'afficheur visualise CnŁ
- 2. Relâcher la touche MENU: l'afficheur visualise ŁoŁ

Le schéma suivante montre la procédure pour lire le totalisateur, lire le nombre de cycle manquant à la prochaine entretien et programmer le nombre de cycle manquant à la prochaine entretien (dans l'exemple l'armoire a complété 12451 cycles et manquent 1300 cycles a la prochaine entretien).

**L'aire 1** représente la lecture du compte totale des cycles complété: avec les touches UP et DOWN est possible alterner la visualisation des milliers ou des unités.

**L'aire 2** représente la lecture du nombre des cycles manquants à la prochaine entretien: le valeur est arrondi à la centaine.

**L'aire 3** représente l'établissement de ce dernier compteurs: à la première pression de la touche UP ou DOWN, la valeur en cours du compteur est arrondi aux mille, chaque pression successive augmente le réglage de 1000 unités ou le diminue de 100. Le comptage précédemment visualisé est perdu.

#### 13.1 - SIGNALISATION DE LA NÉCESSITÉ D'ENTRETIEN

Quand le compteur des cycles manquant à la prochaine entretien arrive à zéro, l'armoire signale la requête d'entretien à travers un clignotement préalable supplémentaire de 5 seconds.

La signalisation viens répété au début de chaque cycle d'ouverture, jusqu'à quand l'installateur n'accède au menu de lecture et établissement du compteur, en programmant éventuellement le nombre de cycle après le quel sera à nouveau demandée l'entretien.

Si ne viens pas établit un nouveau valeur (on laisse le compteur à zéro), la fonction de signalisation de la requête de entretien est des-habilitée et la signalisation ne viens plus répété.

ATTENTION: les opération d'entretien doivent être faites seulement par personnel qualifié.

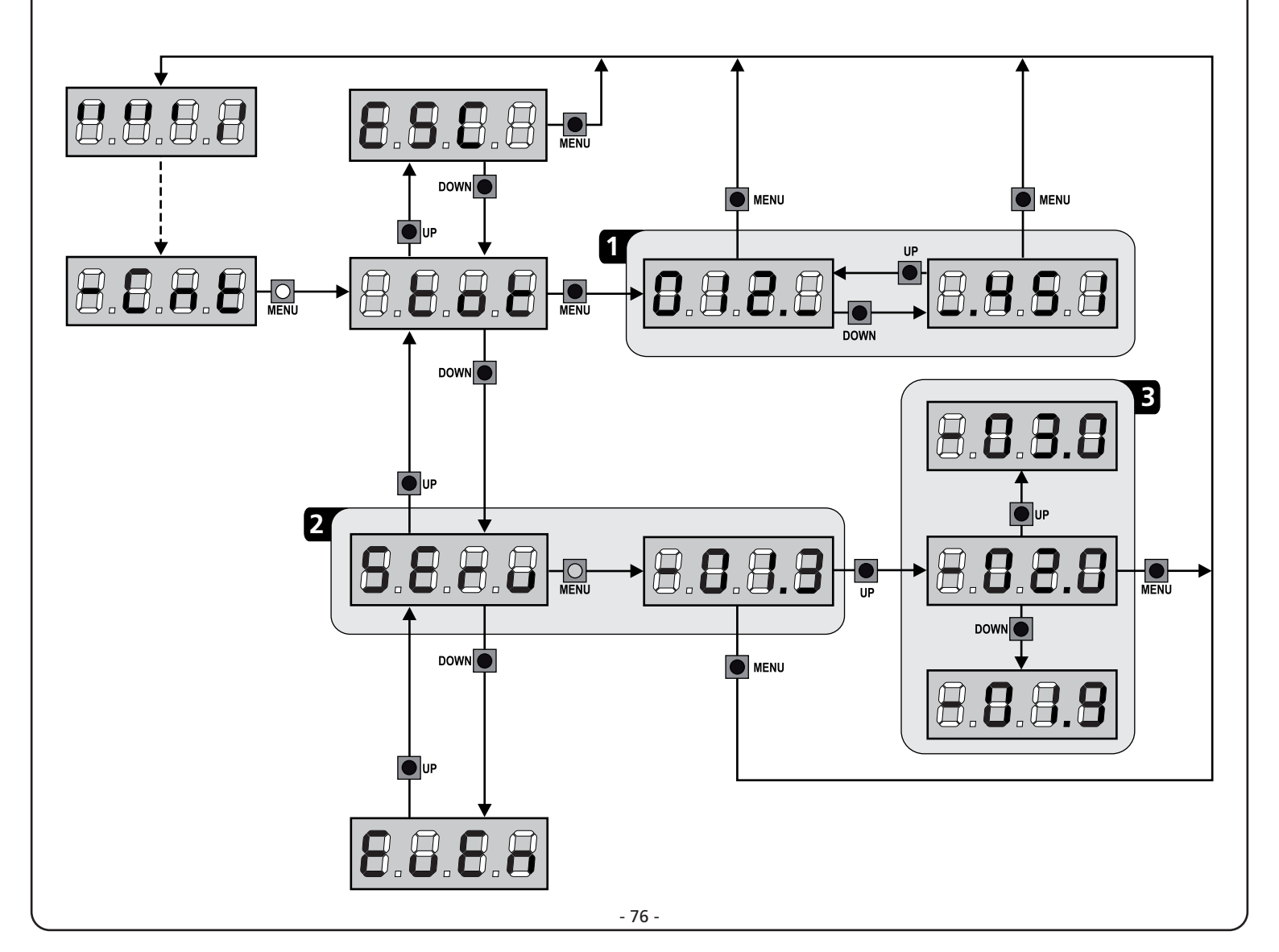

## 14 - DIAGNOSTIC (LECTURE DES ÉVÈNEMENTS)

Pour exécuter un diagnostic sur le fonctionnement de l'installation, la centrale CITY1-EVO mémorise les événements qui interfèrent avec le fonctionnement normal de l'automatisation.

Les évènements sont mémorisés selon le niveau d'importance programmé pour le paramètre Eu.M

En utilisant le logiciel V2+ (connexion via USB), il est possible d'afficher les 127 derniers évènements.

En utilisant l'écran de la centrale de commande. il est possible d'afficher les 32 derniers évènements.

Pour accéder au menu, suivre les indications suivantes:

- 1. Maintenir enfoncée la touche MENU jusqu'à quand l'afficheur visualise CnE
- 2. Relâcher la touche MENU: l'afficheur visualise ŁoŁ
- 3. Appuyer 2 fois sur la touche DOWN: l'écran affiche EuEn
- **4.** Appuyer sur la touche MENU pour afficher la liste des évènements

Les évènements sont numérotés en ordre croissant, du n - 01 au n - 32 (n - 01 est le plus récent, n - 32 le plus ancien). En sélectionnant l'évènement et en appuyant sur la touche MENU, il est possible d'afficher les informations suivantes :

#### A - CODE ÉVÈNEMENT

Le code visualisé permet de définir le type d'évènement survenu (veuillez vous référer au tableau à la page suivante)

- B ÉTAT AUTOMATISATION S=FE portail fermé
  - **S=RP** portail en phase d'ouverture
  - **S=PR** portail en pause
  - S=Ch portail en phase de fermeture
  - **S=in** centrale en phase d'initialisation
  - **5**=**M** centrale en phase de programmation
  - **5=56** centrale en attente
- C CYCLES APRÈS L'ÉVÈNEMENT
   Ce compteur affiche le nombre de cycles complétés après que l'évènement est survenu.
   C 00 signifie que l'évènement est survenu pendant le cycle en cours qui a été interrompu.
   C 99 signifie qu'après l'évènement, 99 cycles ou plus ont été complétés.
- **D** RÉPÉTITIONS

Ce compteur indique le nombre de fois que l'évènement s'est répété pendant le même cycle (r 0 signifie que l'évènement n'est survenu qu'une seule fois)

Pour sortir du menu, sélectionnez **ESC** et appuyez sur le bouton MENU pour confirmer

Pour supprimer tous les évènements mémorisés, sélectionnez CRnC, appuyez sur la touche MENU et sélectionnez S, pour confirmer

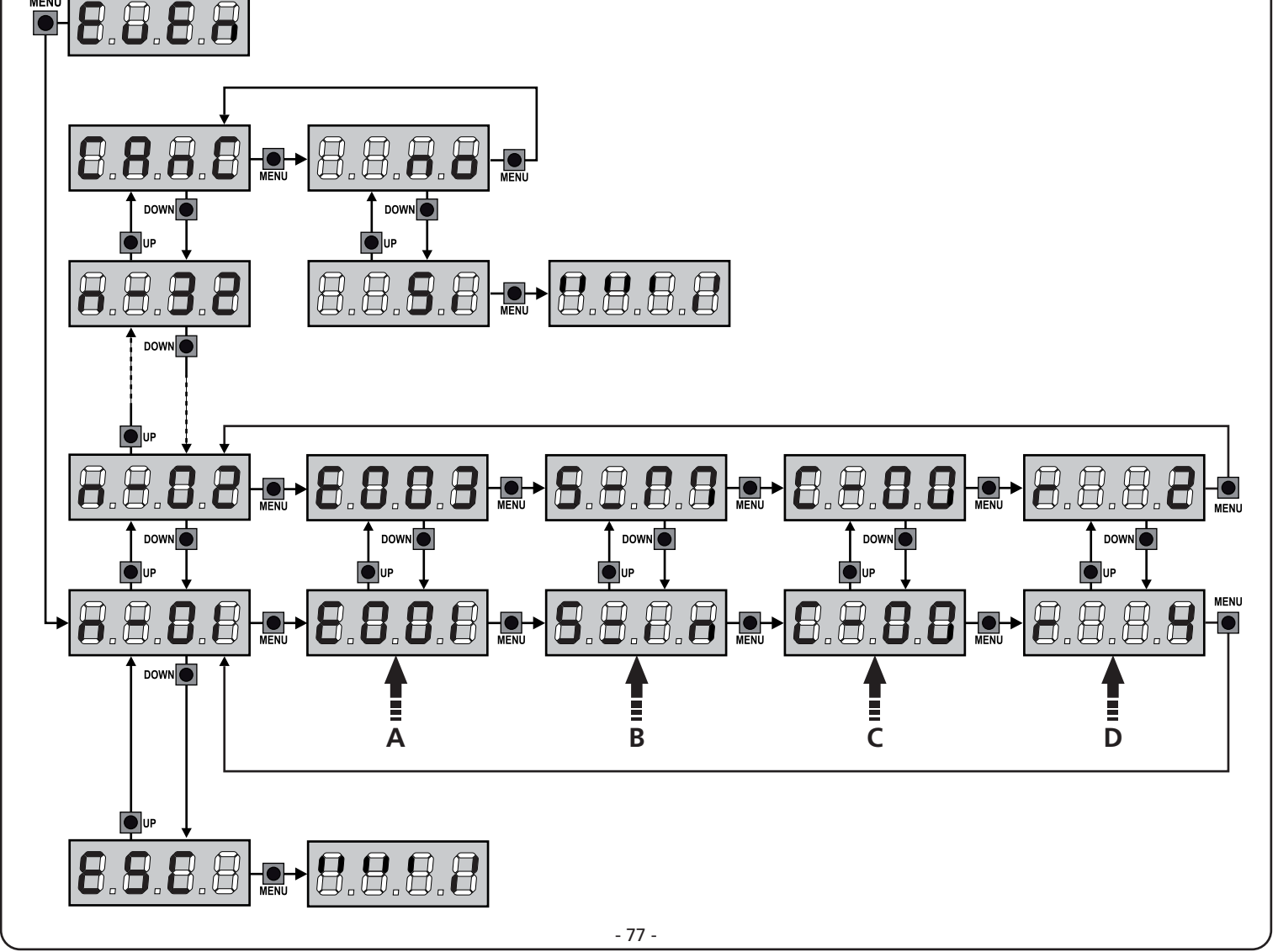

| CODE ÉVÈNEMENT | DESCRIPTION                                                                                                | NIVEAU | ÉCRAN        |
|----------------|----------------------------------------------------------------------------------------------------|--------|--------------|
| E00I           | Le microprocesseur s'est réinitialisé                                                                      | 0      |              |
| 2003           | Accès au menu de programmation de la centrale                                                              | 0      |              |
| E003           | Chargement des paramètres par DÉFAUT                                                                       | 0      |              |
| E004           | Auto apprentissage des temps de travail                                                                    | 0      |              |
| EOIS           | Commande du STOP                                                                                           | 2,3,4  | StoP         |
| E019           | Commande du STOP virtuelle (commande provenant d'un dispositif ADI)                                        | 3      | ı.8dı        |
| 6050           | Erreur du test TRIAC                                                                                       | 1      | 5rr3         |
| E03I           | Erreur du test des photocellules détectée sur l'entrée FOT1                                                | 1      | Err3         |
| 2035           | Erreur du test des photocellules détectée sur l'entrée FOT2                                                | 1      | Err3         |
| E036           | Commande photocellule FOT1                                                                                 | 2,3,4  | Foti         |
| E031           | Commande photocellule FOT2                                                                                 | 2,3,4  | FoF5         |
| 8039           | Commande photocellule virtuelle (commande provenant d'un dispositif ADI)                                   | 2,3,4  | ı.8dı        |
| E04I           | Erreur fin de course en ouverture                                                                          | 1      | Erry         |
| 2203           | Erreur fin de course en fermeture                                                                          | 1      | Erry         |
| E045           | Le moteur M1 se ferme avant le moteur M2                                                                   | 2      | ιουξ         |
| 6046           | Commande refusée parce que déjà en fin de course                                                           | 3      | RPEr / Chill |
| E051           | Erreur du test des barres détectée sur l'entrée COS1                                                       | 1      | ErrS         |
| 5052           | Erreur du test des barres détectée sur l'entrée COS2                                                       | 1      | ErrS         |
| 8058           | Commande barre de sécurité COS1                                                                            | 2,3,4  | CoSI         |
| E051           | Commande barre de sécurité COS2                                                                            | 2,3,4  | CoSS         |
| 8059           | Commande barre de sécurité virtuelle (commande provenant d'un dispositif ADI)                              | 2,3,4  | ı.8dı        |
| E066           | Intervention de l'ampérométrique en ouverture                                                              | 2      | SEnS         |
| 2061           | Intervention de l'ampérométrique en fermeture                                                              | 2      | SEnS         |
| E068           | Trois obstacles détectés en fermeture                                                                      | 2      | SEnS         |
| 2003           | Erreur de direction du codeur                                                                              | 1      | Errn         |
| E080           | Erreur pendant la procédure d'auto apprentissage                                                           | 1      | Err8         |
| 8090           | Tentative d'accès au menu de programmation bloquée via CL1+                                                | 1      | Err9         |
| E100           | Erreur détectée sur les dispositifs de sécurité contrôlés via interface ADI                                | 1      | Er10         |
| 8130           | Défaillance du relais d'allumage du moteur                                                                 | 1      | Er13         |
| 8131           | Défaillance du circuit de test du capteur Triac                                                            | 1      | Er13         |
| 8140           | Erreur de somme de contrôle ou redondance des paramètres                                                   | 1      | Erly         |
| 0053           | Inversion de mouvement causée par une commande                                                             | 2      | Տերե         |
| 1053           | Commande START sur bornes                                                                                  | 4      |              |
| 5053           | Commande START PIÉTON sur bornes                                                                           | 4      |              |
| E053           | Commande START à partir du dispositif ADI                                                                  | 4      |              |
| 8053           | Émetteur canal 1                                                                                           | 4      | EELI         |
| 0153           | Émetteur canal 2                                                                                           | 4      | FEFS         |
| 1153           | Émetteur canal 3                                                                                           | 4      | EEL3         |
| 5153           | Émetteur canal 4                                                                                           | 4      | LELY         |
| 6240           | Fermeture du portail en raison du dépassement de temps d'inactivité<br>imposé dans le paramètre استاد Bann | 5      |              |
| 1223           | La fermeture pour inactivité a été retardée                                                                | 5      |              |
| 52423          | Commande de la fonction ENERGY SAVING                                                                      | 5      |              |

## 15 - FONCTIONNEMENT HOMME MORT D'URGENCE

Ce mode de fonctionnement peut être utilisé afin de déplacer la grille en mode homme mort dans des cas particuliers tels que l'installation/l'entretien ou un éventuel dysfonctionnement des photocellules, barres palpeuses, fins de course ou encoder.

Pour activer la fonction, vous devez envoyer une commande de START pendant 3 fois (les commandes doivent durer au moins 1 seconde; la pause entre les commandes doit durer au moins 1 seconde).

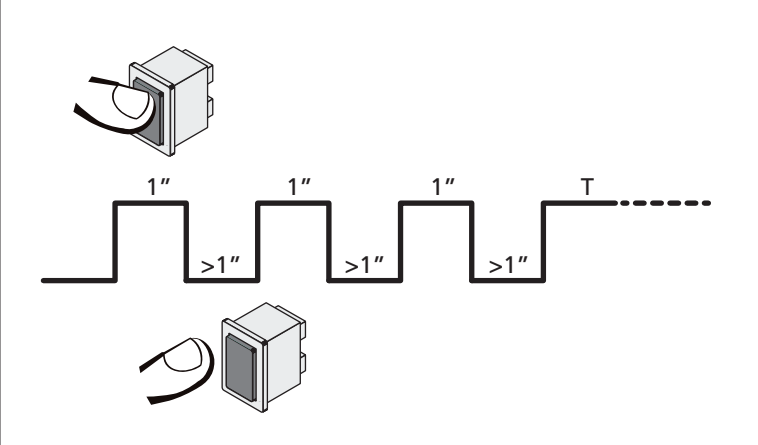

La quatrième commande START active le portillon en mode AUTOMATIQUE (homme mort); pour déplacer le portillon maintenir la commande START active pendant la durée de la manœuvre (tempo T). La fonction s'éteint automatiquement après 10 secondes d'inactivité de la porte.

**REMARQUE :** si le paramètre **Strt** est configuré sur **StRn**, la commande Start, (générée depuis les bornes ou depuis la télécommande) permet d'ouvrir et de fermer alternativement la grille (à la différence du mode homme mort normal).

## 16 - CONFIGURATION DE L'ARMOIRE DE COMMANDE

La programmation des fonctions et des temps de l'armoire est faite dans un menu propre de configuration au quel on peut accéder et dans le quel on peut se bouger à travers les touches DOWN, MENU et UP en bas de l'écran.

Le menu de programmation consiste en une liste de paramètres configurables; le sigle qui s'affiche à l'écran indique le paramètre actuellement sélectionnée.

- En appuyant la touche DOWN au paramètre suivant
- En appuyant la touche UP on retourne au paramètre précédent
- Appuyant la touche MENU on visualise la valeur actuelle du paramètre sélectionné et on peut éventuellement la modifiée

Sur la base des exigences de l'installation, il est possible d'activer le menu de programmation SHORT ou FULL.

Le menu SHORT est composé seulement des paramètres utiles pour une programmation de base, alors que le menu FULL est composé de tous les paramètres du menu de programmation (les paramètres présents seulement dans le menu FULL sont signalés dans le tableau).

<u>Pour activer le menu de programmation SHORT</u> maintenir enfoncée la touche MENU jusqu'à ce que l'écran affiche – Pr.S; en relâchant la touche la centrale affiche le premier paramètre du menu En.SR

<u>Pour activer le menu de programmation FULL</u> maintenir enfoncée la touche MENU jusqu'à ce que l'écran affiche – Pr.F; en relâchant la touche la centrale affiche le premier paramètre du menu En.SR

Le dernier paramètre du ( $F_{in}E$ ) permet de mémoriser les modifications effectuées et retourner au fonctionnement normal de la centrale.

Pour mémoriser toute modification, il est impératif de sortir de programmation en validant le paramètre FinE.

#### ATTENTION: Si aucun des boutons de programmation n'est pressé pendant plus d'une minute, l'armoire sort automatiquement de programmation et les paramètres modifiés ne seront pas mémorisés

**REMARQUE :** En maintenant la touche UP enfoncée les paramètres du menu de programmation défilent rapidement en arrière jusqu'à ce que la rubrique EnSR oit affichée. En maintenant la touche DOWN enfoncée les paramètres du menu de programmation défilent rapidement en avant jusqu'à ce que la rubrique FinE soit affichée.

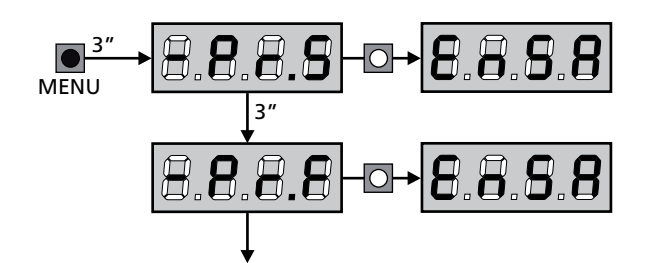

| PARAMÈTRE     | VALEUR      | DESCRIPTION                                                                                                    | ჩიხნ  | SCor  | мемо |
|---------------|-------------|----------------------------------------------------------------------------------------------------|-------|-------|------|
| En.58         |             | Fonction ENERGY SAVING<br>Lorsque la fonction est active et lorsque le module LOW ENERGY<br>est installé, la centrale désactive l'écran, <u>les photocellules et tous les</u><br><u>dispositifs alimentées par la boîte de connexions dans des conditions</u><br><u>déterminées</u> .                                                                                                    | no    | no    |      |
|               |             | <b>REMARQUES :</b> si le module LOW ENERGY n'est pas installé, la centrale désactive seulement l'écran.                                                                                                    |       |       |      |
|               |             | <ul> <li>La centrale active la modalité ENERGY SAVING dans les conditions suivantes :</li> <li>5 sec. après la fin d'un cycle de travail</li> <li>5 sec. après une ouverture (si la fermeture aut. n'est pas activée)</li> <li>30 sec. après la sortie du menu de programmation</li> </ul>                                                                                                    |       |       |      |
|               |             | <ul> <li>La centrale sort de la modalité ENERGY SAVING dans ces cas :</li> <li>Un cycle de travail est activé</li> <li>Si l'une des touches de l'armoire de commande est pressée</li> </ul>                                                                                                    |       |       |      |
|               | no          | Fonction désactivée                                                                                                    |       |       |      |
|               | S,          | Fonction activée                                                                                                    |       |       |      |
| £.8PI         |             | Temps ouverture vantail 1                                                                                                    | 20.0" | 22.5" |      |
|               | 0.0"-5'00   | Temps réglable de 0 secondes à 5 minutes                                                                                                    |       |       |      |
| £.882         |             | Temps ouverture vantail 2                                                                                                    | 20.0" | 0.0"  |      |
|               | 0.0"-5'00   | Temps réglable de 0 secondes à 5 minutes<br>ATTENTION: Si le moteur 2 ne viens pas branché, ce temps doit<br>être établit à zéro                                                                                                    |       |       |      |
| ٤.Chl         |             | Temps de fermeture vantail 1                                                                                                    | 21.0" | 23.5" |      |
|               | 0.0"-5'00   | Temps réglable de 0,5 secondes à 2 minutes<br><b>REMARQUE:</b> Pour éviter que le vantail ne se ferme complètement,<br>est conseillé d'établir un temps plus long de ceux d'ouverture <b>Ł.ԶPI</b>                                                                                                    |       |       |      |
| Ł.Ch2         |             | Temps de fermeture vantail 2                                                                                                    | SI'0  | 0.0"  |      |
|               | 0.0"-5'00   | Temps réglable de 0,5 secondes à 2 minutes<br><b>REMARQUE:</b> Pour éviter que le vantail ne se ferme complètement,<br>est conseillé d'établir un temps plus long de ceux d'ouverture <b>L.RP2</b>                                                                                                    |       |       |      |
| £.ጸዖዖ         |             | Temps ouverture partielle (accès piétonne)                                                                                                    | 6.0"  | 6.0"  |      |
|               | 0.0" - 2'00 | S'il reçoit un commande de Start Piétonne , l'armoire ouvre seulement<br>le vantail pour un temps réduit.<br>Le maximum du temps qu'on peut établir est <b>Ł.ᠷP!</b>                                                                                                    |       |       |      |
| <b>Ե.Շ</b> հዖ |             | Temps de fermeture partielle (accès piétonne)                                                                                                    | ח.0"  | ח.0"  |      |
|               | 0.0" - 2'00 | En cas de ouverture partielle, l'armoire utilise ce temps de fermeture.<br>Le temps maximum qu'on peut établir est <b>L.Chl.</b><br><b>REMARQUE</b> : pour éviter que le vantail ne se ferme complètement,<br>est conseillé d'établir un temps plus long de ceux d'ouverture <b>L.RPP</b>                                                                                                    |       |       |      |
| F1055         |             | Temps de fermeture vantail 2 pendant le cycle piétonne                                                                                                    | "0.S  | no    |      |
|               | 0.5" - 1'00 | Pendant le cycle d'ouverture partielle (accès piétonne) le vantail 2<br>pourrait bouger légèrement à cause du vent ou du son propre poids ;<br>en ce cas au moment de la fermeture, le vantail 1 pourrait toucher le<br>vantail 2 et le portail ne reste pas parfaitement fermé.<br>Pour éviter ça pendant les dernières seconds du cycle viens applique<br>une légère force de fermeture au vantail 2 |       |       |      |
|               | no          | Fonction désactivée                                                                                                    |       |       |      |
| r.82          |             | Retard du ventail en ouverture                                                                                                    | 1.0"  | 0.0"  |      |
|               | 0.0" - 1'00 | En ouverture le vantail 1 doit démarrer avant du vantail 2, pour éviter<br>que les vantaux entrent en collision.<br>L'ouverture du vantail 2 viens retardée pour le temps établit.<br><b>REMARQUE:</b> si on programme un retard d'ouverture du vantail égal<br>à zéro, l'armoire de commande n'effectue pas le contrôle correct de la<br>commande de fermeture des vantaux                            |       |       |      |

| PARAMÈTRE     | VALEUR      | DESCRIPTION                                                                                                    | 8იŁნ | SCor | мемо |
|---------------|-------------|----------------------------------------------------------------------------------------------------|------|------|------|
| r.Ch          |             | Retard du ventail en fermeture                                                                                                    | 3.0" | 0.0" |      |
|               | 0.0" - 1'00 | En fermeture le vantail 1 doit démarrer après le vantail 2, pour éviter<br>que les vantaux entrent en collision.<br>La fermeture du vantail 1 viens retardée pour le temps établit                                                                                                    |      |      |      |
| C2r8          |             | Fermeture vantail 2 pendant le retard en ouverture<br>Sur certains portails le deuxième vantail est tenu fermé par un pieu<br>qui pourrait se bloquer si le vantail est laissé libre pendant l'ouverture<br>du seul vantail 1.<br>Ce paramètre permet d'exercer une légère pression en fermeture sur<br>le vantail 2 pendant le retard d'ouverture, de sorte que le pieu reste<br>libre. | no   | no   |      |
|               | no          | Fonction désactivée                                                                                                    |      |      |      |
|               | Si          | Fonction activée                                                                                                    |      |      |      |
| Ł.SEr         |             | Temps serrure                                                                                                    | "0.S | no   |      |
|               | 0.5"- 1'00  | Avant que démarre l'ouverture, l'armoire excite l'électro-serrure pour<br>la débloquer et permettre le mouvement du portail. Le temps Ł.SEr<br>détermine la durée de l'excitation.<br>ATTENTION: Si le portail n'est pas doué d'électro-serrure,<br>établir le valeur no                                                                                                    |      |      |      |
|               | no          | Fonction désactivée                                                                                                    |      |      |      |
| SEr.S         |             | Modalité serrure silencieuse                                                                                                    | S,   | S,   |      |
|               | Si          | Fonction activée (140 Hz)                                                                                                    |      |      |      |
|               | no          | Fonction désactivée (50 Hz)                                                                                                    |      |      |      |
| Ł.RSE         |             | Temps avance serrure                                                                                                    | 1.0" | 0.0" |      |
|               | 0.0"- 1'00  | Quand l'électro-serrure est excitée, le portail reste ferme pour le<br>temps Ł.RSE, ceci pour faciliter le déblocage.<br>Si le temps Ł.RSE est inferieur à Ł.SEr, l'excitation de la serrure<br>continue et les vantaux commencent à bouger.<br>ATTENTION: Si le portail n'est pas doué d'électro-serrure,<br>établir le valeur 0.0"                                                     |      |      |      |
| Ειίου         |             | Temps coup de bélier                                                                                                    | 00   | no   |      |
|               | no          | Fonction désactivée                                                                                                    |      |      |      |
|               | 0.S" - 1'00 | Pour faciliter le déblocage de l'électro-serrure peut être utile gérer<br>pour un court délai en fermeture les moteurs avant de commencer<br>l'ouverture.<br>L'armoire commande les moteurs en fermeture pour le temps établit                                                                                                    |      |      |      |
| <b>Է.</b> ՔոՅ |             | Temps pré-clignotement                                                                                                    | 1.0" | 1.0" |      |
|               | 0.5" - 1'00 | Avant de chaque mouvement du portail, le clignotant viens activé pour le temps <b>L.PrE</b> , pour signaler que commence le mouvement                                                                                                    |      |      |      |
|               | no          | Fonction désactivée                                                                                                    |      |      |      |
| <b>Է.ՔԸ</b> հ |             | Temps de pré-clignotement différent pour la fermeture                                                                                                    | no   | no   |      |
|               | no          | Temps de pré-clignotement égal à Ł.PrE                                                                                                    |      |      |      |
|               | 0.5" - I'00 | Si l'on assigne une valeur à ce paramètre, l'armoire de commande<br>activera le pré-clignotement avant la phase de fermeture pour le<br>temps préréglé                                                                                                    |      |      |      |

FRANÇAIS

| PARAMÈTRE | VALEUR      | DESCRIPTION                                                                                                    | ჩიხნ | SCor | мемо |
|-----------|-------------|----------------------------------------------------------------------------------------------------|------|------|------|
| Poti      |             | Puissance moteur M1                                                                                                    | 60   | 60   |      |
|           | 30 - 100    | Le valeur visualisé montre le pourcentage face à la puissance maximum<br>du moteur.<br>ATTENTION: Si on utilise un moteur hydraulique établir le<br>valeur 100                                                                                                    |      |      |      |
| PoF5      |             | Puissance moteur M2                                                                                                    | 60   | 60   |      |
|           | 30 - 100    | Le valeur visualisé montre le pourcentage face à la puissance maximum<br>du moteur.<br>ATTENTION: Si on utilise un moteur hydraulique établir le<br>valeur 100                                                                                                    |      |      |      |
| SPUn      |             | Démarrage<br>Quand le portail est ferme et commence à bouger, il est contrasté par<br>la force d'inertie initiale, en conséquence si le portail est très lourd, on<br>risque que les vantaux ne bougent pas. Si on active la fonction SPUn,<br>dans le 2 premiers seconds du mouvement de chaque vantail, l'armoire<br>ne considère pas les valeurs PoEI et PoE2 et gère les moteurs au<br>maximum de la puissance pour gagner l'inertie du portail                                                                                                    | Sı   | S,   |      |
|           | Si          | Fonction activée                                                                                                    |      |      |      |
|           | no          | Fonction désactivée                                                                                                    |      |      |      |
| r 8M      |             | Rampe de démarrage                                                                                                    | Ч    | Ч    |      |
|           | 0 - 6       | Pour ne pas solliciter excessivement le moteur, au début du mouvement<br>la puissance est augmentée graduellement, jusqu'à atteindre la valeur<br>introduite ou le 100% si le démarrage pleine puissance est activé.<br>Plus haute est la valeur introduite, plus longue est la durée de la rampe,<br>c'està-dire plus de temps est nécessaire pour atteindre la valeur de<br>puissance nominale                                                                                                    |      |      |      |
| r 8.8P    |             | Ralentissement en ouverture                                                                                                    | 25   | IS   |      |
|           | no          | Fonction désactivée                                                                                                    |      |      |      |
|           | 1 - 50      | Ce menu permet de régler le pourcentage de la course qui est exécutée<br>à la vitesse réduite pendant le dernier parcours d'ouverture                                                                                                    |      |      |      |
| r8.Ch     |             | Ralentissement en fermeture                                                                                                    | 25   | IS   |      |
|           | no          | Fonction désactivée                                                                                                    |      |      |      |
|           | 1 - 50      | Ce menu permet de régler le pourcentage de la course qui est exécutée<br>à la vitesse réduite pendant le dernier parcours de fermeture                                                                                                    |      |      |      |
| Έ.Ουξ     |             | Temps de fermeture vite après le ralentissement                                                                                                    | 0.0" | 0.0" |      |
|           | 0.0" - 5.0" | Si on va établir un temps de ralentissement différent de 0, il est possible<br>que la vitesse du portail ne soit pas suffisante a faire déclencher la<br>serrure pendant la fermeture.<br>Si cette fonction est habilitée, après la fin de la phase de<br>ralentissement, l'armoire commande la fermeture à vitesse normale<br>(sans ralentissement) pour le temps établit, et après gère l'ouverture<br>pour une fraction de second pour éviter de laisser le moteur sous effort.<br>$\widehat{\mathbf{M}}$ ATTENTION: Si le portail n'est pas doué d'électroserrure,<br>établir le valeur 0 |      |      |      |
| £E.M      |             | Activation du test moteur<br>La centrale effectue un test de fonctionnement sur le moteur avant de<br>démarrer l'automatisme.                                                                                                    | Si   | Si   |      |
|           |             | ATTENTION: désactiver cette fonction seulement s'il faut effecteur des manœuvres d'urgence                                                                                                    |      |      |      |
|           | Si          | Fonction activée                                                                                                    |      |      |      |
|           | no          | Fonction désactivée                                                                                                    |      |      |      |

| PARAMÈTRE | VALEUR       | DESCRIPTION                                                                                                    | ჩიხნ | SCor                           | мемо |
|-----------|--------------|----------------------------------------------------------------------------------------------------|------|--------------------------------|------|
| SE.RP     |              | <b>Start en ouverture</b><br>Ce menu permet d'établir le comportement de l'armoire s'il reçoit un<br>commande de Start pendant la phase d'ouverture.                                                                                                    | PRUS | PRUS                           |      |
|           | PRUS         | Le portail s'arrête et entre en pause                                                                                                    |      |                                |      |
|           | նեւն         | Le portail commence immédiatement à se fermer                                                                                                    |      |                                |      |
|           | no           | Le portail continue à s'ouvrir (le commande est ignoré)                                                                                                    |      |                                |      |
| ՏԷ.ԸԻ     |              | <b>Start en fermeture</b><br>Ce menu permet d'établir le comportement de l'armoire s'on reçoit<br>un commande de Start pendant la phase de fermeture                                                                                                    | Stop | <u></u> <u> </u> <u> </u> StoP |      |
|           | 5εορ         | Le portail s'arrête et le cycle est considéré terminé                                                                                                    |      |                                |      |
|           | 8PEr         | Le portail se re-ouvre                                                                                                    |      |                                |      |
| SE.P8     |              | <b>Start en pause</b><br>Ce menu permet d'établir le comportement de l'armoire s'il reçoit un<br>commande de Start pendant que le portail est ouvert ou en pause                                                                                                    | նեւն | նեւն                           |      |
|           | նեւՍ         | Le portail commence à se refermer                                                                                                    |      |                                |      |
|           | no           | Le commande est ignoré                                                                                                    |      |                                |      |
|           | PRUS         | Le temps de pause est rechargé                                                                                                    |      |                                |      |
| SPAP      |              | Ce menu permet d'établir le comportement de l'armoire s'il reçoit un commande de Start Piétonne pendant la phase d'ouverture partielle.<br>ATTENTION: Un commande de Start reçu en n'importe quelle phase de l'ouverture cause une ouverture totale; le commande de Start Piétonne est toujours ignoré pendant une ouverture totale | PRUS | PRUS                           |      |
|           | PRUS         | Le portail s'arrete et entre en pause                                                                                                    |      |                                |      |
|           | նեւն         | Le portail commence à se refermer                                                                                                    |      |                                |      |
|           | no           | Le portail continue à s'ouvrir (le commande est ignoré)                                                                                                    |      |                                |      |
| ี่ Ch.8U  |              | Fermeture automatique                                                                                                    | no   | no                             |      |
|           | no           | Fonction désactivée                                                                                                    |      |                                |      |
|           | 0.5" - 20.0' | Le portail referme après le temps de présélection                                                                                                    |      |                                |      |
| Ch.tr     |              | Fermeture après le passage<br>Cette fonction permet d'avoir une fermeture rapide apres le passage<br>à travers du portail, donc on utilise d'habitude un temps inferieur à<br>Ch.RU                                                                                                    | no   | no                             |      |
|           | no           | Fonction désactivée                                                                                                    |      |                                |      |
|           | 0.5" - 20.0' | Le portail referme après le temps de présélection                                                                                                    |      |                                |      |
| PR.Er     |              | Pause après le passage<br>Afin de rendre le plus bref possible le temps pendant lequel le portail<br>reste ouvert, il est possible faire arrêter le portail dès que le passage<br>devant les photocellules est détecté.<br>Si le fonctionnement automatique est activé, le temps de pause est<br>Ch.Lr                              | no   | no                             |      |
|           | no           | Fonction désactivée                                                                                                    |      |                                |      |
|           | Si           | Fonction activée                                                                                                    |      |                                |      |

| PARAMÈTRE | VALEUR | DESCRIPTION                                                                                                    | RnEE | SCor | мемо |
|-----------|--------|----------------------------------------------------------------------------------------------------|------|------|------|
| SPIR      |        | Lumières en basse tension<br>Ce menu permet de régler le fonctionnement de la sortie de lumières<br>en basse tension                                                                                                    | no   | no   |      |
|           | no     | Fonction désactivée                                                                                                    |      |      |      |
|           | W.L.   | <ul> <li>Fonction lampe témoin: il indique en temps réel l'état du portail, le type clignotement indique les quatre conditions possibles:</li> <li>PORTAIL À L'ARRET lumière éteinte</li> <li>PORTAIL EN PAUSE la lumière est toujours allumée</li> <li>PORTAIL EN OUVERTURE la lumière clignote lentement (2Hz)</li> <li>PORTAIL EN FERMETURE la lumière clignote rapidement (4Hz)</li> </ul> |      |      |      |
|           | ԲԼՏհ   | Fonction clignotant (fréquence fixe)                                                                                                    |      |      |      |
| LP.P8     |        | Clignotant en pause                                                                                                    | no   | no   |      |
|           | no     | Fonction désactivée                                                                                                    |      |      |      |
|           | Si     | Le clignotant fonctionne aussi pendant le temps de pause (portail<br>ouvert avec fermeture automatique activée)                                                                                                    |      |      |      |
| Տերե      |        | <b>Fonctionnement des entrées de commande START et START P.</b><br>Ce menu permet de choisir le mode de fonctionnement des entrées<br>START et START P. (voir chapitre 5.4)                                                                                                    | Տեጸո | SERn |      |
|           | Տեጸո   | Mode standard                                                                                                    |      |      |      |
|           | no     | Les entrées Start sur bornes sont des-habilitées.<br>Les entrées fonctionnent selon le mode SERn                                                                                                    |      |      |      |
|           | 8PCh   | Mode Ouvre/Ferme                                                                                                    |      |      |      |
|           | PrES   | Mode Homme mort                                                                                                    |      |      |      |
|           | orol   | Mode Horloge                                                                                                    |      |      |      |
| <u> </u>  |        | Entree stop                                                                                                    | no   | no   |      |
|           | no     | L'entrée STOP est désactivée                                                                                                    |      |      |      |
|           | ProS   | La commande de STOP arrête le portail: lors de la commande de demarrage suivante le portail reprend le mouvement dans la direction initiale                                                                                                    |      |      |      |
|           | inuE   | La commande de STOP arrête le portail: lors de la commande de<br>DEMARRAGE suivante le portail reprend le mouvement dans la<br>direction opposée à la précédente                                                                                                    |      |      |      |
| Foti      |        | <b>Entrée cellule photo 1</b><br>Ce menu permet d'activer l'entrée pour les photocellules de type 1,<br>c'est à dire active en ouverture et en fermeture                                                                                                    | no   | no   |      |
|           | no     | Entrée désactivée (la centrale l'ignore)                                                                                                    |      |      |      |
|           | 8ዖርኑ   | Entrée activée                                                                                                    |      |      |      |
| Fot5      |        | <b>Entrée cellule photo 2</b><br>Ce menu permet d'activer l'entrée pour les photocellules de type 2,<br>c'est à dire non-active en ouverture                                                                                                    | CFCh | CFCh |      |
|           | CFCh   | Entrée habilitée aussi à portail fermé : l'ouverture ne commence pas si la photocellule est interrompue                                                                                                    |      |      |      |
|           | Ch     | Entrée habilitée seulement en fermeture                                                                                                    |      |      |      |
|           | 1      |                                                                                                    | I    | 1    |      |
|           |        | ATTENTION : si la photocellule est endommagée, le portail<br>s'ouvre toutefois. Avant la fermeture, le test des photocellules<br>(s'il est activé) détectera l'anomalie et empêchera la fermeture<br>du portail.                                                                                                    |      |      |      |

| PARAMÈTRE | VALEUR           | DESCRIPTION                                                                                                    | ჩიხნ | SCor | мемо |
|-----------|------------------|----------------------------------------------------------------------------------------------------|------|------|------|
| FLLE      |                  | <b>Test de fonctionnement photocellules</b><br>Pour garantir une plus grande sécurité pour l'utilisateur, l'armoire de<br>commande exécute, avant le début de chaque cycle de fonctionnement<br>normal, un test de fonctionnement sur les cellules photoélectriques.<br>S'il n'y a pas d'anomalies fonctionnelles le portail entre en mouvement.<br>En cas contraire il reste à l'arrêt et le clignotant s'allume pendant 5 sec.       | no   | no   |      |
|           | no               | Fonction désactivée                                                                                                    |      |      |      |
|           | Si               | Fonction activée                                                                                                    |      |      |      |
| ShRd      |                  | <b>Zone d'ombre de la photocellule 2</b><br>Dans certaines installations pour garage, il est possible que la porte<br>passe devant les photocellules, interrompant ainsi la portée. Dans ce<br>cas, la porte ne peut pas terminer son cycle de fermeture.<br>Avec cette fonction, il est possible de désactiver temporairement les<br>photocellules 2 pendant la phase de fermeture, de manière à permettre<br>le passage de la porte. | no   | no   |      |
|           |                  | Les photocellules sont désactivées lorsque la porte dépasse le pourcentage de course prévu pour la limite <b>F.5hR</b> (fin de la zone d'ombre) et sont réactivées lorsque la porte dépasse le pourcentage de course prévu pour la limite <b>5hR</b> (début de la zone d'ombre ).                                                                                                    |      |      |      |
|           |                  | Les limites de la zone d'ombre sont réglées automatiquement pendant<br>le cycle d'auto apprentissage (chapitre 12), à condition que la fonction<br>a été préalablement activée en réglant une valeur quelconque pour les<br>limites <b>I.ShR</b> et <b>F.ShR</b> (y compris <b>D</b> ).                                                                                                    |      |      |      |
|           |                  | ATTENTION : cette fonction ne peut être activée que si les conditions suivantes sont respectées :                                                                                                    |      |      |      |
|           |                  | • la centrale ne doit piloter qu'un moteur (paramètre <b>E.RP2 = 0</b> ).                                                                                                    |      |      |      |
|           |                  | <ul> <li>l'encodeur ou les fins de course doivent être activés</li> <li>si les fins de course sont activés la fonction START EN QUVERTURE</li> </ul>                                                                                                    |      |      |      |
|           |                  | doit être désactivée (paramètre SŁ.RP = no)                                                                                                    |      |      |      |
|           |                  | ATTENTION : Une mauvaise utilisation de cette fonction<br>peut affecter la sécurité d'utilisation de l'automatisation. V2<br>recommande de :                                                                                                    |      |      |      |
|           |                  | <ul> <li>N'utiliser cette fonction que dans les cas où le passage de la porte devant les photocellules est inévitable.</li> <li>Régler les limites de la zone d'ombre le plus étroitement possible</li> </ul>                                                                                                    |      |      |      |
|           | no               | Fonction désactivée                                                                                                    |      |      |      |
|           | F.ShA<br>0 - 100 | Fin de la zone d'ombre : les photocellules sont désactivées lorsque la porte dépasse le pourcentage de course prévu ( <b>0</b> = porte fermée / <b>100</b> = porte ouverte)                                                                                                    |      |      |      |
|           | ShA<br>0 - 100   | Début de la zone d'ombre : les photocellules sont réactivées lorsque la porte dépasse le pourcentage de course prévu<br>( <b>0</b> = porte fermée / <b>100</b> = porte ouverte)                                                                                                    |      |      |      |
| CoSI      |                  | <b>Entrée barre palpeuse 1</b><br>Ce menu permet d'habiliter l'entrée pour les barres palpeuses de type<br>1, fixe                                                                                                    | no   | no   |      |
|           | no               | Entrée désactivée (l'armoire l'ignore)                                                                                                    |      |      |      |
|           | 8262             | Entrée activée en ouverture et en fermeture                                                                                                    |      |      |      |
|           | 82               | Entrée activée pendant l'ouverture et désactivée pendant la fermeture                                                                                                    |      |      |      |
| Co25      |                  | <b>Entrée barre palpeuse 2</b><br>Ce menu permet d'habiliter l'entrée pour les barres palpeuses de type<br>2, mobiles                                                                                                    | no   | no   |      |
|           | no               | Entrée désactivée (l'armoire l'ignore)                                                                                                    |      |      |      |
|           | 8862             | Entrée activée en ouverture et en fermeture                                                                                                    |      |      |      |
|           | նհ               | Entrée activée pendant la fermeture et désactivée pendant l'ouverture                                                                                                    |      |      |      |

FRANÇAIS

| PARAMÈTRE | VALEUR                         | DESCRIPTION                                                                                                    | ჩიხნ | SCor | мемо |
|-----------|--------------------------------|----------------------------------------------------------------------------------------------------|------|------|------|
| Co.ŁΕ     |                                | Test des barres palpeuses de sécurité<br>Ce menu permet de régler la méthode de vérification du fonctionnement<br>des barres palpeuses de sécurité<br>REMARQUE: si les barres palpeuses sont résistifs, il est obligatoire<br>d'activer le test                                                                                                    | no   | no   |      |
|           | no                             | Test désactivé                                                                                                    |      |      |      |
|           | r ESi                          | Test activé pour barres palpeuses résistives                                                                                                    |      |      |      |
|           | Γοέο                           | Test activé pour barres palpeuses optiques                                                                                                    |      |      |      |
| FC.En     |                                | Entrées de fin de course                                                                                                    | no   | SŁoP |      |
|           | no                             | Les entrées fin de course sont désactivées                                                                                                    |      |      |      |
|           | r ALL                          | Entrées habilitées: le portail commence la phase de ralentissement en correspondance du fin de course                                                                                                    |      |      |      |
|           | <u></u> <u> </u> <u> </u> StoP | Entrées habilitées: le portail s'arrête en correspondance du fin de course                                                                                                    |      |      |      |
| Εηίο      |                                | Activation de l'encodeur et réglage de la sensibilité<br><b>REMARQUE :</b> les bornes dédiées à l'encodeur sont les mêmes que celles<br>des fins de course ; si les entrées de fin de course de deux moteurs sont<br>activées (paramètre FC.En = SLoP / rRLL) l'encodeur est toujours activé.                                                                                                    | no   | no   |      |
|           | no                             | Entrée désactivée                                                                                                    |      |      |      |
|           | 1 - 4                          | Cette valeur indique la sensibilité avec laquelle la centrale interprète un ralentissement du moteur en présence d'un obstacle (1 = moins sensible / 4 = plus sensible)                                                                                                    |      |      |      |
| ı.Rdı     |                                | <ul> <li>Activation dispositif ADI         <ul> <li>Au moyen de ce menu il est possible d'activer le fonctionnement du dispositif inséré sur le connecteur ADI 2.0</li> <li>Si un dispositif ADI normal est connecté (CL1+, WES-ADI, LUX2+), sélectionner la valeur 5, pour activer l'interface et poursuivre avec la programmation du dispositif.</li> <li>Si un ou plusieurs dispositifs ADI 2.0 sont connectés, il faut sélectionner la valeur SERn pour faire en sorte que la centrale détecte les dispositifs.</li> <li>Lors du balayge, l'écran affiche le nombre des dispositifs détectés. Une fois le balayage terminé, l'écran affiche ESC:</li> <li>sélectionner ESC pour sortir du menu sans programmer les dispositifs</li> <li>appuyer sur la touche UP ou DOWN pour afficher la liste des dispositifs, puis sélectionner le dispositif à programmer et appuyer sur MENU pour entrer dans le menu de programmation du dispositif sADI est différent pour chaque dispositifs. Se référer au manuel du dispositif.</li> </ul> </li> <li>REMARQUE : Le menu de programmation des dispositifs.</li> <li>ATTENTION : Le balayage doit être effectué seulement lorsque des nouveaux dispositifs ADI 2.0 sont connectés. Pour répéter la programmation d'un dispositif ou pour en programmer un autre, il suffit de sélectionner la valeur 5, pour accéder à la liste des dispositifs.</li> <li>Quand on sort du menu de configuration du dispositif ADI, on retourne à la rubrique 1.Rd1.</li> </ul> | no   | no   |      |
|           | no                             | Interface désactivée                                                                                                    |      |      |      |
|           | Si                             | Interface activée : accès au menu de programmation du dispositif ADI ou à la liste des dispositifs ADI 2.0 connectés                                                                                                    |      |      |      |
|           |                                | <b>REMARQUE</b> : Si vous sélectionnez <b>5</b> 1, mais aucun dispositif n'est inséré,<br>l'écran visualise une série de tirets ().                                                                                                    |      |      |      |
|           | SCRn                           | Apprentissage des dispositifs ADI 2.0 connectés                                                                                                    |      |      |      |
|           |                                | <b>REMARQUE</b> : cette option est disponible seulement si un module ADI 2.0 est inséré sur le connecteur ADI                                                                                                    |      |      |      |
|           |                                | <b>REMARQUE</b> : Chaque fois qu'un dispositif ADI est ajouté ou enlevé, il faut répéter la procédure de balayage pour mettre la centrale à jour.                                                                                                    |      |      |      |

| PARAMÈTRE | VALEUR      | DESCRIPTION                                                                                                    | RnEE | SCor | мемо |
|-----------|-------------|----------------------------------------------------------------------------------------------------|------|------|------|
| ril8      |             | Relâchement du moteur sur butée mécanique<br>Quand la porte s'arrête sur la butée mécanique le moteur est<br>commandé pendant une fraction de seconde en direction opposée en<br>desserrant la tension des engrenages du moteur                                                                                                    | no   | no   |      |
|           | no          | Fonction désactivée                                                                                                    |      |      |      |
|           | Si          | Fonction activée                                                                                                    |      |      |      |
| Ł.inß     |             | <b>Temps maximum de inactivité du portail</b><br>Certains types d'actuateurs (surtout ceux hydrauliques), après un<br>certain nombre d'heures d'inactivité, ont tendance à se desserrer et à<br>compromettre l'efficacité de la fermeture mécanique du portail.<br>Ce menu permet la régulation du temps maximum de inactivité du<br>portail de 1 à 8 heures.                                                                                                    | no   | no   |      |
|           | no          | Fonction désactivée                                                                                                    |      |      |      |
|           | 1 - 8       | Se le portail reste inactivité (fermé) pour un temps supérieur à ceux<br>posté, l'armoire de commande refermera lui même le portail pour 10<br>seconds, en rétablirant une fermeture efficace                                                                                                    |      |      |      |
| 85M       |             | Anti-patinage<br>Quand une manoeuvre d'ouverture ou fermeture est empêchée<br>par un commande ou par intervention de la photocellule, le temps<br>établit pour la manoeuvre opposée serait excessif ; pour cette raison<br>l'armoire actionne les moteurs seulement pour le temps nécessaire à<br>récupérer l'espace effectivement parcours. Ceci ne pourrait pas être<br>suffisant, surtout avec portails très lourds, car à cause de l'inertie au<br>moment de l'inversion, le portail parcoure encore un parcours en la<br>direction initiale du quel l'armoire n'est pas en condition de n'en tenir<br>compte.<br>Si après un inversion le portail ne retourne pas au point de départ,<br>il est possible établir un temps de antipatinage qu'il est adjoint au<br>temps calculé par l'armoire pour récupérer l'inertie.<br>MATTENTION: Si la fonction ASM est des-habilitée, la<br>manoeuvre de renversement continue jusqu'è quand le<br>portail n'est pas à butée. En cette phase l'armoire n'active<br>pas le ralentissement avant d'être arrivé à joindre la butée et<br>chaque obstacle rencontré après le renversement est consideré<br>fincourse. | 1.0" | 1.0" |      |
|           | 0.5" - 1'00 | Temp de anti-patinage                                                                                                    |      |      |      |
|           | no          | Fonction désactivée                                                                                                    |      |      |      |
| SEnS      |             | Activation du capteur d'obstacles<br>Ce menu permet le réglage de la sensibilité du capteur d'obstacles sur<br>10 niveaux                                                                                                    | S    | S    |      |
|           | 1 - 10      | <ul> <li>Plus haut est le valeur établit, plus rapide est l'intervention de l'armoire en cas d'obstacle.</li> <li>ATTENTION: n'import quelle sensibilité établit, le système détecte l'obstacle seulement si le vantail est fermé; ne sont pas détectés obstacles que freinent le vantail sans réussir à le fermer</li> <li>La détection est effectuée seulement si le vantail qui encontre l'obstacle se bouge à vitesse normale. Les deux vantaux s'arrêtent et bougent en direction contraire pour 3 seconds pour libérer l'obstacle. Le commande après à Start reprend le mouvement en la direction précédente (si le paramètre StoP = inuE le mouvement reprend dans la direction opposée).</li> <li>S'il a déjà commencé le ralentissement l'obstacle ne viens pas détecté; cette situation n'est pas dangereuse car dans le mouvement ralenti le moteur pousse sur l'obstacle avec puissance très reduite.</li> <li>Fonction désactivée</li> </ul>                                                                                                    |      |      |      |
|           | no          | Fonction désactivée                                                                                                    |      |      |      |

|           | 1      |                                                                                                    | i    | i    |      |
|-----------|--------|----------------------------------------------------------------------------------------------------|------|------|------|
| PARAMÈTRE | VALEUR | DESCRIPTION                                                                                                    | 8იŁნ | SCor | мемо |
| Eu.di     |        | Affichage des évènements<br>Si cette fonction est activée, chaque fois qu'un évènement modifie<br>le fonctionnement normal du portail (intervention d'une sécurité,<br>commande d'un utilisateur, etc.) l'écran affiche un message qui en<br>indique la cause.                                                                                                    | Si   | Si   |      |
|           | Si     | Fonction activée                                                                                                    |      |      |      |
|           | no     | Fonction désactivée                                                                                                    |      |      |      |
| Eu.M      |        | Niveau de mémorisation des évènements                                                                                                    | 3    | 3    |      |
|           | 0 - 5  | <ul> <li>Les évènements sont mémorisés dans la liste des évènements pour le diagnostique en fonction de la valeur réglée dans ce menu :</li> <li>Seul le reset et les opérations de programmation</li> <li>Également les erreurs détectées par les différents tests (Err2, Err3, etc.)</li> <li>Également les évènements qui modifient le fonctionnement normal du portail (intervention d'une sécurité, commande d'un utilisateur, etc.)</li> <li>Également les sécurités qui ont empêché l'activation du cycle de fonctionnement (stop, etc.)</li> <li>Également les commandes qui ont activé un cycle de fonctionnement (start, etc.)</li> <li>Également les actions automatiques de la centrale (En.SR e Ł.nR)</li> </ul> |      |      |      |
| FinE      |        | Fin de programmation<br>Ce menu permet de terminer la programmation (aussi bien prédéfinie<br>que personnalisée) en mémorisant les données modifiées.<br>Pour mémoriser toute modification, il est impératif de sortir de<br>programmation en validant le paramètre FinE.                                                                                                    | no   | no   |      |
|           | no     | Il ne sort pas du menu de programmation                                                                                                    |      |      |      |
|           | Si     | Il sort du menu de programmation en mémorisant les paramètres sélectionnés                                                                                                    |      |      |      |

# **17 - ANOMALIE DE FONCTIONNEMENT**

Ce paragraphe énumère toutes les anomalies de fonctionnement pouvant être détectées par la CITY1-EVO ainsi que les procédures de résolution du problème.

Certaines anomalies sont signalées via un message sur l'écran, d'autres à travers des signalisations via le clignotant ou les led installés sur la centrale. REMARQUE: suite à une anomalie, le message d'erreur affiché sur l'écran reste actif jusqu'à ce que la centrale reçoive une commande de START ou que la touche MENU soit pressée.

| AFFICHAGE                           | DESCRIPTION                                                                                                    | SOLUTION                                                                                                    |
|-------------------------------------|----------------------------------------------------------------------------------------------------|----------------------------------------------------------------------------------------------------|
| La led MAINS ne s'allume<br>pas     | Cela signifie que la platine CITY1-EVO n'est pas alimentée.                                                                                                    | <ol> <li>Avant d'intervenir sur l'armoire, couper l'alimentation<br/>au niveau du tableau électrique et débrocher le<br/>bornier d'alimentation.</li> <li>S'assurer qu'il n'y a pas de coupure secteur en amont<br/>de la plating.</li> </ol>                                         |
|                                     |                                                                                                    | <ul><li>3. Contrôler si le fusible F1 est brûlé. En ce cas, le remplacer par un autre fusible de même valeur.</li></ul>                                                                                                    |
| La led OVERLOAD est allumé          | Cella indique une surcharge sur la sortie<br>24V.                                                                                                    | <ol> <li>Enlever la partie extractible contenant les bornes E1 -<br/>E5 et Z1 - Z6. La led OVERLOAD doit s'eteindre.</li> <li>Eliminer la cause de la surcharge</li> <li>Ré-embrocher le bornier extractible et vérifier que la<br/>led ne s'allume à nouveau</li> </ol>              |
| Clignotement de préavis<br>prolongé | Quand on donne un commande de start le clignotant s'allume immédiatement, mais le portail ne s'ouvre pas de suite.                                                         | Cela signifie que le compteur de cycles préréglés dans<br>le menu SEru est arrivé à zéro et que l'installation<br>nécessite un entretien (chapitre 13.1)                                                                                                    |
| L'afficheur indique Fotl            | Lorsqu'une commande de start est donnée,<br>le portail ne s'ouvre pas.<br>Cela signifie que l'intervention de la<br>photocellule FOT1 empêche la manœuvre<br>du portail.   | <ol> <li>Vérifier l'absence d'obstacles entre les photocellules<br/>FOT1.</li> <li>S'assurer que les photocellules sont alimentées et<br/>fonctionnent: interrompre le rayon et vérifier que le<br/>segment de la photocellule, sur l'écran, change de<br/>position</li> </ol>        |
| L'afficheur indique Foとこ            | Lorsqu'une commande de start est donnée,<br>le portail ne s'ouvre pas.<br>Cela signifie que l'intervention de la<br>photocellule FOT2 empêche la manœuvre<br>du portail.   | <ol> <li>Vérifier l'absence d'obstacles entre les photocellules<br/>FOT2.</li> <li>S'assurer que les photocellules sont alimentées et<br/>fonctionnent: interrompre le rayon et vérifier que le<br/>segment de la photocellule, sur l'écran, change de<br/>position</li> </ol>        |
| L'afficheur indique CoSI            | Lorsqu'une commande de start est donnée,<br>le portail ne s'ouvre pas.<br>Cela signifie que l'intervention de la barre<br>palpeuse COS1 empêche la manœuvre du<br>portail. | <ol> <li>Vérifier que la barre palpeuse COS1 n'est pas pressée<br/>ou endommagée.</li> <li>S'assurer que la barre palpeuse COS1 est bien<br/>connectée: activer la barre palpeuse et vérifier que le<br/>segment de la barre palpeuse, sur l'écran, change de<br/>position</li> </ol> |
| L'afficheur indique CoS2            | Lorsqu'une commande de start est donnée,<br>le portail ne s'ouvre pas.<br>Cela signifie que l'intervention de la barre<br>palpeuse COS2 empêche la manœuvre du<br>portail. | <ol> <li>Vérifier que la barre palpeuse COS2 n'est pas pressée<br/>ou endommagée.</li> <li>S'assurer que la barre palpeuse COS2 est bien<br/>connectée: activer la barre palpeuse et vérifier que le<br/>segment de la barre palpeuse, sur l'écran, change de<br/>position</li> </ol> |
| L'afficheur indique SŁoP            | Lorsqu'une commande de start est donnée,<br>le portail ne s'ouvre pas.<br>Cela signifie que l'entrée de STOP empêche<br>la manœuvre du portail.                            | <ol> <li>Vérifier que la touche de STOP n'est pas pressée.</li> <li>S'assurer que la touche fonctionne correctement.</li> </ol>                                                                                                    |
| L'afficheur indique <b>Rdı</b>      | Lorsqu'une commande de start est donnée,<br>le portail ne s'ouvre pas.<br>Cela signifie que l'une des sécurités, gérées<br>via interface ADI, est intervenue.              | <ol> <li>Vérifier que les sécurités gérées via l'interface ADI<br/>fonctionnent correctement.</li> <li>S'assurer que le module ADI fonctionne correctement.</li> </ol>                                                                                                    |

| AFFICHAGE                 | DESCRIPTION                                                                                                    | SOLUTION                                                                                                    |  |
|---------------------------|----------------------------------------------------------------------------------------------------|----------------------------------------------------------------------------------------------------|--|
| L'afficheur indique Err2  | Lorsqu'une commande de start est donnée,<br>le portail ne s'ouvre pas.<br>Cella signifie que le test des TRIAC a<br>échoué.                                                                                       | <ol> <li>Vérifier que les moteurs sont connectés correctement.</li> <li>Vérifier que la protection thermique du moteur n'est<br/>pas intervenue.</li> <li>Si le moteur M2 n'est pas connecté, s'assurer que<br/>l'item du menu Ł.RP2 est bien configuré sur 0.0".</li> <li>Si aucun problème n'est détecté sur les moteurs,<br/>contacter le service d'assistance technique V2 pour<br/>envoyer la centrale en réparation.</li> </ol>                                                                                                    |  |
| L'afficheur indique Err3  | Lorsqu'une commande de start est donnée,<br>le portail ne s'ouvre pas.<br>Cela signifie que le test des cellules à<br>échoué.                                                                                     | <ol> <li>S'assurer qu'aucun obstacle a interrompu le faisceau<br/>des photocellules au moment qu'on a donné la<br/>commande de start.</li> <li>S'assurer que les cellules habilitées dans les menu<br/>FoEl et FoE2 soient effectivement installées.</li> <li>S'on utilise des cellules type 2, s'assurer que le<br/>paramètre du menu FoE2 sois établit sur CF.Ch.</li> <li>S'assurer que les cellules soient alimentées et<br/>fonctionnant: interrompre le rayon et vérifier que le<br/>segment de la photocellule, sur l'écran, change de<br/>position.</li> <li>Contrôler que les cellules photoélectriques soient<br/>reliées comme indiqué correctement dans le chapitre<br/>5.5</li> </ol> |  |
| L'afficheur indique ErrY  | Quand on donne un commande de start<br>et le portail ne bougepas (ou s'ouvre<br>partiellement).<br>Cela signifie que le fin de course n'a pas été<br>relâché ou que les deux fins de course sont<br>actifs.       | S'assurer que les fins de course sont connectés<br>correctement et le portail, en s'ouvrant, permet au fin de<br>course de s'ouvrir.<br>Si les butées ne sont pas utilisées, configurer le paramètre<br>FC.En = no                                                                                                    |  |
| L'afficheur indique ErrS  | Lorsqu'une commande de start est donnée,<br>le portail ne s'ouvre pas.<br>Cela signifie que le test des barres palpeuses<br>a échoué.                                                                             | <ol> <li>S'assurer que le menu relatif au test des barres<br/>palpeuses (Co.ŁE) soit configuré correctement.</li> <li>S'assurer que les barres palpeuses habilitées par menu<br/>sont effectivement installées.</li> <li>Contrôler que les barres palpeuses soient reliées<br/>comme indiqué correctement dans le chapitre 5.6</li> </ol>                                                                                                    |  |
| L'afficheur indique Errn  | Erreur encodeur                                                                                                    | Vérifier le branchement de l'encodeur                                                                                                    |  |
| L'afficheur indique Err8  | Quand on cherche à exécuter une fonction<br>d'auto-aprentissage la commande est<br>refusée.<br>Cela veut dire que la configuration<br>de l'armoire de commande n'est pas<br>compatible avec la fonction demandée. | <ol> <li>Vérifier que les entrées de Start sont habilitées en<br/>modalité standard (menu Strt configuré sur StRn)</li> <li>Vérifier que l'interface ADI est déshabilitée (menu<br/>I.RdI configuré sur no).</li> </ol>                                                                                                    |  |
| L'afficheur indique Err9  | Cela signifie que la programmation a<br>été bloqué avec la clé de verrouillage du<br>programme CL1+ (cod. 161213).                                                                                                | Pour procéder à la modification des données, il est<br>nécessaire d'insérer dans le connecteur interface ADI<br>2.0 la même clé utilisée pour activer le blocage de la<br>programmation.                                                                                                    |  |
| L'afficheur indique Er 10 | Lorsqu'une commande de start est donnée,<br>le portail ne s'ouvre pas.<br>Cela veut dire que le test de<br>fonctionnement des modules ADI a échoué.                                                               | <ol> <li>Vérifier que le module ADI est inséré correctement</li> <li>Vérifier que le module ADI n'est pas endommagé et<br/>fonctionne correctement</li> </ol>                                                                                                    |  |
| L'afficheur indique Erl3  | Le circuit d'autodiagnostic a détecté un<br>dysfonctionnement empêchant le bon<br>fonctionnement de l'automatisme                                                                                                 | Contactez le service d'assistance technique V2 pour<br>envoyer l'armoire de commande en réparation                                                                                                    |  |
| L'afficheur indique ErlY  | Le circuit d'autodiagnostic a détecté une<br>erreur dans le tableau des paramètres de<br>configuration                                                                                                    | Entrez dans le menu de configuration, vérifiez<br>soigneusement tous les paramètres et corrigez les erreurs.<br>Si l'erreur persiste, contactez le service d'assistance<br>technique de V2 pour envoyer l'armoire de commande<br>en réparation.                                                                                                    |  |

# ÌNDICE

| 1 - ADVERTENCIAS IMPORTANTES                                         |     |
|----------------------------------------------------------------------|-----|
| 2 - ELIMINACIÓN                                                      | 92  |
| 3 - DECLARACIÓN UE DE CONFORMIDAD                                    | 92  |
| 4 - CARACTERISTICAS TÉCNICAS                                         | 93  |
| 5 - DESCRIPCION DEL CUADRO                                           | 93  |
| 5.1 - CONEXIONES ELECTRICAS                                          | 94  |
| 5.2 - MOTORES                                                        | 96  |
| 5.3 - STOP                                                           | 96  |
| 5.4 - ENTRADAS DE ACTIVACION DEL CUADRO                              | 97  |
| 5.5 - FOTOCELULAS                                                    | 98  |
| 5.6 - BANDAS DE SEGURIDAD                                            | 99  |
| 5.7 - FINAL DE CARRERA                                               | 99  |
| 5.8 - CODIFICADOR                                                    | 100 |
| 5.9 - LAMPARA DE SEÑALIZACION                                        | 100 |
| 5.10 - LUZ EN BAJA TENSIÓN                                           | 101 |
| 5.11 - CERRADURA                                                     | 101 |
| 5.12 - ANTENA EXTERNA                                                | 101 |
| 5.13 - ALIMENTACION                                                  | 101 |
| 6 - RECEPTOR ENCHUFABLE                                              | 102 |
| 7 - CONECTOR USB                                                     | 102 |
| 8 - INTERFAZ ADI                                                     | 102 |
| 9 - PANEL DE CONTROL                                                 | 103 |
| 9.1 - UTILIZACION DE LAS TECLAS DOWN, MENU Y UP PARA LA PROGRAMACION | 103 |
|                                                                      |     |
| 10 - CONFIGURACION RAPIDA                                            | 104 |
| 11 - CARGA DE LOS PARÁMETROS POR DEFECTO                             | 104 |
| 12 - AUTOAPRENDIZAJE DE LOS TIMPOS DE TRABAJO                        | 104 |
| 13 - LECTURA DEL CONTADOR DE CICLOS                                  | 106 |
| 13 1 - SEÑALACIÓN DE LA NECESIDAD DE MANTENIMIENTO                   | 106 |
|                                                                      |     |
| 14 - DIAGNÓSTICO (LECTURA DE LOS ACONTECIMIENTOS)                    | 107 |
| 15 - FUNCIONAMIENTO CON HOMBRE PRESENTE DE EMERGENCIA                | 109 |
| 16 - CONFIGURACION DEL CUADRO                                        | 109 |
| 17 - ANOMALIAS DE FUNCIONAMIENTO                                     | 119 |

# 1 - ADVERTENCIAS IMPORTANTES

Si necesitan ser atendido en español, pueden llamar al número +34 936991500 de lunes a jueves desde las 8:30 a las 13:30 y desde las 15:00 a las 18:30 y los viernes desde las 8:30 a las 13:30.

La V2 se reserva el derecho de aportar eventuales modificaciones al producto sin previo aviso; ademmás, no se hace responsable de danos a personas o cosas debidos a un uso improprio o a una instalación errónea.

# Antes de proceder en las installacion y la programmacion es aconsejable leer bien las instrucciones.

- Dicho manual es destinado exclusivamente a técnicos calificados en las installacione de automatismos.
- Ninguna de las informacciones contenidas en dicho manual puede ser de utilidad para el usuario final.
- Cualquiera operacion de manutencion y programacion tendrà que ser hecha para técnicos calificados en las installacione de automatismos.

#### LA AUTOMATIZACION DEBE SER REALIZADA EN CONFORMIDAD A LAS VIGENTES NORMATIVAS EUROPEAS:

| EN 60204-1 | (Seguridad de la maquinaria. Equipamiento               |
|------------|---------------------------------------------------------|
|            | electrico de las maquinas, partes 1: reglas generales). |
| EN 12445   | (Seguridad en el uso de cierres automatizados,          |
|            | metodos de prueba).                                     |
| EN 12453   | (Seguridad en el uso de cierres automatizados,          |
|            | requisitos)                                             |

- El instalador debe proveer la instalación de un dispositivo (ej. interruptor magnetotérmico) que asegure el seccionamiento omnipolar del aparato de la red de alimentación. La normativa requiere una separación de los contactos de almenos 3 mm en cada polo (EN 60335-1).
- Una vez efectuada la conexión a los bornes, es necesario colocar unas bridas a los cables de tensión de red y a los de las conexiones de las partes externas (accesorios) respetivamente, en proximidad de la regleta. De esta forma, se evita, en el caso de una desconexión accidental de un cable, que las partes con tensión de red entren en contacto con las partes en baja tensión de seguridad.
- Para la conexión de tubos rígidos o flexibles y pasacables, utilizar manguitos conformes al grado de protección IP55 como la caja de plástico que contiene la placa.
- La instalación requiere competencias en el campo eléctrico y mecánico; debe ser realizada únicamente por personal cualificado en grado de expedir la declaración de conformidad en la instalación (Directiva máquinas 89/392 CEE, anexo IIA).
- Es obligatorio atenerse a las siguientes normas para cierres automatizados con paso de vehículos: EN 12453, EN 12445, EN 12978 y a las eventuales prescripciones nacionales.
- Incluso la instalación eléctrica antes de la automatización debe responder a las vigentes normativas y estar realizada correctamente.
- La regulación de la fuerza de empuje de la hoja debe medirse con un instrumento adecuado y regulada de acuerdo con los valores máximos admitidos por la normativa EN 12453.
- Aconsejamos utilizar un pulsador de emergencia e instalarlo en proximidad a la automatización (conectado a la entrada STOP de la placa de comando) de modo que sea posible el paro inmediato de la puerta en caso de peligro.
- Conectar el cable de tierra de los motores a la tierra de la red de alimentación.

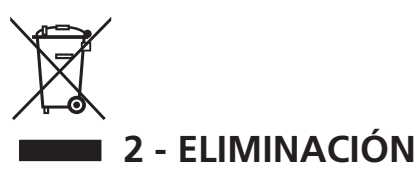

Al igual que para las operaciones de instalación, al final de la vida útil de este producto, las operaciones de desguace también deben ser llevadas a cabo por personal cualificado.

Este producto está formado por diversos tipos de materiales: algunos de ellos se pueden reciclar, pero otros deben eliminarse.

Infórmese acerca de los sistemas de reciclaje o eliminación previstos por los reglamentos vigentes en su territorio para esta categoría de producto.

**¡Atención!** – Algunos componentes del producto pueden contener sustancias con taminantes o peligrosas que, si se liberan al medio ambiente, podrían tener efectos nocivos sobre el medio ambiente y sobre la salud de las personas.

Como indica el símbolo de al lado, se prohíbe desechar este producto junto con los residuos domésticos. Así pues, lleve a cabo la separación de los residuos según los métodos previstos por los reglamentos vigentes en su territorio, o entregue el producto al vendedor cuando adquiera uno nuevo equivalente.

**¡Atención!** – los reglamentos vigentes a nivel local pueden prever graves sanciones en caso de eliminación incorrecta de este producto.

## 3 - DECLARACIÓN UE DE CONFORMIDAD

V2 S.p.A. declara que los productos CITY1-EVO cumplen los requisitos esenciales establecidos por las siguientes directivas:

- 2014/30/EU (Directiva EMC)
- 2014/35/EU (Directiva de baja tensión)
- Directiva RoHS-3 2015/863/EU

Racconigi, 01/06/2020 El representante legal de V2 S.p.A. *Sergio Biancheri* 

Seyno Gwel

# 4 - CARACTERISTICAS TÉCNICAS

|                                                          | CITY1-EVO   |
|----------------------------------------------------------|-------------|
| Alimentación                                             | 230V / 50Hz |
| Carga total máx                                          | 2 x 700W    |
| Ciclo de trabajo                                         | 40%         |
| Consumo en stand-by<br>(con módulo LOW ENERGY instalado) | 0,45 W      |
| Carga máx accessorios 24V                                | 10W         |
| Fusibles de protección                                   | 5A          |
| Peso 1600 g                                              |             |
| Dimensiones 295 x 230 x 100                              |             |
| Temperatura de trabajo -20 ÷ +60°C                       |             |
| Grado de protección IP55                                 |             |

|                                                          | CITY1-EVO-120V     |
|----------------------------------------------------------|--------------------|
| Alimentación                                             | 120V / 60Hz        |
| Carga total máx                                          | 2 x 500W           |
| Ciclo de trabajo                                         | 30%                |
| Consumo en stand-by<br>(con módulo LOW ENERGY instalado) | 0,45 W             |
| Carga máx accessorios 24V                                | 10W                |
| Fusibles de protección                                   | 8A                 |
| Peso                                                     | 1600 g             |
| Dimensiones                                              | 295 x 230 x 100 mm |
| Temperatura de trabajo                                   | -20 ÷ +60°C        |
| Grado de protección                                      | IP55               |

# **5 - DESCRIPCION DEL CUADRO**

El cuadro de maniobras digital CITY1-EVO es un innovador producto V2, que garantiza seguridad y fiabilidad para la automatización de cancelas de una o dos hojas.

CITY1-EVO está dotado de un display el cual permite, además de una fácil programación, la constante visualización del estado de las entradas; además la estructura con menús permite una simple programación de los tiempos de trabajo y de las lógicas de funcionamiento.

Respetando las normativas europeas en materia de seguridad eléctrica y compatibilidad electromagnética (EN 60335-1, EN 50081-1 y EN 50082-1), la CITY1-EVO se caracteriza por el completo aislamiento eléctrico del circuito en baja tensión (incluyendo los motores) de la tensión de red.

Otras características:

- Control automático para la conmutación de los reles sin chispas
- Permite el control de motores de 230V equipados con CODIFICADOR
- Regolazione della potenza con parzializzazione d'onda indipendente sui due motori
- Regulación de la potencia, mediante parcialización de la sinusoide, independiente en los dos motores.
- Detección de obstáculos mediante visualización de la tensión en los condensadores de arranque.
- Aprendizaje automático de los tiempos de trabajo.
- Posibilidad de funcionamiento con finales de carreras mecánicos conectados al cuadro o en serie al motor.
- Test de los dispositivos de seguridad (fotocélulas, bandas de seguridad y triac) antes de cada apertura (como requiere la normativa de referencia).
- Desactivación de las entradas de las seguridades mediante el menú de programación: no es necesario puentear los bornes referentes a la seguridad no instalada, es suficiente deshabilitar la función en el menú correspondiente.
- Posibilidad de bloquear el teclado de programación del cuadro de maniobras mediante la llave electrónica opcional CL1+.
- Conector ADI 2.0 para la gestión avanzada de los dispositivos ADI
- Conector USB para conectar la central de mando a un PC y gestionar mediante software la programación de la central, las actualizaciones firmware y los diagnósticos de funcionamiento.
- Conector para el módulo LOW ENERGY que permite ahorrar energía eléctrica: cuando la cancela está cerrada, el módulo LOW ENERGY desactiva la pantalla, las fotocélulas y todos los dispositivos alimentados por el tablero de bornes.
   Para activar el funcionamiento del módulo, es necesario activar la función ENERGY SAVING (parámetro En.SR = 51)

### **5.1 - CONEXIONES ELECTRICAS**

ATENCIÓN: La instalación del cuadro, de los dispositivos de seguridad y de los accesorios tiene que hacerse con la alimentación desconectada

ANTES DE PROCEDER CON LAS CONEXIONES ELÉCTRICAS, LEER ATENTAMENTE LOS CAPÍTULOS DEDICADOS A LOS DISPOSITIVOS DISPONIBLES EN LAS SIGUIENTES PÁGINAS.

| L1  | Positivo antena                                                                                     |
|-----|----------------------------------------------------------------------------------------------------|
| L2  | Malla antena                                                                                        |
| L3  | START - Comando de apertura para la conexión de<br>dispositivos tradicionales de comando N.A.       |
| L4  | START P Comando de apertura peatonal para la conexión de dispositivos tradicionales de comando N.A. |
| L5  | STOP - Comando de stop. Contacto N.C.                                                               |
| L6  | Común (-)                                                                                           |
| L7  | FOT1 - Fotocélulas del tipo 1. Contacto N.C.                                                        |
| L8  | FOT2 - Fotocélula del tipo 2. Contacto N.C.                                                         |
| L9  | COS1 - Bandas del tipo 1 (fijas). Contacto N.C.                                                     |
| L10 | COS2 - Bandas del tipo 2 (en movimiento).<br>Contacto N.C.                                          |

| E1 | FCA1 - Final de carrera en<br>apertura del motor M1 | Codificador del<br>motor M2 |  |
|----|-----------------------------------------------------|-----------------------------|--|
| E2 | FCC1 - Final de carrera en cierre<br>del motor M1   |                             |  |
| E3 | FCA2 - Final de carrera en<br>apertura del motor M2 | Codificador del<br>motor M1 |  |
| E4 | FCC2 - Finecorsa di chiusura<br>motore M2           |                             |  |
| E5 | Común (-)                                           |                             |  |

| Z1      | Salida alimentación 24 Vac para fotocélulas y otros accesorios |  |
|---------|----------------------------------------------------------------|--|
| Z2      | Común alimentación accesorios (-)                              |  |
| Z3      | Alimentación TX fotocélulas para Test funcional                |  |
| Z4 - Z5 | Electro cerradura 12V                                          |  |
| Z5 - Z6 | Luz en baja tensión (12Vdc - 3W)                               |  |

| H1 - H2 | Lámpara de señalización 230 / 120 Vac - 40W |  |
|---------|---------------------------------------------|--|
| Н3      | Motor M2 (APERTURA)                         |  |
| H4      | Motor M2 (COMÚN)                            |  |
| H5      | Motor M2 (CIERRE)                           |  |
| H6      | Motor M1 (APERTURA)                         |  |
| H7      | Motor M1 (COMÚN)                            |  |
| H8      | Motor M1 (CIERRE)                           |  |

| L | Fase alimentación 230V / 120V   |
|---|---------------------------------|
| Ν | Neutro alimentación 230V / 120V |

| RM           | Receptor enchufable                                                   |  |
|--------------|-----------------------------------------------------------------------|--|
| ADI 2.0      | Interfaz ADI 2.0                                                      |  |
| USB          | Conector USB                                                          |  |
| OVERLOAD     | Señala que hay una sobrecarga en la<br>alimentación de los accesorios |  |
| MAINS        | Señala que el quadro está alimentado                                  |  |
| F1           | 5 A (version 230V)<br>8 A (version 120V)                              |  |
| J1 - J2 - J3 | Conectores para el módulo LOW ENERGY                                  |  |

L11

Común (-)

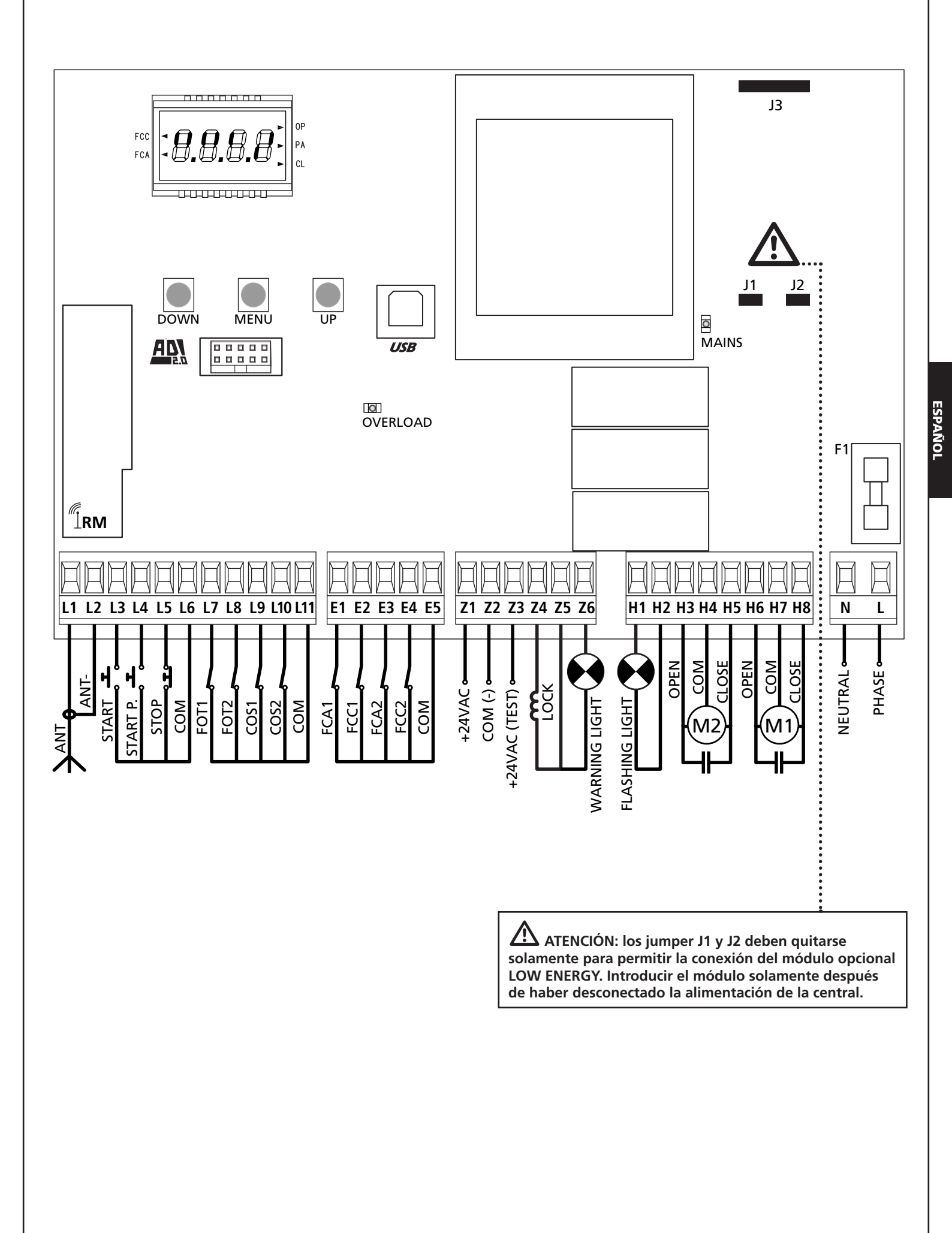

## 5.2 - MOTORES

CITY1-EVO puede comandar uno o dos motores asíncronos en corriente alterna.

En fase de apertura el motor M1 es activado por primero, el motor M2 se activa después del tiempo configurado por el parámetro **r. RP** (retraso de apertura).

En fase de cierre el motor M2 es activado por primero, el motor M1 se activa después del tiempo configurado por el parámetro r.Ch (retraso de cierre).

Los tiempos configurados para los parámetros r. RP y r. Ch sirven para evitar que las hojas se choquen. Si es necesario, modificar los valores predeterminados accediendo al menú de programación.

**NOTA:** Si el cuadro tiene que comandar un solo motor, este tiene que ser conectado a los bornes correspondiente al motor M1.

1. Conectar los cables del motor M1 de la siguiente forma:

- Cable para la apertura al borne H6
- Cable para el cierre al borne H8
- Cable común al borne H7
- **2.** Conectar los cables del motor 2 (si está presente) de la siguiente forma:
  - Cable para la apertura al borne H3
  - Cable para el cierre al borne H5
  - Cable común al borne H4

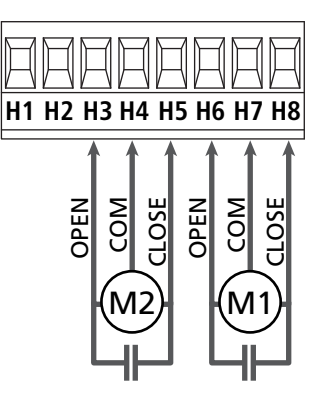

## ATENCIÓN:

- En el caso de que ya no esté presente en su interior, es necesario instalar un condensador de arranque para cada motor; conectar el condensador de arranque para el motor M1 entre los bornes H6 y H8 y el condensador de arranque para el motor M2 (si está presente) entre los bornes H3 y H5.
- Si el motor M2 no está conectado programar el menú Ł.RP2 con el valor 0 (cero).

#### CONTROL DEL CORRECTO ORDEN DE CIERRE DE LAS HOJAS

Si el cuadro detecta una inversión de las hojas (la hoja 1 llega en cierre antes de la hoja 2), la puerta se abre ligeramente para permitir el cierre en el orden correcto.

Si las hojas de la puerta no se invierten (por ejemplo en una puerta corredera doble) programar a cero el retraso en apertura para deshabilitar el control del orden correcto en cierre.

#### **MOTORES HIDRÁULICOS**

Si se utilizan motores hidráulicos es necesario que algunos parámetros de programación de la central se configuren de la siguiente manera:

- Potencia motores configurada al 100%
   PoEI = 100
   PoE2 = 100
- Ralentizaciones deshabilitadas (deshabilitadas por defecto)
   r 8.8P = no
   r 8.Ch = no
- Sensor de obstáculos deshabilitado
   SEnS = no

### 5.3 - STOP

Para una mayor seguridad es posible instalar un pulsador que cuando viene activado provoca el bloqueo inmediato de la puerta. El pulsador tiene que ser de contacto normalmente cerrado, que se abre en el caso de ser activado.

- Conectar los cables del pulsador de stop entre los bornes L5 (STOP) y L6 (COM) del cuadro.
  - Para activar la función, modificar las configuraciones del parámetro SŁoP

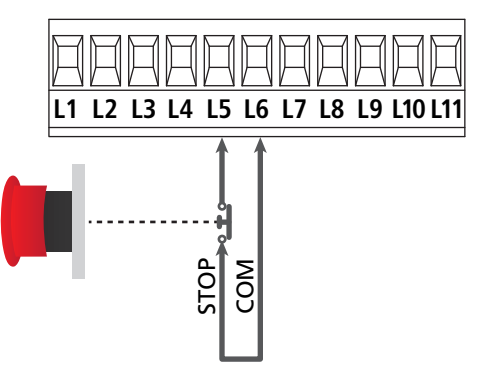

**NOTA:** Si el pulsador de stop viene activado mientras que la puerta está abierta, automáticamente queda deshabilitada la función de cierre automático; para volver a cerrar la puerta es necesario dar un comando de start (en el caso de que la función de start en pausa estuviera deshabilitada, esta quedaría temporáneamente rehabilitada para permitir el desbloqueo de la puerta).

La función del pulsador de stop también puede ser activada mediante un emisor memorizado en el canal 3 (ver las instrucciones del receptor MR).

#### 5.4 - ENTRADAS DE ACTIVACION DEL CUADRO

El cuadro CITY1-EVO dispone de dos entradas de activación (START y START P.). Su funcionamiento depende de la modalidad programada (Ver la voz SErE del menú de programación)

#### Modalidad estándar (DEFAULT)

START = START (comanda la apertura total de la cancela) START P. = START PEATONAL (comanda la apertura parcial de la cancela)

#### Modalidad Abre/Cierra

START = APERTURA (comanda la apertura de la cancela) START P. = CIERRE (comanda el cierre de la cancela)

#### **Modalidad Hombre Presente**

START = APERTURA (comanda la apertura de la cancela) START P. = CIERRE (comanda el cierre de la cancela)

La cancela se abre o cierra hasta que el contacto sobre la entrada START o START P. permanece cerrado; la cancela se para inmediatamente cuando el contacto se abre.

#### Modalidad Reloj

Esta función permite programar durante el día las franjas horarias de apertura de la puerta, utilizando un reloj programador exterior.

START = START (comanda la apertura total de la cancela) START P. = START PEATONAL (comanda la apertura parcial de la cancela)

La cancela permanece abierta durante el tiempo en el que el contacto sobre la entrada START o START P. permanece cerrado; cuando el contacto se abre empieza el tiempo de pausa, terminado este tiempo la puerta vuelve a cerrar.

# ATENCIÓN: es indispensable habilitar el cierre automático (parámetro Ch.RU).

NOTA: si el parámetro L.RPP = 0 el temporizador conectado en la entrada START P. no provoca la apertura, sino que permite inhibir el cierre automático en los horarios establecidos.

# NOTA: las entradas tienen que estar conectadas a dispositivos con contacto normalmente abierto

Conectar los cables del dispositivo che comanda la primera entrada entre los bornes L3 (START) y L6 (COM) del cuadro. Conectar los cables del dispositivo che comanda la segunda entrada entre los bornes L4 (START P.) y L6 (COM) del cuadro.

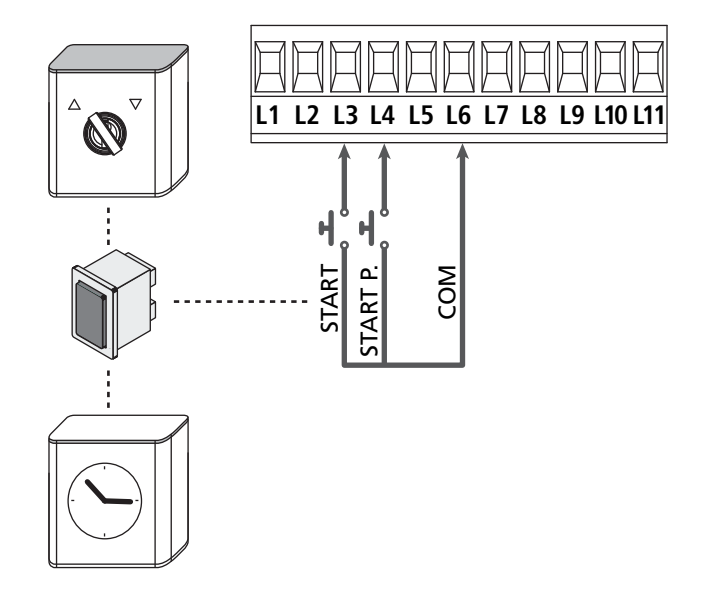

La función START puede ser activada también pulsando la tecla UP mientras estés fuera del menú de programación, o mediante un emisor memorizado en el canal 1 (ver las instrucciones del receptor MR).

La función START P. puede ser activada también pulsando la tecla DOWN mientras estés fuera del menú de programación, o mediante un emisor memorizado en el canal 2 (ver las instrucciones del receptor MR).

## 5.5 - FOTOCELULAS

Según el borne donde estén conectadas, el cuadro divide las fotocélulas en dos categorías:

#### Fotocélulas del tipo 1

<u>Se instalan en el lado interior de la puerta y se activan tanto en apertura como en cierre</u>. En caso de intervención de las fotocélulas del tipo 1, el cuadro para la puerta: cuando estas dejan de intervenir el cuadro abre completamente la puerta.

# **L'** ATENCIÓN: las fotocélulas de tipo 1 tienen que ser instaladas de forma que puedan cubrir completamente el área de apertura de la puerta.

#### Fotocélulas del tipo 2

<u>Se instalan en el lado externo de la puerta y se activan solo</u> <u>durante el cierre</u>. En caso de intervención de las fotocélulas del tipo 2, el cuadro vuelve a abrir inmediatamente la puerta, sin esperar que estas dejen de intervenir.

El cuadro de maniobras tiene una salida de 24Vac para las fotocélulas y puede efectuar un test sobre su funcionamiento antes de empezar la apertura la puerta.

**NOTA**: Los bornes de alimentación para las fotocélulas están protegidos por un fusible electrónico que interrumpe la corriente en caso de sobrecarga o cortocircuito.

#### ATENCIÓN: para pasar los cables de las fotocélulas NO utilizar el conducto para cables por donde pasan los cables de los motores

- Conectar los cables de alimentación de los emisores de las fotocélulas entre los bornes **Z3** y **Z2** del cuadro.
- Conectar los cables de alimentación de los receptores de las fotocélulas entre los bornes **Z1** y **Z2** del cuadro.
- Conectar la salida N.C. de los receptores de las fotocélulas de tipo 1 entre los bornes L7 y L11
  - Para activar la función, modificar las configuraciones del parámetro FoEl
- Conectar la salida N.C. de los receptores de las fotocélulas de tipo 2 entre los bornes **L8** y **L11** 
  - Función activa en cierre y con cancela parada (cerrada). Para modificar el funcionamiento, configurar el parámetro Fot2 en el menú de programación.

# ATENCIÓN:

- Si se instalan más parejas de fotocélulas del mismo tipo, sus salidas tienen que estar conectadas en serie.
- Si se instalan fotocélulas de espejo, la alimentación tiene que estar conectada entre los bornes **Z3** y **Z2** del cuadro para poder efectuar el test de funcionamiento.

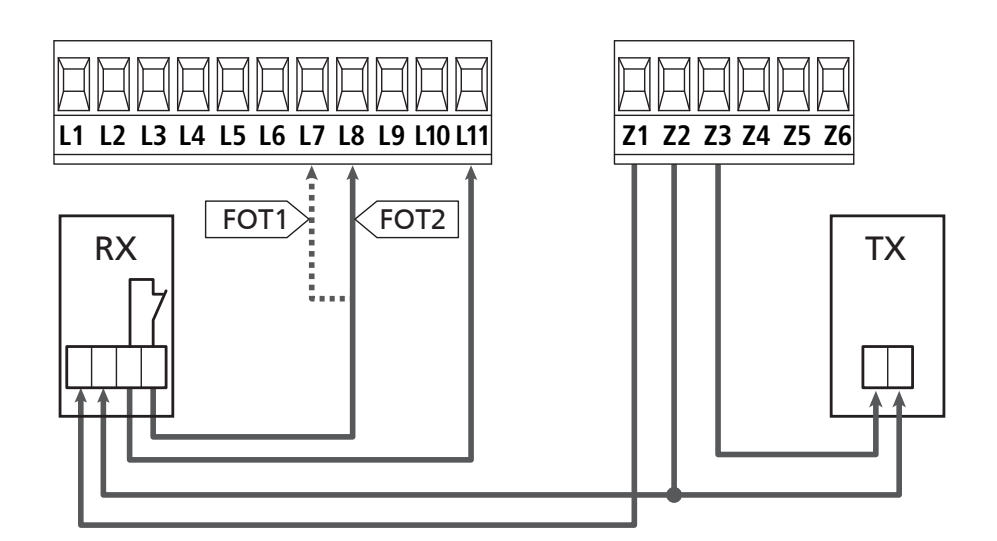

### 5.6 - BANDAS DE SEGURIDAD

Según el borne donde estén conectadas, el cuadro divide las bandas de seguridad en dos categorías:

#### Banda del tipo 1 (fijas)

Se instalan en muros u otros obstáculos fijos a los que la puerta se acerca durante la apertura.

En caso de intervención de las bandas del tipo 1 durante la pertura de la puerta, el cuadro vuelve a cerrar las hojas durante 3 segundos, y se bloquea; en caso de intervención de las bandas del tipo 1 durante el cierre de la puerta, el cuadro se bloquea inmediatamente.

La dirección de accionamiento de la puerta al siguiente comando de START o START PEATONAL depende del parámetro STOP (invierte o prosigue el movimiento).

Si la entrada de STOP está deshabilitada, el comando reemprende el movimiento en la misma dirección.

#### Banda del tipo 2 (en movimiento)

Son instaladas en el borde de la puerta.

En caso de intervención de las bandas del tipo 2 durante la apertura de la puerta, el cuadro se bloquea inmediatamente; en caso de intervención de las bandas del tipo 2 durante el cierre de la puerta, el cuadro vuelve a abrir las hojas durante 3 segundos, y se bloquea.

La dirección de accionamiento de la puerta al siguiente comando de START o START PEATONAL depende del parámetro STOP (invierte o prosigue el movimiento).

Si la entrada de STOP está deshabilitada, el comando reemprende el movimiento en la misma dirección.

Ambas entradas son capaces de operar ya sea el protector clásico con contacto normalmente cerrado o bien el protector de goma conductiva con resistencia nominal de 8,2 KOhm.

Modificar el valor de los parámetros **CoSI** y **CoS2** en función del tipo de protector instalado.

# **L** ATENCIÓN: si los bordes son resistivos es obligatorio activar el test de las bandas de seguridad: configurar el parámetro $Co.EE = CES_1$

Conectar los cables de las bandas del tipo 1 entre los bornes
 L9 y L11

Para activar la función, modificar las configuraciones del parámetro CoSI

- Conectar los cables de las bandas del tipo 2 entre los bornes L10 y L11
  - Para activar la función, modificar las configuraciones del parámetro CoS2

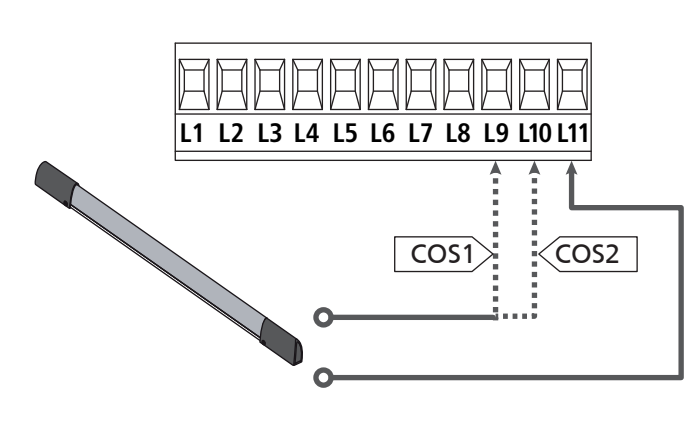

En conformidad de la normativa EN 12978, las bandas de seguridad tengono que ser controladas por un cuadro de maniobras que continuamente verifica la funcionalidad. Si se utilizan cuadros de maniobras que pueden efectúar el test mediante interrupción de alimentación, connectar los cables de alimentación del cuardo entre los bornes Z3 y Z2. En caso contrario, connectarlos entre los bornes Z1 y Z2.

# ATTENZIONE:

- Si se utilizan màs bandas de seguridad con contacto normalmente cerrado, las salidas de las bandas tienen que estar conectadas en serie.
- Si se utilizan màs bandas de seguridad de goma conductiva, las salidas de las bandas tienen que ser conectadas en serie y sólo lo última tiene que ser acabada en la resistencia nominal.

### 5.7 - FINAL DE CARRERA

La central CITY1-EVO puede controlar el recorrido de la cancela mediante el final de carrera con el interruptor.

Los finales de carrera pueden utilizarse para indicar los límites de la carrera o para indicar el punto de inicio de la ralentización.

Para activar la función y seleccionar el tipo de funcionamiento (límites de la carrera / inicio ralentización) modificar las configuraciones del parámetro FC.En

Conectar los finales de carrera al tablero de bornes de la central de la siguiente manera:

- Final de carrera en apertura de la hoja 1 entre los bornes E1 y E5
- Final de carrera en cierre de la hoja 1 entre los bornes E2 y E5

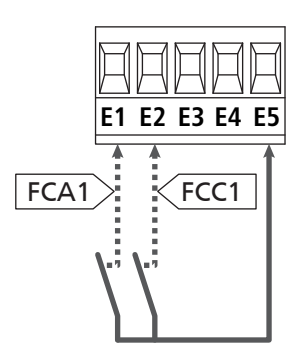

- Final de carrera en apertura de la hoja 1 entre los bornes E3 y E5
- Final de carrera en cierre de la hoja 1 entre los bornes E4 y E5

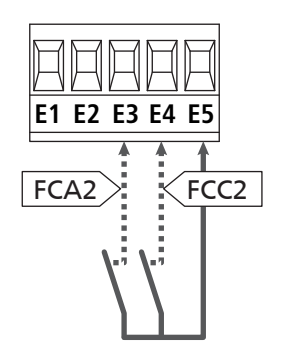

- 99 -

## 5.8 - CODIFICADOR

Con el cuadro CITY1-EVO es posible utilizar motores dotados de codificador para el control exacto de la posición de las puertas. Además los codificadores detectar si la cancela se para en una posición anómala a causa de un obstáculo.

Para el funcionamiento de los codificadores es indispensable que ambas puertas en posición de cierre se apoyen en un seguro mecánico.

En cada encendido del cuadro de maniobras, el primer mando de START hace que se cierre la cancela para volver a alinear los codificadores (si está activo el cierre automático, esta operación se produce automáticamente).

ATENCIÓN: Para conectar los codificadores se usan los bornes de las entradas del final de carrera. Por lo tanto, no es posible conectar al mismo tiempo 2 motores con final de carrera y codificador.

ATENCIÓN: para pasar los cables de los codificadores NO utilizar el conducto para cables por donde pasan los cables de los motores

ATENCIÓN: los codificadores se deben conectar según las indicaciones que se exponen a continuación. Una conexión errónea del cable negro puede dañar el dispositivo.

#### CONEXIÓN DE DOS MOTORES CON CODIFICADOR

- Conecte el negativo de la alimentación (cable NEGRO) de ambos codificadores al borne **E5**
- Conecte el positivo de la alimentación (cable ROJO) de ambos codificadores al borne **Z5**
- Conecte los cables de señal del codificador del motor 1 (AZUL / BLANCO) a los bornes E3 y E4
- Conecte los cables de señal del codificador del motor 2 (AZUL / BLANCO) a los bornes **E1** y **E2**
- Para activar la función, modificar las configuraciones del parámetro EnCo

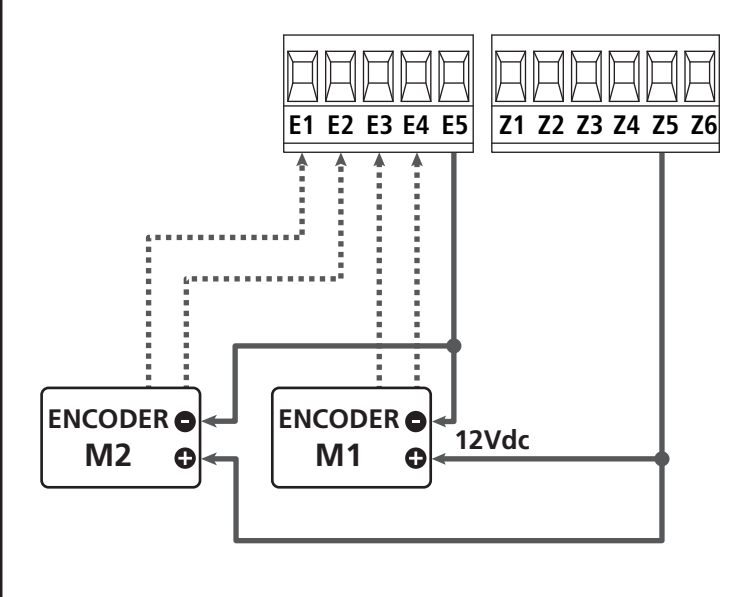

#### CONEXIÓN DE UN MOTOR CON CODIFICADOR Y FINAL DE CARRERA

Instalación del codificador

- Conecte el negativo de la alimentación (cable NEGRO) al borne **E5**
- Conecte el positivo de la alimentación (cable ROJO) al borne **Z5**
- Conecte la salida del codificador (AZUL / BLANCO) entre los bornes E3 y E4
- Para activar la función, modificar las configuraciones del parámetro EnCo

#### Instalación del final de carrera

- Conecte el final de carrera de apertura entre los bornes E1 y E5
- Conecte el final de carrera de cierre entre los bornes E2 y E5
- Para activar la función, modificar las configuraciones del parámetro FC.En

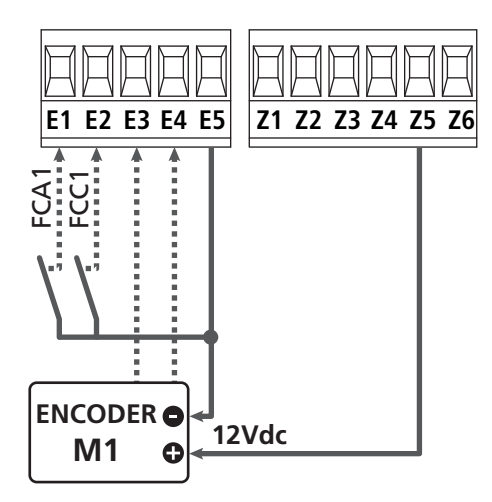

#### 5.9 - LAMPARA DE SEÑALIZACION

CITY1-EVO prevé la utilización de una lámpara de señalización a 230V - 40W (120V - 40W el modelo 120V) con intermitencia interna.

Conectar los cables de la lámpara de señalización entre los bornes **H1** y **H2** del cuadro.

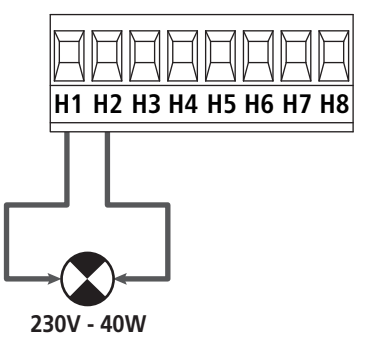

## 5.10 - LUZ EN BAJA TENSIÓN

El cuadro de maniobras dispone de una salida de 12 Vdc que permite la conexión de una carga hasta de 3 W. Esta salida puede ser usada para la conexión de una lámpara piloto, que indique el estado de la cancela o para una luz intermitente de baja tensión.

Conecte los cables de la lámpara piloto o de la luz intermitente de baja tensión a los bornes **Z5 (+)** y **Z6 (-)** 

Para activar la función, modificar las configuraciones del parámetro SP.R

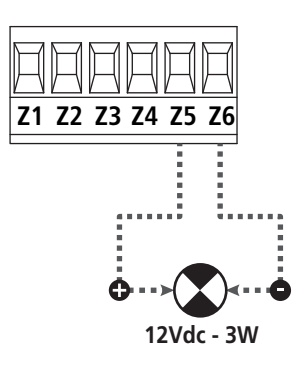

ATENCIÓN: Respete la polaridad si el dispositivo conectado lo requiere.

#### 5.11 - CERRADURA

Es posible instalar a la puerta una electro cerradura para asegurar un buen cierre de las hojas. Utilizar una cerradura de 12V.

Conectar los cables de la cerradura entre los bornes **Z4** y **Z5** del cuadro.

- Para variar los tiempos de intervención de la cerradura, modificar las configuraciones de los siguientes parámetros:
  - Ł.SEr tiempo cerradura
  - **E.RSE** tiempo adelanto cerradura

Si la cerradura eléctrica presenta dificultades en las fases de desenganche o enganche, hay disponibles funciones para facilitar estas operaciones:

**1. Tiempo golpe de inversión:** antes de iniciar una apertura los motores son pilotados en el cierre para facilitar el desenganche de la cerradura.

Para activar esta función, configurar el tiempo del golpe de inversión mediante el parámetro Ł..nu

- 2. Tiempo de cierre veloz después de la ralentización: una vez terminada la fase de ralentización, la central controla el cierre a velocidad normal (sin ralentización) para facilitar el enganche de la cerradura.
  - Para activar esta función, configurar el tiempo del cierre veloz mediante el parámetro Ł.CuE

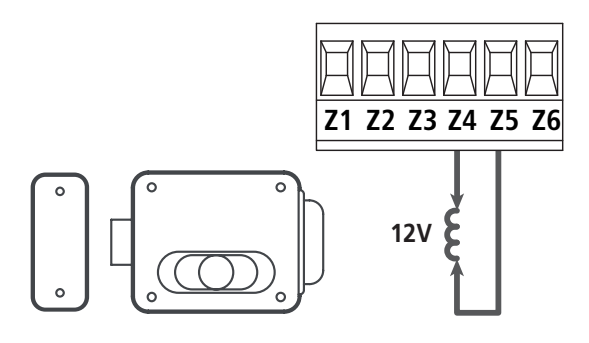

#### 5.12 - ANTENA EXTERNA

Se aconseja el empleo de un'antena externa modelo ANS433 para poder garantizar el maximo alcance.

Conectar el positivo de la antena al borne **L1** del cuadro y la malla al borne **L2**.

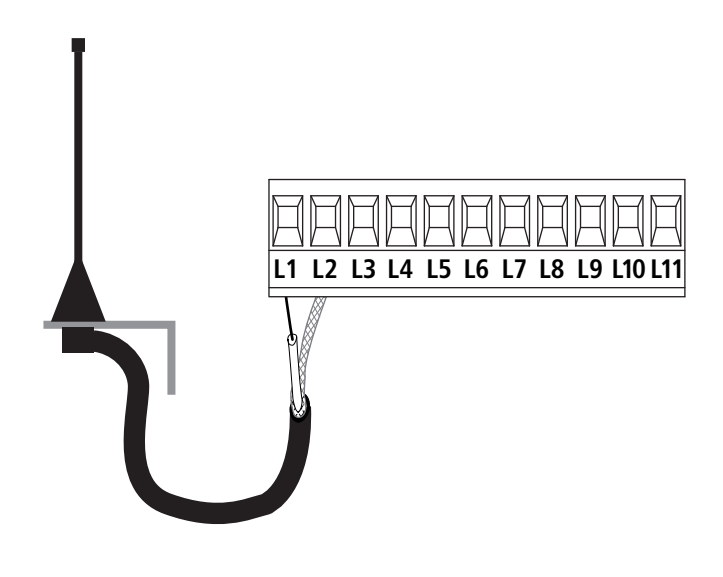

#### 5.13 - ALIMENTACION

El cuadro tiene que ser alimentado por una línea eléctrica de 230V 50Hz (120V - 50/60Hz para el modelo 120V), protegido con interruptor diferencial conforme con las normativas de ley.

Conectar los cables de alimentación a los bornes L y N.

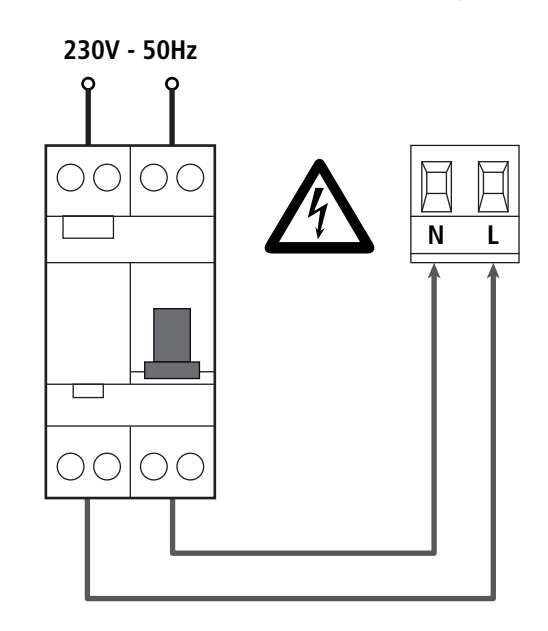

# **6 - RECEPTOR ENCHUFABLE**

El cuadro CITY1-EVO está preparado para enchufar un receptor de la serie MR.

# ATENCIÓN: Tener cuidado con el sentido de conexión del módulo receptor extraible.

El modulo receptor MR dispone de 4 canales. Cada uno es asociado a un comando del cuadro.

- CANAL 1  $\rightarrow$  START
- CANAL 2 → START PEATONAL
- CANAL 3 → STOP
- CANAL 4  $\rightarrow$  LUZ DE GARAJE

Los códigos de los transmisores pueden ser memorizados en dos modos:

- **1.** Por medio del pulsador P1 presente en el receptor MR (véanse las instrucciones anexas al receptor).
- Por medio del software WINPPCL: para efectuar la programación es necesario conectar un PC a la central de mando. La conexión puede efectuarse por medio de USB utilizando un cable USB normal.

## 7 - CONECTOR USB

La central CITY1-EVO está provista de un conector USB para la conexión con un PC.

Utilizando el software V2+ (versión 2.0 o superior) es posible realizar las siguientes operaciones:

- 1. Actualización firmware de la central
- 2. Modificación parámetros de programación
- 3. Lectura informaciones de diagnóstico

Si la central no es alimentada, conectando el cable USB a la central y al PC la pantalla se enciende y se visualiza el mensaje - USb: en esta fase se pueden realizar solamente las operaciones de programación mediante PC.

Si la central está alimentada, conectando el cable USB a la central y al PC la pantalla continúa visualizando el panel de control: en esta fase se pueden realizar las operaciones de programación mediante PC o controlar la cancela.

**NOTA:** para realizar la actualización firmware es necesario desconectar la alimentación de red de la central (durante la actualización la pantalla se apaga).

Todas las otras operaciones pueden ser realizadas con la central alimentada.

# 8 - INTERFAZ ADI

La central CITY1-EVO está provista de una interfaz avanzada ADI 2.0, que permite la conexión con una serie de módulos opcionales.

Remitirse al catálogo V2 para ver qué módulos opcionales están disponibles para esta central.

# ATENCIÓN: Para la instalación de los módulos opcionales, leer atentamente las instrucciones adjunta a cada módulo

Para dispositivos es posible configurar el modo con el que se interconectan con la central, además es necesario habilitar la interfaz para hacer que la central tenga en cuenta las señales que llegan desde el dispositivo ADI.

Remítase al menú de programación **1. Rd1** para habilitar la interfaz ADI y acceder al menú de configuración del dispositivo.

El dispositivo ADI puede señalar alarmas de tipo fotocélula, costa o stop:

- Alarma tipo fotocélula el "punto" indicado en la figura parpadea : la cancela se para, cuando la alarma cesa, la cancela vuelve a abrirse.
- Alarma tipo costa el "punto" indicado en la figura parpadea: la cancela invierte su movimiento durante 3 segundos.
- Alarma tipo stop el "punto" indicado en la figura parpadea: la cancela se para y no puede volver a ponerse en funcionamiento hasta que no cesa la alarma.

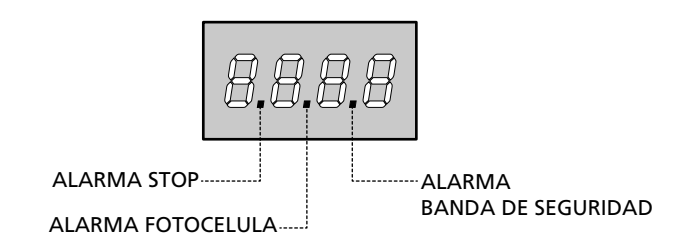

La interfaz ADI 2.0 permite el funcionamiento en modalidad avanzada, que se activa automáticamente si se conecta un dispositivo ADI 2.0 en el conector dedicado.

En esta modalidad se pueden conectar al mismo tiempo hasta 8 dispositivos que deben ser reconocidos por la central mediante el procedimiento de aprendizaje **SCRn** disponible en el menú **..Rd.** 

# NOTA: Cada vez que se añade o se quita un dispositivo ADI es necesario repetir el procedimiento de encendido para actualizar la central.

# 9 - PANEL DE CONTROL

Cuando se activa la alimentación, el cuadro verifica el correcto funcionamiento del display encendiendo todos los segmentos durante 1,5 seg. **8.8.8.8**.

A continuación aparece la identificación de la central de mando (Euol) y la versión del firmware  $(Pr \ 1.0)$ .

Terminado este test se visualiza el panel de control:

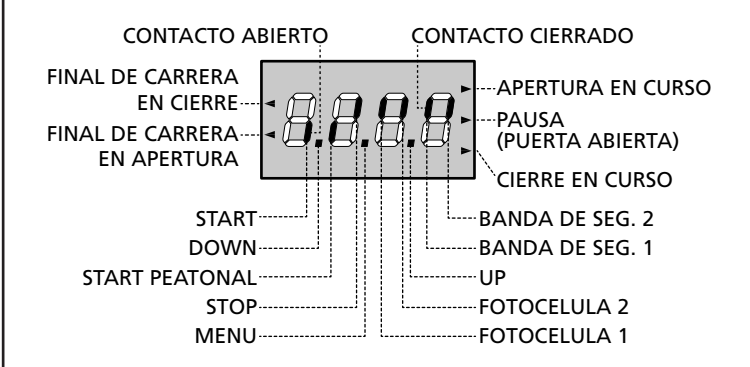

El panel de control indica el estado físico de los contactos en los bornes y de las teclas de programación: si está encendido el segmento vertical de arriba, el contacto está cerrado; si está encendido el segmento vertical de abajo, el contacto está abierto (el dibujo arriba indicado ilustra el caso en el que las entradas: FINAL DE CARRERA, FOTOCELULA 1, FOTOCELULA 2, BANDA 1, BANDA 2 y STOP han sido todos conectadas correctamente).

Los puntos entre las cifras del display indican el estado de los pulsadores de programación: cuando se pulsa una tecla el punto correspondiente se enciende.

**NOTA**: los "puntos" entre las cifras también sirven para indicar el estado de los dispositivos de seguridad remotos controlados mediante el módulo ADI.

**Las flechas a la izquierda del display** indican el estado de los finales de carrera. En el caso de una puerta con una sola hoja las flechas se encienden cuando el final de carrera correspondiente indica que la puerta está completamente cerrada o abierta.

En el caso de puertas con dos hojas las flechas se encienden cuando ambos finales de carrera indican el cierre completo o la apertura de las hojas; si una sola hoja ha llegado al final de carrera la flecha parpadea.

# ATENCIÓN: estas funciones no están activadas en el caso de final de carrera en serie al motor.

Las flechas a la derecha del display indican el estado de la puerta:

- La flecha más arriba se enciende cuando la puerta está en fase de apertura. Si parpadea, indica que la apertura ha sido causada por la intervención de un dispositivo de seguridad (banda o fotocélula).
- La flecha central indica que la puerta está en pausa.
   Si parpadea significa que está activado el tiempo para el cierre automático.
- La flecha más abajo se enciende cuando la puerta está en fase de cierre. Si parpadea indica que el cierre ha sido causada por la intervención de un dispositivo de seguridad (banda o fotocélula).

#### 9.1 - UTILIZACION DE LAS TECLAS DOWN, MENU Y UP PARA LA PROGRAMACION

La programación de las funciones y de los tiempos del cuadro se efectúa en un menú de configuración expreso en el que se entra y nos movemos por medio de las teclas DOWN, MENU y UP situadas debajo del display.

#### ATENCIÓN: Fuera del menú de configuración, al pulsar la tecla UP se activa un comando de STARA (marcha), pulsando la tecla DOWN se activa un comando de START PEATONAL.

Manteniendo pulsada la tecla MENU se desplazan los 5 menús principales:

- Pr. 5 PROGRAMACIÓN BASE (menú SHORT): se visualizan solamente los parámetros útiles para una programación base
- Pr.F PROGRAMACIÓN AVANZADA (menú FULL): se visualizan todos los parámetros del menú de programación
- -Contadores
- **APP** AUTOAPRENDIZAJE DE LOS TIMPOS DE TRABAJO
- dEF CARGA DE LOS PARÁMETROS PREDETERMINADOS

Para entrar en uno de los 5 menús principales es suficiente soltar el botón MENU cuando se visualice en la pantalla el menú de interés.

Para moverse al interior de los 5 menús principales pulse las teclas UP o DOWN para recorrer los diversos conceptos; pulsando la tecla MENU se visualiza el valor actual del concepto seleccionado y se puede eventualmente modificarlo.

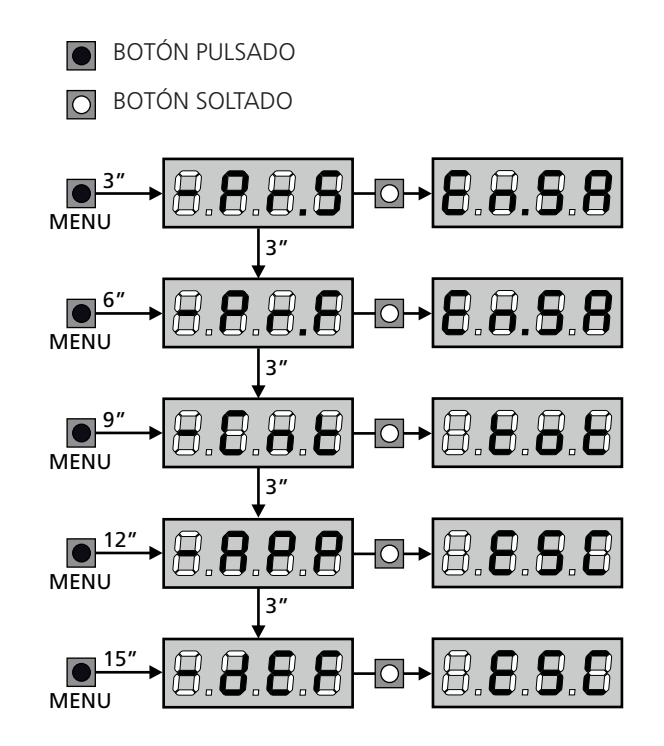

# **10 - CONFIGURACION RAPIDA**

En este pàrrafo se ilustra un procedimento ràpido para configurar el cuadro y ponerlo en marcha inmediatamente.

Se aconseja seguir inicialmente estas instrucciones, para verificar ràpidamente el correcto funcionamiento del cuadro, el motor y de los accesorios.

 Seleccionar la configuración por defecto (capítulo 11). NOTA: La configuración por DEFECTO prevé una fotocélula conectada al ingreso FOT2.

# ATENCIÓN: si se carga el valor por DEFECTO 유규논은 y la instalación prevé una sola hoja, platee en cero el tiempo de apertura 노.유우근.

- 2. Programar las opciones SLoP, FoLI, FoL2, CoSI, CoS2 en función de los dispositivos de seguridad instalados en la puerta
- **3.** Verificar que la conexión de los motores sea correcta:
  - **a.** Alimentar la central y activar la automatización con un comando de START: los motores deben moverse en la apertura en el orden correcto.
  - **b.** Si la dirección de movimiento es errónea invertir los cables de apertura / cierre del motor que se mueve al contrario.
  - **c.** Si el orden de apertura de las hojas no es correcto, invertir las conexiones de los dos motores.
- 4. Empezar el ciclo de autoaprendizaje (capítulo 12)
- 5. Verificar el correcto funcionamiento de la automación y si es necesario modificar la configuración de los paràmetros deseados.

# 11 - CARGA DE LOS PARÁMETROS POR DEFECTO

Si fuese necesario ,es posible devolver todos los paràmetros a susvalores estàndar por defecto (tabla resumen final).

# **ATENCIÓN:** Con este procedimiento se pierden todos los paràmetros programados.

- Mantenga pulsada la tecla MENU hasta que en la pantalla aparezca el mensaje -dEF
- Suelte el botón MENU: En la pantalla aparece ESC (la tecla MENU únicamente si se desea salir de este menú)
- 3. Si la central manda una reja de hojas pulse la tecla UP: el visualizador muestra RnŁE.
  - Si la central manda otro tipo de automación pulse la tecla DOWN: el visualizador muestra SCor.
- 4. Pulse la tecla MENU: En la pantalla se visualiza no
- 5. Pulse la tecla DOWN: En la pantalla se visualiza  ${\sf S}_{\sf I}$
- **6.** Pulse la tecla MENU: todos los parámetros se reescriben con sus valores predeterminados (capítulo 16) y en la pantalla se visualiza el tablero de mando.

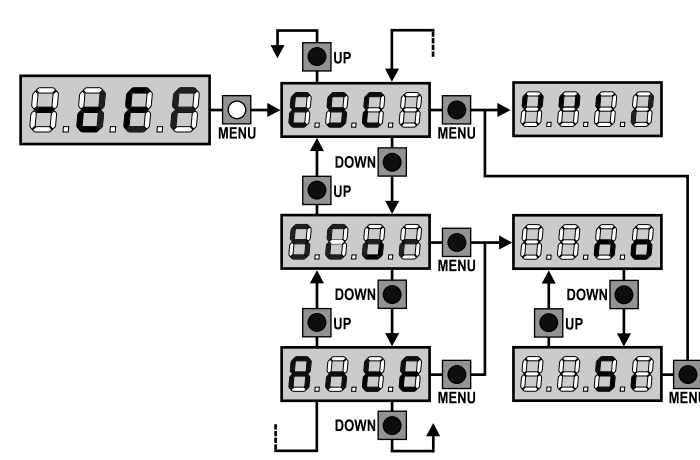

# 12 - AUTOAPRENDIZAJE DE LOS TIMPOS DE TRABAJO

Este menú permite de aprender en modo automático los tiempos necesarios para abrir y cerrar la puerta. Además se memorizan las posiciones de los codificadores, si están habilitados.

# ATENCIÓN: antes de iniciar el procedimiento es necesario verificar los siguientes puntos:

- <u>Final de carrera y codificador</u>: estos dispositivos, si están instalados, deben habilitarse mediante los menús correspondientes (FC.En, Enco).
- Interfaz ADI deshabilitada (DEFECTO): la interfaz ADI debe deshabilitarse mediante el menú I.RdI.
- <u>Modalidad de funcionamiento ESTÁNDAR (DEFECTO)</u>: el parámetro SErE debe configurarse en SERn

#### ATENCIÓN: Si la función ZONA DE SOMBRA DE LA FOTOCÉLULA está activada, una eventual intervención de la fotocélula no vuelve a abrir la puerta; el cuadro programa automaticamente los parámetros de la zona de sombra de forma que deshabilite a la fotocélula cuando la puerta pasa por la posición donde esta ha intervenido.

Colocar las hojas o la hoja a mitad de carrera y proceder con los siguientes puntos:

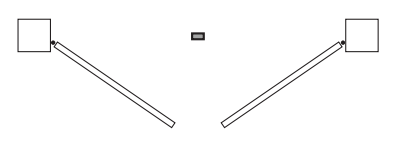

**NOTA:** si la cancela tiene sólo una hoja el tiempo de apertura del motor 2 debe configurarse en 0 (k.RP2 = 0)

- 1. Mantenga pulsada la tecla MENU hasta que en la pantalla aparezca el mensaje RPP
- Suelte la tecla MENU: En la pantalla se visualiza ESC (pulse la tecla MENU únicamente si se desea salir de este menú)
- 3. Pulse la tecla DOWN: En la pantalla se visualiza Ł.LRu
- **4.** Pulse la tecla MENU para iniciar el ciclo de autoaprendizaje de los tiempos de trabajo:

**ATENCIÓN**: El procedimiento varía según el número de hojas y de dispositivos de mando de recorrido instalados (remitirse a las tablas que se muestran en la página siguiente).

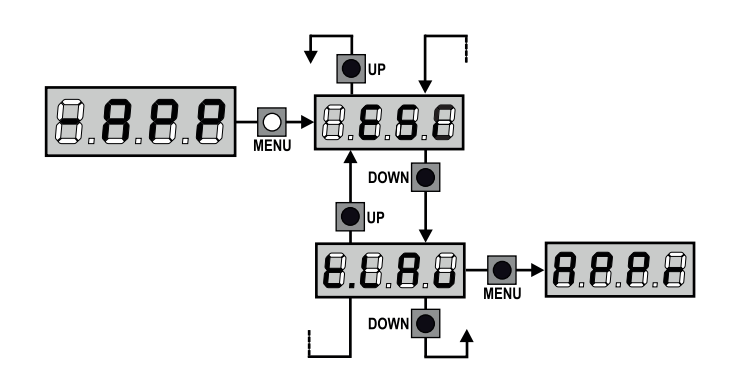

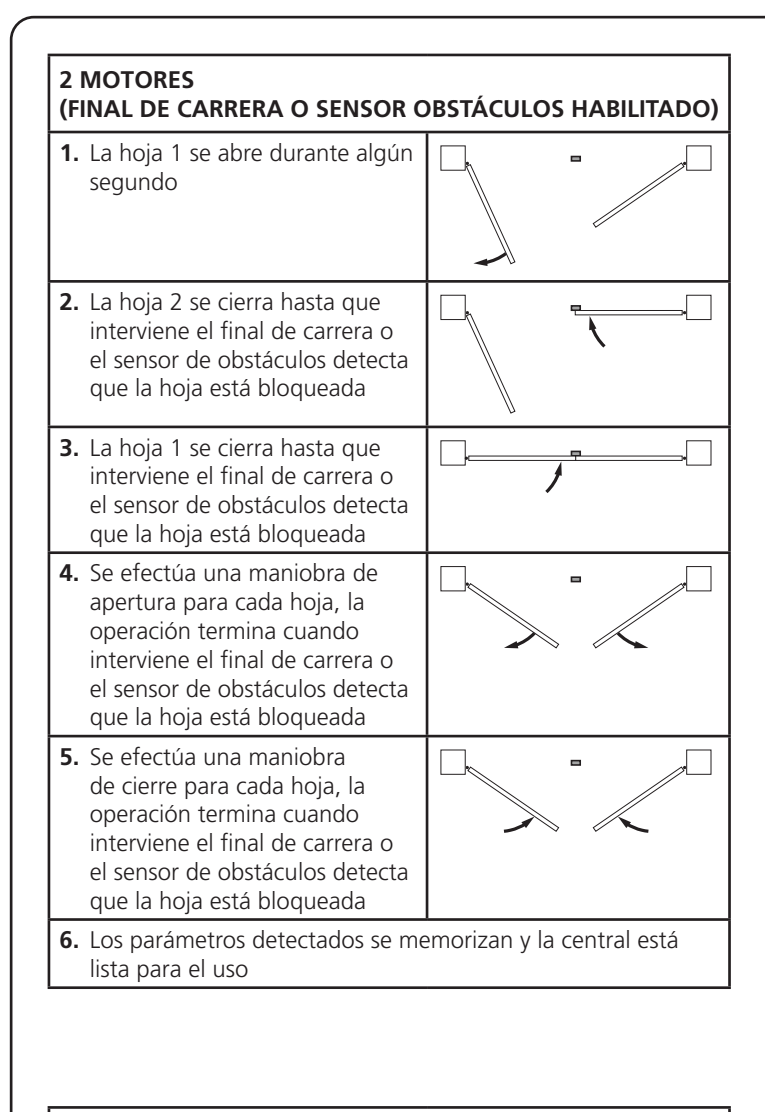

| 1 MOTOR<br>(FINAL DE CARRERA O SENSOR OBSTÁCULOS HABILITADO)                               |                                                                                                    |  |  |  |
|--------------------------------------------------------------------------------------------|----------------------------------------------------------------------------------------------------|--|--|--|
| <ol> <li>La hoja se c<br/>interviene e<br/>el sensor de<br/>que la hoja</li> </ol>         | cierra hasta que<br>el final de carrera o<br>e obstáculos detecta<br>está bloqueada                         |  |  |  |
| 2. Se efectúa<br>de apertura<br>termina cua<br>final de car<br>obstáculos<br>está bloque   | una maniobra<br>n, la operación<br>ando interviene el<br>rera o el sensor de<br>detecta que la hoja<br>rada |  |  |  |
| 3. Se efectúa<br>cierre, la op<br>cuando inte<br>de carrera o<br>obstáculos<br>está bloque | una maniobra de<br>peración termina<br>erviene el final<br>o el sensor de<br>detecta que la hoja<br>pada    |  |  |  |
| 4. Los paráme<br>lista para el                                                             | <ul> <li>Los parámetros detectados se memorizan y la central está<br/>lista para el uso</li> </ul>          |  |  |  |

#### 2 MOTORES (NINGÚN FINAL DE CARRERA Y SENSOR OBSTÁCULOS DESHABILITADO)

**ATENCIÓN:** en este caso los límites de la carrera deben indicarse con un comando de START

| 1. | La hoja 1 se abre durante algún<br>segundo                                                                                                    |                            |
|----|----------------------------------------------------------------------------------------------------|----------------------------|
| 2. | La hoja 2 se cierra hasta que la<br>central no recibe un comando<br>de START                                                                                                    |                            |
| 3. | La hoja 1 se cierra hasta que la<br>central no recibe un comando<br>de START                                                                                                    |                            |
| 4. | Se efectúa una maniobra de<br>apertura para cada hoja, la<br>operación termina cuando la<br>central recibe un comando de<br>START (el primer START para la<br>hoja 1, el segundo START para<br>la hoja 2) |                            |
| 5. | Se efectúa una maniobra<br>de cierre para cada hoja, la<br>operación termina cuando la<br>central recibe un comando de<br>START (el primer START para la<br>hoja 2, el segundo START para<br>la hoja 1)   |                            |
| 6. | Los parámetros detectados se me                                                                                                    | emorizan y la central está |

#### 1 MOTOR (NINGÚN FINAL DE CARRERA O SENSOR OBSTÁCULOS DESHABILITADO)

**ATENCIÓN:** en este caso los límites de la carrera deben indicarse con un comando de START

| 1. | La hoja se cierra hasta que la<br>central no recibe un comando<br>de START                                      |  |
|----|----------------------------------------------------------------------------------------------------|--|
| 2. | Se efectúa una maniobra de<br>apertura, la operación termina<br>cuando la central recibe un<br>comando de START |  |
| 3. | Se efectúa una maniobra de<br>cierre, la operación termina<br>cuando la central recibe un<br>comando de START   |  |
| 4. | Los parámetros detectados se memorizan y la central está lista para el uso                                      |  |

## 13 - LECTURA DEL CONTADOR DE CICLOS

El cuadro CITY1-EVO cuenta los ciclos de apertura de la puerta completados y, si se quiere, señala la necesidad de mantenimiento después de un número establecido de maniobras. Se dispone de 3 tipos de contadores:

- Totalizador no reseteable de los ciclos de apertura completados (opción LoL del menú - CnL)
- Cuenta atrás de los ciclos que faltan para la próxima intervención de mantenimiento (opción SEru del menú -CnE). Este segundo contador puede programarse con el valor que se desee.
- Contador de los acontecimientos (opción EuEn, véase capítulo 14).

Para acceder al menú seguir las siguientes indicaciones:

- 1. Mantenga pulsada la tecla MENU hasta que en la pantalla aparezca el mensaje CnŁ
- 2. Suelte el botón MENU: En la pantalla aparece LoL

El esquema ilustra el procedimiento para leer el totalizador, leer el número de ciclos que faltan para la próxima intervención de mantenimiento y programar el número de ciclos que faltan para la próxima intervención de mantenimiento (en el ejemplo el cuadro ha completado 12451 ciclos y faltan 1300 ciclos a la próxima intervención.

**El área 1** representa la lectura total de los ciclos completados: con las teclas Up y Down es posible alternar la visualización entre millares o unidades. **El área 2** representa la lectura del número de ciclos que faltan para la próxima intervención de mantenimiento: el valor está redondeado a los centenares.

**El área 3** representa la programación de este último contador: al presionar por primera vez la tecla UP o DOWN el valor actual del contador es redondeado en millares, cada vez que se presiona hace aumentar la configuración unas 1000 unidades o disminuir unas 100.

El contador anterior visualizado viene así perdido programando el nuevo número.

# 13.1 - SEÑALACIÓN DE LA NECESIDAD DE MANTENIMIENTO

Cuando el contador de ciclos que faltan para la próxima intervención de mantenimiento llega a cero, el cuadro señala la petición de mantenimiento mediante un predestello adicionales de 5 segundos de la lámpara de señalización.

La señalación se repite al comienzo de cada ciclo de apertura, hasta que el instalador no acceda al menú de lectura y programación del contador, programando eventualmente un nuevo número de ciclos después de los cuales será pedido nuevamente el mantenimiento.

Si no se programa un nuevo valor (dejando el contador a cero), la función de señalación de la petición de mantenimiento queda deshabilitada y la señalación no será repetida.

# ATENCIÓN: las operaciones de mantenimiento tienen que ser efectuadas exclusivamente por personal calificado.

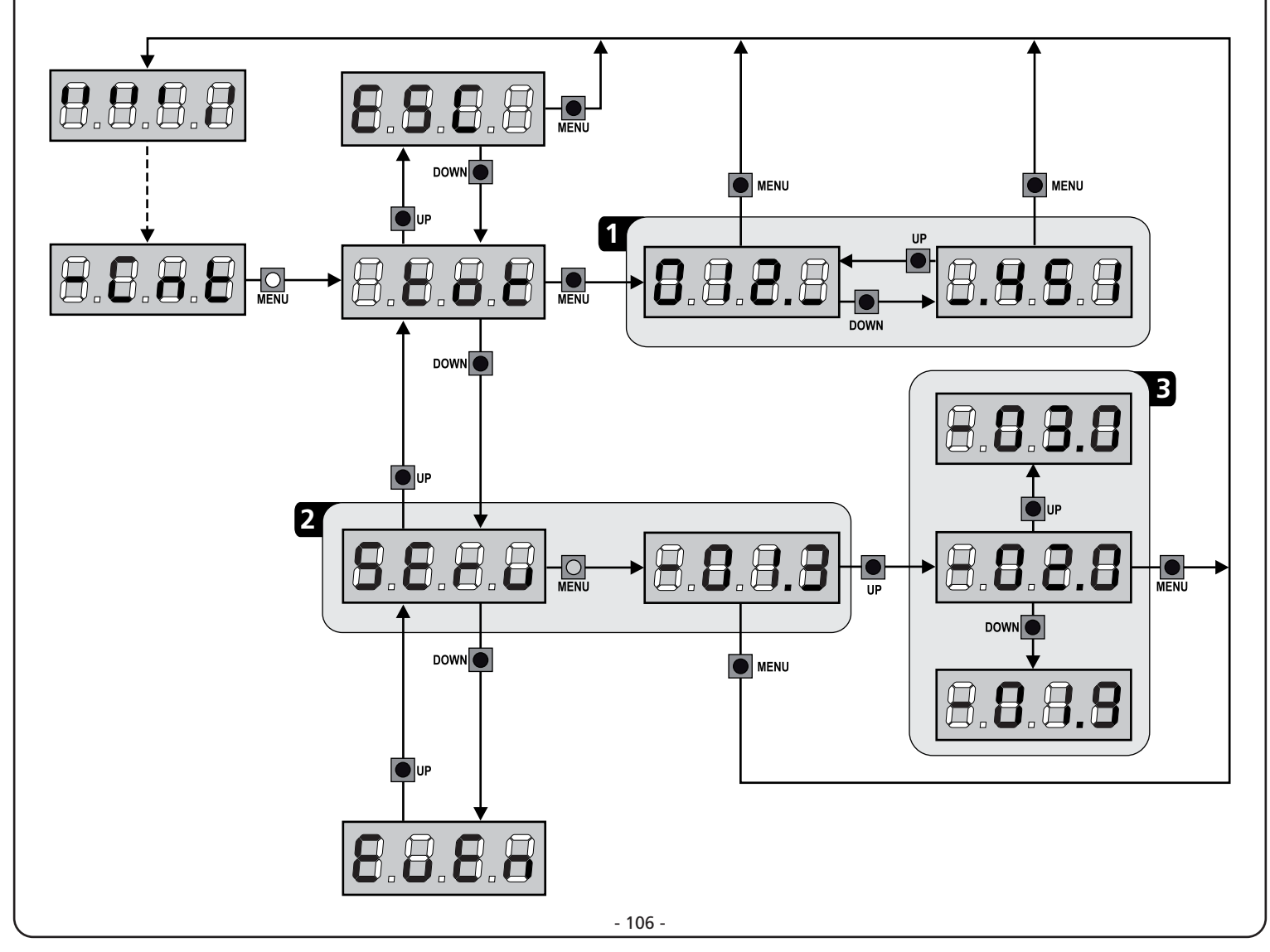
## 14 - DIAGNÓSTICO (LECTURA DE LOS ACONTECIMIENTOS)

Para efectuar un diagnóstico sobre el funcionamiento de la instalación, la central CITY1-EVO memoriza los acontecimientos que interfieren con el funcionamiento normal de la automación.

Los acontecimientos son memorizados según el nivel de importancia planteado por el parámetro Eu.M.

Utilizando el software V2+ (conexión por medio de USB) es posible visualizar los últimos 127 acontecimientos.

Utilizando el visualizador de la central de mando es posible visualizar los últimos 32 acontecimientos.

Para acceder al menú seguir las siguientes indicaciones:

- 1. Mantenga pulsada la tecla MENU hasta que en la pantalla aparezca el mensaje CnŁ
- 2. Suelte el botón MENU: En la pantalla aparece ŁoŁ
- 3. Presionar 2 veces la tecla DOWN: la pantalla visualizará EuEn
- 4. Presionar la tecla MENU para visualizar la lista de los eventos

Los acontecimientos son numerados en orden creciente del n-01 al n-32 (n-01 es el más reciente, n-32 el más antiguo); seleccionando el acontecimiento y pulsado la tecla MENU es posible visualizar las siguientes informaciones:

- A CÓDIGO DEL ACONTECIMIENTO
  - El código visualizado sirve para definir el tipo de acontecimiento que se ha verificado (véase la tabla dedicada en la página siguiente).
- **B** ESTADO DE LA AUTOMACIÓN
  - S=FE reja parada
  - **S=RP** reja en fase de apertura
  - **S=PR** reja en pausa
  - **S=Ch** reja en fase de cierre
  - **5**=in central en fase de inicialización
  - **5= m** central en fase de programación
  - **S=Sb** central en stand by
- C CICLOS DESPUÉS DEL ACONTECIMIENTO
   Este control muestra cuántos ciclos han sido completados después que se ha verificado el acontecimiento.
   C 00 quiere decir que el acontecimiento se ha verificado en el ciclo en curso que se ha interrumpido
   C 99 quiere decir que se han completado 99 o más ciclos después del evento.
- **D** REPETICIONES

Este contador indica cuántas veces se ha repetido el acontecimiento en el mismo ciclo (r 0 quiere decir que el acontecimiento se ha verificado una sola vez).

Para salir del menú seleccione **ESC** y pulse la tecla MENU para confirmar.

Para suprimir todos los acontecimientos memorizados seleccione CRnC, pulse la tecla MENU y seleccione  $S_1$  para confirmar.

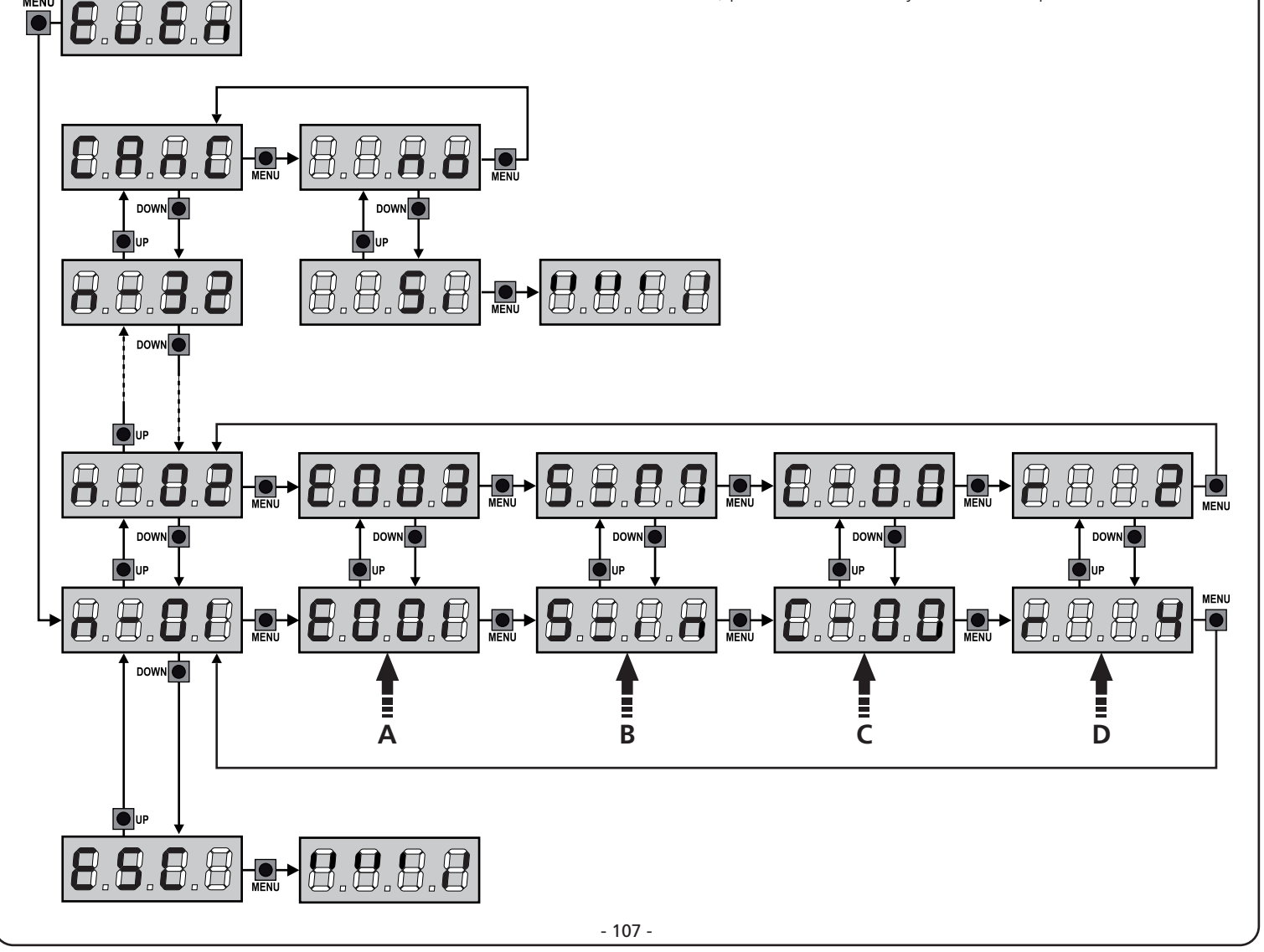

| CÓDIGO DEL<br>ACONTECIMIENTO | DESCRIPCIÓN                                                                               | NIVEL | DISPLAY                        |
|------------------------------|-------------------------------------------------------------------------------------------|-------|--------------------------------|
| E00I                         | El microprocesor se ha reiniciado                                                         | 0     |                                |
| 5003                         | Acceso al menú de programación de la central                                              | 0     |                                |
| E003                         | Cargado de los parámetros por DEFECTO                                                     | 0     |                                |
| 8004                         | Autoaprendizaje de los tiempos de trabajo                                                 | 0     |                                |
| E015                         | Activación del STOP                                                                       | 2,3,4 | <u></u> <u> </u> <u> </u> StoP |
| 8019                         | Activación del STOP virtual (mando proveniente de un dispositivo ADI)                     | 3     | ı.8dı                          |
| 0203                         | Error del test TRIAC                                                                      | 1     | 5rr3                           |
| E03I                         | Error de test de las fotocélulas detectado en el ingreso FOT1                             | 1     | ετη3                           |
| 5035                         | Error de test de las fotocélulas detectado en el ingreso FOT2                             | 1     | Err3                           |
| E036                         | Activación de la fotocélula FOT1                                                          | 2,3,4 | Fotl                           |
| 8031                         | Activación de la fotocélula FOT2                                                          | 2,3,4 | FotS                           |
| 8039                         | Activación de la fotocélula virtual<br>(mando proveniente de un dispositivo ADI)          | 2,3,4 | ı.8dı                          |
| E04I                         | Error del microinterruptor de tope en apertura                                            | 1     | Erry                           |
| E042                         | Error del microinterruptor de tope en cierre                                              | 1     | Erry                           |
| 8045                         | El motor M1 se cierra antes que el motor M2                                               | 2     | inuE                           |
| 8046                         | Mando rechazado porque ya está en el microinterruptor de tope                             | 3     | 8PEr / Chill                   |
| E05I                         | Error de test de las orillas detectado en el ingreso COS1                                 | 1     | ErrS                           |
| 2032                         | Error test de las orillas detectado en el ingreso COS2                                    | 1     | ErrS                           |
| 8056                         | Activación de la orilla de seguridad COS1                                                 | 2,3,4 | CoSI                           |
| 8051                         | Activación de la orilla de seguridad COS2                                                 | 2,3,4 | CoS2                           |
| 8059                         | Activación de la orilla de seguridad virtual<br>(mando proveniente de un dispositivo ADI) | 2,3,4 | ı.8dı                          |
| E066                         | Intervención de la amperimétrica en apertura                                              | 2     | SEnS                           |
| E061                         | Intervención de la amperimétrica en cierre                                                | 2     | SEnS                           |
| E068                         | Tres obstáculos detectados en cierre                                                      | 2     | SEnS                           |
| 2003                         | Error de dirección del codificador                                                        | 1     | Errn                           |
| E080                         | Error durante el procedimiento de autoaprendizaje                                         | 1     | Err8                           |
| 8090                         | Intento de acceso al menú de programación bloqueado por medio de CL1+                     | 1     | Err9                           |
| £100                         | Error detectado en los dispositivos de seguridad controlados por medio de interfaz ADI    | 1     | Er10                           |
| ٤١٦٥                         | Falla del relé de encendido del motor                                                     | 1     | Er13                           |
| E13I                         | Fallo en el circuito de prueba del sensor triac                                           | 1     | Er13                           |
| E140                         | Error de suma de comprobación o redundancia de parámetros.                                | 1     | Erly                           |
| 6200                         | Inversión de movimiento causada por un mando                                              | 2     | Strt                           |
| 1053                         | Mando de START de tablero de bornes                                                       | 4     |                                |
| 505                          | Mando de START PEATONAL de tablero de bornes                                              | 4     |                                |
| E203                         | Mando de START de dispositivo ADI                                                         | 4     |                                |
| 8053                         | Transmisor canal 1                                                                        | 4     | LELI                           |
| 0153                         | Transmisor canal 2                                                                        | 4     | FEFS                           |
| 1153                         | Transmisor canal 3                                                                        | 4     | EEL3                           |
| 515                          | Transmisor canal 4                                                                        | 4     | LELY                           |
| 6240                         | Cierre de la reja por superación del tiempo de inactividad planteado en el parámetro L.nR | 5     |                                |
| 6241                         | El cierre por inactividad ha sido retardado                                               | 5     |                                |
| 5545                         | Activación de la función ENERGY SAVING                                                    | 5     |                                |

#### 14 - FUNCIONAMIENTO CON HOMBRE PRESENTE DE EMERGENCIA

Este modo de funcionamiento puede ser usado para mover la cancela en modo Hombre Presente en casos particulares como la fase de instalación/mantenimiento o un posible mal funcionamiento de fotocélulas, costas, finales del carrera o encoder.

Para activar la función es necesario enviar una orden de START 3 veces (las órdenes deben durar al menos 1 segundo; la pausa entre los comandos debe durar al menos 1 segundo).

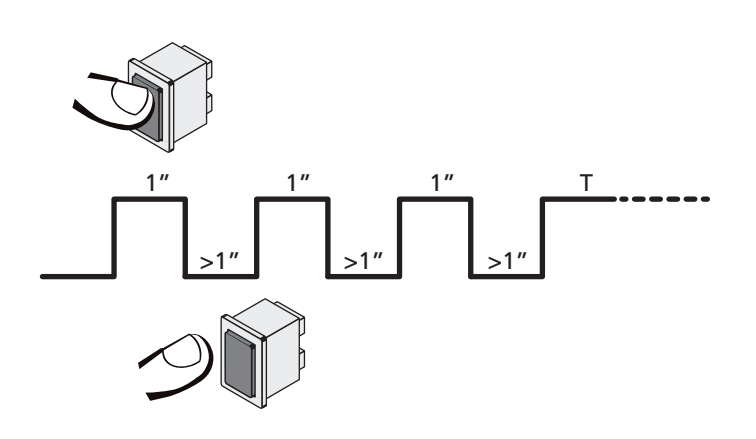

La cuarta orden de START activa la cancela en modo HOMBRE PRESENTE; para mover la cancela hay que mantener activa la orden START en toda la duración de la maniobra (tiempo T). La función se desactiva automáticamente tras 10 segundos de inactividad de la cancela.

**NOTA**: si el parámetro **SErE** está programado como **SERn**, el mando Start (desde bornera o desde el mando a distancia), hace que se mueva la cancela alternativamente en apertura y en cierre (diversamente del modo normal a Hombre Presente).

# **15 - CONFIGURACION DEL CUADRO**

La programación de las funciones y de los tiempos del cuadro se efectúa en un menú de configuración expreso en el que se entra y nos movemos por medio de las teclas DOWN, MENU y UP situadas debajo del display.

El menù de configuración consiste en un listado de voces configurables; la sigla que aparece en el display indica la voz seleccionada en ese momento.

- Pulsando la tecla DOWN se pasa a la siguiente voz
- Pulsando la tecla UP se vuelve a la voz anterior
- Pulsando la tecla OK se visualiza el valor actual de la voz seleccionada y eventualmente se puede modificar.

Según las exigencias de la instalación es posible activar el menú de programación SHORT o FULL (corto o completo) El menú SHORT está compuesto solamente por los parámetros útiles para una programación base, mientras que el menú FULL está compuesto por todos los parámetros del menú de programación (en la tabla solamente se evidencian los parámetros presentes en el menú FULL).

Para activar el menú de programación SHORT mantener apretada la tecla MENÚ hasta que la pantalla visualice - Pr.S; al soltar la tecla la central visualiza el primer parámetro del menú En.SR

Para activar el menú de programación FULL mantener apretada la tecla MENÚ hasta que la pantalla visualice - Pr.F; al soltar la tecla la central visualiza el primer parámetro del menú En.SR

La última voz de menú (**FınE**) permite memorizar las modificaciones efectuadas y volver al funcionamiento normal del cuadro.

Para no perder la propia configuración es obligatorio salir de la modalidad de programación mediante esta voz del menú.

#### ATENCIÓN: si no se efectúa ninguna operación durante más de un minuto el cuadro sale de la modalidad de programación sin guardar las programaciones y las modificaciones efectuadas que serán perdidas.

**NOTA:** Manteniendo apretada la tecla UP los parámetros del menú de programación se desplazan rápidamente hacia atrás hasta que no se visualiza la voz En.SR. Manteniendo apretada la tecla DOWN los parámetros del menú de programación se desplazan rápidamente hacia adelante hasta que no se visualiza la voz EnE.

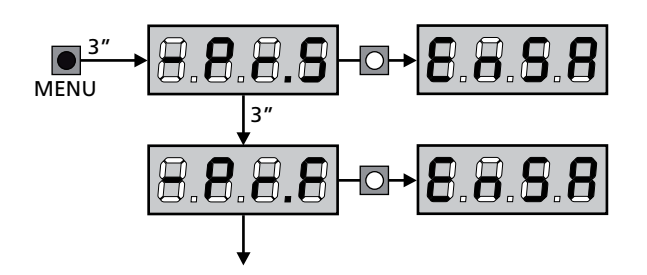

| PARÁMETRO     | VALOR       | DESCRIPCIÓN                                                                                                    | 8იŁᢄ  | SCor  | мемо |
|---------------|-------------|----------------------------------------------------------------------------------------------------|-------|-------|------|
| En.SR         |             | Función ENERGY SAVING<br>Cuando la función está activa y el módulo LOW ENERGY está instalado,<br>la central desactiva la pantalla, <u>las fotocélulas y todos los dispositivos</u><br>alimentados por el tablero de bornes en determinadas condiciones.<br>NOTA: si el módulo LOW ENERGY no está instalado la central desactiva                                                         | no    | no    |      |
|               |             | solamente la pantalla.<br>La modalidad ENERGY SAVING se activa en las siguientes condiciones:                                                                                                    |       |       |      |
|               |             | <ul> <li>5 seg. después del final de un ciclo de trabajo</li> <li>5 seg. después de una apertura (si el cierre aut. no está habilitado)</li> <li>5 seg. después de salir del menú de programación</li> </ul>                                                                                                    |       |       |      |
|               |             | La central sale de la modalidad ENERGY SAVING en estos casos:<br>• Si se activa un ciclo de trabajo<br>• Si se pulsa uno de los botones de la central                                                                                                    |       |       |      |
|               | no          | Función inhabilitada                                                                                                    |       |       |      |
|               | Si          | Función habilitada                                                                                                    |       |       |      |
| <u></u>       |             | Tiempo de apertura hoja 1                                                                                                    | 20.0" | 25.2. |      |
|               | 0.0"-5'00   | Tiempo ajustable de 0 segundo a 5 minutos                                                                                                    |       |       |      |
| ٤.892         |             | Tiempo de apertura hoja 2                                                                                                    | 20.0" | 0.0"  |      |
|               | 0.0"-5'00   | Tiempo ajustable de 0 segundo a 5 minutos                                                                                                    |       |       |      |
|               |             | ATENCIÓN: no se conecta el motor 2, este tiempo tiene que ser programado a cero                                                                                                    |       |       |      |
| է.Շհ!         |             | Tiempo de cierre hoja 1                                                                                                    | 21.0" | 23.5" |      |
|               | 0.0"-5'00   | Tiempo ajustable de 0 segundo a 5 minutos<br>ATENCIÓN: Para evitar que la hoja no se cierre<br>completamente, se aconseja programar un tiempo superior al<br>tiempo de apertura Ł.RPI                                                                                                    |       |       |      |
| <u> </u>      |             | Tiempo de cierre hoja 2                                                                                                    | 21.0" | 0.0"  |      |
|               | 0.0"-5'00   | Tiempo ajustable de 0 segundo a 5 minutos.<br><b>NOTA</b> : Para evitar que la hoja no se cierre completamente, se aconseja<br>programar un tiempo superior al de apertura <b>Ł.RP2</b>                                                                                                    |       |       |      |
| <u></u>       |             | Tiempo de apertura parcial (entrada peatonal)                                                                                                    | 6.0"  | 6.0"  |      |
|               | 0.0" - 2'00 | Si se recibe un comando de Start Peatonal, el cuadro abre solo la hoja 1<br>por un tiempo reducido. El tiempo máximo programable es Ł.RPI                                                                                                    |       |       |      |
| <b>Ł.</b> ԸႹዖ |             | Tiempo de cierre parcial (entrada peatonal)                                                                                                    | ח.0"  | ח.0"  |      |
|               | 0.0" - 2'00 | En caso de apertura parcial, el cuadro utiliza este tiempo para el cierre.<br>El tiempo máximo programable es L.C.I.<br>ATENCION: Para evitar que la hoja no se cierre completamente, se<br>aconseja programar un tiempo superior al de apertura L.RPP                                                                                                    |       |       |      |
| F.CSb         |             | Tiempo de cierre hoja 2 durante el ciclo peatonal                                                                                                    | "0.S  | no    |      |
|               | 0.5" - 1'00 | Durante el ciclo de apertura parcial (acceso peatonal) la hoja 2 podría<br>moverse ligeramente debido al viento o por el propio peso; en este<br>caso en el momento del cierre la hoja 1 podría golpear la hoja 2 y la<br>puerta no quedar perfectamente cerrada.<br>Para evitar esto, en los últimos segundos del ciclo, se aplica una ligera<br>fuerza en cierre también en la hoja 2 |       |       |      |
|               | no          | Función desactivada                                                                                                    |       |       |      |
| r.82          |             | Retraso de hoja en apertura                                                                                                    | 1.0"  | 0.0"  |      |
|               | 0.0" - 1'00 | En apertura, la hoja 1 tiene que empezar a moverse antes de la hoja 2,<br>para evitar que las hojas se golpeen entre ellas.<br>La apertura de la hoja 2 se retrasa por el tiempo programado.<br><b>NOTA</b> : Si se programa un retraso de hoja en apertura igual a cero, el<br>cuadro no ejecuta el control del orden correcto en cierre de las hojas                                  |       |       |      |

| PARÁMETRO | VALOR       | DESCRIPCIÓN                                                                                                    | ჩიხნ | SCor | мемо |
|-----------|-------------|----------------------------------------------------------------------------------------------------|------|------|------|
| r.Ch      |             | Retraso de hoja en cierre                                                                                                    | 3.0" | 0.0" |      |
|           | 0.0" - 1'00 | En cierre, la hoja 1 tiene que empezar a moverse después de la hoja 2,<br>para evitar que las hojas se golpeen entre ellas.<br>El cierre de la hoja 1 se retrasa por el tiempo programado                                                                                                    |      |      |      |
| C5-8      |             | <b>Cierre de la puerta 2 durante retardo en abertura</b><br>En algunas cancelas la segunda puerta es mantenida cerrada por un<br>pasador que podría bloquearse si la puerta es dejada libre mientras se<br>abre sólo la puerta 1.<br>Este parámetro permite ejercer una leve presión durante el cierre en<br>la puerta 2 durante el retardo de abertura, para que el pasador quede<br>libre.             | no   | no   |      |
|           | no          | Función desactivada                                                                                                    |      |      |      |
|           | Si          | Función activada                                                                                                    |      |      |      |
| E.SEr     |             | Tiempo cerradura                                                                                                    | "0.S | no   |      |
|           | 0.5"- 1'00  | Antes de que empiece la apertura, el cuadro da corriente a la electro<br>cerradura para desengancharla y permitir el movimiento de la puerta.<br>E.SEr determina la duración de este tiempo.<br>ATENCIÓN: Si la puerta no está dotada de electro<br>cerradura programar el valor no.                                                                                                    |      |      |      |
|           | no          | Función desactivada                                                                                                    |      |      |      |
| SEr.S     |             | Modalità serratura silenziosa                                                                                                    | Si   | S,   |      |
|           | Si Si       | Función activada (140 Hz)                                                                                                    |      |      |      |
|           | no          | Función desactivada (50 Hz)                                                                                                    |      |      |      |
| Ł.RSE     |             | Tiempo adelanto cerradura                                                                                                    | 1.0" | 0.0" |      |
|           | 0.0"- 1'00  | Mientras la electro cerradura está funcionando, la puerta permanece<br>parada durante el tiempo $\pounds$ .RSE, para facilitar el desenganche.<br>Si el tiempo $\pounds$ .RSE es inferior a $\pounds$ .SEr, el funcionamiento de la<br>cerradura continua mientras las hojas empiezan a moverse.<br>ATENCIÓN: Si la puerta no está dotada de electro<br>cerradura programar el valor $\Omega$ $\Omega$ " |      |      |      |
|           |             |                                                                                                    |      |      |      |
| 2.110     |             | Función desactivada                                                                                                    | 110  | 110  |      |
|           | 0.5" - 1'00 | Para facilitar el desenganche de la cerradura electrónica puede ser útil<br>dirigir durante un breve tiempo en fase de cierre los motores antes de<br>iniciar la apertura.<br>El cuadro comanda los motores en cierre por el tiempo programado                                                                                                    |      |      |      |
| Ł.PrE     |             | Tiempo de predestello                                                                                                    | 1.0" | 1.0" |      |
|           | 0.5" - 1'00 | Antes de cada movimiento de la puerta, la lámpara de señalización se activa por el tiempo ٤.ዮɛɛ, para indicar una maniobra inminente                                                                                                    |      |      |      |
|           | no          | Función desactivada                                                                                                    |      |      |      |
| Ł.PCh     |             | Tiempo de predestello diferente para el cierre                                                                                                    | no   | no   |      |
|           | no          | Tiempo de predestello égal à t.PrE                                                                                                    |      |      |      |
|           | 0.5" - I'00 | Si se asigna un valor a este parámetro, la central activará el predestello<br>antes de la fase de cierre para el tiempo programado en este menú<br>(tiempo ajustable de 0,5" a 1'00)                                                                                                    |      |      |      |

| PARÁMETRO | VALOR       | DESCRIPCIÓN                                                                                                    | ჩიხნ | SCor | мемо |
|-----------|-------------|----------------------------------------------------------------------------------------------------|------|------|------|
| Potl      |             | Potencia motor M1                                                                                                    | 60   | 60   |      |
|           | 30 - 100    | El valor visualizado representa el porcentaje respecto la potencia máxima del motor.                                                                                                    |      |      |      |
|           |             | ATENCIÓN: Si se utiliza un motor hidráulico programar el valor 100.                                                                                                    |      |      |      |
| ٥٩٢٢      |             | Potencia motor M2                                                                                                    | 60   | 60   |      |
|           | 30 - 100    | El valor visualizado representa el porcentaje respecto la potencia máxima del motor.                                                                                                    |      |      |      |
|           |             | <b>ATENCIÓN:</b> Si se utiliza un motor hidráulico programar el valor 100.                                                                                                    |      |      |      |
| SPUn      |             | Arranque<br>Cuando la puerta está parada y tiene que entrar en movimiento,<br>se encuentra con el obstáculo de la inercia inicial, por consiguiente<br>si la puerta es muy pesada se corre el riesgo de que las hojas no se<br>muevan.<br>Si se activa la función SPUn, durante los primeros 2 segundos de<br>movimiento de cada hoja el cuadro ignora los valores PoEl y PoE2 y<br>comanda los motores al máximo de la potencia para superar la inercia<br>de la puerta.                                                                                       | Sı   | 5,   |      |
|           | Si          | Función activada                                                                                                    |      |      |      |
|           | no          | Función desactivada                                                                                                    |      |      |      |
| r8M       |             | Rampa de arranque                                                                                                    | Ч    | Ч    |      |
|           | 0 - 6       | Para no esforzar excesivamente el motor, al inicio del movimiento<br>la potencia es incrementada gradualmente, hasta lograr el valor<br>programado o el 100% (si la opcion SPUn esta activada). Cuanto<br>mayor es el valor programado, más larga es la duración de la rampa,<br>es decir más tiempo es necesario para alcanzar el valor de potencia<br>nominal                                                                                                    |      |      |      |
| r 8.8P    |             | Desaceleración en apertura                                                                                                    | 25   | IS   |      |
|           | no          | Función desactivada                                                                                                    |      |      |      |
|           | I - SO      | Este menú permite regular el porcentaje del recorrido que se seguirá a velocidad reducida durante el último tramo de apertura                                                                                                    |      |      |      |
| r8.Ch     |             | Desaceleración en cierre                                                                                                    | 25   | IS   |      |
|           | no          | Función desactivada                                                                                                    |      |      |      |
|           | 1 - 50      | Este menú permite regular el porcentaje del recorrido que se seguirá a velocidad reducida durante el último tramo del cierre                                                                                                    |      |      |      |
| £.CυΈ     |             | Tiempo de cierre rápido después del paro suave                                                                                                    | 0.0" | 0.0" |      |
|           | 0.0" - 5.0" | En el caso de que se programe un tiempo de paro suave diferente<br>de 0, es posible que la velocidad de la puerta no sea suficiente a<br>enganchar la cerradura durante el cierre.<br>Si esta función está habilitada, terminada la fase de paro suave, el<br>cuadro comanda el cierre a velocidad normal (sin paro suave) por<br>el tiempo programado, después comanda la apertura durante una<br>fracción de segundo para evitar de dejar el motor en tensión.<br>ATENCIÓN: Si la puerta no está dotada de electro cerradura<br>programar el valor <b>0</b> . |      |      |      |
| EE.M      |             | Habilitación de la prueba motor         La central realiza una prueba de funcionamiento sobre el motor antes de iniciar la automatización.         Matematica         ATENCIÓN: deshabilitar esta función solamente si es necesario realizar maniobras de emergencia.                                                                                                    | Si   | Si   |      |
|           | Si          | Función activada                                                                                                    |      |      |      |
|           | 00          | Función desactivada                                                                                                    |      |      |      |
|           |             |                                                                                                    |      |      |      |

| PARÁMETRO | VALOR        | DESCRIPCIÓN                                                                                                    | ჩიხნ                  | SCor                  | мемо |
|-----------|--------------|----------------------------------------------------------------------------------------------------|-----------------------|-----------------------|------|
| SŁ.RP     |              | <b>Start en apertura</b><br>Este menú permite establecer el comportamiento del cuadro si se<br>recibe un comando de Start durante la fase de apertura                                                                                                    | PRUS                  | PRUS                  |      |
|           | PRUS         | La puerta se para y entra en pausa                                                                                                    |                       |                       |      |
|           | ChiU         | La puerta se vuelve a cerrar inmediatamente                                                                                                    |                       |                       |      |
|           | no           | La puerta continua a abrirse (el comando no viene sentido)                                                                                                    |                       |                       |      |
| Տէ.Ըհ     |              | <b>Start en cierre</b><br>Este menú permite establecer el comportamiento del cuadro si se<br>recibe un comando de Start durante la fase de cierre                                                                                                    | <u></u> <u> </u> Stop | <u></u> <u> </u> Stop |      |
|           | <u> </u>     | La puerta se para y el ciclo se considera terminado                                                                                                    |                       |                       |      |
|           | 8PEr         | La puerta se vuelve a abrir                                                                                                    |                       |                       |      |
| SŁ.PR     |              | <b>Start en pausa</b><br>Este menú permite establecer el comportamiento del cuadro si se<br>recibe un comando de Start mientras que la puerta está abierta y en<br>pausa                                                                                                    | նեւն                  | նեւՍ                  |      |
|           | նեւն         | La puerta empieza a cerrarse                                                                                                    |                       |                       |      |
|           | no           | El comando no viene sentido                                                                                                    |                       |                       |      |
|           | PRUS         | Se recarga el tiempo de pausa                                                                                                    |                       |                       |      |
| SPRP      |              | Start peatonal en apertura parcialEste menú permite establecer el comportamiento del cuadro si se<br>recibe un comando de Start Peatonal durante la fase de apertura<br>parcial.Matter Attención: Un comando de Start recibido en cualquier<br>fase de la apertura parcial provoca una apertura total; sin<br>embargo, un comando de Start Peatonal durante una apertura<br>total no viene sentido | PRUS                  | PRUS                  |      |
|           | PRUS         | La puerta se para y entra en pausa                                                                                                    |                       |                       |      |
|           | նում         | La puerta se vuelve a cerrar inmediatamente                                                                                                    |                       |                       |      |
|           | no           | La puerta continua a abrirse (el comando no viene sentido)                                                                                                    |                       |                       |      |
| Ch.8U     |              | Cierre automático                                                                                                    | no                    | no                    |      |
|           | no           | Función desactivada                                                                                                    |                       |                       |      |
|           | 0.5" - 20.0' | La puerta cierra después del tiempo programado                                                                                                    |                       |                       |      |
| Ch.tr     |              | <b>Cierre después del transito</b><br>Esta función permite un cierre rápido después del transito del<br>vehículo, consiguiendo utilizar un tiempo inferior a <b>Ch.RU</b>                                                                                                    | 00                    | no                    |      |
|           | no           | Función desactivada                                                                                                    |                       |                       |      |
|           | 0.5" - 20.0' | La puerta cierra después del tiempo programado                                                                                                    |                       |                       |      |
| PR.Er     |              | Pausa después del tránsito<br>Para minimizar el tiempo en que la puerta está abierta, es posible<br>hacer cerrar la puerta cada vez que intervienen las fotocélulas.<br>En caso de funcionamento automático, el tiempo de pausa es Ch.Lr                                                                                                    | no                    | no                    |      |
|           | no           | Función desactivada                                                                                                    |                       |                       |      |
|           | Si           | Función activada                                                                                                    |                       |                       |      |

| PARÁMETRO | VALOR | DESCRIPCIÓN                                                                                                    | 8იხნ | SCor | мемо |
|-----------|-------|----------------------------------------------------------------------------------------------------|------|------|------|
| 58.8      |       | <b>Luces en baja tensión</b><br>Este menú permite configurar el funcionamiento de la salida de luces<br>en baja tensión                                                                                                    | no   | no   |      |
|           | no    | Función desactivada                                                                                                    |      |      |      |
|           | W.L.  | <ul> <li>Función lámpara piloto indica en tiempo real el estado de la cancela,<br/>el tipo de intermitencia indica las cuatro condiciones posibles:</li> <li>CANCELA DETENIDA, luz apagada</li> <li>CANCELA EN PAUSA, la luz está siempre encendida</li> <li>CANCELA EN APERTURA, la luz parpadea lentamente (2 Hz)</li> <li>CANCELA EN CIERRE, la luz parpadea rápidamente (4 Hz)</li> </ul> |      |      |      |
|           | ԲԼՏհ  | Función intermitente (frecuencia fija)                                                                                                    |      |      |      |
| LP.P8     |       | Lámpara de señalización en pausa                                                                                                    | no   | no   |      |
|           | no    | Función desactivada                                                                                                    | İ    |      |      |
|           | Si    | La lámpara de señalización funciona también durante el tiempo de<br>pausa (puerta abierta abierto con cierre automático activo)                                                                                                    |      |      |      |
| Strt      |       | <b>Funcionamiento de las entradas de activación START y START P.</b><br>Este menú permite elegir la modalidad de funcionamiento de las<br>entradas (capítulo 5.4)                                                                                                    | SERn | Տեጸո |      |
|           | Տեጸո  | Modalidad estándar                                                                                                    |      |      |      |
|           | no    | Las entradas de Start en los bornes están deshabilitados.<br>Las entradas radio funcionan según la modalidad StAn                                                                                                    |      |      |      |
|           | 8PCh  | Modalidad Abre/Cierra                                                                                                    |      |      |      |
|           | PrES  | Modalidad Hombre Presente                                                                                                    |      |      |      |
|           | orol  | Modalidad Reloj                                                                                                    |      |      |      |
| <u> </u>  |       | Entrada stop                                                                                                    | no   | no   |      |
|           | no    | La entrada STOP está deshabilitada                                                                                                    |      |      |      |
|           | ProS  | El comando de STOP para la cancela: al siguiente comando de START<br>la cancela reemprende el movimiento en la dirección precedente                                                                                                    |      |      |      |
|           | inuE  | El comando de STOP para la cancela: al siguiente comando de START<br>la cancela reemprende el movimiento en la dirección opuesta a la<br>precedente                                                                                                    |      |      |      |
| Fotl      |       | Entrada foto 1<br>Este menú permite habilitare la entrada para las fotocélulas de tipo 1,<br>activas en apertura y en cierre                                                                                                    | 00   | 00   |      |
|           | no    | Entrada deshabilitada. No es necesario puentear con el común                                                                                                    |      |      |      |
|           | 8PCh  | Entrada habilitada en apertura y cierre                                                                                                    |      |      |      |
| FotS      |       | Entrada foto 2<br>Este menú permite habilitare la entrada para las fotocélulas de tipo 2,<br>activas en apertura                                                                                                    | CFCh | CFCh |      |
|           | ՇԲՇհ  | Entrada habilitada incluso a puerta parada                                                                                                    |      |      |      |
|           | նհ    | Entrada habilitada solo en cierre                                                                                                    |      |      |      |
|           |       | ATENCIÓN: la reja se abre incluso si la fotocélula está dañada. Si el test de las fotocélulas está habilitado, antes del cierre indica la anomalía e impide el cierre de la reja.                                                                                                    |      |      |      |
|           | no    | Entrada deshabilitada (el cuadro la ignora)                                                                                                    |      |      |      |

| PARÁMETRO | VALOR            | DESCRIPCIÓN                                                                                                    | ჩიხნ | SCor | МЕМО |
|-----------|------------------|----------------------------------------------------------------------------------------------------|------|------|------|
| FŁ.ŁE     |                  | <b>Test de las fotocèlulas</b><br>Para garantizar una mayor seguridad al usuario,el cuadro realiza antes<br>que inicie cada ciclo de operación normal, un test de funcionamiento<br>de las fotocélulas. Si no hay anomalías la puerta entra en movimento.<br>En caso contrario permanece parada y la lámpara de señalización se<br>enciende por 5 segundos. Todo el ciclo de test dura menos de un seg. | no   | no   |      |
|           | no               | Función desactivada                                                                                                    |      |      |      |
|           | Si               | Función activada                                                                                                    |      |      |      |
| ShRd      |                  | <b>Zona de sombra de la fotocélula 2</b><br>En algunas instalaciones de cochera puede suceder que el puerto pase<br>delante de las fotocélulas interrumpiendo el radio. En este caso el<br>puerto no podría completar el ciclo de cierre.<br>Con esta función es posible deshabilitar temporalmente las fotocélulas<br>2 durante la fase de cierre en modo de permitir el paso del puerto.              | no   | no   |      |
|           |                  | Las fotocélulas son desactivadas cuando el puerto supera el porcentaje<br>de carrera planteado por el límite F.ShR (fin de zona de sombra) y se<br>reactivan cuando el puerto supera el porcentaje de carrera planteado<br>para el límite I.ShR (inicio de la zona de sombra).                                                                                                    |      |      |      |
|           |                  | Los límites de la zona de sombra son planteados automáticamente<br>durante el ciclo de autoaprendizaje (capítulo 12), siempre y cuando<br>la función haya sido previamente habilitada planteando un valor<br>cualquiera para los límites <b>ShR</b> y <b>F.ShR</b> (incluso <b>0</b> ).                                                                                                    |      |      |      |
|           |                  | ATENCIÓN: esta función puede activarse solo si se respetan las siguientes condiciones:                                                                                                    |      |      |      |
|           |                  | • la central debe pilotear un solo motor (parámetro Ł.RP2 = 0).                                                                                                    |      |      |      |
|           |                  | <ul> <li>el codificador o los microinterruptores de tope deben estar habilitados</li> <li>si los microinterruptores de tope están habilitados, la función START<br/>EN APERTURA debe debe ser deshabilitada (parámetro SŁ.RP = no).</li> </ul>                                                                                                    |      |      |      |
|           |                  | ATENCIÓN: El uso incauto de esta función puede perjudicar<br>la seguridad de uso de la automación. V2 aconseja:                                                                                                    |      |      |      |
|           |                  | <ul> <li>Utilizar esta función solo en los casos en que sea verdaderamente<br/>inevitable el paso por el puerto delante de las fotocélulas.</li> <li>Plantee los límites de la zona de sombra más estrechos que sea posible</li> </ul>                                                                                                    |      |      |      |
|           | no               | Función desactivada                                                                                                    |      |      |      |
|           | F.Sh8<br>0 - 100 | Fin de la zona de sombra: las fotocélulas son desactivadas cuando el puerto supera el porcentaje de carrera planteado<br>( <b>B</b> = puerto cerrado / <b>IBB</b> = puerto abierto)                                                                                                    |      |      |      |
|           | ShR<br>0 - 100   | Inicio de la zona de sombra: las fotocélulas son reactivadas cuando el puerto supera el porcentaje de carrera planteada<br>( <b>0</b> = puerto cerrado / <b>100</b> = puerto abierto)                                                                                                    |      |      |      |
| CoSI      |                  | <b>Entrada banda de seguridad 1</b><br>Este menú permite habilitare la entrada para las banda de seguridad de<br>tipo 1, las fijas                                                                                                    | no   | no   |      |
|           | 00               | Entrada deshabilitada (el cuadro de maniobras lo ignora)                                                                                                    |      |      |      |
|           | 8PCh             | Entrada habilitada en apertura y cierre                                                                                                    |      |      |      |
|           | 82               | Entrada habilitada durante la apertura y deshabilitado durante el cierre                                                                                                    |      |      |      |
| Co25      |                  | <b>Entrada Banda de Seguridad 2</b><br>Este menú permite habilitare la entrada para las banda de seguridad de<br>tipo 2, las que están en movimiento                                                                                                    | no   | no   |      |
|           | no               | Entrada deshabilitada (el cuadro de maniobras lo ignora)                                                                                                    |      |      |      |
|           | 8PCh             | Entrada habilitada en apertura y cierre                                                                                                    |      |      |      |
|           | նհ               | Entrada habilitada durante el cierre y deshabilitada durante la apertura                                                                                                    |      |      |      |

| PARÁMETRO | VALOR        | DESCRIPCIÓN                                                                                                    | ჩიხნ | SCor                  | мемо |
|-----------|--------------|----------------------------------------------------------------------------------------------------|------|-----------------------|------|
| Co.ŁE     |              | <b>Test de las bandas de seguridad</b><br>Este menù permite programar el mètodo de verificación del funcionamiento<br>de las bandas de seguridad                                                                                                    | no   | no                    |      |
|           |              | ATENCIÓN: si las bandas son resistivas, es obligatorio activar el test                                                                                                    |      |                       |      |
|           | no           | Test deshabilitado                                                                                                    |      |                       |      |
|           | r ESi        | Test habilitada para bandas a goma resistiva                                                                                                    |      |                       |      |
|           | <b>Γο</b> εο | Test habilitado para bandas ópticas                                                                                                    |      |                       |      |
| FC.En     |              | Entrada finales de carrera                                                                                                    | no   | <u></u> <u> </u> StoP |      |
|           | no           | Las entradas finales de carrera están deshabilitadas                                                                                                    |      |                       |      |
|           | r ALL        | Entradas habilitadas: la puerta empieza el paro suave en correspondencia con el final de carrera                                                                                                    |      |                       |      |
|           | StoP         | Entradas habilitadas: la puerta se para en correspondencia con el final de carrera                                                                                                    |      |                       |      |
| Εηίο      |              | Habilitación codificador y regulación sensibilidad<br>NOTA: los bornes dedicados al codificador son los mismos que los finales<br>de carrera; si se habilitan las entradas de final de carrera de dos motores<br>(parámetro FE.En = SEOP / rRLL) el codificador está deshabilitado<br>siempre | no   | no                    |      |
|           | no           | Entrada deshabilitada                                                                                                    |      |                       |      |
|           | 1 - 4        | Este valor indica la sensibilidad con la que la central interpreta una ralentización del motor en presencia de un obstáculo (1 = menos sensible / 4 = más sensible).                                                                                                    |      |                       |      |
| ı.8dı     |              | Habilitación del dispositivo ADI<br>Mediante este menú es posible habilitar el funcionamiento dispositivo<br>conectado al conector ADI 2.0                                                                                                    | no   | no                    |      |
|           |              | Si se conecta un dispositivo ADI normal (CL1+, WES-ADI, LUX2+), seleccionar<br>el valor 5, para habilitar la interfaz y proceder con la programación del<br>dispositivo.                                                                                                    |      |                       |      |
|           |              | Si se conectan uno o más dispositivos ADI 2.0 es necesario seleccionar el valor SCRn para que la central detecte los dispositivos.                                                                                                    |      |                       |      |
|           |              | Durante el escaneo, la pantalla visualiza el número de los dispositivos detectados. Terminado el escaneo, la pantalla visualiza ESC:                                                                                                    |      |                       |      |
|           |              | <ul> <li>apretar la tecla UP o DOWN para visualizar la lista de los dispositivos,<br/>después seleccionar el dispositivo a programar y apretar MENÚ para entrar<br/>en el menú de programación del dispositivo seleccionado.</li> </ul>                                                       |      |                       |      |
|           |              | <b>NOTA</b> : El menú de programación de los dispositivos ADI es diferente para cada dispositivo. Remitirse al manual del dispositivo.                                                                                                    |      |                       |      |
|           |              | <b>ATENCIÓN</b> : El escaneo debe realizarse solamente cuando se conectan dispositivos nuevos ADI 2.0. Para repetir la programación de un dispositivo o para programar otra es suficiente con seleccionar el valor Sí para acceder a la lista de los dispositivos.                            |      |                       |      |
|           |              | Cuando se sale del menú de configuración del dispositivo ADI, se vuelve a <b>ı.Rdı</b> .                                                                                                    |      |                       |      |
|           | no           | Interfaz deshabilitada                                                                                                    |      |                       |      |
|           | Si           | Interfaz habilitada: acceso al menú de programación del dispositivo ADI o a la lista de los dispositivos ADI 2.0 conectados.                                                                                                    |      |                       |      |
|           |              | <b>NOTA</b> : Si se selecciona <b>S</b> <sub>1</sub> , pero no hay ningún dispositivo conectado, en el display se visualizan una serie de rayitas ().                                                                                                    |      |                       |      |
|           | SCRn         | Aprendizaje de los dispositivos ADI 2.0 conectados                                                                                                    |      |                       |      |
|           |              | <b>NOTA</b> : esta opción solamente está disponible si en el conector ADI se introduce un módulo ADI 2.0                                                                                                    |      |                       |      |
|           |              | <b>NOTA</b> : Cada vez que se añade o se quita un dispositivo ADI es necesario repetir el procedimiento de encendido para actualizar la central.                                                                                                    |      |                       |      |

| PARÁMETRO | VALOR       | DESCRIPCIÓN                                                                                                    | ჩიხნ | SCor | мемо |
|-----------|-------------|----------------------------------------------------------------------------------------------------|------|------|------|
| ril8      |             | Liberación del motor en el seguro mecánico<br>Cuando la puerta postigo se para sobre el seguro mecánico el motor<br>es accionado durante una fracción de segundo en dirección opuesta<br>aflojando la tensión de los engranajes del motor                                                                                                    | no   | no   |      |
|           | no          | Función desactivada                                                                                                    |      |      |      |
|           | Si          | Función activada                                                                                                    |      |      |      |
| Ł.inß     |             | Tiempo maximo de inactividad de la puertaAlgunos tipos de motores (sobretodo los hidráulicos), después de<br>algunas horas de inactividad pierden presión, perdiendo la eficacia del<br>cierre mecánico de la puerta.Este menú permite la regulación del tiempo máximo de inactividad de<br>la puerta programable entre 1 hasta 8 horas.                                                                                                    | no   | no   |      |
|           | no          | Función desactivada                                                                                                    |      |      |      |
|           | 1 - 8       | Si la puerta queda inactiva durante un tiempo superior al<br>programado, CITY1-EVO pensará en volver a cerrar la puerta durante<br>10 segundos, reanudando un cierre eficaz                                                                                                    |      |      |      |
| RSM       |             | Antipatinamiento<br>Cuando una maniobra de apertura o cierre queda interrumpida<br>con un comando o por la intervención de la fotocélula, el tiempo<br>programado para la siguiente maniobra en sentido contrario sería<br>excesivo, y por eso el cuadro acciona los motores solo por el tiempo<br>necesario para recuperar el espacio realmente recorrido. Este podría<br>no ser suficiente, sobre todo para puertas muy pesadas, puesto que<br>a causa de la inercia en el momento de la inversión la puerta todavía<br>recorre un trozo en la dirección inicial del que el cuadro no puede<br>percatarse.<br>Si después de una inversión la puerta no vuelve exactamente al punto<br>inicial de salida, es posible programar un tiempo de antipatinamiento<br>que se añade al tiempo calculado por el cuadro para recuperar la<br>inercia.<br>ATENCIÓN: Si la función ASM está deshabilitada, la<br>maniobra de inversión sigue hasta que la puerta llegue al<br>tope o al final de carrera. En esta fase el cuadro no activa el<br>paro suave antes de llegar a los topes y cualquier obstáculo<br>encontrado después de la inversión se considera como final de<br>carrera. | 1.0" | 1.0" |      |
|           | 0.5" - 1'00 | Tiempo de antipatinamiento                                                                                                    |      |      |      |
|           | no          | Función desactivada                                                                                                    |      |      |      |
| SEnS      |             | Habilitacion del detector de obstaculos                                                                                                    | S    | S    |      |
|           | 1 - 10      | <ul> <li>Este menú permite la regulación de la sensibilidad del detector de obstáculos con 10 niveles. Cuanto más grande es el valor programado, más sensible es la intervención del cuadro en caso de obstáculo</li> <li>ATENCIÓN: cualquiera que sea la sensibilidad programada, el sistema detecta el obstáculo solo si se para la hoja por completa; no vienen detectados obstáculos que frenan la hoja sin conseguir pararla.</li> <li>La detección se efectúa solo si la hoja que encuentra el obstáculo se está moviendo a velocidad normal. Ambas hojas se paran e invierten el movimiento durante 3 segundos para liberar el obstáculo. El siguiente comando de Start mueve las hojas en la dirección precedente (si el parámetro SEOP = inuE el movimiento retoma en la dirección opuesta).</li> <li>Si ya ha empezado el paro suave el obstáculo no viene detectado;</li> </ul>                                                                                                    |      |      |      |
|           |             | esta situación no es peligrosa en cuanto el movimiento ralentizado del<br>motor empuja el obstáculo con potencia muy reducida.                                                                                                    |      |      |      |

- 117 -

| PARÁMETRO | VALOR | DESCRIPCIÓN                                                                                                    | ჩიხნ | SCor | мемо |
|-----------|-------|----------------------------------------------------------------------------------------------------|------|------|------|
| Ευ.dι     |       | Visualización de los eventos<br>Si esta función está habilitada, cada vez que un evento modifica el<br>funcionamiento normal de la cancela (intervención de una seguridad,<br>comando de usuario, etc.), en la pantalla se visualiza un mensaje que<br>indica su causa.                                                                                                    | Sı   | S,   |      |
|           | Si    | Función activada                                                                                                    |      |      |      |
|           | no    | Función desactivada                                                                                                    |      |      |      |
| Eu.M      |       | Nivel de memorización de los eventos                                                                                                    | 3    | 3    |      |
|           | 0 - 5 | <ul> <li>Los eventos se memorizan en la lista de eventos para el diagnóstico según el valor configurado en este menú:</li> <li>Sólo el restablecimiento y las operaciones de programación</li> <li>También los errores detectados por las varias pruebas (Err2, Err3, etc.)</li> <li>También los eventos que modifican el funcionamiento normal de la cancela (intervención de una seguridad, comando del usuario, etc.)</li> <li>También las seguridades que han impedido la activación del ciclo de funcionamiento (stop, etc.)</li> <li>También los comandos que han activado un ciclo de funcionamiento (start, etc.)</li> <li>También las acciones automáticas de la central (En.SR y E.mR)</li> </ul> |      |      |      |
| FinE      |       | <b>Fin Programación</b><br>Este menú permite terminar la programación (ya sea por defecto o<br>personalizada) grabando en memoria los datos modificados.<br><u>Para no perder la propia configuración es obligatorio salir de la</u><br><u>modalidad de programación mediante esta voz del menú</u> .                                                                                                    | no   | no   |      |
|           | no    | No sale del menú de programación                                                                                                    |      |      |      |
|           | Si    | Sale del menú de programación memorizando los parámetros programados                                                                                                    |      |      |      |

### 17 - ANOMALIAS DE FUNCIONAMIENTO

En este párrafo se detallan algunas anomalías de funcionamiento que se pueden presentar, se indica la causa y el procedimiento para solucionarla. Algunas anomalías son señaladas a través de un mensaje que aparece en pantalla, otras con una serie de indicaciones a través del intermitente o las luces led que se encuentran montadas en la central.

NOTA: a causa de una anomalía el mensaje de error visualizado en pantalla permanece activo hasta que la central recibe un mando de START (INICIO) o es presionada la tecla MENU.

| VISUALIZACIÓN                         | DESCRIPCIÓN                                                                                                    | SOLUCIÓN                                                                                                    |
|---------------------------------------|----------------------------------------------------------------------------------------------------|----------------------------------------------------------------------------------------------------|
| El led MAINS no se enciende           | Significa que falta tensión a la placa del<br>cuadro de maniobras.                                                                                                    | <ol> <li>Antes de intervenir en el cuadro, quitar corriente<br/>apagando el interruptor instalado en la línea de<br/>alimentación y quitar el borne de alimentación.</li> <li>Asegurarse de que no haya una interrupción de<br/>corriente antes del cuadro.</li> <li>Controlar si el fusible F1 está quemado. En este caso,<br/>sustituirlo con uno del mismo valor.</li> </ol> |
| El led OVERLOAD está<br>encendido     | Significa que hay una sobrecarga (corto<br>circuito) en la alimentación de los<br>accesorios.                                                                                  | <ol> <li>Quitar la regleta que contiene los bornes entre E1 - E5<br/>y Z1 - Z6. El led OVERLOAD se apaga.</li> <li>Eliminar la causa de la sobrecarga.</li> <li>Volver a poner la regleta de bornes y controlar que el<br/>led no se encienda de nuevo.</li> </ol>                                                                                                    |
| Predestello prolongado                | Cuando se da un comando de start la<br>lámpara de señalización se enciende<br>inmediatamente, pero la puerta tarda en<br>abrirse.                                              | Significa que se ha acabado la cuenta de ciclos<br>programado en el cuadro y la puerta requiere una<br>intervención de mantenimiento. (capítulo 13.1)                                                                                                    |
| La pantalla muestra <b>Foとl</b>       | Cuando es dado un mando de inicio la<br>puerta no se abre.<br>Significa que la intervención de la fotocélula<br>FOT1 impide la maniobra de la puerta.                          | <ol> <li>Verificar que no se encuentren obstáculos entre las<br/>fotocélulas FOT1.</li> <li>Asegurarse que las fotocélulas son alimentadas y<br/>que funcionan: interrumpir el radio y verificar que<br/>en pantalla el segmento de la fotocélula cambia de<br/>posición</li> </ol>                                                                                             |
| La pantalla muestra Fo논2              | Cuando es dado un mando de inicio la<br>puerta no se abre.<br>Significa que la intervención de la fotocélula<br>FOT2 impide la maniobra de la puerta.                          | <ol> <li>Verificar que no se encuentren obstáculos entre las<br/>fotocélulas FOT2.</li> <li>Asegurarse que las fotocélulas son alimentadas y<br/>que funcionan: interrumpir el radio y verificar que<br/>en pantalla el segmento de la fotocélula cambia de<br/>posición</li> </ol>                                                                                             |
| La pantalla muestra CoSI              | Cuando es dado un mando de inicio la<br>puerta no se abre.<br>Significa que la intervención de la barrera<br>COS1 impide la maniobra de la puerta.                             | <ol> <li>Verificar que la barrera COS1 no esté presionada o<br/>dañada.</li> <li>Asegurarse que la barrera COS1 esté conectada<br/>correctamente: active la barrera y verificar que en<br/>pantalla el segmento de la barrera cambie de posición.</li> </ol>                                                                                                    |
| La pantalla muestra CoS2              | Cuando es dado un mando de inicio la<br>puerta no se abre.<br>Significa que la intervención de la barrera<br>COS2 impide la maniobra de la puerta.                             | <ol> <li>Verificar que la barrera COS2 no esté presionada o<br/>dañada.</li> <li>Asegurarse que la barrera COS2 esté conectada<br/>correctamente: active la barrera y verificar que en<br/>pantalla el segmento de la barrera cambie de posición.</li> </ol>                                                                                                    |
| La pantalla muestra <code>SŁoP</code> | Cuando es dado un mando de inicio la<br>puerta no se abre.<br>Significa que la entrada de STOP impide la<br>maniobra de la puerta.                                             | <ol> <li>Verificar que el botón de STOP no sea presionado.</li> <li>Asegurarse que el botón funcione correctamente.</li> </ol>                                                                                                    |
| La pantalla muestra <b>Rd</b> ı       | Cuando es dado un mando de inicio la<br>puerta no se abre.<br>Significa que ha intervenido una de los<br>dispositivos de seguridad gestionados a<br>través de la interfaz ADI. | <ol> <li>Verificar que los dispositivos de seguridad gestionados<br/>a través de la interfaz ADI funcionen correctamente.</li> <li>Asegurarse que el módulo ADI funcione<br/>correctamente.</li> </ol>                                                                                                    |

| VISUALIZACIÓN              | DESCRIPCIÓN                                                                                                    | SOLUCIÓN                                                                                                    |
|----------------------------|----------------------------------------------------------------------------------------------------|----------------------------------------------------------------------------------------------------|
| La pantalla muestra 돈ㄷㄷ2   | Cuando es dado un mando de inicio la<br>puerta no se abre.<br>Significa que ha fallado el test del TRIAC.                                                                                                    | <ol> <li>Verificar que los motores estén conectados<br/>correctamente.</li> <li>Verificar que no haya intervenido la protección térmica<br/>del motor.</li> <li>Si el motor M2 no está conectado, asegurarse que la<br/>opción de menú Ł.RP2 está configurada en 0.0".</li> <li>Si no son detectados problemas en los motores<br/>contactar al servicio de asistencia técnica V2 para<br/>enviar la central a reparación.</li> </ol>                                                                                                    |
| La pantalla muestra Err3   | Cuando es dado un mando de inicio la<br>puerta no se abre.<br>Significa que ha fallado el test de las<br>fotocélulas.                                                                                           | <ol> <li>Asegurarse de que ningún obstáculo haya<br/>interrumpido el rayo de las fotocélulas en el momento<br/>que se ha dado el comando de start.</li> <li>Asegurarse de que las fotocélulas que han sido<br/>habilitadas a menú estén realmente instaladas.</li> <li>Si se utilizan fotocélulas de tipo 2, asegurarse de que<br/>la voz de menú Fot2 esté programada en CF.Ch.</li> <li>Asegurarse de que las fotocélulas estén alimentadas<br/>y funcionantes: interrumpir el radio y verificar que<br/>en pantalla el segmento de la fotocélula cambia de<br/>posición.</li> <li>Compruebe que las fotocélulas estén conectadas<br/>correctamente como se indica en el capítulo 5.5</li> </ol> |
| La pantalla muestra ᢄ᠇ ᠇ ᠳ | Cuando se da un comando de start<br>y la puerta no se abre (o se abre solo<br>parcialmente).<br>Significa que el final de carrera ha sido<br>liberado o que ambos finales de carrera<br>resultan estar activos. | Asegurarse de que los finales de carrera estén conectados<br>correctamente y que la puerta, abriendose, permita<br>l'apertura del final de carrera.<br>Si los finales de carrera no son utilizados configurar el<br>parámetro FC.En = no                                                                                                    |
| La pantalla muestra Err5   | Cuando es dado un mando de inicio la<br>puerta no se abre.<br>Significa que el test de las bandas de<br>seguridad ha fallecido.                                                                                 | <ol> <li>Asegurarse de que el menú relativo a la prueba de los<br/>protectores (Co.ŁE) esté configurado correctamente.</li> <li>Asegurarse de que las bandas de seguridad que han<br/>sido habilitadas a menu estén realmente instaladas.</li> <li>Controlar que las barreras están correctamente<br/>conectadas como se indica en el capítulo 5.6</li> </ol>                                                                                                    |
| La pantalla muestra ᢄ᠇᠇᠋   | Error encoder                                                                                                    | Controlar la conexión del encoder                                                                                                    |
| La pantalla muestra Err8   | Cuando se intenta usar la función de<br>autoaprendizaje y la orden es rechazado.<br>Significa que la programación del cuadro no<br>es compatible con la función requerida.                                      | <ol> <li>Verificar que las entradas de Start están habilitadas<br/>en modalidad estándar (menú SErE configurado en<br/>SERn)</li> <li>Verificar que la interfaz ADI esté deshabilitada (menú<br/>I.RdI configurado en no).</li> </ol>                                                                                                    |
| La pantalla muestra Err9   | Significa che la programación está<br>bloqueada con la llave de bloqueo de<br>programación CL1+ (cód. 161213).                                                                                                  | Es necesario introducir la llave en el conector ADI<br>2.0 antes de proceder con la modificación de las<br>programaciones.                                                                                                    |
| La pantalla muestra Er IO  | Cuando es dado un mando de inicio la<br>puerta no se abre.<br>Significa que ha fallado el test de<br>funcionamiento de los módulos ADI.                                                                         | <ol> <li>Verificar que el módulo ADI esté introducido<br/>correctamente.</li> <li>Verificar que el módulo ADI no esté dañado y funcione<br/>correctamente.</li> </ol>                                                                                                    |
| La pantalla muestra ErI3   | El circuito de autodiagnóstico ha<br>detectado un mal funcionamiento que<br>impide el funcionamiento seguro de la<br>automatización.                                                                            | Póngase en contacto con el servicio de asistencia técnica<br>V2 para enviar el cuadro de maniobras a reparar                                                                                                    |
| La pantalla muestra Er IH  | El circuito de autodiagnóstico ha detectado<br>un error en la tabla de parámetros de<br>configuración.                                                                                                    | Ingrese al menú de configuración, revise cuidadosamente<br>todos los parámetros y corrija cualquier error. Si el error<br>persiste, póngase en contacto con el servicio de asistencia<br>técnica V2 para enviar el cuadro de maniobras a reparar.                                                                                                    |

# SUMÁRIO

| 1 - AVISOS IMPORTANTES                                   |  |
|----------------------------------------------------------|--|
| 2 - ELIMINAÇÃO                                           |  |
| 3 - DECLARAÇÃO UE DE CONFORMIDADE                        |  |
| 4 - CARACTERÍSTICAS TÉCNICAS                             |  |
| 5 - DESCRIÇÃO DO QUADRO                                  |  |
| 5.1 - LIGAÇÕES ELÉCTRICAS                                |  |
| 5.2 - MOTORES                                            |  |
| 5.3 - STOP                                               |  |
| 5.4 - ENTRADAS DE ACTIVAÇÃO                              |  |
| 5.5 - FOTOCÉLULAS                                        |  |
| 5.6 - BANDAS DE SEGURANÇA                                |  |
| 5.7 - FIM DE CURSO                                       |  |
| 5.8 - CODIFICADOR                                        |  |
| 5.9 - LUZ DE SINALIZAÇÃO                                 |  |
| 5.10 - LUZ EM BAIXA TENSÃO                               |  |
| 5.11 - FECHADURA                                         |  |
| 5.12 - ANTENA                                            |  |
| 5.13 - ALIMENTAÇÃO                                       |  |
| 6 - LIGAÇÃO DO RECEPTOR                                  |  |
| 7 - CONECTOR USB                                         |  |
| 8 - INTERFACE ADI                                        |  |
| 9 - PAINEL DE CONTROLO                                   |  |
| 9.1 - UTILIZAÇÃO DAS TECLAS DOWN E UP PARA A PROGRAMAÇÃO |  |
| 10 - CONFIGURAÇÃO RÁPIDA                                 |  |
| 11 - REPOSIÇÃO DOS PARÂMETROS POR DEFEITO                |  |
| 12 - AUTO-APRENDIZAGEM DOS TEMPOS DE OPERAÇÃO            |  |
| 13 - LEITURA DO CONTADOR DE CICLOS                       |  |
| 13.1 - SINALIZAÇÃO PARA A NECESSIDADE DE MANUTENÇÃO      |  |
| 14 - DIAGNÓSTICO (LEITURA DOS EVENTOS)                   |  |
| 15 - FUNCIONAMENTO DE EMERGÊNCIA COM HOMEM PRESENTE      |  |
| 16 - CONFIGURAÇÃO DO QUADRO ELÉCTRICO                    |  |
| 17 - ANOMALIAS DE FUNCIONAMENTO                          |  |

## 1 - AVISOS IMPORTANTES

Para esclarecimentos técnicos ou problemas de instalação a V2 SPA dispõe de um serviço de assistência clientes activo em horário de abertura. TEL. (+39) 01 72 81 24 11

V2 SPA reserva-se o direito de efectuar eventuais alterações ao produto sem aviso prévio; declina ainda qualquer responsabilidade pelos danos a pessoas ou coisas originados por uso impróprio ou instalação errada.

# Ler atentamente o seguinte manual de instruções antes de proceder à instalação.

- O presente manual de instruções destina-se exclusivamente ao pessoal técnico qualificado no sector das instalações de automações.
- Nenhuma das informações contidas no manual pode ser interessante o útil ao utilizador final.
- Qualquer operação de manutenção ou de programação deve ser realizada exclusivamente por pessoal qualificado.

#### A AUTOMAÇÃO DEVE SER REALIZADA EM CONFORMIDADE COM AS NORMAS EUROPEIAS VIGENTES :

| EN 60204-1 | (Segurança das máquinas, equipamento eléctrico               |
|------------|--------------------------------------------------------------|
|            | das máquinas, parte 1: regras gerais).                       |
| EN 12445   | (Segurança nos cerramentos automatizados,                    |
|            | metodos de teste).                                           |
| EN 12453   | (Segurança no uso de cerramentos automatizados, requisitos). |

- O instalador deve instalar um dispositivo (ex. interruptor térmico magnético), que assegure o seccionamento de todos os pólos do sistema da rede de alimentação. As normas exigem uma separação dos contactos de pelo menos 3 mm em cada polo (EN 60335-1).
- Depois de effectuar as ligações as fichas, é preciso por fita nos conductores de tensão que se encontram em proximidade das fichas e sobre os conductores para a ligação das saídas externas (accessorios). Só desta forma, (no caso de uma ligação se desligar) podermos evitar, que as ligações sobre tensão, entrem em contacto com as ligações de baixa tensão de segurança.
- Para a conexão dos tubos rijos e flexíveis ou passador de cabos, utilizar junções conformes ao grau de protecção IP55 ou superior.
- A instalação requer competências no sector eléctrico e mecânico; só deve ser efectuada por pessoal qualificado habilitado a passar a declaração de conformidade de tipo A para a instalação completa (Directriz máquinas 98/37/EEC, apenso IIA).
- É obrigatório respeitar as seguintes normas para cerramentos veiculares automatizados: EN 12453, EN 12445, EN 12978 e as eventuais prescrições nacionais.
- A instalação a montante da automação também deve respeitar as normas vigentes e ser realizadas conforme as regras da arte.
- A regulação da força de impulso da folha deve medir-se com ferramenta própria e ser regulada conforme os valores máximos admitidos pela norma EN 12453.
- Tomar as devidas precauções (exemplo pulseira antiestática) ao manejar as partes sensíveis às descargas de electricidade estática.
- Conectar o condutor de terra dos motores com a instalação de colocação em terra da rede de alimentação.

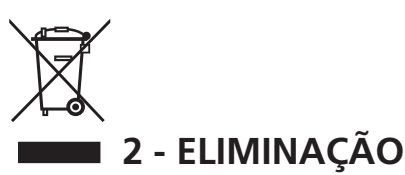

Como na instalação, mesmo após a vida útil deste produto, as operações de desmantelamento devem ser realizadas por pessoal qualificado.

Este produto é constituído por diversos tipos de materiais: alguns podem ser reciclados, outros devem ser eliminados.

Indague sobre a reciclagem ou eliminação nos termos da regulamentação na sua área para esta categoria de produto.

**Atenção!** - Partes do produto pode conter poluentes ou substâncias perigosas que, se for libertada no ambiente, podem causar sérios danos ao meio ambiente ea saúde humana. Como indicado pelo símbolo do lado, você não deve lançar este produto como lixo doméstico. Em seguida, execute a "coleta seletiva" para a eliminação, de acordo com os métodos prescritos pelos regulamentos em sua área, ou devolver o produto ao varejista na compra de um novo produto.

**Atenção!** - Regulamentos em vigor a nível local pode fornecer pesadas sanções para a eliminação ilegal deste produto.

### 3 - DECLARAÇÃO UE DE CONFORMIDADE

V2 S.p.A. declara que os produtos CITY1-EVO são conformes aos requisitos essenciais estabelecidos pelas seguintes directivas:

- 2014/30/EU (Directiva EMC)
- 2014/35/EU (Directiva Baixa Tensão)
- Directiva RoHS-3 2015/863/EU

Racconigi, 01/06/2020 Representante legal de V2 S.p.A. **Sergio Biancheri** 

Seyno Gwel

# 4 - CARACTERÍSTICAS TÉCNICAS

|                                                        | CITY1-EVO          |
|--------------------------------------------------------|--------------------|
| Alimentação                                            | 230V / 50Hz        |
| Carga máx motores                                      | 2 x 700W           |
| Ciclo de trabalho                                      | 40%                |
| Consumo em espera<br>(com módulo LOW ENERGY instalado) | 0,45 W             |
| Carga máx acessórios<br>alimentados a 24 V             | 10W                |
| Fusíveis de protecção                                  | 5A                 |
| Peso                                                   | 1600 g             |
| Dimensões                                              | 295 x 230 x 100 mm |
| Temperatura de trabalho                                | -20 ÷ +60°C        |
| Protecção                                              | IP55               |

|                                                        | CITY1-EVO-120V     |
|--------------------------------------------------------|--------------------|
| Alimentação                                            | 120V / 60Hz        |
| Carga máx motores                                      | 2 x 500W           |
| Ciclo de trabalho                                      | 30%                |
| Consumo em espera<br>(com módulo LOW ENERGY instalado) | 0,45 W             |
| Carga máx acessórios<br>alimentados a 24 V             | 10W                |
| Fusíveis de protecção                                  | 8A                 |
| Peso                                                   | 1600 g             |
| Dimensões                                              | 295 x 230 x 100 mm |
| Temperatura de trabalho                                | -20 ÷ +60°C        |
| Protecção                                              | IP55               |

# 5 - DESCRIÇÃO DO QUADRO

O quadro eléctrico digital CITY1-EVO é um produto inovador da V2, que garante segurança e fiabilidade para a automatização de portões de uma ou duas folhas.

O CITY1-EVO é dotado de um visor que permite, não só uma fácil programação como também a constante visualização do estado das entradas; além disso, a estrutura com menus permite programar, de forma simples, os tempos de operação e as lógicas de funcionamento.

Na observância das normas europeias em matéria de segurança eléctrica e compatibilidade electromagnética (EN 60335-1, EN 50081-1 e EN 50082-1), o CITY1-EVO é caracterizado pelo total isolamento eléctrico do circuito de baixa tensão (incluindo os motores) a partir da tensão de rede.

Outras características:

- Controlo automático para a comutação dos relés a correntes nulas.
- Permite o controlo de motores de 230V equipados com CODIFICADOR
- Ajuste da potência mediante o corte da curva sinusoidal independente nos dois motores.
- Detecção de obstáculos ao monitorizar a tensão nos condensadores de arranque.
- Codificação automática dos tempos de operação.
- Possibilidade de funcionamento com os dispositivos de fim de curso mecânico ligados ao quadro eléctrico ou ligados em série ao motor.
- Teste dos dispositivos de segurança (fotocélulas, badas e triacs) antes de cada abertura (como solicitado pelas normativas de referência).
- Desactivação das entradas de segurança através do menu de configuração: não é necessário ligar em ponte os bornes relativos à segurança que não foi instalada, basta desactivar a função do respectivo menu.
- Possibilidade de bloquear a programação do quadro eléctrico através da chave opcional CL1+.
- Conector ADI 2.0 para a gestão avançada dos dispositivos ADI
- Conector USB para ligar a central de comando a um PC e gerenciar por meio do software a programação da central, as actualizações firmware e os diagnósticos de funcionamento
   Conector para o módulo LOW ENERGY que permite economizar energia eléctrica: quando o portão é parado, o módulo LOW ENERGY desactiva o ecrã as fotocélulas e todos
- módulo LOW ENERGY desactiva o ecrã, as fotocélulas e todos os dispositivos alimentados pelo quadro de bornes. Para activar o funcionamento do módulo, é necessário activar a função ENERGY SAVING (parâmetro **En.SR = Sı**)

- 123 -

## 5.1 - LIGAÇÕES ELÉCTRICAS

A instalação do quadro eléctrico, dos dispositivos de segurança e dos acessórios deve ser feita com a alimentação desligada

ANTES DE PROCEDER COM AS LIGAÇÕES ELÉCTRICAS, LER ATENTAMENTE OS CAPÍTULOS DEDICADOS A CADA UM DOS DISPOSITIVOS DISPONÍVEIS NAS PÁGINAS QUE SEGUEM.

| L1  | Central antena                                                                                           |                          |  |
|-----|----------------------------------------------------------------------------------------------------|--------------------------|--|
| L2  | Blindagem antena                                                                                         |                          |  |
| L3  | START - Comando de abertura para<br>dispositivos tradicionais com contac                                 | a ligação dos<br>to N.A. |  |
| L4  | START P Comando de abertura pedonal para a<br>ligação dos dispositivos tradicionais com contacto<br>N.A. |                          |  |
| L5  | STOP - Comando de STOP. Contacto N.F.                                                                    |                          |  |
| L6  | Comum (-)                                                                                                |                          |  |
| L7  | FOT1 - Fotocélulas de tipo 1. Contacto N.F.                                                              |                          |  |
| L8  | FOT2 - Fotocélulas de tipo 2. Contacto N.F.                                                              |                          |  |
| L9  | COS1 - Bandas de segurança de tipo 1 (fixas).<br>Contacto N.F.                                           |                          |  |
| L10 | COS2 - Bandas de segurança de tipo 2 (móveis).<br>Contacto N.F.                                          |                          |  |
| L11 | Comum (-)                                                                                                |                          |  |
|     | 1                                                                                                    | 1                        |  |
| E1  | FCA1 - Fim de curso de abertura<br>do motor M1                                                           | Codificador              |  |
| E2  | FCC1 - Fim de curso de fecho do<br>motor M1                                                              | motor M2                 |  |
| E3  | FCA2 - Fim de curso de abertura<br>do motor M2                                                           | Codificador<br>motor M1  |  |
| E4  | FCC2 - Fim de curso de fecho do<br>motor M2                                                              |                          |  |
| E5  | Comum (-)                                                                                                |                          |  |

| Z1                                              | Saída alimentação 24Vac para fotocélulas e outros<br>acessórios |  |
|-------------------------------------------------|-----------------------------------------------------------------|--|
| Z2                                              | Comum alimentação acessórios (-)                                |  |
| Z3                                              | Alimentação TX fotocélulas para teste de<br>funcionamento       |  |
| Z4 - Z5                                         | Fechadura 12V                                                   |  |
| <b>Z5 - Z6</b> Luz em baixa tensão (12Vdc - 3W) |                                                                 |  |

| H1 - H2 | Luz de sinalização 230 / 120 Vac - 40W |  |
|---------|----------------------------------------|--|
| Н3      | Motor M2 (ABERTURA)                    |  |
| H4      | Motor M2 (COMUM)                       |  |
| H5      | Motor M2 (FECHO)                       |  |
| H6      | Motor M1 (ABERTURA)                    |  |
| H7      | Motor M1 (COMUM)                       |  |
| H8      | Motor M1 (FECHO)                       |  |

| L | Fase alimentação 230V / 120V   |
|---|--------------------------------|
| N | Neutro alimentação 230V / 120V |

| RM           | Receptor                                                 |  |
|--------------|----------------------------------------------------------|--|
| ADI 2.0      | Interface ADI 2.0                                        |  |
| USB          | Conector USB                                             |  |
| OVERLOAD     | Assinala uma sobrecarga na alimentação dos<br>acessórios |  |
| MAINS        | Assinala que o quadro está ligado à corrente eléctrica   |  |
| F1           | 5 A (versão 230V)<br>8 A (versão 120V)                   |  |
| J1 - J2 - J3 | Conectores para o módulo LOW ENERGY                      |  |

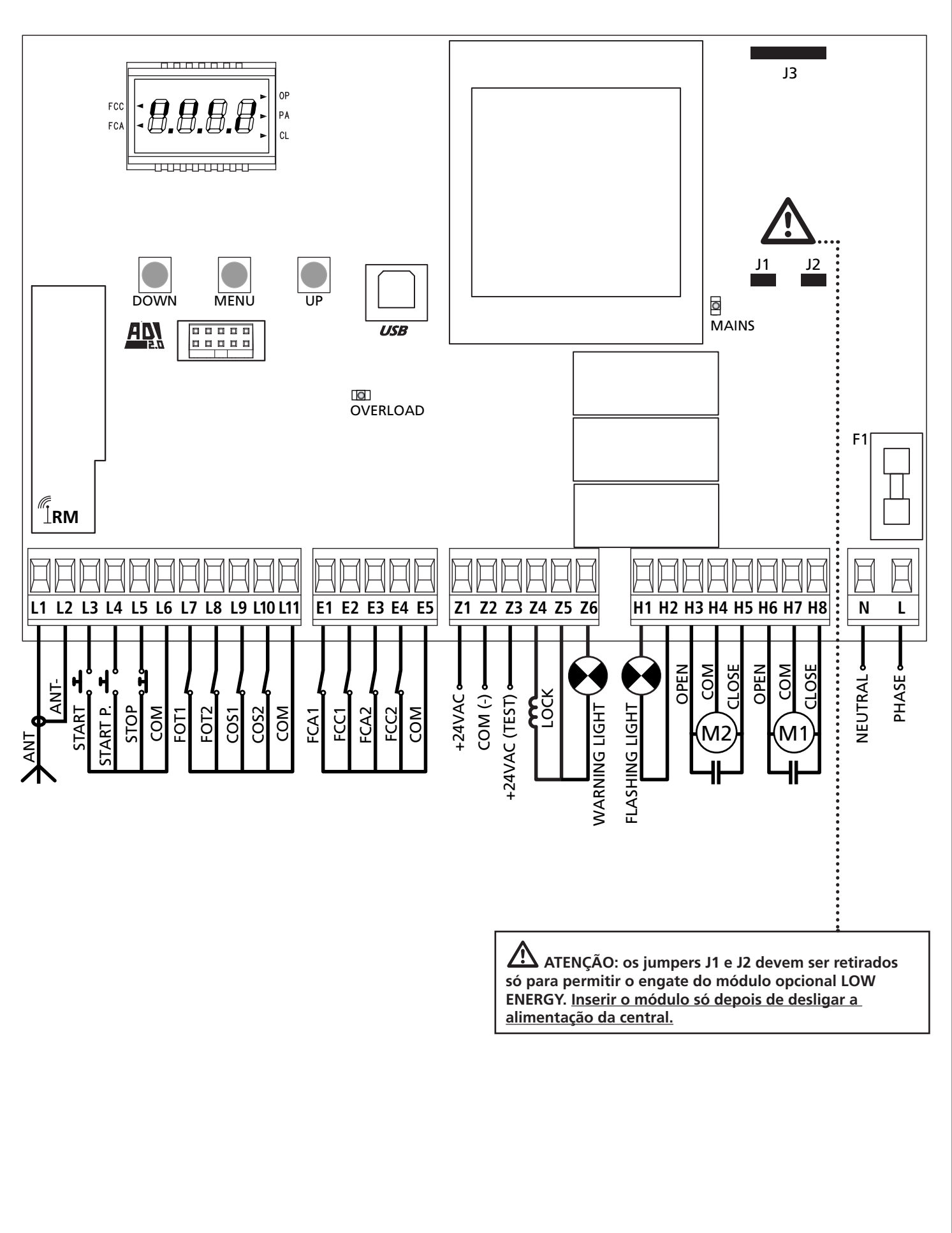

PORTUGUÊS

#### 5.2 - MOTORES

O quadro eléctrico CITY1-EVO pode controlar um ou dois motores assíncronos em corrente alternada.

Na fase de abertura, o motor M1 arranca em primeiro lugar e o motor M2 só é accionado depois de decorrido o tempo definido no parâmetro r. RP (atrasar abertura).

Na fase de fecho, o motor M2 arranca em primeiro lugar e o motor M1 só é accionado depois de decorrido o tempo definido no parâmetro r.Ch (atrasar fecho).

Os tempos definidos nos parâmetros **r**.**RP** e **r**.**Ch** destinam-se a evitar que as folhas colidam. Se for necessário alterar os valores pré-definidos, aceda ao menu de programação.

**NOTA:** Se o quadro eléctrico tiver de accionar apenas um motor, deve-se

ligá-lo aos bornes do motor M1.

- **1.** Ligar os cabos do motor M1 da seguinte forma:
  - Cabo para a abertura no borne H6
  - Cabo para o fecho no borne H8
  - Cabo comum de retorno no borne H7
- 2. Ligar os cabos do motor M2 (se existente) da seguinte forma:
  - Cabo para a abertura no borne H3
  - Cabo para o fecho no borne H5
  - Cabo comum de retorno no borne H4

# 

## ATENÇÃO:

- Caso ainda não tenha, deve-se instalar um condensador de arranque para cada motor; ligar o condensador para o motor M1 entre os bornes H6 e H8 e o condensador para o motor M2 (se existente) entre os bornes H3 e H5.
- Se o motor M2 não estiver ligado, colocar a zero o menu Ł.RP2.

#### CONTROLO DA ORDEM CORRECTA NO FECHO DAS FOLHAS

Se o quadro eléctrico detectar uma ordem errada de sobreposição (se a folha 1 atingir a posição de fecho antes da folha 2), o portão abre-se ligeiramente para que se possa fechar correctamente. Caso as folhas não se sobreponham (por exemplo, num portão de correr duplo), colocar a zero o parâmetro de atraso na abertura do portão a fim de desactivar o controlo da ordem correcta no fecho.

#### **MOTORES HIDRÁULICOS**

Ao utilizar motores hidráulicos, é necessário que alguns parâmetros de programação da central sejam configurados como segue:

- Potência dos motores definida a 100%
   Poと1 = 100
   Poと2 = 100
- Desacelerações desabilitadas (são já desabilitadas por defeito)
   r 8.8P = no
   r 8.Ch = no
- Sensor de obstáculos desabilitado
   SEnS = no

#### 5.3 - STOP

Para uma maior segurança, é possível instalar um interruptor, que quando accionado, provoca o bloqueio imediato do portão. O interruptor deve ter um contacto normalmente fechado, que se abre caso seja accionado.

- Para activar a função, modificar as definições do parâmetro L5 (STOP) e L6 (COM)
  - Para activar a função, modificar as definições do parâmetro SŁoP

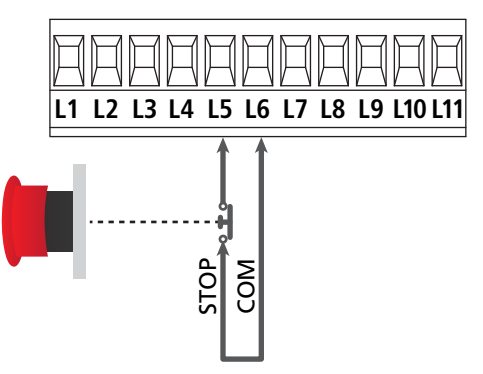

**NOTA:** se o interruptor de stop for accionado durante a fase de abertura do portão, a função de fecho automático é sempre desactivado.

Para fechar novamente o portão, precisará de accionar o Start (se a função de Start em pausa estiver desactivada, esta ficará temporariamente desactivada para permitir o desbloqueio do portão).

A função do interruptor de stop pode ser activada através de um emissor memorizado no canal 3 (consultar as instruções do receptor MR).

#### 5.4 - ENTRADAS DE ACTIVAÇÃO

O quadro eléctrico CITY1-EVO dispõe de duas entradas de activação (START e START P.), cujo funcionamento depende do modo de operação programado para o parâmetro SErE

#### Modo standard (DEFAULT)

START = START (comanda a abertura total do portão) START P. = START PEDONAL (comanda a abertura parcial do portão)

#### Modo Abrir/Fechar

START = ABERTURA (comanda a abertura do portão) START P. = FECHO (comanda o fecho do portão)

#### Modo de Presença

START = ABERTURA (comanda a abertura do portão) START P. = FECHO (comanda o fecho do portão)

O portão é aberto ou fechado até que o contacto na entrada START ou START P. permanece fechado; o portão pára imediatamente quando o contacto é aberto.

#### Modo Temporizador

Esta função permite programar, durante o dia, as bandas horárias de abertura do portão utilizando um temporizador exterior.

START = START (comanda a abertura total do portão) START P. = START PEDONAL (comanda a abertura parcial do portão)

O portão permanece aberto pelo tempo em que o contacto na entrada START ou START P. permanece fechado; quando o contacto se abre, inicia-se a contagem decrescente em pausa e findo esse tempo, o portão volta a fechar.

# É indispensável activar o fecho automático (parâmetro Ch.유ሀ).

NOTA: se o parâmetro  $\xi$ .RPP = 0 o temporizador ligado à segunda entrada não provoca a abertura, mas permite impedir o fecho automático nos horários estabelecidos.

# NOTA: as entradas devem ser ligadas a dispositivos com contacto normalmente aberto

Ligar os cabos do dispositivo que comanda a primeira entrada entre os bornes L3 (START) e L6 (COM) do quadro eléctrico. Ligar os cabos do dispositivo que comanda a segunda entrada entre os bornes L4 (START P.) e L6 (COM) do quadro eléctrico.

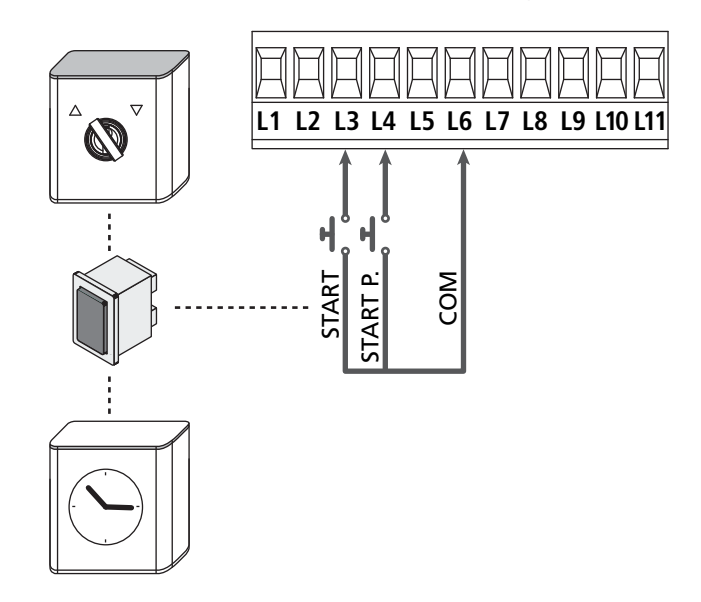

A função START pode ser activada premindo a tecla UP fora do menu de programação ou por controlo remoto memorizado no canal 1 (consultar as instruções do receptor MR).

A função START P. pode ser activada premindo a tecla DOWN fora do menu de programação ou por controlo remoto memorizado no canal 2.

## 5.5 - FOTOCÉLULAS

Conforme o borne ao qual estão ligadas, o quadro eléctrico divide as fotocélulas em duas categorias:

#### Fotocélulas de tipo 1

São instaladas na parte de dentro do portão e estão activas durante a fase de abertura e de fecho.

Em caso de intervenção das fotocélulas de tipo 1, o quadro eléctrico fecha o portão: logo que o raio das fotocélulas estiver livre, o quadro eléctrico abre completamente o portão.

# **L**ATENÇÃO: As fotocélulas de tipo 1 devem ser instaladas de forma a cobrir inteiramente a área de abertura do portão.

#### Fotocélulas de tipo 2

<u>São instaladas na parte de fora do portão e estão activas apenas</u> <u>durante a fase de fecho</u>. Em caso de intervenção das fotocélulas de tipo 2, o quadro eléctrico reabre imediatamente o portão sem esperar pelo seu desprendimento.

O quadro eléctrico CITY1-EVO fornece uma alimentação de 24Vdc para as fotocélulas e pode efectuar um teste do seu funcionamento antes de iniciar a abertura do portão.

**NOTA**: Os bornes de alimentação para as fotocélulas estão protegidos por um fusível electrónico que interrompe a corrente em caso de sobrecarga.

# ATENÇÃO: para a passagem dos cabos de ligação das fotocélulas NÃO utilizar a canaleta por onde passam os cabos dos motores.

- Ligar os cabos de alimentação dos emissores das fotocélulas entre os bornes **Z3** e **Z2** do quadro eléctrico.
- Ligar os cabos de alimentação dos receptores das fotocélulas entre os bornes **Z1** e **Z2** do quadro eléctrico.
- Ligar a saída N.C. dos receptores das fotocélulas do tipo 1 entre os bornes L7 e L11
  - Para activar a função, modificar as definições do parâmetro FoEI
- Ligar a saída N.C. dos receptores das fotocélulas do tipo 2 entre os bornes L8 e L11
  - Função activa em fecho e com o portão parado (fechado). Para modificar o funcionamento, definir o parâmetro FoE2 no menu de programação.

# ATENÇÃO:

- Caso se instalem vários pares de fotocélulas do mesmo tipo, as suas saídas devem ser ligadas em série.
- Caso se instalem fotocélulas de reflexão, a alimentação deve estar ligada aos bornes **Z3** e **Z2** do quadro eléctrico para poder efectuar o teste de funcionamento.

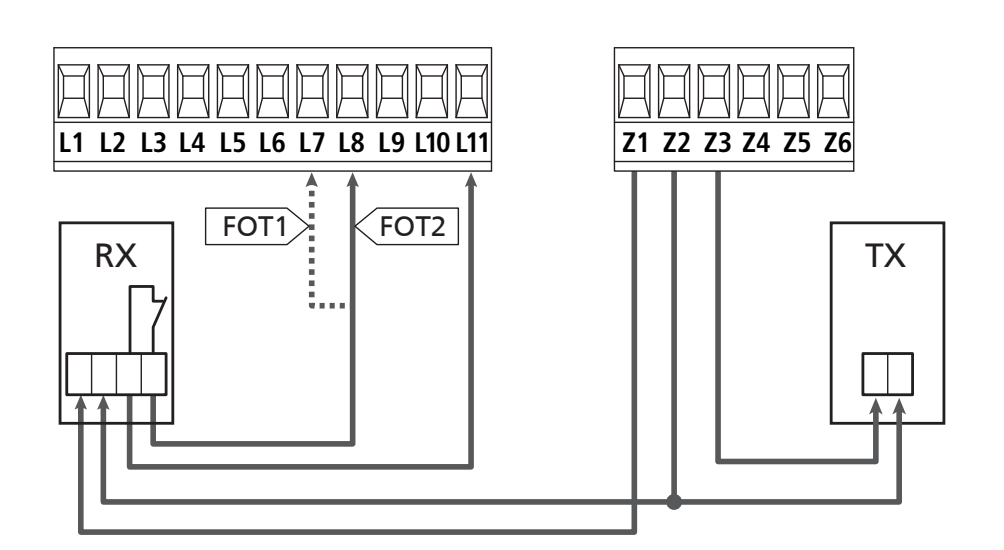

#### 5.6 - BANDAS DE SEGURANÇA

Conforme o borne ao qual estão ligadas, o quadro eléctrico divide as bandas de segurança em duas categorias:

#### Bandas de segurança tipo 1 (fixas)

São instaladas nas paredes ou noutros obstáculos fixos que estão próximos do portão durante a fase de abertura.

Em caso de intervenção das bandas de tipo 1 durante a fase de abertura do portão, o quadro eléctrico fechará o portão durante 3 segundos e bloqueará; em caso de intervenção das bandas de tipo 1 durante a fase do fecho do portão, o quadro eléctrico bloqueará de imediato.

A direcção de accionamento do portão, após um comando de START OU START PEDONAL, depende do parâmetro programado na função STOP (o portão prossegue ou inverte o movimento). Com a entrada de STOP desabilitada o comando faz recomeçar o movimento na mesma direcção que tinha antes da intervenção da costa.

#### Bandas de segurança tipo 2 (móveis)

São instaladas nas extremidades do portão. Em caso de intervenção das bandas de tipo 2 durante a abertura do portão, o quadro bloqueia-se imediatamente. Em caso de intervenção das bandas de tipo 2 durante o fecho do portão, o quadro eléctrico reabrirá o portão durante 3 segundos e bloqueará. A direcção de accionamento do portão, após um comando de START OU START PEDONAL, depende do parâmetro programado na função STOP (o portão prossegue ou inverte o movimento). Com a entrada de STOP desabilitada (DEFAULT) o comando faz recomeçar o movimento na mesma direcção que tinha antes da intervenção da costa.

As duas entradas podem controlar a banda de segurança clássica com contacto normalmente fechado ou a banda de segurança de borracha condutora com resistência nominal de 8,2 kohm.

Modificar o valor dos parâmetros **CoSI** e **CoS2** em função do tipo de costa instalada.

# **L** ATENÇÃO: se as bandas são resistivas, é obrigatório ativar o teste das bandas de segurança: defina o parâmetro Co.ŁE = cES.

- Ligar os cabos das bandas de segurança de tipo 1 entre os bornes L9 e L11
  - Para activar a função, modificar as definições do parâmetro CoSI
- Ligar os cabos das bandas de segurança de tipo 2 entre os bornes **L10** e **L11** 
  - Para activar a função, modificar as definições do parâmetro CoS2

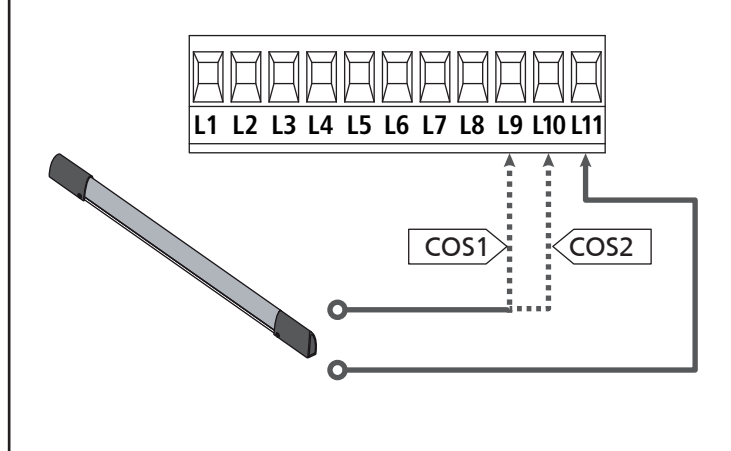

Para satisfazer os requisitos da norma EN12978, é necessário instalar bandas de segurança de borracha condutoras. As bandas de segurança com contacto normalmente fechado devem estar equipadas com um quadro eléctrico que verifica constantemente o bom funcionamento. Se utilizar quadros eléctricos que permitem o teste por interrupção de alimentação, ligar os cabos de alimentação do quadro eléctrico entre os bornes Z3 e Z2 do quadro. Caso contrário, ligar entre os bornes Z1 e Z2.

# ATENÇÃO:

- Se utilizar várias bandas de segurança com contacto normalmente fechado, as saídas devem estar ligadas em série.
- Se utilizar várias bandas de segurança de borracha condutoras, as saídas devem estar ligadas em ponte e apenas a última deve estar na resistência nominal.

#### 5.7 - FIM DE CURSO

A central CITY1-EVO pode controlar o curso do portão através dos fins de curso com interruptor.

Os fins de curso podem ser utilizados para indicar os limites do curso ou para indicar o ponto de início da desaceleração.

Para activar a função e selecionar o tipo de funcionamento (limites do curso/início da desaceleração), modificar as definições do parâmetro FC.En

Ligar os fins de curso ao quadro de bornes da central, como segue:

- Fim de curso em abertura da folha 1 entre os bornes E1 e E5
- Fim de curso em fecho da folha 1 entre os bornes E2 e E5

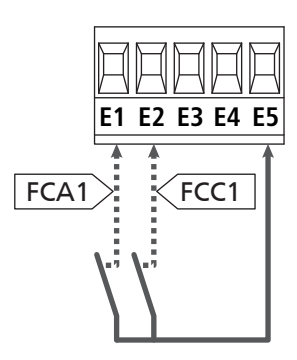

- Fim de curso em abertura da folha 2 entre os bornes E3 e E5
- Fim de curso em fecho da folha 2 entre os bornes E4 e E5

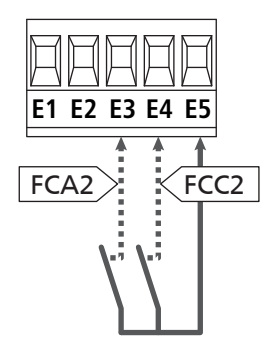

### 5.8 - CODIFICADOR

Com CITY1-EVO é possível utilizar motores dotados de codificador para o controlo exacto da posição das folhas. Os codificadores permitem, ainda, detectar se ocorreu o bloqueio da cancela numa posição anómala devido a um obstáculo.

Para o funcionamento dos encoder é indispensável que as duas folhas do portão na posição de fechamento encostem numa paragem mecânica.

Todas as vezes que se liga a central, o primeiro comando de START faz fechar o portão para realinhar os codificadores (se o fecho automático está activo, esta operação é automática).

ATENÇÃO: Para ligar os codificadores, se usam os bornes das entradas de fim de curso. Assim, não é possível ligar ao mesmo tempo 2 motores com fim de curso e codificador.

ATENÇÃO: para a passagem dos cabos de ligação dos encoder NÃO utilizar a canaleta por onde passam os cabos dos motores

ATENÇÃO: os encoders devem ser conectados de acordo com as indicações relatadas a seguir. Uma conexão errada do cabo preto pode danificar o dispositivo.

#### LIGAÇÃO DE DOIS MOTORES COM CODIFICADOR

- Conectar o negativo da alimentação dos dois encoder (cabo PRETO) ao borne **E5**
- Conectar o positivo da alimentação dos dois encoder (cabo VERMELHO) ao borne Z5
- Conectar os cabos de sinal do encoder do motor 1 (AZUL / BRANCO) aos bornes **E3** e **E4**
- Conectar os cabos de sinal do encoder do motor 2 (AZUL / BRANCO) aos bornes **E1** e **E2**
- Para activar a função, modificar as definições do parâmetro EnCo

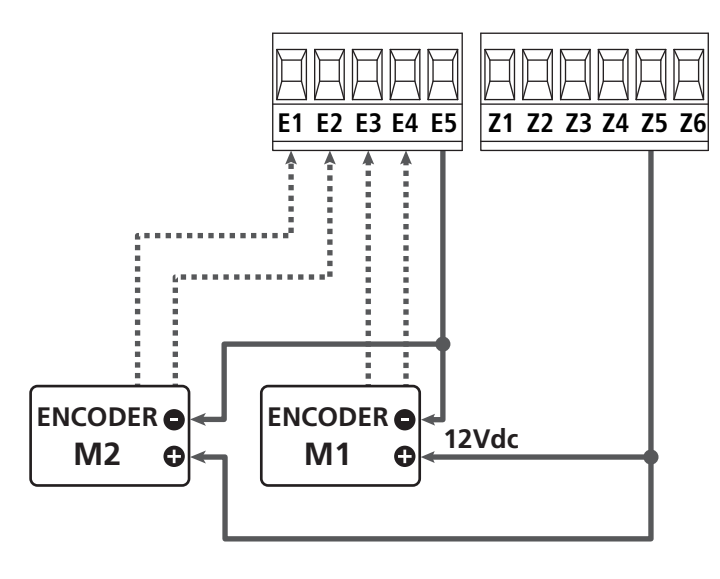

#### LIGAÇÃO DE UM MOTOR COM CODIFICADOR E FIM DE CURSO

Instalação do codificador

- Conectar o negativo da alimentação (cabo PRETO) ao borne E5
- Conectar o positivo da alimentação (cabo VERMELHO) ao borne Z5
- Conectar as saídas do codificador (AZUL / BRANCO) entre os bornes **E3** e **E4**
- Para activar a função, modificar as definições do parâmetro EnCo

Instalação dos fins de curso

- Ligar o fim de curso de abertura entre os bornes E1 e E5
- Ligar o fim de curso de fecho entre os bornes E2 e E5
- Para activar a função, modificar as definições do parâmetro FC.En

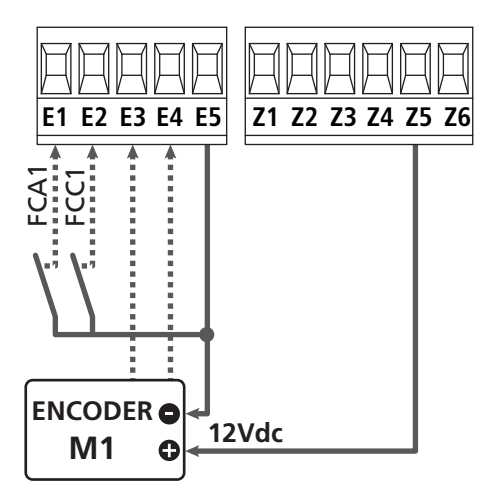

### 5.9 - LUZ DE SINALIZAÇÃO

O quadro eléctrico CITY1-EVO prevê a utilização de uma luz de sinalização de 230V - 40W (120V - 40W para o modelo 120V) com intermitência interna.

Ligar os cabos da luz de sinalização aos bornes **H1** e **H2** do quadro eléctrico.

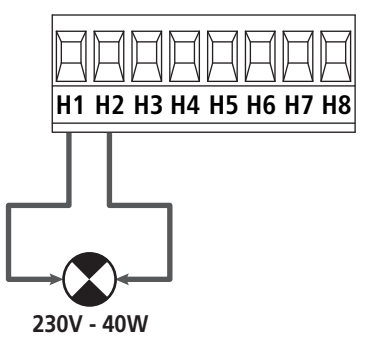

#### 5.10 - LUZ EM BAIXA TENSÃO

O quadro eléctrico CITY1-EVO dispõe de uma saída de 12Vdc que permite ligar uma carga até 3W.

Esta saída pode ser utilizada para ligar uma luz-piloto, que indica o estado do portão, ou uma luz de sinalização em baixa tensão.

Ligar os cabos da luz-piloto ou da luz de sinalização em baixa tensão aos bornes **Z5 (+)** e **Z6 (-)**.

Para activar a função, modificar as definições do parâmetro SPIR

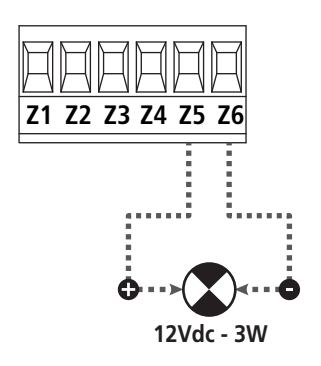

**ATENÇÃO:** Respeitar a polaridade do dispositivo ligado, se necessário.

### 5.11 - FECHADURA

É possível montar no portão uma fechadura eléctrica para garantir um bom fecho das folhas. Utilizar uma fechadura de 12V

Ligar os cabos da fechadura aos bornes **Z4** e **Z5**.

- Para variar os tempos de intervenção da fechadura, modificar as definições dos seguintes parâmetros:
  - Ł.SEr tempo da fechadura
  - Ł.RSE tempo de antecipação da fechadura

Se a fechadura elétrica apresenta dificuldades, nas fases de desengate ou engate, são disponíveis funções para facilitar estas operações:

1. Tempo golpe de aríete: antes de iniciar uma abertura, os motores são pilotados em fecho para facilitar o desengate da fechadura.

Para activar esta função definir o tempo do golpe de aríete por meio do parâmetro Ł..nu

- 2. Tempo de fecho rápido depois da desaceleração: terminada a fase de desaceleração, a central comanda o fecho com velocidade normal (sem desaceleração) para facilitar o engate da fechadura.
  - Para activar esta função definir o tempo do fecho rápido por meio do parâmetro Ł.CuE

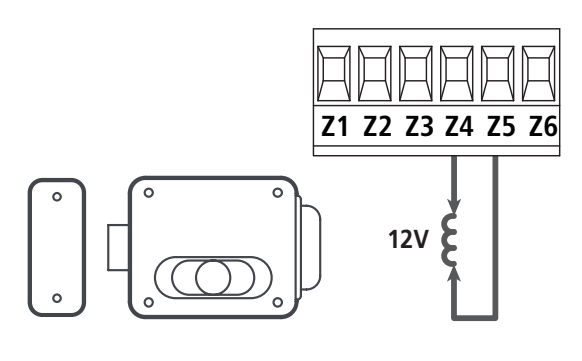

## 5.12 - ANTENA

Recomenda-se a utilização da antena externa (modelo ANS433) para garantir o máximo alcance.

Ligar o pólo central da antena ao borne **L1** do quadro eléctrico e à blindagem do borne **L2**.

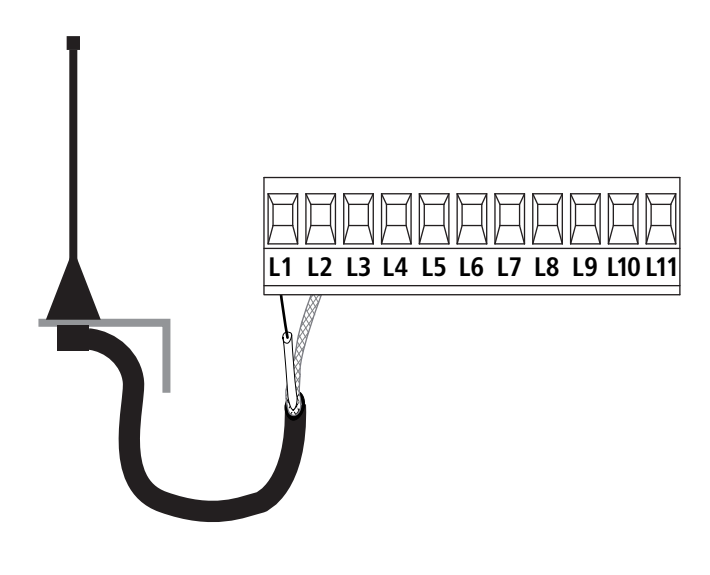

### 5.13 - ALIMENTAÇÃO

O quadro eléctrico deve ser alimentado por uma tensão de 230V - 50 Hz (120V - 50/60Hz para os modelos de 120V), protegido por um interruptor magnetotérmico diferencial em conformidade com as normas da lei em vigor.

Ligar os cabos de alimentação aos bornes L e N.

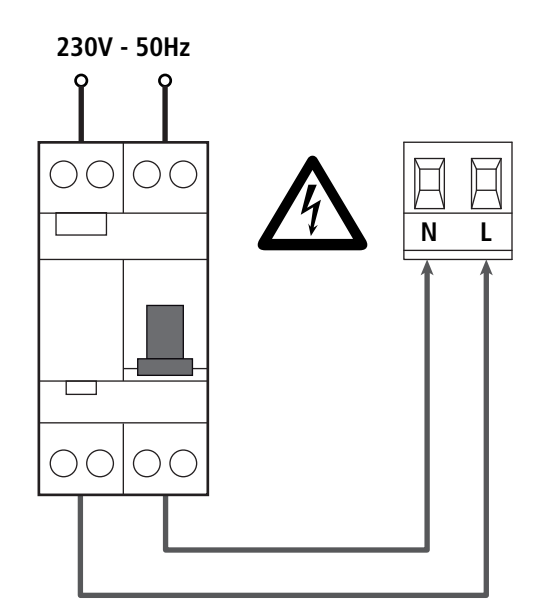

# 6 - LIGAÇÃO DO RECEPTOR

O quadro eléctrico CITY1-EVO está preparado para ser ligado a um receptor da série MR.

# **ATENÇÃO:** Tenha muito cuidado com a ligação dos módulos extraíveis..

O módulo receptor MR1 dispõe de 4 canais. Cada um está associado a um comando do quadro:

- CANAL 1 → START
- CANAL 2 → START PEDONAL
- CANAL 3 → STOP

cabo normal USB.

• CANAL 4  $\rightarrow$  LUZES DE CORTESIA

Os códigos dos transmissores podem ser memorizados em 2 modos:

- 1. Com o botão P1 presente no receptor MR (ler as instruções apensas ao receptor)
- Por meio do software WINPPCL: para efectuar a programação, é necessário ligar um PC à central de comando. A ligação pode ser efectuada por meio de USB utilizando um

# 7 - CONECTOR USB

A central CITY1-EVO é dotada de um conector USB para a ligação com um PC.

Ao usar o software V2+ (versão 2.0 ou superior), é possível realizar as seguintes operações:

- 1. Actualização do firmware da central
- 2. Modificação dos parâmetros de programação
- 3. Leitura das informações de diagnóstico

Se a central não é alimentada, ao ligar o cabo USB à central e ao PC o ecrã acende e é visualizada a escrita **-USb** : nesta fase, podem ser realizadas só as operações de programação por meio de PC.

Se a central é alimentada, ao ligar o cabo USB à central e ao PL, o ecrã continua a visualizar o painel de controlo: nesta fase, podem ser realizadas as operações de programação por meio do PC ou comandar o portão.

#### NOTA: para efectuar a actualização firmware, é necessário

**desligar a alimentação de rede da central** (durante a actualização, o ecrã desliga).

Todas as outras operações podem ser efectuadas com a central alimentada.

# 8 - INTERFACE ADI

A central CITY1-EVO é dotada de interface avançada ADI 2.0, que permite a ligação com uma série de módulos opcionais.

Consultar o catálogo V2 para ver quais módulos opcionais são disponíveis para esta central.

# **ATENÇÃO:** Para a instalação dos módulos opcionais, ler atentamente as instruções que vêm juntamente com cada módulo.

Para alguns dispositivos é possível configurar o modo de interface com a central, deve-se ainda habilitar a interface para garantir que a central considere os sinais provenientes do aparelho ADI.

Consultar o menu de programação **..Rd.** para habilitar a interface ADI e acessar o menu de configuração do dispositivo.

O dispositivo ADI pode sinalizar alarmes do tipo fotocélula, banda de segurança ou stop:

- Alarme do tipo fotocélula o "ponto" indicado na figura pisca : o portão pára, ao cessar o alarme ativa-se novamente em abertura.
- Alarme do tipo banda de segurança o "ponto" indicado na figura pisca : o portão inverte o movimento por 3 segundos.
- Alarme do tipo stop o "ponto" indicado na figura pisca : o portão fecha-se e não pode reiniciar enquanto não cessa o alarme.

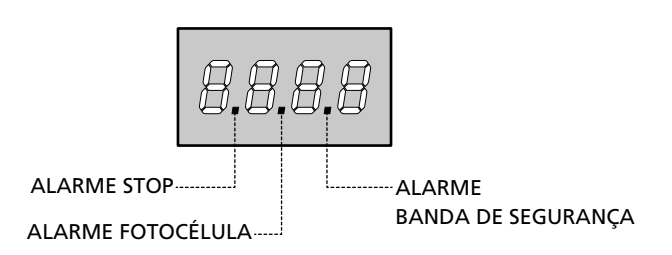

A interface ADI 2.0 permite o funcionamento em modalidade avançada, que se activa automaticamente se é ligado um dispositivo ADI 2.0 no conector dedicado.

Nesta modalidade, se podem ligar ao mesmo tempo até 8 dispositivos que devem ser reconhecidos pela central com o procedimento de aprendizagem SCRn disponível no menu ...Rd.

# NOTA: Toda vez que é adicionado ou removido um dispositivo ADI, é necessário repetir o procedimento de varredura para actualizar a central.

## 9 - PAINEL DE CONTROLO

Quando se activa a alimentação, o quadro eléctrico verifica o correcto funcionamento do visor, iluminando todos os segmentos durante 1 seg. **8.8.8.8**.

Em seguida, é visualizada a identificação da central de comando (Euol) e a versão do firmware (Pr 1.0). .

Terminado este teste, é visualizado o painel de controlo

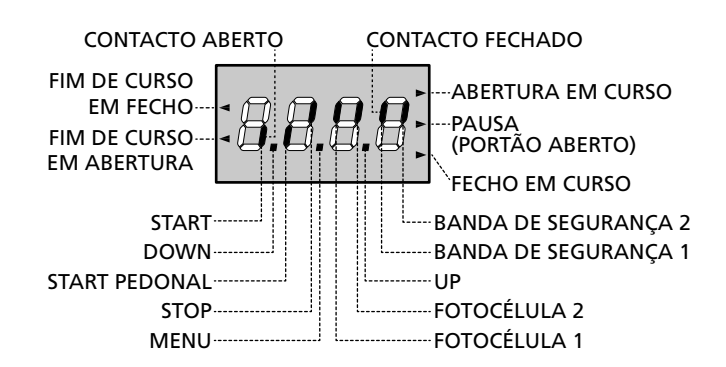

O painel de controlo (em standby) indica o estado físico dos contactos na placa dos bornes e das teclas de programação: se o segmento vertical de cima estiver aceso, o contacto está fechado; se o segmento vertical de baixo estiver aceso, o contacto está aberto (a imagem acima ilustra o caso em que as entradas FIM DE CURSO, FOTOCÉLULA 1, FOTOCÉLULA 2, BANDA 1, BANDA 2 e STOP foram todas ligadas correctamente).

**Os pontos entre os números do visor** indicam o estado das teclas de programação: quando se prime uma tecla, o ponto correspondente acende-se.

**NOTA**: os "pontos" entre os algarismos servem também para sinalizar o estado dos dispositivos de segurança remotos controlados por meio do módulo ADI.

As setas do lado esquerdo do visor indicam o estado dos fins de curso. No caso de um portão com uma só folha, as setas acendem-se quando o fim de curso correspondente indicar que o portão está completamente fechado ou aberto.

No caso de um portão com duas folhas, as setas acendemse quando os dois fins de curso correspondentes indicarem a completa abertura ou fecho das folhas; a seta pisca se uma só folha atingir o fim de curso.

# ATENÇÃO: Estas funções não estão activas no caso de os fins de curso em série terem sido ligados ao motor.

As setas do lado direito do visor indicam o estado do portão:

- A seta mais acima acende-se quando o portão está em fase de abertura. Se pisca, indica que a abertura foi causada pela intervenção de um dispositivo de segurança (banda ou detector de obstáculo).
- A seta central indica que o portão está em pausa. Se pisca significa que, a contagem decrescente do tempo para o fecho automático do portão, está activada.
- A seta mais abaixo acende-se quando o portão está em fase de fecho. Se pisca, indica que o fecho foi causado pela intervenção de um dispositivo de segurança (banda ou detector de obstáculo).

#### 9.1 - UTILIZAÇÃO DAS TECLAS DOWN E UP PARA A PROGRAMAÇÃO

A programação das funções e dos tempos do quadro eléctrico efectua-se através de um menu de configuração previsto para esse efeito, acessível e explorável através das 3 teclas DOWN, MENU e UP que se encontram na parte debaixo do ecrã.

#### ATENÇÃO: Fora do menu de configuração, activa-se um comando de START premindo a tecla UP e activa-se um comando de START PEDONAL premindo a tecla DOWN.

Mantendo a tecla MENU premida, são exibidos os 5 menus principais no ecrã:

- -Pr.S PROGRAMAÇÃO BASE (menu SHORT) : são visualizados só os parâmetros úteis para uma programação de base
- Pr.F PROGRAMAÇÃO AVANÇADA (menu FULL) : são visualizados todos os parâmetros do menu de programação
- -Cnt CONTADORES
- RPP AUTO-APRENDIZAGEM DOS TEMPOS DE OPERAÇÃO
- dEF REPOSIÇÃO DOS PARÂMETROS POR DEFEITO

Para entrar num dos 5 menus principais, basta largar a tecla MENU quando é visualizado o menu pretendido no ecrã.

Para se deslocar dentro dos 5 menus principais, premir a tecla UP ou DOWN para percorrer os vários itens. Premindo a tecla MENU, é visualizado o valor actual do item seleccionado e é possível alterá-lo eventualmente.

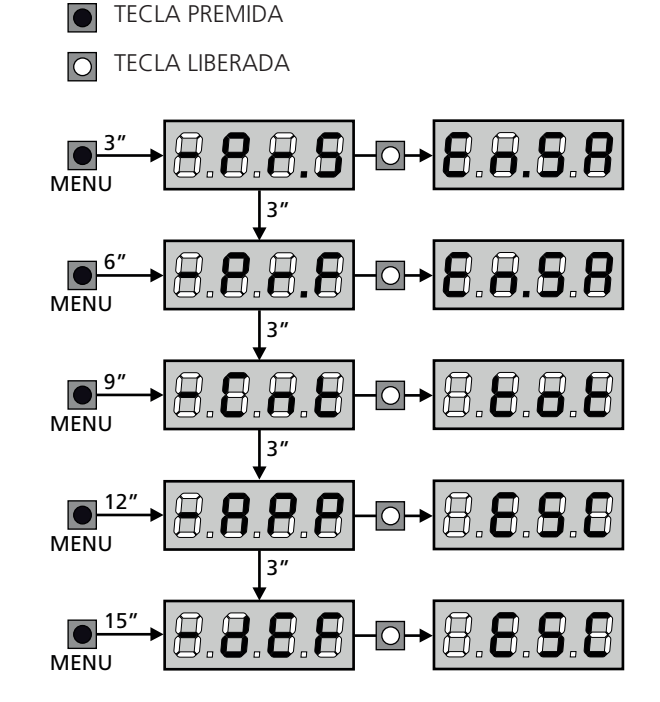

# 10 - CONFIGURAÇÃO RÁPIDA

Este parágrafo ilustra o processo rápido para a configuração do quadro eléctrico e a sua colocação em funcionamento. Recomendamos que siga estas instruções, para verificar rapidamente o correcto funcionamento do quadro eléctrico, motor e acessórios.

 Repor a configuração por defeito (capítulo 11).
 NOTA: A configuração de DEFAULT prevê uma fotocélula ligada à entrada FOT2

# **L**ATENÇÃO: se é carregado o DEFAULT das portas e a instalação prevê só uma porta, definir em zero o tempo de abertura t.AP2.

- 2. Definir os itens SŁoP, FoŁI, FoŁ2, CoSI, CoS2 de acordo com os dispositivos de segurança instalados no portão
- 3. Verificar se a ligação dos motores é correcta:
  - Alimentar a central e activar a automação com um comando de START: os motores devem se mover na abertura na ordem certa
  - **b.** Se a direção de movimento é incorrecta, inverter os cabos de abertura/fecho do motor que se move ao contrário
  - c. Se a ordem de abertura das portas não é correcta, inverter as ligações dos dois motores
- 4. Iniciar o ciclo da auto-aprendizagem (capítulo 12)
- 5. Verificar o funcionamento correcto da automatização e, se necessário, alterar a configuração dos parâmetros desejados.

## 11 - REPOSIÇÃO DOS PARÂMETROS POR DEFEITO

Se necessário, é possível repor todos os parâmetros aos seus valores standard ou por defeito (ver a tabela final).

# **ATENÇÃO:** Com este processo perdem-se todos os parâmetros personalizados.

- 1. Manter a tecla MENU premida até ser visualizado dEF no ecrã
- 2. Largar a tecla MENU: é visualizado ESC no ecrã (premir a tecla MENU apenas se pretende sair deste menu)
- Se a central comanda uma porta articulada, premer a tecla UP: a visualização mostra Rn LE
  - Se a central comanda um outro tipo de automação, premer a tecla DOWN: a visualização mostra SCor
- 4. Premir a tecla MENU: é visualizado "no" no ecrã
- 5. Premir a tecla DOWN: é visualizado " $\ensuremath{\mathsf{5}}\xspace$ " no ecrã
- **6.** Premir a tecla MENU: todos os parâmetros voltam ao seu valor por defeito (capítulo 16) e é visualizado o painel de controlo no ecrã.

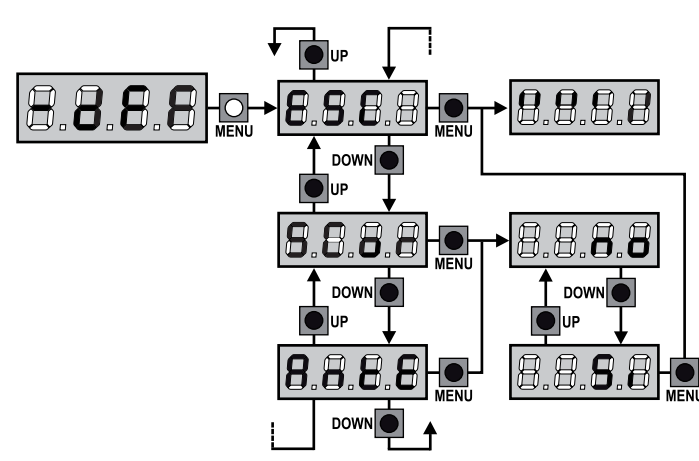

## 12 - AUTO-APRENDIZAGEM DOS TEMPOS DE OPERAÇÃO

Este menu permite memorizar em modo automático os tempos necessários para abrir e fechar o portão. Além disso, são memorizadas as posições dos codificadores, se estes estiverem activados.

# ATENÇÃO: antes de iniciar o procedimento, é necessário verificar os pontos que seguem:

- <u>Fim de curso e codificador</u>: estes dispositivos, se instalados, devem ser habilitados por meio dos relativos menus (FC.En, Enco).
- Interface ADI desabilitada (POR DEFEITO): a interface ADI deve ser desabilitada através do menu **..Rdi** .
- Modalidade de funcionamento STANDARD (POR DEFEITO): o parâmetro SErE deve ser definido em SERn

ATENÇÃO: se a função ZONA DE SOMBRA DA CÉLULA FOTOELÉCTRICA se encontra activa, uma eventual activação da célula fotoeléctrica durante a auto-aprendizagem não faz reabrir o portão; a central selecciona automaticamente os parâmetros da zona de sombra, por forma a desabilitar a célula fotoeléctrica quando o portão transita na posição onde a mesma se activou.

Posicionar as portas ou a porta à metade do curso e proceder com os pontos que seguem:

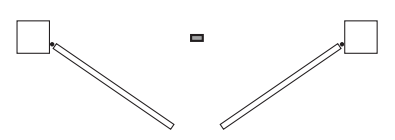

**NOTA:** se o portão tem só uma porta, o tempo de abertura do motor 2 deve ser definido em 0 (**L.RP2 = 0**)

- 1. Manter a tecla MENU premida até ser visualizado RPP no ecrã
- Largar a tecla MENU: é visualizado ESC no ecrã (premir a tecla MENU apenas se pretende sair deste menu)
- 3. Premir a tecla DOWN: é visualizado Ł.LRu no ecrã
- Premir a tecla MENU para iniciar o ciclo de auto-aprendizagem dos tempos de operação

**ATENÇÃO**: O procedimento varia conforme o número de folhas e de dispositivos de controlo de curso instalados (consulte as tabelas mencionadas na página seguinte).

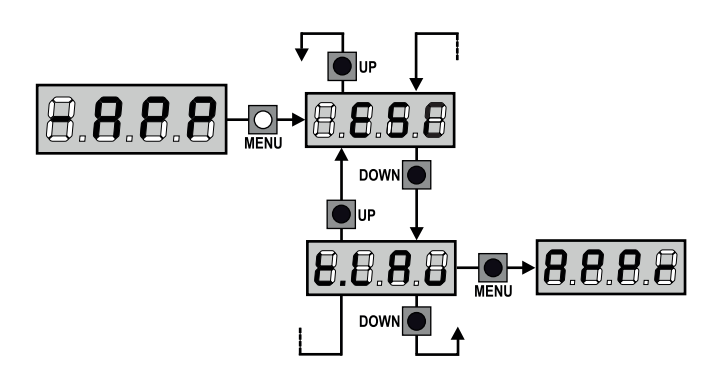

#### 2 MOTORES (FIM DE CURSO OU SENSOR DE OBSTÁCULOS HABILITADO)

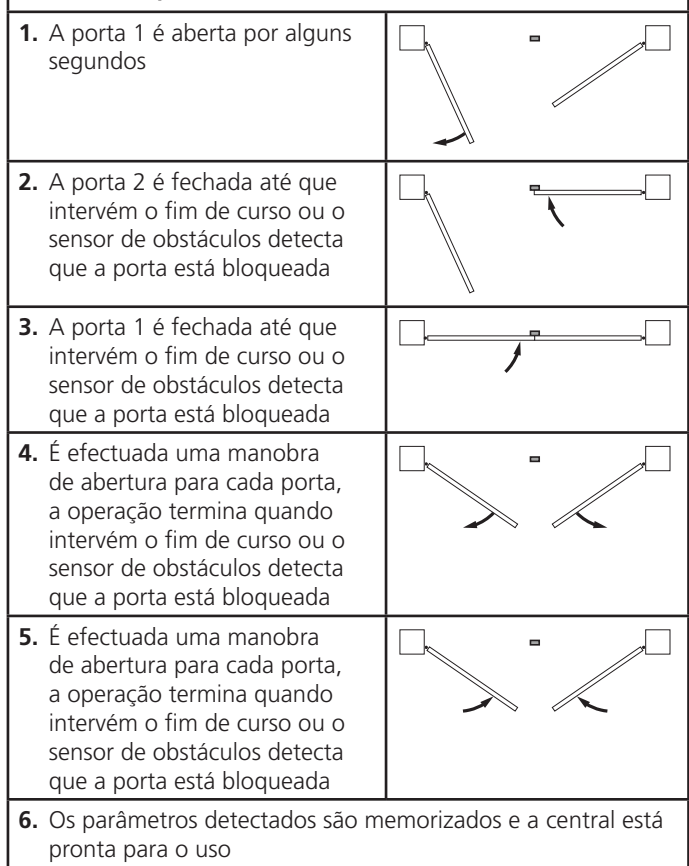

| 1 MOTOR<br>(FIM DE CURSO OU SENSOR DE OBSTÁCULOS<br>HABILITADO)                                                                                                    |                             |  |  |
|----------------------------------------------------------------------------------------------------|-----------------------------|--|--|
| <ol> <li>A porta é fechada até que<br/>intervém o fim de curso ou o<br/>sensor de obstáculos detecta<br/>que a porta está bloqueada</li> </ol>                                              |                             |  |  |
| <ol> <li>É efectuada uma manobra de<br/>abertura, a operação termina<br/>quando intervém o fim de<br/>curso ou o sensor de obstáculos<br/>detecta que a porta está<br/>bloqueada</li> </ol> |                             |  |  |
| 3. É efectuada uma manobra<br>de fecho, a operação termina<br>quando intervém o fim de<br>curso ou o sensor de obstáculos<br>detecta que a porta está<br>bloqueada                          |                             |  |  |
| 4. Os parâmetros detectados são m<br>pronta para o uso                                                                                                    | emorizados e a central está |  |  |

#### 2 MOTORES (NENHUM FIM DE CURSO E SENSOR DE OBSTÁCULOS DESABILITADO)

**ATENÇÃO:** neste caso, os limites do curso devem ser sinalizados com um comando de START

| 1. | A porta 1 é aberta por alguns<br>segundos                                                                                                    |                             |
|----|----------------------------------------------------------------------------------------------------|-----------------------------|
| 2. | A porta 2 é fechada até que a<br>central recebe um comando de<br>START                                                                                                    |                             |
| 3. | A porta 1 é fechada até que a central recebe um comando de START                                                                                                    |                             |
| 4. | É efectuada uma manobra de<br>abertura para cada porta, a<br>operação termina quando a<br>central recebe um comando de<br>START (o primeiro START pára a<br>porta 1, o segundo START pára<br>a porta 2) |                             |
| 5. | É efectuada uma manobra<br>de fecho para cada porta, a<br>operação termina quando a<br>central recebe um comando de<br>START (o primeiro START pára a<br>porta 2, o segundo START pára<br>a porta 1)    |                             |
| 6. | Os parâmetros detectados são m<br>pronta para o uso                                                                                                    | emorizados e a central está |

#### 1 MOTOR (NENHUM FIM DE CURSO OU SENSOR DE OBSTÁCULOS DESABILITADO)

**ATENÇÃO:** neste caso, os limites do curso devem ser sinalizados com um comando de START

| 1. | A porta é fechada até que a central recebe um comando de START                                             |                             |
|----|----------------------------------------------------------------------------------------------------|-----------------------------|
| 2. | É efectuada a manobra de<br>abertura, a operação termina<br>quando a central recebe um<br>comando de START |                             |
| 3. | É efectuada a manobra de<br>fecho, a operação termina<br>quando a central recebe um<br>comando de START    |                             |
| 4. | Os parâmetros detectados são m<br>pronta para o uso                                                        | emorizados e a central está |

### 13 - LEITURA DO CONTADOR DE CICLOS

O quadro eléctrico CITY1-EVO faz a contagem dos ciclos de abertura do portão completos e, se necessário, assinala a necessidade de manutenção após um número fixo de manobras.

Estão disponíveis 3 contadores:

- Totalizador dos ciclos de abertura completos que não se pode pôr a zero (opção Lot do item - Cnt)
- Contador descrescente dos ciclos que faltam antes da próxima manutenção (opção SEru do item - EnE). Este segundo contador pode ser programado com o valor desejado.
- Contador dos eventos (opção EuEn, ver capítulo 14)

Para aceder ao menu, siga as seguintes indicações:

- 1. Manter a tecla MENU premida até ser visualizado CnŁ no ecrã
- 2. Largar a tecla MENU: é visualizado ŁoŁ no ecrã

O esquema mostra como se deve ler o totalizador, o número de ciclos que faltam antes da próxima manutenção e programar o número de ciclos que faltam antes da próxima manutenção (no exemplo: o quadro eléctrico completou 12451 ciclos e faltam 1300 ciclos antes da próxima manutenção).

**A área 1** representa a leitura do número total dos ciclos completos: com as teclas Up e Down, é possível alternar a visualização entre os milhares ou as unidades.

**A área 2** representa a leitura do número total dos ciclos que faltam antes da próxima manutenção: o valor é arredondado para centenas.

A área 3 representa a programação deste último contador: se premir uma vez a tecla UP ou DOWN, o valor apresentado no contador é arredondado aos milhares; se continuar a premir qualquer uma das teclas, esse mesmo valor aumenta ou diminui 1000 ou 100 unidades, respectivamente. A contagem precedentemente exibida é perdida.

13.1 - SINALIZAÇÃO PARA A NECESSIDADE

**DE MANUTENÇÃO** 

Quando o contador dos ciclos que faltam antes da próxima manutenção chegar a zero, o quadro eléctrico assinala o pedido de manutenção através de um pré-piscar suplementar de 5 segundos.

A sinalização repete-se no início de cada ciclo de abertura, até o instalador aceder ao menu de leitura e configuração do contador, programando eventualmente um número de ciclos após os quais será novamente pedida a manutenção.

Se não for definido um novo valor (deixando o contador a zero), a função de sinalização do pedido de manutenção é desactivada e a sinalização não é repetida.

**ATENÇÃO:** as operações de manutenção devem ser efectuadas exclusivamente por pessoal qualificado.

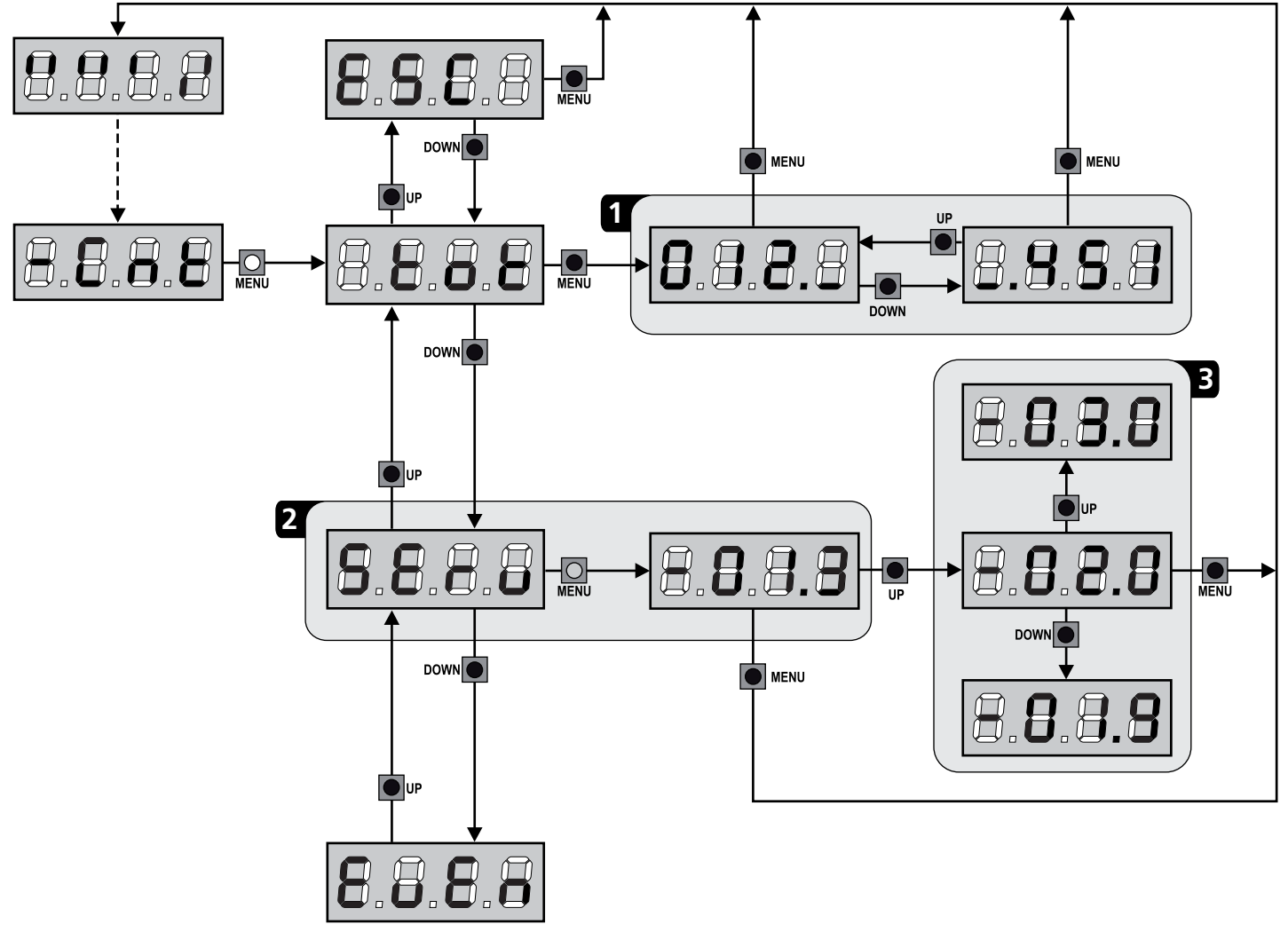

## 14 - DIAGNÓSTICO (LEITURA DOS EVENTOS)

Para efectuar um diagnóstico sobre o funcionamento da instalação, a central CITY1-EVO memoriza os eventos que interferem com o funcionamento normal da automação.

<u>Os eventos são memorizados segundo o nível de importância que</u> <u>é definido para o parâmetro</u> Eu.M

Ao utilizar o software V2+ (ligação com USB), é possível visualizar os últimos 127 eventos.

Ao utilizar a visualização da central de comando, é possível ver os 32 últimos eventos.

Para aceder ao menu, siga as seguintes indicações:

- 1. Manter a tecla MENU premida até ser visualizado CnŁ no ecrã
- 2. Largar a tecla MENU: é visualizado ŁoŁ no ecrã
- 3. Prima 2 vezes a tecla DOWN: no visor surge a mensagem EuEn
- 4. Prima o botão MENU para visualizar a lista dos eventos

Os eventos são numerados em ordem crescente de n - 0I a n - 32(n - 0I é o mais recente, n - 32 é o mais antigo) ; ao selecionar o evento e ao premer a tecla MENU é possível visualizar as seguintes informações:

#### A - CÓDIGO EVENTO

O código visualizado serve para definir o tipo de evento que se verificou (ver a tabela dedicada na página seguinte)

- B ESTADO DA AUTOMAÇÃO S=FE porta parada
  - **5=RP** porta em fase de abertura
  - **5=PR** porta em pausa
  - **S=Ch** porta em fase de fecho
  - **5-** in central em fase de inicialização
  - **S=** central em fase de programação
  - **S=Sb** central em stand by
- C CICLOS DEPOIS DO EVENTO Este contador visualiza quantos ciclos foram completados depois que se verificou o evento.
   C - 00 quer dizer que o evento se verificou no ciclo em curso que foi interrompido
   C - 99 indica que foram concluídos 99 ou mais ciclos após o evento
- D REPETIÇÕES

Este contador indica quantas vezes se repetiu o evento no mesmo ciclo (**r 0** que dizer que o evento se verificou só uma vez)

Para sair do menu, selecionar  $\ensuremath{\mathsf{ESC}}$  e premer a tecla MENU para confirmar

Para cancelar todos os eventos memorizados, selecionar <code>CRnC</code> , premer a tecla MENU e selecionar <code>S</code> para confirmar

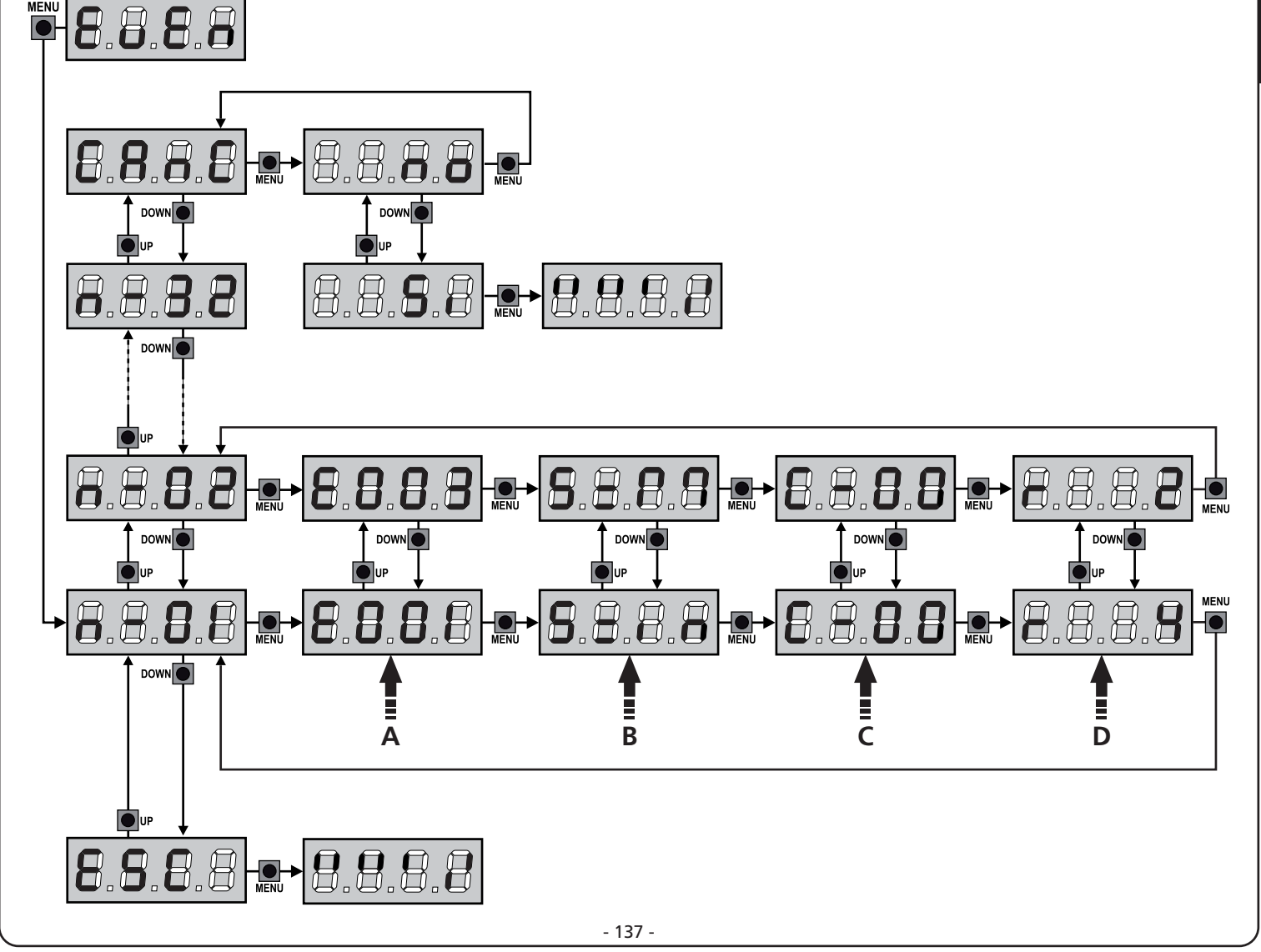

| CÓDIGO EVENTO | DESCRIÇÃO                                                                          | NÍVEL | VISUALIZAÇÃO                                                                             |
|---------------|------------------------------------------------------------------------------------|-------|------------------------------------------------------------------------------------------|
| E00I          | O microprocessador foi reiniciado                                                  | 0     |                                                                                          |
| 2003          | Acesso ao menu de programação da central                                           | 0     |                                                                                          |
| E003          | Carregamento dos parâmetros de DEFAULT                                             | 0     |                                                                                          |
| 8004          | Autoaprendizagem dos tempos de trabalho                                            | 0     |                                                                                          |
| EOIS          | Activação do STOP                                                                  | 2,3,4 | <u></u> <u> </u> <u> </u> <u> </u> <u> </u> <u> </u> <u> </u> <u> </u> <u> </u> <u> </u> |
| 2019          | Activação do STOP virtual (comando originário de um dispositivo ADI)               | 3     | ı.8dı                                                                                    |
| 0503          | Erro ao executar o teste TRIAC                                                     | 1     | 5rr3                                                                                     |
| E03I          | Erro teste das fotocélulas detectado na entrada FOT1                               | 1     | Err3                                                                                     |
| 56035         | Erro teste das fotocélulas detectado na entrada FOT2                               | 1     | Err3                                                                                     |
| 8036          | Activação fotocélula FOT1                                                          | 2,3,4 | Foti                                                                                     |
| E031          | Activação fotocélula FOT2                                                          | 2,3,4 | Fof5                                                                                     |
| 8039          | Activação da fotocélula virtual (comando originário de um dispositivo ADI)         | 2,3,4 | ı.Rdı                                                                                    |
| E04I          | Erro fim de curso em abertura                                                      | 1     | Erry                                                                                     |
| 5945          | Erro fim de curso em fecho                                                         | 1     | Erry                                                                                     |
| 8045          | O motor M1 fecha antes do motor M2                                                 | 2     | ເດຍຍິ                                                                                    |
| 8048          | Comando recusado porque já está em fim de curso                                    | 3     | 8PEr / Chill                                                                             |
| E05I          | Erro teste dos lados detectado na entrada COS1                                     | 1     | ErrS                                                                                     |
| 2052          | Erro teste dos lados detectado na entrada COS2                                     | 1     | ErrS                                                                                     |
| 8058          | Activação lado de segurança COS1                                                   | 2,3,4 | CoSI                                                                                     |
| 8051          | Activação lado de segurança COS2                                                   | 2,3,4 | C°25                                                                                     |
| 8059          | Activação do lado de segurança virtual (comando originário de um dispositivo ADI)  | 2,3,4 | ı.8dı                                                                                    |
| 8066          | Intervenção da amperométrica em abertura                                           | 2     | SEnS                                                                                     |
| 2051          | Intervenção da amperométrica em fecho                                              | 2     | SEnS                                                                                     |
| 8068          | Três obstáculos detectados em fecho                                                | 2     | SEnS                                                                                     |
| 5003          | Erro de direção do codificador                                                     | 1     | צררט                                                                                     |
| E080          | Erro durante o procedimento de autoaprendizagem                                    | 1     | Err8                                                                                     |
| 8090          | Tentativa de acesso ao menu de programação bloqueado por meio de CL1+              | 1     | Err9                                                                                     |
| 8100          | Erro detectado nos dispositivos de segurança controlados por meio da interface ADI | 1     | Er10                                                                                     |
| 8130          | Falha do relé de ignição do motor                                                  | 1     | Er13                                                                                     |
| 8131          | Falha do circuito de teste do sensor Triac                                         | 1     | Er13                                                                                     |
| E140          | Erro de soma de verificação ou redundância de parâmetros                           | 1     | Erly                                                                                     |
| 0053          | Inversão de movimento causada por um comando                                       | 2     | Strt                                                                                     |
| 1053          | Comando de START do terminal de bornes                                             | 4     |                                                                                          |
| 5053          | Comando de START DOS PEÕES do terminal de bornes                                   | 4     |                                                                                          |
| E053          | Comando de START de dispositivo ADI                                                | 4     |                                                                                          |
| 8053          | Transmissor canal 1                                                                | 4     | EELI                                                                                     |
| 0153          | Transmissor canal 2                                                                | 4     | FETS                                                                                     |
| 1153          | Transmissor canal 3                                                                | 4     | EEL3                                                                                     |
| 515           | Transmissor canal 4                                                                | 4     | EELY                                                                                     |
| 6240          | Fecho da porta para superação do tempo de inactividade definido no parâmetro L.InR | 5     |                                                                                          |
| 6241          | O fecho por inactividade foi retardado                                             | 5     |                                                                                          |
| 5545          | Activação da função ENERGY SAVING                                                  | 5     |                                                                                          |

#### 15 - FUNCIONAMENTO DE EMERGÊNCIA COM HOMEM PRESENTE

Este modo de funcionamento pode ser utilizado para mover um portão na modalidade Homem Presente em casos particulares como a fase de instalação / manutenção ou um eventual mau funcionamento das fotocélulas, costas, fins de curso ou encoder.

Para ativar a função é necessário enviar um comando de START por 3 vezes (os comandos devem durar pelo menos 1 segundo; a pausa entre os comandos devem durar pelo menos 1 segundo).

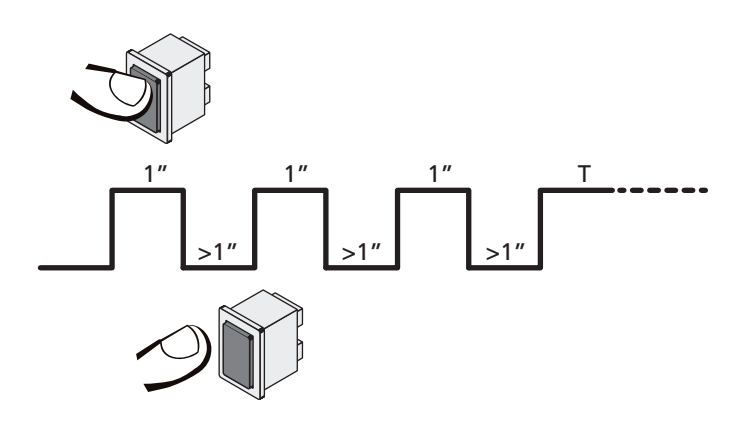

O quarto comando de STARTativa o portão na modalidade HOMEM PRESENTE; para mover o portão, manter o comando de STARTativo por toda a duração da manobra (tempo **T**). A função se desativa automaticamente após 10 segundos de inatividade do portão.

**NOTA:** se o parâmetro **Strt** foi selecionado como **StRn**, o comando Start (da placa de terminais ou do telecomando) faz mover o portão alternativamente em abertura e em fechadura (diferentemente do normal modo com Homem Presente).

## 16 - CONFIGURAÇÃO DO QUADRO ELÉCTRICO

A programação das funções e os tempos do quadro eléctrico efectua-se num menu próprio de configuração ao qual se pode aceder e dentro do qual é possível deslocar-se através das teclas DOWN, MENU e UP situadas na parte lateral direita do visor.

O menu de programação consiste numa lista de itens configuráveis; a sigla que é visualizada no ecrã indica o item actualmente seleccionado.

- Premindo a tecla DOWN, passa-se para o item seguinte
- Premindo a tecla UP volta-se ao item anterior
- Premindo a tecla MENU, é visualizado o valor actual do item seleccionado e pode-se eventualmente alterá-lo.

Com base nas exigências da instalação, é possível activar o menu de programação SHORT ou FULL.

O menu SHORT é formado só com parâmetros úteis para uma programação base, enquanto o menu FULL é formado com todos os parâmetros do menu de programação (os parâmetros presentes só no menu FULL são evidenciados na tabela).

Para activar o menu de programação SHORT manter premida a tecla MENU até que o ecrã exibe - Pr.S; ao liberar a tecla, a central visualiza o primeiro parâmetro do menu En.SR

Para activar o menu de programação FULL manter premida a tecla MENU até que o ecrã exibe - Pr.F; ao liberar a tecla, a central visualiza o primeiro parâmetro do menu En.58

O último item do menu (FinE) permite memorizar as alterações efectuadas e voltar ao funcionamento normal do quadro eléctrico. Para não perder as suas configurações, deve sair do modo de programação através deste item do menu.

#### ATENÇÃO: se não se efectuar mais nenhuma operação no espaço de um minuto, o quadro eléctrico sai do modo de programação sem guardar as configurações e serão perdidas as alterações efectuadas.

**NOTA:** Ao manter premida a tecla UP, os parâmetros do menu de programação escorrem rapidamente para trás, até que é visualizado o item  $E_{n.}SR$ . Ao manter premida a tecla DOWN, os parâmetros do menu de programação escorrem rapidamente para frente, até que é visualizado o item  $F_{in}E$ .

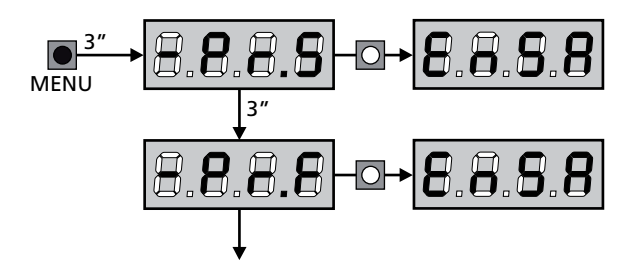

| PARÂMETRO     | VALOR       | DESCRIÇÃO                                                                                                    | ჩიხნ  | SCor  | мемо |
|---------------|-------------|----------------------------------------------------------------------------------------------------|-------|-------|------|
| En.SR         |             | Função ENERGY SAVING<br>Quando a função está activa e o módulo LOW ENERGY é instalado,<br>a central desactiva o ecrã, <u>as fotocélulas e todos os dispositivos</u><br><u>alimentados com o quadro de bornes em determinadas condições</u> .<br>NOTA: se o módulo LOW ENERGY não está instalado, a central<br>desactiva só o ecrã.                                 | no    | no    |      |
|               |             | <ul> <li>A modalidade ENERGY SAVING se activa nas seguintes condições:</li> <li>5 segundos após o fim de um ciclo de trabalho</li> <li>5 segundos após uma abertura (se a fechadura automática não é habilitada)</li> <li>30 segundos após ter saído do menu de programação</li> </ul>                                                                             |       |       |      |
|               |             | <ul><li>A central sai da modalidade ENERGY SAVING nestes casos:</li><li>Ao ser activado um ciclo de trabalho</li><li>Ao premir uma das teclas da central</li></ul>                                                                                                    |       |       |      |
|               | no          | Função desabilitada                                                                                                    |       |       |      |
|               | Si          | Função habilitada                                                                                                    |       |       |      |
| <u> </u>      |             | Tempo de abertura da folha 1                                                                                                    | 20.0" | "2.55 |      |
|               | 0.0"-5'00   | Tempo ajustável de 0 segundos a 5 minutos                                                                                                    |       |       |      |
| £.892         |             | Tempo de abertura da folha 2                                                                                                    | 20.0" | 0.0"  |      |
|               | 0.0"-5'00   | Tempo ajustável de 0 segundos a 5 minutos<br><b>NOTA:</b> Se o motor 2 não estiver ligado, esse tempo tem de ser<br>colocado a zero                                                                                                    |       |       |      |
| E.Chl         |             | Tempo de fecho da folha 1                                                                                                    | 2I.0" | 23.5" |      |
|               | 0.0"-5'00   | Tempo ajustável de 0 segundos a 5 minutos<br><b>NOTA</b> : Para evitar que a folha não se feche completamente, é<br>recomendado configurar um tempo superior ao de abertura <b>Ł.RPI</b>                                                                                                    |       |       |      |
| Ł.Ch2         |             | Tempo de fecho da folha 2                                                                                                    | 2I.0" | 0.0"  |      |
|               | 0.0"-5'00   | Tempo ajustável de 0 segundos a 5 minutos<br><b>NOTA</b> : Para evitar que a folha não se feche completamente, é<br>recomendado configurar um tempo superior ao de abertura <b>Ł.೫Р2</b>                                                                                                    |       |       |      |
| £.ጸዖዖ         |             | Tempo de abertura parcial (acesso pedonal)                                                                                                    | 6.0"  | 6.0"  |      |
|               | 0.0" - 2'00 | Se o quadro eléctrico receber um comando de Start Pedonal, abre<br>a folha apenas por um tempo reduzido. O máximo de tempo<br>configurável é <b>と.유우!</b>                                                                                                    |       |       |      |
| <b>Է.Ը</b> հԹ |             | Tempo de fecho parcial (acesso pedonal)                                                                                                    | ባ.0"  | ח.0"  |      |
|               | 00'5 - "0.0 | En caso de abertura parcial, o quadro eléctrico utiliza esse tempo para<br>o fecho. O máximo de tempo configurável é Ł.C.h.I.<br>NOTA: Para evitar que o portão não se feche completamente, é<br>recomendado configurar um tempo superior a esse da abertura Ł.RPP                                                                                                 |       |       |      |
| £.02P         |             | Tempo de fecho da folha 2 durante o ciclo pedonal                                                                                                    | 2.0"  | no    |      |
|               | 0.5" - 1'00 | Durante o ciclo de abertura parcial (acesso pedonal), a folha 2 pode<br>mover-se ligeiramente devido ao vento ou ao seu próprio peso; nesse<br>caso, no momento de fecho, a folha 1 pode tocar na folha 2 e o portão<br>pode não ficar bem fechado.<br>Para evitar isso, durante os últimos segundos do ciclo, é aplicada uma<br>ligeira força de fecho na folha 2 |       |       |      |
|               | no          | Função desabilitada                                                                                                    |       |       |      |
| c.82          |             | Atraso da folha na fase de abertura                                                                                                    | 1.0"  | 0.0"  |      |
|               | 0.0" - 1'00 | Na fase de abertura, a folha 1 deve mover-se antes da folha 2 para<br>evitar que as folhas entrem em colisão.<br>A abertura da folha 2 é atrasada para o tempo configurado<br><b>NOTA</b> : Se colocar a zero o atraso na abertura da folha, o quadro<br>eléctrico não executa o controlo da ordem correcta no fecho das folhas                                    |       |       |      |

| PARÂMETRO     | VALOR       | DESCRIÇÃO                                                                                                    | ჩიხნ | SCor | МЕМО |
|---------------|-------------|----------------------------------------------------------------------------------------------------|------|------|------|
| r.Ch          |             | Atraso da folha na fase de fecho                                                                                                    | 3.0" | 0.0" |      |
|               | 0.0" - 1'00 | Na fase de fecho, a folha 1 deve mover-se após a folha 2 para evitar<br>que as folhas entrem em colisão.<br>O fecho da folha 1 é atrasado para o tempo configurado                                                                                                    |      |      |      |
| C2r8          |             | Fechamento folha 2 durante atraso em abertura<br>Em alguns portões a segunda folha se mantém fechada mediante um<br>fecho que poderia bloquear-se caso a folha fique liberada enquanto<br>abre-se só a folha 1.<br>Este parâmetro permite de exercitar uma ligeira pressão no<br>fechamento da folha 2 durante o atraso de abertura, de modo a<br>deixar o fecho livre.                                          | no   | no   |      |
|               | no          | Função desabilitada                                                                                                    |      |      |      |
|               | Si          | Função abilitada                                                                                                    |      |      |      |
| Ł.SEr         |             | Tempo fechadura                                                                                                    | "0.5 | no   |      |
|               | 0.5"- 1'00  | Antes que se inicie a fase de abertura, o quadro eléctrico estimula a<br>fechadura eléctrica para a desbloquear e permitir o movimento do<br>portão. O tempo Ł.SEr determina o tempo da estimulação<br>ATENÇÃO: Se o portão não estiver equipado com<br>fechadura eléctrica, colocar o valor a no                                                                                                    |      |      |      |
|               | no          | Função desactivada                                                                                                    |      |      |      |
| SEr.S         |             | Modo silêncio da fechadura                                                                                                    | Si   | Si.  |      |
|               | Si Si       | Função activada (140 Hz)                                                                                                    |      |      |      |
|               | no          | Função desactivada (50 Hz)                                                                                                    |      |      |      |
| £.85E         |             | Tempo de avanço fechadura                                                                                                    | 1.0" | 0.0" |      |
|               | 0.0"- 1'00  | Quando a fechadura eléctrica estiver estimulada, o portão permanece<br>fechado durante o tempo $\pounds$ .RSE, a fim de facilitar o desbloqueio.<br>Se o tempo $\pounds$ .RSE for inferior ao $\pounds$ .SEr, a estimulação da fechadura<br>continua e as folhas começam a movimentar-se<br><b>ATENÇÃO: Se o portão não estiver equipado com</b><br>fechadura eléctrica, colocar o valor a $\Omega$ . $\Omega$ " |      |      |      |
| ۲. օս         |             | Tempo de golpe de aríete                                                                                                    |      | 00   |      |
|               | 00          | Função desactivada                                                                                                    | 110  |      |      |
|               | 0.5" - 1'00 | Para ajudar a desbloquear a fechadura eléctrica convém accionar<br>durante algum tempo os motores de fecho antes de iniciar a abertura.<br>O quadro eléctrico acciona os motores na fase de fecho para o tempo<br>configurado                                                                                                    |      |      |      |
| <b>Է.</b> ՔոՑ |             | Tempo pré-piscar                                                                                                    | 1.0" | 1.0" |      |
|               | 0.5" - 1'00 | Antes de qualquer movimento do portão, a luz de sinalização será activada para o tempo ٤.ዮ-ᢄ, para indicar uma manobra iminente                                                                                                    |      |      |      |
|               | no          | Função desactivada                                                                                                    |      |      |      |
| <b>Է.ՔԸ</b> հ |             | Tempo pré piscada diferente para o fechamento                                                                                                    | no   | no   |      |
|               | no          | Tempo de pré piscada seleccionado no menu Ł.Pr E                                                                                                    |      |      |      |
|               | 0.5" - 1'00 | Ao atribuir um valor a esse parâmetro, a central activará a pré piscada<br>antes da fase de fechamento e pelo tempo seleccionado neste menu<br>(tempo ajustável de 0,5" a 1'00)                                                                                                    |      |      |      |

| PARÂMETRO | VALOR       | DESCRIÇÃO                                                                                                    | Rnte | SCor | мемо |
|-----------|-------------|----------------------------------------------------------------------------------------------------|------|------|------|
| Potl      |             | Potência do motor M1                                                                                                    | 60   | 60   |      |
|           | 30 - 100    | O valor exibido representa a percentagem da potência máxima do<br>motor.<br>ATENÇÃO: Se utilizar um motor hidráulico, colocar o valor<br>a 100                                                                                                    |      |      |      |
| P0F5      |             | Potência do motor M2                                                                                                    | 60   | 60   |      |
|           | 30 - 100    | O valor exibido representa a percentagem da potência máxima do<br>motor.<br>ATENÇÃO: Se utilizar um motor hidráulico, colocar o valor<br>a 100                                                                                                    |      |      |      |
| SPUn      |             | Arranque<br>Quando o portão está parado e começa a entrar em movimento, deve<br>fazer frente à inércia inicial, consequentemente se o portão for muito<br>pesado, pode correr o risco de não se mover.<br>Se activar a função SPUn, durante os 2 primeiros segundos do<br>movimento de cada folha, o quadro eléctrico ignora os valores PoE!<br>e PoE2 e fornece ao motor a potência máxima para superar a inércia<br>do portão. | Si   | Si   |      |
|           | Si          | Função abilitada                                                                                                    |      |      |      |
| -         | no          | Função desabilitada                                                                                                    |      |      |      |
| r 8M      |             | Rampa de arranque                                                                                                    | Ч    | Ч    |      |
|           | 0 - 6       | Para não solicitar excessivamente o motor, a potência é aumentada<br>gradualmente no início do movimento, até atingir o valor inserido ou<br>os 100%, se o arranque estiver activado.<br>Quanto maior for o valor inserido, maior é a duração da rampa, ou<br>seja, mais tempo é necessário para atingir o valor da potência nominal                                                                                             |      |      |      |
| r 8.8P    |             | Abrandamento em abertura                                                                                                    | 25   | IS   |      |
|           | no          | Função desabilitada                                                                                                    |      |      |      |
|           | 1 - 50      | Este menu permite definir a percentagem do curso que é executado a uma velocidade reduzida durante o último percurso de abertura                                                                                                    |      |      |      |
| r8.Ch     |             | Abrandamento em fecho                                                                                                    | 25   | IS   |      |
|           | no          | Função desabilitada                                                                                                    |      |      |      |
|           | 1 - 50      | Este menu permite definir a percentagem do curso que é executado a uma velocidade reduzida durante o último percurso de fecho                                                                                                    |      |      |      |
| Έ.Ουξ     |             | Tempo de fecho rápido após o abrandamento                                                                                                    | 0.0" | 0.0" |      |
|           | 0.0" - 5.0" | Se estabelecer um tempo de abrandamento diferente de 0, é possível<br>que a velocidade do portão não seja suficiente para disparar a<br>fechadura durante a fase de fecho.<br>Se esta função estiver activada, após o fim da fase de abrandamento,<br>o quadro eléctrico acciona o fecho a uma velocidade normal (sem<br>abrandamento) para o tempo configurado.                                                                 |      |      |      |
|           |             | ATENÇAO: Se o portão não possui fechadura eléctrica, ou se o abrandamento foi desabilitado, definir o valor 0                                                                                                    |      |      |      |
| £E.M      |             | Habilitação do teste motor         A central efectua um teste de funcionamento no motor antes de iniciar a automação.         Matematica ATENÇÃO: desabilitar esta função só se for necessário                                                                                                    | S,   | Si   |      |
|           |             | efectuar manobras de emergência                                                                                                    |      |      |      |
|           | Si          | Função abilitada                                                                                                    |      |      |      |
|           | 00          | Função desabilitada                                                                                                    |      |      |      |
| PARÂMETRO | VALOR        | DESCRIÇÃO                                                                                                    | Rnte                  | SCor                  | мемо |
|-----------|--------------|----------------------------------------------------------------------------------------------------|-----------------------|-----------------------|------|
| 52.82     |              | <b>Start em fase de abertura</b><br>Este menu permite estabelecer o comportamento do quadro eléctrico,<br>se receber um comando do Start durante a fase de abertura                                                                               | PRUS                  | PRUS                  |      |
|           | PRUS         | O portão pára e entra em pausa                                                                                                    |                       |                       |      |
|           | ChiU         | O portão começa imediatamente a fechar-se                                                                                                    |                       |                       |      |
|           | no           | O portão continua a abrir-se (o comando é ignorado)                                                                                                    |                       |                       |      |
| SŁ.Ch     |              | <b>Start em fase de fecho</b><br>Este menu permite estabelecer o comportamento do quadro eléctrico,<br>se receber um comando do Start durante a fase de fecho                                                                                     | <u></u> <u> </u> Stop | <u></u> <u> </u> StoP |      |
|           | Stop         | O portão pára e considera-se o ciclo como concluído                                                                                                    |                       |                       |      |
|           | 8PEr         | O portão abre-se novamente                                                                                                    |                       |                       |      |
| SE'68     |              | <b>Start em pausa</b><br>Este menu permite estabelecer o comportamento do quadro eléctrico,<br>se receber um comando do Start quando o portão está aberto ou em<br>pausa                                                                          | նեւՍ                  | ՇհւՍ                  |      |
|           | ՇհւՍ         | O portão começa a fechar-se                                                                                                    |                       |                       |      |
|           | no           | O comando é ignorado                                                                                                    |                       |                       |      |
|           | PRUS         | É recarregado o tempo de pausa (Ch.RU)                                                                                                    |                       |                       |      |
| SPRP      |              | <b>Start pedonal em fase de abertura parcial</b><br>Este menu permite estabelecer o comportamento do quadro eléctrico,<br>se receber um comando do Start Pedonal durante a fase de abertura<br>parcial                                            | PRUS                  | PRUS                  |      |
|           |              | ATENÇÃO: Um comando recebido do Start em qualquer<br>fase da abertura parcial provoca uma abertura total; o<br>comando de Start Pedonal é sempre ignorado durante a fase de<br>uma abertura total                                                 |                       |                       |      |
|           | PRUS         | O portão pára e entra em pausa                                                                                                    |                       |                       |      |
|           | เป็          | O portão começa imediatamente a fechar-se                                                                                                    | İ                     |                       |      |
|           | no           | O portão continua a abrir-se (o comando é ignorado)                                                                                                    |                       |                       |      |
| Շհ.ጸՍ     |              | Fecho automático                                                                                                    | no                    | no                    |      |
|           | no           | Função desactivada                                                                                                    |                       |                       |      |
|           | 0.S" - 20.0' | O portão fecha após o tempo programado                                                                                                    |                       |                       |      |
| Ch.tr     |              | <b>Fecho após trânsito</b><br>Esta função permite ter um fecho rápido após a passagem pelo<br>portão, por isso utiliza-se geralmente um tempo inferior a <b>Ch.RU</b> .                                                                           | no                    | no                    |      |
|           | no           | Função desactivada                                                                                                    |                       |                       |      |
|           | 0.S" - 20.0' | portão fecha após o tempo programado                                                                                                    |                       |                       |      |
| PR.Er     |              | Pausa após trânsito<br>A fim de deixar o portão aberto o mínimo tempo possível, pode parar<br>o portão logo que a passagem à frente das fotocélulas for detectada.<br>Se o funcionamento automático estiver activado, o tempo de pausa é<br>Ch.Er | no                    | no                    |      |
|           | no           | Função desactivada                                                                                                    |                       |                       |      |
|           | Si           | Função activada                                                                                                    |                       |                       |      |

| PARÂMETRO | VALOR | DESCRIÇÃO                                                                                                    | RnEE | SCor | мемо |
|-----------|-------|----------------------------------------------------------------------------------------------------|------|------|------|
| SP:8      |       | <b>Luzes em baixa tensão</b><br>Este menu permite definir o funcionamento da saída de luzes em<br>baixa tensão                                                                                                    | no   | no   |      |
|           | no    | Não utilizada                                                                                                    |      |      |      |
|           | W.L.  | Função luz-piloto: indica o estado do portão em tempo real.<br>O estado da luz indica as quatro condições possíveis:<br>- PORTÃO PARADO: luz apagada<br>- PORTÃO EM PAUSA: a luz está sempre acesa<br>- PORTÃO EM ABERTURA: a luz pisca lentamente (2Hz)<br>- PORTÃO EM FECHO: a luz pisca rapidamente (4Hz) |      |      |      |
|           | ԲԼՏհ  | Função luz de sinalização (frequência fixa)                                                                                                    |      |      |      |
| LP.P8     |       | Luz de sinalização em pausa                                                                                                    | no   | no   |      |
|           | no    | Função desactivada                                                                                                    |      |      |      |
|           | Si    | A luz de sinalização funciona também durante o tempo de pausa (portão aberto com fechamento automático activo)                                                                                                    |      |      |      |
| Տերե      |       | <b>Função das entradas de activação START e START P.</b><br>Este menu permite seleccionar o modo de funcionamento das<br>entradas de activação START e START P. (consultar o capítulo 5.4)                                                                                                    | Տեጸո | Տեጸո |      |
|           | ՏեՑո  | Modo standard                                                                                                    |      |      |      |
|           | no    | As entradas de Start nos bornes estão desactivadas.<br>As entradas rádio funcionam conforme o modo <b>5£8n</b>                                                                                                    |      |      |      |
|           | 8PCh  | Modo Abrir/Fechar                                                                                                    |      |      |      |
|           | PrES  | Modo de Presença                                                                                                    |      |      |      |
|           | orol  | Modo Temporizador                                                                                                    |      |      |      |
| Stop      |       | Entrada Stop                                                                                                    | no   | no   |      |
|           | no    | A entrada STOP está desactivada                                                                                                    |      |      |      |
|           | ProS  | O comando de STOP pára o portão: premindo o comando de START, o portão retoma o movimento                                                                                                    |      |      |      |
|           | ιουξ  | O comando de STOP pára o portão: premindo o comando de START, o portão retoma o movimento na direcção oposta                                                                                                    |      |      |      |
| Foti      |       | <b>Entrada fotocélula 1</b><br>Este menu permite activar a entrada para as fotocélulas de tipo 1, ou seja, fotocélulas activas durante a fase de abertura e de fecho                                                                                                    | no   | no   |      |
|           | no    | Entrada desactivada (ignorada pelo quadro eléctrico)                                                                                                    |      |      |      |
|           | 8PCh  | Entrada activada                                                                                                    |      |      |      |
| F0F5      |       | Entrada fotocélula 2<br>Este menu permite activar a entrada para as fotocélulas de tipo 2, ou<br>seja, fotocélulas não activas durante a fase de abertura                                                                                                    | CFCh | CFCh |      |
|           | ՇԲՇհ  | Entrada activada também com o portão parado                                                                                                    |      |      |      |
|           | Ch    | Entrada activada apenas para a fase de fecho<br>ATENÇÃO: se a fotocélula estiver danificada, o portão é<br>aberto.mesmo assim. Antes do fecho, o teste das fotocélulas<br>(se habilitado) detectará a anomalia e impedirá o fecho do<br>portão.                                                              |      |      |      |
|           | no    | Entrada desactivada (ignorada pelo quadro eléctrico)                                                                                                    |      |      |      |

| PARÂMETRO | VALOR            | DESCRIÇÃO                                                                                                    | ჩიとნ | SCor | мемо |
|-----------|------------------|----------------------------------------------------------------------------------------------------|------|------|------|
| FŁ.ŁE     |                  | <b>Teste das fotocélulas</b><br>Para garantir maior segurança ao utilizador, o quadro eléctrico<br>executa um teste de funcionamento das fotocélulas, antes do início<br>de cada ciclo de funcionamento normal.<br>Se não houver anomalias funcionais, o portão entra em movimento.<br>Caso contrário, permanece imóvel e a luz de sinalização acende-se<br>durante 5 segundos                                                                                                    | no   | no   |      |
|           | no               | Função desactivada                                                                                                    |      |      |      |
|           | Si               | Função activada                                                                                                    |      |      |      |
| ShRd      |                  | <ul> <li>Zona de sombra da fotocélula 2</li> <li>Em algumas instalações para garage pode acontecer que a porta passe à frente das fotocélulas, interrompendo o raio. Neste caso, a porta não pode completar o ciclo de fecho. Com esta função, é possível desabilitar temporariamente as fotocélulas 2 durante a fase de fecho, de modo a permitir a passagem da porta.</li> <li>As fotocélulas são desactivadas quando a porta supera o percentual de curso definido para o limite F.ShR (fim da zona de sombra) e são reactivadas quando a porta supera o percentual de curso definido para o limite F.ShR (fim da zona de sombra) e são reactivadas quando a porta supera o percentual de curso definido para o limite 1.ShR (início da zona de sombra).</li> <li>Os limites da zona de sombra são definidos automaticamente durante o ciclo de autoaprendizagem (capítulo 12), desde que a função tenha sido previamente habilitada definindo um valor qualquer para os limites 1.ShR e F.ShR (também 0).</li> <li>Matenção: esta função pode ser activada só se forem respeitadas as seguintes condições:</li> <li>a central deve pilotar um só motor (parâmetro Ł.RP2 = 0).</li> <li>o codificador ou os fins de curso, a função START EM ABERTURA deve ser desabilitada (parâmetro SŁ.RP = no)</li> <li>ATENÇÃO: Um uso imprudente desta função pode prejudicar a segurança do uso da automação. V2 recomenda:</li> <li>Utilizar esta função só nos casos em que seja realmente inevitável a passagem da porta à frente das fotocélulas.</li> </ul> | no   | no   |      |
|           | no               | Função desactivada                                                                                                    |      |      |      |
|           | F.Sh8<br>0 - 100 | Fim da zona da sombra: as fotocélulas são desactivadas quando a porta supera o percentual de curso definido<br>( <b>0</b> = porta fechada / <b>100</b> = porta aberta)                                                                                                    |      |      |      |
|           | ı.ShA<br>0 - 100 | Início da zona da sombra: As fotocélulas são reactivadas quando a porta supera o percentual de curso definido<br>( <b>0</b> = porta fechada / <b>100</b> = porta aberta)                                                                                                    |      |      |      |
| CoSI      |                  | <b>Entrada banda de segurança 1</b><br>Este menu permite activar a entrada para as bandas de segurança de<br>tipo 1, ou seja, as fixas                                                                                                    | no   | no   |      |
|           | no               | Entrada desactivada (ignorada pelo quadro eléctrico)                                                                                                    |      |      |      |
|           | 8PCh             | Entrada activada em fase de abertura e fecho                                                                                                    |      |      |      |
|           | 82               | Entrada activada durante a abertura e desactivada durante o fecho                                                                                                    |      |      |      |
| Co25      |                  | <b>Entrada banda de segurança 2</b><br>Este menu permite activar a entrada para as bandas de segurança de<br>tipo 2, ou seja, as móveis                                                                                                    | no   | no   |      |
|           | no               | Entrada desactivada (ignorada pelo quadro eléctrico)                                                                                                    |      |      |      |
|           | 8PCh             | Entrada activada em fase de abertura e fecho                                                                                                    |      |      |      |
|           | նհ               | Entrada activada durante o fecho e desactivada durante a abertura                                                                                                    | İ    |      |      |

PORTUGUÊS

| PARÂMETRO | VALOR    | DESCRIÇÃO                                                                                                    | Rnte | SCor                  | мемо |
|-----------|----------|----------------------------------------------------------------------------------------------------|------|-----------------------|------|
| Co.ŁE     |          | <b>Teste das bandas de segurança</b><br>Este menu permite definir o método de verificação do funcionamento das<br>bandas de segurança                                                                                                    | no   | no                    |      |
|           |          | ATENÇÃO: se as bandas são resistivas é obrigatório acionar o teste                                                                                                    |      |                       |      |
|           | no       | Teste desactivado                                                                                                    |      |                       |      |
|           | r ESi    | Teste activado para as bandas de segurança em borracha resistente                                                                                                    |      |                       |      |
|           | Γοέο     | Teste activado para as bandas de segurança ópticas                                                                                                    |      |                       |      |
| FC.En     |          | Entrada fins de curso                                                                                                    | no   | <u></u> <u> </u> StoP |      |
|           | no       | As entradas dos fins de curso estão desactivadas                                                                                                    |      |                       |      |
|           | rALL     | Ingressos habilitados: O portão inicia a fase de retardamento em correspondência da paragem                                                                                                    |      |                       |      |
|           | <u> </u> | Ingressos habilitados o portão pára em correspondência da paragem                                                                                                    |      |                       |      |
| εηδο      |          | Habilitação do codificador e regulação da sensibilidade                                                                                                    | no   | no                    |      |
|           |          | <b>NOTA</b> : os bornes dedicados ao codificador são os mesmos dos fins de curso;<br>se são habilitadas as entradas do fim de curso de dois motores (parâmetro<br>FC.En = SLoP / rRLL), o codificador está sempre desabilitado.                                                                                                    |      |                       |      |
|           | no       | Ingressos desabilitados                                                                                                    |      |                       |      |
|           | -4       | Este valor indica a sensibilidade com a qual a central interpreta uma<br>desaceleração do motor na presença de um obstáculo<br>(1 = menos sensível / 4 = mais sensível)                                                                                                    |      |                       |      |
| ı.Rdı     |          | <ul> <li>Habilitação do dispositivo ADI</li> <li>Por meio deste menu é possível habilitar o funcionamento do dispositivo inserido no conector ADI 2.0</li> <li>Se é ligado um dispositivo ADI normal (CL1+, WES-ADI, LUX2+), selecionar o valor S<sub>1</sub> para habilitar a interface e proceder com a programação do dispositivo.</li> <li>Se são ligados um ou mais dispositivos ADI 2.0, é necessário selecionar o valor SCRn para fazer de modo que a central detecte os dispositivos.</li> <li>Durante a varredura, o ecrã exibe o número dos dispositivos detectados. Terminada a varredura, o ecrã visualiza ESC:</li> </ul>                                                                                                    | ΠO   | no                    |      |
|           |          | <ul> <li>selecionar ESC para sair do menu, sem programar os dispositivos</li> <li>premer a tecla UP (para cima) ou DOWN (para baixo) para visualizar a lista dos dispositivos, depois selecionar o dispositivo a programar e premer MENU para entrar no menu de programação do dispositivo selecionado.</li> <li>NOTA: O menu de programação dos dispositivos ADI é diferente para cada dispositivo. Consultar o manual do dispositivo.</li> <li>ATENÇÃO: A varredura deve ser efectuada só quando são ligados novos dispositivos ADI 2.0. Para repetir a programação de um dispositivo ou para programar outro, é suficiente selecionar o valor 5, para aceder à lista dos dispositivos.</li> <li>Ao sair do menu de configuração do dispositivo ADI, volta-se ao itemRd.</li> </ul> |      |                       |      |
|           | no       | Interface desabilitada                                                                                                    |      |                       |      |
|           | Si       | Interface habilitada: acesso ao menu de programação do dispositivo ADI ou<br>à lista dos dispositivos ADI 2.0 ligados.<br><b>NOTA</b> : Selecionando o item <b>5</b> 1, mas sem nenhum dispositivo inserido, o                                                                                                    |      |                       |      |
|           | 550-     | Aproprizadom dos dispositivos ADL2 0 ligados                                                                                                    |      |                       |      |
|           | 5000     | <b>NOTA</b> : esta opção está disponível só se no conector ADI é inserido um módulo ADI 2.0                                                                                                    |      |                       |      |
|           |          | <b>NOTA</b> : Toda vez que é adicionado ou removido um dispositivo ADI, é necessário repetir o procedimento de varredura para actualizar a central.                                                                                                    |      |                       |      |

PORTUGUÊS

| PARÂMETRO | VALOR       | DESCRIÇÃO                                                                                                    | 8იŁĘ | SCor | МЕМО |
|-----------|-------------|----------------------------------------------------------------------------------------------------|------|------|------|
| ril8      |             | Libertação do motor na paragem mecânica<br>Quando a folha encosta na paragem mecânica o motor é comandado<br>por uma fracção de segundo na direcção oposta, soltando a tensão<br>das engrenagens do motor                                                                                                    | no   | no   |      |
|           | no          | Função desabilitada                                                                                                    |      |      |      |
|           | Si          | Função abilitada                                                                                                    |      |      |      |
| Ł.in8     |             | <b>Tempo máximo de inactividade do portão</b><br>Alguns tipos de actuadores (principalmente os hidráulicos),<br>após algumas horas de inactividade, tendem a desapertar-se e a<br>comprometer a eficácia do fecho mecânico do portão.<br>Este menu permite configurar o tempo máximo de inactividade do<br>portão de 1 a 8 horas.                                                                                                    | no   | no   |      |
|           | no          | Função desabilitada                                                                                                    |      |      |      |
|           | 1 - 8       | Se o portão permanecer inactivo (fechado) por um tempo superior ao configurado, o CITY1-EVO fechará o portão durante 10 segundos, restabelecendo deste modo um fecho eficaz                                                                                                    |      |      |      |
| RSM       |             | Anti-derrapagem<br>Quando uma manobra de abertura ou fecho é interrompida por um<br>comando ou pela intervenção da fotocélula, o tempo programado<br>para a manobra em sentido contrário seria excessivo, por isso, o<br>quadro eléctrico acciona os motores apenas para o tempo necessário<br>para recuperar o espaço efectivamente percorrido.<br>Este poderia não ser suficiente, sobretudo com os portões muito<br>pesados, devido à inércia no momento da inversão, o portão continua<br>ainda um pouco na direcção inicial e, esse percurso a mais, o quadro<br>eléctrico não é capaz de o considerar.<br>Se, após uma inversão, o portão não voltar exactamente à posição<br>inicial, é possível programar um tempo de anti-derrapagem que é<br>acrescentado ao tempo calculado pelo quadro eléctrico a fim de<br>recuperar a inércia<br><b>ATENÇÃO: Se a função ASM estiver desactivada, o portão</b><br><b>continua a manobra de inversão até chegar aos batentes. Nesta</b><br>fase, o quadro eléctrico não activa o abrandamento antes de<br>serem atingidos os batentes e cada obstáculo encontrado, após<br>a inversão, é considerado fim de curso | 1.0" | 1.0" |      |
|           | 0.S" - 1'00 | Tempo de anti-derrapagem                                                                                                    |      |      |      |
|           | no          | Função desactivada                                                                                                    |      |      |      |
| SEnS      |             | Activação do detector de obstáculos<br>Este menu permite definir a sensibilidade do detector de obstáculos<br>com 10 níveis                                                                                                    | S    | S    |      |
|           | 1 - 10      | Quanto maior é o valor programado, mais rápida é a intervenção do quadro eléctrico em caso de obstáculo.                                                                                                    |      |      |      |
|           |             | ATENÇÃO: Seja qual for a sensibilidade programada, o sistema<br>detecta apenas o obstáculo se a folha estiver parada; desta<br>forma, não são detectados os obstáculos que travam a folha<br>sem conseguir pará-la.                                                                                                    |      |      |      |
|           |             | A detecção é efectuada apenas se a folha, que encontrar o obstáculo,<br>se mover a uma velocidade normal. As duas folhas param e invertem<br>o movimento durante 3 segundos para retirar o obstáculo.<br>Um accionamento posterior do Start faz com que o portão retome o<br>movimento na direcção precedente (se o parâmetro StoP = inuE o<br>movimento é retomado na direcção oposta).<br>Se já tiver começado o abrandamento, não é detectado qualquer<br>obstáculo; esta situação não é perigosa porque o motor, em<br>movimento brando, puxa o obstáculo com uma potência muito<br>reduzida.                                                                                                    |      |      |      |
|           | I           |                                                                                                    | I    | I –  |      |

PORTUGUÊS

| PARÂMETRO | VALOR | DESCRIÇÃO                                                                                                    | ჩიხნ | SCor | мемо |
|-----------|-------|----------------------------------------------------------------------------------------------------|------|------|------|
| Ευ.dι     |       | Visualização dos eventos<br>Se esta função é habilitada, todas as vezes que um evento modifica<br>o funcionamento normal do portão (intervenção de uma segurança,<br>comando do utilizador, etc.), no ecrã é exibida uma mensagem que<br>indica a causa.                                                                                                    | S,   | S,   |      |
|           | Si    | Função activada                                                                                                    |      |      |      |
|           | no    | Função desactivada                                                                                                    |      |      |      |
| ευ.Μ      |       | Nível de memorização dos eventos                                                                                                    | 3    | 3    |      |
|           | 0 - 5 | <ul> <li>Os eventos são memorizados na lista de eventos para o diagnóstico, segundo o valor definido neste menu:</li> <li>Só o restabelecimento e as operações de programação</li> <li>Também os erros detectados dos vários testes (Err2, Err3, etc.)</li> <li>Também os eventos que modificam o funcionamento normal do portão (intervenção de uma segurança, comando do utilizador, etc.)</li> <li>Também as seguranças que impediram a activação do ciclo de funcionamento (stop, etc.)</li> <li>Também os comandos que activaram um ciclo de funcionamento (start, etc.)</li> <li>Também as acções automáticas da central (En.SR e L.inR)</li> </ul> |      |      |      |
| FinE      |       | Fim de programação<br>Este menu permite concluir a programação (tanto por defeito como a<br>personalizada) memorizando os dados modificados.<br>Para não perder as suas configurações, deve sair do modo de<br>programação através deste item do menu.                                                                                                    | no   | no   |      |
|           | no    | Não sai do menu de programação                                                                                                    |      |      |      |
|           | Si    | Sai do menu de programação memorizando os parâmetros programados                                                                                                    |      |      |      |

## 17 - ANOMALIAS DE FUNCIONAMENTO

Neste parágrafo, são enumeradas algumas anomalias de funcionamento que podem aparecer; é indicado a causa e o processo a seguir para a resolução da mesma.

Algumas anomalias são assinaladas por uma mensagem apresentada no visor; outras, são assinaladas pelo sinalizador luminoso intermitente ou pela LED instalada na central.

#### NOTA: após a ocorrência de uma anomalia, a mensagem de erro apresentada no visor permanece activada até a central receber o comando START ou até ser premida a tecla MENU.

| VISUALIZAÇÃO              | DESCRIÇÃO                                                                                                    | SOLUÇÃO                                                                                                    |
|---------------------------|----------------------------------------------------------------------------------------------------|----------------------------------------------------------------------------------------------------|
| O led MAINS não se acende | Significa que há falta de tensão na placa do quadro eléctrico CITY1-EVO.                                                                                      | <ol> <li>Certificar-se de que não há uma interrupção de<br/>corrente antes de ver o quadro eléctrico.</li> <li>Antes de intervir no quadro eléctrico, cortar a<br/>corrente através do interruptor, instalado na linha de<br/>alimentação e retirar o borne de alimentação.</li> <li>Verificar se o fusível F1 está queimado. Neste caso,<br/>substituí-lo por outro do mesmo valor.</li> </ol> |
| O led OVERLOAD está aceso | Significa que está presente uma sobrecarga<br>na alimentação dos acessórios.                                                                                  | <ol> <li>Retirar a parte extraível que contém os bornes E1 - E5<br/>e Z1 - Z6. O led OVERLOAD apaga-se.</li> <li>Eliminar a causa de sobrecarga.</li> <li>Colocar novamente a parte extraível dos bornes e<br/>verificar se o led não se acende novamente.</li> </ol>                                                                                                    |
| Pré-piscar prolongado     | Quando se acciona o comando de Start, a<br>luz de sinalização acende-se imediatamente,<br>mas o portão não se abre logo.                                      | Significa que a contagem dos ciclos programados acabou<br>e que o quadro eléctrico requer uma intervenção de<br>manutenção (capítulo 13.1)                                                                                                    |
| O ecrã mostra FoEl        | O portão não abre quando o comando<br>START é accionado.<br>Significa que a célula fotoeléctrica FOT1<br>está a impedir a movimentação do portão.             | <ol> <li>Verifique se existe algum obstáculo entre as células<br/>fotoeléctricas FOT1.</li> <li>Verifique se as células fotoeléctricas estão alimentadas<br/>e se funcionam: interrompa a barreira luminosa e<br/>verifique se no visor o segmento da célula fotoeléctrica<br/>muda de posição</li> </ol>                                                                                       |
| O ecrã mostra Foと2        | O portão não abre quando o comando<br>START é accionado.<br>Significa que a célula fotoeléctrica FOT2<br>está a impedir a movimentação do portão.             | <ol> <li>Verifique se existe algum obstáculo entre as células<br/>fotoeléctricas FOT2.</li> <li>Verifique se as células fotoeléctricas estão alimentadas<br/>e se funcionam: interrompa a barreira luminosa e<br/>verifique se no visor o segmento da célula fotoeléctrica<br/>muda de posição</li> </ol>                                                                                       |
| O ecrã mostra CoSI        | O portão não abre quando o comando<br>START é accionado.<br>Significa que a calha COS1 está a impedir a<br>movimentação do portão.                            | <ol> <li>Verifique se a calha COS1 está comprimida ou<br/>danificada</li> <li>Verifique se a calha COS1 está correctamente<br/>instalada: accione a calha e verifique se no visor o<br/>segmento da calha muda de posição.</li> </ol>                                                                                                    |
| O ecrã mostra CoS2        | O portão não abre quando o comando<br>START é accionado.<br>Significa que a calha COS2 está a impedir a<br>movimentação do portão.                            | <ol> <li>Verifique se a calha COS2 está comprimida ou<br/>danificada</li> <li>Verifique se a calha COS2 está correctamente<br/>instalada: accione a calha e verifique se no visor o<br/>segmento da calha muda de posição.</li> </ol>                                                                                                    |
| O ecrã mostra SŁoP        | O portão não abre quando o comando<br>START é accionado.<br>Significa que a entrada STOP está a impedir<br>a movimentação do portão.                          | <ol> <li>Verifique se o botão STOP está premido.</li> <li>Verifique se o botão está a funcionar correctamente.</li> </ol>                                                                                                    |
| O ecrã mostra <b>Rd</b> ı | O portão não abre quando o comando<br>START é accionado.<br>Significa que foi accionado um dos<br>dispositivos de segurança comandados pela<br>interface ADI. | <ol> <li>Verifique se os dispositivos de segurança comandados<br/>pela interface ADI estão a funcionar correctamente.</li> <li>Verifique se o módulo ADI está a funcionar<br/>correctamente.</li> </ol>                                                                                                    |

| VISUALIZAÇÃO         | DESCRIÇÃO                                                                                                    | SOLUÇÃO                                                                                                    |
|----------------------|----------------------------------------------------------------------------------------------------|----------------------------------------------------------------------------------------------------|
| O ecrã mostra Err2   | O portão não abre quando o comando<br>START é accionado.<br>Significa que falhou o teste do TRIAC.                                                                                                   | <ol> <li>Verifique se os motores estão correctamente ligados.</li> <li>Verifique se o dispositivo de segurança térmica do motor está accionado.</li> <li>Se o motor M2 não estiver ligado, certifique-se de que a entrada Ł.RP2 do menu foi definida como 0.0".</li> <li>Se os motores não apresentarem anomalias, contacte o serviço de Assistência Técnica da V2 para a central.</li> </ol>                                                                                                    |
| O ecrã mostra Err3   | O portão não abre quando o comando<br>START é accionado.<br>Significa que falhou o teste das fotocélulas.                                                                                            | <ol> <li>Serviço de Assistencia reclinea da V2 para a central ser reparada.</li> <li>Certificar-se de que nenhum obstáculo interrompe o feixe das fotocélulas quando é accionado o comando de Start.</li> <li>Certificar-se de que as fotocélulas, activadas pelo menu, estão efectivamente instaladas.</li> <li>Se forem usadas fotocélulas de tipo 2, certificar-se de que o item do menu Fot2 está programado em EF.Ch.</li> <li>Certificar-se de que as fotocélulas estão alimentadas e a funcionar: interrompa a barreira luminosa e verifique se no visor o segmento da célula fotoeléctrica muda de posição.</li> <li>Certificar-se de que as células fotoeléctricas foram conectadas correctamente, como indicado no capítulo 5.5</li> </ol> |
| О ecrã mostra ЕггЧ   | Quando é accionado o comando de<br>Start e o portão não se abre (ou se abre<br>parcialmente).<br>Significa que o fim de curso não foi liberado<br>ou que ambos os fins de curso resultam<br>activos. | Certificar-se de que os fins de curso estão correctamente<br>ligados e que o portão, na fase de abertura, deixa o fim<br>de curso abrir-se.<br>Se os interruptores de fim de curso não forem utilizados,<br>configure o parâmetro FC.En = no                                                                                                    |
| O ecrã mostra ErrS   | O portão não abre quando o comando<br>START é accionado.<br>Significa que falhou o teste das bandas de<br>segurança.                                                                                 | <ol> <li>Assegurar-se que o menu relativo ao teste das costas<br/>(Co.EE) foi configurado correctamente.</li> <li>Certificar-se de que as bandas de segurança, activadas<br/>por menu, estão efectivamente instaladas</li> <li>Verifique se as bandas estão correctamente instaladas,<br/>tal como indicado no capítulo 5.6</li> </ol>                                                                                                    |
| O ecrã mostra Errî   | Erro de encoder                                                                                                    | Verificar a conexão do encoder                                                                                                    |
| O ecrã mostra Err8   | Quando se tenta executar uma função<br>de auto-aprendizagem e o comando é<br>recusado.<br>Significa que a configuração do quadro<br>eléctrico não é compatível com a função<br>desejada.             | <ol> <li>Verifique se as entradas Start estão activadas no modo<br/>standard (menu Strt configurado em StRn)</li> <li>Verifique se a interface ADI está desactivada (menu<br/>Rd, definido como no).</li> </ol>                                                                                                    |
| O ecrã mostra Err9   | Significa que a programação foi bloqueada<br>com a chave de bloqueio de programação<br>CL1+ (cod. 161213).                                                                                           | É necessário introduzir a chave no conector ADI antes de proceder à modificação das programações.                                                                                                    |
| O ecrã mostra Er ID  | O portão não abre quando o comando<br>START é accionado.<br>Significa que falhou o teste de<br>funcionamento dos módulos ADI.                                                                        | <ol> <li>Verifique se o módulo ADI está correctamente inserido</li> <li>Verifique se o módulo ADI está danificado e se está a<br/>funcionar correctamente</li> </ol>                                                                                                    |
| O ecrã mostra Erl3   | O circuito de autodiagnóstico detectou<br>um mau funcionamento que impede a<br>operação segura da automação.                                                                                         | Entre em contato com o serviço de assistência técnica V2<br>para enviar a unidade de controle para reparo                                                                                                    |
| O ecrã mostra Er l'H | O circuito de autodiagnóstico detectou<br>um erro na tabela de parâmetros de<br>configuração                                                                                                    | Entre no menu de configuração, verifique<br>cuidadosamente todos os parâmetros e corrija quaisquer<br>erros. Se o erro persistir, entre em contato com o serviço<br>de assistência técnica da V2 para enviar a unidade de<br>controle para reparo.                                                                                                    |

## **INHALTSVERZEICHNIS**

| 1 - WICHTIGE HINWEISE                                    |     |
|----------------------------------------------------------|-----|
| 2 - ENTSORGUNG                                           |     |
| 3 - EU KONFORMITÄTSERKLÄRUNG                             |     |
| 4 - TECHNISCHE EIGENSCHAFTEN                             |     |
| 5 - BESCHREIBUNG DER STEUERZENTRALE                      |     |
| 5.1 - ELEKTRISCHÄSVERBINDUNGS-TABELLE                    |     |
| 5.2 - MOTOREN                                            |     |
| 5.3 - STOP                                               |     |
| 5.4 - AKTIVIERUNGSEINGÄNGE                               |     |
| 5.5 - FOTOZELLEN                                         |     |
| 5.6 - KONTAKTLEISTEN                                     |     |
| 5.7 - ENDANSCHLÄGE                                       |     |
| 5.8 - ENCODER                                            |     |
| 5.9 - BLINKVORRICHTUNG                                   |     |
| 5.10 - NIEDERSPANNUNGS LICHT                             |     |
| 5.11 - SCHLOSS                                           |     |
| 5.12 - ÄUßERE ANTENNE                                    |     |
| 5.13 - STROMVERSORGUNG                                   |     |
| 6 - EINSTECKEMPFÄNGER                                    |     |
| 7 - USB-STECKER                                          |     |
| 8 - SCHNITTSTELLE ADI                                    |     |
| 9 - STEUERPULT                                           |     |
| 9.1 - VERWENDUNG DER PROGRAMMIERTASTEN DOWN, MENU UND UP |     |
| 10 - SCHNELLKONFIGURATION                                |     |
| 11 - LADEN DER DEFAULTPARAMETER                          |     |
| 12 - SELBSTLERNFUNKTION DER BETRIEBSZEITEN               |     |
| 13 - ABI FSEN DES ZYKI USZÄHI FRS                        | 166 |
| 13.1 - ANZEIGE DER NOTWENDIGKEIT EINER WARTUNG           |     |
| 14 - DIAGNOSE (AUSLESEN DER EREIGNISSE)                  |     |
| 15 - NOTBETRIEB BEI "PERSON ANWESEND"                    |     |
| 16 - KONFIGURATION DER STEUERUNG                         |     |
| 17 - FUNKTIONSSTÖRUNGEN                                  |     |

## 1 - WICHTIGE HINWEISE

Für technische Erklärungen oder Installationsprobleme können Sie sich an unser Kundendienst montags bis freitags von 8.30 bis 12.30 und von 12.30 bis 18.00 Uhr unter der Nummer +39-0172.812411 wenden.

Die Firma V2 behält sich das Recht vor, das Produkt ohne vorherige Ankündigungen abzuändern; die Übernahme der Haftung für Schäden an Personen oder Sachen, die auf einen unsachgemäßen Gebrauch oder eine fehlerhafte Installation zurückzuführen sind, wird abgelehnt.

Um die Steuerung fehlerfrei zu installieren und programmieren zu können, lesen Sie bitte diese Bedienungsanleitung sehr aufmerksam durch.

- Diese Bedienungsanleitung ist nur für Fachtechniker, die auf Installationen und Automationen von Toren spezialisiert sind.
- Keine Information dieser Bedienungsanleitung ist für den Endbenutzer nützlich.
- Jede Programmierung und/oder jede Wartung sollte nur von geschulten Technikern vorgenommen werden.

### DIE AUTOMATISIERUNG MUSS IN ÜBEREINSTIMMUNG MIT DEN GELTENDEN EUROPÄISCHEN NORMEN ERFOLGEN:

| EN 60204-1 | (Sicherheit der Maschine elektrische Ausrüstungen          |
|------------|------------------------------------------------------------|
|            | von Maschinen, Teil 1: allgemeine Anforderungen)           |
| EN 12445   | (Nutzungssicherheit kraftbetätigter Tore prüfverfahren)    |
| EN 12453   | (Nutzungssicherheit kraftbetätigter Tore<br>Anforderungen) |

- Der Installateur muss eine Vorrichtung (z.B. thermomagn. Schalter) anbringen, die die Trennung aller Pole des Geräts zum Versorgungsnetz garantiert. Die Norm verlangt eine Trennung der Kontakte von mindestens 3 mm an jedem Pol (EN 60335-1).
- Wenn die Verbindungen an der Klemmleiste fertig sind, binden Sie mit einer Kabelschelle die 230Volt führenden Leitungsdrähte neben dem Klemmbrett zusammen. Mit einer separaten Kabelschelle binden Sie die Drähte, die Niederspannung führen, zusammen. Diese Leitungen dienen der Verbindung zum Zubehör. Sollte ein Leitungsdraht sich zufällig vom Klemmbrett lösen, gibt es auf diese Weise kein Risiko, dass die gefährliche 230Volt Netzspannung mit der Niedervoltspannung in Berührung kommt.
- Für den Anschluss von Rohren und Schläuchen oder Kabeldurchgängen sind Verbindungen zu verwenden, die dem Sicherungsgrad IP55 entsprechen.
- Die Installation erfordert Kenntnisse auf den Gebieten der Elektrik und Mechanik; sie darf ausschließlich von kompetentem Personal durchgeführt werden, welches berechtigt ist, eine vollständige Konformitätserklärung vom Typ A auszustellen (Maschinenrichtlinie 89/392EWG, Anlage IIA).
- Für automatisch betriebene Rolltore ist die Einhaltung der folgenden Normen obligatorisch: EN 12453, EN 12445, EN 12978 und alle eventuell geltenden, regionalen Vorschriften.
- Auch die elektrische Anlage der Automatik muss den geltenden Normen genügen, und fachgerecht installiert werden.
- Die Schubkraft des Torflügels muss mit Hilfe eines geeigneten Instruments gemessen, und entsprechend den in Richtlinie EN 12453 definierten Höchstwerten eingestellt werden.
- Es wird empfohlen, in der Nähe der Automatik einen Notaus-Schalter zu installieren (mit Anschluss an en Eingang STOP der Steuerkarte), so dass bei Gefahr ein unverzügliches Halten des Tors bewirkt werden kann.
- Verbinden Sie den Erdungsdraht der Antriebe mit der Erdleitung der Zuleitung.

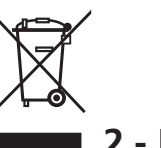

### 2 - ENTSORGUNG

Auch die Entsorgung, wenn das Produkt nicht mehr gebrauchsfähig ist, muss genau wie die Installation von qualifiziertem Personal durchgeführt werden.

Dieses Produkt besteht aus unterschiedlichen Materialien: einige sind wiederverwertbar, andere müssen entsorgt werden.

Informieren Sie sich über das Recycling- oder Entsorgungssystem, das von den geltenden Vorschriften in Ihrem Land vorgesehen ist.

Achtung! – Einige Teile des Produkts können

umweltverschmutzende oder gefährliche Substanzen enthalten, deren Freisetzung eine schädigenden Wirkung auf die Umwelt und die Gesundheit des Menschen haben könnten. Wie das seitliche Symbol anzeigt, darf dieses Produkt nicht mit dem Hausmüll beseitigt werden. Daher müssen zur Entsorgung die Komponenten getrennt werden, wie von den landeseigenen gesetzlichen Regelungen vorgesehen ist oder man übergibt das Produkt beim Neukauf eines gleichwertigen Produkt dem Händler.

**Achtung!** – die örtlichen gesetzlichen Regelungen können bei einer gesetzeswidrigen Entsorgung diese Produkts schwere Strafen vorseheno.

## 3 - EU KONFORMITÄTSERKLÄRUNG

V2 S.p.A. erklärt, dass die CITY1-EVO Produkte mit den wesentlichen Voraussetzungen folgender Richtlinien konform sind:

- 2014/30/EU (EMC-Richtlinie)
- 2014/35/EU (Niederspannungsrichtlinie)
- Richtlinie RoHS-3 2015/863/EU

Racconigi, den 01/06/2020 Der Rechtsvertreter der V2 S.p.A. *Sergio Biancheri* 

Segue Broel

## 4 - TECHNISCHE EIGENSCHAFTEN

|                                                                    | CITY1-EVO          |
|--------------------------------------------------------------------|--------------------|
| Versorgung                                                         | 230V / 50Hz        |
| Maximale Motorbelastung                                            | 2 x 700W           |
| Arbeitszyklus                                                      | 40%                |
| Verbrauch im Stand-by-Modus<br>(mit integriertem LOW ENERGY-Modul) | 0,45 W             |
| Max. Belastung des Zubehörs mit 24V                                | 10W                |
| Schutzsicherungen                                                  | 5A                 |
| Gewicht                                                            | 1600 g             |
| Ausmaße                                                            | 295 x 230 x 100 mm |
| Betriebstemperatur                                                 | -20 ÷ +60°C        |
| Schutzart                                                          | IP55               |

|                                                                    | CITY1-EVO-120V     |
|--------------------------------------------------------------------|--------------------|
| Versorgung                                                         | 120V / 60Hz        |
| Maximale Motorbelastung                                            | 2 x 500W           |
| Arbeitszyklus                                                      | 30%                |
| Verbrauch im Stand-by-Modus<br>(mit integriertem LOW ENERGY-Modul) | 0,45 W             |
| Max. Belastung des Zubehörs mit 24V                                | 10W                |
| Schutzsicherungen                                                  | 8A                 |
| Gewicht                                                            | 1600 g             |
| Ausmaße                                                            | 295 x 230 x 100 mm |
| Betriebstemperatur                                                 | -20 ÷ +60°C        |
| Schutzart                                                          | IP55               |

### 5 - BESCHREIBUNG DER STEUERZENTRALE

Die digitale Zentrale CITY1-EVO ist ein innovatives Produkt der V2, welches Sicherheit und Zuverlässigkeit für die Automatisierung von Toren mit einem oder zwei Flügeln garantiert.

Die CITY1-EVO ist mit einem Display ausgerüstet, welches außer der erleichterten Programmierung eine konstante Statusüberwachung der Eingänge gestattet; der Aufbau mit Menüstruktur ermöglicht ferner die anwenderfreundliche Einstellung der Betriebszeiten und der einzelnen Funktionen.

Unter Einhaltung der europäischen Bestimmungen hinsichtlich der elektrischen Sicherheit und der elektromagnetischen Kompatibilität (EN 60335-1, EN 50081-1 und EN 50082-1) zeichnet sie sich durch die vollständige elektrische Isolierung des Niederspannungskreislaufs (einschließlich der Motoren) der Netzspannung aus.

Weitere Eigenschaften:

- Die Steuerung ermöglicht die Kontrolle über Motoren, die mit einem Encoder ausgestattet sind
- Automatische Kontrolle für die Umschaltung der Relais auf Nullstrom.
- Einstellung beider Motorleistungen und unabhängige Wellentrennung.
- Erfassung der Hindernisse mittels Spannungsüberwachung in den Anlaufkondensatoren.
- Automatisches Lernen der Betriebszeiten.
- Betriebsmöglichkeit mit an die Zentrale oder in Serie an den Motor geschalteten mechanischen Endanschlägen.
- Überprüfung der Sicherheitsvorrichtungen (Fotozellen, Kontaktleisten und Triac) vor jeder Öffnung (Wie durch die geltenden Rechtsvorschriften erforderlich).
- Deaktivierung der Sicherungseingänge mittels Konfigurationsmenü: es ist nicht notwendig, die Klemmen hinsichtlich der nicht installierten Sicherung zu überbrücken, es reicht aus, die Funktion im entsprechenden Menü zu deaktivieren.
- Möglichkeit der Sperre der Programmierung der Steuereinheit mit optionalem Schlüssel CL1+
- ADI 2.0-Stecker für die erweiterte Verwaltung von ADI-Geräten
- USB-Stecker für den Anschluss der Anlage mit einem PC und dessen Programmierung über die Betriebssoftware, der Ausführung von Firmware-Updates und des Diagnosebetriebs
- Steckverbinder f
  ür das LOW ENERGY-Modul, welches Ihnen hilft elektrische Energie zu sparen, denn wenn das Tor stillsteht schaltet das LOW ENERGY-Modul das Display, die Fotozellen und alle Ger
  äte ab, die durch die Klemmleiste versorgt werden. Um den Betrieb des Moduls zu erm
  öglichen, m
  üssen Sie die Energieeinsparung aktivieren (Parameter En SR = Si)

### 5.1 - ELEKTRISCHÄSVERBINDUNGS-TABELLE

ACHTUNG: Die Installation der Steuerung, die Sicherheitsvorrichtungen und das Zubehör ist bei ausgeschalteter Stromversorgung auszuführen

BEVOR SIE MIT DEN ELEKTRISCHEN ANSCHLÜSSEN FORTFAHREN LESEN SIE, AUF DEN FOLGENDEN SEITEN, DIE KAPITEL, DIE SICH AUF DIE EINZELNEN GERÄTE BEZIEHEN.

| L1  | Zentrale Antenne                                                                                                    |  |
|-----|----------------------------------------------------------------------------------------------------|--|
| L2  | Entstörung Antenne                                                                                                    |  |
| L3  | START - Öffnungsbefehl für die Anschlüsse der<br>traditioneller Steuervorrichtungen mit NO-kontakt                         |  |
| L4  | START P Öffnungsbefehl Fußgängerdur-<br>chgang für die Anschlüsse der traditioneller<br>Steuervorrichtungen mit NO-kontakt |  |
| L5  | STOP - Befehl STOP. NC-Kontakt                                                                                             |  |
| L6  | Gemeinsames (-)                                                                                                    |  |
| L7  | FOT1 - Fotozellen Typ 1. NC-Kontakt N.C.                                                                                   |  |
| L8  | FOT2 - Fotozellen Typ 2. NC-Kontakt N.C.                                                                                   |  |
| L9  | COS1 - Kontaktleisten Typ 1 (fest)                                                                                         |  |
| L10 | COS2 - Kontaktleisten Typ 2 (beweglich)                                                                                    |  |
| L11 | Gemeinsames (-)                                                                                                    |  |

| т |  |
|---|--|
| υ |  |
| N |  |
| 5 |  |
| ш |  |

| E1 | FCA1 - Endanschlag Öffnung<br>Motor M1    | Encoder  |
|----|-------------------------------------------|----------|
| E2 | FCC1 - Endanschlag Schließung<br>Motor M1 | Motor M2 |
| E3 | FCA2 - Endanschlag Öffnung<br>Motor M2    | Encoder  |
| E4 | FCC2 - Endanschlag Schließung<br>Motor M2 | Motor M1 |
| E5 | Gemeinsames (-)                           |          |

| Z1      | Versorgungsausgang 24 Vac für Fotozellen und<br>anderes Zubehör    |
|---------|--------------------------------------------------------------------|
| Z2      | Gemeinsame Stromversorgung Zubehör (-)                             |
| Z3      | Stromversorgung TX Fotozellen/optische Rippen für<br>Funktionstest |
| Z4 - Z5 | Elektroschloss 12V                                                 |
| Z5 - Z6 | Niederspannungs licht (12Vdc - 3W)                                 |

| H1 - H2 | Blinklicht 230 / 120 Vac - 40W |  |
|---------|--------------------------------|--|
| Н3      | Motor M2 (Öffnung)             |  |
| H4      | Motor M2 (Gemeinsames)         |  |
| H5      | Motor M2 (Schließen)           |  |
| H6      | Motor M1 (Öffnung)             |  |
| H7      | Motor M1 (Gemeinsames)         |  |
| H8      | Motor M1 (Schließen)           |  |

| L | Phase Versorgung 230V / 120V     |
|---|----------------------------------|
| Ν | Nulleiter Versorgung 230V / 120V |

| RM           | Einsteckempfänger                                     |
|--------------|-------------------------------------------------------|
| ADI 2.0      | Schnittstelle ADI 2.0                                 |
| USB          | USB-Stecker                                           |
| OVERLOAD     | Licht wenn es gibt ein Zubehörüberlast<br>Speisung an |
| MAINS        | Licht an wenn die Steuerung gespeist ist              |
| F1           | 5 A (Version 230V)<br>8 A (Version 120V)              |
| J1 - J2 - J3 | Steckverbinder für das LOW ENERGY-Modul               |

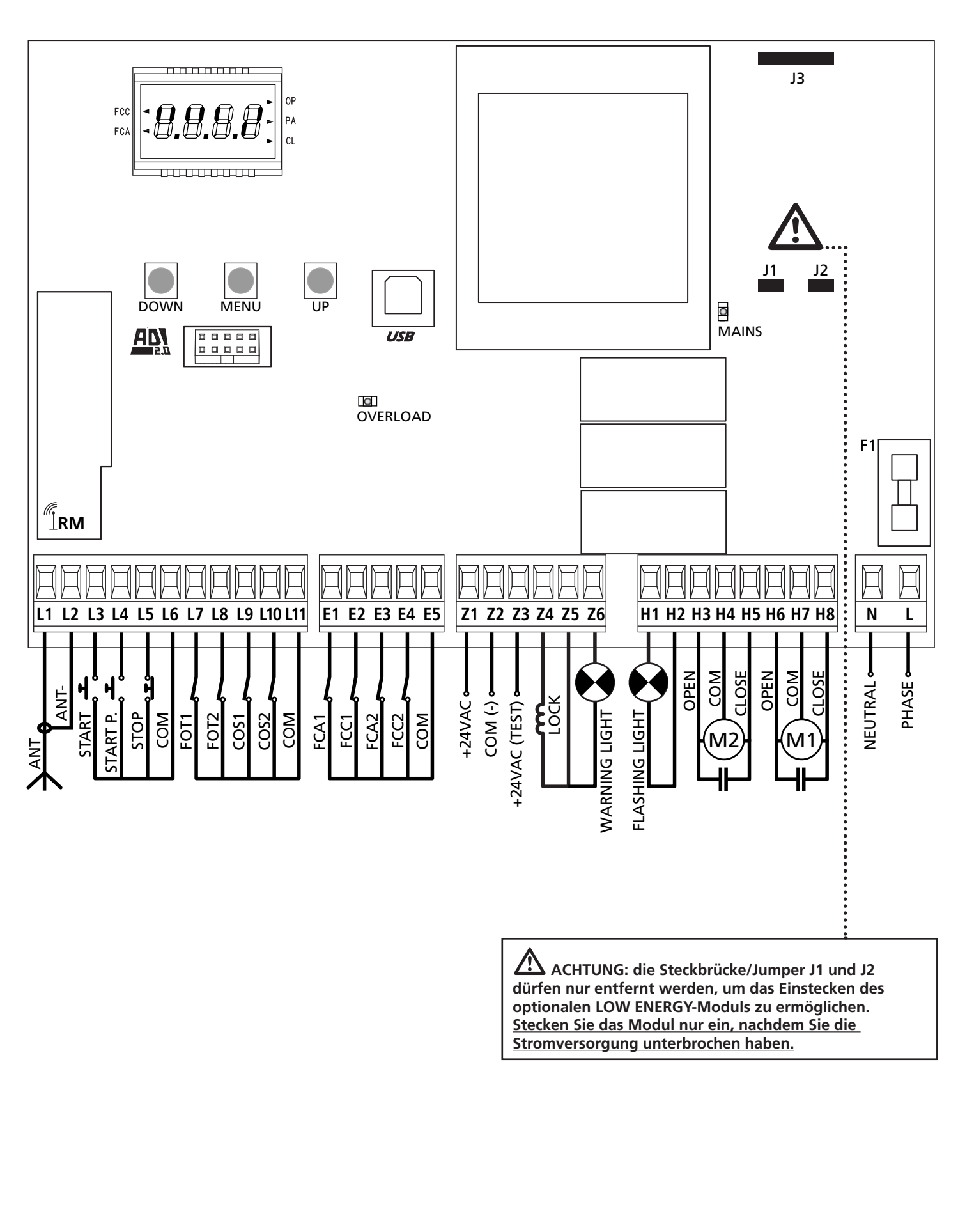

DEUTSCH

### 5.2 - MOTOREN

Die Steuerung CITY1-EVO kann einen oder zwei asynchrone Motoren mit Wechselstrom steuern.

In der Öffnungsphase wird der Motor M1 zuerst aktiviert. Der Motor M2 aktiviert sich nach der im Parameter r.**RP** eingestellten Zeitspanne (verzögerte Öffnung).

In der Schließungsphase wird der Motor M2 zuerst aktiviert. Der Motor M1 aktiviert sich nach der im Parameter r.Ch eingestellten Zeitspanne (verzögerte Schließung).

Die für die Parameter r. **RP** und r. **Ch** eingestellten Zeiten sollen verhindern, dass die Türflügel kollidieren. Falls erforderlich, sind die Standard-Werte über das Programmierungs-Menü zu modifizieren.

**HINWEIS:** Wenn die Steuerung nur einen Motor steuern muss, ist dieser an die entsprechenden Klemmen für Motor M1 anzuschließen.

**1.** Kabel von Motor 1 bitte wie folgt anschließen:

- Kabel für die Öffnung an Klemme H6
- Kabel für das Schließen an Klemme H8
- Gemeinsames Ader an Klemme H7
- 2. Kabel von Motor 2 (wenn vorhanden) bitte wie folgt anschließen:
  - Kabel für die Öffnung an Klemme H3
  - Kabel für das Schließen an Klemme H5
  - Gemeinsames Ader an Klemme H4

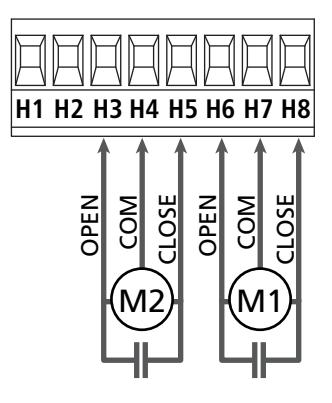

## ACHTUNG:

- Wenn nicht bereits eingebaut, ist ein Anlaufkondensator für jeden Motor zu installieren. Den Anlaufkondensator für Motor M1 zwischen die Klemmen H6 und H8 anschließen und den Anlaufkondensator für Motor M2 (wenn vorhanden) zwischen die Klemmen H3 und H5.
- Wenn Motor M2 nicht angeschlossen ist, das Menü Ł.RP2 auf Null stellen.

### KONTROLLE ÜBER DIE RICHTIGEN ZEITEN DER FLÜGEL

Wenn die Steuerung eine falsche Überlagerung der Flügel erhebt (wenn der Flügel Nr. 1 während des Schließens vor des Flügels Nr. 2 kommt), wird das Tor wieder leicht geöffnet, um das richtige Schließen mit der genauen Überlagerung zu erlauben.

Was die Schiebetore betrifft (zum Beispiel: Schiebetore mit Doppelflügeln), stellen Sie die Verzögerung des Flügels beim Öffnensvorgang auf null, um die Kontrolle über die richtigen Zeiten der Flügel zu sperren.

### HYDRAULIKMOTOREN

Wenn Hydraulikmotoren verwendet werden, ist es notwendig, dass einige Programmierparameter der Anlage wie folgt konfiguriert sind:

- Die Motorleistung muss auf 100% gesetzt sein PoEI = 100 PoE2 = 100
- Die Verlangsamungen müssen ausgeschaltet sein (sind bereits standardmäßig deaktiviert)
  - r 8.82 = no
  - r 8.Ch = no
- Hindernissensor muss deaktiviert sein SEnS = no

### 5.3 - STOP

Zur größeren Sicherheit kann man einen Schalter installieren, bei dessen Betätigung das Tor auf der Stelle blockiert wird. Der Schalter muss einen geschlossenen Kontakt (Öffner) haben, der sich bei Betätigung öffnet.

- Die Adern des Kabels des Stopschalters an die Klemmen L5 (STOP) und L6 (COM) anschließen.
  - Um diese Funktion zu aktivieren, müssen Sie die Einstellungen des Parameters **5ŁoP** ändern

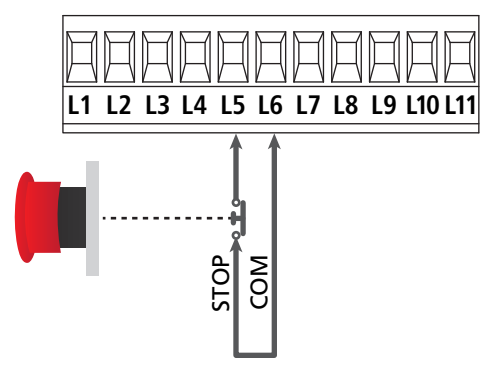

**HINWEIS:** Wenn der Stopschalter betätigt wird, während das Tor offen ist, ist immer die automatische Wiederschließfunktion deaktiviert.

Zum Wiederschließen des Tores muss wieder ein Startbefehl geben (wenn die auf Pause gestellte Startfunktion deaktiviert ist, wird diese vorübergehend aktiviert, um die Sperre des Tors aufzuheben) werden

Die Funktion des Stopschalters kann durch eine auf Kanal 3 gespeicherte Fernsteuerung aktiviert werden (siehe Anleitung des Empfängers MR1.

### 5.4 - AKTIVIERUNGSEINGÄNGE

Die Steuerung CITY1-EVO verfügt über zwei Aktivierungseingänge (START und START P.), deren Funktion vom programmierten Funktionsmodus abhängt (Siehe Punkt **Strt** des Programmiermenüs).

### Standardmodus (DEFAULT)

START = START (steuert die komplette Öffnung des Tores) START P. = START FUBGÄNGER (steuert die Teilöffnung des Tores)

### Modus Öffnen/Schließen

START = ÖFFNEN (steuert die Öffnung des Tores) START P. = SCHLIEBEN (steuert die Schließung des Tores)

### Modus Person Anwesend

START = ÖFFNEN (steuert die Öffnung des Tores) START P. = SCHLIEBEN (steuert die Schließung des Tores)

Das Tor wird geöffnet oder geschlossen, solange der Kontakteingang START oder START P. verschlossen bleibt; das Tor stoppt sofort, sobald der Kontakt geöffnet wird.

### Zeitmodus

Diese Funktion ermöglicht es, die Schließ- und Öffnungszeit des Tores im Laufe eines Tages mit Hilfe eines externen Timers zu programmieren.

START = START (steuert die komplette Öffnung des Tores) START P. = START FUßGÄNGER (steuert die Teilöffnung des Tores)

Das Tor bleibt so lange geöffnet, bis der Kontakteingang START oder START P. geschlossen bleibt; Wenn der Kontakt geöffnet wird, beginnt die Zählung der Pausenzeit, nach deren Ablauf das Tor wieder geschlossen wird.

ACHTUNG: Es ist unerlässlich, das automatische Wiederschließen zu aktivieren (Parameter Ch.RU).

HINWEIS: Wenn der Parameter  $\lfloor . RPP = 0$ , führt der an den START P. Eingang angeschlossene Timer keine Öffnung durch, ermöglicht jedoch die Sperrung der automatischen Schließung zu den festgelegten Zeiten.

#### HINWEIS: In jedem Modus müssen die Eingänge an die vorgesehenen Klemmen mit normalerweise geöffnetem Kontakt angeschlossen werden.

Das Anschlusskabel der Einheit, die das erste Eingangstor steuert, bitte zwischen den Klemmen L3 (START) und L6 (COM) der Steuerung anschließen.

Das Anschlusskabel der Einheit, die das zweite Eingangstor steuert, zwischen den Klemmen L4 (START P.) und L6 (COM) der Steuerung anschließen.

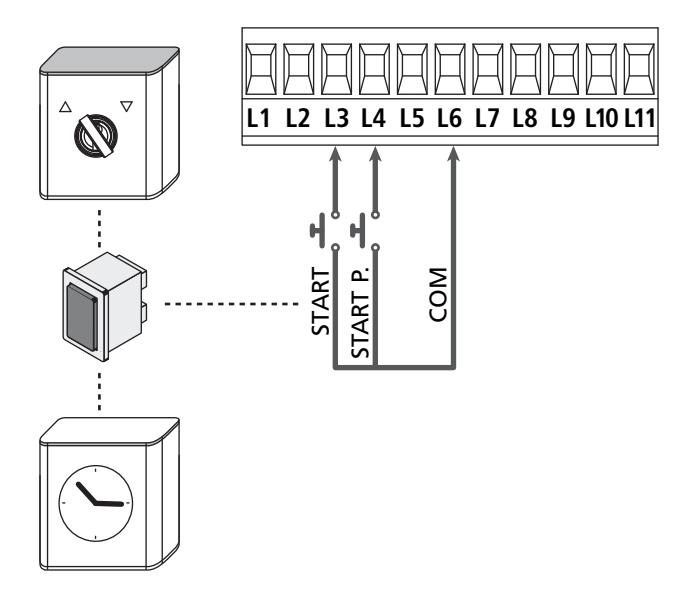

Die mit dem START Eingang zusammenhängende Funktion kann man auch durch Drücken der Taste UP außerhalb des Programmiermenüs oder durch eine auf Kanal 1 gespeicherte Fernsteuerung aktivieren (siehe Anleitung des Empfängers MR).

Die mit dem START P. Eingang zusammenhängende Funktion kann man auch durch Drücken der Taste DOWN außerhalb des Programmiermenüs oder durch eine auf Kanal 2 gespeicherte Fernsteuerung aktivieren

### 5.5 - FOTOZELLEN

Je nach Klemme, an die diese angeschlossen werden, unterteilt die Steuerung die Fotozellen in zwei Kategorien:

### Fotozellen Typ 1

Diese sind an der Innenseite des Tors eingebaut und sind sowohl während dem Öffnens als auch dem Schließens aktiv. Ein Auslösen der Fotozellen Typ 1 stoppt die Schiebentore:Wenn der Lichtstrahl frei ist, öffnet die Steuerung das Tor vollständig.

# ACHTUNG: Photozellen (Type 1) müssen eingebaut sein im eine Position um zu des ganze Öffnungszone kontrollieren können.

### Fotozellen Typ 2

Diese sind an der Außenseite des Tores installiert und sind nur während des Schließens aktiv.

Bei Auslösen der Fotozellen Typ 2 öffnet die Steuerung auf der Stelle das Tor wieder ohne auf eine Freigabe zu warten.

Die Steuerung CITY1-EVO liefert eine Stromversorgung von 24Vac für die Fotozellen und kann vor dem Beginn des Öffnens deren Funktionieren testen.

**HINWEIS:** Die Stromversorgungsklemmen für die Fotozellen sind durch eine elektronische Sicherung geschützt, die bei Überlastung den Strom unterbricht.

# ACHTUNG: die Anschlusskabeln der Fotozellen duerfen NICHT durch die Kabelführungen der Motorkabeln gezogen werden.

- Stromversorgungskabel der Sender der Fotozellen zwischen die Klemmen **Z3** und **Z2** der Steuerung anschließen.
- Stromversorgungskabel der Empfänger der Fotozellen zwischen die Klemmen **Z1** und **Z2** der Steuerung anschließen.
- Verbinden Sie den NC-Ausgang der Fotozellen-Empfänger Typ 1 zwischen den Anschlüssen L7 und L11
  - Um diese Funktion zu aktivieren, müssen Sie die Einstellungen des Parameters Fot1 ändern FoLI
- Verbinden Sie den NC-Ausgang der Fotozellen-Empfänger Typ 2 zwischen den Anschlüssen **L8** und **L11** 
  - Die Funktion ist bei der Schließung und mit stillstehendem (geschlossen) Tor aktiviert. Um die Funktion zu ändern, konfigurieren Sie den Parameter FoE2 des Programmiermen

### ACHTUNG:

- Bei Installierung mehrerer Fotozellenpaare des gleichen Typs sind deren Ausgänge in Reihe zu schalten.
- Bei Installierung von Refexionslichtschranken ist die Stromversorgung an die Klemmen **Z3** und **Z2** der Steuerung anzuschließen, um den Funktionstest durchzuführen.

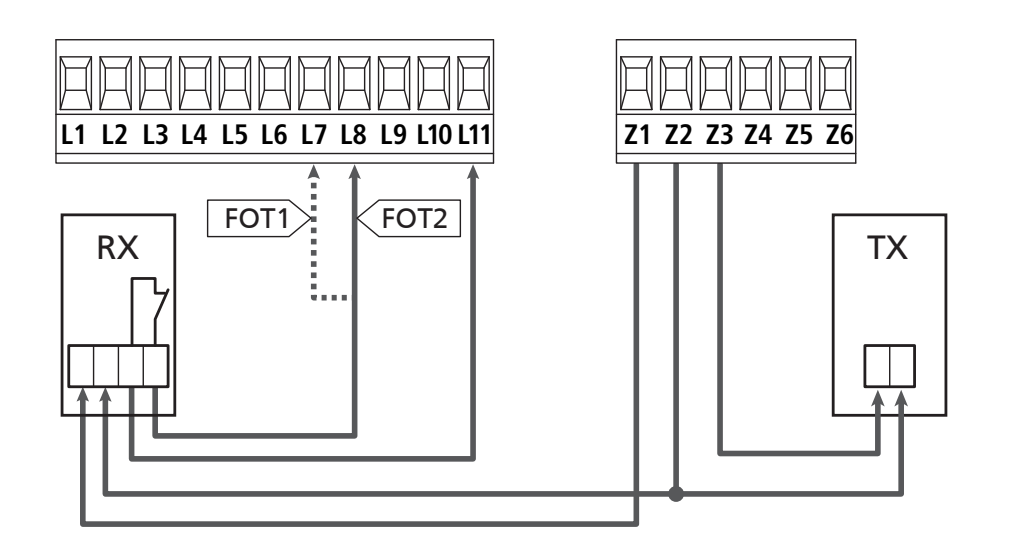

### 5.6 - KONTAKTLEISTEN

Je nach den Klemmen, an die diese angeschlossen werden, unterscheidet die Steuerung die Kontaktleisten in zwei Kategorien:

### Rippen vom Typ 1 (fest)

Diese werden an Mauern oder anderen festen Hindernissen installiert, denen sich das Tor während des Öffnens nähert. Im Fall eines Auslösens der Rippen vom Typ 1 während des Öffnens des Tors schließt die Steuerung dieses 3 Sekunden lang und wird danach blockiert; im Fall eines Auslösens der Rippen vom Typ 1 während des Schließens des Tors, wird die Steuerung auf der Stelle blockiert. Die Betätigungsrichtung des Tors beim nächsten START oder START FUSSGÄNGER hängt vom Parameter STOP (Bewegung umkehren oder fortsetzen) ab. Wen der STOP-Eingang deaktiviert ist, löst die Steuerung die Wiederaufnahme der Bewegung in der gleichen Richtung wie vor dem Auslösen der Rippe aus.

### Rippen vom Typ 2 (beweglich)

Diese werden an den Enden des Tors installiert.

Im Fall des Auslösens der Rippen vom Typ 2 während des Öffnens des Tors, wird die Steuerung auf der Stelle blockiert; im Fall eines Auslösens der Rippen vom Typ 2 während des Schließens des Tors, öffnet die Steuerung 3 Sekunden lang und wird danach blockiert. Die Betätigungsrichtung des Tors beim nächsten START oder START FUSSGÄNGER hängt vom Parameter STOP (Bewegung umkehren oder fortsetzen) ab.

Wen der STOP-Eingang deaktiviert ist, löst die Steuerung die Wiederaufnahme der Bewegung in der gleichen Richtung wie vor dem Auslösen der Rippe aus.

Beide Eingänge sind in der Lage, sowohl die klassische Rippe mit N.G.-Kontakt als auch die Rippe mit konduktivem Gummi und Nennwiderstand von 8,2 kOhm zu steuern.

Ändern Sie die Werte der Parameter CoSI und CoS2, je nach Art der installierten Leiste..

### **ACHTUNG:** Wenn die Kanten resistiv sind, muss unbedingt der Sicherheitskantentest aktiviert werden: Stellen Sie den Parameter $Co.EE = cES_1$ ein

- Die Adern des Kabels der Kontaktleiste Typ 1 zwischen die Klemmen L9 und L11 anschließen.
  - Um diese Funktion zu aktivieren, müssen Sie die Einstellungen des Parameters **CoSI** ändern
- Die Adern des Kabels der Kontaktleiste Typ 2 zwischen die Klemmen **L10** e **L11** anschließen.
  - Um diese Funktion zu aktivieren, müssen Sie die Einstellungen des Parameters **CoS2** ändern

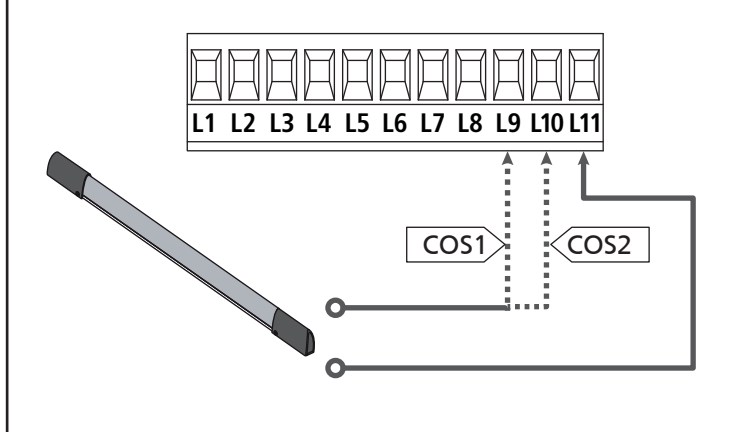

Um die Voraussetzungen der Norm EN12978 zu erfüllen, muss man empfindliche Rippen installieren, die mit einer Steuerzentrale ausgestattet sind, die fortwährend deren korrektes Funktionieren überprüft. Wenn man Steuerzentralen verwendet, die einen Test durch Unterbrechung der Stromversorgung ermöglichen, sind die Stromkabel der Steuerzentrale zwischen den Klemmen Z3 und Z2 der CITY1-EVO anzuschließen. Andernfalls werden diese zwischen den Klemmen Z1 und Z2 angeschlossen.

## 

- Wenn man mehrere Rippen N.G.-Kontakt verwendet, müssen die Ausgänge in Reihe angeschlossen werden.
- Wenn man mehrere Rippen mit konduktivem Gummi verwendet, müssen die Ausgänge in Kaskaden angeschlossen werden, während nur der letzte an den Nennwiderstand angeschlossen werden darf.

### 5.7 - ENDANSCHLÄGE

Die Anlage CITY1-EVO kann die Bewegung des Tors über die Endanschläge Endschalter steuern.

Die Endanschläge können verwendet werden, um das Ende der Öffnung oder den Startpunkt der Verlangsamung anzuzeigen.

C Um diese Funktion zu aktivieren und dessen Funktionsart (Grenzen der Endanschläge / Beginn der Verlangsamung) auszuwählen, verändern Sie die Parametereinstellungen FC.En

Verbinden sie die Endschalter mit der Anlage wie folgt:

- Endanschlag beim Öffnen des Torflügels 1 zwischen den Klemmen **E1** und **E5**
- Endanschlag beim Schließen des Torflügels 1 zwischen den Klemmen **E2** und **E5**

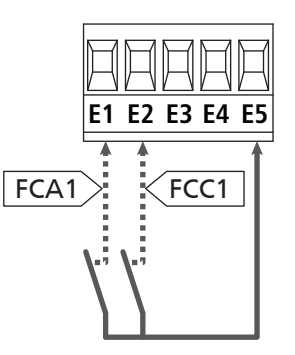

- Endanschlag beim Öffnen des Torflügels 2 zwischen den Klemmen E3 und E5
- Endanschlag beim Schließen des Torflügels 2 zwischen den Klemmen **E4** und **E5**

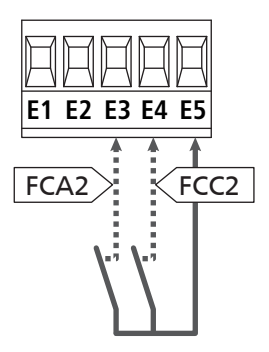

### 5.8 - ENCODER

Mit der Version CITY1-EVO ist es möglich, die mit Encoder ausgestatteten Motoren zur exakten Steuerung der Torflügelposition zu verwenden. Die Encoder ermöglichen es ferner, zu erkennen, wenn das Tor aufgrund eines Hindernisses in anormaler Position blockiert wird.

**L** Für den Betrieb der Encoder ist es unerlässlich, dass beide sich in Schließposition befindenden Flügel an einem mechanischen Feststeller anliegen

Jedes Mal, wenn die Anlage gestartet wird, schließt der erste START-Befehl das Tor, um den Drehgeber neu auszurichten (wenn die automatische Schließung aktiviert ist, geschieht dies automatisch)

ACHTUNG: Um den Drehgeber anzuschließen, werden die Klemmen der Eingänge der Endschalter verwendet. Es ist daher nicht möglich, gleichzeitig zwei Motoren mit den Endschalter und dem Drehgeber zu verbinden.

ACHTUNG: die Anschlusskabeln der Encoder duerfen NICHT durch die Kabelführungen der Motorkabeln gezogen werden.

ACHTUNG: die Encoder sind gemäß nachstehend aufgeführten Angaben anzuschließen. Ein falscher Anschluss des schwarzen Kabels kann das Gerät beschädigen.

### ANSCHLUSS VON ZWEI MOTOREN MIT DEM DREHGEBER

- Negativen Pol der Stromversorgung beider Encoder (SCHWARZES Kabel) an Klemme E5 anschließen
- Positiven Pol der Stromversorgung beider Encoder (ROTES Kabel) an Klemme **Z5** anschließen
- Signalkabel des Encoders des Motors 1 (BLAU / WEISS) an den Klemmen E3 und E4 anschließen
- Signalkabel des Encoders des Motors 2 (BLAU / WEISS) an den Klemmen E1 und E2 anschließen
- Um diese Funktion zu aktivieren, müssen Sie die Einstellungen des Parameters EnCo ändern

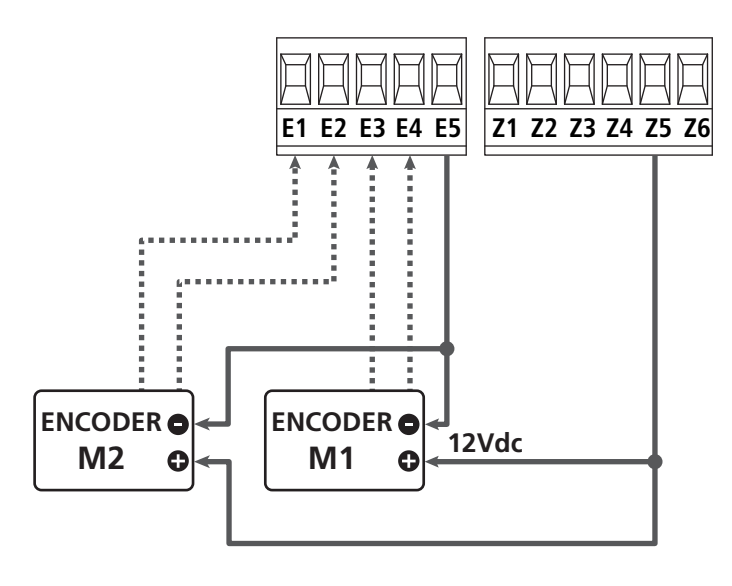

## ANSCHLUSS EINES MOTORS MIT DREHGEBER UND ENDSCHALTER

Installation der Encoder

- Negativen Pol der Stromversorgung Encoder (SCHWARZES Kabel) an Klemme **E5** anschließen
- Positiven Pol der Stromversorgung Encoder (ROTES Kabel) an Klemme **Z5** anschließen
- Ausgänge des Encoders zwischen (BLAU / WEISS) den Klemmen E3 e E4 anschließen
- Um diese Funktion zu aktivieren, müssen Sie die Einstellungen des Parameters **EnCo** ändern

Installation des jeweiligen Endanschlags

- Endanschlag für Öffnung zwischen den Klemmen **E1** und **E5** anschließen
- Endanschlag für Schließung zwischen den Klemmen **E2** und **E5** anschließen
- Um diese Funktion zu aktivieren, müssen Sie die Einstellungen des Parameters **FC.En** ändern

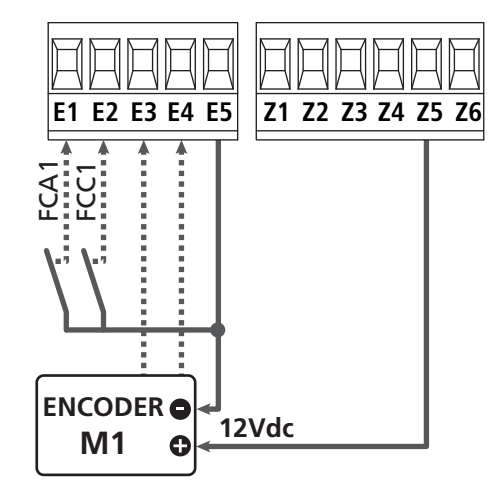

### 5.9 - BLINKVORRICHTUNG

In die Steuerung CITY1-EVO ist eine Blinkeinrichtung mit interner Blinkschaltung mit 230V - 40W (bei 120V - 40W für Modell 120V) integriert.

Kabel der Blinkeinrichtung bitte an die Klemmen **H1** und **H2** der Steuerung anschließen.

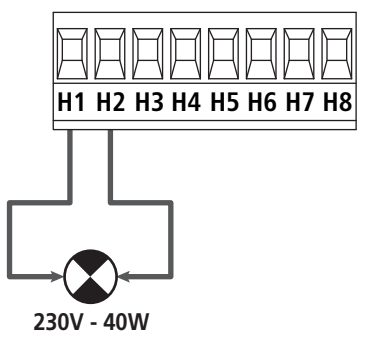

### 5.10 - NIEDERSPANNUNGS LICHT

Die Steuerung CITY1-EVO verfügt über einen 12Vdc-Ausgang, der Anschlüsse bis zu einer Last von 3W erlaubt. Dieser Ausgang kann zum Anschluss einer Kontrolllampe zur Statusanzeige des Tors oder eines Blinklichts unter Niederspannung verwendet werden.

Kabel der Kontrolllampe oder des Blinklichts unter Niederspannung an die Klemmen **Z5 (+)** und **Z6 (-)** anschließen.

Um diese Funktion zu aktivieren, müssen Sie die Einstellungen des Parameters **5P<sub>1</sub>R** ändern

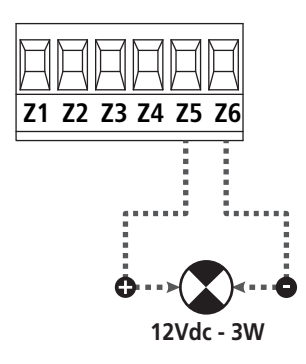

ACHTUNG: Polaritäten beachten, wenn dies für die angeschlossene Vorrichtung erforderlich ist.

### 5.11 - SCHLOSS

Es kann am Tor ein Elektroschloss einbaut werden. Damit wird ein gutes Verschließen des Torflügels sichergestellt. Verwenden Sie dazu ein 12V-Schloss.

Kabel des Schlosses an die Klemmen **Z4** und **Z5** der Steuerung anschließen.

- Um die Reaktionszeit des Schlosses einzustellen, ändern Sie folgende Parameter:
  - Ł.SEr Verschlusszeit
  - **E.RSE** Verschlusszeit mit Vorlauf

Wenn es Schwierigkeiten, während des An- oder Abkoppelns geben sollte, stehen Funktionen zur Verfügung, um diese Operationen zu erleichtern:

1. 1. Druckstoß-Zeit: Bevor Sie mit der Öffnen beginnen, müssen die Motoren zur Schließung angetrieben werden, um das Lösen der Verriegelung zu erleichtern.

C Um diese Funktion zu aktivieren, stellen Sie die Zeit für den Druckstoß durch den Parameter **L**..nu ein

- 2. Dauer der schnellen Schließung nach Verlangsamung: Nach der Verlangsamung, schließt die Anlage mit normaler Geschwindigkeit (ohne zu verlangsamen), um das Einrasten des Schlosses zu erleichtern.
  - Um diese Funktion zu aktivieren, stellen Sie die Zeit für die schnelle Schließung über den Parameter Ł.CuE ein

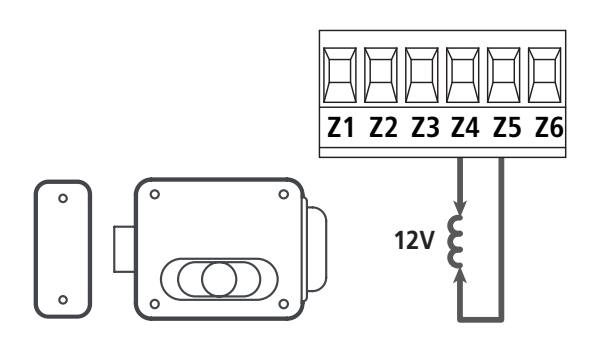

### 5.12 - ÄUßERE ANTENNE

Um die maximale Funkübertragung zu versichern, ist es ratsam, die äußere Antenne ANS433 zu benutzen.

Die Zentralader des Antennendrahtes der Antenne an Klemme L1 der Steuerung und die Umflechtung an Klemme L2 anschließen.

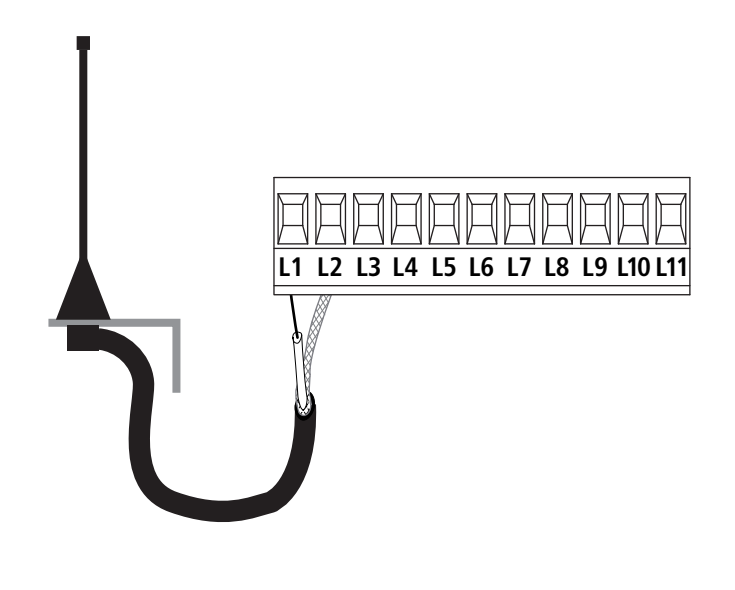

### 5.13 - STROMVERSORGUNG

Die Steuerung ist mit 230V 60Hz (120V - 50/60Hz für Modell 120V) zu versorgen, und entsprechend den gesetzlichen Auflagen mit einem magnetothermischen Differentialschalter zu sichern.

Das Stromversorgungskabel an die Klemmen L und N der Steuerung CITY1-EVO anschließen.

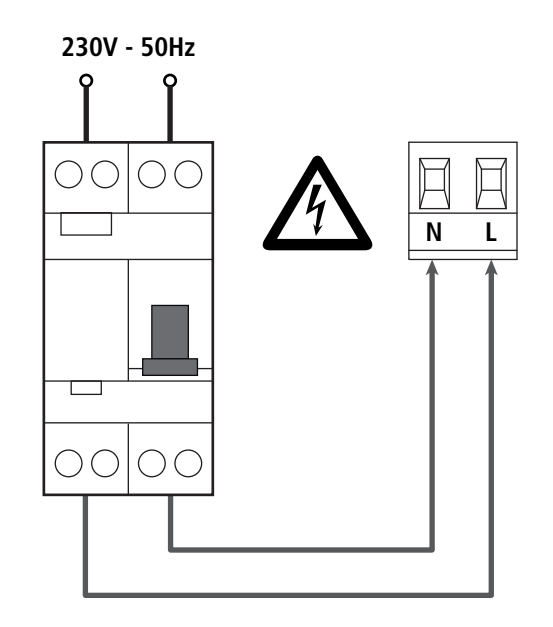

## 6 - EINSTECKEMPFÄNGER

Die Steuerung CITY1-EVO ist zum Einstecken eines Empfängers der Serie MR.

## ACHTUNG: Achten Sie auf die Richtung, in der Sie die ausziehbaren Module einfügen.

Das Empfängermodul MR hat 4 Kanäle. Jeder Kanal kann eigenständig für einen Befehl zur Steuerung des CITY1-EVO genutzt werden:

- KANAL 1 → START
- KANAL 2 → START FUSSGÄNGER
- KANAL 3 → STOP
- KANAL 4  $\rightarrow$  BELEUCHTUNGEN

Die Codes der Sender können auf zwei Arten gespeichert werden:

- **1.** Über die Taste P1 auf dem Empfänger MR (Lesen Sie die Anweisungen, die dem Empfänger beiliegt)
- 2. Über die Software WINPPCL: um die Programmierung ausführen zu können, ist der Anschluss eines PCs an die Steuereinheit erforderlich. Der Anschluss kann mittels USB über ein herkömmliches USB-Kabel erfolgen.

## 7 - USB-STECKER

Die Anlage CITY1-EVO ist mit einem USB-Stecker, zur Verbindung mit einem PC, ausgestattet.

Mit der Software V2+ (Version 2,0 oder höher) können Sie folgende Aktionen durchführt werden:

- 1. Aktualisierung der Firmware der Anlage
- 2. Programmierparameter ändern
- 3. Diagnose-Information lesen

Wenn die Stromversorgung der Anlage unterbrochen ist, verbinden Sie das USB-Kabel an die Anlage und an den PC. Das Display schaltet sich ein und die folgende Aufschrift ist zu sehen **-USb**: In dieser Phase können Sie Vorgänge nur über die Programmierung vom PC aus durchführen.

Wenn die Stromversorgung der Anlage hergestellt ist, verbinden Sie das USB-Kabel an die Anlage und an den PC. Das Display zeigt weiterhin die Systemsteuerung an: In dieser Phase können Sie Vorgänge nur über die Programmierung vom PC aus durchführen oder das Tor steuern.

HINWEIS: Um das Firmware-Update auszuführen, ist es notwendig, die Stromversorgung der Anlage zu trennen (während der Aktualisierung wird das Display ausgeschaltet). Alle anderen Operationen können mit der unter Strom stehenden Anlage durchgeführt werden.

## 8 - SCHNITTSTELLE ADI

Die Anlage CITY1-EVO ist mit der fortschrittlichen Schnittstelle ADI 2.0 ausgestattet, die die Verbindung mit einer Reihe von optionalen Modulen ermöglicht.

Schlagen Sie im Katalog V2 nach, um zu sehen welche optionalen Module für diese Anlage geeignet sind.

### ACHTUNG: Vor der Installation von Zusatzkomponenten bitte sorgfältig die den einzelnen Modulen beigelegten Anleitungen lesen.

Einige Vorrichtungen können so konfiguriert werden, dass sie Schnittstellen mit der Steuerung bilden; ferner ist es notwendig, die Schnittstelle zu aktivieren, damit die Steuerung auf die von der ADI Vorrichtung kommenden Meldungen reagieren kann.

Programmiermenü **..Rdı** aufrufen, um die ADI Schnittstelle zu aktivieren und um Zugang zum Konfigurationsmenü der Vorrichtung zu erhalten.

Die ADI Vorrichtung kann Fotozellen-, Rippen- oder Stopp-Alarme melden:

- **Fotozellen-Alarm** Der in der Figur angezeigte "Punkt" blinkt : Tor stoppt; wenn der Alarm endet, setzt das Tor den Öffnungsvorgang fort.
- **Rippen-Alarm** Der in der Figur angezeigte "Punkt" blinkt : Tor invertiert 3 Sekunden lang die Bewegung.
- **Stopp-Alarm** Der in der Figur angezeigte "Punkt" blinkt : Tor stoppt und die kann Bewegung nicht fortsetzen, solange der Alarm nicht endet.

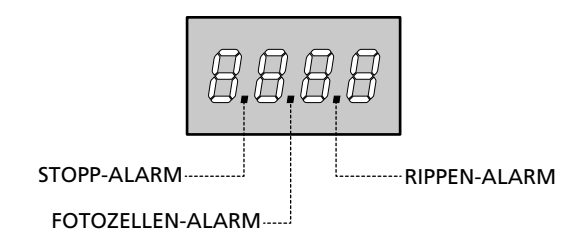

Die ADI-2.0-Schnittstelle ermöglicht den Betrieb im erweiterten Modus, der sich automatisch aktiviert, wenn das Gerät mit einem ADI 2.0-Gerät verbunden wird.

In diesem Modus können gleichzeitig bis zu 8 Geräte angeschlossen werden, die von der Anlage durch den Annahmevorgang **SCRn** im Menü **I.RdI** erkannt werden müssen.

HINWEIS: Wenn ein ADI-Gerät hinzugefügt oder entfernt wird ist es notwendig, den Scan-Vorgang zu wiederholen, um die Anlage zu aktualisieren.

## 9 - STEUERPULT

Wenn der Strom eingeschaltet wird, prüft die Steuereinheit das korrekte Funktionieren des Displays indem es alle Segmente 1 sec. lang auf **8.8.8.8**. schaltet.

Im Anschluss daran, wird die Identifizierung der Steuereinheit (Euol) und die Firmware-Version (Pr 1.0) angezeigt.

Am Ende dieses Tests wird das Steuermenü angezeigt:

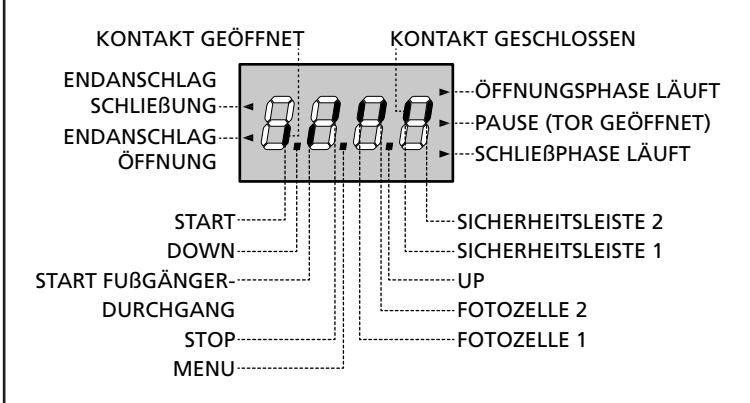

Die Steuertafel zeigt den Status der Kontakte am Klemmenbrett, sowie der Programmiertasten an: Leuchtet das vertikale Segment rechts oben, ist der Kontakt geschlossen; leuchtet das vertikale Segment unten, ist er geöffnet (die obenstehende Zeichnung veranschaulicht den Fall, in dem die Eingänge ENDANSCHLAG, FOTOZELLE 1, FOTOZELLE 2, SICHERHEITSLEISTE 1, SICHERHEITSLEISTE 2 und STOP alle korrekt angeschlossen sind).

**Die Punkte zwischen den Ziffern auf dem Display** zeigen den Zustand der Programmierungstasten an: Wird eine Taste gedrückt, leuchtet der entsprechende Punkt auf.

**HINWEIS**: Die "Punkte" zwischen den Zahlen dienen auch dazu, den Status der Remote-Sicherheitsvorrichtungen, die durch das ADI-Modul gesteuert werden, anzuzeigen.

**Die Pfeile links auf dem Display** zeigen den Zustand der Endanschläge an. Bei Toren mit einem einzigen Flügel leuchten die Pfeile auf, sobald der entsprechende Endanschlag meldet, dass das Tor vollständig geschlossen oder geöffnet ist.

Bei Toren mit zwei Flügeln leuchten die Pfeile auf, sobald beide Endanschläge melden, dass die Flügel vollständig geschlossen oder geöffnet sind; hat ein einziger Flügel den Endanschlag erreicht, blinkt der Pfeil.

### ACHTUNG: Diese Funktionen sind im Falle von in Serie an den Motor geschalteten Endanschlägen nicht aktiviert.

**Die Pfeile rechts auf dem Display** zeigen den Zustand des Tors an:

- Der obere Pfeil leuchtet auf, wenn sich das Tor in der Öffnungsphase befindet. Blinkt er, bedeutet dies, dass die Öffnungsphase durch eine Sicherheitsvorrichtung (Sicherheitsleiste oder Lichtschranke) eingeleitet wurde.
- Der mittlere Pfeil zeigt an, dass sich das Tor in der Pausenzeit befindet. Blinkt er, bedeutet dies, dass die Zeitnahme für die automatische Schließfunktion aktiviert wurde.
- Der untere Pfeil leuchtet auf, wenn sich das Tor in der Schließphase befindet. Blinkt er, bedeutet dies, dass die Schließphase durch eine Sicherheitsvorrichtung (Sicherheitsleiste oder Lichtschranke) eingeleitet wurde.

### 9.1 - VERWENDUNG DER PROGRAMMIERTASTEN DOWN, MENU UND UP

Die Programmierung der Funktionen und der Zeiten der Steuerung erfolgt über ein spezielles Konfigurationsmenü, das über die sich unter dem Display befindenden 3 Tasten DOWN, MENU und UP aufrufbar ist.

### ACHTUNG: Ohne das Konfigurationsmenü aufzurufen, kann man durch Drücken der Taste UP einen START-Befehl, durch Drücken der Taste DOWN einen START FUSSGÄNGER-Befehl geben.

Indem man die Taste MENU gedrückt hält, werden die 5 Hauptmenüs angezeigt:

- Pr. S GRUNDLEGENDE PROGRAMMIERUNG (Menü SHORT): Es werden nur die relevanten Parameter für eine Grundprogrammierung angezeigt
- Pr.F ERWEITERTE PROGRAMMIERUNG (Menü FULL): Es werden alle Parameter des Programmiermenüs angezeigt
- -CnŁ ZÄHLER
- **RPP** SELBSTLERNFUNKTION DER BETRIEBSZEITEN
- **dEF** LADEN DER DEFAULTPARAMETER

Um eines der 5 Hauptmenüs aufzurufen, einfach die Taste MENU loslassen, wenn das betreffende Menü am Display angezeigt wird.

Um sich innerhalb der 5 Hauptmenüs zu bewegen, die Taste UP oder DOWN drücken, um die unterschiedlichen Optionen durchzugehen; durch Drücken der Taste MENU wird der augenblickliche Wert der gewählten Option angezeigt, den man eventuell ändern kann.

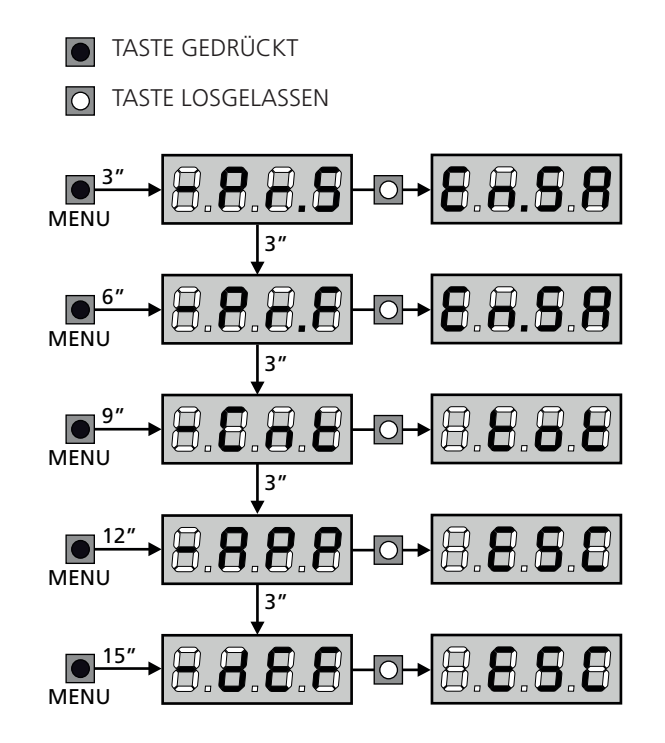

## **10 - SCHNELLKONFIGURATION**

In diesem Abschnitt wird eine Schnellprozedur zum Konfigurieren der Steuerung und zur augenblicklichen Aktivierung beschrieben. Es wird empfohlen, zu Beginn diese Hinweise zu befolgen, um die Steuerung, den Motor und die Zubehörvorrichtungen auf einwandfreies Funktionieren zu prüfen.

 Defaultkonfiguration aufrufen (Kapitel 11).
 HINWEIS: Die STANDARD-Konfiguration sieht vor, dass ein Fotosensor am Eingang FOT2 vorhanden ist

# ACHTUNG: wenn STANDARD 유유논은 geladen wird und die Installation nur einen Flügel vorsieht, stellen Sie die Öffnungszeit 노.유우근 auf Null.

- 2. Die Funktionen SŁoP, FoŁI, FoŁ2, CoSI, CoS2 auf der Grundlage der am Tor installierten Sicherheitsvorrichtungen einstellen
- 3. Überprüfen Sie die richtige Verbindung der Motoren:
  - a. Stellen Sie die Stromversorgung der Anlage her und aktivieren Sie die Automatisierung mit dem START-Befehl: Die Motoren müssen sich bei der Öffnung in der richtigen Reihenfolge bewegen
  - b. Wenn die Bewegungsrichtung falsch ist, tauschen Sie die Kabel f
    ür die Öffnung / Schlie
    ßung des Motors aus, der sich falsch bewegt
  - c. Wenn die Reihenfolge der Torflügelöffnung nicht korrekt ist, tauschen Sie die Anschlüsse der beiden Motoren aus
- 4. Selbstlernzyklus starten: siehe Abschnitt (Kapitel 12)
- 5. Automation auf einwandfreies Funktionieren prüfen und wenn notwendig die Konfiguration der gewünschten Parameter ändern

## **11 - LADEN DER DEFAULTPARAMETER**

Bei Notwendigkeit kann man alle Parameter auf ihre Standardoder Defaultwerte zurückstellen (siehe Tabelle am Ende).

## ACHTUNG: Bei dieser Prozedur werden alle personalisierten Parameter gelöscht.

- 1. Taste MENU gedrückt halten bis das Display dEF anzeigt
- 2. Taste MENU loslassen: Display zeigt ESC (Taste MENU nur drücken, wenn man dieses Menü verlassen möchte) an
- Wenn die Steuereinheit eine Flügeltür steuert, drücken Sie die Taste UP, das Display zeigt RnEE an
  - Wenn die Steuereinheit einen anderen Automationstyp steuert, drücken Sie die Taste DOWN, das Display zeigt SCor an
- 4. Taste MENU drücken: Display zeigt no an
- 5. Taste DOWN drücken: Display zeigt 5. an
- Taste MENU drücken: alle Parameter werden mit ihrem Defaultwert neugeschrieben (Kapitel 16) und das Display zeigt das Bedienfeld an.

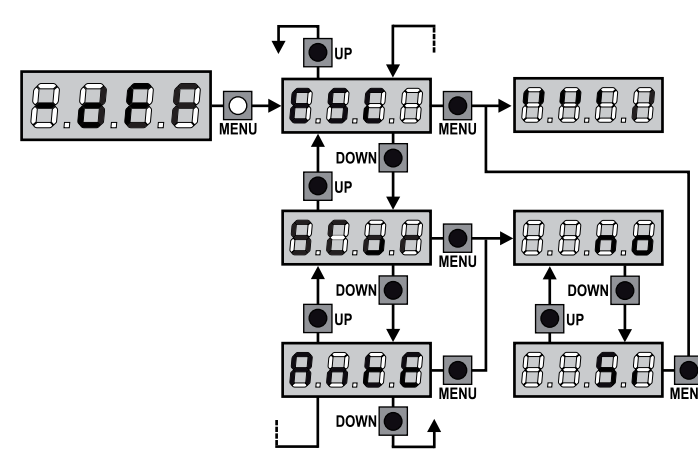

## 12 - SELBSTLERNFUNKTION DER BETRIEBSZEITEN

Dieses Menü ermöglicht es, automatisch im Selbstlernverfahren die zum Öffnen und Schließen erforderlichen Zeiten zu erfassen. Außerdem werden die Positionen der Encoder gespeichert, insofern diese aktiviert wurden.

## ACHTUNG: Bevor Sie den Vorgang starten, müssen Sie die folgenden Punkte überprüft werden:

- <u>Endschalter und Drehgeber: Diese Geräte, falls vorhanden,</u> <u>müssen über das entsprechende Menü aktiviert werden</u> (FC.En, Enco).
- <u>Die ADI-Schnittstelle muss deaktiviert (STANDARD) sein:</u> ADI-Schnittstelle muss über das Menü deaktiviert werden **..Rdi**.
- <u>STANDARD-Betriebsart (STANDARD)</u>: Der Parameter **Strt** muss auf **StRn** gestellt werden

ACHTUNG: wenn die Funktion SCHATTENBEREICH DER FOTOZELLE aktiv ist, führt ein eventuelles Auslösen der Fotozelle nicht zum Wiederöffnen des Tors; die Steuerzentrale stellt die Parameter des Schattenbereichs so ein, dass die Fotozelle deaktiviert wird, wenn sich das Tor über die Position bewegt, in der die Fotozelle ausgelöst wurde.

Öffnen Sie die/den Torflügel zur Hälfte und fahren Sie mit den folgenden Punkten fort:

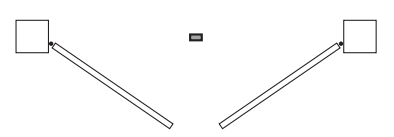

**HINWEIS:** Wenn das Tor nur einen Torflügel besitzt, muss die Öffnungszeit des 2. Motors auf 0 gesetzt werden (L.RP2 = 0)

- 1. Taste MENU gedrückt halten bis am Display RPP angezeigt wird
- 2. Taste MENU loslassen: Display zeigt ESC (Taste MENU nur drücken, wenn man dieses Menü verlassen möchte) an
- 3. Taste DOWN drücken: Display zeigt Ł.LAu an
- **4.** Taste MENU drücken, um den Selbstlernzyklus der Betriebszeiten zu starten:

**ACHTUNG**: die Prozedur ist unterschiedlich je nach Anzahl der Flügel und der installierten Steuervorrichtungen des Hubs (dazu ist auf die Tabellen der folgenden Seite Bezug zu nehmen).

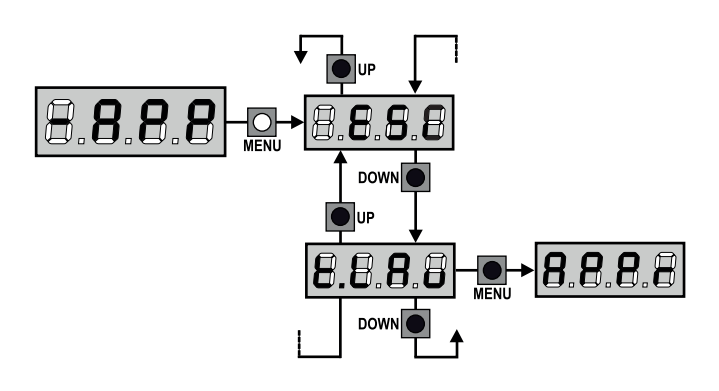

| 2 MOTOREN<br>(ENDSCHALTER ODER HINDERNISSENSOR AKTIVIERT)                                                                                                    |                               |  |  |
|----------------------------------------------------------------------------------------------------|-------------------------------|--|--|
| <ol> <li>Torflügel 1 wird für einige<br/>Sekunden geöffnet</li> </ol>                                                                                                    |                               |  |  |
| 2. Der Torflügel 2 wird<br>geschlossen bis der Endschalter<br>oder der Hindernissensor<br>erfasst, dass der Torflügel<br>blockiert ist                                                                      |                               |  |  |
| 3. Der Torflügel 1 wird<br>geschlossen bis der Endschalter<br>oder der Hindernissensor<br>erfasst, dass der Torflügel<br>blockiert ist                                                                      |                               |  |  |
| 4. Sollte ein Öffnungsvorgang<br>für eine der beiden<br>Torflügel erfolgen, wird der<br>Vorgang beendet, sobald<br>der Endschalter oder der<br>Hindernissensor erfasst, dass<br>der Torflügel blockiert ist |                               |  |  |
| 5. Sollte ein Schließvorgang<br>für eine der beiden<br>Torflügel erfolgen, wird der<br>Vorgang beendet, sobald<br>der Endschalter oder der<br>Hindernissensor erfasst, dass<br>der Torflügel blockiert ist  |                               |  |  |
| 6. Die gemessenen Parameter werd bereit für den Einsatz.                                                                                                    | en gespeichert. Das Gerät ist |  |  |

| 1 MOTOR<br>(ENDSCHALTER ODER HINDERNISSENSOR AKTIVIERT)                                                                                                    |                               |  |  |
|----------------------------------------------------------------------------------------------------|-------------------------------|--|--|
| <ol> <li>Der Torflügel wird geschlossen<br/>bis der Endschalter oder der<br/>Hindernissensor erfasst, dass<br/>der Torflügel blockiert ist</li> </ol>                                                       |                               |  |  |
| 2. Sollte ein Öffnungsvorgang<br>für eine der beiden<br>Torflügel erfolgen, wird der<br>Vorgang beendet, sobald<br>der Endschalter oder der<br>Hindernissensor erfasst, dass<br>der Torflügel blockiert ist |                               |  |  |
| 3. Sollte ein Schließvorgang<br>für eine der beiden<br>Torflügel erfolgen, wird der<br>Vorgang beendet, sobald<br>der Endschalter oder der<br>Hindernissensor erfasst, dass<br>der Torflügel blockiert ist  |                               |  |  |
| <ol> <li>Die gemessenen Parameter werd<br/>bereit f ür den Einsatz.</li> </ol>                                                                                                    | en gespeichert. Das Gerät ist |  |  |

### 2 MOTOREN (KEIN ENDSCHALTER ODER HINDERNISSENSOR DEAKTIVIERT)

**ACHTUNG:** in diesem Fall müssen die Bewegungsgrenzen mit einem START-Befehl gemeldet werden

| 1. | Torflügel 1 wird für einige<br>Sekunden geöffnet                                                                                                    |                               |
|----|----------------------------------------------------------------------------------------------------|-------------------------------|
| 2. | Der Torflügel 2 wird<br>geschlossen, bis das Gerät<br>einen START-Befehl erhält                                                                                                    |                               |
| 3. | Der Torflügel 1 wird<br>geschlossen, bis das Gerät<br>einen START-Befehl erhält                                                                                                    |                               |
| 4. | Sollte ein Öffnungsvorgang<br>für eine der beiden Torflügel<br>erfolgen, wird der Vorgang<br>wird beendet, sobald die<br>Anlage einen START-Befehl<br>erhält (der erste START-Befehl<br>stoppt den 1. Torflügel, der<br>zweite START-Befehl stoppt den<br>2. Torflügel) |                               |
| 5. | Sollte ein Schließvorgang<br>für eine der beiden Torflügel<br>erfolgen, wird der Vorgang<br>beendet, sobald die Anlage<br>einen START-Befehl erhält (der<br>erste START-Befehl stoppt<br>den 2. Torflügel, der zweite<br>START-Befehl stoppt den 1.<br>Torflügel)       |                               |
| 6. | Die gemessenen Parameter werd<br>bereit für den Einsatz.                                                                                                    | en gespeichert. Das Gerät ist |

#### 1 MOTOR (KEIN ENDSCHALTER ODER HINDERNISSENSOR DEAKTIVIERT)

**ACHTUNG:** in diesem Fall müssen die Bewegungsgrenzen mit einem START-Befehl gemeldet werden

| 1. | Der Torflügel wird geschlossen,<br>bis die Anlage einen START-<br>Befehl erhält                                     |                               |
|----|----------------------------------------------------------------------------------------------------|-------------------------------|
| 2. | Sollte ein Öffnungsvorgang<br>erfolgen, wird der Vorgang<br>beendet, sobald die Anlage<br>einen START-Befehl erhält |                               |
| 3. | Sollte ein Schließvorgang<br>erfolgen, wird der Vorgang<br>beendet, sobald die Anlage<br>einen START-Befehl erhält  |                               |
| 4. | Die gemessenen Parameter werd<br>bereit für den Einsatz.                                                            | en gespeichert. Das Gerät ist |

## 13 - ABLESEN DES ZYKLUSZÄHLERS

Die Steuerung CITY1-EVO zählt die vollständig ausgeführten Öffnungszyklen des Tores und zeigt nach einer voreingestellten Torbewegungsanzahl (Bewegungszyklen) die Notwen-digkeit einer Wartung an.

3 Zähler sind verfügbar:

- Zähler, der nicht auf Null rückstellbar ist, der vollständigen Öffnungszyklen (Selektion LoL der Option - CnL)
- Skalarzähler der Zyklen, die bis zur nächsten Wartung fehlen (Selektion SEru der Option - CnE). Dieser zweite Zähler kann auf den gewünschten Wert programmiert werden.
- Ereigniszähler (Option EuEn, siehe Kapitel 14)

Das Menü ist wie folgt aufzurufen:

- 1. Taste MENU gedrückt halten bis das Display CnŁ anzeigt
- 2. Taste MENU loslassen: Display zeigt ŁoŁ

Nebenstehendes Schema beschreibt die Prozedur des Ablesens des Zählers, des Ablesens der bis zur nächsten Wartung fehlenden Zyklen und des Programmierens der bis zum nächsten Wartung noch fehlenden Zyklen (im Beispiel hat die Steuereinheit 12451 ausgeführt und es fehlen noch 1322 Zyklen bis zum nächsten Eingriff. Die sind dann zu programmieren. )

**Bereich 1** dient dem Ablesen der Zählung der Gesamtzahl der vollständig durchgeführten Zyklen: mit den Tasten Up und Down kann man entweder Tausende oder Einheiten anzeigen.

**Bereich 2** dient dem Ablesen der Zahl der bis zum nächsten Wartungseingriff fehlenden Zyklen: der Wert wird auf Hundert abgerundet.

**Bereich 3** dient der Einstellung des o.g. Zählers: weim ersten Drücken der Taste Up oder Down wird der aktuelle Wert auf Tausend aufgerundet, bei jedem weiteren Drücken nimmt die Einstellung um 1000 Einheiten zu oder um 100 ab. Die vorangehende Zählung wird dadurch gelöscht.

## 13.1 - ANZEIGE DER NOTWENDIGKEIT EINER WARTUNG

Wenn der Zähler, die bis zur nächsten Wartung fehlenden Zyklen abgearbeitet hat und bei Null ankommt, zeigt die Steuereinheit durch ein zusätzliches 5-sekundiges Vorblinken die Anforderung einer Wartung an.

Die Anzeige wird zu Beginn eines jeden Öffnungszyklus wiederholt bis der Installateur das Ablese- und Einstellmenü des Zählers aufruft, indem er eventuell die Anzahl der Zyklen programmiert, nach denen erneut eine Wartung angefordert werden soll.

Wenn kein neuer Wert eingestellt wird (d.h. wenn der Zähler auf Null gelassen wird), wird die Anzeige der Wartungsanforderung deaktiviert und die Anzeige nicht mehr wiederholt.

## ACHTUNG: Die Wartungsarbeiten dürfen ausschließlich nur von qualifiziertem Fach-personal ausgeführt werden.

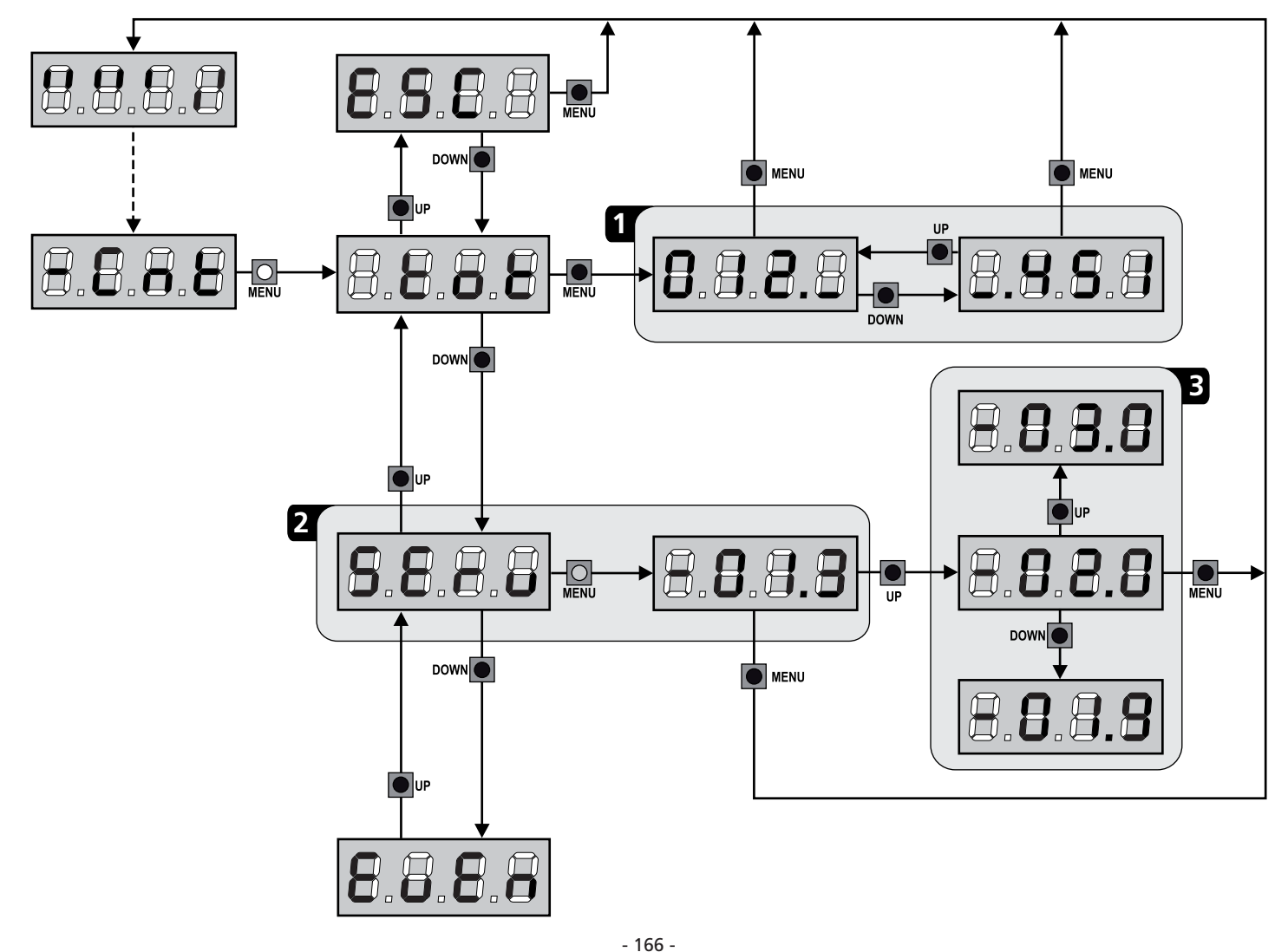

## 14 - DIAGNOSE (AUSLESEN DER EREIGNISSE)

Um eine Diagnose der Funktion der Installation auszuführen, speichert die Steuerung CITY1-EVO die Ereignisse, die den Normalbetrieb der Automation stören.

Die Ereignisse werden nach Priorität gespeichert, die über den Parameter Eu.M. eingestellt wird

Bei Verwendung der Software V2+ (Anschluss über USB) ist es möglich, bis zu 127 Ereignisse anzuzeigen.

Bei Verwendung des Displays der Steuereinheit, ist es möglich, die letzten 32 Ereignisse anzuzeigen.

Das Menü ist wie folgt aufzurufen:

- 1. Taste MENU gedrückt halten bis das Display CnŁ anzeigt
- 2. Taste MENU loslassen: Display zeigt ŁoŁ
- 3. 2 Mal die Taste DOWN drücken: Das Display zeigt EuEn an
- **4.** Taste MENÜ drücken, um das Verzeichnis der Ereignisse anzuzeigen

Die Ereignisse werden in aufsteigender Reihenfolge von nummeriert, von n-OI bis n-32, (n-OI ist die jüngste, n-32 die älteste), wenn Sie ein Ereignis auswählen und die Taste MENÜ drücken, können Sie die folgenden Informationen anzeigen lassen:

A - EREIGNISCODE

Der angezeigte Code dient zur Festlegung des Typs des aufgetretenen Ereignisses (siehe zugehörige Tabelle auf der folgenden Seite)

- **B** ZUSTAND AUTOMATION
  - S=FE Tor geschlossen
    - **S=RP** Tor in Öffnungsphase
    - **S=PR** Tor pausiert
    - **S=Ch** Tor in der Schließphase
    - **5**=... Steuerung in der Phase der Initialisierung
    - **5**=**M** Steuerung in der Phase der Programmierung
  - **5=5b** Steuerung im Stand-by
- C ZYKLEN NACH DEM EREIGNIS Dieser Zähler zeigt an, wie viele Zyklen nach dem Auftreten des Ereignisses abgeschlossen wurden.
   C - 00 bedeutet, das Ereignis trat während eines Zyklus auf, der unterbrochen wurde
   C - 99 bedeutet, dass nach einem Ereignis 99 oder mehr Zyklen vervollständigt wurden.
- D WIEDERHOLUNGEN

Dieser Zähler zeigt an, wie viele Male sich das Ereignis im selben Zyklus wiederholt hat (r 0 bedeutet, dass das Ereignis nur ein Mal im Zyklus aufgetreten ist)

Um das Menü zu verlassen, wählen Sie **ESC** und drücken Sie die Taste MENÜ, um zu bestätigen

Um alle gespeicherten Ereignisse zu löschen, wählen Sie CAnC, drücken Sie die Taste MENÜ und wählen Sie Si, um zu bestätigen

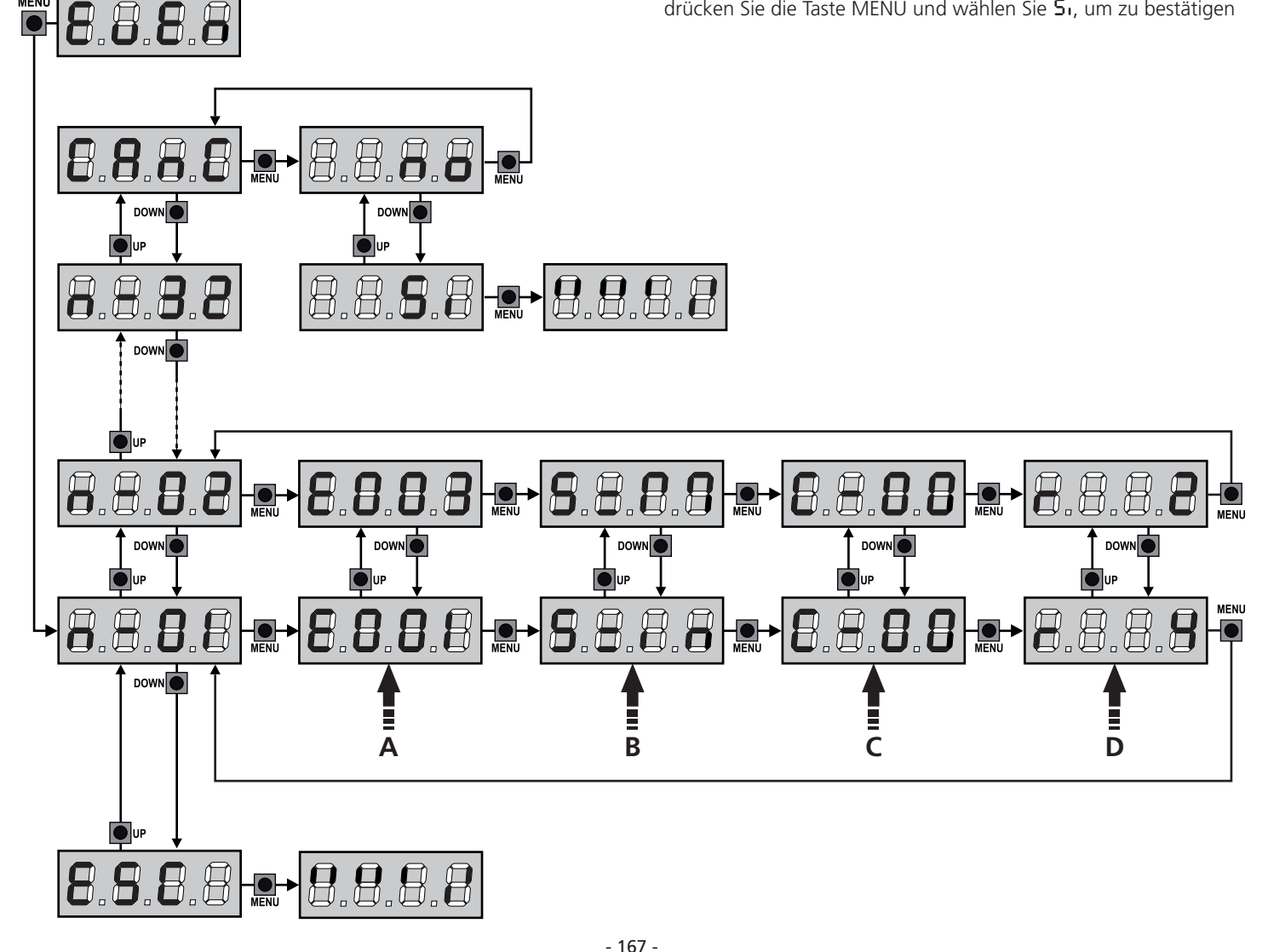

| EREIGNISCODE | BESCHREIBUNG                                                                                              | GRAD  | DISPLAY      |
|--------------|----------------------------------------------------------------------------------------------------|-------|--------------|
| E00I         | Der Mikroprozessor wurde zurückgesetzt                                                                    | 0     |              |
| 2003         | Zugriff auf das Programmierungsmenü der Steuereinheit                                                     | 0     |              |
| £003         | Laden der STANDARD-Parameter                                                                              | 0     |              |
| 8004         | Auto-Lernprozess der Arbeitszeiten                                                                        | 0     |              |
| EOIS         | Aktivierung des STOPPs                                                                                    | 2,3,4 | SŁoP         |
| 2019         | Virtuelle Aktivierung des STOPPs (Befehl kommt von einem ADI-Gerät)                                       | 3     | ı.8dı        |
| 0203         | Fehler des TRIAC-Tests                                                                                    | 1     | 5rr3         |
| E03I         | Testfehler der Fotozelle, am Eingang FOT1                                                                 | 1     | Err3         |
| 56035        | Testfehler der Fotozelle, am Eingang FOT1                                                                 | 1     | Err3         |
| 8036         | Aktivierung Fotozelle FOT1                                                                                | 2,3,4 | Fotl         |
| E031         | Aktivierung Fotozelle FOT2                                                                                | 2,3,4 | FoF5         |
| 8039         | Virtuelle Aktivierung der Fotozelle (Befehl kommt von einem ADI-Gerät)                                    | 2,3,4 | ı.8dı        |
| E04I         | Fehler Endanschlag bei Öffnung                                                                            | 1     | Erry         |
| 5943         | Fehler Endanschlag bei Schließung                                                                         | 1     | Erry         |
| 8045         | Der M1-Motor schließt vor dem M2-Motor                                                                    | 2     | inuE         |
| 8048         | Befehl verweigert, da Endanschlag bereits erreicht                                                        | 3     | 8PEr / Chill |
| E05I         | Testfehler der Leisten, am Eingang COS1                                                                   | 1     | ErrS         |
| 5052         | Testfehler der Leisten, am Eingang COS2                                                                   | 1     | ErrS         |
| 8058         | Aktivierung der Sicherheitsleiste COS1                                                                    | 2,3,4 | CoSI         |
| 8051         | Aktivierung der Sicherheitsleiste COS2                                                                    | 2,3,4 | Co25         |
| 8059         | Virtuelle Aktivierung der Sicherheitsleiste (Befehl kommt von einem ADI-<br>Gerät)                        | 2,3,4 | ı.8dı        |
| 8088         | Amperometrischer Eingriff bei der Öffnung                                                                 | 2     | SEnS         |
| 2021         | Amperometrischer Eingriff bei der Schließung                                                              | 2     | SEnS         |
| 8068         | Drei Hindernisse beim Schließen erkannt                                                                   | 2     | SEnS         |
| 2003         | Geberrichtungsfehler                                                                                      | 1     | Errn         |
| E080         | Fehler während des Auto-Lernprozesses                                                                     | 1     | Err8         |
| 8090         | Zugriffsversuch auf das Programmierungs-Menü wurde mittels CL1+<br>blockiert                              | 1     | Err9         |
| 8100         | Fehler an den Sicherheitsvorrichtungen erfasst, kontrolliert mittels ADI-<br>Schnittstelle                | 1     | ErIO         |
| 8130         | Motorzündrelais defekt                                                                                    | 1     | Er13         |
| 8131         | Fehler im Triac-Sensortestkreis                                                                           | 1     | Er13         |
| 8140         | Prüfsummenfehler oder Parameterredundanz                                                                  | 1     | Erly         |
| 0053         | Bewegungsumkehr, verursacht durch einen Befehl                                                            | 2     | Strt         |
| 1053         | Befehl START von Klemmleiste                                                                              | 4     |              |
| 5053         | Befehl START FUSSGÄNGER von Klemmleiste                                                                   | 4     |              |
| E203         | Befehl START vom ADI-Gerät                                                                                | 4     |              |
| 8053         | Transmitter Kanal 1                                                                                       | 4     | EELI         |
| 0153         | Transmitter Kanal 2                                                                                       | 4     | FET5         |
| 1153         | Transmitter Kanal 3                                                                                       | 4     | EEL3         |
| 5153         | Transmitter Kanal 4                                                                                       | 4     | LELY         |
| 6240         | Schließen des Tores aufgrund von Überschreitung der inaktiven Zeit, die im Parameter Ł.nR eingestellt ist | 5     |              |
| 1223         | Die Schließung aufgrund von Inaktivität wurde verzögert                                                   | 5     |              |
| 5545         | Aktivierung der ENERGIESPAR-Funktion                                                                      | 5     |              |

## 15 - NOTBETRIEB BEI "PERSON ANWESEND"

Dieser Betriebsmodus kann verwendet werden, um das Tor im Modus "Person anwesend" auch dann zu verwenden in speziellen Fällen wie der Installations-/Wartungsphase oder einer eventuellen Störung der Fotozellen, Rippen, Endanschlags oder Encoder.

Um die Funktion zu aktivieren, ist es notwendig, den Befehl START 3 Mal zu drücken (die Befehle müssen mindestens 1 Sekunde dauern; die Pause zwischen den Befehlen muss mindestens 1 Sekunde dauern).

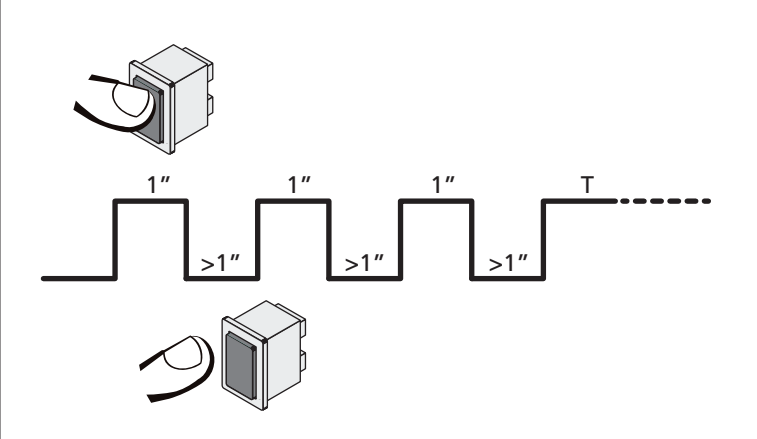

Der vierte Befehl START aktiviert das Tor im Modus MENSCH VORHANDEN; um das Tor zu bewegen muss der Befehl START während der ganzen Dauer der Bewegung (Zeit T) gedrückt gehalten werden. Die Funktion deaktiviert sich automatisch zehn Sekunden nach Inaktivität des Tors.

**BEACHTE**: wenn der Parameter **Strt** als **StRn** eingestellt wurde, löst der (vom Klemmenbrett oder der Fernbedienung kommende) Startbefehl (anders als im normalen Modus "Person anwesend") abwechselnd die Öffnungs- oder Schließbewegung aus.

## **16 - KONFIGURATION DER STEUERUNG**

Die Programmierung der Funktionen und Zeiten der Steuerung erfolgt in einem entsprechenden Konfigurationsmenü. Zu dem hat man durch die Tasten DOWN, MENU und UP unterhalb des Displays Zugang. In ihm kann man sich durch das betätigen der Tasten bewegen.

Das Programmiermenü besteht aus einer Liste von konfigurierbaren Optionen; das auf dem Display angezeigte Zeichen zeigt die augenblicklich gewählte Option an.

- Durch Drücken der Taste DOWN geht man zur nächsten Option weiter
- Durch Drücken der Taste UP kehrt man zur vorangehenden Option zurück
- Durch Drücken der Taste MENU wird der augenblickliche Wert der gewählten Option angezeigt, den man eventuell ändern kann.

Basierend auf den Anforderungen der Installation können Sie das Programm-Menü SHORT oder FULL aktivieren. Das Menü SHORT ist nur aus Parametern für eine Grundprogrammierung zusammengesetzt, das Menü FULL andererseits besteht aus allen Parametern des Programmiermenüs (nur die Parameter im Menü FULL sind in der Tabelle hervorgehoben).

<u>Um das Programmiermenü SHORT zu aktivieren</u> halten Sie die MENU-Taste gedrückt, bis das Display **Pr.5** angezeigt wird. Lassen Sie die Taste los, die Anlage zeigt den ersten Parameter des Menüs **En.5R** an.

<u>Um das Programmiermenü FULL zu aktivieren</u> halten Sie die MENU-Taste gedrückt, bis das Display **Pr.F** angezeigt wird. Lassen Sie die Taste los, die Anlage zeigt den ersten Parameter des Menüs **En.SR** an.

Die letzte Option des Menüs (FinE) ermöglicht das Speichern der vorgenommenen Änderungen und die Rückkehr zum Normalbetrieb der Steuerung.

Um nicht die eigene Konfiguration zu verlieren, ist es obligatorisch, über diese Menüoption den Programmiermodus zu verlassen.

### ACHTUNG: wenn man länger als eine Minute lang keine Betätigung vornimmt, verlässt die Steuerung automatisch den Programmiermodus ohne die vorgenommenen Änderungen zu speichern. Sie müssen die Programmierarbeit wiederholen.

HINWEIS: Wenn Sie die Taste UP gedrückt halten, blättern die Menüparameter schnell rückwärts, bis der Menüpunkt En.SR angezeigt wird. Wenn Sie die Taste DOWN gedrückt halten, blättern die Menüparameter schnell vorwärts, bis der Menüpunkt FinE angezeigt wird.

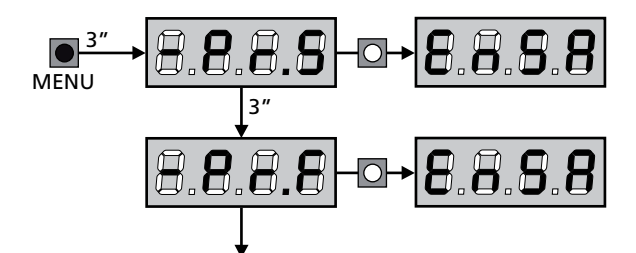

| PARAMETER     | WERT        | BESCHREIBUNG                                                                                                    | ჩიხნ  | SCor  | МЕМО |
|---------------|-------------|----------------------------------------------------------------------------------------------------|-------|-------|------|
| En.SR         |             | <b>ENERGY SAVING Funktion</b><br>Wenn die Funktion aktiviert und das LOW ENERGY-Modul installiert ist,<br>schaltet die Anlage das Display, <u>die Fotozellen und alle Geräte, die über</u><br><u>die Klemmleiste unter bestimmten Bedingungen versorgt werden, ab</u> .                                                                                                    | no    | no    |      |
|               |             | <b>HINWEIS</b> : Wenn das LOW ENERGY-Modul nicht installiert ist, schaltet die Anlage ausschließlich das Display ab.                                                                                                    |       |       |      |
|               |             | <ul> <li>Die Anlage aktiviert den Energiesparmodus ENERGY SAVING unter den<br/>folgenden Bedingungen:</li> <li>5 Sekunden nach dem Ende eines Betriebszyklus</li> <li>5 Sekunden nach dem Öffnen (wenn das automatische Schließen<br/>nicht aktiviert wurde)</li> <li>30 Sekunden nach dem Verlassen des Programmiermenüs</li> </ul>                                                                                                    |       |       |      |
|               |             | Die Anlage deaktiviert den Energiesparmodus ENERGY SAVING unter<br>den folgenden Bedingungen:<br>• wenn ein Betriebszyklus aktiviert wird<br>• wenn man eine beliebige Taste der Steuerung drückt                                                                                                    |       |       |      |
|               | no          | Funktion deaktiviert                                                                                                    |       |       |      |
|               | Si          | Funktion aktiviert                                                                                                    |       |       |      |
| <u></u>       |             | Öffnungszeit Torflügel 1                                                                                                    | 20.0" | 22.S" |      |
|               | 0.0"-5'00   | Einstellbare Zeit von 0 Sekunden bis 5 Minuten                                                                                                    |       |       |      |
| F1855         |             | Öffnungszeit Torflügel 2                                                                                                    | 20.0" | 0.0"  |      |
|               | 0.0"-5'00   | Einstellbare Zeit von 0 Sekunden bis 5 Minuten                                                                                                    |       |       |      |
|               |             | ACHTUNG: Wenn Motor M2 nicht angeschlossen wird, muss diese Zeit auf Null eingestellt werden                                                                                                    |       |       |      |
| ٤.Chl         |             | Schließzeit Torflügel 1                                                                                                    | 21.0" | 23.S" |      |
|               | 0.0"-5'00   | Einstellbare Zeit von 0 Sekunden bis 5 Minuten<br><b>BEACHTEN</b> : Zum Vermeiden eines vollständigen Schließens des Torflügels<br>kann man eine längere Zeit als die des Öffnens <b>Ł.RPI</b> einstellen                                                                                                    |       |       |      |
| £.Ch2         |             | Schließzeit Torflügel 2                                                                                                    | 21.0" | 0.0"  |      |
|               | 0.0"-5'00   | Einstellbare Zeit von 0 Sekunden bis 5 Minuten<br><b>BEACHTEN</b> : Zum Vermeiden eines vollständigen Schließens des Torflügels<br>kann man eine längere Zeit als die des Öffnens <b>Ł.RP2</b> einstellen                                                                                                    |       |       |      |
| <u> </u>      |             | Zeit für partielle Öffnung (Fußgängerzugang)                                                                                                    | 6.0"  | 6.0"  |      |
|               | 0.0" - 2'00 | Wenn der Befehl zum Start Fußgänger empfangen wird, öffnet die<br>Steuerung nur den Torflügel 1 über eine kurze Zeit.<br>Die maximal einstellbare Zeit ist <b>Ł.ᠷ₽</b> ӏ                                                                                                    |       |       |      |
| <b>Է.Ը</b> հԹ |             | Zeit für partielles Schließen (Fußgängerzugang)                                                                                                    | ባ.0"  | ባ.0"  |      |
|               | 0.0" - 2'00 | Im Fall einer partiellen Öffnung verwendet die Steuereinheit auch diese<br>Zeit zum Schließen. Die maximal einstellbare Zeit ist Ł.Chl.<br>BEACHTEN: Zur Sicherstellung des vollständigen Schließens des Torflügels<br>kann man eine längere Zeit als die des Öffnens Ł.RPP einstellen                                                                                                    |       |       |      |
| F.C5b         |             | Schließzeit fkt. des Torflügels 2 bei alleiniger Nutzung des<br>Torflügel 1 (Fußgängerzugang)                                                                                                    | "0.S  | no    |      |
|               | 0.5" - 1'00 | Während des Fußgängerzulauf des Torflügels 1, könnte es passieren,<br>dass der Torflügel 2 durch Wind oder das Eigengewicht des Torflügels<br>bewegt wird. In diesem Fall könnte es passieren, dass Torflügel 1 an<br>den Torflügel 2 anstößt und damit nicht perfekt geschlossen wird. Um<br>das Problem zu vermeiden, muß während der letzten Sekunden der<br>Torbewegung 1 eine kleine Kraft-übertragung (Spannung) auf den<br>Antrieb des Torflügels 2 ausgeübt (angelegt) werden |       |       |      |
|               | no          | Funktion deaktiviert                                                                                                    |       |       |      |

| PARAMETER     | WERT        | BESCHREIBUNG                                                                                                    | ჩიხნ | SCor | мемо |
|---------------|-------------|----------------------------------------------------------------------------------------------------|------|------|------|
| r.8P          |             | Verzögerung des Torflügels beim Öffnen                                                                                                    | 1.0" | 0.0" |      |
|               | 0.0" - 1'00 | Beim Öffnen muss der Torflügel 1 seine Bewegung früher als Torflügel 2<br>beginnen, um zu vermeiden, dass die Torflügel in Kollision geraten.<br>Das Öffnen von Torflügel 2 wird um die eingestellte Zeit verzögert<br><b>HINWEIS</b> : Wenn die eingestellte Verzögerung des Flügels null ist, macht<br>die Steuerung keine Kontrolle über die Zeiten der Flügel                                                                  |      |      |      |
| r.Ch          |             | Verzögerung des Torflügels beim Schließen                                                                                                    | 3.0" | 0.0" |      |
|               | 0.0" - 1'00 | Beim Schließen muss der Torflügel 1 seine Bewegung früher als Torflügel<br>2 beginnen, um zu vermeiden, dass die Torflügel in Kollision geraten.<br>Das Schließen von Torflügel 1 wird um die eingestellte Zeit verzögert                                                                                                    |      |      |      |
| 8-53          |             | Schließen Flügel 2 während der Verzögerung beim Öffnen<br>Bei einigen Toren wird der zweite Flügel von einer Torstange geschlossen<br>gehalten, die sich blockieren kann, wenn der Flügel freigegeben wird<br>während sich nur Flügel 1 öffnet. Dieser Parameter ermöglicht es, einen<br>leichten Druck beim Schließen von Flügel 2 während der Verzögerung<br>beim Öffnen auszuüben, so dass die Torstange frei beweglich bleibt. | no   | no   |      |
|               | no          | Funktion deaktiviert                                                                                                    |      |      |      |
|               | Si          | Funktion aktiviert                                                                                                    |      |      |      |
| E.SEr         |             | Schlossverriegelungszeit                                                                                                    | "0.5 | no   |      |
|               | 0.S"- 1'00  | Vor dem Beginn des Öffnens aktiviert die Steuerung das Elektroschloss,<br>um es auszuklinken und die Bewegung des Tores zu ermöglichen. Die<br>Zeit Ł.SEr legt die Dauer dieser Aktivierung fest.                                                                                                    |      |      |      |
|               |             | ACHTUNG: Wenn das Tor nicht über ein Elektroschloss verfügt, muss man den Wert no einstellen                                                                                                    |      |      |      |
|               | no          | Funktion deaktiviert                                                                                                    |      |      |      |
| SEr.S         |             | Betriebsmodus leises Elektroschloss                                                                                                    | Si   | Si   |      |
|               | Si          | Leiser Modus (140 Hz)                                                                                                    |      |      |      |
|               | no          | Funktion deaktiviert (50 Hz)                                                                                                    |      |      |      |
| E.RSE         |             | Zeitverzögerung Schloss                                                                                                    | 1.0" | 0.0" |      |
|               | 0.0"- 1'00  | Während das Elektroschloss aktiviert wird, bleibt das Tor für die Zeit<br><b>Ł.RSE</b> unbeweglich, um das Ausklinken zu erleichtern.<br>Wenn die Zeit <b>Ł.RSE</b> kürzer als <b>Ł.SEr</b> ist, wird das Schloss weiterhin<br>aktiviert während die Torflügel anfangen sich zu bewegen.                                                                                                    |      |      |      |
|               |             | ACHTUNG: Wenn das Tor nicht über ein Elektroschloss verfügt, muss man den Wert 0.0" einstellen.                                                                                                    |      |      |      |
| Έ.ιου         |             | Rückstoßzeit                                                                                                    | no   | no   |      |
|               | no          | Funktion deaktiviert                                                                                                    |      |      |      |
|               | 0.S" - 1'00 | Um das Ausklinken des Elektroschlosses zu vereinfachen kann es<br>nützlich sein, die Motoren vor der Öffnung kurz zu schließen. Die<br>Steuerung befiehlt den Motoren das Schließen über die eingestellte Zeit                                                                                                    |      |      |      |
| <b>Է.</b> ՔոՅ |             | Vorabblinkzeit                                                                                                    | 1.0" | 1.0" |      |
|               | 0.5" - 1'00 | Vor jeder Torbewegung wird die Blinkvorrichtung über die Zeit <b>Ł.Pr E</b><br>aktiviert, um eine kurz bevorstehende Bewegung anzukündigen                                                                                                    |      |      |      |
|               | no          | Funktion deaktiviert                                                                                                    |      |      |      |
| Ł.PCh         |             | Tijd voorknipperen anders voor de sluiting                                                                                                    | no   | no   |      |
|               | no          | Tijd voorknipperen tegelijkertijd <b>Ł.Pr E</b>                                                                                                    |      |      |      |
|               | 0.S" - 1'00 | Als een waarde aan deze parameter toegekend wordt, zal de centrale<br>het voorknipperen activeren voordat de sluitfase uitgevoerd wordt,<br>gedurende de tijd die in dit menu ingesteld wordt                                                                                                    |      |      |      |

| PARAMETER | WERT        | BESCHREIBUNG                                                                                                    | Rnte | SCor | мемо |
|-----------|-------------|----------------------------------------------------------------------------------------------------|------|------|------|
| Poti      |             | Leistung Motor M1                                                                                                    | 60   | 60   |      |
|           | 30 - 100    | Der angezeigte Wert stellt den Prozentsatz der maximalen Motorleistung<br>dar<br>ACHTUNG: Wenn man einen hydraulischen Motor<br>verwendet, bitte den Wert auf 100 einstellen                                                                                                    |      |      |      |
| P0F5      |             | Leistung Motor M2                                                                                                    | 60   | 60   |      |
|           | 30 - 100    | Der angezeigte Wert stellt den Prozentsatz der maximalen Motorleistung<br>dar<br>ACHTUNG: Wenn man einen hydraulischen Motor<br>verwendet, bitte den Wert auf 100 einstellen                                                                                                    |      |      |      |
| SPUn      |             | Anlauf<br>Wenn das Tor fest steht und im Begriff ist, sich zu bewegen, unterliegt<br>es einer Anlaufsträgheit, folglich besteht im Fall besonders schwerer<br>Torflügel das Risiko, dass letztere sich nicht oder sehr schwer in<br>Bewegung setzen.<br>Wenn die Funktion SPUn (Anlauf) aktiviert wird, ignoriert die Steuerung<br>für die ersten 2 Bewegungssekunden jedes Torflügels die Werte Potl<br>und Pot2 und aktiviert die Motoren zu voller Leistung, um das<br>Trägheitsmoment des Tores oder der Tore zu überwinden | Sı   | Sı   |      |
|           | Si          | Funktion aktiviert                                                                                                    |      |      |      |
|           | no          | Funktion deaktiviert                                                                                                    |      |      |      |
| r 8M      |             | Anfahrrampe                                                                                                    | Ч    | Ч    |      |
|           | 0-6         | Um den Motor nicht übermäßig zu belasten, wird am Anfang der<br>Bewegung die Leistung graduell erhöht bis der eingestellte Wert oder<br>100% erreicht wird, wenn der Anlaufkondensator aktiviert wurde. Je<br>höher der eingestellte Wert, desto länger die Dauer der Rampe, d.h.<br>umso mehr Zeit wird zum Erreichen des Nennleistungswerts benötigt                                                                                                    |      |      |      |
| r 8.8P    |             | Verlangsamung während des Öffnens                                                                                                    | 25   | IS   |      |
|           | no          | Funktion deaktiviert                                                                                                    |      |      |      |
|           | I - SO      | Prozentsatz des Hubs einzustellen, der auf dem letzten<br>Öffnungsabschnitt mit verlangsamter Geschwindigkeit durchgeführt wird                                                                                                    |      |      |      |
| r8.Ch     |             | Verlangsamung während des Schließens                                                                                                    | 25   | IS   |      |
|           | no          | Funktion deaktiviert                                                                                                    |      |      |      |
|           | 1 - 50      | Prozentsatz des Hubs einzustellen, der auf dem letzten Schließabschnitt mit verlangsamter Geschwindigkeit durchgeführt wird                                                                                                    |      |      |      |
| Έ.Ουξ     |             | Zeit für ein schnelles Schließen nach der Verzögerung                                                                                                    | 0.0" | 0.0" |      |
|           | 0.0" - 5.0" | Sollte eine von 0 verschiedene Verzögerungszeit eingestellt werden, ist<br>es möglich, dass die Geschwindigkeit des Tores nicht ausreicht, um beim<br>Schließen des Tores das Schloss einzuklinken.<br>Wenn diese Funktion aktiviert ist, aktiviert die Steuerung nach dem Ende<br>der Verzögerungsphase das Schließen bei Normalgeschwindigkeit (ohne<br>Verzögerung) in der eingestellten Zeit.<br>ACHTUNG: Wenn das Tor nicht über ein Elektroschloss verfügt,<br>den Wert 0 einstellen.                                     |      |      |      |
| EE.M      |             | Aktivierung des Testmotors<br>Die Anlage führt, vor dem Start der Automatisierung, einen Funktionstest<br>an dem Motor durch.<br>HINWEIS: Deaktivieren Sie diese Funktion nur, wenn Sie ein<br>Notfallmanöver durchführen müssen                                                                                                    | Si   | Si   |      |
|           | Si          | Funktion aktiviert                                                                                                    |      |      |      |
|           | no          | Funktion deaktiviert                                                                                                    |      |      |      |

| PARAMETER | WERT         | BESCHREIBUNG                                                                                                    | RnEE                                                                                     | SCor                           | мемо |
|-----------|--------------|----------------------------------------------------------------------------------------------------|------------------------------------------------------------------------------------------|--------------------------------|------|
| SŁ.RP     |              | Start während dem Öffnen<br>Diese Menüoption ermöglicht es, das Verhalten der Steuerung<br>festzulegen, wenn während der Öffnungsphase ein Startbefehl erteilt<br>wird                                                                                                    | PRUS                                                                                     | PRUS                           |      |
|           | PRUS         | Das Tor stoppt und geht in Pausenstellung                                                                                                    |                                                                                          |                                |      |
|           | [ Chill      | Das Tor beginnt auf der Stelle mit dem Schließvorgang                                                                                                    |                                                                                          |                                |      |
|           | no           | Das Tor setzt den Öffnungsprozess fort (der Befehl wird ignoriert)                                                                                                    |                                                                                          |                                |      |
| Տե.Շհ     |              | Start während dem Schließen<br>Diese Menüoption ermöglicht es, das Verhalten der Steuerung<br>festzulegen, wenn während der Schließphase ein Startbefehl erteilt<br>wird                                                                                                    | <u></u> <u> </u> <u> </u> <u> </u> <u> </u> <u> </u> <u> </u> <u> </u> <u> </u> <u> </u> | <u></u> <u> </u> <u> </u> StoP |      |
|           | <u> </u>     | Das Tor stoppt und der Zyklus wird als beendet betrachtet                                                                                                    |                                                                                          |                                |      |
|           | 8PEr         | Das Tor öffnet sich wieder                                                                                                    |                                                                                          |                                |      |
| SŁ.PR     |              | Start während der Pause<br>Diese Menüoption ermöglicht es, das Verhalten der Steuerung<br>festzulegen, wenn während der Pausenphase ein Startbefehl erteilt<br>wird                                                                                                    | ՇհւՍ                                                                                     | նեւն                           |      |
|           | ԸհւՍ         | Das Tor beginnt sich wieder zu schließen                                                                                                    |                                                                                          |                                |      |
|           | no           | Der Befehl wird ignoriert                                                                                                    |                                                                                          |                                |      |
|           | PRUS         | Das Tor stoppt und geht in Pause                                                                                                    |                                                                                          |                                |      |
| SPRP      |              | <b>Start Fußgängerzugang (bei einseitiger / partieller Öffnung)</b><br>Dieses Menü ermöglicht es, das Verhalten der Steuereinheit<br>festzulegen, wenn ein Start-Pedonale-Befehl während der Phase der<br>partiellen Öffnung empfangen wird.                                                                               | PRUS                                                                                     | PRUS                           |      |
|           |              | ACHTUNG: Immer, wenn während der partiellen<br>(einseitigen) Öffnung ein Start-Befehl erteilt wird, erfolgt die<br>vollständige Öffnung beider Torflügel; der Start Fußgänger-<br>Befehl wird während der vollständigen Öffnung stets ignoriert                                                                            |                                                                                          |                                |      |
|           | PRUS         | Das Tor stoppt und geht in Pause                                                                                                    |                                                                                          |                                |      |
|           | [ โ h · U    | Das Tor beginnt auf der Stelle sich wieder zu schließen                                                                                                    |                                                                                          |                                |      |
|           | no           | Das Tor öffnet sich weiter (der Befehl wird ignoriert)                                                                                                    |                                                                                          |                                |      |
| Ch.RU     |              | Automatisches Schließen                                                                                                    | no                                                                                       | no                             |      |
|           | no           | Funktion deaktiviert                                                                                                    |                                                                                          |                                |      |
|           | 0.5" - 20.0' | Das Tor schließt sich wieder nach einer voreingestellten Zeit                                                                                                    |                                                                                          |                                |      |
| Ch.Łr     |              | Schließen nach der Durchfahrt<br>Diese Funktion ermöglicht ein rasches Schließen nach der<br>Tordurchfahrt, so dass man für diese normalerweise eine kürzere Zeit<br>als Ch.RU benötigt.                                                                                                    | no                                                                                       | no                             |      |
|           | no           | Funktion deaktiviert                                                                                                    |                                                                                          |                                |      |
|           | 0.5" - 20.0' | Das Tor schließt sich wieder nach einer voreingestellten Zeit                                                                                                    |                                                                                          |                                |      |
| PR.tr     |              | Pause nach Durchgang / Durchfahrt<br>Zur Reduzierung der Pausenzeit nach der Öffnung, kann man das<br>System einstellen, sodass das Tor bei der Durchfahrt (oder beim<br>Durchgang) vor den Photozellen sofort stoppt.<br>Wenn die automatische Schließung angelegt ist, wird der Wert<br>Ch.Er als Pausenzeit eingestellt | no                                                                                       | no                             |      |
|           | no           | Funktion deaktiviert                                                                                                    |                                                                                          |                                |      |
|           | Si           | Funktion aktiviert                                                                                                    |                                                                                          |                                |      |

| PARAMETER | WERT | BESCHREIBUNG                                                                                                    | ჩიხნ | SCor | мемо |
|-----------|------|----------------------------------------------------------------------------------------------------|------|------|------|
| 5P.8      |      | <b>Niederspannungsleuchten</b><br>In diesem Menü können Sie den Ausgang der<br>Niederspannungsbeleuchtung einstellen                                                                                                    | no   | no   |      |
|           | no   | Funktion deaktiviert                                                                                                    |      |      |      |
|           | W.L. | Kontrolllampenfunktion: zeigt in Realzeit den Status des Tors an;<br>die Blinkart gibt die vier möglichen Bedingungen wieder:<br>- TOR STEHT STILL Licht ausgeschaltet<br>- TOR AUF PAUSE Licht ist stets eingeschaltet<br>- TOR IN ÖFFNUNGSPHASE Licht blinkt langsam (2Hz)<br>- TOR IN SCHLIESSPHASE Licht blinkt schnell (4Hz) |      |      |      |
|           | FLSh | Blinkfunktion (feste Frequenz)                                                                                                    |      |      |      |
| LP.P8     |      | Blinkvorrichtung in Pause                                                                                                    | no   | no   |      |
|           | no   | Funktion deaktiviert                                                                                                    |      |      |      |
|           | 5,   | Wenn diese Funktion aktiviert ist, funktioniert die Blinkvorrichtung<br>auch während der Pausenzeit (offenes Tor mit aktiver automatischer<br>Schließung)                                                                                                    |      |      |      |
| Strt      |      | <b>Funktion der Start-Eingänge (START und START P.)</b><br>Diese Menüoption ermöglicht es, den Funktionsmodus der Eingänge<br>START und START P. zu wählen (Kapitel 5.4)                                                                                                    | Տեጸո | Տեጸո |      |
|           | Տեጸո | Standardmodus                                                                                                    |      |      |      |
|           | no   | Die Starteingänge vom Klemmnbrett sind deaktiviert.<br>Die Funkeingänge funktionieren im Modus <b>SERn</b>                                                                                                    |      |      |      |
|           | 8PCh | Modus Öffnen/Schließen                                                                                                    |      |      |      |
|           | PrES | Modus Person Anwesend                                                                                                    |      |      |      |
|           | orol | Zeitmodus                                                                                                    |      |      |      |
| <u> </u>  |      | Eingang Stop                                                                                                    | no   | no   |      |
|           | no   | Der Eingang STOP ist gesperrt                                                                                                    |      |      |      |
|           | ProS | Der Befehl STOP hält das Tor an, beim nächsten Befehl START nimmt<br>das Tor die Bewegung in der gleichen Richtung wieder auf                                                                                                    |      |      |      |
|           | inuE | Der Befehl STOP hält das Tor an, beim nächsten Befehl START nimmt das Tor die Bewegung in der entgegenge setzten Richtung auf                                                                                                    |      |      |      |
| Fotl      |      | <b>Eingang Fotozellen 1</b><br>Diese Menüoption ermöglicht es, den Eingang für die Fotozellen Typ 1<br>zu aktivieren, d.h. Aktivierung beim Öffnen und Schließen                                                                                                    | no   | 00   |      |
|           | no   | Eingang deaktiviert (die Steuerung ignoriert diesen)                                                                                                    |      |      |      |
|           | 8864 | Eingang aktiviert                                                                                                    |      |      |      |
| Fot2      |      | <b>Eingang Fotozellen 2</b><br>Diese Menüoption ermöglicht es, den Eingang für die Fotozellen Typ 2<br>zu aktivieren, die beim Öffnen und Schließen nicht aktiv sind                                                                                                    | CFCh | CFCh |      |
|           | CFCh | Eingang auch bei stehendem Tor aktiv: das Öffnungsmanöver beginnt nicht, wenn die Fotozelle unterbrochen ist                                                                                                    |      |      |      |
|           | նհ   | Eingang nur beim Schließen aktiviert                                                                                                    |      |      |      |
|           |      | ACHTUNG: Wenn die Fotozelle beschädigt ist, öffnet<br>sich das Tor dennoch. Vor dem Schließen erfasst der Test der<br>Fotozelle (wenn diese Funktion aktiviert ist) den Fehler und<br>verhindert das Schließen des Tores.                                                                                                    |      |      |      |
|           | no   | Eingang deaktiviert                                                                                                    |      |      |      |

| PARAMETER | WERT             | BESCHREIBUNG                                                                                                    | ჩიხნ | SCor | мемо |
|-----------|------------------|----------------------------------------------------------------------------------------------------|------|------|------|
| FŁ.ŁE     |                  | <b>Test der Fotozellen</b><br>Um dem Benutzer mehr Sicherheit zu gewähren, führt die Steuerung vor<br>Beginn jeder normalen Operation einen Funktionstest der Fotozellen durch.<br>Wenn keine Funktionsanomalien vorliegen, setzt sich das Tor in Bewegung.<br>Andernfalls steht es still und das Blinklicht schaltet sich 5 Sekunden lang<br>ein. Der gesamte Testzyklus dauert weniger als 1 Sekunde                         | no   | no   |      |
|           | no               | Funktion deaktiviert                                                                                                    |      |      |      |
|           | Si               | Funktion aktiviert                                                                                                    |      |      |      |
| ShRd      |                  | Schattenbereich der Fotozelle 2<br>In einigen Garageninstallationen kann es passieren, dass die Tür, die vor<br>den Fotozellen verläuft, die Strahlen unterbricht. In diesem Fall kann die Tür<br>den Zyklus des Schließens nicht abschließen.<br>Mittels dieser Funktion ist es möglich, die Fotozelle 2 vorübergehend<br>während der Schließphase zu deaktivieren, um zu ermöglichen, dass die<br>Tür daran vorbei verläuft. | no   | no   |      |
|           |                  | Die Fotozellen werden deaktiviert, wenn die Tür den für die Begrenzungen <b>F.ShR</b> (Ende Schattenbereich) eingestellten Prozentsatz überschreitet und werden erneut aktiviert, wenn die Tür den Prozentsatz des Verlaufs, der für die Begrenzungen <b>I.ShR</b> (Beginn Schattenbereich) eingestellt ist, überschreitet.                                                                                                    |      |      |      |
|           |                  | Die Begrenzungen des Schattenbereichs werden automatische während<br>des Auto-Lernzyklus eingestellt (siehe Kapitel 12), sofern die Funktion<br>vorab über einen beliebigen Wert für die Begrenzungen <b></b>                                                                                                    |      |      |      |
|           |                  | <ul> <li>ACHTUNG: diese Funktion kann nur unter Einhaltung der folgenden Bedingungen aktiviert werden:</li> <li>die Steuerung darf nur einen Motor steuern (Parameter Ł.RP2 = 0).</li> <li>der Messwertgeber oder die Endanschläge müssen aktiviert sein</li> <li>wenn die Endanschläge aktiviert sind, muss die Funktion START BEI ÖFFNUNG deaktiviert sein (Parameter SŁ.RP = no)</li> </ul>                                 |      |      |      |
|           |                  | <ul> <li>ACHTUNG: Eine unvorsichtige Nutzung dieser Funktion kann die sichere Nutzung der Automation beeinträchtigen. V2 empfiehlt:</li> <li>Verwenden Sie diese Funktion nur in Fällen, indem die Tür unvermeidlich vor den Fotozellen verlaufen muss.</li> <li>Stellen Sie die Begrenzungen des Schattenbereichs so eng wie möglich ein</li> </ul>                                                                           |      |      |      |
|           | no               | Funktion deaktiviert                                                                                                    |      |      |      |
|           | F.ShA<br>0 - 100 | Ende des Schattenbereichs: die Fotozellen werden deaktiviert, wenn die Tür<br>den eingestellten Prozentsatz des Verlaufs überschreitet<br>( <b>0</b> = Tür geschlossen / <b>100</b> = Tür geöffnet)                                                                                                    |      |      |      |
|           | i.ShR<br>0 - 100 | Beginn des Schattenbereichs: die Fotozellen werden reaktiviert, wenn die<br>Tür den eingestellten Prozentsatz des Verlaufs überschreitet<br>(0 = Tür geschlossen / 100 = Tür geöffnet)                                                                                                    |      |      |      |
| CoSI      |                  | <b>Eingang empfindliche Rippe 1</b><br>Dieses Menü ermöglicht es, den Eingang für die empfindlichen Rippen vom<br>Typ 1 zu aktivieren, d.h. fest eingeschaltet zu lassen                                                                                                    | no   | no   |      |
|           | no               | Eingang deaktiviert                                                                                                    |      |      |      |
|           | 8PCh             | Eingang aktiviert beim Öffnen und Schließen                                                                                                    |      |      |      |
|           | 82               | Eingang aktiviert während des Öffnens und deaktiviert während des<br>Schließens                                                                                                    |      |      |      |
| C°25      |                  | <b>Eingang empfindliche Rippe 2</b><br>Dieses Menü ermöglicht es, den Eingang für die empfindlichen Rippen vom<br>Typ 2, d.h. der beweglichen, zu aktivieren                                                                                                    | no   | no   |      |
|           | no               | Eingang deaktiviert                                                                                                    |      |      |      |
|           | 8PCh             | Eingang aktiviert beim Öffnen und Schließen                                                                                                    |      |      |      |
|           | նհ               | Eingang aktiviert während des Schließens und deaktiviert während des<br>Öffnens                                                                                                    |      |      |      |

DEUTSCH

| PARAMETER | WERT  | BESCHREIBUNG                                                                                                    | RnEE | SCor | мемо |
|-----------|-------|----------------------------------------------------------------------------------------------------|------|------|------|
| Co.ŁE     |       | <b>Test der Sicherheitsrippen</b><br>Dieses Menü ermöglicht die Einstellung der Methode des Funktionstests der<br>Sicherheitsrippen                                                                                                    | no   | no   |      |
|           |       | ACHTUNG: Wenn die Kanten resistiv sind, muss der Test unbedingt aktiviert werden                                                                                                    |      |      |      |
|           | no    | Test deaktiviert                                                                                                    |      |      |      |
|           | r ESi | Test aktiviert Rippen aus konduktivem Gummi                                                                                                    |      |      |      |
|           | Γοεο  | Test aktiviert für optische Rippen                                                                                                    |      |      |      |
| FC.En     |       | Eingänge Endanschläge                                                                                                    | no   | Stop |      |
|           | no    | Die Eingänge der Endanschläge sind inaktiv                                                                                                    |      |      |      |
|           | r ALL | Eingänge aktiviert: das Tor beginnt mit der Abbremsphase am Endanschlag                                                                                                    |      |      |      |
|           | Stop  | Eingänge aktiviert: das Tor stoppt am Endanschlag                                                                                                    |      |      |      |
| Εηξο      |       | Aktivierung des Drehgebers und die Empfindlichkeitseinstellung                                                                                                    | no   | no   |      |
|           |       | <b>HINWEIS:</b> Die Klemmen des Drehgebers sind die gleichen der Endschalter;<br>wenn die Endschalter-Eingänge der zwei Motoren (Parameter $FC.E_n = SE_oP / rRLL$ ) aktiviert sind, so ist auch der Drehgeber aktiviert.                                                                                                    |      |      |      |
|           | no    | Eingang deaktiviert                                                                                                    |      |      |      |
|           | -4    | Dieser Wert gibt die Empfindlichkeit an, mit der die Anlage eine<br>Verlangsamung des Motors bei der Anwesenheit eines Hindernisses<br>(1 = weniger empfindlich / 4 = sehr empfindlich) verspürt                                                                                                    |      |      |      |
| ı.Rdı     |       | Aktivierung der ADI Vorrichtung<br>Mit diesem Menü kann man die am ADI 2.0 Verbinder eingesteckte<br>Vorrichtung aktivieren                                                                                                    | 00   | no   |      |
|           |       | Wenn ein normales ADI-Gerät (CL1+, WES-ADI, LUX2+) verbunden wird, wählen Sie $5_{1}$ , um die Schnittstelle zu aktivieren und mit der Programmierung des Gerätes fortzufahren.                                                                                                    |      |      |      |
|           |       | Wenn ein oder mehrere ADI 2.0-Geräte angeschlossen werden, ist es<br>erforderlich, <b>SCRn</b> auszuwählen, um sicherzustellen, dass die Anlage die<br>Geräte erkennt.                                                                                                    |      |      |      |
|           |       | <ul> <li>Während des Scan-Vorganges zeigt das Display die Anzahl der erkannten Geräte an. Nach dem Scan-Vorgang zeigt das Display ESC an:</li> <li>Wählen Sie ESC, um das Menü, ohne Programmierung der Geräte, zu verlassen</li> <li>Drücken Sie UP- oder DOWN-Taste, um die Liste der Geräte anzuzeigen. Wählen Sie anschließend das zu programmierende Gerät und drücken</li> </ul> |      |      |      |
|           |       | MENU, um in das Programm-Menü des gewählten Gerätes zu gelangen.<br>HINWEIS: Das Programmiermenü der ADI-Geräte ist verschieden für jedes                                                                                                    |      |      |      |
|           |       | einzelne Gerät. Schlagen Sie gegebenenfalls im Handbuch des Geräts nach.                                                                                                    |      |      |      |
|           |       | ACHTUNG: Der Scan-Vorgang sollte nur durchgeführt werden, wenn neue<br>ADI 2.0-Geräte verbunden werden. Um die Programmierung eines Gerätes<br>zu wiederholen oder, um ein anderes zu programmieren, reicht es aus "Sı"<br>auszuwählen, um auf die Liste der Geräte zuzugreifen.                                                                                                    |      |      |      |
|           |       | Beim Verlassen des Konfigurationsmenüs der ADI Vorrichtung kehrt man zur Option <b>1.Rd1</b> zurück.                                                                                                    |      |      |      |
|           | no    | Schnittstelle deaktiviert                                                                                                    |      |      |      |
|           | Si    | Aktivierte Schnittstelle: Zugriff auf das Programm-Menü des ADI-Gerätes oder auf die Liste der verbundenen ADI 2.0-Geräte                                                                                                    |      |      |      |
|           |       | HINWEIS: Wenn die Option 5, gewählt wird, aber keine Vorrichtung eingesteckt ist, zeigt das Display eine Reihe von Bindestrichen an                                                                                                    |      |      |      |
|           | SCRn  | Annahmevorgang der verbundenen ADI 2.0-Geräte                                                                                                    |      |      |      |
|           |       | <b>HINWEIS</b> : Diese Option ist nur verfügbar, wenn auf dem ADI-Stecker ein ADI 2.0-Modul gesteckt wird                                                                                                    |      |      |      |
|           |       | <b>HINWEIS</b> : Wenn ein ADI-Gerät hinzugefügt oder entfernt wird ist<br>es notwendig, den Scan-Vorgang zu wiederholen, um die Anlage zu<br>aktualisieren                                                                                                    |      |      |      |

| PARAMETER | WERT        | BESCHREIBUNG                                                                                                    | ჩიხნ | SCor | мемо |
|-----------|-------------|----------------------------------------------------------------------------------------------------|------|------|------|
| ril R     |             | Freigabe des Motors am mechanischen Feststeller<br>Wenn der Torflügel am mechanischen Feststeller anschlägt, wird<br>der Motor für den Bruchteil einer Sekunde in die entgegengesetzte<br>Richtung gesteuert, wobei sich die Spannung des Motorgetriebes<br>lockert                                                                                                    | no   | no   |      |
|           | no          | Funktion deaktiviert                                                                                                    |      |      |      |
|           | Si          | Funktion aktiviert                                                                                                    |      |      |      |
| L.infl    |             | Maximale Stillstandszeit des Tores<br>Einige Stellgliedtypen (vor allem hydraulische) neigen nach einigen<br>Stunden des Stillstands zu einem Nachlassen der Spannung, was die<br>Effizienz des mechanischen Schließens des Tores beeinträchtigt.<br>In diesem Menü kann die maximale Stillstandszeit des Tores zwischen<br>1 und 8 Stunden eingestellt werden.                                                                                                    | no   | no   |      |
|           | no          | Funktion deaktiviert                                                                                                    |      |      |      |
|           | 1 - 8       | Wenn das Tor länger als die eingestellte Zeit stilliegend (geschlossen)<br>bleibt, schließt CITY1-EVO das Tor auf 10 Sekunden, um einen<br>effizienten Schließvorgang rückzustellen.                                                                                                    |      |      |      |
| RSM       |             | Gleitschutz<br>Wenn die Öffnung oder die Schließung durch einen Befehl oder durch<br>eine Lichtschranke unterbrochen wird, wäre die gewählte Zeit für die<br>entgegengesetzte Richtung zu hoch, deshalb bedient die Steuerung<br>die Antriebe nur für die Zeit, die nötig ist, um den durchgelaufenen<br>Abstand nachzuholen. Das könnte nicht ausreichen, besonders bei<br>schweren Toren, da das Tor während der Reversierung wegen der<br>Trägheit noch eine Bewegung in die Anfangsrichtung macht und<br>die Steuerung kann diese nicht berücksichtigen. Wenn das Tor nach<br>einer Reversierung nicht an den Ausgangspunkt zurückkommt, ist es<br>möglich, eine Gleitschutzzeit einzustellen. Zu dieser Zeit kommt noch<br>die von der Steuerung kalkulierte Zeit für das Aufholen der Trägheit<br>hinzu.<br>ACHTUNG: In der Fall dass ASM Funktion deaktiviert ist,<br>den Umkehrbewegung fortfahrt bis zum des Schiebentores zum<br>Anschlagposition ist. An diese Stufe, die Steuerungszentrale aktiviert<br>nicht des Geschwindigkeitsabnahme bis den Feststellererreichen<br>und je Hindernis naher den Umkehrbewegung ist als des<br>Öffnungsendanschlages | 1.0" | 1.0" |      |
|           | 0.5" - 1'00 | Gleitschutz Zeit                                                                                                    |      |      |      |
|           | no          | Funktion deaktiviert                                                                                                    |      |      |      |
| SEnS      | İ           | Aktivierung des Hindernissensors                                                                                                    | S    | S    |      |
|           | 1 - 10      | Mithilfe dieses Menüs kann die Empfindlichkeit der Lichtschranke in<br>10 Stufen auf einen Wert zwischen 1 und 10 eingestellt werden.<br>Je höher der eingestellte Wert, desto schneller reagiert die Steuerung<br>im Fall eines Hindernisses.<br><b>ACHTUNG: Wie hoch auch immer die Empfindlichkeit</b><br><b>eingestellt wird, das System erkennt das Hindernis nur, wenn</b><br><b>das Tor gestoppt wird</b><br>Die Erkennung erfolgt nur, wenn der Torflügel, der auf das Hindernis<br>trifft, sich mit Normalgeschwindigkeit bewegt. Beide Torflügel<br>stoppen und werden 3 Sekunden lang in die entgegengesetzte<br>Richtung bewegt, um sich vom Hindernis abzusetzen.<br>Beim nächsten Start-Befehl wird die Bewegung in der anfänglichen<br>Richtung fortgesetzt (ist der Parameter StoP = invE wird die Bewegung<br>in der entgegengesetzten Richtung wieder aufgenommen).<br>Wenn bereits die Verzögerung begonnen hat, wird das Hindernis<br>nicht erkannt; diese Situation ist nicht gefährlich, da der Motor bei<br>verlangsamter Bewegung gegen das Hindernis mit stark verringerter<br>Kraft drückt.                                                 |      |      |      |
|           | no          | Funktion deaktiviert                                                                                                    |      |      |      |

DEUTSCH

| PARAMETER | WERT  | BESCHREIBUNG                                                                                                    | ჩიხნ | SCor | ΜΕΜΟ |
|-----------|-------|----------------------------------------------------------------------------------------------------|------|------|------|
| ξυ.σι     |       | <b>Ereignis-Anzeige</b><br>Wenn diese Funktion aktiviert ist, wird jedes Mal, wenn ein Ereignis<br>die normale Funktion des Tores (Sicherheitsauslöser, Benutzerbefehl,<br>usw.) verändert, eine Nachricht auf dem Display angezeigt, die die<br>Ursache angibt.                                                                                                    | 5,   | Sı   |      |
|           | Si    | Funktion aktiviert                                                                                                    |      |      |      |
|           | no    | Funktion deaktiviert                                                                                                    |      |      |      |
| ευ.Μ      |       | Höhe der Ereignisspeicherung                                                                                                    | 3    | 3    |      |
|           | 0 - 5 | <ul> <li>Die Ereignisse werden in der Ereignisliste für die Diagnose, je nach dem Wert, der in diesem Menü konfiguriert wird, gespeichert:</li> <li>Nur Reset- und Programmiervorgänge</li> <li>Unter anderem, die von verschiedenen Tests aufgetretenen Fehler (Err2, Err3, usw.)</li> <li>Unter anderem, die Ereignisse, die den normalen Betrieb des Tores (Sicherheitsauslöser, Benutzerbefehl, usw.) ändern.</li> <li>Unter anderem, die Sicherheitsvorrichtungen, die die Aktivierung des Betriebszyklus verhindert (Stop, usw)</li> <li>Unter anderem, die Befehle, die ein Betriebszyklus aktiviert haben (Start, usw)</li> <li>S Unter anderem, die automatische Aktionen der Anlage (En.SR und Ł.inR)</li> </ul> |      |      |      |
| FinE      |       | Ende der Programmierung<br>Mit diesem Menü kann der Programmiermodus verlassen<br>(voreingestellt oder benutzerdefiniert), und alle vorgenommenen<br>Änderungen gespeichert werden.<br>Um nicht die eigene Konfiguration zu verlieren, ist es obligatorisch,<br>über diese Menüoption den Programmiermodus zu verlassen.                                                                                                    | no   | no   |      |
|           | no    | Programmiermenü nicht verlassen                                                                                                    |      |      |      |
|           | Si    | Programmiermenü verlassen und Speichern der eingestellten<br>Parameter                                                                                                    |      |      |      |
# **17 - FUNKTIONSSTÖRUNGEN**

In vorliegendem Abschnitt werden einige Funktionsstörungen, deren Ursache und die mögliche Behebung beschrieben

Einige Anomalien werden mit einer Meldung auf dem Display angezeigt, andere mit Anzeigen durch ein Blinklicht oder Leds, die auf der Steuereinheit montiert sind. ANMERKUNG: Nach einer Anomalie bleibt die auf dem Display angezeigte Fehlermeldung solange aktiv, bis die Steuereinheit eine START-Anweisung erhält oder die Taste MENÜ gedrückt wird.

| ANZEIGE                                  | BESCHREIBUNG                                                                                                    | LÖSUNG                                                                                                    |
|------------------------------------------|----------------------------------------------------------------------------------------------------|----------------------------------------------------------------------------------------------------|
| Die LED MAINS schaltet<br>sich nicht ein | Dies bedeutet, dass an der Leiterplatte der<br>Steuerung keine Stromversorgung anliegt.                                                                                 | <ol> <li>Vor einem Eingriff in die Steuerung, den vor der<br/>Stromversorgung eingebauten Trennschalter<br/>vom Strom trennen und die Zueitung von den<br/>Versorgungsklemmen entfernen</li> <li>Sich vergewissern, dass im vorhandenen<br/>Stromnetz keine der Steuerung vorgeschaltete</li> </ol> |
|                                          |                                                                                                    | <ul> <li>Spannungsversorgung unterbrochen ist</li> <li>Kontrollieren, ob die Sicherung F1 durchgebrannt ist.<br/>In diesem Fall sie durch eine gleichwertige (gleiche Spg.<br/>Und Stromwerte)ersetzen</li> </ul>                                                                                   |
| Die LED OVERLOAD ist<br>eingeschaltet    | Es bedeutet, dass eine Überlastung der<br>Versorgung des Zubehörs vorliegt.                                                                                             | <ol> <li>Den ausziehbaren Teil mit den Klemmen E1 - E5 und Z1<br/>- Z6 entfernen. Die LED OVERLOAD schaltet sich aus</li> <li>Die Ursache der Überlastung beseitigen</li> </ol>                                                                                                    |
|                                          |                                                                                                    | <ol> <li>Der orsache der oberhöstang bederigen</li> <li>Den ausziehbaren Teil der Klemmleiste wieder einsetzen<br/>und prüfen, ob die LED sich nun wieder einschaltet</li> </ol>                                                                                                    |
| Verlängertes Vorabblinken                | Wenn ein Start-Befehl erteilt wird, schaltet<br>sich die Blinkvorrichtung sofort ein, das Tor<br>öffnet sich aber nur mit Verspätung.                                   | Das bedeutet, die eingestellte Zählung der Zyklen<br>ist abgelaufen und die Steuereinheit benötigt einen<br>Wartungseingriff (Kapitel 13.1)                                                                                                    |
| Das Display zeigt <b>Foとl</b>            | Bei einem Start-Befehl wird das Gittertor<br>nicht geöffnet.<br>Das bedeutet, dass der Eingriff der<br>Fotozelle FOT1 die Bewegung des Gittertors<br>verhindert.        | <ol> <li>Prüfen, dass keine Hindernisse zwischen den Fotozellen<br/>FOT1 vorhanden sind.</li> <li>Sicherstellen, dass die Fotozellen gespeist werden und<br/>funktionieren: Strahl unterbrechen und prüfen, dass<br/>das Fotozellensegment auf dem Display seine Position<br/>ändert.</li> </ol>    |
| Das Display zeigt <b>Foと2</b>            | Bei einem Start-Befehl wird das Gittertor<br>nicht geöffnet.<br>Das bedeutet, dass der Eingriff der<br>Fotozelle FOT2 die Bewegung des Gittertors<br>verhindert.        | <ol> <li>Prüfen, dass keine Hindernisse zwischen den Fotozellen<br/>FOT2 vorhanden sind.</li> <li>Sicherstellen, dass die Fotozellen gespeist werden und<br/>funktionieren: Strahl unterbrechen und prüfen, dass<br/>das Fotozellensegment auf dem Display seine Position<br/>ändert.</li> </ol>    |
| Das Display zeigt <b>CoSl</b>            | Bei einem Start-Befehl wird das Gittertor<br>nicht geöffnet.<br>Das bedeutet, dass der Eingriff der Rippe<br>COS1 die Bewegung des Gittertors<br>verhindert.            | <ol> <li>Prüfen, dass die Rippe COS1 nicht gedrückt oder<br/>beschädigt ist.</li> <li>Sicherstellen, dass die Rippe COS1 korrekt<br/>angeschlossen ist: Rippe aktivieren und prüfen, dass das<br/>Rippensegment auf dem Display seine Position ändert.</li> </ol>                                   |
| Das Display zeigt <b>CoS2</b>            | Bei einem Start-Befehl wird das Gittertor<br>nicht geöffnet.<br>Das bedeutet, dass der Eingriff der Rippe<br>COS2 die Bewegung des Gittertors<br>verhindert.            | <ol> <li>Prüfen, dass die Rippe COS2 nicht gedrückt oder<br/>beschädigt ist.</li> <li>Sicherstellen, dass die Rippe COS2 korrekt<br/>angeschlossen ist: Rippe aktivieren und prüfen, dass das<br/>Rippensegment auf dem Display seine Position ändert.</li> </ol>                                   |
| Das Display zeigt <b>5とoP</b>            | Bei einem Start-Befehl wird das Gittertor<br>nicht geöffnet.<br>Das bedeutet, dass der Eingriff von STOPP<br>die Bewegung des Gittertors verhindert.                    | <ol> <li>Kontrollieren, dass die STOPP-Taste nicht gedrückt ist.</li> <li>Sicherstellen, dass die Drucktaste korrekt funktioniert.</li> </ol>                                                                                                    |
| Das Display zeigt <b>ı.위dı</b>           | Bei einem Start-Befehl wird das Gittertor<br>nicht geöffnet.<br>Das bedeutet, dass eine der über die<br>ADI-Schnittstelle verwalteten Sicherheiten<br>eingegriffen hat. | <ol> <li>Prüfen, dass die mit der ADI-Schnittstelle verwalteten<br/>Sicherheiten korrekt funktionieren.</li> <li>Sicherstellen, dass das ADI-Modul korrekt funktioniert.</li> </ol>                                                                                                    |

| ANZEIGE                  | BESCHREIBUNG                                                                                                    | LÖSUNG                                                                                                    |
|--------------------------|----------------------------------------------------------------------------------------------------|----------------------------------------------------------------------------------------------------|
| Das Display zeigt Eרר2   | Bei einem Start-Befehl wird das Gittertor<br>nicht geöffnet.<br>Es bedeutet, dass der Test der TRIAC nicht<br>bestanden wurde.                                                                       | <ol> <li>Prüfen, dass die Motoren korrekt angeschlossen sind.</li> <li>Prüfen, dass der Wärmeschutz des Motors nicht<br/>eingeschritten ist.</li> <li>Ist der Motor M2 nicht angeschlossen muss geprüft<br/>werden, dass der Menüpunkt Ł.RP2 auf O.O"<br/>eingestellt ist.</li> <li>Werden keine Probleme auf den Motoren festgestellt,<br/>ist der technischen Kundendienst von V2 für die<br/>Reparatur der Steuereinheit zu kontaktieren.</li> </ol>                                                                                                    |
| Das Display zeigt Err3   | Bei einem Start-Befehl wird das Gittertor<br>nicht geöffnet.<br>Es bedeutet, dass der Test der Fotozellen<br>nicht bestanden wurde.                                                                  | <ol> <li>Vergewissern Sie sich, dass kein Hindernis den<br/>Lichtstrahl der Fotozellen in dem Moment<br/>unterbrochen hat, in dem der Start-Befehl erteilt<br/>wurde.</li> <li>Vergewissern Sie sich, dass die vom Menü aktivierten<br/>Fotozellen tatsächlich installiert wurden.</li> <li>Bei Verwendung von Fotozellen Typ 2 sich bitte<br/>vergewissern, dass die Menüoption Fot2 auf CF.Ch<br/>gestellt ist.</li> <li>Sich auch vergewissern, dass die Fotozellen mit<br/>Strom versorgt werden und funktionieren: Strahl<br/>unterbrechen und prüfen, dass das Fotozellensegment<br/>auf dem Display seine Position ändert.</li> <li>Sicherstellen, dass die Fotozellen wie im<br/>entsprechenden Abschnitt auf Kapitel 5.5 aufgeführt<br/>korrekt angeschlossen sind.</li> </ol> |
| Das Display zeigt ЕггЧ   | Wenn wir den Öffnungsbefehl geben und<br>des Tor bleibt zu (oder nur partiell öffnet).<br>Dies bedeutet, dass der Endschalter nicht<br>freigegeben ist, oder dass beide Schalter<br>aktiv sind.      | Versichern Sie sich, dass die Endschalter korrekt<br>verbunden sind und dass das Tor wahrend der Öffnung<br>die Aktivierung des Endschalters ermöglicht.<br>Bei einer Nichtbenutzung der Endschalter ist der<br>Parameter FC.En = no einzustellen.                                                                                                    |
| Das Display zeigt Eרר5   | Bei einem Start-Befehl wird das Gittertor<br>nicht geöffnet.<br>Das meint, dass der Test der<br>Sicherheitskontaktleisten gescheitert ist.                                                           | <ol> <li>Stellen Sie sicher, dass das Menü für die Prüfung der<br/>Leisten (Co.ŁE) richtig konfiguriert ist.</li> <li>Versichern Sie sich, dass die zugelassene Sicherheits-<br/>kontaktleisten tatsächlich installiert sind.</li> <li>Kontrollieren, dass die Rippen korrekt angeschlossen<br/>sind, wie im Kapitel 5.6 angezeigt.</li> </ol>                                                                                                    |
| Das Display zeigt Eרר י  | Encoder Fehler                                                                                                    | Den Anschluss des Encoders überprüfen                                                                                                    |
| Das Display zeigt Err8   | Wenn man eine Selbstlernfunktion<br>durchführen möchte, wird der Befehl<br>verweigert.<br>Dies bedeutet, dass die Einstellung der<br>Steuerung nicht mit der gewünschten<br>Funktion kompatibel ist. | <ol> <li>Prüfen, dass die Start-Eingänge im Standardmodus<br/>aktiviert sind (Menü SErE auf SERn)</li> <li>Prüfen, dass die ADI-Schnittstelle ausgeschaltet ist<br/>(MenüRd. auf no).</li> </ol>                                                                                                    |
| Das Display zeigt ErrS   | Dies bedeutet, dass die Programmierung<br>mit dem Schlüssel zum Blockieren der<br>Programmierung CL1+ (Code 161213)<br>blockiert wurde.                                                              | Um mit der Änderung der Einstellungen fortzufahren,<br>ist es erforderlich, in den Verbinder der Schnittstelle ADI<br>denselben Schlüssel einzuführen, der zum Aktivieren der<br>Programmierblockierung verwendet wurde.                                                                                                    |
| Das Display zeigt ErIO   | Bei einem Start-Befehl wird das Gittertor<br>nicht geöffnet.<br>Bedeutet, dass der Funktionstest der ADI-<br>Module fehlgeschlagen hat.                                                              | <ol> <li>Prüfen, dass das ADI Modul korrekt eingeschaltet ist.</li> <li>Prüfen, dass das ADI-Modul nicht beschädigt ist und<br/>korrekt funktioniert</li> </ol>                                                                                                    |
| Das Display zeigt Erl3   | Der Eigendiagnosekreis hat eine Störung<br>festgestellt, die den sicheren Betrieb der<br>Automatisierung verhindert                                                                                  | Wenden Sie sich an den technischen Kundendienst von<br>V2, um das Steuergerät zur Reparatur einzusenden                                                                                                    |
| Das Display zeigt Er lˈ٩ | Die Eigendiagnoseschaltung hat einen<br>Fehler in der Konfigurationsparametertabelle<br>festgestellt                                                                                                 | Rufen Sie das Konfigurationsmenü auf, überprüfen Sie<br>sorgfältig alle Parameter und korrigieren Sie etwaige<br>Fehler. Wenn der Fehler weiterhin besteht, wenden Sie<br>sich an den technischen Kundendienst von V2, um die<br>Steuereinheit zur Reparatur einzusenden                                                                                                    |

## INHOUDSOPGAVE

| <b>1 - BELANGRIJKE WAARSCHUWINGEN</b>                               |     |  |
|---------------------------------------------------------------------|-----|--|
| 2 - VUILVERWERKING                                                  | 182 |  |
| 3 - EU VERKLARING VAN OVEREENKOMST                                  | 182 |  |
| 4 - TECHNISCHE KENMERKEN                                            | 183 |  |
| 5 - BESCHRIJVING VAN DE STUURCENTRALE                               |     |  |
| 5.1 - ELEKTRISCHE AANSLUITINGEN                                     |     |  |
| 5.2 - MOTOREN                                                       |     |  |
| 5.3 - STOP                                                          |     |  |
| 5.4 - ACTIVERINGSINGANGEN                                           |     |  |
| 5.5 - FOTOCELLEN                                                    |     |  |
| 5.6 - VEILIGHEIDSLIJSTEN                                            |     |  |
| 5.7 - EINDSCHAKELAAR                                                |     |  |
| 5.8 - ENCODER                                                       |     |  |
| 5.9 - KNIPPERLICHT                                                  |     |  |
| 5.10 - LICHT IN LAAGSPANNING                                        |     |  |
| 5.11 - SLOT                                                         |     |  |
| 5.12 - ANTENNE                                                      |     |  |
| 5.13 - VOEDING                                                      | 191 |  |
| 6 - INPLUGBARE ONTVANGER                                            | 192 |  |
| 7 - USB CONNECTOR                                                   | 192 |  |
| 8 - INTERFACE ADI                                                   | 192 |  |
| 9 - CONTROLEPANEEL                                                  |     |  |
| 9.1 - GEBRUIK VAN DE TOETSEN DOWN, MENU EN UP VOOR DE PROGRAMMERING | 193 |  |
| 10 - SNELLE CONFIGURATIE                                            | 194 |  |
| 11 - LADING VAN DE DEFAULT-PARAMETERS                               | 194 |  |
| 12 - AUTOMATISCH AANLEREN VAN DE WERKTIJDEN                         | 194 |  |
| 13 - LEZING VAN DE CYCLITELLER                                      |     |  |
| 13.1 - SIGNALERING VAN DE NOODZAAK TOT ONDERHOUD                    |     |  |
| 14 - DIAGNOSTIEK (LEZING VAN DE GEBEURTENISSEN)                     | 197 |  |
| 15 - WERKING MET HOLD TO RUN VOOR NOODSITUATIES                     | 199 |  |
| 16 - CONFIGURATIE VAN DE STUURCENTRALE                              |     |  |
| 17 - WERKSTORINGEN                                                  |     |  |

# 1 - BELANGRIJKE WAARSCHUWINGEN

Voor technische ophelderingen of installatieproblemen beschikt V2 SPA over een assistentiedienst voor klanten die actief is tijdens kantooruren TEL. (+32) 93 80 40 20.

V2 SPA behoudt zich het recht voor om zonder voorgaande kennisgeving eventuele wijzigingen aan het product aan te brengen; het wijst bovendien elke vorm van aansprakelijkheid af voor persoonlijk letsel of materiële schade wegens een oneigenlijk gebruik of een foutieve installatie.

# Lees met aandacht de volgende handleiding met instructies voordat u tot de installatie overgaat.

- Deze handleiding met instructies is uitsluitend bestemd voor technisch personeel dat gekwalificeerd is op het gebied van installaties van automatische systemen.
- In deze handleiding staat geen informatie die interessant of nuttig kan zijn voor de eindgebruiker.
- Alle werkzaamheden met betrekking tot het onderhoud of de programmering moet uitsluitend uitgevoerd worden door gekwalificeerd personeel.

#### DE AUTOMATISERING DIENT GEREALISEERD TE WORDEN IN OVEREENSTEMMING MET DE HEERSENDE EUROPESE NORMEN:

- **EN 60204-1** (Veiligheid van de machines, de elektrische uitrusting van de machines, deel 1, algemene regels)
- EN 12445 (Veiligheid bij het gebruik van geautomatiseerde afsluitingen, testmethodes)
   EN 12452 (Veiligheid bij het gebruik van geautomatiseerde
- **EN 12453** (Veiligheid bij het gebruik van geautomatiseerde afsluitingen, vereisten)
- De installateur moet voor de installatie van een inrichting zorgen (bv. thermomagnetische schakelaar) die de afscheiding van alle polen van het systeem van het voedingsnet verzekert. De norm vereist een scheiding van de contacten van minstens 3 mm in elke pool (EN 60335-1).
- Zijn de aansluitingen op het klemmenbord eenmaal tot stand gebracht dan moeten de bandjes aangebracht worden op zowel de betreffende geleiderdraden van de netspanning in de nabijheid van het klemmenbord als op de geleiderdraden voor de aansluitingen op de externe delen (accessoires). Op deze wijze zal bij het per ongeluk losraken van een geleiderdraad voorkomen worden dat de delen met netspanning in aanraking komen met de delen met een zeer lage veiligheidsspanning.
- Voor de verbinding van stijve en buigzame leidingen of kabeldoorgangen gebruikt u verbindingen die conform zijn aan beschermingsklasse IP55 of hoger.

NEDERLANDS

- De installatie vereist bekwaamheden op elektrisch en mechanisch gebied en mag alleen door gekwalificeerd personeel uitgevoerd worden dat in staat is een verklaring van overeenkomst van type A af te geven over de volledige installatie (Machinerichtlijn 89/392 CEE, bijlage IIA).
- Men is verplicht zich aan de volgende normen inzake geautomatiseerde afsluitingen voor voertuigen te houden: EN 12453, EN 12445, EN 12978 en eventuele nationale voorschriften.
- Ook de elektrische installatie vóór de automatisering moet voldoen aan de heersende normen en uitgevoerd zijn volgens de regels van het vak.

- De instelling van de duwkracht van het hek moet gemeten worden met een daarvoor bestemd instrument in afgesteld worden in overeenstemming met de maximum waarden die toegelaten worden door de norm EN 12453.
- Het wordt geadviseerd gebruik te maken van een noodstopknop die geïnstalleerd wordt in de nabijheid van de automatisering (aangesloten op de STOP-ingang van de besturingskaart) zodat het mogelijk is het hek onmiddellijk te stoppen in geval van gevaar.
- Sluit de aardedraad van de motoren aan op de aardeinstallatie van de voedingsspanning

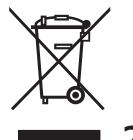

# 2 - VUILVERWERKING

Net als bij de installatie moeten de ontmantelings werkzaamheden aan het eind van het leven van het product door vakmensen worden verricht.

Dit product bestaat uit verschillende materialen: sommige kunnen worden gerecycled, andere moeten worden afgedankt.

Win informatie in over de recyclage- of afvoersystemen voorzien door de wettelijke regels, die in uw land voor deze productcategorie gelden.

**Let op!** - Sommige delen van het product kunnen vervuilende of gevaarlijke stoffen bevatten, die als ze in het milieu worden achtergelaten schadelijke effecten op het milieu en de gezond kunnen hebben.

Zoals door het symbool aan de zijkant wordt aangeduid, is het verboden dit product bij het huishoudelijk afval weg te gooien. Zamel de afval dus gescheiden in, volgens de wettelijke regels die in uw land gelden, of lever het product bij aankoop van een nieuw gelijkwaardig product bij de dealer in.

**Let op!** - de lokaal geldende wettelijke regels kunnen zware sancties opleggen als dit product verkeerd wordt afgedankt.

## 3 - EU VERKLARING VAN OVEREENKOMST

V2 SPA verklaart dat de CITY1-EVO producten voldoen aan de essentiële vereisten die door de volgende richtlijnen bepaald zijn:

- 2014/30/EU (Richtlijn EMC)
- 2014/35/EU (Richtlijn laagspanning)
- Richtlijn RoHS-3 2015/863/EU

Racconigi, 01/06/2020 De rechtsgeldig vertegenwoordiger van V2 SPA *Sergio Biancheri* 

Seyno Gwel

## 4 - TECHNISCHE KENMERKEN

|                                                                   | CITY1-EVO          |
|-------------------------------------------------------------------|--------------------|
| Voeding                                                           | 230V / 50Hz        |
| Max. belasting motoren                                            | 2 x 700W           |
| Open-sluitcyclus                                                  | 40%                |
| Verbruik in stand-by<br>(met geïnstalleerde LOW ENERGY<br>module) | 0,45 W             |
| Max. belasting accessoires 24V                                    | 10W                |
| Veiligheidszekeringen                                             | 5A                 |
| Gewicht                                                           | 1600 g             |
| Afmetingen                                                        | 295 x 230 x 100 mm |
| Werktemperatuur                                                   | -20 ÷ +60°C        |
| Bescherming                                                       | IP55               |

|                                                                   | CITY1-EVO-120V     |
|-------------------------------------------------------------------|--------------------|
| Voeding                                                           | 120V / 60Hz        |
| Max. belasting motoren                                            | 2 x 500W           |
| Open-sluitcyclus                                                  | 30%                |
| Verbruik in stand-by<br>(met geïnstalleerde LOW ENERGY<br>module) | 0,45 W             |
| Max. belasting accessoires 24V                                    | 10W                |
| Veiligheidszekeringen                                             | 8A                 |
| Gewicht                                                           | 1600 g             |
| Afmetingen                                                        | 295 x 230 x 100 mm |
| Werktemperatuur                                                   | -20 ÷ +60°C        |
| Bescherming                                                       | IP55               |

## 5 - BESCHRIJVING VAN DE STUURCENTRALE

De digitale stuurcentrale CITY1-EVO is een innovatief product van V2, dat veiligheid en betrouwbaarheid garandeert bij de automatisering van hekken bestaande uit één of twee hekvleugels.

De CITY1-EVO is uitgerust met een display dat, naast een eenvoudige programmering, voor een constante bewaking van de status van de ingangen zorgt. Bovendien stelt de menustructuur u in staat de werktijden en de werklogica op eenvoudige wijze in te stellen.

Overige kenmerken:

- Automatische controle voor de omschakeling van de relais met nulstromen.
- Maakt het mogelijk om motoren met encoder
- Instelling van het vermogen met onafhankelijke golfverdeling over de twee motoren.
- Meting van de obstakels door bewaking van de spanning in de startcondensator
- Automatisch aanleren van de werktijden.
- Mogelijkheid van werking met mechanische eindschakelaars die op de stuurcentrale, of in serie op de motor aangesloten zijn.
- Test van de veiligheidsvoorzieningen (fotocellen en triac) vóór iedere opening (zoals vereist door de referentienormen).
- Deactivering van de veiligheidsingangen via het configuratiemenu: het is niet nodig bruggen te maken tussen de klemmen van de niet geïnstalleerde beveiliging. Het volstaat de functie uit te schakelen vanaf het betreffende menu.
- Mogelijkheid de programmering van de stuurcentrale te blokkeren met de optioneel verkrijgbare sleutel CL1+
- ADI 2.0 connector voor het geavanceerd beheer van de ADI apparaten.
- USB connector om de besturingseenheid met een PC te verbinden en de programmering van de eenheid via software te beheren.
- Connector voor de LOW ENERGY module voor energiebesparing: als het hek stilstaat, deactiveert de LOW ENERGY module de display, de fotocellen en alle apparaten gevoed door het klemmenbord.
   Om de werking van de module te activeren moet de functie

Om de werking van de module te activeren moet de functie ENERGY SAVING geactiveerd worden ( parameter  $E_n.SR = S_i$  )

## 5.1 - ELEKTRISCHE AANSLUITINGEN

LET OP: De installatie van de stuurcentrale, van de veiligheidsvoorzieningen en van de accessoires moet gebeuren terwijl de voeding afgesloten is

ALVORENS DE ELEKTRISCHE VERBINDINGEN UIT TE VOEREN, MOET U AANDACHTIG DE HOOFDSTUKKEN LEZEN GEWIJD AAN DE APPARATEN AANGEDUID OP DE VOLGENDE PAGINA'S.

| L1  | Stuurcentrale antenne                                                                                              |  |
|-----|----------------------------------------------------------------------------------------------------|--|
| L2  | Afscherming antenne                                                                                                |  |
| L3  | Besturing van opening voor de aansluiting van traditionele voorzieningen met N.Ocontact                            |  |
| L4  | START P Besturing van voetgangersopening voor<br>de aansluiting van traditionele voorzieningen met<br>N.O contact. |  |
| L5  | STOP - Besturing van STOP. N.Ccontact                                                                              |  |
| L6  | Gemeenschappelijk (-)                                                                                              |  |
| L7  | FOT1 - Fotocel van type 1. N.Ccontact                                                                              |  |
| L8  | FOT2 - Fotocel van type 2. N.Ccontact                                                                              |  |
| L9  | COS1 - Lijsten van type 1 (vast). N.Ccontact                                                                       |  |
| L10 | COS2 - Lijsten van type 2 (mobiel). N.Ccontact                                                                     |  |
| L11 | Gemeenschappelijk (-)                                                                                              |  |

| E1 | FCA1 - Eindschakelaar van<br>opening motor M1  | Encoder motor       |  |
|----|------------------------------------------------|---------------------|--|
| E2 | FCC1 - Eindschakelaar van sluiting<br>motor M1 | M2                  |  |
| E3 | FCA2 - Eindschakelaar van<br>opening motor M2  | Encoder motor<br>M1 |  |
| E4 | FCC2 - Eindschakelaar van sluiting<br>motor M2 |                     |  |
| E5 | Gemeenschappelijk (-)                          |                     |  |

| Z1      | Uitgang voeding 24VAC voor fotocellen en overige<br>accessoires |  |
|---------|-----------------------------------------------------------------|--|
| Z2      | Gemeenschappelijk voeding accessoires (-)                       |  |
| Z3      | Voeding TX fotocellen (optische lijsten voor functietest)       |  |
| Z4 - Z5 | Elektrisch slot 12V                                             |  |
| Z5 - Z6 | Licht in laagspanning (12Vdc - 3W)                              |  |

| H1 - H2 | Knipperlicht 230 / 120 Vac - 40W |  |
|---------|----------------------------------|--|
| Н3      | Motor M2 (OPENING)               |  |
| H4      | Motor M2 (GEMEENSCHAPPELIJKE)    |  |
| H5      | Motor M2 (SLUITING)              |  |
| H6      | Motor M1 (OPENING)               |  |
| H7      | 17 Motor M1 (GEMEENSCHAPPELIJKE) |  |
| H8      | H8 Motor M1 (SLUITING)           |  |

| L                                  | Voedingsfase 230VAC / 120VAC |
|------------------------------------|------------------------------|
| N Neutraal voeding 230VAC / 120VAC |                              |

| RM           | Inplugbare ontvanger                                          |  |
|--------------|---------------------------------------------------------------|--|
| ADI 2.0      | Interface ADI 2.0                                             |  |
| USB          | USB connector                                                 |  |
| OVERLOAD     | Signaleert een overbelasting op de voeding van de accessoires |  |
| MAINS        | Signaleert dat de stuurcentrale gevoed wordt                  |  |
| F1           | 5 A (versie 230V)<br>8 A (versie 120V)                        |  |
| J1 - J2 - J3 | Connectors voor de LOW ENERGY module                          |  |

- 184 -

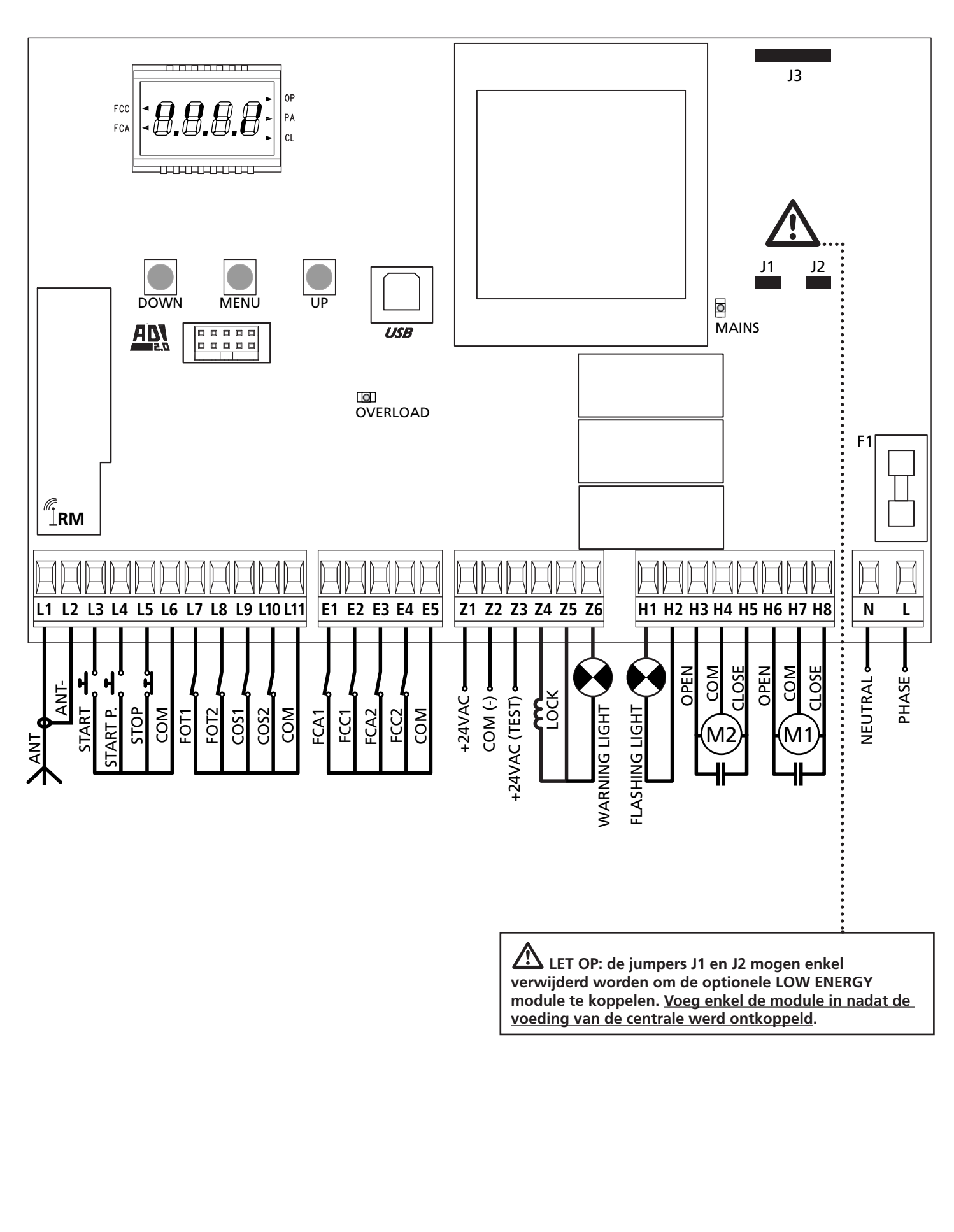

- 185 -

## 5.2 - MOTOREN

De stuurcentrale CITY1-EVO kan één of twee asynchrone motoren met wisselstroom besturen.

In de openingsfase wordt eerst de motor M1 ingeschakeld en de motor M2 wordt ingeschakeld na de tijd, ingesteld voor de parameter **r**.**RP** (vertraging in opening).

In de sluitingsfase wordt eerst de motor M2 ingeschakeld en de motor M1 wordt ingeschakeld na de tijd, ingesteld voor de parameter r.Ch (vertraging in sluiting).

De tijden, ingesteld voor de parameters r. **RP** en r. **Ch**, dienen om te vermijden dat de deuren tegen elkaar botsen. De standaardwaarden kunnen indien nodig gewijzigd worden door naar het menu programmering te gaan.

**OPMERKING:** Als de stuurcentrale slechts één motor bestuurt dan moet deze motor aangesloten zijn op de klemmen die bij motor M1 horen.

1. Sluit de kabels van motor M1 als volgt aan:

- Kabel voor de opening op klem H6
- Kabel voor de sluiting op klem H8
- Gemeenschappelijke kabel op klem H7
- 2. Sluit de kabels van motor 2 (indien aanwezig) als volgt aan:
  - Kabel voor de opening op klem H3
  - Kabel voor de sluiting op klem H5
  - Gemeenschappelijke kabel op klem H4

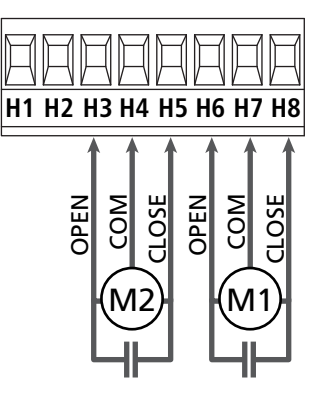

# LET OP:

NEDERLANDS

- Indien niet reeds aanwezig in de motor, is het noodzakelijk om een startcondensator voor elke motor te installeren.
   Sluit de startcondensator voor motor M1 aan op de klemmen H6 en H8 en de startcondensator voor motor M2 (indien aanwezig) tussen de klemmen H3 en H5.
- Indien motor M2 niet aangesloten is zet u het menu E.RP2 op nul

# CONTROLE VAN HET CORRECT SLUITEN VAN DE VLEUGELS

Als de sturing een verkeerde overlapping vaststelt (vleugel 1 komt eerst op sluitpositie voor vleugel 2), dan zal de poort een beetje terug opengaan zodat de sluiting correct kan gebeuren. Als de vleugels elkaar niet overlappen (dubbelle schuifpoort) zet de vertraging tussen de hekvleugels bij opening op nul om de controle van de juiste sluiting uit te schakelen.

## HYDRAULISCHE MOTORS

Als hydraulische motors worden gebruikt moeten enkele programmeringsparameters van de besturingseenheid als volgt geconfigureerd worden:

- Vermogen van de motors ingesteld op 100%
   PoEI = 100
   PoE2 = 100
- Vertragingen gedeactiveerd (standaard reeds gedeactiveerd)
   r 8.8P = no
   r 8.Ch = no
- Obstakelsensor gedeactiveerd
   SEnS = no

## 5.3 - STOP

Voor een hogere mate van veiligheid is het mogelijk een schakelaar te installeren die bij activering de onmiddellijke blokkering van het hek veroorzaakt. De schakelaar moet een normaal gesloten contact hebben dat open gaat in geval bij activering.

- Sluit de kabels van de stopschakelaar aan tussen klemmetjes L5 (STOP) en L6 (COM) van de stuurcentrale.
  - C Om de functie te activeren, de instellingen van de parameter SŁoP wijzigen

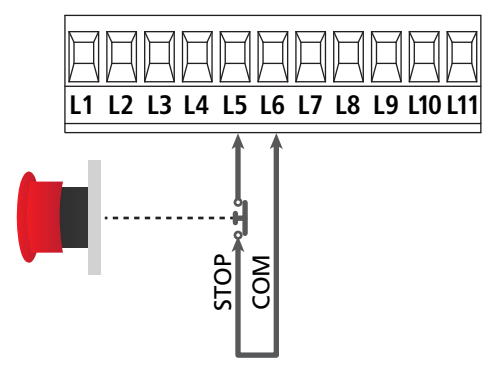

**OPMERKING:** Indien de stopschakelaar geactiveerd wordt terwijl het hek geopend is, wordt de functie van automatische sluiting altijd uitgeschakeld. Om het hek weer te sluiten moet een startimpuls gegeven worden (indien de punctie start in pauze uitgeschakeld is, wordt deze tijdelijk ingeschakeld om de deblokkering van het hek mogelijk te maken).

De functie van de stopschakelaar kan ook geactiveerd worden via de afstandsbediening die op kanaal 3 bewaard is (zie de instructies van ontvanger MR).

## 5.4 - ACTIVERINGSINGANGEN

De stuurcentrale CITY1-EVO beschikt over twee activeringsingangen (START en START P.) waarvan de functie afhankelijk is van de geprogrammeerd werkwijze (zie het item SErE van het programmeermenu):

#### Standaardwerkwijze (DEFAULT)

START = START (beveelt de totale opening van het hek) START P. = VOETGANGERSSTART (beveelt de gedeeltelijke opening van het hek)

#### **Open/Sluit-modaliteit**

START = OPENING (beveelt de opening van het hek) START P. = SLUITING (beveelt de sluiting van het hek)

#### Modaliteit Hold to Run

START = OPENING (beveelt de opening van het hek) START P. = SLUITING (beveelt de sluiting van het hek)

Het hek wordt geopend of gesloten tot het contact op de ingang START of START P. gesloten blijft. Het hek stopt onmiddellijk wanneer het contact wordt geopend.

#### Werkwijze Klok

Met deze functie kan men de tijden van opening van het hek in de loop van de dag programmeren met een externe timer.

START = START (beveelt de totale opening van het hek) START P. = VOETGANGERSSTART (beveelt de gedeeltelijke opening van het hek)

Het hek blijft open zolang het contact op de ingang START of START P. gesloten blijft; Wordt het contact geopend, dan begint de telling van de pauzetijd, na het verstrijken waarvan het hek opnieuw gesloten wordt.

LET OP: Het is hiervoor van belang dat de automatische hersluiting ingeschakeld wordt (parameter Ch.RU).

AANTEKENING: als de parameter L.BPP = 0, veroorzaakt de timer die verbonden is op de START P. ingang niet de opening, maar laat deze het toe de automatische sluiting op de vastgestelde tijden tegen te gaan.

#### OPMERKING: In alle werkwijzen moeten de ingangen aangesloten worden op voorzieningen met normaal geopend contact.

Sluit de kabels van het systeem dat de eerste ingang bestuurt aan tussen de klemmen L3 (START) en L6 (COM) van de stuurcentrale.

Sluit de kabels van het systeem dat de tweede ingang bestuurt aan tussen de klemmen L4 (START P.) en L6 (COM) van de stuurcentrale.

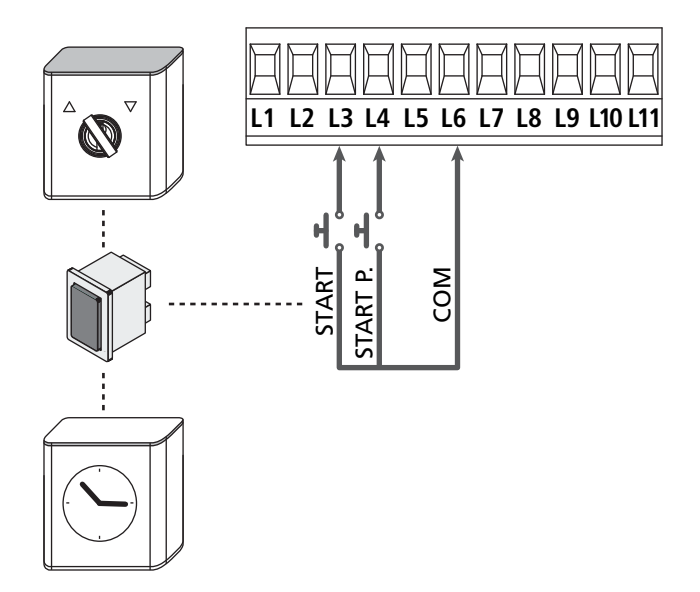

De functie die samengaat met de ingang START kan tevens geactiveerd worden door op de toets UP (buiten het programmeermenu) te drukken of met gebruik van een afstandsbediening waarop de functie op kanaal 1 bewaard is (zie de instructies van de ontvanger MR).

De functie die samengaat met de ingang START P. kan tevens geactiveerd worden door op de toets DOWN (buiten het programmeermenu) te drukken of met gebruik van de afstandsbediening waarop de functie op kanaal 2 bewaard is.

## 5.5 - FOTOCELLEN

Al naargelang de klem waarop ze aangesloten worden, verdeelt de stuurcentrale de fotocellen in twee categorieën

### Fotocellen van type 1

Deze worden binnenin het hek geïnstalleerd en zijn zowel tijdens de opening als tijdens de sluiting actief.

In geval van inwerkingtreding van de fotocellen van type 1, stopt de stuurcentrale het hek: wanneer de bundel bevrijdt wordt, zal de stuurcentrale het hek volledig openen.

#### LET OP: de fotocellen van type 1 moeten zo geïnstalleerd worden dat de openingszone van het hek er volledig door gedekt wordt.

### Fotocellen van type 2

Deze worden op de buitenkant van het hek geïnstalleerd en zijn alleen actief tijdens de sluiting.

In geval van inwerkingtreding van de fotocellen van type 2, zal de stuurcentrale het hek onmiddellijk openen zonder te wachten tot de fotocel onbezet raakt.

De stuurcentrale CITY1-EVO verstrekt een voeding van 24VAC voor de fotocellen en kan een test van de werking van de fotocellen uitvoeren alvorens de opening van het hek te beginnen.

**OPMERKING**: De voedingsklemmen voor de fotocellen worden beveiligd door een elektronische zekering die in geval van overbelasting de stroom onderbreekt.

#### LET OP: voor de doorgang van de verbindingskabels van de fotocellen GEEN gebruik gemaakt te worden van de kanalisering waarin de motorkabels liggen

- Sluit de voedingskabels van de zenders van de fotocellen aan tussen klemmetjes **Z3** en **Z2** van de stuurcentrale
- Sluit de voedingskabels van de ontvangers van de fotocellen aan tussen de klemmetjes **Z1** en **Z2** van de stuurcentrale
- Verbind de uitgang N.C. van de ontvangers van de fotocellen van het type 1 met de klemmen L7 en L11

C Om de functie te activeren, de instellingen van de parameter **FoLI** wijzigen

- Verbind de uitgang N.C. van de ontvangers van de fotocellen van het type 2 met de klemmen L8 en L11
  - Functie actief in sluiting en met stilstaand hek (gesloten). Om de werking te wijzigen, in het programmeringsmenu de parameter Fot2 instellen.

# LET OP:

- Indien meer paren fotocellen van hetzelfde type geïnstalleerd worden, moeten de uitgangen ervan in serie aangesloten worden
- Indien reflecterende fotocellen geïnstalleerd worden, moet de voeding aangesloten worden op klemmetjes **Z3** en **Z2** van de centrale voor het uitvoeren van de werktest.

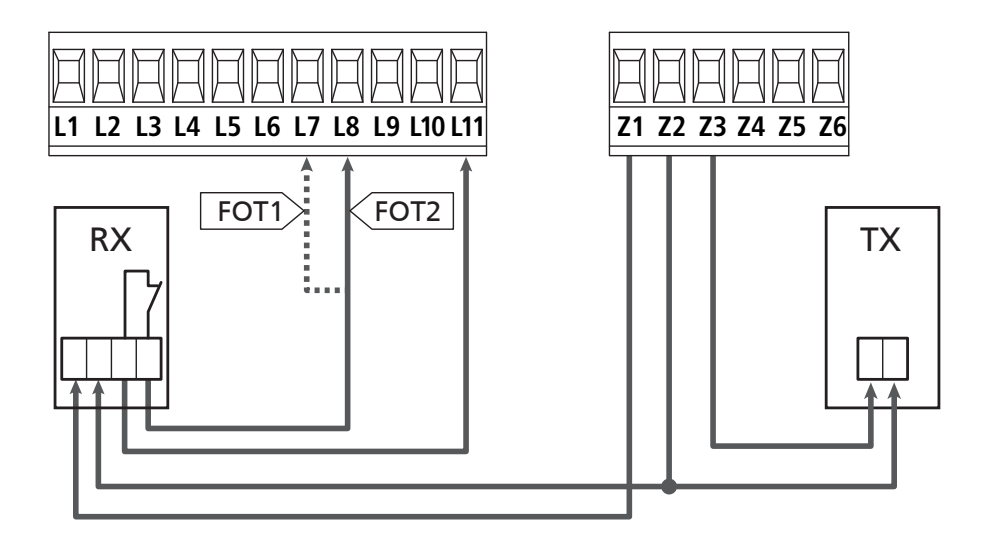

## 5.6 - VEILIGHEIDSLIJSTEN

Al naargelang de klem waarop ze aangesloten worden, verdeelt de stuurcentrale de veiligheidslijsten in twee categorieën:

#### Lijsten van type 1 (vast)

Deze zijn op muren of op andere vaste obstakels geïnstalleerd die door het hek tijdens de opening genaderd worden.

In geval van inwerkingtreding van de lijsten van type 1 tijdens de opening van het hek zal de stuurcentrale het hek gedurende 3 seconden sluiten waarna blokkering plaatsvindt. Ingeval van inwerkingtreding van de lijsten van type 1 tijdens de sluiting van het hek zal de stuurcentrale onmiddellijk geblokkeerd worden. De activeringsrichting van het hek bij de volgende START-impuls of VOETGANGERSSTART-impuls is afhankelijk van de parameter STOP (keert de beweging om of stopt deze).

Als de STOP-ingang uitgeschakeld is, zal de bedieningsimpuls de beweging in dezelfde richting doen hervatten die het had voordat de lijst in werking trad.

#### Lijsten van type 2 (mobiel)

Deze zijn op het uiteinde van het hek geïnstalleerd.

In geval van inwerkingtreding van de lijsten van type 2 tijdens de opening van het hek, zal de stuurcentrale onmiddellijk geblokkeerd worden; in geval van inwerkingtreding van lijsten van type 2 tijdens de sluiting van het hek zal de stuurcentrale het hek gedurende 3 seconden openen waarna blokkering plaatsvindt. De activeringsrichting van het hek bij de volgende START-impuls of VOETGANGERSSTART-impuls is afhankelijk van de parameter STOP (keert de beweging om of stopt deze).

Als de STOP-ingang uitgeschakeld is, zal de bedieningsimpuls de beweging in dezelfde richting doen hervatten die het had voordat de lijst in werking trad.

Beide ingangen zijn in staat om zowel de klassieke lijst met normaal gesloten contact te beheren als de lijst met geleidend rubber met nominale weerstand van 8,2 kohm.

C De waarde van de parameters **CoSI** en **CoS2** wijzigen in functie van het type geïnstalleerde contactlijst.

#### LET OP: als de flanken resistief zijn, is het verplicht om de onderloopbeveiligingstest te activeren: stel de parameter $\Sigma_0.EE = CE_1$ in

- Sluit de kabels van de lijsten van type 1 aan tussen klemmen
   L9 en L11
  - Om de functie te activeren, de instellingen van de parameter **CoSI** wijzigen
- Sluit de kabels van de lijsten van type 2 aan tussen klemmen L10 en L11
  - C Om de functie te activeren, de instellingen van de parameter **CoS2** wijzigen

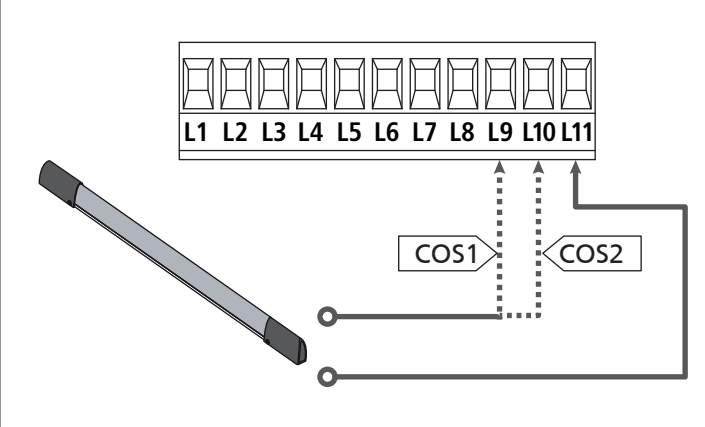

Om aan de vereisten van norm EN12978 te voldoen is het noodzakelijk om veiligheidslijsten met geleidend rubber te installeren. De veiligheidslijsten met normaal gesloten contact moeten uitgerust zijn met een stuurcentrale die constant de correcte werking ervan controleert. Indien gebruik gemaakt wordt van stuurcentrales die de mogelijkheid bieden om de test uit te voeren door onderbreking van de voeding, moeten de voedingskabels van de stuurcentrale aangesloten worden tussen klemmetjes Z3 en Z2 van de CITY1-EVO. Is dat niet het geval dan moeten ze aangesloten worden tussen klemmetjes Z1 en Z2.

LET OP:

- Se si utilizzano più coste con contatto normalmente chiuso, le uscite devono essere collegate in serie.
- Se si utilizzano più coste a gomma conduttiva, le uscite devono essere collegate in cascata e solo l'ultima deve essere terminata sulla resistenza nominale.

## 5.7 - EINDSCHAKELAAR

De besturingseenheid CITY1-EVO kan de loop van het hek controleren via de eindschakelaars.

De eindschakelaars kunnen gebruikt worden om de grenzen van de voortbeweging aan te duiden of om het punt voor de aanvang van de vertraging aan te duiden.

Om de functie te activeren en het type werking te kiezen (grenzen van de voortbeweging/aanvang van de vertraging) de instellingen van de parameter FC.En wijzigen

Verbind zoals volgt de eindschakelaars met het klemmenbord van de besturingseenheid:

- Eindschakelaar bij opening van hekvleugel M1 tussen de klemmen **E1** en **E5**
- Eindschakelaar bij sluiting van hekvleugel 1 tussen de klemmen E2 en E5

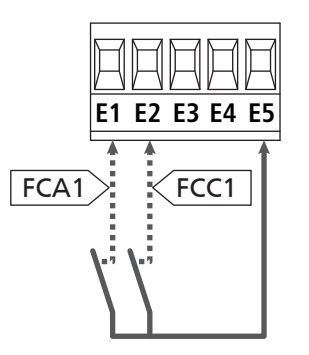

- Eindschakelaar bij opening van hekvleugel 2 tussen de klemmen E3 en E5
- Eindschakelaar bij sluiting van hekvleugel 2 tussen de klemmen E4 en E5

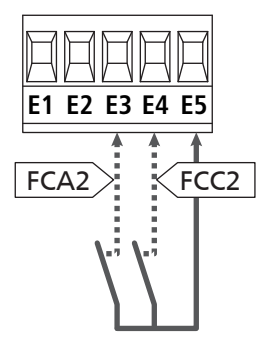

## 5.8 - ENCODER

Met de versie CITY1-EVO is het mogelijk motoren te gebruiken die met een encoder voor de exacte controle van de positie van de hekvleugels uitgerust zijn. Bovendien maken encoders het mogelijk om te detecteren of het hek wegens een obstakel in een afwijkende positie geblokkeerd wordt.

**A** Voor de werking van de encoders is het noodzakelijk dat beide hekvleugels in de positie van sluiting op een mechanische stop rusten.

Bij elke inschakeling van de besturingseenheid, zal bij het eerste START bevel het hek dichtgaan om de encoders weer uit te lijnen (als de automatische sluiting actief is, gebeurt dit automatisch)

LET OP: Om de encoders te verbinden worden de klemmen van de ingangen van de eindschakelaars gebruikt. Het is dus niet mogelijk om 2 motors met eindschakelaar en encoder gelijktijdig te verbinden.

LET OP: voor de doorgang van de verbindingskabels van de encoders GEEN gebruik gemaakt te worden van de kanalisering waarin de motorkabels liggen

LET OP: de encoders moeten verbonden worden volgens de indicaties die hieronder zijn vermeld. Een verkeerde verbinding van de zwarte kabel kan het apparaat beschadigen.

#### VERBINDING VAN TWEE MOTORS MET ENCODER

- Sluit de negatieve van de voeding van beide encoders (ZWARTE kabel) aan op klem **E5**
- Sluit de positieve van de voeding van beide encoders (RODE kabel) aan op klem **Z5**
- Sluit de signaalkabels van de encoder van motor 1 (BLAUW / WIT) aan op klemmen E3 en E4
- Sluit de signaalkabels van de encoder van motor 2 (BLAUW / WIT) aan op klemmen **E1** en **E2**
- C Om de functie te activeren, de instellingen van de parameter EnCo wijzigen

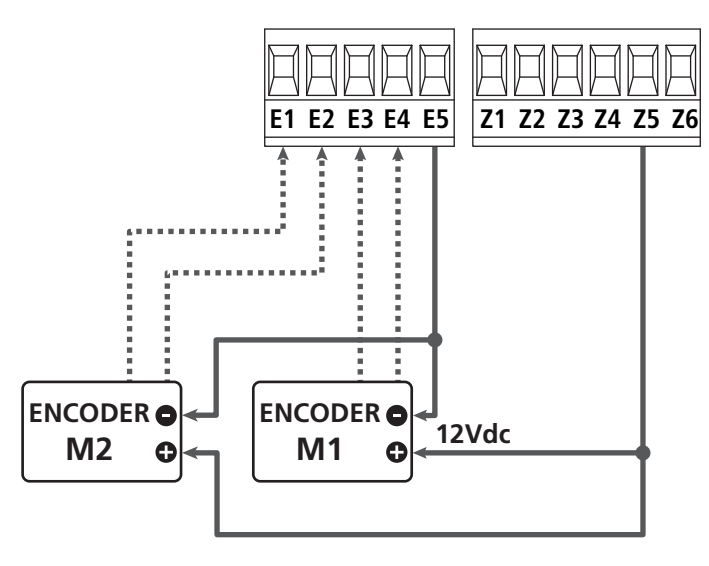

### VERBINDING VAN EEN MOTOR MET ENCODER EN EINDSCHAKELAAR

Installatie van de Encoder

- Sluit de negatieve van de voeding van encoder (ZWARTE kabel) aan op klem **E5**
- Sluit de positieve van de voeding van encoder (RODE kabel) aan op klem **Z5**
- Sluit de signaalkabels van de encoder (BLAUW / WIT) aan op klemmen **E3** en **E4**
- C Om de functie te activeren, de instellingen van de parameter EnCo wijzigen

#### Installatie van de eindschakelaars

- Sluit de eindschakelaar van de opening tussen klemmen E1 en E5
- Sluit de eindschakelaar van de sluiting tussen klemmen E2 en E5
- C Om de functie te activeren, de instellingen van de parameter FE.En wijzigen

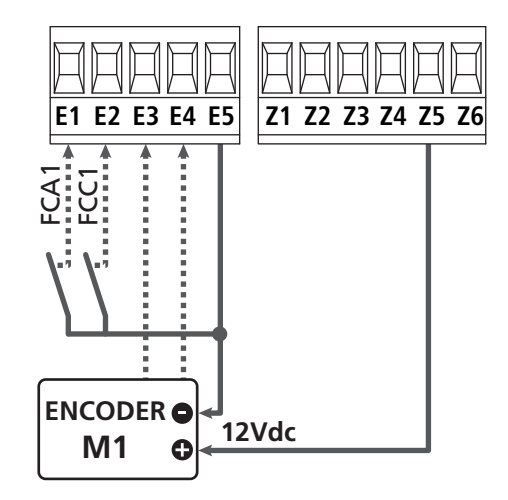

### 5.9 - KNIPPERLICHT

De stuurcentrale voorziet het gebruik van een knipperlicht van 230V - 40W met interne knipperende werking.

Sluit de kabels van het knipperlicht aan op de klemmen **H1** en **H2** van de stuurcentrale.

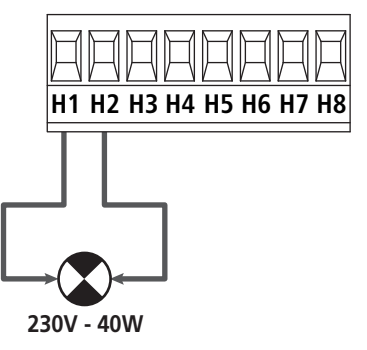

## 5.10 - LICHT IN LAAGSPANNING

De stuurcentrale CITY1-EVO beschikt over een uitgang 12Vdc die het mogelijk maakt een lading tot 3W aan te sluiten. Deze uitgang kan gebruikt worden voor de aansluiting van een controlelamp die op de status van het hek wijst, of op een laagspanningknipperlicht.

Sluit de kabels van de controlelamp of van het laagspanningknipperlicht aan op klemmen **Z5 (+)** en **Z6 (-)**.

C Om de functie te activeren, de instellingen van de parameter **SPıR** wijzigen

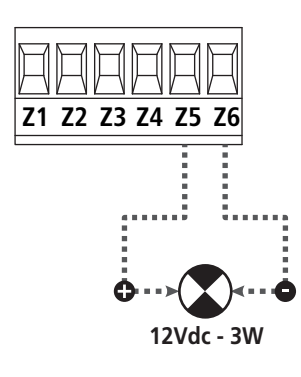

LET OP: neem de polariteit in acht indien het aangesloten product dit vereist.

## 5.11 - SLOT

Het is mogelijk een elektrisch slot op het hek te monteren om een goede sluiting van de hekvleugels te garanderen. Gebruik een slot van 12V.

Sluit de kabels van het slot aan op de klemmen **Z4** en **Z5** van de stuurcentrale.

- Om de ingreeptijden van het slot te wijzigen, de instellingen van de volgende parameters wijzigen::
  - **L.SEr** tijd slot
  - L.RSE tijd voorsprong slot

Als moeilijkheden ondervonden worden tijdens het ontgrendelen of vergrendelen van het elektrisch slot, zijn functies beschikbaar om dit te vergemakkelijken:

- **1.** Tijd drukstoot: alvorens een opening aan te vangen worden de motors in sluiting aangestuurd om de ontgrendeling van het slot te vergemakkelijken.
  - Om deze functie te activeren, de tijd van de drukstoot instellen via de parameter Ł.inu
- 2. Tijd snelle sluiting na vertraging: als de vertragingsfase is beëindigd, beveelt de besturingseenheid de sluiting op normale snelheid (zonder vertraging) om de vergrendeling van het slot te vergemakkelijken.
  - Om deze functie te activeren, de tijd van de snelle sluiting instellen via de parameter Ł.CuE

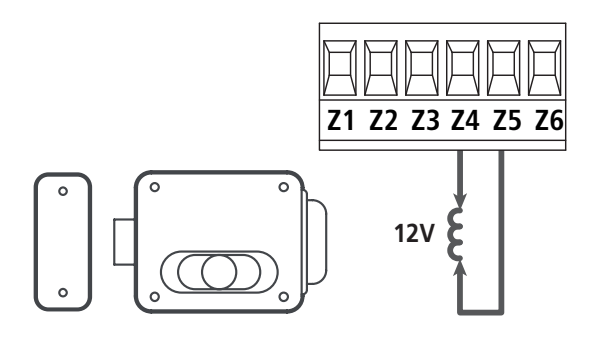

## **5.12 - ANTENNE**

Er wordt aangeraden gebruik te maken van de externe antenne model ANS433 ter garantie van een maximaal radiobereik.

Sluit de kern van de antenne aan op klemmetje **L1** van de stuurcentrale en de mantel op klemmetje **L2**.

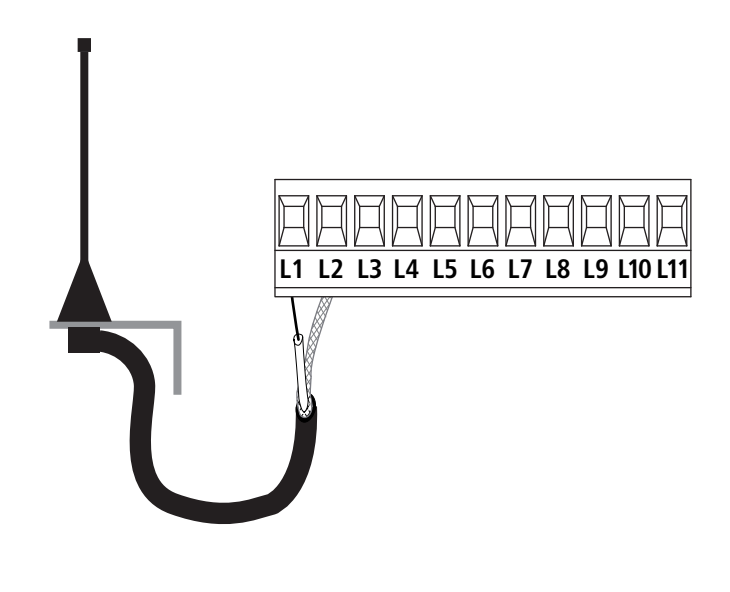

## 5.13 - VOEDING

De stuurcentrale moet gevoed worden door een elektrische lijn bij 230V - 50Hz, en moet beveiligd worden door een thermomagnetische differentiaalschakelaar die voldoet aan de wettelijke voorschriften.

Sluit de voedingskabels aan op de klemmen  ${\bf L}$  en  ${\bf N}$  van de stuurcentrale.

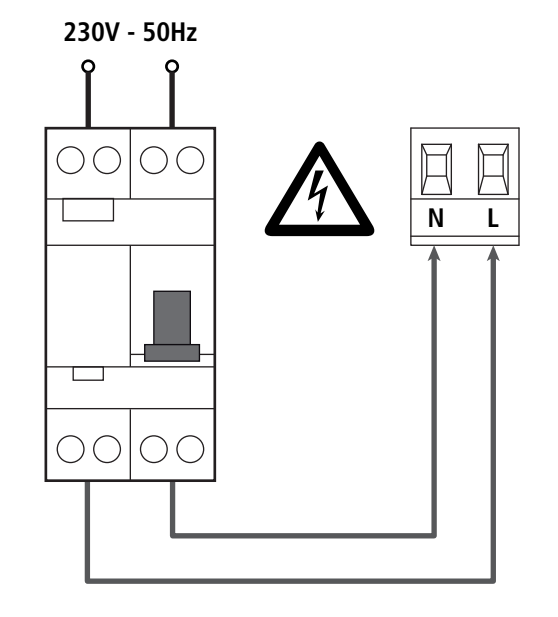

# 6 - INPLUGBARE ONTVANGER

De stuurcentrale CITY1-EVO is uitgerust voor het inpluggen van een ontvanger van de serie MR.

# LET OP: Let bijzonder goed op de richting van inpluggen van verwijderbare modules.

De ontvangermodule MR heeft 4 kanalen ter beschikking aan elk waarvan een besturing van stuurcentrale toegekend is:

- KANAAL 1 → START
   KANAAL 2 → MOSTCANCERCE
- KANAAL 2 → VOETGANGERSSTART
  KANAAL 3 → STOP
- KANAAL 3 → STOP
  KANAAL 4 → SERVICELICHTEN

De codes van de zenders kunnen op 2 wijzen opgeslagen worden:

- 1. Via de drukknop P1 aanwezig op de MR ontvanger (lees de meegeleverde instructies van de ontvanger).
- 2. Via de WINPPCL software: Om de programmering uit te voeren moet de besturingseenheid met een PC worden aangesloten. De verbinding kan worden uitgevoerd via USB en het gebruik van een normale USB-kabel.

## 7 - USB CONNECTOR

De besturingseenheid CITY1-EVO is voorzien van een USB-connector voor de verbinding met een PC. Via de software V2+ (versie 2.0 of hoger) kan het volgende worden gedaan:

- 1. Upgrade firmware van de besturingseenheid
- 2. Wijziging van de programmeringsparameters
- 3. Lezing diagnostische informatie

Als de besturingseenheid niet is gevoed, zal de display aangaan en de tekst **-U5b** gevisualiseerd worden als de USB-kabel met de centrale en met de PC wordt verbonden tijdens deze fase kunt u enkel de programmeringen via PC uitvoeren.

Als de besturingseenheid is gevoed, zal de display het besturingspaneel blijven weergeven als de USB-kabel met de centrale en met de PC wordt verbonden. Tijdens deze fase kunt u de programmeringen via PC uitvoeren of het hek besturen.

OPMERKING: voor het upgraden van de firmware moet de netvoeding van de besturingseenheid ontkoppeld worden (tijdens de upgrade wordt de display uitgeschakeld). Alle andere handelingen kunnen uitgevoerd worden met gevoede besturingseenheid.

## 8 - INTERFACE ADI

De besturingseenheid CITY1-EVO is voorzien van een geavanceerde interface ADI 2.0, waardoor de verbinding met een reeks optionele modules wordt mogelijk gemaakt.

Raadpleeg de catalogus V2 om na te gaan welke optionele modules beschikbaar zijn voor deze besturingseenheid.

#### LET OP: voor de installatie van de optionele modules dient men de instructies die bij de afzonderlijke modules gevoegd zijn, met aandacht te lezen.

Voor enkele toestellen is het mogelijk om de modus te configureren waarmee ze met de centrale communiceren. Bovendien is het nodig om de interface in te schakelen zodat de centrale rekening houdt met de signaleringen die van het ADI toestel afkomstig zijn.

Raadpleeg het programmeermenu **..Rd.** om de ADI-interface in te schakelen en toegang te krijgen tot het configuratiemenu van het toestel.

Het ADI-toestel kan alarmen signaleren van het type fotocel, lijst of stop:

- Alarm type fotocel het "punt" aangeduid op de afbeelding knippert : het hek stopt; wanneer het alarm ophoudt gaat het weer open.
- Alarm type lijst het "punt" aangeduid op de afbeelding knippert : het hek draait de beweging gedurende 3 seconden om.
- Alarm type stop het "punt" aangeduid op de afbeelding knippert : het hek stopt en kan niet van start gaan zolang het alarm niet eindigt.

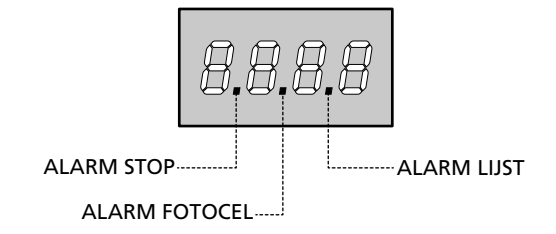

De interface ADI 2.0 maakt de werking in geavanceerde modus mogelijk, die automatisch wordt geactiveerd wanneer een ADI 2.0 apparaat op de hiervoor voorziene connector wordt aangesloten. In deze modus kunnen gelijktijdig tot 8 apparaten verbonden worden, die door de besturingseenheid herkend moeten worden via de leerprocedure SCRn, beschikbaar in het menu **..Rd**.

**OPMERKING**: Telkens een ADI apparaat wordt bijgevoegd of verwijderd moet de scanningprocedure herhaald worden om de besturingseenheid te upgraden.

# 9 - CONTROLEPANEEL

Wanneer de voeding geactiveerd wordt, controleert de stuurcentrale de correcte werking van het display door alle segmenten gedurende 1 seconden op **8.8.8.8** in te schakelen. Vervolgens wordt de ID van de besturingseenheid (**Euol**) en de versie van de firmware (**Pr 1.0**) weergegeven.

Aan het einde van deze test wordt het controlepaneel weergegeven:

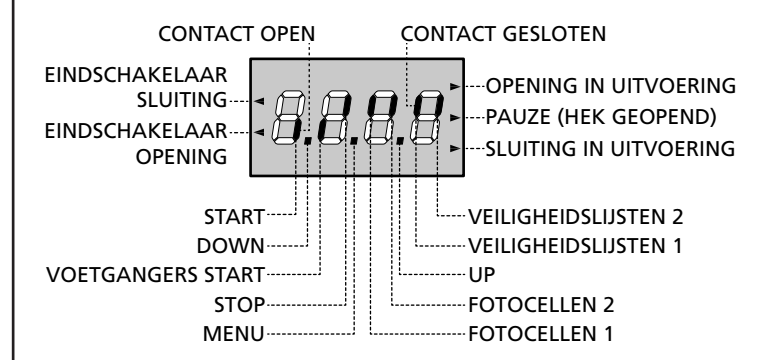

Het controlepaneel toont (in stand-by) de fysieke status van de contacten op het klemmenbord en van deprogrammeertoetsen: is het verticale segment boven ingeschakeld dan is het contact gesloten; is het verticale segment onder ingeschakeld dan is het contact geopend (bovenstaande tekening toont het geval waarin de ingangen: EINDSCHAKELAAR, FOTOCELLEN 1, FOTOCELLEN 2, VEILIGHEIDSLIJST 1, VEILIGHEIDSLIJST 2 en STOP allemaal correct aangesloten zijn).

**De punten tussen de cijfers op het display** geven de status van de programmeertoetsen aan. Wanneer op een bepaalde toets gedrukt wordt gaat de betreffende punt branden. **OPMERKING**: de "punten" tussen de cijfers dienen ook om via de ADI module de staat van de veiligheidsvoorzieningen op afstand te melden.

**De pijlen links van het display** geven de status van de eindschakelaars aan. In het geval van een hek met één enkele hekvleugel gaan de pijlen branden wanneer de betreffende eindschakelaar aangeeft dat het hek volledig gesloten of geopend is.

In het geval van een hek met twee hekvleugels gaan de pijlen branden wanneer beide eindschakelaars aangeven dat de hekvleugels volledig gesloten of geopend zijn. Indien slechts één hekvleugel de eindschakelaar bereikt heeft gaat de pijl knipperen.

#### LET OP: deze functies zijn niet actief in het geval van in serie op de motor aangesloten eindschakelaars.

De pijlen rechts van het display geven de status van het hek aan:

- De bovenste pijl gaat branden wanneer het hek zich in de openingsfase bevindt. Knippert de pijl dan betekent dit dat de opening veroorzaakt werd door de inwerkingtreding van een veiligheidsvoorziening (veiligheidslijst, fotocel of detector van obstakels).
- De middelste pijl geeft aan dat het hek op pauze staat. Knippert de pijl dan betekent dit dat de telling van de tijd voor de automatische sluiting actief is.
- De onderste pijl gaat branden wanneer het hek zich in de sluitfase bevindt. Knippert de pijl dan betekent dit dat de sluiting veroorzaakt werd door de inwerkingtreding van een veiligheidsvoorziening (veiligheidslijst, fotocel of detector van obstakels).

## 9.1 - GEBRUIK VAN DE TOETSEN DOWN, MENU EN UP VOOR DE PROGRAMMERING

De programmering van de functies en van de tijden van de centrale vindt plaats via een speciaal configuratiemenu dat toegankelijk is en verkend kan worden met de 3 toetsen DOWN, MENU en UP die zich onder het display bevinden.

#### LET OP: door buiten het configuratiemenu op de toets UP te drukken, wordt een START-impuls geactiveerd en door op de toets DOWN te drukken wordt een VOETGANGERSSTART-impuls geactiveerd.

Wanneer de MENU-toets ingedrukt gehouden blijft, worden de 5 hoofdmenu's langsgelopen:

- Pr. 5 BASISPROGRAMMERING (SHORT menu): enkel de parameters nuttig voor een basisprogrammering worden weergegeven
- Pr.F GEAVANCEERDE PROGRAMMERING (FULL menu): alle parameters van het programmeringsmenu worden weergegeven
- -Cnt TELLERS
- **RPP** AUTOMATISCH AANLEREN VAN DE WERKTIJDEN
- **dEF** LADEN VAN DE DEFAULT-PARAMETERS

Om een van de 5 hoofdmenu's binnen te gaan, volstaat het de MENU-toets los te laten wanneer het betreffende menu op het display getoond wordt.

Om zich binnen de 5 menu's te verplaatsen, dient men op de toetsen UP of DOWN te drukken om de diverse opties langs te lopen. Door op de MENU-toets te drukken, wordt de huidige waarde van de geselecteerde optie getoond en kan men deze zonodig wijzigen.

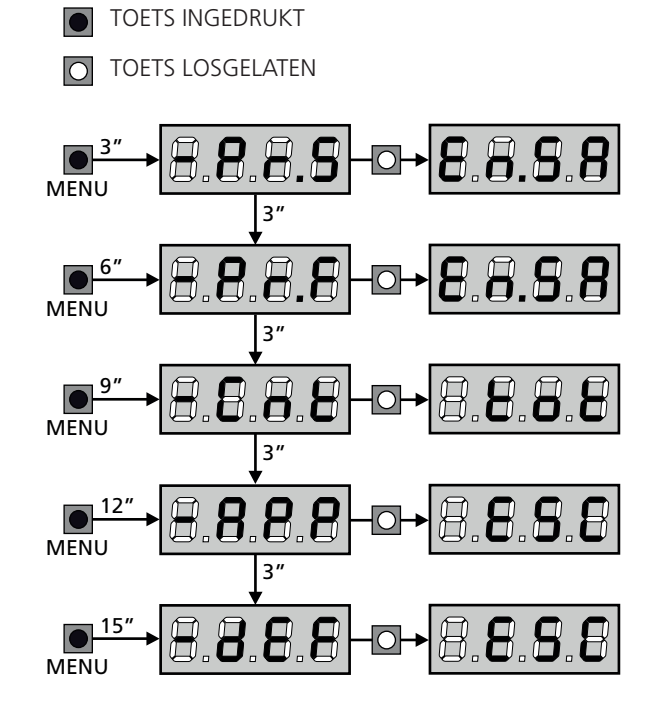

# 10 - SNELLE CONFIGURATIE

In deze paragraaf wordt een snelle procedure voor de configuratie en de onmiddellijke inwerkingstelling van de stuurcentrale beschreven. Er wordt aangeraden om deze instructies aanvankelijk te volgen om snel de correcte werking van de stuurcentrale, de motor en de accessoires te kunnen controleren.

 Roep de default-configuratie op (paragraaf 11).
 OPMERKING: Volgens de STANDAARD configuratie moet een fotocel met de FOT2 ingang worden aangesloten

#### 

- 2. Stel de items StoP, FotI, Fot2, CoSI, CoS2 op basis van beveiligingen die op het hek geïnstalleerd zijn
- 3. Controleer of de aansluiting van de motors correct is:
  - **a.** De besturingseenheid voeden en de automatisering activeren via een START bevel: de motors moeten zich in de correcte richting bewegen in de opening
  - **b.** Als de richting van de verplaatsing verkeerd is, de kabels voor opening/sluiting omkeren van de motor die in tegenovergestelde richting draait
  - **c.** Als de richting van de opening van de deuren niet correct is, de aansluitingen van de twee motors omkeren
- 4. Start de cyclus van het automatisch aanleren (paragraaf 12)
- **5.** Controleer de correcte werking van de automatisering en wijzig de configuratie van de gewenste parameters.

# 11 - LADING VAN DE DEFAULT-PARAMETERS

Het is in geval van nood mogelijk om alle parameters weer op de standaard- of default-waarde te zetten (zie de definitieve overzichtstabel).

# LET OP: deze procedure veroorzaakt het verlies van alle zelf ingestelde parameters.

- 1. Houd de MENU-toets ingedrukt tot het display -dEF toont
- 2. Laat de MENU-toets los: het display toont ESC (druk alleen op de MENU-toets indien men dit menu wenst te verlaten).
- Als de besturingseenheid een hek met deur stuurt, op de UP-toets drukken: de display visualiseert RnEE
  - Als de besturingseenheid een ander type automatisering stuurt, op de DOWN toets drukken: De display visualiseert SCor
- 4. Druk op de MENU-toets: het display toont no
- **5.** Druk op de DOWN-toets: het display toont  $S_1$
- **6.** Druk op de MENU-toets: alle parameters worden opnieuw met hun default-waarde geschreven (paragraaf 16) en het display toont het controlepaneel.

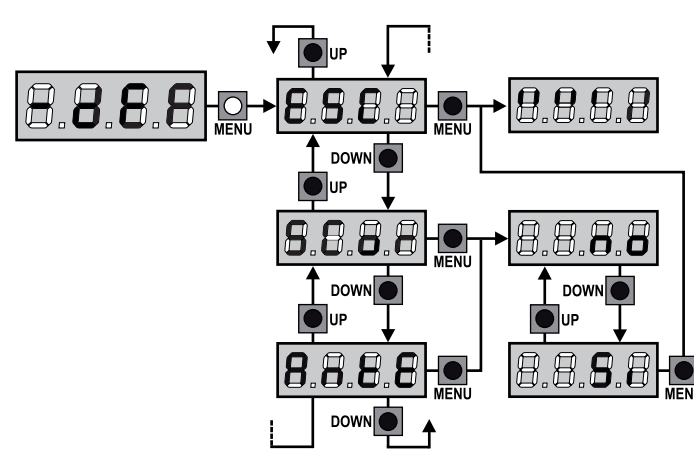

# 12 - AUTOMATISCH AANLEREN VAN DE WERKTIJDEN

In dit menu kunnen de tijden die nodig zijn voor het openen en sluiten van het hek automatisch aangeleerd worden. Bovendien worden de posities van de encoders onthouden, indien ingeschakeld.

# LET OP: alvorens de procedure te starten, moeten de volgende punten gecontroleerd worden:

- <u>Eindschakelaar en encoder</u>: deze inrichtingen moeten, indien geïnstalleerd, via de hiervoor bestemde menu's geactiveerd worden (FC.En, Enco).
- <u>ADI interface gedeactiveerd (STANDAARD</u>): Het ADI interface moet middels de **1.Rd1** menu gedeactiveerd worden.
- <u>STANDAARD werkwijze</u>: de parameter **Strt** moet op **StRn** ingesteld zijn

LET OP: indien de functie SCHADUWZONE VAN DE FOTOCEL actief is, dan zal een eventuele inwerkingtreding van de fotocel tijdens het aanleren niet de hernieuwde opening van het hek tot gevolg hebben. De centrale stelt automatisch de parameters van de schaduwzone in, zodat de fotocel uitgeschakeld wordt wanneer het hek de positie passeert waarin de inwerkingtreding plaatsgevonden heeft.

Plaats de deuren of de deur in de helft van de loop en vervolg met onderstaande punten:

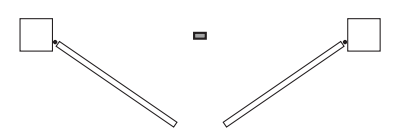

**OPMERKING**: als het hek uit een enkele deur bestaat, moet de openingstijd van de motor 2 op 0 ingesteld zijn (L.RP2 = 0)

- 1. Houd de MENU-toets ingedrukt tot het display RPP toont.
- Laat de MENU-toets los: het display toont ESC (druk alleen op de MENU-toets indien men dit menu wilt verlaten).
- 3. Druk op de DOWN-toets: het display toont Ł.LRu
- **4.** Druk op de MENU-toets om de cyclus voor het automatisch aanleren van de werktijden te starten:

**LET OP**: de procedure wisselt al naargelang het aantal hekvleugels en controlevoorzieningen van de beweging die geïnstalleerd zijn (raadpleeg de tabellen aanwezig op de volgende pagina).

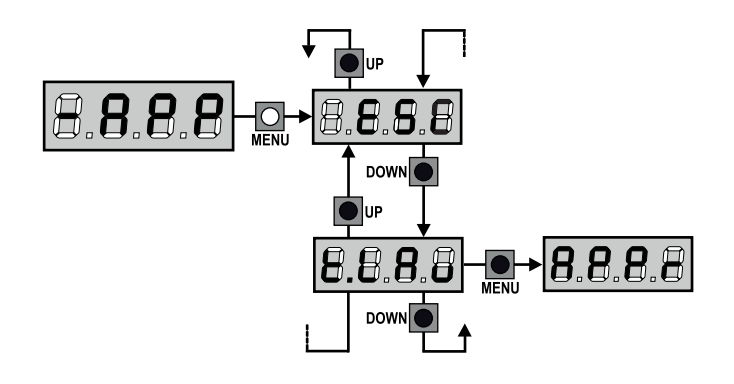

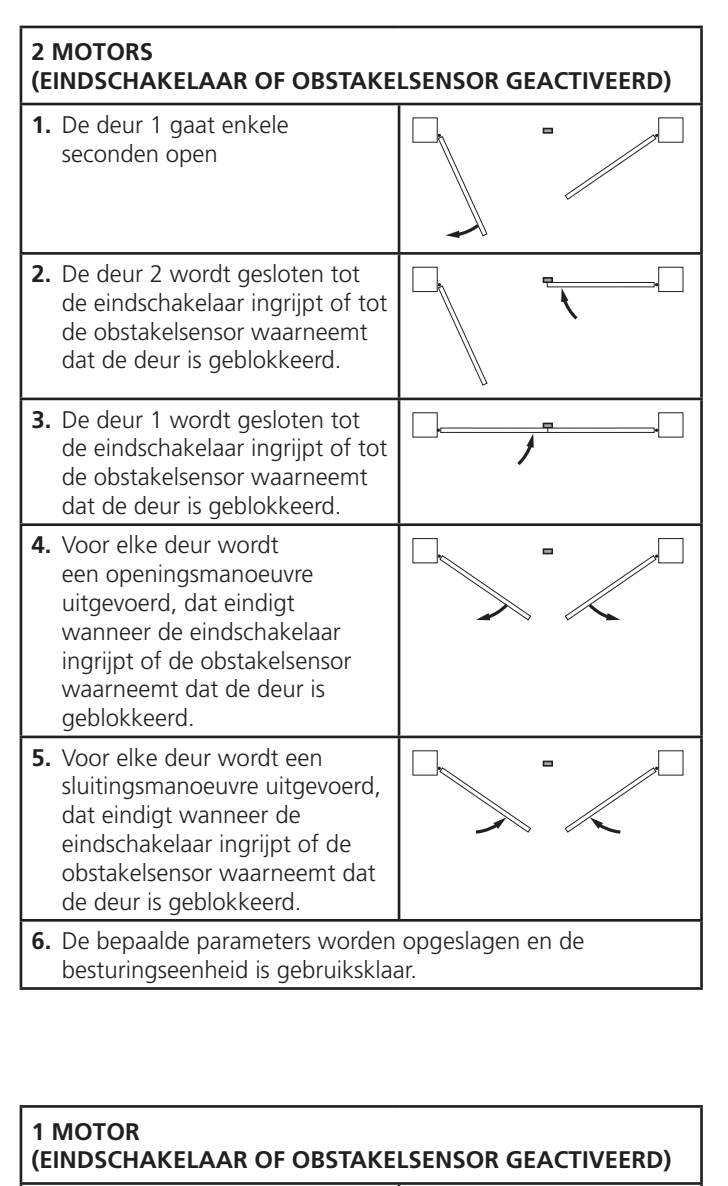

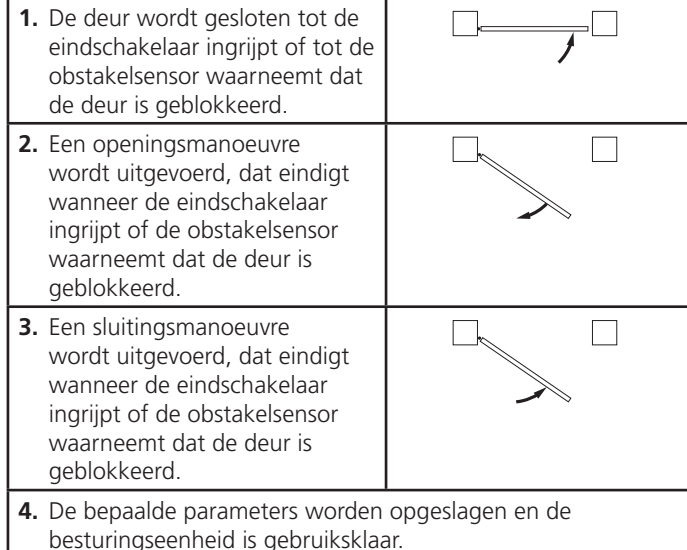

#### 2 MOTORS (GEEN ENKELE EINDSCHAKELAAR EN OBSTAKELSENSOR GEDEACTIVEERD)

**LET OP**: in dit geval moeten de grenzen van de voortbeweging gesignaleerd worden door een START bevel

| 1. | De deur 1 gaat enkele<br>seconden open                                                                                                    |                                       |
|----|----------------------------------------------------------------------------------------------------|---------------------------------------|
|    |                                                                                                    |                                       |
| 2. | De deur 2 wordt gesloten tot<br>de besturingseenheid een<br>START bevel ontvangt.                                                                                                    |                                       |
| 3. | De deur 1 wordt gesloten tot<br>de besturingseenheid een<br>START bevel ontvangt.                                                                                                    | · · · · · · · · · · · · · · · · · · · |
| 4. | Voor elke deur wordt<br>een openingsmanoeuvre<br>uitgevoerd, dat eindigt<br>wanneer de besturingseenheid<br>een START bevel ontvangt (de<br>eerste START stopt de deur 1,<br>de tweede START stopt de deur<br>2).  |                                       |
| 5. | Voor elke deur wordt een<br>sluitingsmanoeuvre uitgevoerd,<br>dat eindigt wanneer de<br>besturingseenheid een START<br>bevel ontvangt (de eerste<br>START stopt de deur 2, de<br>tweede START stopt de deur<br>1). |                                       |
| 6. | De bepaalde parameters worden<br>besturingseenheid is gebruiksklaa                                                                                                    | opgeslagen en de<br>ar.               |

#### 1 MOTOR (GEEN ENKELE EINDSCHAKELAAR OF OBSTAKELSENSOR GEDEACTIVEERD)

**LET OP**: in dit geval moeten de grenzen van de voortbeweging gesignaleerd worden door een START bevel

| 1. | De deur wordt gesloten tot de<br>besturingseenheid een START<br>bevel ontvangt.                                     |  |  |  |  |
|----|----------------------------------------------------------------------------------------------------|--|--|--|--|
| 2. | Een openingsmanoeuvre<br>wordt uitgevoerd, dat eindigt<br>wanneer de besturingseenheid<br>een START bevel ontvangt  |  |  |  |  |
| 3. | Een sluitingsmanoeuvre<br>wordt uitgevoerd, dat eindigt<br>wanneer de besturingseenheid<br>een START bevel ontvangt |  |  |  |  |
| 4. | De bepaalde parameters worden opgeslagen en de besturingseenheid is gebruiksklaar.                                  |  |  |  |  |

## 13 - LEZING VAN DE CYCLITELLER

De stuurcentrale CITY1-EVO telt de voltooide openingscycli van het hek en signaleert op verzoek de noodzaak tot onderhoud na een van te voren vastgesteld aantal manoeuvres.

Er zijn 3 tellers beschikbaar:

- Totaalteller van de voltooide openingscycli die niet op nul gezet kan worden (optie LoL van het item - CnL)
- Teller die terugtelt dus die de cycli die nog te gaan zijn tot de volgende onderhoudsingreep aftrekt (optie SEru van het item -EnE). Deze tweede teller kan geprogrammeerd worden met de gewenste waarde.
- Teller van de gebeurtenissen (optie EuEn, zie hoofdstuk 14)

Om naar het menu te gaan, de onderstaande indicaties volgen:

- 1. Houd de MENU-toets ingedrukt tot het display CnŁ toont
- 2. Laat de MENU-toets los: het display toont ŁoŁ

Het schema hiernaast toont de procedure voor het lezen van de totaalteller, voor het lezen van het aantal cycli dat tot de volgende onderhoudsingreep ontbreekt en voor het programmeren van het aantal cycli dat uitgevoerd moet worden tot de volgende onderhoudsingreep (in het voorbeeld heeft de stuurcentrale 12451 cycli uitgevoerd en ontbreken er 1322 tot het volgende onderhoud.

**Zone 1** stelt de lezing van de totale telling van de uitgevoerde cycli voor: met het wieltje kan de weergave afwisselend in duizenden of in eenheden getoond worden.

**Zone 2** stelt de lezing van het aantal cycli voor dat ontbreekt tot de volgende onderhoudsingreep: de waarde is afgerond op honderdsten.

**Zone 3** stelt de instelling van deze laatste teller voor: bij een eerste druk op de Up of Down toets wordt de waarde van de teller afgerond naar duizenden, bij elke volgende druk neemt de instelling met 1.000 eenheden toe of neemt ze met 100 eenheden af.

De eerder weergegeven telling gaat verloren.

### 13.1 - SIGNALERING VAN DE NOODZAAK TOT ONDERHOUD

Wanneer de teller van de cycli die tot het volgende onderhoud ontbreken de nul bereikt, signaleert de stuurcentrale het verzoek om onderhoud door het extra voorknipperen van 5 seconden.

De signalering wordt herhaald aan het begin van iedere openingscyclus tot de installateur het menu voor het lezen en het instellen van de teller binnengaat en eventueel het aantal cycli instelt waarna opnieuw om onderhoud verzocht wordt.

Indien geen nieuwe waarde ingesteld wordt (de teller wordt dus op nul gelaten), dan is de functie van signalering vanhet verzoek om onderhoud uitgeschakeld en wordt de signalering niet herhaald.

LET OP: het onderhoud moet uitsluitend uitgevoerd worden door gekwalificeerd personeel.

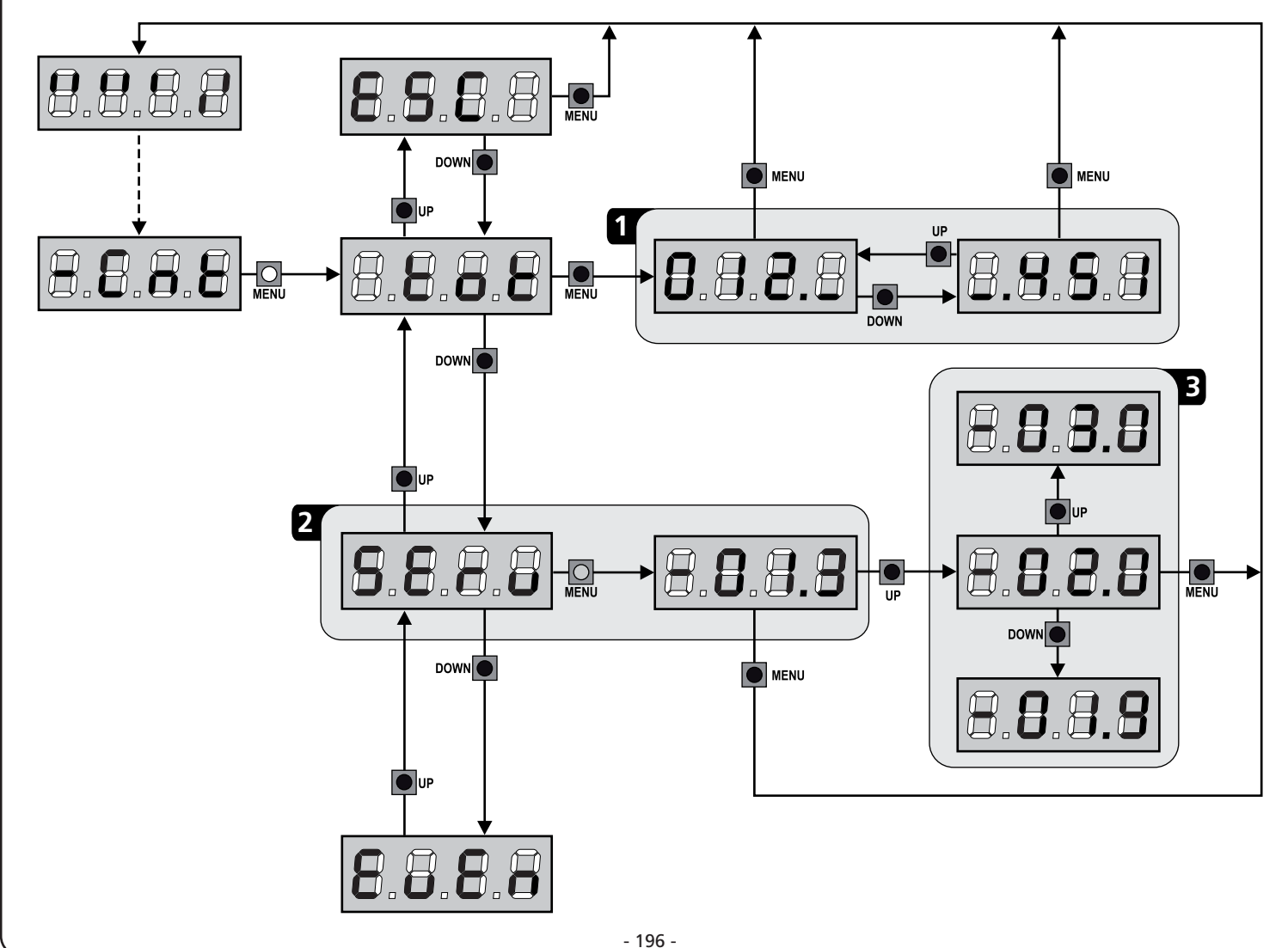

## 14 - DIAGNOSTIEK (LEZING VAN DE GEBEURTENISSEN)

Om een diagnose van de werking van de installatie uit te voeren, slaat de CITY1-EVO besturingseenheid de gebeurtenissen op die interfereren met de normale werking van de automatisering.

De gebeurtenissen worden opgeslagen volgens het belangrijkheidniveau dat voor de Eu.M parameter wordt ingesteld.

Als de software V2+ (verbinding via USB) wordt gebruikt, kunnen de laatste 127 gebeurtenissen gevisualiseerd worden.

Als de display van de besturingseenheid wordt gebruikt, kunnen de laatste 32 gebeurtenissen gevisualiseerd worden.

Om naar het menu te gaan, de onderstaande indicaties volgen:

- 1. Houd de MENU-toets ingedrukt tot het display EnŁ toont
- 2. Laat de MENU-toets los: het display toont ŁoŁ
- 3. Druk 2 maal op de DOWN toets: de display visualiseert EuEn
- **4.** Druk op de MENU toets om de lijst met de gebeurtenissen te visualiseren

De gebeurtenissen worden in oplopende volgorde genummerd, van n-OI tot n-32 (n-OI is de meest recente, n-32 de oudste); als een gebeurtenis wordt gekozen en op de MENU toets wordt gedrukt, kan de volgende informatie worden weergegeven:

### A - CODE GEBEURTENIS

De weergegeven code dient om het type gebeurtenis te bepalen (zie tabel op de volgende pagina)

- B STAAT VAN AUTOMATISERING
  - S=FE Hek stil
    - **5=RP** Hek bezig met openen
    - **S=PR** Hek in pauze
    - **S=Ch** Hek bezig met sluiten
    - S=in Besturingseenheid bezig met initialiseren
    - **5= M** Besturingseenheid bezig met programmeren
    - **S=Sb** Besturingseenheid in stand-by
- C CYCLUS NA GEBEURTENIS Deze teller visualiseert hoeveel cyclussen werden voltooid nadat de gebeurtenis is opgetreden.
   C - 00 betekent dat de gebeurtenis is opgetreden tijdens de lopende cyclus die werd onderbroken
   C - 99 betekent dat 99 of meer cycli na de gebeurtenis werden voltooid
- **D** REPETITIES

Deze teller duidt aan hoeveel keren de gebeurtenis zich tijdens eenzelfde cyclus heeft herhaald (r 0 betekent dat de gebeurtenis slechts een keer is opgetreden)

Om het menu te verlaten, **ESC** kiezen en op de MENU toets drukken om te bevestigen

Om alle opgeslagen gebeurtenissen te wissen, CRnC kiezen, op de MENU toets drukken en Sı kiezen om te bevestigen

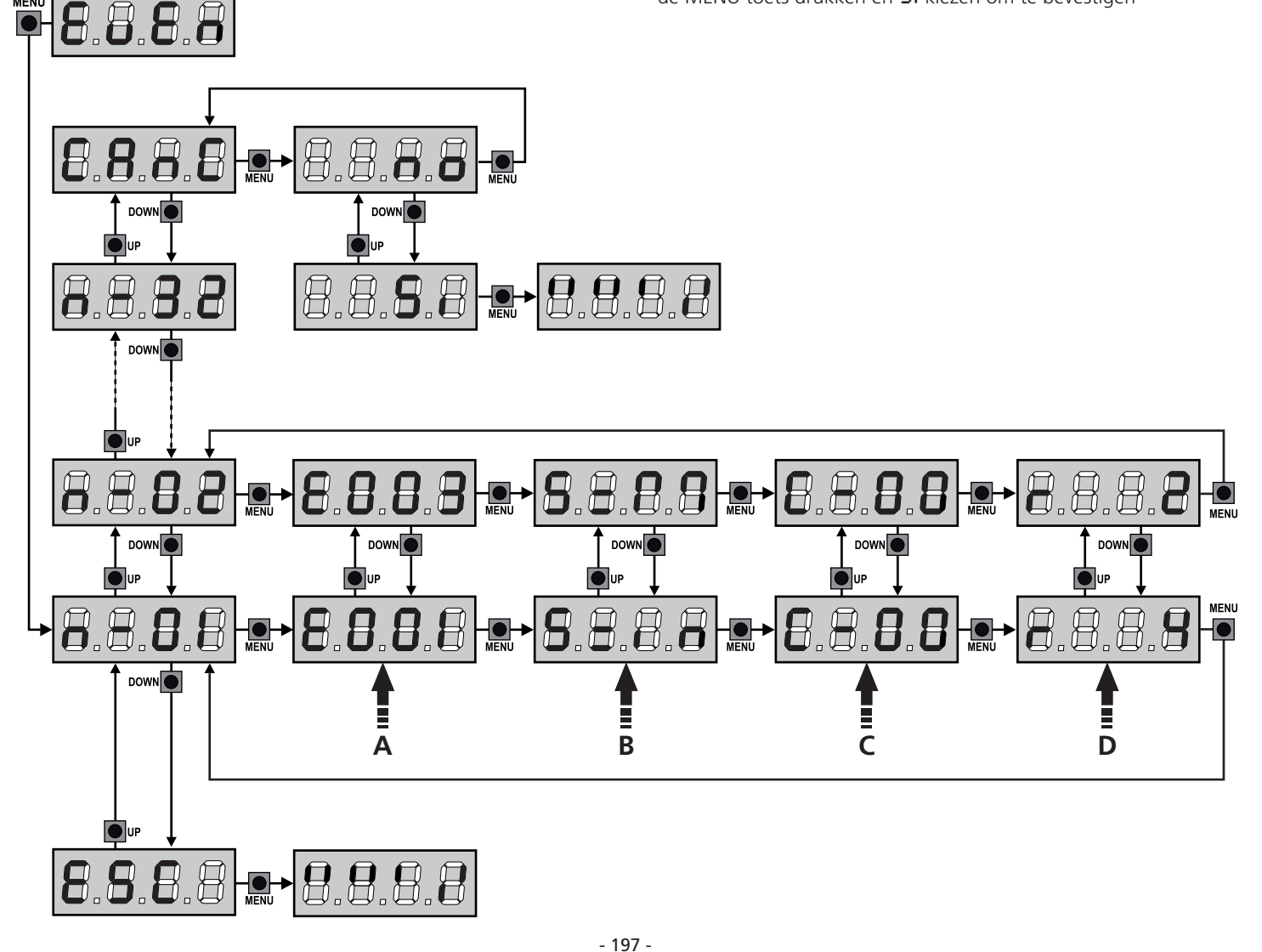

| CODE GEBEURTENIS | BESCHRIJVING                                                                                | NIVEAU | ÉCRAN       |
|------------------|---------------------------------------------------------------------------------------------|--------|-------------|
| 8001             | De microprocessor is gereset                                                                | 0      |             |
| 5003             | Toegang tot het programmeringsmenu van de besturingseenheid                                 | 0      |             |
| E003             | Laden STANDAARD parameters                                                                  | 0      |             |
| 2004             | Zelfstandig aanleren van de werktijden                                                      | 0      |             |
| E0IS             | Activering van de STOP                                                                      | 2,3,4  | SŁoP        |
| 2019             | Activering van de virtuele STOP (commando komend van een ADI-inrichting)                    | 3      | ı.8dı       |
| 0203             | Fout TRIAC test                                                                             | 1      | 5rr3        |
| 8031             | Fout in test van fotocellen waargenomen op ingang FOT1                                      | 1      | Err3        |
| 5032             | Fout in test van fotocellen waargenomen op ingang FOT2                                      | 1      | Err3        |
| 8036             | Activering fotocel FOT1                                                                     | 2,3,4  | Foti        |
| E031             | Activering fotocel FOT2                                                                     | 2,3,4  | FoF5        |
| E039             | Activering van virtuele fotocel (commando komend van een ADI-inrichting)                    | 2,3,4  | ı.8dı       |
| E04I             | Fout eindschakelaar in opening                                                              | 1      | Erry        |
| 2403             | Fout eindschakelaar in sluiting                                                             | 1      | Erry        |
| E045             | De M1-motor sluit voordat de M2-motor                                                       | 2      | inuE        |
| E046             | Commando geweigerd want eindschakelaar bereikt                                              | 3      | RPEr / ChiU |
| E05I             | Fout in test afslaglijsten, waargenomen op ingang COS1                                      | 1      | ErrS        |
| 8052             | Fout in test afslaglijsten, waargenomen op ingang COS2                                      | 1      | ErrS        |
| E0S6             | Activering veiligheidsafslaglijst COS1                                                      | 2,3,4  | CoSI        |
| E051             | Activering veiligheidsafslaglijst COS2                                                      | 2,3,4  | Co25        |
| 8059             | Activering van virtuele veiligheidsafslaglijst (commando komend van een<br>ADI-inrichting)  | 2,3,4  | ı.8dı       |
| 2065             | Ingreep amperometrie in opening                                                             | 2      | SEnS        |
| E061             | Ingreep amperometrie in sluiting                                                            | 2      | SEnS        |
| 8068             | Drie obstakels waargenomen in sluiting                                                      | 2      | SEnS        |
| 5003             | Fout in coderingsrichting                                                                   | 1      | צררח        |
| E080             | Fout tijdens de procedure voor zelfstandig aanleren                                         | 1      | Err8        |
| E090             | Poging tot toegang tot het programmeringsmenu geblokkeerd via CL1+                          | 1      | Err9        |
| E100             | Fout waargenomen op veiligheidsvoorzieningen gecontroleerd via ADI interface                | 1      | ErlO        |
| E130             | Ontsteking motorrelais                                                                      | 1      | Er13        |
| 8131             | Triac sensor test circuitstoring                                                            | 1      | Er13        |
| E140             | Controlesomfout of parameterredundantie                                                     | 1      | Erly        |
| 0053             | Omkering van beweging veroorzaakt door een commando                                         | 2      | Տերե        |
| 1053             | START commando van klemmenbord                                                              | 4      |             |
| 5023             | VOETGANGERSTART commando van klemmenbord                                                    | 4      |             |
| E03              | START commando van ADI inrichting                                                           | 4      |             |
| 203              | Zender kanaal 1                                                                             | 4      | LELI        |
| 0153             | Zender kanaal 2                                                                             | 4      | FEFS        |
| 1153             | Zender kanaal 3                                                                             | 4      | EEL3        |
| 5153             | Zender kanaal 4                                                                             | 4      | LELY        |
| 6240             | Sluiting van het hek door overschrijding van de inactiviteit ingesteld in de parameter Ł.nß | 5      |             |
| 6241             | De sluiting door inactiviteit werd vertraagd                                                | 5      |             |
|                  | Activering van de functie ENERGY SAVING                                                     | 5      |             |

## 15 - WERKING MET HOLD TO RUN VOOR NOODSITUATIES

Deze werkwijze kan gebruikt worden om het hek met de modus Hold to Run te bewegen dit is nuttig in speciale gevallen, zoals in de fase van installatie/onderhoud of een eventuele slechte werking van de fotocellen, lijsten, eindschakelaar of de encoder.

Om de functie te activeren dient 3 keer een START-commando te worden verzonden (de commando's dienen minstens 1 seconde te duren; de pauze tussen de commando's moet ten minste 1 seconde duren).

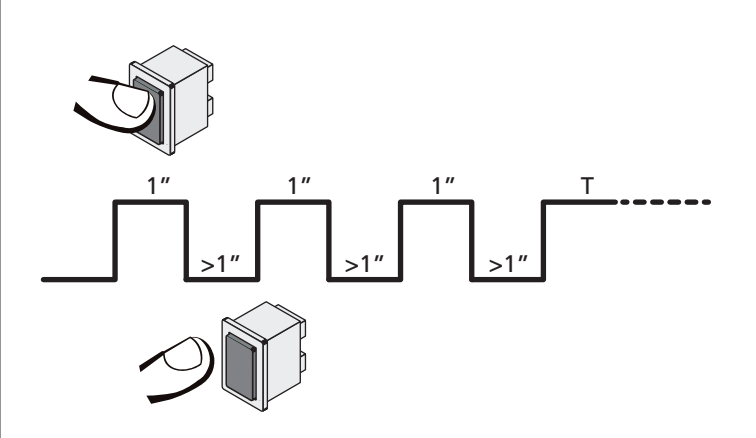

Het vierde START-commando activeert de poort in de modus MENS AANWEZIG; verplaats de poort door het START-commando gedurende de hele manoeuvre (tijd T) ingedrukt te houden. De functie wordt automatisch gedeactiveerd als de poort 10 seconden lang niet wordt gebruikt.

**N.B.:** als de parameter **SErE** als **SERn** ingesteld is, zal de startimpuls (vanaf de klemmenstrook of de afstandsbediening) het hek afwisselend de open- en sluitbeweging laten uitvoeren (anders dan de gewone Hold to Run modus).

# 16 - CONFIGURATIE VAN DE STUURCENTRALE

De programmering van de functies en van de tijden van de stuurcentrale vindt plaats in een speciaal configuratiemenu dat geactiveerd kan worden en waarbinnen u zich kunt verplaatsen met de toetsen DOWN, MENU en UP die zich onder het display bevinden.

Het programmeermenu bestaat uit een lijst van opties die ingesteld geconfigureerd kunnen worden. De afkorting die op het display verschijnt duidt op de optie die op dat moment geselecteerd is.

- Door op de DOWN toets te drukken gaat men naar de volgende optie.
- Door op de UP toets te drukken keert men terug naar de vorige optie.
- Door op de MENU toets te drukken, wordt de huidige waarde van de geselecteerde optie getoond en kan deze eventueel gewijzigd worden

Naargelang de installatie-eisen kan het programmeringsmenu SHORT of FULL geactiveerd worden.

Het SHORT menu bestaat enkel uit parameters nuttig voor een basisprogrammering terwijl het FULL menu alle parameters van het programmeringsmenu bevat (de parameters die enkel in het FULL menu aanwezig zijn worden aangeduid in de tabel).

<u>Om het programmeringsmenu SHORT</u> te activeren de MENU toets ingedrukt houden tot de display -Pr.S visualiseert; als de toets wordt losgelaten, visualiseert de besturingseenheid de eerste parameter van het menu En.SR

Om het programmeringsmenu FULL te activeren de MENU toets ingedrukt houden tot de display -Pr.F visualiseert; als de toets wordt losgelaten, visualiseert de besturingseenheid de eerste parameter van het menu En.SR

De laatste optie van het menu **FinE** maakt het mogelijk om alle uitgevoerde wijzigingen te onthouden en terug te keren naar de normale werking van de centrale.

Om de eigen configuratie niet te verliezen, is het verplicht de programmeermodaliteit via deze menuoptie te verlaten.

#### LET OP: indien gedurende één minuut geen handelingen verricht worden verlaat de stuurcentrale de programmeerwijze zonder de instellingen te bewaren en gaan de doorgevoerde wijzigingen verloren.

**OPMERKING:** Door de toets UP ingedrukt te houden, scrollen de parameters van het programmeringsmenu snel achteruit tot En.SR wordt gevisualiseerd. Door de toets DOWN ingedrukt te houden, scrollen de parameters van het programmeringsmenu snel vooruit tot FinE wordt gevisualiseerd.

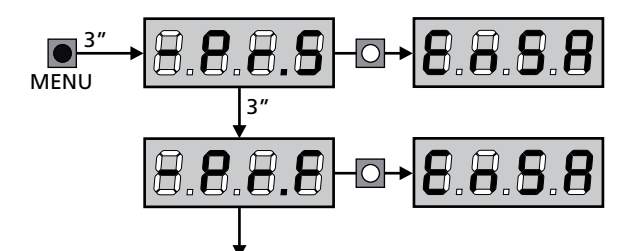

| PARAMETER     | WAARDE      | BESCHRIJVING                                                                                                    | ჩიხნ   | SCor  | мемо |
|---------------|-------------|----------------------------------------------------------------------------------------------------|--------|-------|------|
| En.58         |             | <b>Functie ENERGY SAVING</b><br>Als de functie actief is en de LOW ENERGY module is geïnstalleerd,<br>deactiveert de centrale onder bepaalde omstandigheden de display, de<br>fotocellen en alle apparaten gevoed door het klemmenbord.<br><b>OPMERKING</b> : als de LOW ENERGY module niet is geïnstalleerd,<br>deactiveert de besturingseenheid enkel de display.                                                 | no     | no    |      |
|               |             | <ul> <li>De besturingseenheid activeert de modus ENERGY SAVING in de volgende omstandigheden:</li> <li>5 sec. na het einde van een werkcyclus</li> <li>5 sec. na een opening (als de automatische sluiting niet ingeschakeld is)</li> <li>30 sec. nadat het programmeermenu verlaten is</li> </ul>                                                                                                    |        |       |      |
|               |             | <ul> <li>De besturingseenheid verlaat de ENERGY SAVING modus bij de volgende<br/>omstandigheden:</li> <li>Een werkcyclus geactiveerd wordt</li> <li>Op één van de toetsen van de centrale gedrukt wordt</li> </ul>                                                                                                    |        |       |      |
|               | no          | Functie gedeactiveerd                                                                                                    |        |       |      |
|               | Si          | Functie activeerd                                                                                                    |        |       |      |
| £.8PI         |             | Openingstijd motor 1                                                                                                    | 20.0"  | 25.22 |      |
|               | 0.0"-5'00   | Time instelbaar van 0 seconden tot 5 minuten                                                                                                    |        |       |      |
| F1855         |             | Openingstijd motor 2                                                                                                    | 20.0"  | 0.0"  |      |
|               | 0.0"-5'00   | Time instelbaar van 0 seconden tot 5 minuten                                                                                                    |        |       |      |
|               |             | LET OP: Indien motor 2 niet aangesloten wordt moet deze tijd op nul gezet worden                                                                                                    |        |       |      |
| <b>Ե.Շ</b> հI |             | Sluittijd motor 1                                                                                                    | -"0.IS | 23.S" |      |
|               | 0.0"-5'00   | Time instelbaar van 0 seconden tot 5 minuten<br><b>N.B.</b> : Om te voorkomen dat de hekdeur niet volledig gesloten wordt,<br>wordt het geadviseerd een tijd in te stellen die langer is (ongeveer 2<br>seconden) dan de openingstijd <b>L.RPI</b>                                                                                                    |        |       |      |
| Ł.Ch2         |             | Sluittijd motor 2                                                                                                    | -"0.IS | 0.0"  |      |
|               | 0.0"-5'00   | Time instelbaar van 0 seconden tot 5 minuten<br><b>N.B.</b> : Om te voorkomen dat de hekdeur niet volledig gesloten wordt,<br>wordt het geadviseerd een tijd in te stellen die langer is (ongeveer 2<br>seconden) dan de openingstijd <b>Ł.೫₽2</b>                                                                                                    |        |       |      |
| £.ጸዖዖ         |             | Openingstijd voetgangersopening                                                                                                    | 6.0"   | 6.0"  |      |
|               | 00'5 - "0.0 | Indien een Start-impuls voor voetgangers ontvangen wordt opent<br>de stuurcentrale alleen hekvleugel 1 gedurende een<br>gereduceerde tijd. De maximaal instelbare tijd is <b>Ł.RPI</b>                                                                                                    |        |       |      |
| <b>Ե.Շ</b> հԹ |             | Sluittijd voetgangersopening                                                                                                    | ባ.0"   | ח.0"  |      |
|               | 0.0" - 2'00 | In geval van gedeeltelijke opening gebruikt de stuurcentrale deze<br>tijd voor de sluiting. De maximaal instelbare tijd is Ł.Chl.<br>N.B. : Om te voorkomen dat de hekdeur niet volledig gesloten<br>wordt, wordt het geadviseerd een tijd in te stellen die langer is<br>(ongeveer 2 seconden) dan de openingstijd Ł.RPP                                                                                           |        |       |      |
| F1C5b         |             | Tijd sluiten vleugel 2 bij voetgangers cyclus                                                                                                    | 2.0"   | no    |      |
|               | 0.5" - 1'00 | Tijdens een voetgangers cyclus kan het zijn dat vleugel 2 gedeeltelijk<br>open gaat door de wind of eigen gewicht. In dit geval kan het<br>voorkomen dat tijdens het sluiten vleugel 1 vleugel 2 raakt waardoor het<br>hek niet volledig gesloten zou zijn. Om dit te vermijden kan ook vleugel<br>2 tijdens de laatste seconden van de sluiting ook voor enkele seconden<br>gesloten worden op gereduceerde kracht |        |       |      |
|               | no          | Functie gedeactiveerd                                                                                                    |        |       |      |

| PARAMETER     | WAARDE      | BESCHRIJVING                                                                                                    | ჩიხნ | SCor | мемо |
|---------------|-------------|----------------------------------------------------------------------------------------------------|------|------|------|
| r.8P          |             | Vertraging hekvleugels bij opening                                                                                                    | 1.0" | 0.0" |      |
|               | 0.0" - 1'00 | Bij de opening moet hekvleugel 1 eerder beginnen te bewegen dan<br>hekvleugel 2, om te voorkomen dat de hekvleugels tegen elkaar botsen.<br>De opening van hekvleugel 2 wordt vertraagd met de ingestelde tijd<br><b>OPMERKING</b> : Als de vertraging bij openen op 0 is ingesteld dan voert<br>de sturing geen controle uit van de correcte sluiting van de vleugels.                                                          |      |      |      |
| r.Ch          |             | Vertraging hekvleugels bij sluiting                                                                                                    | 3.0" | 0.0" |      |
|               | 0.0" - 1'00 | Bij de sluiting moet hekvleugel 2 eerder beginnen te bewegen dan<br>hekvleugel 1, om te voorkomen dat de hekdeuren tegen elkaar botsen.<br>De sluiting van hekvleugel 1 wordt vertraagd met de ingestelde tijd                                                                                                    |      |      |      |
| C2r8          |             | <b>Sluiting hekvleugel 2 tijdens vertraging bij opening</b><br>Op enkele hekken wordt de tweede hekvleugel gesloten gehouden door<br>een paaltje, dat geblokkeerd kan raken als de hekvleugel vrijgelaten<br>wordt terwijl alleen hekvleugel 1 open gaat. Deze parameter maakt het<br>mogelijk om een licht sluitende druk op hekvleugel 2 uit te oefenen<br>tijdens de vertraagde opening, zodat het paaltje vrij blijft staan. | no   | no   |      |
|               | no          | Functie gedeactiveerd                                                                                                    |      |      |      |
|               | Si          | Functie activeerd                                                                                                    |      |      |      |
| E.SEr         |             | Tijd slot                                                                                                    | 2.0" | no   |      |
|               | 0.S"- 1'00  | Voordat de opening begint activeerd de stuurcentrale het elektrisch slot<br>om het te ontkoppelen en de beweging van het hek mogelijk te maken.<br>De tijd <b>L.SE</b> r bepaalt de duur van de activering                                                                                                    |      |      |      |
|               |             | LET OP: indien het hek geen elektrisch slot heeft stelt u de waarde no in                                                                                                    |      |      |      |
|               | no          | Functie gedeactiveerd                                                                                                    |      |      |      |
| SEr.S         |             | Modaliteit geruisloos slot                                                                                                    | Si   | Si   |      |
|               | Si          | Functie activeerd (140 Hz)                                                                                                    |      |      |      |
|               | no          | Functie gedeactiveerd (50 Hz)                                                                                                    |      |      |      |
| Ł.RSE         |             | Tijd van vervroeging slot                                                                                                    | 1.0" | 0.0" |      |
|               | 0.0"- 1'00  | Terwijl het elektrisch slot geactiveerd wordt blijft het hek stil gedurende<br>de tijd $\pounds$ . $RSE$ , om de ontkoppeling te bevorderen.<br>Indien de tijd $\pounds$ . $RSE$ langer is dan $\pounds$ . $SEr$ , dan gaat de activering van<br>het slot door terwijl de hekvleugels al in beweging komen.                                                                                                    |      |      |      |
|               |             | $\bigwedge$ LET OP: Zet de waarde op 0.0" indien het hek geen elektrisch slot heeft                                                                                                    |      |      |      |
| ξ.ιου         |             | Tijd slotbijstand                                                                                                    | no   | no   |      |
|               | no          | Functie gedeactiveerd                                                                                                    |      |      |      |
|               | 0.5" - 1'00 | Om de ontgrendeling van het elektrisch slot te vergemakkelijken, kan het<br>van nut zijn een korte tijd de motors in de sluiting te sturen alvorens met<br>de opening te beginnen. De stuurcentrale geeft opdracht tot sluiting van<br>de motoren gedurende een ingestelde tijd.                                                                                                    |      |      |      |
| <b>Է.</b> Քոճ |             | Tijd van voorknipperen                                                                                                    | 1.0" | 1.0" |      |
|               | 0.5" - 1'00 | Voorafgaand aan iedere beweging van het hek wordt het knipperlicht<br>geactiveerd gedurende de tijd <b>L.Pr E</b>                                                                                                    |      |      |      |
|               | no          | Functie gedeactiveerd                                                                                                    |      |      |      |
| Է.ՔԸհ         |             | Tijd voorknipperen anders voor de sluiting                                                                                                    | no   | no   |      |
|               | no          | Tijd voorknipperen tegelijkertijd <b>٤.ዮᡕᢄ</b>                                                                                                    |      |      |      |
|               | 0.5" - 1'00 | Als een waarde aan deze parameter toegekend wordt, zal de centrale<br>het voorknipperen activeren voordat de sluitfase uitgevoerd wordt,<br>gedurende de tijd die in dit menu ingesteld wordt                                                                                                    |      |      |      |

| PARAMETER | WAARDE    | BESCHRIJVING                                                                                                    | ჩიხნ | SCor | мемо |
|-----------|-----------|----------------------------------------------------------------------------------------------------|------|------|------|
| Poti      |           | Vermogen motor M1                                                                                                    | 60   | 60   |      |
|           | 30 - 100  | De weergegeven waarde is het percentage ten opzichte van het<br>maximum vermogen van de motor<br>LET OP: Zet de waarde op 100 wanneer een hydraulische<br>motor gebruikt wordt.                                                                                                    |      |      |      |
| P0F5      |           | Vermogen motor M2                                                                                                    | 60   | 60   |      |
|           | 30 - 100  | De weergegeven waarde is het percentage ten opzichte van het<br>maximum vermogen van de motor<br>LET OP: Zet de waarde op 100 wanneer een hydraulische<br>motor gebruikt wordt.                                                                                                    |      |      |      |
| SPUn      |           | Startvermogen (maximum vermogen bij start)Bij het starten van het hek wordt dit tegengewerkt door de aanvankelijkeinertie. Is het hek erg zwaar dan bestaat daardoor het risico dat dehekvleugels niet in beweging komen.Wordt de functie van maximum vermogen bij start geactiveerd wordt danzal de stuurcentrale gedurende de eerste 2 seconden de waarden vanPoEI en PoE2 negeren en de motoren bij het maximum vermogen inbeweging zetten om de inertie van het hek te overwinnen.                                                                                                    | Sı   | Sı   |      |
|           | Si        | Functie activeerd                                                                                                    |      |      |      |
|           | no        | Functie gedeactiveerd                                                                                                    |      |      |      |
| r 8M      |           | Startverloop                                                                                                    | Ч    | Ч    |      |
|           | 0 - 6     | Om de motor niet aan te grote krachten bloot te stellen, wordt het<br>vermogen aan het begin van de beweging geleidelijk verhoogd tot de<br>ingestelde waarde bereikt wordt, of de 100% indien het startvermogen<br>ingeschakeld is. Hoe groter de ingestelde waarde, hoe langer de duur van<br>het verloop, dus hoe meer tijd nodig is om de waarde van het nominale<br>vermogen te bereiken.                                                                                                    |      |      |      |
| r 8.8P    |           | Soft stop tijdens opening                                                                                                    | 25   | IS   |      |
|           | no        | Functie gedeactiveerd                                                                                                    |      |      |      |
|           | I - SO    | Met dit menu kan het percentage van de slag geregeld worden die tijdens<br>het laatste stuk van de opening bij gereduceerde snelheid uitgevoerd wordt                                                                                                    |      |      |      |
| r8.Ch     |           | Soft stop tijdens sluiting                                                                                                    | 25   | IS   |      |
|           | no        | Functie gedeactiveerd                                                                                                    |      |      |      |
|           | 1 - 50    | Met dit menu kan het percentage van de slag geregeld worden die tijdens<br>het laatste stuk van de sluiting bij gereduceerde snelheid uitgevoerd wordt                                                                                                    |      |      |      |
| Έ.Ουξ     |           | Tijd van snelle sluiting na de soft stop                                                                                                    | 0.0" | 0.0" |      |
|           | 0.0"-5.0" | Indien een tijd voor de soft stop ingesteld wordt die anders is dan 0, dan<br>is het mogelijk dat de snelheid van het hek niet toereikend is voor het<br>vastklikken van het slot tijdens de sluiting. Is deze functie ingeschakeld<br>dan zal de stuurcentrale, na de soft stop, de instructie geven tot sluiting<br>bij normale snelheid (zonder snelheidsafname) gedurende de ingestelde<br>tijd, en vervolgens gedurende een fractie van een seconde de instructie<br>tot opening geven, om te voorkomen dat de motor belast blijft.<br><b>LET OP: Zet de waarde op 3 indien het hek geen elektrisch slot<br/>heeft</b> |      |      |      |
| EE.M      |           | Activering van de motortest<br>De besturingseenheid voert een werkingstest uit op de motor alvorens de<br>automatisering te starten.<br>LET OP: deactiveer deze functie enkel als noodmanoeuvres moeten<br>uitgevoerd worden.                                                                                                    | Si   | Sı   |      |
|           | Si        | Functie activeerd                                                                                                    |      |      |      |
|           | no        | Functie gedeactiveerd                                                                                                    |      |      |      |

| St. AP       Start bij opening<br>Met dit menu kan het gedrag van de stuurcentrale ingesteld worden<br>inden tijders does openingdase een startmpuls ontvangen wordt       PRUS       PRUS         PRUS       Het hek komt tot stiktand en neent de paazestatus aan                                                                                                    | PARAMETER | WAARDE       | BESCHRIJVING                                                                                                    | ჩიとნ | SCor                  | мемо |
|----------------------------------------------------------------------------------------------------|-----------|--------------|----------------------------------------------------------------------------------------------------|------|-----------------------|------|
| PRUSHet hek komt tot stilstand en neemt de pauzestatus aanIIIInoHet hek gaat door met opengaan (de instructie wordt genegeerd)IIISL-ChStart bij sluiting<br>Met dit menu kan het gedrag van de stuureentrale ingesteld worden<br>Indien tijdens de sluitbee een startmpuls ontwangen wordtSL-OPSL-OPSL-OPRPE rHet hek gaat door met opengaan (de instructie wordt genegeerd)IIISL-DAMet dit menu kan het gedrag van de stuureentrale ingesteld worden<br>beschouwdIIIRPE rHet hek komt tot stilstand en de cyclus wordt ak algedoten<br>beschouwdIIIISL-DAMet dit menu kan het gedrag van de stuureentrale ingesteld worden<br>Indien tijdens de pauzestase een startmpuls ontwangen wordtIIIINoDe instructie wordt genegeerdIIIIIIINoDe instructie wordt genegeerdIIIIIIMet dit menu kan het gedrag van de stuureentrale begaad worden<br>wanneer een instructie Start voetgangers ontvangen wordt tijdens de<br>                                                                                                    | SE.RP     |              | <b>Start bij opening</b><br>Met dit menu kan het gedrag van de stuurcentrale ingesteld worden<br>indien tijdens de openingsfase een startimpuls ontvangen wordt                                                                                                    | PRUS | PRUS                  |      |
| Eh.IJ       Het hek begint onmiddellijk opnicuw te sluiten       Image: Child in the stat door met opengaan (de instructie wordt genegeerd)         Sb.Ch       Stat bij sluiting Met dit menu kan het gedrag van de stuurcentrale ingesteid worden Indien tijdens de sluitase een stattinpuis ontvangen wordt       Sb.OP       Sb.OP         Sb.Ch       Het hek kan kan het gedrag van de stuurcentrale ingesteid worden Indien tijdens de sluitase een stattinpuis ontvangen wordt       Sb.OP       Sb.OP         RPEr       Het hek kan ott suitatand en de cyclus wordt als afgestoten       Image: Child indivensity in the sluitan indivensity in the sluitan indivensity in the sluitan indivensity in the sluitan indivensity in the sluitan indivensity in the sluitan indivensity in the sluitan indivensity in the sluitan indivensity in the sluitan indivensity indivensity in the sluitan indivensity indivensity inditethe statethethethethethethethethethethethetheth                                                                                                    |           | PRUS         | Het hek komt tot stilstand en neemt de pauzestatus aan                                                                                                    |      |                       |      |
| no       Het hek gaat door met opengaan (de instructie wordt genegeerd)       Ste of         St. Ch       Stort bij sluiting<br>Met dit menu kan het gedrag van de stuurcentrale ingesteld worden<br>indien tijdens de sluitase een startimpuls ontvangen wordt       Ste of       Ste of         RPEr       Het hek tom tot stilstand en de cyclus wordt als afgesloten<br>beschouwd       Image: Ste of       Ste of       Ste of         RPEr       Het hek gaat opnieuw open       Image: Ste of       Ch. U       Ch. U       Image: Ste of         St. PR       Start bij pauze<br>Met dit menu kan het gedrag van de stuurcentrale ingesteld worden<br>indien tijdens de pauzefase een startimpuls ontvangen wordt       Image: Ste of       Ch. U         RPEr       Het hek begint opnieuw te sluiten       Image: Ste of       Image: Ste of       Image: Ste of         No       De instructie wordt genegeerd       Image: Ste of       Image: Ste of       Image: Ste of       Image: Ste of         SPRP       Het hek begint opnieuw te sluiten       Image: Ste of       Image: Ste of       Image: Ste of       Image: Ste of         SPRP       Het hek komt tot stilstand en neemt de pauzestaus aan       Image: Ste of       Image: Ste of       Image: Ste of       Image: Ste of         SPRUS       Het hek komt tot stilstand en neemt de pauzestaus aan       Image: Ste of       Image: Ste of       Image: Ste of       Image: Ste of                                                                                                    |           | նում         | Het hek begint onmiddellijk opnieuw te sluiten                                                                                                    |      |                       |      |
| SE.Ch       Start bij sluiting<br>Met dit menu kan het gedrag van de stuurcentrale ingesteld worden<br>inden itjense sluitaae een startinpuls ontvangen wordt       SEoP       SEoP         SEoP       Het hek komt tot slitstand en de cyclus wordt als afgestoten<br>beschouwd       Image: start bij sluiting<br>beschouwd       Image: start bij sluiting         RPEr       Het hek gaat opnieuw open       Image: start bij sluiting<br>met dit menu kan het gedrag van de stuurcentrale ingesteld worden<br>inden tijden sluende be pauzéae een startinpuls ontvangen wordt       Ch.U       Ch.U       Ch.U         Start bij subze<br>Met dit menu kan het gedrag van de stuurcentrale ingesteld worden<br>inden tijden sluende be pauzéae een startinpuls ontvangen wordt       Image: start bij sluiting       Image: start bij sluiting         No       De instructie wordt genegeerd       Image: start bij gedeetlelijke opening<br>Met dit menu kan het gedrag van de stuurcentrale bepaald worden<br>wanneer een instructie start voetgangers ontvangen wordt vieroorzakt<br>fase van gedeetlelijke opening. De instructie start voetgangers wordt attijd genegeerd       PRUS         PRUS       Het hek komt tot slistand en neemt de pauzetaus aan       Image: start bij sluiting<br>mo       Image: start bij sluiting         No       Functie gedeactiveerd       Image: start bij sluiting       Image: start bij sluiting       Image: start         SPRP       Het hek komt tot slistand en neemt de pauzetaus aan       Image: start bij sluiting       Image: start bij sluiting       Image: start bij sluit                                                                                                    |           | no           | Het hek gaat door met opengaan (de instructie wordt genegeerd)                                                                                                    |      |                       |      |
| SLoP       Het hek komt tot stilstand en de cyclus wordt als afgestoten<br>beschouwd       Image: Start bij pauze         RPEr       Het hek gaat opnieuw open       Image: Start bij pauze         Met dit menu kan het gedrag van de stuureentrale ingesteld worden<br>inden tijdens de pauzefase een startimpuls ontvangen wordt       Image: Start bij pauze         No       De instructie wordt genegeerd       Image: Start bij gedeeltelijke opening         PRUS       Herbereken de pause       Image: Start bij gedeeltelijke opening         SPRP       Voetgangersstart bij gedeeltelijke opening       PRUS         Met dit menu kan het gedrag van de stuurcentrale bepaald worden<br>wanneer een instructie Start voetgangers ontvangen wordt tijdens de<br>fase van gedeeltelijke opening.       PRUS         PRUS       Het hek komt tot stilstand en neemt de pauzestatus aan       Image: Start voetgangers wordt aflij genegeerd         PRUS       Het hek komt tot stilstand en neemt de pauzestatus aan       Image: Start voetgangers wordt genegeerd         Image: Start opening       Image: Start opening       Image: Start opening         PRUS       Het hek komt tot stilstand en neemt de pauzestatus aan       Image: Start opening         Image: Start opening       Image: Start opening       Image: Start opening         Image: Start opening       Image: Start opening       Image: Start opening         Image: Start opening       Image: Start opening       Imag                                                                                                    | ՏԷ.ԸԻ     |              | <b>Start bij sluiting</b><br>Met dit menu kan het gedrag van de stuurcentrale ingesteld worden<br>indien tijdens de sluitfase een startimpuls ontvangen wordt                                                                                                    | Stop | <u></u> <u> </u> StoP |      |
| RPEr       Het hek gaat opnieuw open       Image: Start bij pauze       Ch. U       Ch. U       Ch. U       Ch. U         St.PR       Ch. U       Het hek begint opnieuw te sluiten       Image: Ch. U       Ch. U       Ch. U       Ch. U       Ch. U       Image: Ch. U       Image: Ch. U </td <td></td> <td>Stop</td> <td>Het hek komt tot stilstand en de cyclus wordt als afgesloten beschouwd</td> <td></td> <td></td> <td></td>                                                                                                    |           | Stop         | Het hek komt tot stilstand en de cyclus wordt als afgesloten beschouwd                                                                                                    |      |                       |      |
| SE.PR       Start bij pauze<br>Met dit menu kan het gedrag van de stuurcentrale ingesteld worden<br>inden tijdens de pauzefase een startimpuls ontvangen wordt       Ch.U       Ch.U       Ch.U       Het hek begint opnieuw te sluiten       Image: Ch.U       Image: Ch.U       Het hek begint opnieuw te sluiten       Image: Ch.U       Image: Ch.U       Image:                                                                                                    |           | 8PEr         | Het hek gaat opnieuw open                                                                                                    |      |                       |      |
| Ch.UHet hek begint opnieuw te sluitenImage: Child Structie wordt genegeerdnoDe instructie wordt genegeerdImage: Child Structie Wordt genegeerdPRUSHerbereken de pauseImage: Child Structie Wordt genegeerdSPRPVoetgangersstart bij gedeeltelijke opening<br>Wet dit menu kan het gedrag van de stuurcentraie bepaald worden<br>wanneer een instructie Start voetgangers ontvangen wordt tijdens de<br>fase van gedeeltelijke opening.<br>Image: Child Start voetgangers ontvangen wordt tijdens de<br>fase van gedeeltelijke opening.<br>Image: Child Genegeerd tijdens een volledige opening De instructie Start voetgangers wordt<br>altijd genegeerd tijdens een volledige openingPRUSPRUSHet hek komt tot stilstand en neemt de pauzestatus aanImage: Child Start voetganger Wordt genegeerd)Image: Child Start voetganger Wordt genegeerd)ChildHet hek gaat door met openen (de instructie wordt genegeerd)Image: Child Start voetganger Wordt genegeerd)Ch.RUAutomatische sluitingnononoFunctie gedeactiveerdImage: Child Start voetganger Wordt genegeerd)Image: Child Start voetganger Wordt genegeerd)Ch.LrSluiting na de doorgang<br>Met deze functie kunt u het hek shel sluiten na de doorgang, zodat<br>doorgaans een tijd gebruikt wordt die korter is dan Ch.RUImage: Child Start voetgangerPR.LrPauze na doorgang fotocel<br>Met als doel doorgang fotocel<br>Met als doel doorgang fotocelImage: Child Start voetgangerPR.LrNoFunctie gedeactiveerdImage: Child Start voetgangerPR.LrNoFunctie gedeactiveerdImage: Child Start voetgangerPR.LrNoFunctie gedeactivee                                                                                                    | SŁ.PR     |              | <b>Start bij pauze</b><br>Met dit menu kan het gedrag van de stuurcentrale ingesteld worden<br>indien tijdens de pauzefase een startimpuls ontvangen wordt                                                                                                    | նեւն | նեւն                  |      |
| noDe instructie wordt genegeerdImage: Constructie wordt genegeerdPRUSHerbereken de pauseImage: Construction of the period of the period of the                                                       |           | เป           | Het hek begint opnieuw te sluiten                                                                                                    |      |                       |      |
| PRUS       Herbereken de pause       Image: Comparison of the second of the second of the se                                   |           | no           | De instructie wordt genegeerd                                                                                                    |      |                       |      |
| SPRPVoetgangersstart bij gedeeltelijke opening<br>Met dit menu kan het gedrag van de stuurcentrale bepaald worden<br>wanneer een instructie Start voetgangers ontvangen wordt tijdens de<br>fase van gedeeltelijke opening.<br>DFI DP: Een Startinstructie die tijdens ongeacht welke<br>fase van gedeeltelijke opening. De instructie Start voetgangers wordt<br>altijd genegeerd tijdens een volledige opening.PRUSPRUSPRUSHet hek komt tot stilstand en neemt de pauzestatus aanImage: Start Start                                                                      |           | PRUS         | Herbereken de pause                                                                                                    |      |                       |      |
| Image: Problem is a set of the set of the set of t | SPRP      |              | Voetgangersstart bij gedeeltelijke opening<br>Met dit menu kan het gedrag van de stuurcentrale bepaald worden<br>wanneer een instructie Start voetgangers ontvangen wordt tijdens de<br>fase van gedeeltelijke opening.                                                                 | PRUS | PRUS                  |      |
| PRUSHet hek komt tot stilstand en neemt de pauzestatus aanImage: status aanImage: status aanCh.UHet hek begint onmiddellijk opnieuw te sluitenImage: status aanImage: status aannoHet hek gaat door met openen (de instructie wordt genegeerd)Image: status aanImage: status aanCh.RUAutomatische sluitingnonoImage: status aannoFunctie gedeactiveerdImage: status aanImage: status aanImage: status aan0.S" - 20.01Het hek sluit na verstrijken van de ingestelde tijdImage: status aanImage: status aanCh.LrSluiting na de doorgang<br>Met deze functie kunt u het hek snel sluiten na de doorgang, zodat<br>doorgaans een tijd gebruikt wordt die korter is dan Ch.RUImage: status aan0.S" - 20.01Het hek sluit na verstrijken van de ingestelde tijdImage: status aanImage: status aanPR.LrSunctie gedeactiveerdImage: status aanImage: status aanImage: status aan0.S" - 20.01Het hek sluit na verstrijken van de ingestelde tijdImage: status aanImage: status aanPR.LrPauze na doorgang fotocel<br>Met als doel de poort een zo kort mogelijke tijd te openen, is het<br>mogelijk de poort te stoppen en in pauze toestand te beregen<br>wanneer de fotocel onderbroken wordt. Wanneer de automatische<br>werking ingeschakeld is, start op dit ogenblijk Ch.LrImage: status aanImage: status aanImage: status aanFunctie gedeactiveerdImage: status aanImage: status aanImage: status aanSi,Functie activeerdImage: status aanImage: status aanImage: status aan <td></td> <td></td> <td>LET OP: Een Startinstructie die tijdens ongeacht welke<br/>fase van gedeeltelijke opening ontvangen wordt veroorzaakt<br/>een volledige opening. De instructie Start voetgangers wordt<br/>altijd genegeerd tijdens een volledige opening</td> <td></td> <td></td> <td></td>                                                                                                    |           |              | LET OP: Een Startinstructie die tijdens ongeacht welke<br>fase van gedeeltelijke opening ontvangen wordt veroorzaakt<br>een volledige opening. De instructie Start voetgangers wordt<br>altijd genegeerd tijdens een volledige opening                                                  |      |                       |      |
| Ch.UHet hek begint onmiddellijk opnieuw te sluitenImage: Signame and Signame and                   |           | PRUS         | Het hek komt tot stilstand en neemt de pauzestatus aan                                                                                                    |      |                       |      |
| noHet hek gaat door met openen (de instructie wordt genegeerd)Image of the second second secon                   |           | ChiU         | Het hek begint onmiddellijk opnieuw te sluiten                                                                                                    |      |                       |      |
| Ch.RUNoNoNonoFunctie gedeactiveerdInoInoInonoSurtie gedeactiveerdInoInoIno0.S" - 20.0'Het hek sluit na verstrijken van de ingestelde tijdInoInoCh.ErSuiting na de doorgang<br>Met deze functie kunt u het hek snel sluiten na de doorgang, zodat<br>doorgaans een tijd gebruikt wordt die korter is dan Ch.RUNoNonoFunctie gedeactiveerdInoInoIno0.S" - 20.0'Het hek sluit na verstrijken van de ingestelde tijdInoInoPR.ErPauze na doorgang fotocel<br>Met als doel de poort een zo kort mogelijke tijd te openen, is het<br>mogelijk de poort te stoppen en in pauze toestand te brengen<br>wanneer de fotocel onderbroken wordt. Wanneer de automatische<br>werking ingeschakeld is, start op dit ogenblijk Ch.ErNoInonoFunctie gedeactiveerdInoInoInonoFunctie gedeactiveerdInoInoInoS1Functie gedeactiveerdInoInoInoNoFunctie gedeactiveerdInoInoInoInoFunctie gedeactiveerdInoInoInoInoFunctie gedeactiveerdInoInoInoInoFunctie gedeactiveerdInoInoInoInoFunctie gedeactiveerdInoInoInoInoFunctie gedeactiveerdInoInoInoInoFunctie gedeactiveerdInoInoInoInoFunctie gedeactiveerdInoInoIno                                                                                                    |           | no           | Het hek gaat door met openen (de instructie wordt genegeerd)                                                                                                    |      |                       |      |
| noFunctie gedeactiveerdImage: Substain a verstrijken van de ingestelde tijdImage: Substain a verstrijken van de ingestelde tijdCh.ErSluiting na de doorgang<br>Met deze functie kunt u het hek snel sluiten na de doorgang, zodat<br>doorgaans een tijd gebruikt wordt die korter is dan Ch.RUnononoFunctie gedeactiveerdImage: Substain a verstrijken van de ingestelde tijdImage: Substain a verstrijken van de ingestelde tijdImage: Substain a verstrijken van de ingestelde tijdPR.ErPauze na doorgang fotocel<br>Met als doel de poort een zo kort mogelijke tijd te openen, is het<br>mogelijk de poort te stoppen en in pauze toestand te brengen<br>wanneer de fotocel onderbroken wordt. Wanneer de automatische<br>werking ingeschakeld is, start op dit ogenblijk Ch.ErnoImage: Substain a verstrijken van de ingestelde tijdnoFunctie gedeactiveerdImage: Substain a verstrijken van de ingestelde tijdImage: Substain a verstrijken van de ingestelde tijdImage: Substain a verstrijken van de ingestelde tijdPR.ErPauze na doorgang fotocel<br>mogelijk de poort te stoppen en in pauze toestand te brengen<br>wanneer de fotocel onderbroken wordt. Wanneer de automatische<br>werking ingeschakeld is, start op dit ogenblijk Ch.ErImage: Substain a verstrijken van de ingestelde tijdnoFunctie gedeactiveerdImage: Substain a verstrijken van de ingestelde tijdImage: Substain a verstrijken van de ingestelde tijdImage: Substain a verstrijken van de ingestelde tijdImage: Substain a verstrijken van de ingestelde tijdImage: Substain a verstrijken van de ingestelde tijdImage: Substain a verstrijken van de ingestelde tijdImage: Substain a verstrijken van de ingestelde tijd                                                                                                    | Ch.8U     |              | Automatische sluiting                                                                                                    | no   | no                    |      |
| 0.5" - 20.0'Het hek sluit na verstrijken van de ingestelde tijdImage: constraint of the sluit na verstrijken van de ingestelde tijdCh.ErSluiting na de doorgang<br>Met deze functie kunt u het hek snel sluiten na de doorgang, zodat<br>doorgaans een tijd gebruikt wordt die korter is dan Ch.RUnononoFunctie gedeactiveerdImage: constraint of the sluit na verstrijken van de ingestelde tijdImage: constraint of the sluit na verstrijken van de ingestelde tijdImage: constraint of the sluit na verstrijken van de ingestelde tijdPR.ErPauze na doorgang fotocel<br>Met als doel de poort een zo kort mogelijke tijd te openen, is het<br>mogelijk de poort te stoppen en in pauze toestand te brengen<br>wanneer de fotocel onderbroken wordt. Wanneer de automatische<br>werking ingeschakeld is, start op dit ogenblijk Ch.ErImage: constraint of the sluit of the sluit of the                                                                                                    |           | no           | Functie gedeactiveerd                                                                                                    |      |                       |      |
| Ch.LrSluiting na de doorgang<br>Met deze functie kunt u het hek snel sluiten na de doorgang, zodat<br>doorgaans een tijd gebruikt wordt die korter is dan Ch.RUnononoFunctie gedeactiveerdImportImportImport0.S" - 20.0'Het hek sluit na verstrijken van de ingestelde tijdImportImportPR.LrPauze na doorgang fotocel<br>Met als doel de poort een zo kort mogelijke tijd te openen, is het<br>mogelijk de poort te stoppen en in pauze toestand te brengen<br>wanneer de fotocel onderbroken wordt. Wanneer de automatische<br>werking ingeschakeld is, start op dit ogenblijk Ch.LrImportImportnoFunctie gedeactiveerdImportImportImportSiFunctie gedeactiveerdImportImportImportnoFunctie gedeactiveerdImportImportImportnoFunctie gedeactiveerdImportImportImportnoFunctie gedeactiveerdImportImportImportSiFunctie activeerdImportImportImportnoFunctie activeerdImportImportImportSiFunctie activeerdImportImportImportSiFunctie activeerdImportImportImportSiFunctie activeerdImportImportImportImportSiFunctie activeerdImportImportImportSiFunctie activeerdImportImportImportSiFunctie activeerdImportImportImportSiFunctie activeerdImp                                                                                                    |           | 0.5" - 20.0' | Het hek sluit na verstrijken van de ingestelde tijd                                                                                                    |      |                       |      |
| noFunctie gedeactiveerdImage: Second second s                   | Ch.tr     |              | Sluiting na de doorgang<br>Met deze functie kunt u het hek snel sluiten na de doorgang, zodat<br>doorgaans een tijd gebruikt wordt die korter is dan Ch.AU                                                                                                    | no   | no                    |      |
| O.S" - 20.0'Het hek sluit na verstrijken van de ingestelde tijdImage: Comparison of the tige of the tige of tige of tige of the tige of the tige of tige of the tige of the tige of the tige of the tige                   |           | no           | Functie gedeactiveerd                                                                                                    |      |                       |      |
| PR.Er       Pauze na doorgang fotocel       no       no         Met als doel de poort een zo kort mogelijke tijd te openen, is het mogelijk de poort te stoppen en in pauze toestand te brengen wanneer de fotocel onderbroken wordt. Wanneer de automatische werking ingeschakeld is, start op dit ogenblijk Eh.Er       no       no         no       Functie gedeactiveerd       Image: Signature of the stoppen en in pauze toestand te brengen wanneer de fotocel onderbroken wordt. Wanneer de automatische werking ingeschakeld is, start op dit ogenblijk Eh.Er       Image: Signature of the stoppen en in pauze toestand te brengen wanneer de automatische werking ingeschakeld is, start op dit ogenblijk Eh.Er       Image: Signature of the stoppen en in pauze toestand te brengen wanneer de automatische werking ingeschakeld is, start op dit ogenblijk Eh.Er       Image: Signature of the stoppen en in pauze toestand te brengen wanneer de automatische werking ingeschakeld is, start op dit ogenblijk Eh.Er       Image: Signature of the stoppen en in pauze toestand te brengen wanneer de automatische werking ingeschakeld is, start op dit ogenblijk Eh.Er       Image: Signature of the stoppen en in pauze toestand te brengen wanneer de automatische werking ingeschakeld is, start op dit ogenblijk Eh.Er         Image: Signature of the stoppen en in pauze toestand te brengen werking ingeschakeld is, start op dit ogenblijk Eh.Er       Image: Signature of the stoppen en in pauze toestand te brengen werking ingeschakeld is, start op dit ogenblijk Eh.Er         Image: Signature of the stoppen en in pauze toestand te brengen werking ingeschakeld is, start op dit ogenblijk Eh.Er       Image: Signature of the stoppen en in pauze toestand te brengen en in pauze toestand te brengen en in pauze toes                                                                                                    |           | 0.5" - 20.0' | Het hek sluit na verstrijken van de ingestelde tijd                                                                                                    |      |                       |      |
| noFunctie gedeactiveerdImage: Since activeerdSince activeerdImage: Since activeerdImage: Since activeerd                                                                                                    | PR.Er     |              | Pauze na doorgang fotocel<br>Met als doel de poort een zo kort mogelijke tijd te openen,is het<br>mogelijk de poort te stoppen en in pauze toestand te brengen<br>wanneer de fotocel onderbroken wordt. Wanneer de automatische<br>werking ingeschakeld is,start op dit ogenblijk Ch.Er | no   | no                    |      |
| Si Functie activeerd                                                                                                    |           | no           | Functie gedeactiveerd                                                                                                    |      |                       |      |
|                                                                                                    |           | Si           | Functie activeerd                                                                                                    |      |                       |      |

| PARAMETER | WAARDE | BESCHRIJVING                                                                                                    | 8იხნ | SCor | мемо |
|-----------|--------|----------------------------------------------------------------------------------------------------|------|------|------|
| 5P.8      |        | Lage spanning lichten<br>Via dit menu kan de werking van de uitgang voor de lichten op lage<br>spanning ingesteld worden.                                                                                                    | no   | no   |      |
|           | no     | Functie gedeactiveerd                                                                                                    |      |      |      |
|           | 'W.L.  | Functie controlelamp: geeft de real time status van het hek aan.<br>De wijze van knipperen duidt op de vier mogelijke situaties:<br>- HEK GESTOPT licht uit<br>- HEK OP PAUZE het licht brandt altijd<br>- OPENING HEK het licht knippert langzaam (2Hz)<br>- SLUITING HEK het licht knippert snel (4Hz) |      |      |      |
|           | ԲԼՏհ   | Functie knipperlicht (vaste frequentie)                                                                                                    |      |      |      |
| LP.P8     |        | Knipperlicht op pauze                                                                                                    | no   | no   |      |
|           | no     | Functie gedeactiveerd                                                                                                    |      |      |      |
|           | Si     | Eerkt het knipperlicht ook tijdens de pauzetijd (hek geopend met automatische sluiting actief)                                                                                                    |      |      |      |
| Տերե      |        | <b>Functie van de Startingangen START en START P.</b><br>Met dit menu kunt u de werkwijze van de startingangen START en<br>START P. kiezen (zie de paragraaf 5.4)                                                                                                    | Տեጸո | Տեጸո |      |
|           | ՏԷጸი   | Standaardwerkwijze                                                                                                    |      |      |      |
|           | no     | De Startingangen zijn uitgeschakeld vanaf het klemmenbord.<br>De radio-ingangen werken volgens de SERn-werkwijze                                                                                                    |      |      |      |
|           | 8PCh   | Open/Sluit-modaliteit                                                                                                    |      |      |      |
|           | PrES   | Modaliteit Hold to Run                                                                                                    |      |      |      |
|           | orol   | Werkwijze Klok                                                                                                    |      |      |      |
| <u> </u>  |        | Stopingang                                                                                                    | no   | no   |      |
|           | no     | De STOP-ingang is uitgeschakeld                                                                                                    |      |      |      |
|           | ProS   | De STOP- impuls stopt het hek: bij de volgende START-impuls hervat<br>het hek de beweging in de zelde richting                                                                                                    |      |      |      |
|           | inuE   | De STOP- impuls stopt het hek: bij de volgende START- impuls hervat<br>het hek de beweging in tegengestelde richting ten opzicht aan de<br>vorige                                                                                                    |      |      |      |
| Fotl      |        | Ingang fotocellen 1<br>Met dit menu kan de ingang voor fotocellen van type 1 ingeschakeld<br>worden, dus de fotocellen die actief zijn bij opening en sluiting                                                                                                    | 00   | 00   |      |
|           | no     | Ingang uitgeschakeld (de stuurcentrale negeert het)                                                                                                    |      |      |      |
|           | 8PCh   | Ingang ingeschakeld                                                                                                    |      |      |      |
| FotS      |        | <b>Ingang fotocellen 2</b><br>Met dit menu kan de ingang voor fotocellen van type 2 ingeschakeld<br>worden, dus de fotocellen die niet actief zijn bij de opening                                                                                                    | СРСЪ | ՇԲՇհ |      |
|           | CFCh   | Ingang ook ingeschakeld bij gestopt hek: de openingsmanoeuvre begint niet indien de fotocel onderbroken is                                                                                                    |      |      |      |
|           | նհ     | Ingang alleen ingeschakeld bij sluiting                                                                                                    |      |      |      |
|           |        | LET OP: als de fotocel is beschadigd, zal het hek toch<br>opengaan. Voor het sluiten zal de test van de fotocellen (indien                                                                                                    |      |      |      |
|           |        | actief) de storing waarnemen en het sluiten van het hek<br>beletten.                                                                                                    |      |      |      |

| PARAMETER | WAARDE           | BESCHRIJVING                                                                                                    | RnEE | SCor | МЕМО |
|-----------|------------------|----------------------------------------------------------------------------------------------------|------|------|------|
| FŁŁE      |                  | <b>Test van de fotocellen</b><br>Ter garantie van een hogere mate van veiligheid voor de gebruiker,<br>verricht de stuurcentrale voordat een gewone werkcyclus plaatsvindt, een<br>werktest van de fotocellen. Indien er geen functionele afwijkingen zijn,<br>komt het hek in beweging. Is dat wel het geval dan blijft het hek stilstaan<br>en gaat het knipperlicht 5 seconden aan. De gehele testcyclus duurt<br>minder dan een seconde | no   | no   |      |
|           | no               | Functie gedeactiveerd                                                                                                    |      |      |      |
|           | Si               | Functie activeerd                                                                                                    |      |      |      |
| ShRd      |                  | Schaduwzone van fotocel 2<br>Bij bepaalde installaties kan het gebeuren dat de deur voor de fotocellen<br>doorgaat en op deze wijze hun straal onderbreekt. In dit geval is het<br>mogelijk dat de deur haar sluitcyclus niet afrondt.<br>Via deze functie is het mogelijk tijdens de sluitfase tijdelijk de fotocellen 2<br>te deactiveren, zodat de doorgang van de deur mogelijk wordt.                                                  | no   | no   |      |
|           |                  | De fotocellen worden gedeactiveerd wanneer de deur het<br>afstandsprocent overschrijdt, ingesteld voor de F.ShR limiet (einde<br>schaduwzone) en ze worden opnieuw geactiveerd wanneer de deur<br>het afstandprocent overschrijdt, ingesteld voor deShR limiet (begin<br>schaduwzone).                                                                                                    |      |      |      |
|           |                  | De grenzen van de schaduwzone worden automatisch ingesteld tijdens<br>de cyclus voor zelfstandig aanleren (hoofdstuk 12), op voorwaarde dat de<br>functie eerst werd geactiveerd, door een willekeurige waarde in te stellen<br>voor de I.ShR en F.ShR limieten (zelfs D).                                                                                                    |      |      |      |
|           |                  | <ul> <li>LET OP: Deze functie kan enkel geactiveerd worden als de volgende voorwaarden in acht worden genomen:</li> <li>De besturingseenheid moet een enkele motor sturen (parameter £.8P2 = 0).</li> <li>De encoder of eindschakelaars moeten geactiveerd zijn.</li> </ul>                                                                                                    |      |      |      |
|           |                  | <ul> <li>Als de eindschakelaars geactiveerd zijn, moet de functie START IN<br/>OPENING gedeactiveerd zijn (parameter SE.RP = no)</li> <li>LET OP: Een onbehoedzaam gebruik van deze functie kan de<br/>gebruiksveiligheid van de automatisering benadelen. V2 adviseert:</li> <li>Gebruik deze functie enkel indien de deurdoorgang voor de fotocellen</li> </ul>                                                                           |      |      |      |
|           |                  | werkelijk onvermijdelijk is.                                                                                                    |      |      |      |
|           |                  | Funzione disabilitata                                                                                                    |      |      |      |
|           | F.ShR<br>0 - 100 | Fine zona d'ombra: le fotocellule vengono disattivate quando la porta<br>supera la percentuale di corsa impostata<br>( <b>0</b> = porta chiusa / <b>100</b> = porta aperta)                                                                                                    |      |      |      |
|           | ShR<br>0 - 100   | Inizio zona d'ombra: le fotocellule vengono riattivate quando la porta<br>supera la percentuale di corsa impostata<br>( <b>0</b> = porta chiusa / <b>100</b> = porta aperta)                                                                                                    |      |      |      |
| CoSI      |                  | Ingang veiligheidslijst 1<br>Met dit menu kan de ingang voor veiligheidslijsten van type 1<br>ingeschakeld worden, dus voor de vaste veiligheidslijsten                                                                                                    | no   | no   |      |
|           | no               | Ingang uitgeschakeld (de stuurcentrale negeert het)                                                                                                    |      |      |      |
|           | 8PCh             | Ingang ingeschakeld bij opening en sluiting                                                                                                    |      |      |      |
|           | 82               | Ingang ingeschakeld tijdens de opening en uitgeschakeld tijdens de sluiting                                                                                                    |      |      |      |
| Co25      |                  | Ingang veiligheidslijst 2<br>Met dit menu kan de ingang voor veiligheidslijsten van type 2<br>ingeschakeld worden, dus voor de mobiele veiligheidslijsten                                                                                                    | no   | no   |      |
|           | no               | Ingang uitgeschakeld (de stuurcentrale negeert het)                                                                                                    |      |      |      |
|           | 8PCh             | Ingang ingeschakeld bij opening en sluiting                                                                                                    |      |      |      |
|           | նհ               | Ingang ingeschakeld tijdens de sluiting en uitgeschakeld tijdens de opening                                                                                                    |      |      |      |

| PARAMETER | WAARDE       | BESCHRIJVING                                                                                                    | ჩიხნ | SCor     | ΜΕΜΟ |
|-----------|--------------|----------------------------------------------------------------------------------------------------|------|----------|------|
| Co.ŁE     |              | <b>Test van de veiligheidslijsten</b><br>Met dit menu kan de controlemethode van de werking van de<br>veiligheidslijsten ingesteld worden                                                                                                    | no   | no       |      |
|           |              | LET OP: als de randen resistief zijn, is het verplicht om de test te activeren                                                                                                    |      |          |      |
|           | no           | Test uitgeschakeld                                                                                                    |      |          |      |
|           | r ESi        | Test ingeschakeld voor lijsten met resistief rubber                                                                                                    |      |          |      |
|           | <b>Γο</b> Σο | Test ingeschakeld voor optische lijsten                                                                                                    |      |          |      |
| FC.En     |              | Ingang eindschakelaar                                                                                                    | no   | <u> </u> |      |
|           | no           | Ingang encoder niet ingeschakeld                                                                                                    |      |          |      |
|           | rALL         | Ingangen ingeschakeld: het hek begint de fase van vertraging in overeenstemming met de eindschakelaar.                                                                                                    |      |          |      |
|           | <u></u>      | Ingangen ingeschakeld: het hek stopt in overeenstemming met de<br>eindschakelaar                                                                                                    |      |          |      |
| Εηθο      |              | Activering van de encoder en afstelling van de gevoeligheid                                                                                                    | no   | no       |      |
|           |              | <b>OPMERKING:</b> de klemmen voor de encoder zijn dezelfde voor de eindschakelaars. Als de ingangen van de eindschakelaars van twee motors zijn geactiveerd (parameter FC.En = StoP / rRLL), is de encoder steeds gedeactiveerd.                                                                                                    |      |          |      |
|           | no           | Ingang niet ingeschakeld                                                                                                    |      |          |      |
|           | -4           | Deze waarde duidt de gevoeligheid aan waarmee de besturingseenheid een<br>vertraging van de motor interpreteert in aanwezigheid van een obstakel (1 =<br>minder gevoelig / 4 = gevoeliger)                                                                                                    |      |          |      |
| ı.Rdı     |              | Inschakeling ADI-toestel<br>Via dit menu is het mogelijk om de werking van het toestel dat op de<br>ADI-connector geplugd is, in te schakelen.                                                                                                    | no   | no       |      |
|           |              | Als een normaal ADI apparaat wordt verbonden (CL1+, WES-ADI,<br>LUX2+), <b>5</b> 1 selecteren om de interface te activeren en vervolgen met de<br>programmering van het apparaat.                                                                                                    |      |          |      |
|           |              | Als een of meerdere ADI 2.0 apparaten worden aangesloten, moet SCRn<br>geselecteerd worden om ervoor te zorgen dat de besturingseenheid de<br>apparaten waarneemt.                                                                                                    |      |          |      |
|           |              | Tijdens het scannen, visualiseert de display het aantal waargenomen apparaten. Na het scannen visualiseert de display <b>ESC</b> :                                                                                                    |      |          |      |
|           |              | <ul> <li>selecteer ESC om het menu te verlaten zonder de apparaten te<br/>programmeren</li> </ul>                                                                                                    |      |          |      |
|           |              | <ul> <li>druk op de UP of DOWN toets om de lijst met apparaten te visualiseren,<br/>kies het te programmeren apparaat en druk op MENU om naar het<br/>programmeringsmenu van het gekozen apparaat te gaan</li> </ul>                                                                                                    |      |          |      |
|           |              | <b>OPMERKING</b> : Het programmeringsmenu van de ADI apparaten is verschillend voor elk apparaat. Raadpleeg de handleiding van de inrichting                                                                                                    |      |          |      |
|           |              | <b>LET OP</b> : Het scannen moet enkel uitgevoerd worden wanneer nieuwe<br>ADI 2.0 worden aangesloten. Om de programmering van een apparaat te<br>herhalen of om een ander apparaat te programmeren, is het voldoende <b>5</b> ,<br>te selecteren om naar de lijst met apparaten te gaan.                                             |      |          |      |
|           |              | Wanneer het configuratiemenu van het ADI-toestel verlaten wordt, keert<br>men terug naar de optie <b>1.Rd1</b>                                                                                                    |      |          |      |
|           | no           | Interface uitgeschakeld                                                                                                    |      |          |      |
|           | Si           | Interface geactiveerd: toegang tot het programmeringsmenu van het ADI apparaat of tot de lijst met aangesloten ADI 2.0 apparaten.<br><b>OPMERKING</b> : Als de optie $S_1$ geselecteerd wordt maar er is geen enkel toestel ingeplugd, zal het display een reeks streepjes tonen. ().                                                 |      |          |      |
|           | SCRn         | Aanleren van de verbonden ADI 2.0 apparaten<br><b>OPMERKING</b> : deze optie is enkel beschikbaar als op de ADI connector een<br>ADI 2.0 module wordt aangesloten.<br><b>OPMERKING</b> : Telkens een ADI apparaat wordt bijgevoegd of verwijderd<br>moet de scanningprocedure herhaald worden om de besturingseenheid te<br>upgraden. |      |          |      |
|           |              | - 206 -                                                                                                    |      |          |      |

| r.l.R.       Lositate motor op methanische stop       no       no <td< th=""><th>PARAMETER</th><th>WAARDE</th><th>BESCHRIJVING</th><th>ჩიხნ</th><th>SCor</th><th>мемо</th></td<>                                                                                                    | PARAMETER | WAARDE      | BESCHRIJVING                                                                                                    | ჩიხნ | SCor | мемо |
|----------------------------------------------------------------------------------------------------|-----------|-------------|----------------------------------------------------------------------------------------------------|------|------|------|
| no         Functie gediactiveerd         Image: Signal State State | ril8      |             | Loslaten motor op mechanische stop<br>Wanneer de hekvleugel op de mechanische stop tot stilstand<br>komt, wordt de motor gedurende een fractie van een seconden de<br>tegengestelde kant op gestuurd zodat de spanning van het raderwerk<br>van de motor afneemt.                                                                                                    | no   | no   |      |
| Sr       Functio activited       Image: state of the state of the state o        |           | no          | Functie gedeactiveerd                                                                                                    |      |      |      |
| E.unR       Maximumtijd van inactiviteit van het kek       no       no         Intele types motoren (met name de bydrauische) vertonen na<br>enkele uren inactiviteit van het hek (in uren) instellen.       no       no         Intele types motoren (met name ken uren)<br>de daaterferdende skulting van het hek (in uren) instellen.       Image: Comparison of the terms of the terms of the terms of the terms of the terms of the terms of the terms of the terms of the terms of the terms of the terms of the terms of the terms of the terms of the terms of the terms of the terms of the terms of the terms of the terms of the terms of the terms of terms of terms of term                                                                                          |           | Si          | Functie activeerd                                                                                                    |      |      |      |
| no       Functie gedeactiveerd       Image: Second Second         | £.in8     |             | Maximumtijd van inactiviteit van het hek<br>Enkele types motoren (met name de hydraulische) vertonen na<br>enkele uren inactiviteit de neiging te ontspannen en compromitteren<br>de doeltreffende sluiting van het hek. Met dit menu kunt u de<br>maximumtijd van inactiviteit van het hek (in uren) instellen.                                                                                                    | no   | no   |      |
| 1 - 8       Blijft het hek inactiel (gestoten) gedurende een tijd die langer duurt<br>dan de ingestelde tijd, dan zorgt ervoor dak het hed gedurende 10<br>seconden opniewe gestoten wordt waardoor een doehtreffende sluting<br>berekk wordt.         RSM       Voorkomen van doorschieten<br>Wanneer een manœuvre voor het openen of het sluten onderbroken<br>wordt met een inpuls, of door de inverkingtrefing van de flotcel, dan<br>zou de ingestelde tijd voor de tegengestelde manœuvre te lang zin.<br>Daarom activeer de certrate de innoten allen gedurende de tijd die<br>notig is om de daadworkeljk afgelegde afstand to werbruggen.<br>Daarom activeer de certrate de innoten allen word bijzonder<br>waare hekken omdat, wegens de inertie, het hek op het moment van<br>omkering ng een afstaal ni de aanvarkeljke rechting affegt, en de<br>certrate net in staal is hier rekening met le houden.<br>In dee het ne de omkering niet terugkeert trans het easte eunt van<br>wetrek dan is het mogelijk een tijd in te stellen om het doorschieten<br>te voorkonnen. Deze tijd wordt toegevoegd aan de door de certrate<br>berekende luig, en diert om de vertragingsfunctie niet activeren<br>voor dat de eindelopen bereikt worden. Ieder obstakel dat na<br>de terugkeerpuis tegengekomen wordt, zal als een eindeloop<br>gedetecteerd worden         0.5" - 1'00       Tijd voorkomen van doorschieten         ne       Functie gedeactiveerd         1 - 10       Hoe groter de ingestelde warde, hoe sneller de inverkingstreding van<br>de stuurcentrale plaatsindt in geval van obstakels.         LET OP: Wat de ingestelde gevoeligheid van de obstakelkensor op<br>10 niveaus in te stellen       5       5         1 - 10       Hoe groter de ingestelde warde, hoe sneller de inverkingstreding van<br>de stuurcentrale plaatsindt in geval van obstakels.       1      <                                                                                                    |           | no          | Functie gedeactiveerd                                                                                                    |      |      |      |
| RSfit       Voorkomen van doorschieten       I.6"       I.6"       I.6"         Wanneer een manue, of door de inverkingtreding van de fotocel, dan zou de ingestelde tijd voor de tegengestelde manoeuwre te lang zijn. Daarom activeent de centrale de mottom allen gedurende de tijd die nodig is om de daadwerkelijk afgelegde afstand te overbruggen. Deze tijd is mischlen niet voldeende, met name voor bijzonder zware hekken omdat, wegens de inertie, het hek op het moment van omkening nog een afstand in de aarwankelijke richtig afgelegt, en de centrale het hek na de omrkering niet terugkeret naan het exacte punt van vertrek dan is het mogelijk een tijd in te stellen om het doorschieten te voorkomen. Deze tijd wordt toegevoegd aan de door de centrale berekende tijd, en dient om de inertie het overbruggen.       Im deze fase zal de sturing de vertragingsfunctie niet activeren voor da te eindelopen bereikt worden. Ieder obstakel dat na de terugkeerpuls tegengekeomen wordt, zal als een eindeloop gedetecteerd worden       Im deze fase zal de sturing de vertragingsfunctie niet activeren voor de unen uis het mogelijk de gevoeligheid van de obstakelsensor op 10 niveaus in te stellen       S       S         SEn.5       Inschakeling van de obstakelsensor is onskakel, and beinne uis het mogelijk de gevoeligheid van de obstakelsensor op 10 niveaus in te stellen       S       S       S         I = 10       Hee groter de ingestelde waarde, hoe sneller de inwerkingtreding van de sturden het obstakel alleen indien de hekvleugel gestopt wordt.       De detectie wordt alleen uitgevoerd indien de hekvleugel die door het obstakel belemmed wordt pij normale snellend weighaatst wordt. Beide heldeengels komen tot stilstand en wordn gedurende 3 seconden in tegergestelde nching veplaatst om het obstakel te bevre                                                                                                    |           | 1 - 8       | Blijft het hek inactief (gesloten) gedurende een tijd die langer duurt<br>dan de ingestelde tijd, dan zorgt ervoor dat het hek gedurende 10<br>seconden opnieuw gesloten wordt waardoor een doeltreffende sluiting<br>bereikt wordt.                                                                                                    |      |      |      |
| 0.5" - I'DD       Tijd voorkomen van doorschieten       Image: Standard Standard        | RSM       |             | Voorkomen van doorschieten<br>Wanneer een manoeuvre voor het openen of het sluiten onderbroken<br>wordt met een impuls, of door de inwerkingtreding van de fotocel, dan<br>zou de ingestelde tijd voor de tegengestelde manoeuvre te lang zijn.<br>Daarom activeert de centrale de motoren allen gedurende de tijd die<br>nodig is om de daadwerkelijk afgelegde afstand te overbruggen.<br>Deze tijd is misschien niet voldoende, met name voor bijzonder<br>zware hekken omdat, wegens de inertie, het hek op het moment van<br>omkering nog een afstand in de aanvankelijke richting aflegt, en de<br>centrale niet in staat is hier rekening mee te houden.<br>Indien het hek na de omkering niet terugkeert naar het exacte punt van<br>vertrek dan is het mogelijk een tijd in te stellen om het doorschieten<br>te voorkomen. Deze tijd wordt toegevoegd aan de door de centrale<br>berekende tijd, en dient om de inertie te overbruggen.<br>In deze fase zal de sturing de vertragingsfunctie niet activeren<br>vóór dat de eindelopen bereikt worden. Ieder obstakel dat na<br>de terugkeerpuls tegengekomen wordt, zal als een eindeloop<br>gedetecteerd worden | 1.0" | 1.0" |      |
| no         Functie gedeactiveerd           SEnS         Inschakeling van de obstakelsensor<br>Met dit menu is het mogelijk de gevoeligheid van de obstakelsensor op<br>10 niveaus in te stellen         S         S           I - IO         Hoe groter de ingestelde waarde, hoe sneller de inwerkingtreding van<br>de stuurcentrale plaatsvindt in geval van obstakels.         LET OP: Wat de ingestelde gevoeligheid ook is, het systeem<br>meet het obstakel alleen indien de hekvleugel gestopt wordt.         De detectie wordt alleen uitgevoerd indien de hekvleugel die door het<br>obstakel belemmerd wordt bij normale snelheid verplaatst wordt. Beide<br>hekvleugels komen tot stilstand en worden gedurende 3 seconden in<br>tegengestelde richting verplaatst om het obstakel te bevrijden.<br>De daarop volgende Startimpuls veroorzaakt de hervatting van de<br>beweging in de eerdere richting. Indien de soft stop reeds begonnen<br>was dan wordt het obstakel niet waargenomen (als de parameter<br>StoP = inuE, zal de verplaatsing in de tegenovergestelde richting<br>hervatten).<br>Deze situatie is niet gevaarlijk omdat de motor bij de snelheidsafname<br>met zeer gereduceerd vermogen tegen het obstakel duwt                                                                                                    |           | 0.5" - 1'00 | Tijd voorkomen van doorschieten                                                                                                    |      |      |      |
| SEnS       Inschakeling van de obstakelsensor<br>Met dit menu is het mogelijk de gevoeligheid van de obstakelsensor op<br>10 niveaus in te stellen       S       S         I - 10       Hoe groter de ingestelde waarde, hoe sneller de inwerkingtreding van<br>de stuurcentrale plaatsvindt in geval van obstakels.       LET OP: Wat de ingestelde gevoeligheid ook is, het systeem<br>meet het obstakel alleen indien de hekvleugel gestopt wordt.       De detectie wordt alleen uitgevoerd indien de hekvleugel die door het<br>obstakel belemmerd wordt bij normale snelheid verplaatst wordt. Beide<br>hekvleugels komen tot stilstand en worden gedurende 3 seconden in<br>tegengestelde richting verplaatst om het obstakel te bevrijden.<br>De daarop volgende Startimpuls veroorzaakt de hervatting van de<br>beweging in de eerdere richting. Indien de soft stop reeds begonnen<br>was dan wordt het obstakel niet waargenomen (als de parameter<br>SŁoP = .ru€ , zal de verplaatsing in de tegenovergestelde richting<br>hervatten).       Deze situatie is niet gevaarlijk omdat de motor bij de snelheidsafname<br>met zeer gereduceerd vermogen tegen het obstakel duwt         no       Functie gedeactiveerd       Integengetedezitieren                                                                                                    |           | no          | Functie gedeactiveerd                                                                                                    |      |      |      |
| I - ID       Hoe groter de ingestelde waarde, hoe sneller de inwerkingtreding van de stuurcentrale plaatsvindt in geval van obstakels.         LET OP: Wat de ingestelde gevoeligheid ook is, het systeem meet het obstakel alleen indien de hekvleugel gestopt wordt.         De detectie wordt alleen uitgevoerd indien de hekvleugel die door het obstakel belemmerd wordt bij normale snelheid verplaatst wordt. Beide hekvleugels komen tot stilstand en worden gedurende 3 seconden in tegengestelde richting verplaatst om het obstakel te bevrijden.         De daarop volgende Startimpuls veroorzaakt de hervatting van de beweging in de eerdere richting. Indien de soft stop reeds begonnen was dan wordt het obstakel niet waargenomen (als de parameter StoP = inuE, zal de verplaatsing in de tegenovergestelde richting hervatten).         Deze situatie is niet gevaarlijk omdat de motor bij de snelheidsafname met zeer gereduceerd vermogen tegen het obstakel duwt         no                                                                                                    | SEnS      |             | <b>Inschakeling van de obstakelsensor</b><br>Met dit menu is het mogelijk de gevoeligheid van de obstakelsensor op<br>10 niveaus in te stellen                                                                                                    | S    | S    |      |
| meet het obstakel alleen indien de hekvleugel gestopt wordt.         De detectie wordt alleen uitgevoerd indien de hekvleugel die door het obstakel belemmerd wordt bij normale snelheid verplaatst wordt. Beide hekvleugels komen tot stilstand en worden gedurende 3 seconden in tegengestelde richting verplaatst om het obstakel te bevrijden.         De daarop volgende Startimpuls veroorzaakt de hervatting van de beweging in de eerdere richting. Indien de soft stop reeds begonnen was dan wordt het obstakel niet waargenomen (als de parameter SŁoP = inuE, zal de verplaatsing in de tegenovergestelde richting hervatten).         Deze situatie is niet gevaarlijk omdat de motor bij de snelheidsafname met zeer gereduceerd vermogen tegen het obstakel duwt         no                                                                                                    |           | 1 - 10      | Hoe groter de ingestelde waarde, hoe sneller de inwerkingtreding van<br>de stuurcentrale plaatsvindt in geval van obstakels.<br>LET OP: Wat de ingestelde gevoeligheid ook is, het systeem                                                                                                    |      |      |      |
| no     Functie gedeactiveerd                                                                                                    |           |             | <b>meet net obstakel alleen indien de hekvleugel gestopt wordt.</b><br>De detectie wordt alleen uitgevoerd indien de hekvleugel die door het<br>obstakel belemmerd wordt bij normale snelheid verplaatst wordt. Beide<br>hekvleugels komen tot stilstand en worden gedurende 3 seconden in<br>tegengestelde richting verplaatst om het obstakel te bevrijden.<br>De daarop volgende Startimpuls veroorzaakt de hervatting van de<br>beweging in de eerdere richting. Indien de soft stop reeds begonnen<br>was dan wordt het obstakel niet waargenomen (als de parameter<br>$S \ge oP = inu \ge$ , zal de verplaatsing in de tegenovergestelde richting<br>hervatten).<br>Deze situatie is niet gevaarlijk omdat de motor bij de snelheidsafname<br>met zeer gereduceerd vermogen tegen het obstakel duwt                                                                                                    |      |      |      |
|                                                                                                    |           | no          | Functie gedeactiveerd                                                                                                    |      |      | İ    |

| PARAMETER | WAARDE | BESCHRIJVING                                                                                                    | 8028 | SCor |  |
|-----------|--------|----------------------------------------------------------------------------------------------------|------|------|--|
| Ευ.σι     |        | Visualisering van de gebeurtenissen<br>Als deze functie is geactiveerd wordt, telkens een gebeurtenis de<br>normale werking van het hek wijzigt (veiligheidsingreep, bevel van de<br>gebruiker, etc.), op de display bericht weergegeven dat de oorzaak<br>hiervan meldt.                                                                                                    | Si   | Sı   |  |
|           | Si     | Functie activeerd                                                                                                    |      |      |  |
|           | no     | Functie gedeactiveerd                                                                                                    |      |      |  |
| ευ.Μ      |        | Opslagniveau van de gebeurtenissen                                                                                                    | 3    | 3    |  |
|           | 0 - S  | <ul> <li>De gebeurtenissen worden voor de diagnostiek in de lijst van de gebeurtenissen opgeslagen, volgens de waarde ingesteld in dit menu:</li> <li>D Enkel reset en programmeringsactiviteiten</li> <li>I Tevens fouten waargenomen tijdens de verschillende testen (Err2, Err3, enz.)</li> <li>2 Tevens de gebeurtenissen die de normale werking van het hek wijzigen (veiligheidsingreep, bevel van gebruiker enz.)</li> <li>3 Tevens de beveiligingen die de activering van de werkcyclus hebben verhinderd (stop, enz.)</li> <li>4 Tevens de besturingen die een werkcyclus hebben geactiveerd (start, enz.)</li> <li>5 Tevens de automatische acties van de besturingseenheid (En.SR en Ł.inR)</li> </ul> |      |      |  |
| FinE      |        | <b>Einde Programmering</b><br>Met dit menu kunt u de programmering eindigen (zowel de vooraf<br>ingestelde als de persoonlijk ingestelde programmering) en de<br>gewijzigde gegevens in het geheugen bewaren.<br><u>Om de eigen configuratie niet te verliezen, is het verplicht de</u><br>programmeermodaliteit via deze menuoptie te verlaten.                                                                                                    | no   | no   |  |
|           | no     | Verlaat het programmeermenu niet                                                                                                    |      |      |  |
|           | Si     | Verlaat het programmeermenu met bewaring van de ingestelde parameters                                                                                                    |      |      |  |

# 17 - WERKSTORINGEN

In deze paragraaf worden enkele storingen van de werking besproken die kunnen optreden met aanduiding van de oorzaak en de procedure om de storing te verhelpen.

Sommige storingen worden via een bericht op de display gemeld, andere via een knipperend licht of de led die op de centrale zijn gemonteerd. OPMERKING: als gevolg van een storing blijft de foutmelding op de display gevisualiseerd tot de centrale een START bevel ontvangt of tot op de MENU toets wordt gedrukt.

| VISUALISERING                      | OMCHRIJVING                                                                                                    | OPLOSSING                                                                                                    |
|------------------------------------|----------------------------------------------------------------------------------------------------|----------------------------------------------------------------------------------------------------|
| De led MAINS gaat niet<br>branden  | Dit betekent dat spanning op de kaart van<br>stuurcentrale CITY1-EVO ontbreekt.                                                                           | <ol> <li>Controleer of er geen onderbreking van de spanning<br/>vóór de stuurcentrale ontstaan is.</li> <li>Alvorens op de stuurcentrale in te grijpen,<br/>moet de stroom weggenomen worden met<br/>de scheidingsschakelaar die op de voedingslijn<br/>geïnstalleerd is en moet het voedingsklemmetje<br/>worden weggenomen.</li> <li>Controleer of zekering F1 doorgebrand is. In dat geval<br/>moet deze vervangen worden door een met gelijke<br/>waarde.</li> </ol> |
| De led OVERLOAD brandt             | Dit betekent dat een overbelasting op de<br>voeding van de accessoires aanwezig is.                                                                       | <ol> <li>Verwijder het wegneembare deel met de klemmen<br/>E1 - E5 en Z1 - Z6. De led OVERLOAD gaat uit.</li> <li>Verhelp de oorzaak van de overbelasting.</li> <li>Sluit het wegneembare deel van de klemmenstrook<br/>weer aan en controleer of de led niet opnieuw<br/>ingeschakeld wordt.</li> </ol>                                                                                                    |
| Langdurig voorknipperen            | Wanneer een startimpuls gegeven wordt,<br>gaat het knipperlicht onmiddellijk aan,<br>maar het openen van het hek laat op zich<br>wachten.                 | Dit betekent dat de ingestelde telling van de cycli<br>verstreken is en dat de stuurcentrale om een<br>onderhoudsingreep vraagt. (paragraf 13.1)                                                                                                    |
| De display visualiseert FoEl       | Als een startbevel wordt gegeven, gaat het<br>hek niet open.<br>Dit betekent dat de ingreep van de fotocel<br>FOT1 de beweging van het hek belet.         | <ol> <li>Controleer of er geen obstakels tussen de fotocellen<br/>FOT1 aanwezig zijn.</li> <li>Zorg ervoor dat de fotocellen gevoed worden en<br/>werken: onderbreek de straal en controleer of op<br/>de display het segment van de fotocel van positie<br/>verandert.</li> </ol>                                                                                                    |
| De display visualiseert Fot2       | Als een startbevel wordt gegeven, gaat het<br>hek niet open.<br>Dit betekent dat de ingreep van de fotocel<br>FOT2 de beweging van het hek belet.         | <ol> <li>Controleer of er geen obstakels tussen de fotocellen<br/>FOT2 aanwezig zijn.</li> <li>Zorg ervoor dat de fotocellen gevoed worden en<br/>werken: onderbreek de straal en controleer of op<br/>de display het segment van de fotocel van positie<br/>verandert.</li> </ol>                                                                                                    |
| De display visualiseert CoSI       | Als een startbevel wordt gegeven, gaat het<br>hek niet open.<br>Dit betekent dat de ingreep van de<br>afslaglijst COS1 de beweging van het hek<br>belet.  | <ol> <li>Controleer of de afslaglijst COS1 niet is ingedrukt of<br/>beschadigd.</li> <li>Zorg ervoor dat de afslaglijst COS1 correct is<br/>aangesloten: activeer de afslaglijst en controleer of op<br/>de display het segment van de afslaglijst van plaats<br/>verandert.</li> </ol>                                                                                                    |
| De display visualiseert CoS2       | Als een startbevel wordt gegeven, gaat het<br>hek niet open.<br>Dit betekent dat de ingreep van de<br>afslaglijst COS2 de beweging van het hek<br>belet.  | <ol> <li>Controleer of de afslaglijst COS2 niet is ingedrukt of<br/>beschadigd.</li> <li>Zorg ervoor dat de afslaglijst COS2 correct is<br/>aangesloten: activeer de afslaglijst en controleer of op<br/>de display het segment van de afslaglijst van plaats<br/>verandert.</li> </ol>                                                                                                    |
| De display visualiseert SŁoP       | Als een startbevel wordt gegeven, gaat het<br>hek niet open.<br>Dit betekent dat de STOP ingang de<br>beweging van het hek belet.                         | <ol> <li>Controleer of de STOP toets niet is ingedrukt.</li> <li>Controleer of de drukknop goed werkt.</li> </ol>                                                                                                    |
| De display visualiseert <b>Rdı</b> | Als een startbevel wordt gegeven, gaat het<br>hek niet open.<br>Dit betekent dat een van de beveiligingen<br>heeft ingegrepen, beheerd via ADI interface. | <ol> <li>Controleer of de beveiligingen, beheerd via ADI<br/>interface goed werken.</li> <li>Controleer of de ADI module goed werkt.</li> </ol>                                                                                                    |

- 209 -

| VISUALISERING                  | OMCHRIJVING                                                                                                    | OPLOSSING                                                                                                    |
|--------------------------------|----------------------------------------------------------------------------------------------------|----------------------------------------------------------------------------------------------------|
| De display visualiseert Er ר כ | Als een startbevel wordt gegeven, gaat het<br>hek niet open.<br>Dit betekent dat de test van de TRIAC<br>mislukt is.                                                                                                | <ol> <li>Controleer of de motors correct zijn aangesloten.</li> <li>Controleer of geen ingreep van de thermische<br/>beveiliging van de motor plaatsvond.</li> <li>Als de motor M2 niet is aangesloten, moet u ervoor<br/>zorgen dat de optie Ł.RP2 van het menu op 0.0" is<br/>ingesteld.</li> <li>Als storingen op de motor worden waargenomen,<br/>moet u contact opnemen met de technische service<br/>V2 om de centrale op te sturen en te laten repareren.</li> </ol>                                                                                                    |
| De display visualiseert Err3   | Als een startbevel wordt gegeven, gaat het<br>hek niet open.<br>Dit betekent dat de test van de fotocellen<br>mislukt is.                                                                                           | <ol> <li>Controleer of geen enkele obstakel de bundel van de<br/>fotocellen onderbroken heeft op het moment waarin<br/>de startimpuls gegeven werd.</li> <li>Controleer of de fotocellen die door het menu<br/>ingeschakeld zijn, daadwerkelijk geïnstalleerd zijn.</li> <li>Indien fotocellen van type 2 gebruikt worden, dient<br/>men te controleren of het menuitem Fot2 ingesteld<br/>is op EF.Eh.</li> <li>Controleer of de fotocellen gevoed en werkzaam zijn.<br/>Onderbreek de straal en controleer of op de display<br/>het segment van de fotocel van positie verandert.</li> <li>Controleer of de fotocellen correct aangesloten zijn<br/>zoals aangeduid in de betreffende paragraf 5.5.</li> </ol> |
| De display visualiseert ErrY   | Wanneer een startimpuls gegeven wordt,<br>gaat het hek niet open (of gaat slechts<br>gedeeltelijk open).<br>Dit betekent dat de eindschakelaar niet vrij<br>gekomen is of dat beide eindschakelaars<br>actief zijn. | Controleer de correcte aansluiting van de eindelopen of<br>de effectieve beweging van de poort.<br>Als de eindschakelaars niet worden gebruikt, de<br>parameter FC.En op no instellen.                                                                                                    |
| De display visualiseert ErrS   | Als een startbevel wordt gegeven, gaat het<br>hek niet open.<br>Dit betekent dat de test van de<br>veiligheidslijsten mislukt is.                                                                                   | <ol> <li>Zorg ervoor dat het menu voor het testen van de<br/>contactlijsten (Co.EE) correct is geconfigureerd.</li> <li>Controleer of de lijsten die door het menu<br/>ingeschakeld zijn, daadwerkelijk geïnstalleerd zijn.</li> <li>Controleer of de afslaglijsten correct zijn verbonden,<br/>zoals aangeduid in het hoofdstuk 5.6</li> </ol>                                                                                                    |
| De display visualiseert Eרר    | Encoder fout                                                                                                    | Controleer de aansluiting van de encoder                                                                                                    |
| De display visualiseert Err8   | Wanneer men probeert een functie van<br>automatisch aanleren uit te voeren, wordt<br>de impuls geweigerd.<br>Dit betekent dat de instelling van de<br>stuurcentrale niet compatibel is met de<br>gevraagde functie. | <ol> <li>Controleer of de startingangen in de standaard modus<br/>geactiveerd zijn (5 L r L menu ingesteld op 5 L R n)</li> <li>Controleer of de ADI interface is gedeactiveerd<br/>(1.Rd1 menu ingesteld op no).</li> </ol>                                                                                                    |
| De display visualiseert Err9   | Dit betekend dat de programmering<br>geblokkeerd is met de sleutel voor<br>blokkering programmering CL1+ (code<br>161213).                                                                                          | Om verder te gaan met de wijziging van de instellingen<br>is het nodig om dezelfde sleutel die gebruikt is om de<br>blokkering van de programmering te activeren in de<br>connector van de ADI-interface te steken.                                                                                                    |
| De display visualiseert Er l0  | Als een startbevel wordt gegeven, gaat het<br>hek niet open.<br>Betekent dat de werkingstest van de ADI-<br>modules mislukt is.                                                                                     | <ol> <li>Controleer of de ADI module correct is ingeschakeld</li> <li>Controleer of de ADI module niet is beschadigd en correct werkt</li> </ol>                                                                                                    |
| De display visualiseert ErI3   | Het circuit voor zelfdiagnose heeft een<br>storing gedetecteerd die een veilige werking<br>van de automatisering verhindert                                                                                         | Neem contact op met de technische assistentie-service<br>van V2 om de besturingseenheid ter reparatie te<br>verzenden                                                                                                    |
| De display visualiseert ErIH   | Het circuit voor zelfdiagnose<br>heeft een fout gedetecteerd in de<br>configuratieparametertabel                                                                                                    | Ga naar het configuratiemenu, controleer zorgvuldig<br>alle parameters en corrigeer eventuele fouten. Als de<br>fout aanhoudt, neemt u contact op met de technische<br>assistentie van V2 om de besturingseenheid ter reparatie<br>te verzenden                                                                                                    |

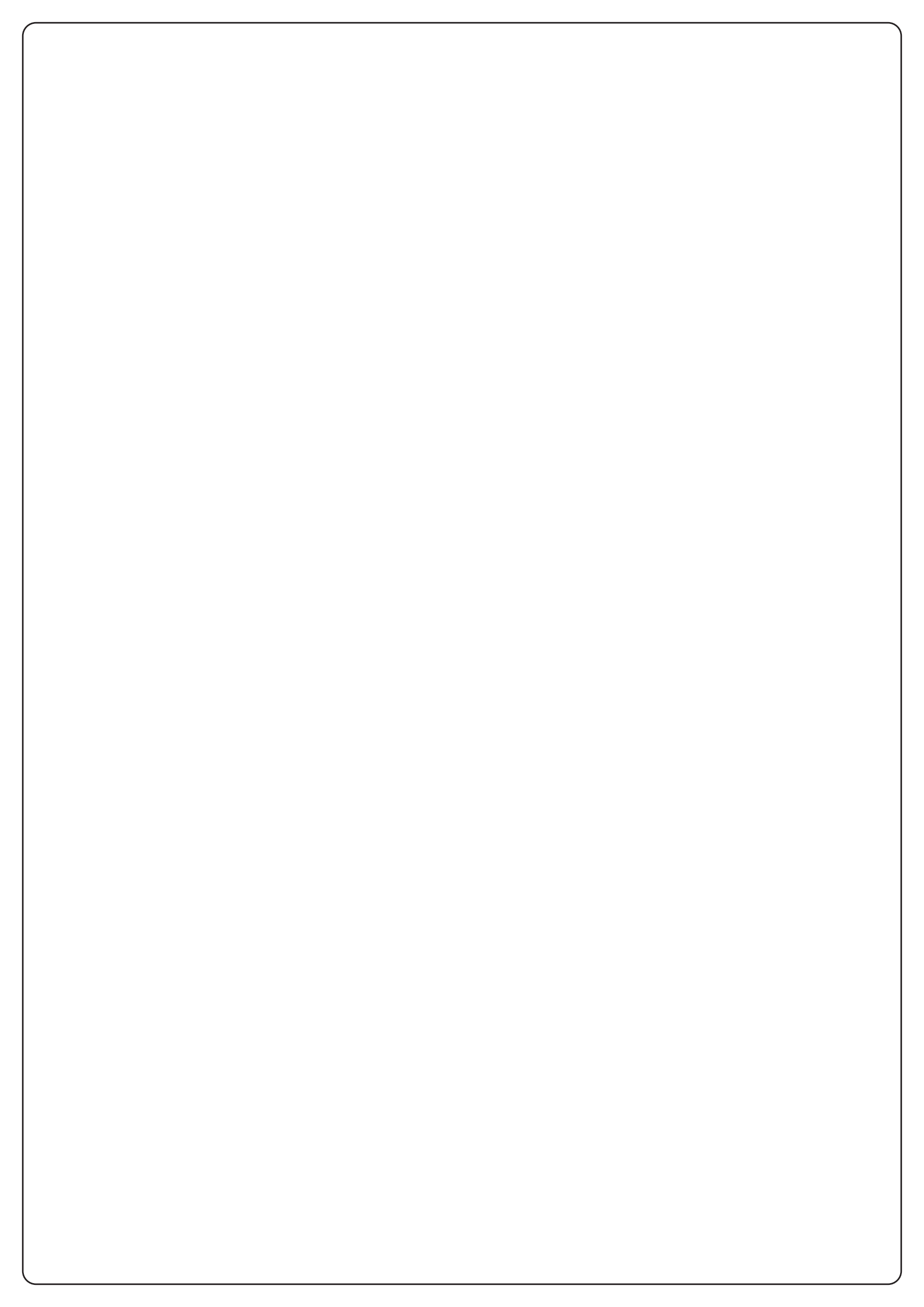

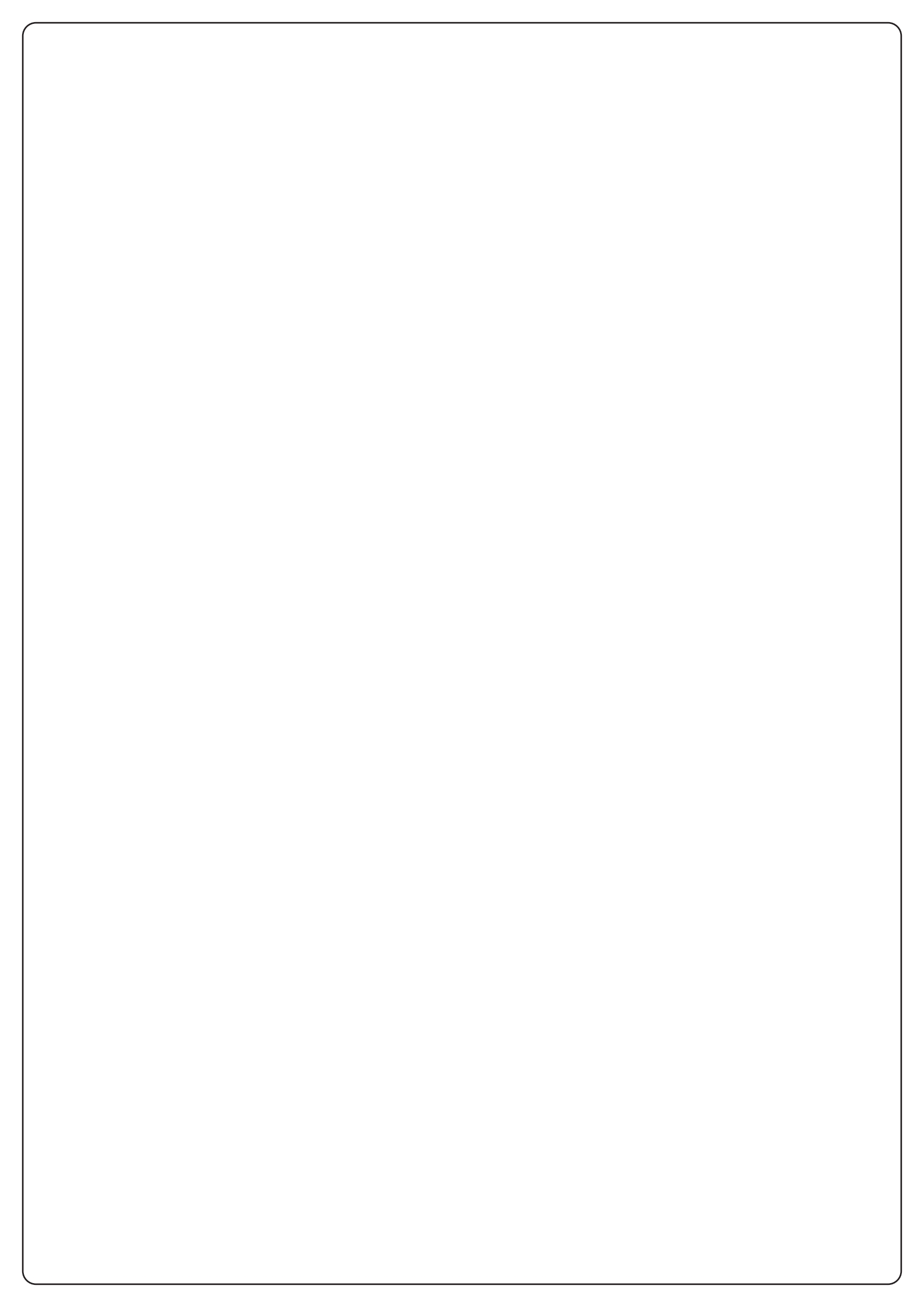

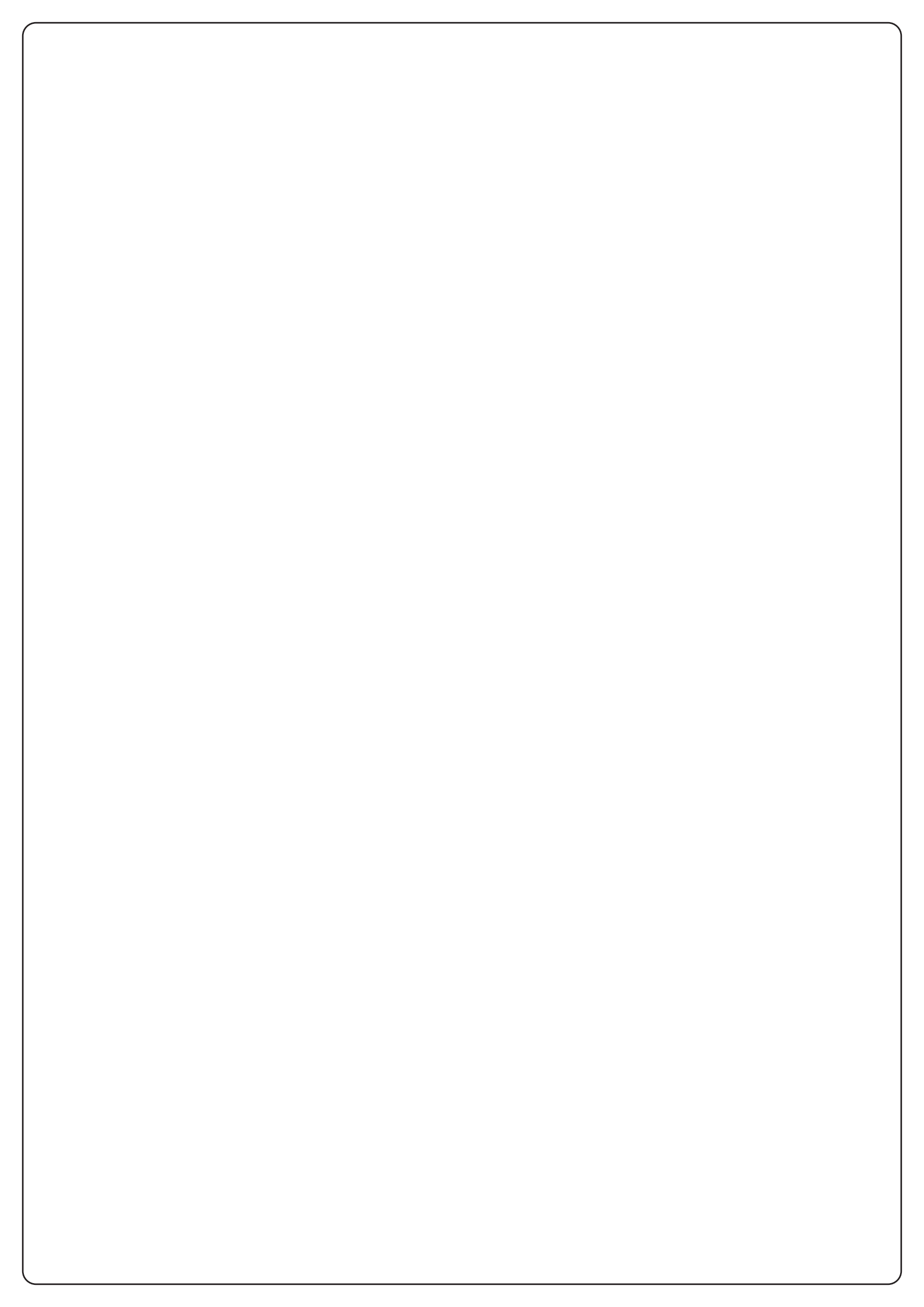

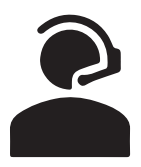

## +39 0172 812411

Technical support Monday/Friday 8.30-12.30 ; 14-18 (UTC+01:00 time)

# Dati dell'installatore / Installer details

## Dati del costruttore / Manufacturer's details

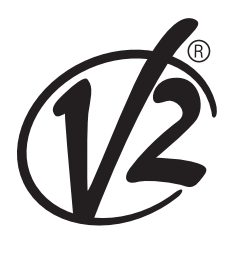

**V2 S.p.A.** Corso Principi di Piemonte 65/67 12035 RACCONIGI CN (ITALY) Tel. +39 0172 812411 - Fax +39 0172 84050 info@v2home.com

www.v2home.com

Timbro / Stamp